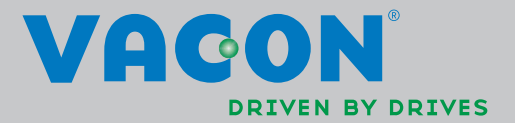

# FREQUENZUMRICHTER

APPLIKATIONSHANDBUCH

VACON<sup>®</sup> 100 FLOW FREQUENZUMRICHTER

# INHALTSVERZEICHNIS

Dokument: DPD01248B Version freigegeben am: 8.4.13 Entspricht dem Softwarepaket FW0159V002.vcx

| 1.     | Vacon®100 FLOW – Kurzanleitung                                 | 6    |
|--------|----------------------------------------------------------------|------|
| 1.1    | Steuertafel des Vacon®100 FLOW                                 | 6    |
| 1.1.1  | Tasten                                                         | . 6  |
| 1.1.2  | Display                                                        | 6    |
| 1.2    | Erster Start                                                   | . 8  |
| 1.3    | Brand-Modus-Assistent                                          | 10   |
| 1.4    | Anwendungsassistenten                                          | 11   |
| 1.4.1  | Standard- und HVAC-Applikationsassistenten                     | 12   |
| 1.4.2  | Anwendungsassistent für PID-Regler                             | 12   |
| 1.4.3  | Multi-Pump-Applikationsassistent (einzelner Frequenzumrichter) | 13   |
| 1.4.4  | Multi-Pump-Applikationsassistent (mehrere Frequenzumrichter)   | 16   |
| 1.5    | Beschreibung der Applikationen                                 | 18   |
| 1.5.1  | Standard- und HVAC-Applikationen                               | 18   |
| 1.5.2  | PID-Regler                                                     | 23   |
| 1.5.3  | Multi-Pump-Applikationsassistent (einzelner Frequenzumrichter) | 29   |
| 1.5.4  | Multi-Pump-Applikation (mehrere Frequenzumrichter)             | 38   |
| 2.     | Benutzerschnittstellen im Vacon®100 FLOW                       | 51   |
| 2.1    | Navigation auf der Steuertafel                                 | 51   |
| 2.2    | Grafische Vacon-Steuertafel                                    | 53   |
| 2.2.1  | Verwenden der grafischen Steuertafel                           | 53   |
| 2.3    | Vacon Textsteuertafel                                          | 60   |
| 2.3.1  | Steuertafel-Display                                            | 60   |
| 2.3.2  | Verwenden der Textsteuertafel                                  | 60   |
| 2.4    | Menüstruktur                                                   | 63   |
| 2.4.1  | Schnelleinstellungen                                           | 64   |
| 2.4.2  | Monitor                                                        | 64   |
| 2.5    | Vacon Live                                                     | 65   |
| 3.     | Menű "Betriebsdaten"                                           | 67   |
| 3.1    | Monitorgruppe                                                  | 67   |
| 3.1.1  | Multimonitor                                                   | 67   |
| 3.1.2  | Trendkurve                                                     | 67   |
| 3.1.3  | Basis                                                          | 70   |
| 3.1.4  | Е/А                                                            | 71   |
| 3.1.5  | lemperatureingänge                                             | 71   |
| 3.1.6  | Extras und Erweitert                                           | 72   |
| 3.1.7  | Uberwachen der Timerfunktionen                                 | 74   |
| 3.1.8  | PID-Regler-Uberwachung                                         | 75   |
| 3.1.9  | Überwachen des externen PID-Reglers                            | 75   |
| 3.1.10 | Uberwachen der Multi-Pump-Funktion                             | 76   |
| 3.1.11 | Wartungszahler                                                 | 77   |
| 3.1.12 | Feldbus-Datenüberwachung                                       | .7.7 |
| 4.     | Menü "Parameter"                                               | 79   |
| 4.1    | Gruppe 3.1: Motoreinstellungen                                 | 79   |
| 4.1.1  | Motortypenschild-Parameter                                     | 79   |
| 4.1.2  | Motorsteuereinstellungen                                       | 80   |
| 4.1.3  | Einstellungen für Motorsollwerte                               | 81   |
| 4.1.4  | Open Loop Einstellungen                                        | 82   |
| 4.2    | Gruppe 3.2: Start/Stop-Einstellungen                           | 83   |

| 4.3            | Gruppe 3.3: Referenzen                                      | . 85 |
|----------------|-------------------------------------------------------------|------|
| 4.3.1          | Frequenzsollwert-Parameter                                  | . 85 |
| 4.3.2          | Festdrehzahlen                                              | . 87 |
| 4.3.3          | Motorpotentiometer-Parameter                                | . 88 |
| 4.4            | Gruppe 3.4: Rampen- und Bremsverhalten                      | . 89 |
| 4.4.1          | Rampe 1 Einstellungen                                       | . 89 |
| 4.4.2          | Rampe 2 Einstellungen                                       | . 90 |
| 4.4.3          | Startmagnetisierung Parameter                               | . 90 |
| 4.4.4          | Parameter für DC-Bremsfunktion                              | . 91 |
| 4.4.5          | Parameter für Flussbremsung                                 | . 91 |
| 4.5            | Gruppe 3.5: E/A-Konfiguration                               | . 92 |
| 4.5.1          | Einstellungen für Digitaleingänge                           | . 92 |
| 4.5.2          | Analogeingänge                                              | . 94 |
| 4.5.3          | Digitalausgänge. Steckplatz B (Standard)                    | . 97 |
| 4.5.4          | Digitalausgänge Zusatzsteckplätze C, D und E                | . 98 |
| 4.5.5          | Analogausgänge. Steckplatz A (Standard)                     | . 99 |
| 4.5.6          | Analogausgänge Zusatzsteckplätze C bis F                    | 100  |
| 4.6            | Gruppe 3.6: Datenzuordnung für den Feldbus                  | 100  |
| 47             | Gruppe 3.7. Frequenzausblendungen                           | 102  |
| 4.8            | Gruppe 3.8. Überwachungen                                   | 102  |
| 4.0            | Gruppe 3.9. Schutzfunktionen                                | 104  |
| 4.91           | Einstellungen für allgemeine Schutzfunktionen               | 104  |
| 4.7.1          | Finstellungen für Motortemperaturschutz                     | 104  |
| 4.7.2          | Einstellungen für Motorblockierschutz                       | 106  |
| 4.7.0          | Einstellungen für Unterlastschutz (trocken gelaufene Pumne) | 107  |
| 4.7.4          | Einstellungen für erzwungenen Stonn                         | 107  |
| 4.7.5          | Einstellungen für Fehler: Temperatur Fingang 1              | 107  |
| 4.7.0          | Einstellungen für Fehler: Temperatur Eingang 2              | 100  |
| 4.7.7<br>7.0 Q | Al NiedrigSchutz                                            | 107  |
| 4.7.0          | Gruppo 3 10. Automatische Eeblerguittierung                 | 110  |
| 4.10           | Gruppe 3.10: Automatische Penterquitterung                  | 110  |
| 4.11           | Gruppe 2.12. Timorfunktionen                                | 117  |
| 4.1Z           | Gruppe 3.12: Timerrunktionen                                | 11Z  |
| 4.13           | Gruppe 5.15: FID-Regier 1                                   | 114  |
| 4.13.1         | Callwartainatallungan                                       | 114  |
| 4.13.2         | Sollwerteinstellungen                                       | 110  |
| 4.13.3         | Finatellungen für die verstende Derstungen                  | 110  |
| 4.13.4         | Einstellungen für die vorausschauende Regelung              | 120  |
| 4.13.3         | Steep Funktion Einstellungen                                | 120  |
| 4.13.0         | Parameter für die Istwert-Oberwachung                       | 121  |
| 4.13.7         | Parameter für den Druckverlustausgleich                     | 122  |
| 4.13.8         | Einstellungen für den sanften Anlauf                        | 123  |
| 4.13.9         | Eingangsdruckuberwachung                                    | 124  |
| 4.13.1         | U Sleep - keine Bedarfsermittlung                           | 126  |
| 4.14           | Gruppe 3.14: Externer PID-Regler                            | 127  |
| 4.14.1         | Grundeinstellungen für externen PID-Regler                  | 127  |
| 4.14.2         | Sollwerte des externen PID-Reglers                          | 128  |
| 4.14.3         | Istwerteinstellungen                                        | 129  |
| 4.14.4         | Istwert-Uberwachung                                         | 129  |
| 4.15           | Gruppe 3.15: Multi-Pump                                     | 130  |
| 4.15.1         | MultiPump-Parameter                                         | 130  |
| 4.15.2         | Interlock-Signale                                           | 132  |
| 4.15.3         | Parameter tür die Uberdrucküberwachung                      | 133  |
| 4.15.4         | Pumpenlaufzeitzähler                                        | 133  |
| 4.16           | Gruppe 3.16: Wartungszähler                                 | 134  |

| 4.17                                                                                                    | Gruppe 3.17: Brand-Modus                                                                                                    | 135                                                                                                    |
|----------------------------------------------------------------------------------------------------|----------------------------------------------------------------------------------------------------|----------------------------------------------------------------------------------------------------|
| 4.18                                                                                                    | Gruppe 3.18: Parameter für Motorvorheizung                                                                                                    | . 136                                                                                                    |
| 4.19                                                                                                    | Gruppe 3.21: Pumpenregelung                                                                                                    | 137                                                                                                    |
| 4.19.1                                                                                                    | Parameter für das Auto-Cleaning                                                                                                    | 137                                                                                                    |
| 4.19.2                                                                                                    | Parameter für Jockeypumpen                                                                                                    | 138                                                                                                    |
| 4.19.3                                                                                                    | Parameter für Ansaugpumpen                                                                                                    | . 139                                                                                                    |
| 4.19.4                                                                                                    | Antiblockierungsparameter                                                                                                    | 139                                                                                                    |
| 4.19.5                                                                                                    | Parameter für den Frostschutz                                                                                                    | 140                                                                                                    |
| 5.                                                                                                    | Menü Fehlerspeicher"                                                                                                    | 141                                                                                                    |
| <b>C</b> 1                                                                                                    |                                                                                                    | 1/1                                                                                                    |
| 5.1<br>E 0                                                                                                    |                                                                                                    | 1/1                                                                                                    |
| 5.Z                                                                                                    | Fehler quitteren                                                                                                    | 141                                                                                                    |
| 5.3<br>F /                                                                                                    | Fenlerspeicner                                                                                                    | 141                                                                                                    |
| 5.4<br>Г Г                                                                                                    | Distanter                                                                                                    | 142                                                                                                    |
| 5.5                                                                                                    | Ruckstellbare Zahler                                                                                                    |                                                                                                    |
| 5.6                                                                                                    | Software-Info                                                                                                    | 145                                                                                                    |
| 6.                                                                                                    | Menü "E/A und Hardware"                                                                                                    | 146                                                                                                    |
| 6.1                                                                                                    | Standard-I/O                                                                                                    | . 146                                                                                                    |
| 6.2                                                                                                    | Steckplätze für Optionskarten                                                                                                    | . 147                                                                                                    |
| 6.3                                                                                                    | Echtzeituhr                                                                                                    | 147                                                                                                    |
| 6.4                                                                                                    | Einstellungen: Leistungseinheit (Einst:LeistEinh)                                                                                                    | 148                                                                                                    |
| 6.5                                                                                                    | Steuertafel                                                                                                    | 149                                                                                                    |
| 6.6                                                                                                    | Feldhus                                                                                                    | 150                                                                                                    |
| 7                                                                                                    | Benutzereinstellungen Esveriten- und Anwendergrunnenmeniis                                                                                                    | 151                                                                                                    |
| <b>7</b> .                                                                                                    | Denutzer einstettungen, i avoriten- und Anwender gruppenmends                                                                                                    | 101                                                                                                    |
| /.l                                                                                                    | Benutzereinstellungen                                                                                                    |                                                                                                    |
| /. .                                                                                                    | Рагатетег-Васкир                                                                                                    | 151                                                                                                    |
|                                                                                                    |                                                                                                    | 16/                                                                                                    |
| 7.Z                                                                                                    |                                                                                                    | 152                                                                                                    |
| 7.2                                                                                                    | Anwendergruppen                                                                                                    | 152                                                                                                    |
| 7.2<br>7.3<br><b>8.</b>                                                                                                    | Anwendergruppen<br>Parameterbeschreibungen                                                                                                    | 152<br>153<br><b>154</b>                                                                                                    |
| 7.2<br>7.3<br><b>8.</b><br>8.1                                                                                                    | Anwendergruppen<br>Parameterbeschreibungen<br>Motoreinstellungen                                                                                                    | 152<br>153<br><b>154</b><br>155                                                                                                    |
| 7.2<br>7.3<br><b>8.</b><br>8.1<br>8.1.1                                                                                                    | Anwendergruppen<br>Parameterbeschreibungen<br>Motoreinstellungen<br>I/f-Startfunktion                                                                                                    | 152<br>153<br>154<br>155<br>162                                                                                                    |
| 7.2<br>7.3<br><b>8.</b><br>8.1<br>8.1.1<br>8.2                                                                                                    | Anwendergruppen<br>Parameterbeschreibungen<br>Motoreinstellungen<br>I/f-Startfunktion<br>Start/Stop-Einstellungen                                                                                                    | 152<br>153<br>154<br>155<br>162<br>163                                                                                                    |
| 7.2<br>7.3<br><b>8.</b><br>8.1<br>8.1.1<br>8.2<br>8.3                                                                                                    | Anwendergruppen<br>Parameterbeschreibungen<br>Motoreinstellungen<br>I/f-Startfunktion<br>Start/Stop-Einstellungen<br>Sollwerte                                                                                                    | 152<br>153<br>154<br>155<br>162<br>163<br>170                                                                                                    |
| 7.2<br>7.3<br><b>8.</b><br>8.1<br>8.1.1<br>8.2<br>8.3<br>8.3.1                                                                                                    | Anwendergruppen<br>Parameterbeschreibungen<br>Motoreinstellungen<br>I/f-Startfunktion<br>Start/Stop-Einstellungen<br>Sollwerte<br>Frequenzsollwert                                                                                                    | 152<br>153<br>154<br>155<br>162<br>163<br>170<br>170                                                                                                    |
| 7.2<br>7.3<br>8.<br>8.1<br>8.1.1<br>8.2<br>8.3<br>8.3.1<br>8.3.2                                                                                                    | Favoriten                                                                                                    | 152<br>153<br>154<br>155<br>162<br>163<br>170<br>170                                                                                                    |
| 7.2<br>7.3<br>8.<br>8.1<br>8.1.1<br>8.2<br>8.3<br>8.3.1<br>8.3.2<br>8.3.3                                                                                                    | Favoriten.         Anwendergruppen. <b>Parameterbeschreibungen</b> Motoreinstellungen         I/f-Startfunktion         Start/Stop-Einstellungen         Sollwerte         Frequenzsollwert         Festdrehzahlen         Motorpotentiometer-Parameter                                                                                                    | 152<br>153<br>154<br>155<br>162<br>163<br>170<br>170<br>170<br>170                                                                                                    |
| 7.2<br>7.3<br>8.<br>8.1<br>8.1.1<br>8.2<br>8.3<br>8.3.1<br>8.3.2<br>8.3.3<br>8.3.4                                                                                                    | Favoriten         Anwendergruppen <b>Parameterbeschreibungen</b> Motoreinstellungen                                                                                                    | 152<br>153<br>154<br>155<br>162<br>163<br>170<br>170<br>170<br>170<br>172                                                                                                    |
| 7.2<br>7.3<br>8.<br>8.1<br>8.1.1<br>8.2<br>8.3<br>8.3.1<br>8.3.2<br>8.3.3<br>8.3.4<br>8.4                                                                                                    | Favoriten                                                                                                    | 152<br>153<br>155<br>162<br>163<br>170<br>170<br>170<br>170<br>172<br>174                                                                                                    |
| 7.2<br>7.3<br>8.<br>8.1<br>8.1.1<br>8.2<br>8.3<br>8.3.1<br>8.3.2<br>8.3.3<br>8.3.4<br>8.4<br>8.5                                                                                                    | Favoriten         Anwendergruppen <b>Parameterbeschreibungen</b> Motoreinstellungen         I/f-Startfunktion         Start/Stop-Einstellungen         Sollwerte         Frequenzsollwert         Festdrehzahlen         Motorpotentiometer-Parameter         Parameter für "Spülen"         Rampen- und Bremsverhalten         E/A-Konfiguration                                                                                                    | 152<br>153<br>155<br>162<br>163<br>170<br>170<br>170<br>170<br>172<br>174<br>174<br>174                                                                                                    |
| 7.2<br>7.3<br>8.<br>8.1<br>8.1.1<br>8.2<br>8.3<br>8.3.1<br>8.3.2<br>8.3.3<br>8.3.4<br>8.4<br>8.5<br>8.5.1                                                                                                    | Pavoriten                                                                                                    | 152<br>153<br>155<br>162<br>163<br>170<br>170<br>170<br>170<br>172<br>174<br>174<br>176<br>176                                                                                                   |
| 7.2<br>7.3<br>8.<br>8.1<br>8.1.1<br>8.2<br>8.3<br>8.3.1<br>8.3.2<br>8.3.3<br>8.3.4<br>8.4<br>8.5<br>8.5.1<br>8.5.2                                                                                                    | Favoriten.         Anwendergruppen. <b>Parameterbeschreibungen</b> Motoreinstellungen         I/f-Startfunktion         Start/Stop-Einstellungen         Sollwerte         Frequenzsollwert         Festdrehzahlen         Motorpotentiometer-Parameter         Parameter für "Spülen"         Rampen- und Bremsverhalten         E/A-Konfiguration         Programmieren von Digital- und Analogeingängen         Standardzuweisungen der programmierbaren Eingänge.                                                                                                    | 152<br>153<br>155<br>162<br>163<br>170<br>170<br>170<br>170<br>172<br>174<br>174<br>176<br>176<br>182                                                                                            |
| 7.2<br>7.3<br>8.<br>8.1<br>8.1.1<br>8.2<br>8.3<br>8.3.1<br>8.3.2<br>8.3.3<br>8.3.4<br>8.4<br>8.5<br>8.5.1<br>8.5.2<br>8.5.3                                                                                                    | Favoriten         Anwendergruppen <b>Parameterbeschreibungen</b> Motoreinstellungen         I/f-Startfunktion                                                                                                    | 152<br>153<br>155<br>162<br>163<br>170<br>170<br>170<br>170<br>172<br>174<br>176<br>176<br>182<br>183                                                                                            |
| 7.2<br>7.3<br>8.<br>8.1<br>8.1.1<br>8.2<br>8.3<br>8.3.1<br>8.3.2<br>8.3.3<br>8.3.4<br>8.3.3<br>8.3.4<br>8.5<br>8.5.1<br>8.5.2<br>8.5.3<br>8.5.4                                                                                                    | Favoriten         Anwendergruppen <b>Parameterbeschreibungen</b> Motoreinstellungen         I/f-Startfunktion         Start/Stop-Einstellungen         Sollwerte         Frequenzsollwert         Festdrehzahlen         Motorpotentiometer-Parameter         Parameter für "Spülen"         Rampen- und Bremsverhalten         E/A-Konfiguration         Programmieren von Digital- und Analogeingängen         Standardzuweisungen der programmierbaren Eingänge         Digitaleingänge         Analogeingänge                                                                                                    | 152<br>153<br>154<br>155<br>162<br>163<br>170<br>170<br>170<br>170<br>170<br>172<br>174<br>176<br>182<br>183<br>183                                                                              |
| 7.2<br>7.3<br>8.<br>8.1<br>8.1.1<br>8.2<br>8.3<br>8.3.1<br>8.3.2<br>8.3.3<br>8.3.4<br>8.3.3<br>8.3.4<br>8.5<br>8.5.1<br>8.5.2<br>8.5.3<br>8.5.4<br>8.5.5                                                                                                    | Pavoriten         Anwendergruppen         Parameterbeschreibungen         Motoreinstellungen         I/f-Startfunktion         Start/Stop-Einstellungen         Sollwerte         Frequenzsollwert         Festdrehzahlen         Motorpotentiometer-Parameter         Parameter für "Spülen"         Rampen- und Bremsverhalten         E/A-Konfiguration         Programmieren von Digital- und Analogeingängen         Standardzuweisungen der programmierbaren Eingänge         Digitaleingänge         Analogeingänge                                                                                                    | 152<br>153<br>154<br>155<br>162<br>163<br>170<br>170<br>170<br>170<br>170<br>172<br>174<br>174<br>176<br>176<br>182<br>183<br>183<br>183                                                         |
| 7.2<br>7.3<br>8.<br>8.1<br>8.1.1<br>8.2<br>8.3<br>8.3.1<br>8.3.2<br>8.3.3<br>8.3.4<br>8.3.2<br>8.3.3<br>8.3.4<br>8.5<br>8.5.1<br>8.5.2<br>8.5.3<br>8.5.4<br>8.5.5<br>8.5.6                                                                                                    | Pavoriten.         Anwendergruppen.         Parameterbeschreibungen.         Motoreinstellungen                                                                                                    | 152<br>153<br>155<br>162<br>163<br>170<br>170<br>170<br>170<br>170<br>172<br>174<br>174<br>176<br>176<br>183<br>183<br>183<br>183                                                                |
| 7.2<br>7.3<br>8.<br>8.1<br>8.1.1<br>8.2<br>8.3<br>8.3.1<br>8.3.2<br>8.3.3<br>8.3.4<br>8.3.2<br>8.3.3<br>8.3.4<br>8.5<br>8.5.1<br>8.5.2<br>8.5.3<br>8.5.4<br>8.5.5<br>8.5.6<br>8.6                                                                                                    | Pavoriten.         Anwendergruppen. <b>Parameterbeschreibungen</b> Motoreinstellungen         I/f-Startfunktion         Start/Stop-Einstellungen         Sollwerte         Frequenzsollwert         Festdrehzahlen         Motorpotentiometer-Parameter         Parameter für "Spülen"         Rampen- und Bremsverhalten         E/A-Konfiguration         Programmieren von Digital- und Analogeingängen         Standardzuweisungen der programmierbaren Eingänge         Digitaleingänge         Analogeingänge         Digitalausgänge         Frequenzausblendungen                                                                                                    | 152<br>153<br>154<br>155<br>162<br>163<br>170<br>170<br>170<br>170<br>170<br>170<br>172<br>174<br>176<br>176<br>182<br>183<br>183<br>183<br>187<br>189<br>191                                    |
| 7.2<br>7.3<br>8.<br>8.1<br>8.1.1<br>8.2<br>8.3<br>8.3.1<br>8.3.2<br>8.3.3<br>8.3.4<br>8.3.3<br>8.3.4<br>8.5<br>8.5.1<br>8.5.2<br>8.5.3<br>8.5.4<br>8.5.5<br>8.5.6<br>8.6<br>8.7                                                                                                    | Pavoriten         Anwendergruppen         Parameterbeschreibungen         Motoreinstellungen         I/f-Startfunktion         Start/Stop-Einstellungen         Sollwerte         Frequenzsollwert         Festdrehzahlen         Motorpotentiometer-Parameter         Parameter für "Spülen"         Rampen- und Bremsverhalten         E/A-Konfiguration         Programmieren von Digital- und Analogeingängen         Standardzuweisungen der programmierbaren Eingänge.         Digitaleingänge         Analogeingänge         Frequenzausblendungen         Überwachungen                                                                                                    | 152<br>153<br><b>154</b><br>155<br>162<br>163<br>170<br>170<br>170<br>170<br>170<br>170<br>172<br>174<br>174<br>176<br>182<br>183<br>183<br>183<br>187<br>189<br>191<br>193                      |
| 7.2<br>7.3<br>8.<br>8.1<br>8.1.1<br>8.2<br>8.3<br>8.3.1<br>8.3.2<br>8.3.3<br>8.3.4<br>8.3.2<br>8.3.3<br>8.3.4<br>8.5<br>8.5.1<br>8.5.2<br>8.5.3<br>8.5.4<br>8.5.5<br>8.5.6<br>8.5.6<br>8.7<br>8.7<br>1                                                                                                    | Favoriten                                                                                                    | 152<br>153<br>154<br>155<br>162<br>163<br>170<br>170<br>170<br>170<br>170<br>170<br>170<br>170<br>172<br>174<br>174<br>176<br>183<br>183<br>183<br>183<br>187<br>191<br>193<br>193               |
| 7.2<br>7.3<br>8.<br>8.1<br>8.1.1<br>8.2<br>8.3<br>8.3.1<br>8.3.2<br>8.3.3<br>8.3.4<br>8.3.2<br>8.3.3<br>8.3.4<br>8.5<br>8.5.1<br>8.5.2<br>8.5.3<br>8.5.4<br>8.5.5<br>8.5.6<br>8.5.6<br>8.7<br>8.7.1<br>8.72                                                                                                    | Pavoriten                                                                                                    | 152<br>153<br>154<br>155<br>162<br>163<br>170<br>170<br>170<br>170<br>170<br>170<br>170<br>170<br>170<br>170                                                                                     |
| 7.2<br>7.3<br>8.<br>8.1<br>8.1.1<br>8.2<br>8.3<br>8.3.1<br>8.3.2<br>8.3.3<br>8.3.4<br>8.3.2<br>8.3.3<br>8.3.4<br>8.5<br>8.5.1<br>8.5.2<br>8.5.3<br>8.5.4<br>8.5.5<br>8.5.6<br>8.5.6<br>8.7<br>8.7.1<br>8.7.2<br>8.7.3                                                                                                    | Pavoriten         Anwendergruppen         Parameterbeschreibungen         Motoreinstellungen         I/f-Startfunktion         Start/Stop-Einstellungen         Sollwerte         Frequenzsollwert         Festdrehzahlen         Motorpotentiometer-Parameter         Parameter für "Spülen"         Rampen- und Bremsverhalten         E/A-Konfiguration         Programmieren von Digital- und Analogeingängen         Standardzuweisungen der programmierbaren Eingänge         Digitaleingänge         Analogeingänge         Frequenzausblendungen         Überwachungen         Motortemperatur-Schutzfunktionen         Motorblockierschutz                                                                                                    | 152<br>153<br>154<br>155<br>162<br>163<br>170<br>170<br>170<br>170<br>170<br>170<br>170<br>170<br>172<br>174<br>176<br>174<br>176<br>182<br>183<br>183<br>183<br>183<br>187<br>193<br>193<br>193 |
| 7.2<br>7.3<br>8.<br>8.1<br>8.1.1<br>8.2<br>8.3<br>8.3.1<br>8.3.2<br>8.3.3<br>8.3.4<br>8.3.2<br>8.3.3<br>8.3.4<br>8.5<br>8.5.1<br>8.5.2<br>8.5.3<br>8.5.4<br>8.5.5<br>8.5.6<br>8.5.6<br>8.7<br>8.7.1<br>8.7.3<br>8.7.3<br>8.7.3                                                                                                    | Pavoriten         Anwendergruppen         Parameterbeschreibungen         Motoreinstellungen         I/f-Startfunktion         Start/Stop-Einstellungen         Sollwerte         Frequenzsollwert         Festdrehzahlen         Motorpotentiometer-Parameter         Parameter für "Spülen"         Rampen- und Bremsverhalten         E/A-Konfiguration         Programmieren von Digital- und Analogeingängen         Standardzuweisungen der programmierbaren Eingänge         Digitaleingänge         Analogeingänge         Frequenzausblendungen         Überwachungen         Motortemperatur-Schutzfunktionen         Motorblockierschutz         Unterlastschutz (trocken gelaufene Pumpe)         Automatische Fehlerquittierung                                                 | 152<br>153<br>154<br>155<br>162<br>163<br>170<br>170<br>170<br>170<br>170<br>170<br>170<br>170<br>170<br>170                                                                                     |
| 7.2<br>7.3<br>8.<br>8.1<br>8.1.1<br>8.2<br>8.3<br>8.3.1<br>8.3.2<br>8.3.3<br>8.3.4<br>8.3.2<br>8.3.3<br>8.3.4<br>8.5<br>8.5.1<br>8.5.2<br>8.5.3<br>8.5.4<br>8.5.5<br>8.5.6<br>8.5.6<br>8.7<br>8.7.1<br>8.7.2<br>8.7.3<br>8.8<br>8.9                                                                                                    | Pavoriten         Anwendergruppen         Parameterbeschreibungen         Motoreinstellungen         I/f-Startfunktion         Start/Stop-Einstellungen         Sollwerte         Frequenzsollwert         Festdrehzahlen         Motorpotentiometer-Parameter         Parameter für "Spülen"         Rampen- und Bremsverhalten         E/A-Konfiguration         Programmieren von Digital- und Analogeingängen         Standardzuweisungen der programmierbaren Eingänge.         Digitaleingänge         Analogeingänge         Frequenzausblendungen         Überwachungen         Motorblockierschutz         Unterlastschutz (trocken gelaufene Pumpe)         Automatische Fehlerquittierung.                                                                                        | 152<br>153<br>154<br>155<br>162<br>163<br>170<br>170<br>170<br>170<br>170<br>170<br>170<br>170<br>170<br>170                                                                                     |
| 7.2         7.3         8.         8.1         8.1.1         8.2         8.3         8.3.1         8.3.2         8.3.3         8.3.4         8.5         8.5.1         8.5.2         8.5.3         8.5.4         8.5.5         8.5.6         8.6         8.7         8.7.1         8.7.2         8.7.3         8.8         8.9         8.10 | Ravorten         Anwendergruppen         Parameterbeschreibungen         Motoreinstellungen         I/f-Startfunktion         Start/Stop-Einstellungen         Sollwerte         Frequenzsollwert         Festdrehzahlen         Motorpotentiometer-Parameter         Parameter für "Spülen"         Rampen- und Bremsverhalten         E/A-Konfiguration         Programmieren von Digital- und Analogeingängen         Standardzuweisungen der programmierbaren Eingänge         Digitaleingänge         Analogeingänge.         Analogausgänge.         Frequenzausblendungen         Überwachungen         Motortemperatur-Schutzfunktionen         Motorblockierschutz         Unterlastschutz (trocken gelaufene Pumpe)         Automatische Fehlerquittierung         Timerfunktionen | 152<br>153<br>154<br>155<br>162<br>163<br>170<br>170<br>170<br>170<br>170<br>170<br>170<br>170<br>170<br>170                                                                                     |

| 8.10.1 | Vorausschauende Regelung                                                      | 205 |
|--------|-------------------------------------------------------------------------------|-----|
| 8.10.2 | Sleep Funktion                                                                | 205 |
| 8.10.3 | Istwert-Überwachung                                                           | 207 |
| 8.10.4 | Druckverlustausgleich                                                         | 207 |
| 8.10.5 | Sanfter Anlauf                                                                | 210 |
| 8.10.6 | Sleep – Keine Bedarfsermittlungsfunktion                                      | 212 |
| 8.10.7 | Eingangsdrucküberwachung                                                      | 214 |
| 8.11   | Multi-Pump-Funktion                                                           | 215 |
| 8.11.1 | Checkliste für die Inbetriebnahme der Multi-Pumpe (mehrere Frequenzumrichter) | 215 |
| 8.11.2 | Systemkonfiguration                                                           | 218 |
| 8.11.3 | Interlocks                                                                    | 224 |
| 8.11.4 | Anschluss des Istwertsensors in einem System mit mehreren Frequenzumrichtern  | 224 |
| 8.11.5 | Überdrucküberwachung                                                          | 232 |
| 8.11.6 | Pumpenlaufzeitzähler                                                          | 233 |
| 8.12   | Wartungszähler                                                                | 235 |
| 8.13   | Brand-Modus                                                                   | 235 |
| 8.14   | Motor-Vorheizfunktion                                                         | 238 |
| 8.15   | Pumpenregelung                                                                | 239 |
| 8.15.1 | Auto-Cleaning                                                                 | 239 |
| 8.15.2 | Jockeypumpe                                                                   | 241 |
| 8.15.3 | Ansaugpumpe                                                                   | 242 |
| 8.15.4 | Antiblockierungsfunktion                                                      | 242 |
| 8.15.5 | Frostschutz                                                                   | 243 |
| 8.15.6 | Zähler                                                                        | 243 |
| 9.     | Fehlersuche                                                                   | 249 |
| 91     | Wenn ein Fehler auftritt                                                      | 249 |
| 9.2    | Fehlerspeicher                                                                | 250 |
| 9.3    | Fehlercodes                                                                   | 251 |
| 10     | Anhang 1                                                                      | 262 |
| 10.    |                                                                               |     |
| 10.1   | Standardparameterwerte gemais der ausgewahlten Applikation                    | 262 |

# Über diese Anleitung

Diese Anleitung ist das urheberrechtliche Eigentum von Vacon Plc. Alle Rechte vorbehalten.

In dieser Anleitung werden die Funktionen und die Verwendung vom Vacon<sup>®</sup> 100 FLOW beschrieben. Diese Anleitung wurde in entsprechend *der Menüstruktur des Umrichters zusammengestellt* (Kapitel 1 und 3-7):

- Kapitel 1, Kurzanleitung, stellt Informationen zu folgenden Themen bereit:
  - Einführung in die Steuertafel
  - Wählen der Applikationskonfiguration
  - Schnelles Einrichten der gewählten Applikation
  - Applikationen mit Beispielen
- Kapitel 2, Benutzerschnittstellen, stellt Informationen zu folgenden Themen bereit:
  - Die Steuertafel im Detail, die Ansichten, Steuertafeltypen usw.
  - PC-Software Vacon Live
  - Die integrierte Feldbus-Funktion
- Kapitel 3, Menü "Betriebsdaten", bietet ausführliche Angaben zu den Betriebsdaten.
- Kapitel 4, Menü "Parameter" bietet eine Liste aller Parameter des Umrichters.
- Kapitel 5 stellt das Menü "Fehlerspeicher" vor.
- Kapitel 6 stellt das Menü "E/A und Hardware" vor.
- Kapitel 7 stellt die Benutzereinstellungen, Favoriten- und Anwendergruppenmenüs vor.
- Kapitel 8, Parameterbeschreibungen, enthält weitere Informationen über
  - Parameter und ihre Verwendung
  - Programmieren von Digital- und Analogeingängen
  - Applikationsspezifische Funktionen
- Kapitel 9, Fehlersuche, stellt Informationen zu folgenden Themen bereit:
  - Fehler und ihre Ursachen
  - Quittieren von Fehlern
- Kapitel 10, Anhang enthält Informationen zu den verschiedenen Werkseinstellungen der Applikationen.

**HINWEIS:** Dieses Handbuch enthält viele Parametertabellen. Unten finden Sie die Spaltenbezeichnungen mit den zugehörigen Erklärungen:

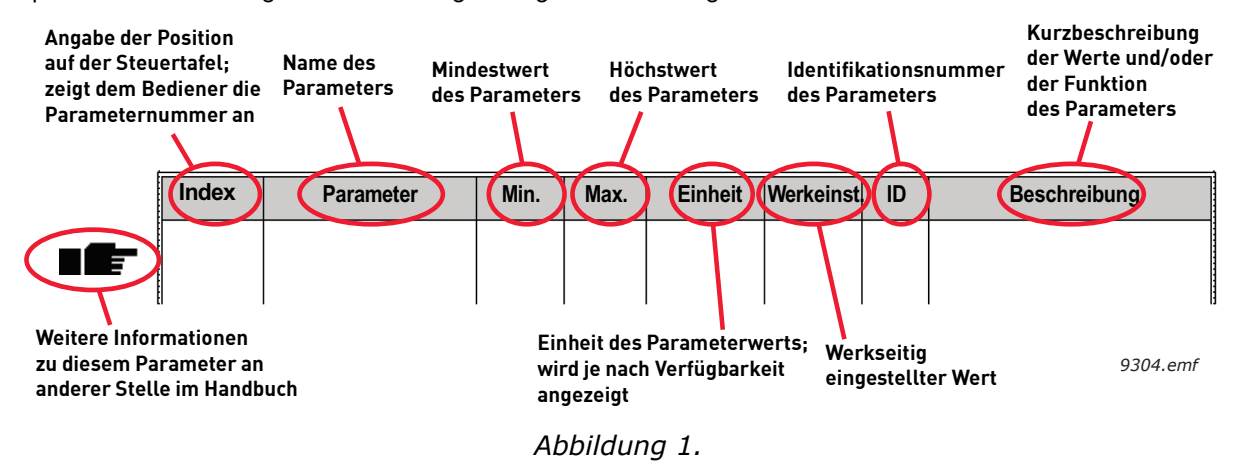

# Spezielle Funktionen des Vacon<sup>®</sup> 100 FLOW Frequenzumrichters

#### Leistungsmerkmale

- Ausführliche Assistenten für ersten Start, Standard, HVAC, PID-Regelung, Multi-Pump (einzelner Frequenzumrichter und mehrere Frequenzumrichter) und Brand-Modus zur Erleichterung der Inbetriebnahme
- **Taste "FUNCT"** für den einfachen Wechsel zwischen den Steuerplätzen "Ort" (Steuertafel) und "Fern". Der Fernsteuerungsplatz kann durch einen Parameter (E/A oder Feldbus) festgelegt werden.
- 8 Festdrehzahlen
- Motorpotentiometer-Funktionen
- Funktion "Spülen"
- 2 programmierbare **Rampenzeiten**, 2 **Überwachungsfunktionen** und 3 **Frequenzausblendungsbereiche**
- Erzw.Stopp
- Steuerungsseite für die einfache Bedienung und Überwachung der wichtigsten Werte
- Datenzuordnung für den Feldbus
- Automatische Fehlerquittierung
- Verschiedene Vorheiz-Modi zur Vermeidung von Problemen durch Kondensation
- Maximale Ausgangsfrequenz von 320 Hz
- Echtzeituhr und Timerfunktionen verfügbar (optionale Batterie erforderlich). Möglichkeit der Programmierung von 3 Zeitkanälen zur Steuerung verschiedener Funktionen am Frequenzumrichter (z. B. Start/Stopp und Festdrehzahlwerte)
- **Externer PID-Regler** verfügbar. Mit diesem kann u. a. ein Ventil über den E/A des Frequenzumrichters gesteuert werden
- **Sleep-Modus** zum automatischen Aktivieren und Deaktivieren des Frequenzumrichters mit benutzerdefinierten Energiesparstufen
- **2-Zonen PID-Regler** (2 unterschiedliche Istwertsignale; Min-/Max-Regler)
- Zwei Sollwertquellen für die PID-Regelung. Auswahl über Digitaleingang
- Funktion zur PID-Sollwerterhöhung
- Vorausschauende Regelung zum Verbessern der Reaktion auf Prozessänderungen
- Prozesswertüberwachung
- **Multi-Pumpen-Steuerung** für Systeme mit einzelnem Frequenzumrichter und mehreren Frequenzumrichtern
- Multifollower- und Multimaster-Modi im System mit mehreren Frequenzumrichtern
- Pumpenwechsel gemäß Echtzeituhr
- Wartungszähler
- **Pumpenregelung:** Autowechsel, Ansaugpumpensteuerung, Jockeypumpensteuerung, Pumpenrad-Auto-Cleaning, Antiblockierung, Pumpeneingangsdruck-Überwachung und Frostschutzfunktion

# 1. VACON<sup>®</sup> 100 FLOW - KURZANLEITUNG

## 1.1 STEUERTAFEL DES VACON<sup>®</sup>100 FLOW

Die Steuertafel bildet die Schnittstelle zwischen dem Vacon<sup>®</sup> 100-Frequenzumrichter und dem Benutzer. Mit der Steuertafel können Sie die Drehzahl von Motoren steuern, den Status der Anlage überwachen und die Parameter des Frequenzumrichters einstellen.

Für den Vacon 100 sind zwei verschiedene Steuertafeln lieferbar: *Steuertafel mit grafischem Display* oder *Textsteuertafel.* 

Eine ausführliche Beschreibung zur Bedienung der Steuertafel finden Sie in Kapitel 2.

#### 1.1.1 TASTEN

Der Tastenbereich ist bei beiden Steuertafeltypen identisch:

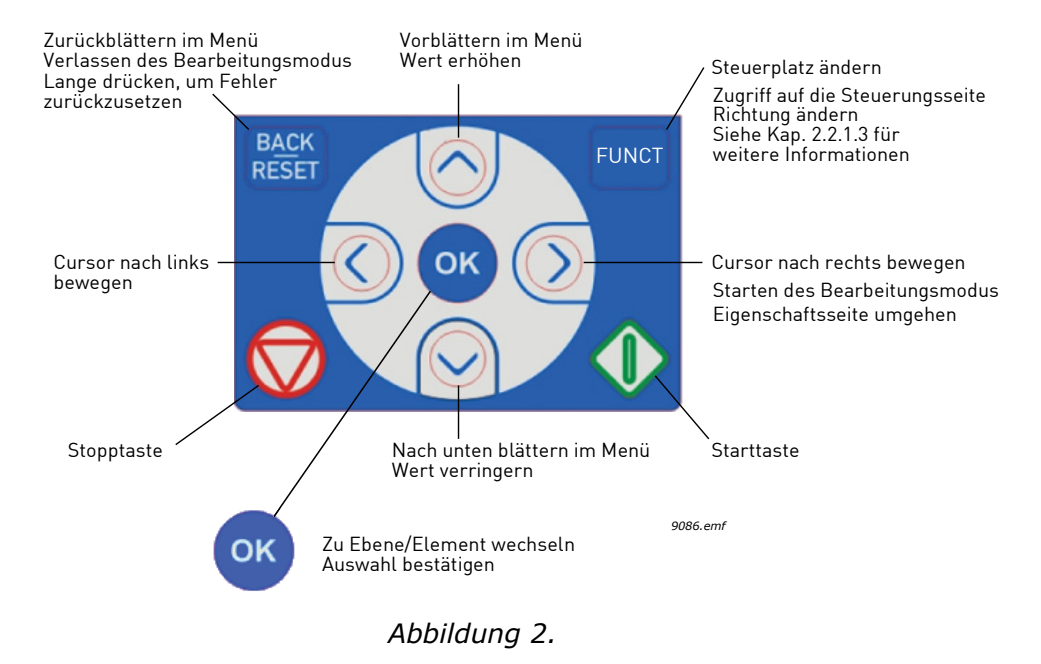

#### 1.1.2 DISPLAY

Auf dem Display der Steuertafel werden der Status von Motor und Frequenzumrichter sowie alle Unregelmäßigkeiten beim Betrieb von Motor oder Frequenzumrichter angezeigt. Das Display zeigt auch Informationen über den Frequenzumrichter sowie die aktuelle Position in der Menüstruktur und das angezeigte Element an.

#### Grafische Anzeige:

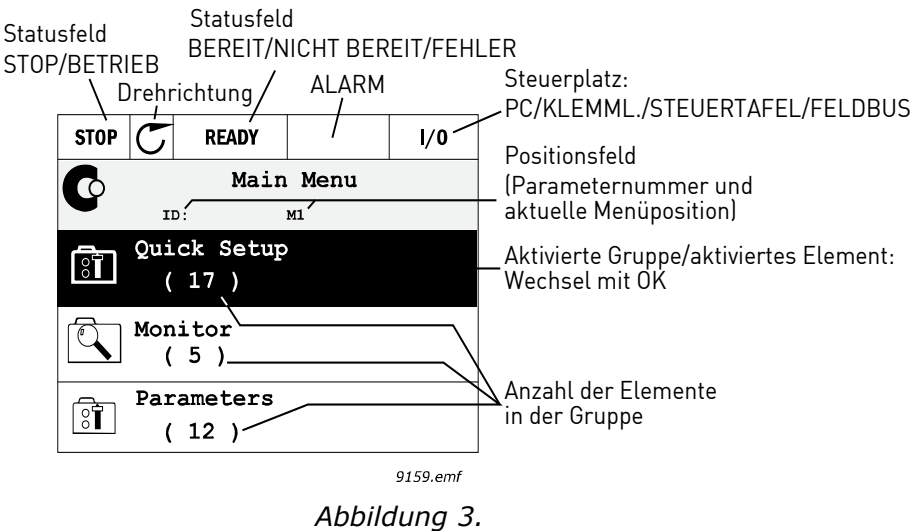

Wenn der Text in der Textzeile zu lang für das Display ist, läuft er von links nach rechts, damit der gesamte Text angezeigt werden kann:

#### Textanzeige:

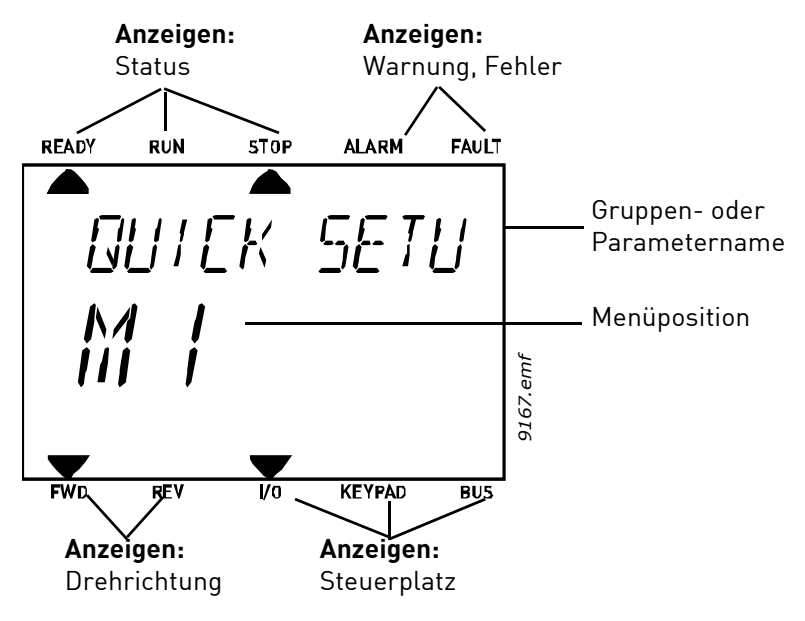

Abbildung 4.

#### 1.2 ERSTER START

Wenn der Umrichter eingeschaltet ist, wird der Anlaufassistent gestartet.

Im Anlaufassistenten werden Sie zur Eingabe der Informationen aufgefordert, die erforderlich sind, damit der Frequenzumrichter Ihren Prozess steuern kann.

| 1 | Sprachenauswahl (P6.1)           | Abhängig vom Sprachenpaket   |
|---|----------------------------------|------------------------------|
| 2 | Sommerzeit <sup>*</sup> (P5.5.5) | Russland<br>USA<br>EU<br>AUS |
| 3 | Zeit* (P5.5.2)                   | hh:mm:ss                     |
| 4 | Jahr* (P5.5.4)                   | JJJJ                         |
| 5 | Datum* (P5.5.3)                  | tt.mm.                       |

\* Diese Fragen werden angezeigt, wenn eine Batterie eingebaut ist.

| 6 | Anlaufassistent? | Ja<br>Nein |  |
|---|------------------|------------|--|
|---|------------------|------------|--|

Wählen Sie "Ja" und drücken Sie OK. Wenn Sie "Nein" wählen, wird der Assistent beendet.

**HINWEIS:** Wenn Sie "Nein" wählen und OK drücken, müssen Sie alle Parameterwerte manuell festlegen.

|   |                                                                                            | Norm                                        |
|---|--------------------------------------------------------------------------------------------|---------------------------------------------|
|   | Wählen Sie die voreingestellte<br>Applikationskonfiguration<br>(P1.2 Applikation (ID 212)) | HVAC                                        |
| _ |                                                                                            | PID-Regler                                  |
| 7 |                                                                                            | Multi-Pump (einzelner<br>Frequenzumrichter) |
|   |                                                                                            | Multi-Pump (mehrere<br>Frequenzumrichter)   |

HINWEIS: Wenn Sie den Wert von P1.2 Applikation (ID 212) später auf der **grafischen** Steuertafel ändern, leitet Sie der Assistent von Schritt 8 zu Schritt 17 und springt anschließend zum gewählten Anwendungsassistenten.

| 8  | Wählen Sie <i>P3.1.2.2</i> Motortyp<br>aus (siehe Typenschild)                                | PMS-Motor<br>Asynchronmotor |
|----|-----------------------------------------------------------------------------------------------|-----------------------------|
| 9  | Stellen Sie den Wert für <i>P3.1.1.1</i><br>Motornennspannung ein<br>(siehe Typenschild).     | Bereich: Variiert           |
| 10 | Stellen Sie den Wert für die<br><i>P3.1.1.2</i> Motornennfrequenz<br>ein (siehe Typenschild). | Bereich: 8,00 bis 320,00 Hz |
| 11 | Stellen Sie den Wert für die<br><i>P3.1.1.3</i> Motornenndrehzahl<br>ein (siehe Typenschild). | Bereich: 2419200            |

| 12 | Stellen Sie den Wert für<br><i>P3.1.1.4</i> Motornennstrom ein. | Bereich: Variiert  |
|----|-----------------------------------------------------------------|--------------------|
| 13 | Stellen Sie den Wert für<br><i>P3.1.1.5</i> Motor Cos Phi ein.  | Bereich: 0.30-1.00 |

Wenn *"Asynchronmotor"* in **Schritt 8** ausgewählt wurde, werden **Schritte 9 – 13** angezeigt. Wenn *"PMS-Motor"* gewählt wurde, werden **Schritte 9 – 12** angezeigt und der Assistent springt danach zu **Schritt 14**.

| 14 | Stellen Sie den Wert für <i>P3.3.1.1</i><br>Sollwert Mindestfrequenz ein. | Bereich: 0,00 bis P3.3.1.2 Hz   |
|----|---------------------------------------------------------------------------|---------------------------------|
| 15 | Stellen Sie den Wert für <i>P3.3.1.2</i><br>Sollwert Höchstfrequenz ein.  | Bereich: P3.3.1.1 bis 320,00 Hz |
| 16 | Stellen Sie den Wert für <i>P3.4.1.2</i><br>Beschleunigungszeit 1 ein.    | Bereich: 0,1 bis 300,0 s        |
| 17 | Stellen Sie den Wert für <i>P3.4.1.3</i><br>Bremszeit 1 ein.              | Bereich: 0,1 bis 300,0 s        |
| 18 | Anwendungsassistenten<br>ausführen?                                       | Ja<br>Nein                      |

Wenn Sie *"Ja"* wählen und die OK-Taste drücken, gelangen Sie gemäß der Auswahl, die Sie in **Schritt 7** vorgenommen haben, zu dem entsprechenden Anwendungsassistenten.

Wenn Sie *"Nein"* wählen und OK drücken, stoppt der Assistent und Sie müssen alle Parameterwerte manuell festlegen.

Der Anlaufassistent ist damit abgeschlossen.

Der Anlaufassistent kann durch die Aktivierung des Parameters P6.5.1 *Werkeinstellungen* ODER durch die Auswahl von *Aktivieren* für Parameter B1.1.2 Anlaufassistent erneut aufgerufen werden.

#### 1.3 BRAND-MODUS-ASSISTENT

#### HINWEIS: WENN DIE BRAND-MODUS-FUNKTION AKTIVIERT WIRD, ERLISCHT DIE GARANTIE.

Der Test-Modus kann dazu verwendet werden, die Brand-Modus-Funktion zu überprüfen, ohne dass die Garantie erlischt. Lesen Sie wichtige Informationen zu den Kennwort- und Garantieproblemen in Kapitel 8.13, bevor Sie fortfahren.

Der Brand-Modus-Assistent unterstützt Sie bei der Inbetriebnahme der Brand-Modus-Funktion. Sie können den Brand-Modus-Assistenten aufrufen, indem Sie im Schnelleinst.-Menü *Aktivieren* für Parameter 1.1.2 wählen.

| 1 | Brand-Modus Frequenzquelle | Mehrere Wahlmöglichkeiten, |
|---|----------------------------|----------------------------|
|   | (P3.17.2)                  | siehe Kapitel 4.17.        |

Wenn Sie eine andere Quelle als *"Brand-Modus-Frequenz"* wählen, springt der Assistent direkt zu Schritt 3.

| 2 | Brand-Modus-Frequenz<br>(P3.17.3)                                                | 8,00 Hz bis MaxFreqRef (P3.3.1.2)                                                                                                    |
|---|----------------------------------------------------------------------------------|----------------------------------------------------------------------------------------------------|
| 3 | Signalaktivierung?                                                               | Soll das Signal beim Öffnen oder<br>beim Schließen des Kontakts<br>aktiviert werden?<br>0 = Offener Kontakt<br>1 = Geschlossener Kontakt                                               |
| 4 | Brand-Modus ein, Öffner<br>(P3.17.4)/<br>Brand-Modus ein, Schließer<br>(P3.17.5) | Wählen Sie den Digitaleingang zur<br>Aktivierung des Brand-Modus.<br>(Siehe auch Kapitel 8.13).                                                                                        |
| 5 | Brand-Modus rückwärts<br>(P3.17.6)                                               | Wählen Sie den Digitaleingang zur<br>Aktivierung der Inversion im<br>Brand-Modus.<br>DigIn Slot0.1 = immer in<br>VORWÄRTS-Richtung<br>DigIn Slot0.2 = immer in RÜCK-<br>WÄRTS-Richtung |
| 6 | Kennwort für den Brand-Modus<br>(P3.17.1)                                        | Wählen Sie das Kennwort zum<br>Aktivieren der Brand-Modus-<br>Funktion.<br>1234 = Testmodus aktivieren<br>1002 = Brand-Modus aktivieren                                                |

#### 1.4 ANWENDUNGSASSISTENTEN

Die Anwendungsassistenten wurden entwickelt, um die Inbetriebnahme und Parametrierung des Frequenzumrichters zu vereinfachen. Sie passen die Einstellungen kundenspezifisch an, um die Endanforderungen hinsichtlich Funktionalität und E/A-Anschlüssen zu erfüllen. Die Assistenten sind bestens auf typische Anwendungen ausgelegt. Sie können die Applikationskonfiguration wählen, die der beabsichtigten Nutzung des Frequenzumrichters am ehesten entspricht. Die Applikationskonfiguration kann während der Inbetriebnahme im Anlaufassistent ausgewählt werden (siehe Kapitel 1.2, Schritt 7), oder auch jederzeit später mithilfe des Parameters P1.2 Applikation (ID 212). (Siehe Kapitel 8).

Wenn die Auswahl mit Parameter P1.2 vorgenommen wird, werden die werkseitigen Parameterwerte so eingestellt, dass sie mit der gewählten Applikation übereinstimmen. Das Schnelleinst.-Menü zeigt die wichtigsten anwendungsspezifischen Parameter auf. Auch diese Parameter und alle anderen Parameter können jederzeit im Menü "Parameter" (M3) bearbeitet und geändert werden – so kann der Benutzer nach Belieben Änderungen vornehmen, unabhängig von der gewählten Applikationskonfiguration.

Ausführliche Beschreibungen der Applikationen finden Sie in Kapitel 1.5.

Wenn eine der Applikationen mithilfe des Parameters P1.2 Applikation (ID 212) ausgewählt wurde, zeigt der Assistent immer die folgenden Schritte an, die zuerst durchzuführen sind:

| 1 | Wählen Sie <i>P3.1.2.2</i> Motortyp<br>aus (siehe Typenschild)                            | PMS-Motor<br>Asynchronmotor |
|---|-------------------------------------------------------------------------------------------|-----------------------------|
| 2 | Stellen Sie den Wert für <i>P3.1.1.1</i><br>Motornennspannung ein (siehe<br>Typenschild). | Bereich: Variiert           |
| 3 | Stellen Sie den Wert für die <i>P3.1.1.2</i> Motornennfrequenz ein (siehe Typenschild).   | Bereich: 8,00 bis 320,00 Hz |
| 4 | Stellen Sie den Wert für die <i>P3.1.1.3</i> Motornenndrehzahl ein (siehe Typenschild).   | Bereich: 2419200            |
| 5 | Stellen Sie den Wert für <i>P3.1.1.4</i><br>Motornennstrom ein.                           | Bereich: Variiert           |
| 6 | Stellen Sie den Wert für <i>P3.1.1.5</i><br>Motor Cos Phi ein.                            | Bereich: 0.30-1.00          |

Schritt 6 erscheint nur, wenn "Asynchronmotor" in Schritt 1 gewählt wurde.

| 7  | Stellen Sie den Wert für <i>P3.3.1.1</i><br>Sollwert Mindestfrequenz ein. | Bereich: 0,00 bis P3.3.1.2 Hz   |
|----|---------------------------------------------------------------------------|---------------------------------|
| 8  | Stellen Sie den Wert für <i>P3.3.1.2</i><br>Sollwert Höchstfrequenz ein.  | Bereich: P3.3.1.1 bis 320,00 Hz |
| 9  | Stellen Sie den Wert für <i>P3.4.1.2</i><br>Beschleunigungszeit 1 ein.    | Bereich: 0,1 bis 300,0 s        |
| 10 | Stellen Sie den Wert für <i>P3.4.1.3</i><br>Bremszeit 1 ein.              | Bereich: 0,1 bis 300,0 s        |

Danach geht der Assistent zu anwendungsspezifischen Schritten über, die in den folgenden Kapiteln vorgestellt werden:

#### 1.4.1 STANDARD- UND HVAC-APPLIKATIONSASSISTENTEN

Wenn Sie Standard- oder HVAC-Applikation mithilfe des Parameters P1.2 Applikation (ID 212) wählen, werden die oben erwähnten **Schritte 1 – 10** angezeigt (Kapitel 1.4).

Wenn Sie jedoch **Standardapplikation** oder **HVAC-Application** im Anlaufassistenten **Schritt 7** gewählt haben (siehe Kapitel 1.2), wird nur dieser Schritt angezeigt:

| 1 | Wählen Sie den Steuerplatz aus (von<br>wo aus die Start/Stop-Befehle und<br>der Frequenzsollwert gegeben<br>werden). | I/O-Klemmleiste<br>Feldbus<br>Steuertafel |
|---|----------------------------------------------------------------------------------------------------|-------------------------------------------|
|---|----------------------------------------------------------------------------------------------------|-------------------------------------------|

Der Standard- oder HVA-Applikationassistent ist nun abgeschlossen.

#### 1.4.2 ANWENDUNGSASSISTENT FÜR PID-REGLER

Wenn Sie die Applikation PID-Regler mithilfe von Parameter P1.2 Applikation (ID 212) ausgewählt haben, werden die oben genannten Schritte 1 – 10 angezeigt (Kapitel 1.4).

Wenn Sie jedoch die **Applikation PID-Regler** in **Schritt 7** des Anlaufassistenten gewählt haben, werden die folgenden Schritte gleich nach dem Anlaufassistenten **Schritt 18** angezeigt (siehe Kapitel 1.2):

| 1 | Wählen Sie den Steuerplatz aus (von<br>wo aus die Start/Stop-Befehle und<br>der Frequenzsollwert gegeben<br>werden). | I/O-Klemmleiste<br>Feldbus<br>Steuertafel |
|---|----------------------------------------------------------------------------------------------------|-------------------------------------------|
| 2 | Wahl der Einheit (P3.13.1.4)                                                                                         | Mehrere Wahlmöglichkeiten                 |

Wenn % als Anzeigeeinheit ausgewählt wurde, springt der Assistent direkt zu **Schritt 6.** Wenn eine andere Einheit als % ausgewählt wurde, werden folgende Schritte angezeigt:

| 3 | Anzeigeeinheit Min. (P3.13.1.5)              | Stellen Sie den Wert<br>entsprechend dem Bereich des<br>PID-Istwert ein. Z. B.: 0 bis<br>20 mA entspricht 0 bis 10 bar. |
|---|----------------------------------------------|----------------------------------------------------------------------------------------------------|
| 4 | Anzeigeeinheit Max. (P3.13.1.6)              | Siehe oben.                                                                                                    |
| 5 | Dezimalstellen Anzeigeeinheit<br>(P3.13.1.7) | Bereich: 04                                                                                                    |
| 6 | Istwert 1 Quellenauswahl<br>(P3.13.3.3)      | In Tabelle 61 finden Sie die<br>Auswahlmöglichkeiten.                                                                   |

Wenn eines der analogen Eingangssignale in **Schritt 6** ausgewählt wird, wird **Schritt 7** angezeigt. Anderenfalls springt der Assistent direkt zu **Schritt 8**.

| 7 | Bereich des<br>Analogeingangssignals  | 0 = 0 bis 10 V / 0 bis 20 mA<br>1 = 2 bis 10 V / 4 bis 20 mA |
|---|---------------------------------------|--------------------------------------------------------------|
| 8 | Invert.Reg.Abw. (P3.13.1.8)           | 0 = Normal<br>1 = Invertiert                                 |
| 9 | Auswahl Sollwertquelle<br>(P3.13.2.6) | In Tabelle 60 finden Sie die<br>Auswahlmöglichkeiten.        |

Wenn eines der analogen Eingangssignale in **Schritt 9** ausgewählt wird, wird **Schritt 10** und danach **Schritt 12** angezeigt. Wenn eine andere Auswahl als Al1 - Al6 vorgenommen wurde, springt der Assistent zu **Schritt 11**.

Wenn eine der Optionen *"Sollwert 1 Steuertafel"* oder *"Sollwert 2 Steuertafel"* in **Schritt 9** gewählt wurde, springt der Assistent direkt zu **Schritt 12**.

| 10 | Bereich des<br>Analogeingangssignals               | 0 = 0 bis 10 V / 0 bis 20 mA<br>1 = 2 bis 10 V / 4 bis 20 mA |
|----|----------------------------------------------------|--------------------------------------------------------------|
| 11 | Sollwert Steuertafel (P3.13.2.1<br>oder P3.13.2.2) | Abhängig von der in Schritt 9<br>getroffenen Wahl.           |
| 12 | Sleep Funktion?                                    | 0 = Nein<br>1 = Ja                                           |

Wenn Sie "Ja" auswählen, werden die folgenden Schritte angezeigt. Anderenfalls springt der Assistent direkt ans Ende.

| 13 | Sollwert Sleep-Frequenz<br>(P3.13.5.1) | Bereich: 0,00 bis 320,00 Hz                                          |
|----|----------------------------------------|----------------------------------------------------------------------|
| 14 | Sleep-Verzög. 1 (P3.13.5.2)            | Bereich: 0 bis 3000 s                                                |
| 15 | Grenzwert Wakeup-Pegel<br>(P3.13.5.3)  | Der Wertebereich hängt von der<br>ausgewählten Anzeigeeinheit<br>ab. |

Der Anwendungsassistent für PID-Regler ist nun abgeschlossen.

#### 1.4.3 MULTI-PUMP-APPLIKATIONSASSISTENT (EINZELNER FREQUENZUMRICHTER)

Wenn Sie die Multi-Pump-Applikation (einzelner Frequenzumrichter) mithilfe des Parameters P1.2 Applikation (ID 212) wählen, werden die oben erwähnten Schritte 1 – 10 (Kapitel 1.4) angezeigt.

Wenn Sie jedoch die **Multi-Pump-Applikation (einzelner Frequenzumrichter)** in **Schritt 7** des Anlaufassistenten gewählt haben, werden die folgenden Schritte gleich nach dem Anlaufassistenten **Schritt 18** angezeigt (siehe Kapitel 1.2):

| 1 | Wählen Sie den Steuerplatz aus (von<br>wo aus die Start/Stop-Befehle und<br>der Frequenzsollwert gegeben<br>werden). | I/O-Klemmleiste<br>Feldbus<br>Steuertafel |
|---|----------------------------------------------------------------------------------------------------|-------------------------------------------|
| 2 | Wahl der Einheit (P3.13.1.4)                                                                                         | Mehrere Wahlmöglichkeiten                 |

Wenn % als Anzeigeeinheit ausgewählt wurde, springt der Assistent direkt zu **Schritt 6.** Wenn eine andere Einheit als % ausgewählt wurde, werden folgende Schritte angezeigt:

| 3 | Anzeigeeinheit Min. (P3.13.1.5)              | Stellen Sie den Wert<br>entsprechend dem Bereich<br>des PID-Istwert ein.<br>Z. B.: 0 bis 20 mA entspricht<br>0 bis 10 bar. |
|---|----------------------------------------------|----------------------------------------------------------------------------------------------------|
| 4 | Anzeigeeinheit Max. (P3.13.1.6)              | Siehe oben.                                                                                                    |
| 5 | Dezimalstellen Anzeigeeinheit<br>(P3.13.1.7) | Bereich: 04                                                                                                    |
| 6 | Istwert 1 Quellenauswahl<br>(P3.13.3.3)      | In Tabelle 61 finden Sie die<br>Auswahlmöglichkeiten.                                                                      |

Wenn eines der analogen Eingangssignale in **Schritt 6** ausgewählt wird, wird **Schritt 7** angezeigt. Anderenfalls springt der Assistent direkt zu **Schritt 8**.

| 7 | Bereich des<br>Analogeingangssignals  | 0 = 0 bis 10 V / 0 bis 20 mA<br>1 = 2 bis 10 V / 4 bis 20 mA |
|---|---------------------------------------|--------------------------------------------------------------|
| 8 | Invert.Reg.Abw. (P3.13.1.8)           | 0 = Normal<br>1 = Invertiert                                 |
| 9 | Auswahl Sollwertquelle<br>(P3.13.2.6) | In Tabelle 60 finden Sie die<br>Auswahlmöglichkeiten.        |

Wenn eines der analogen Eingangssignale in **Schritt 9** ausgewählt wird, wird **Schritt 10** und danach **Schritt 12** angezeigt. Wenn eine andere Auswahl als Al1 - Al6 vorgenommen wurde, springt der Assistent zu **Schritt 11**.

Wenn eine der Optionen *"Sollwert 1 Steuertafel"* oder *"Sollwert 2 Steuertafel"* in **Schritt 9** gewählt wurde, springt der Assistent direkt zu **Schritt 12**.

| 10 | Bereich des<br>Analogeingangssignals | 0 = 0 bis 10 V / 0 bis 20 mA<br>1 = 2 bis 10 V / 4 bis 20 mA |
|----|--------------------------------------|--------------------------------------------------------------|
| 11 | Sollwert Steuertafel (P3.13.2.2)     | Abhängig von der in Schritt 9<br>getroffenen Wahl.           |
| 12 | Sleep Funktion?                      | 0 = Nein<br>1 = Ja                                           |

Wenn Sie "Ja" auswählen, werden die **Schritte 13 – 15** angezeigt. Anderenfalls springt der Assistent direkt zu **Schritt 16**.

| 13 | Sollwert Sleep-Frequenz<br>(P3.13.5.1) | Bereich: 0,00 bis 320,00 Hz                                               |
|----|----------------------------------------|---------------------------------------------------------------------------|
| 14 | Sleep-Verzög. 1 (P3.13.5.2)            | Bereich: 0 bis 3000 s                                                     |
| 15 | Grenzwert Wakeup-Pegel<br>(P3.13.5.3)  | Der Wertebereich hängt von der<br>ausgewählten Anzeigeeinheit ab.         |
| 16 | Anzahl der Pumpen (P3.15.2)            | Bereich: 18                                                               |
| 17 | Pumpe Interlocking (P3.15.5)           | 0 = Nicht verwendet<br>1 = Freigegeben                                    |
| 18 | Autowechsel (P3.15.6)                  | 0 = Gesperrt<br>1 = Freigegeben (Intervall)<br>2 = Freigegeben (Echtzeit) |

Wenn der Autowechselmodus freigegeben ist, werden die **Schritte 19 – 24** angezeigt. Bei deaktiviertem Autowechselmodus springt der Assistent direkt zu **Schritt 25**.

| 19 | Automatisch gewechselte | 0 = Hilfspumpen<br>1 = Alle Pumpen |
|----|-------------------------|------------------------------------|
|    |                         |                                    |

Schritt 20 erscheint nur, wenn die Option "Freigegeben (Intervall)" in Schritt 18 gewählt wurde.

| 20 | Autowechselintervall (P3.15.8) | Bereich: 0 bis 3000 s |
|----|--------------------------------|-----------------------|
|----|--------------------------------|-----------------------|

**Schritte 21 – 22** erscheinen nur, wenn die Option "Freigegeben (Echtzeit)" in **Schritt 18** gewählt wurde.

| 21 | Autowechseltage (P3.15.9)                | Bereich: Montag bis Sonntag       |
|----|------------------------------------------|-----------------------------------|
| 22 | Autowechsel-Tageszeit<br>(P3.15.10)      | Bereich: 00:00:0023:59:59         |
| 23 | Autowechsel-Frequenzgrenze<br>(P3.15.11) | Bereich: P3.3.1.1 bis P3.3.1.2 Hz |
| 24 | Autowechsel-Pumpengrenze<br>(P3.15.12)   | Bereich: 18                       |
| 25 | Regelbereich (P3.15.13)                  | 0100%                             |
| 26 | Regelbereichverzögerung<br>(P3.15.14)    | 0 bis 3600 s                      |

Der Multi-Pump-Applikationassistent (einzelner Frequenzumrichter) ist nun abgeschlossen.

#### 1.4.4 MULTI-PUMP-APPLIKATIONSASSISTENT (MEHRERE FREQUENZUMRICHTER)

Wenn Sie die Multi-Pump-Applikation (mehrere Frequenzumrichter) mithilfe des Parameters P1.2 Applikation (ID 212) wählen, werden die oben erwähnten Schritte 1 – 10 (Kapitel 1.4) angezeigt.

Wenn Sie jedoch die **Multi-Pump-Applikation (mehrere Frequenzumrichter)** in **Schritt 7** des Anlaufassistenten gewählt haben, werden die folgenden Schritte gleich nach dem Anlaufassistenten **Schritt 18** angezeigt (siehe Kapitel 1.2):

| 1 | Wählen Sie den Steuerplatz aus (von<br>wo aus die Start/Stop-Befehle und<br>der Frequenzsollwert gegeben<br>werden). | I/O-Klemmleiste<br>Feldbus<br>Steuertafel |
|---|----------------------------------------------------------------------------------------------------|-------------------------------------------|
| 2 | Wahl der Einheit (P3.13.1.4)                                                                                         | Mehrere Wahlmöglichkeiten                 |

Wenn % als Anzeigeeinheit ausgewählt wurde, springt der Assistent direkt zu **Schritt 6.** Wenn eine andere Einheit als % gewählt wurde, werden folgende Schritte angezeigt:

| 3 | Anzeigeeinheit Min. (P3.13.1.5)              | Stellen Sie den Wert<br>entsprechend dem Bereich<br>des PID-Istwert ein.<br>Z. B.: 0 bis 20 mA entspricht<br>0 bis 10 bar. |
|---|----------------------------------------------|----------------------------------------------------------------------------------------------------|
| 4 | Anzeigeeinheit Max. (P3.13.1.6)              | Siehe oben.                                                                                                    |
| 5 | Dezimalstellen Anzeigeeinheit<br>(P3.13.1.7) | Bereich: 04                                                                                                    |
| 6 | Istwert 1 Quellenauswahl<br>(P3.13.3.3)      | In Tabelle 61 finden Sie die<br>Auswahlmöglichkeiten.                                                                      |

Wenn eines der analogen Eingangssignale in **Schritt 6** ausgewählt wird, wird **Schritt 7** angezeigt. Anderenfalls springt der Assistent direkt zu **Schritt 8**.

| 7 | Bereich des<br>Analogeingangssignals          | 0 = 0 bis 10 V / 0 bis 20 mA<br>1 = 2 bis 10 V / 4 bis 20 mA |
|---|-----------------------------------------------|--------------------------------------------------------------|
| 8 | Invert.Reg.Abw. (P3.13.1.8)                   | 0 = Normal<br>1 = Invertiert                                 |
| 9 | Auswahl Sollwertquelle Auswahl<br>(P3.13.2.6) | In Tabelle 60 finden Sie die<br>Auswahlmöglichkeiten.        |

Wenn eines der analogen Eingangssignale in **Schritt 9** ausgewählt wird, wird **Schritt 10** und danach **Schritt 12** angezeigt. Wenn eine andere Auswahl als Al1 - Al6 vorgenommen wurde, springt der Assistent zu **Schritt 11**.

Wenn eine der Optionen *"Sollwert 1 Steuertafel"* oder *"Sollwert 2 Steuertafel"* in **Schritt 9** gewählt wurde, springt der Assistent direkt zu **Schritt 12**.

| 10 | Bereich des<br>Analogeingangssignals | 0 = 0 bis 10 V / 0 bis 20 mA<br>1 = 2 bis 10 V / 4 bis 20 mA |
|----|--------------------------------------|--------------------------------------------------------------|
| 11 | Sollwert Steuertafel (P3.13.2.2)     | Abhängig von der in Schritt 9<br>getroffenen Wahl.           |
| 12 | Sleep Funktion?                      | 0 = Nein<br>1 = Ja                                           |

Wenn Sie "Ja" auswählen, werden die **Schritte 13 – 15** angezeigt. Anderenfalls springt der Assistent direkt zu **Schritt 16**.

| 13 | Sollwert Sleep-Frequenz<br>(P3.13.5.1)        | Bereich: 0,00 bis 320,00 Hz                                                 |
|----|-----------------------------------------------|-----------------------------------------------------------------------------|
| 14 | Sleep-Verzög. 1 (P3.13.5.2)                   | Bereich: 0 bis 3000 s                                                       |
| 15 | Grenzwert Wakeup-Pegel<br>(P3.13.5.3)         | Der Wertebereich hängt von der<br>ausgewählten Anzeigeeinheit ab.           |
| 16 | Multi-Pump-Modus (P3.15.1)                    | 1 = Multifollower<br>2 = Multimaster                                        |
| 17 | Pumpenidentifikationsnummer<br>(P3.15.3)      | Bereich: 18                                                                 |
| 18 | Frequenzumrichter-<br>Betriebsmodus (P3.15.4) | 0 = Hilfsumrichter<br>1 = Führender<br>Frequenzumrichter                    |
| 19 | Anzahl der Pumpen (P3.15.2)                   | Bereich: 18                                                                 |
| 20 | Pumpe Interlocking (P3.15.5)                  | 0 = Nicht verwendet<br>1 = Freigegeben                                      |
| 21 | Autowechsel (P3.15.6)                         | 0 = Gesperrt<br>1 = Freigegeben (Intervall)<br>2 = Freigegeben (Wochentage) |

Wenn der Autowechselmodus (Intervall) freigegeben ist, wird **Schritt 23** angezeigt; danach springt der Assistent zu **Schritt 26**. Bei freigegebenem Autowechselmodus (Wochentage) springt der Assistent zu **Schritt 24**. Bei deaktiviertem Autowechselmodus springt der Assistent direkt zu **Schritt 26**.

| 22 | Automatisch gewechselte<br>Pumpen (P3.15.7) | 0 = Hilfspumpen<br>1 = Alle Pumpen |
|----|---------------------------------------------|------------------------------------|
| 1  |                                             | 1                                  |

Schritt 23 erscheint nur, wenn die Option "Freigegeben (Intervall)" in Schritt 18 gewählt wurde.

|  | 23 | Autowechselintervall (P3.15.8) | Bereich: 0 bis 3000 s |
|--|----|--------------------------------|-----------------------|
|--|----|--------------------------------|-----------------------|

Schritte 24 –25 erscheinen nur, wenn die Option "Freigegeben (Wochentage)" in Schritt 18 gewählt wurde.

| 24 | Autowechseltage (P3.15.9)             | Bereich: Montag bis Sonntag |
|----|---------------------------------------|-----------------------------|
| 25 | Autowechsel-Tageszeit<br>(P3.15.10)   | Bereich: 00:00:0023:59:59   |
| 26 | Regelbereich (P3.15.13)               | 0100%                       |
| 27 | Regelbereichverzögerung<br>(P3.15.14) | 0 bis 3600 s                |

Der Multi-Pump-Applikationassistent (mehrere Frequenzumrichter) ist nun abgeschlossen.

#### 1.5 BESCHREIBUNG DER APPLIKATIONEN

#### 1.5.1 STANDARD- UND HVAC-APPLIKATIONEN

Die Standard- und HVAC-Applikationen werden in der Regel bei einfachen drehzahlgeregelten Anwendungen eingesetzt (z. B. Pumpen und Lüfter), bei denen keine speziellen Funktionen erforderlich sind.

Der Umrichter kann entweder von der Steuertafel, dem Feldbus oder der E/A-Klemmleiste aus gesteuert werden.

An der E/A-Klemmleiste wird das Frequenzsollwertsignal des Umrichters je nach Typ des Sollwertsignals entweder an Al1 (werksseitig voreingestellt 0-10 V) oder Al2 (werksseitig voreingestellt 4-20 mA) empfangen. Es sind auch drei vorab definierte Frequenzsollwerte verfügbar. Vorab definierte Sollwerte können über DI4 und DI5 aktiviert werden. Die Start-/Stopp-Signale des Umrichters sind an DI1 (Start vorwärts) und DI2 (Start rückwärts) gekoppelt.

Alle Umrichterausgänge sind frei konfigurierbar. In der Standard-E/A-Bestückung steht ein Analogausgang als Stromsignal, (werksseitig programmiert auf Ausgangsfrequenz) und mit der Relaiskarte F3 drei Relaisausgänge (weksseitig programmiert mit Betrieb, Fehler, Bereit) oder, mit der Relaiskarte F4, zwei Relaisausgänge (werksseitig programmiert mit Betrieb, Fehler) zur Verfügung.

Ausführliche Beschreibungen der applikationsspezifischen Parameter finden Sie in Kapitel 8.

#### <u>1.5.1.1</u> <u>Werkseitig festgelegte Steueranschlüsse der Standard- und HVAC-Applikationen,</u> <u>mit installierter Relaiskarte F3.</u>

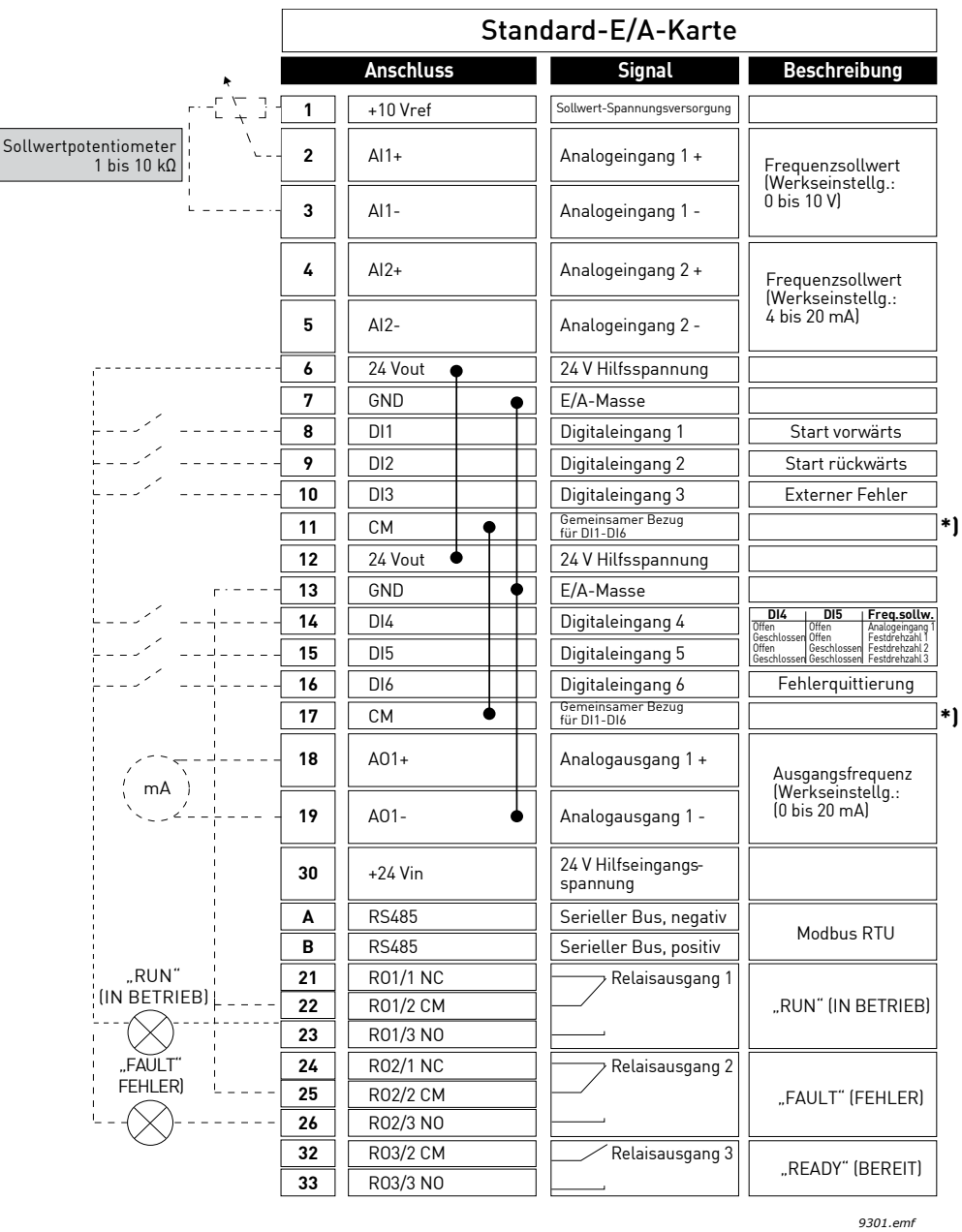

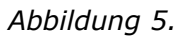

\*) Digitaleingänge können mit einem DIP-Schalter von der Masse isoliert werden (siehe Abbildung unten).

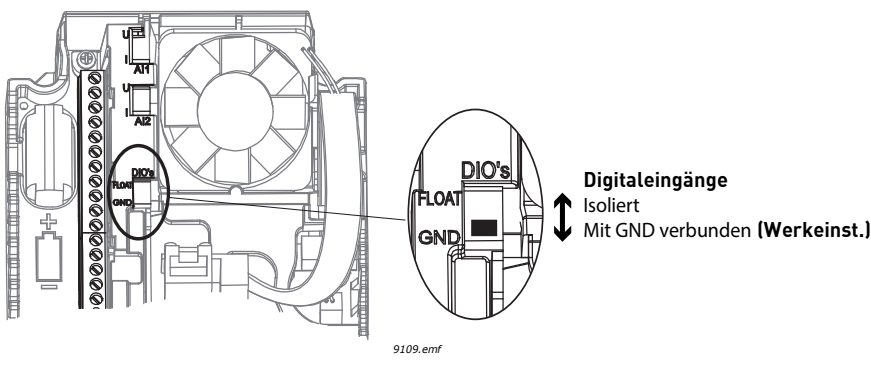

Abbildung 6.

### <u>1.5.1.2</u> <u>Schnelleinstellungsparameter der Standard- und HVAC-Applikation</u>

#### M1.1 Assistenten

| Index | Parameter                 | Min. | Max. | Ein-<br>heit | Werk-<br>einst. | ID   | Beschreibung                                                                                                    |
|-------|---------------------------|------|------|--------------|-----------------|------|----------------------------------------------------------------------------------------------------|
| 1.1.1 | Anlaufassistent           | 0    | 1    |              | 0               | 1170 | 0 = Nicht aktivieren<br>1 = Aktivieren<br>Wenn Sie <i>Aktivieren</i><br>wählen, wird der<br>Anlaufassistent gestartet<br>(siehe Kapitel 1.2 "Erster<br>Start"). |
| 1.1.2 | Brand-Modus-<br>Assistent | 0    | 1    |              | 0               | 1672 | Wenn Sie <i>Aktivieren</i><br>wählen, wird der Brand-<br>Modus-Assistent gestartet<br>(siehe Kapitel 1.3 "Brand-<br>Modus-Assistent").                          |

#### M1 Schnelleinst.:

| Index | Parameter                   | Min.                 | Max.           | Ein-<br>heit | Werk-<br>einst. | ID  | Beschreibung                                                                                                    |
|-------|-----------------------------|----------------------|----------------|--------------|-----------------|-----|----------------------------------------------------------------------------------------------------|
| 1.2   | Anwendung                   | 0                    | 4              |              | 1               | 212 | 0 = Standard<br>1 = HVAC<br>2 = PID-Regelung<br>3 = Multi-Pump (einzelner<br>Frequenzumrichter)<br>4 = Multi-Pump (mehrere<br>Frequenzumrichter)                                    |
| 1.3   | Sollwert<br>Mindestfrequenz | 0.00                 | P1.4           | Hz           | 0.0             | 101 | Sollwert für die kleinste<br>zulässige Frequenz.                                                                                                    |
| 1.4   | Sollwert<br>Höchstfrequenz  | P1.3                 | 320.0          | Hz           | 50.0/60.0       | 102 | Sollwert für die größte<br>zulässige Frequenz.                                                                                                    |
| 1.5   | Beschleunigungszeit 1       | 0.1                  | 3000.0         | S            | 5.0             | 103 | Definiert die erforderliche<br>Zeit für das Steigern der<br>Ausgangsfrequenz von der<br>Nullfrequenz bis zur<br>Höchstfrequenz.                                                     |
| 1.6   | Bremszeit 1                 | 0.1                  | 3000.0         | S            | 5.0             | 103 | Definiert die erforderliche<br>Zeit für das Verringern der<br>Ausgangsfrequenz von der<br>Höchstfrequenz bis zur<br>Nullfrequenz.                                                   |
| 1.7   | Motorstromgrenze            | I <sub>H</sub> * 0,1 | ۱ <sub>S</sub> | А            | Variiert        | 107 | Maximaler Strom vom<br>Frequenzumrichter zum<br>Motor.                                                                                                    |
| 1.8   | Motortyp                    | 0                    | 1              |              | 0               | 650 | 0 = Asynchronmotor<br>1 = Dauermagnetmotor                                                                                                    |
| 1.9   | Motornennspannung           | Variiert             | Variiert       | V            | Variiert        | 110 | Dieser Wert (U <sub>n</sub> ) kann dem<br>Typenschild des Motors<br>entnommen werden.<br><b>HINWEIS:</b> Hierbei auch<br>Schaltungsart des Motors<br>(Stern oder Dreieck) beachten! |

| Index | Parameter                       | Min.                 | Max.           | Ein-<br>heit | Werk-<br>einst. | ID  | Beschreibung                                                                                                    |
|-------|---------------------------------|----------------------|----------------|--------------|-----------------|-----|----------------------------------------------------------------------------------------------------|
| 1.10  | Motornennfrequenz               | 8,0                  | 320,0          | Hz           | 50.0/60.0       | 111 | Dieser Wert (f <sub>n</sub> ) kann dem<br>Typenschild des Motors<br>entnommen werden.                                                                                                    |
| 1.11  | Motornenndrehzahl               | 24                   | 19200          | 1/min        | Variiert        | 112 | Dieser Wert (n <sub>n</sub> ) kann dem<br>Typenschild des Motors<br>entnommen werden.                                                                                                    |
| 1.12  | Motornennstrom                  | I <sub>H</sub> * 0,1 | I <sub>S</sub> | А            | Variiert        | 113 | Dieser Wert (I <sub>n</sub> ) kann dem<br>Typenschild des Motors<br>entnommen werden.                                                                                                    |
| 1.13  | Motor Cos Phi                   | 0.3                  | 1.00           |              | Variiert        | 120 | Dieser Wert kann dem<br>Typenschild des Motors<br>entnommen werden.                                                                                                    |
| 1.14  | Energieoptimierung              | 0                    | 1              |              | 0               | 666 | Der Frequenzumrichter sucht<br>nach dem Motormindest-<br>strom, um den Geräuschpe-<br>gel des Motors zu senken und<br>Energie zu sparen. Diese<br>Funktion kann z. B. für<br>Gebläse- und Pumpenanwen-<br>dungen eingesetzt werden.<br>0 = Gesperrt<br>1 = Freigegeben                                                                                                   |
| 1.15  | Identifikation                  | 0                    | 2              |              | 0               | 631 | Bei der automatischen<br>Motoridentifikation werden<br>die Motorparameter<br>berechnet bzw. gemessen,<br>die für die optimale Motor-<br>und Drehzahlsteuerung<br>erforderlich sind.<br>0 = Keine Reaktion<br>1 = Bei Stillstand<br>2 = Mit Drehung<br>HINWEIS: Motortypenschild-<br>parameter müssen vor der<br>Durchführung der<br>Identifikation eingegeben<br>werden. |
| 1.16  | Startfunktion                   | 0                    | 1              |              | 0               | 505 | 0 = Rampe<br>1 = Fliegender Start                                                                                                    |
| 1.17  | Stoppfunktion                   | 0                    | 1              |              | 0               | 506 | 0 = Leerauslauf<br>1 = Rampe                                                                                                    |
| 1.18  | Aut.Fehlerquitt.                | 0                    | 1              |              | 0               | 731 | 0 = Gesperrt<br>1 = Freigegeben                                                                                                    |
| 1.19  | Reaktion auf externen<br>Fehler | 0                    | 3              |              | 2               | 701 | 0 = Keine Reaktion<br>1 = Warnung<br>2 = Fehler (Stopp gemäß<br>Stoppmodus)<br>3 = Fehler (Stopp durch<br>Leerauslauf)                                                                                                    |

| Index | Parameter                        | Min. | Max. | Ein-<br>heit | Werk-<br>einst. | ID    | Beschreibung                                                                                                    |
|-------|----------------------------------|------|------|--------------|-----------------|-------|----------------------------------------------------------------------------------------------------|
| 1.20  | Reaktion auf<br>Fehler:Al-Signal | 0    | 5    |              | 0               | 700   | <ul> <li>0 = Keine Reaktion</li> <li>1 = Warnung</li> <li>2 = Warnung + Fehler-<br/>Festdrehzahl<br/>(Par. P3.9.1.13)</li> <li>3 = Warnung + Vorheriger<br/>Frequenzsollwert</li> <li>4 = Fehler (Stopp gemäß<br/>Stopp-Modus)</li> <li>5 = Fehler (Stopp durch<br/>Leerauslauf)</li> </ul>                                                                                                    |
| 1.21  | Fernsteuerungsplatz              | 0    | 1    |              | 0               | 172   | Auswahl des<br>Fernsteuerungsplatzes<br>(Start/Stop).<br>0 = E/A-Klemmen<br>1 = Feldbus-Strg                                                                                                    |
| 1.22  | E/A A Sollwertwahl               | 1    | 20   |              | 5               | 117   | Auswahl des<br>Frequenzsollwerts, wenn der<br>Steuerplatz E/A A ist<br>0 = PC<br>1 = Festdrehzahl 0<br>2 = Steuertafelsollwert<br>3 = Feldbus<br>4 = Al1<br>5 = Al2<br>6 = Al1+Al2<br>7 = PID<br>8 = Motorpotentiometer<br>11 = Block 1 Ausg<br>12 = Block 2 Ausg<br>13 = Block 3 Ausg<br>14 = Block 4 Ausg<br>15 = Block 5 Ausg<br>16 = Block 6 Ausg<br>17 = Block 7 Ausg<br>18 = Block 8 Ausg<br>19 = Block 9 Ausg<br>20 = Block 10 Ausg<br><b>HINWEIS!</b> Der Standardwert<br>ist von der bei Parameter 1.2<br>ausgewählten Applikation<br>abhängig. |
| 1.23  | Steuertafelsollwert,<br>Auswahl  | 1    | 20   |              | 1               | 121   | Siehe P1.22.                                                                                                    |
| 1.24  | Feldbussollwert,<br>Auswahl      | 1    | 20   |              | 2               | 122   | Siehe P1.22.                                                                                                    |
| 1.25  | Al1 Signalbereich                | 0    | 1    |              | 0               | 379   | 0 = 0 bis 10 V / 0 bis 20 mA<br>1 = 2 bis 10 V / 4 bis 20 mA                                                                                                    |
| 1.26  | Al2 Signalbereich                | 0    | 1    |              | 1               | 390   | 0 = 0 bis 10 V / 0 bis 20 mA<br>1 = 2 bis 10 V / 4 bis 20 mA                                                                                                    |
| 1.27  | R01 Funktion                     | 0    | 51   |              | 2               | 1101  | Siehe P3.5.3.2.1.                                                                                                    |
| 1.28  | R02 Funktion                     | 0    | 51   |              | 3               | 1104  | Siehe P3.5.3.2.1.                                                                                                    |
| 1.29  | R03 Funktion                     | 0    | 51   |              | 1               | 1107  | Siehe P3.5.3.2.1.                                                                                                    |
| 1.30  | A01 Funktion                     | 0    | 31   |              | 2               | 10050 | Siehe P3.5.4.1.1.                                                                                                    |

| Index  | Parameter      | Min. | Max. | Ein-<br>heit | Werk-<br>einst. | ID  | Beschreibung                                                         |
|--------|----------------|------|------|--------------|-----------------|-----|----------------------------------------------------------------------|
| 1.31.1 | Festdrehzahl 1 | P1.3 | P1.4 | Hz           | 10,0            | 105 | Festdrehzahl wird durch<br>Digitaleingang DI4<br>ausgewählt.         |
| 1.31.2 | Festdrehzahl 2 | P1.3 | P1.4 | Hz           | 15,0            | 106 | Festdrehzahl wird durch<br>Digitaleingang DI5<br>ausgewählt.         |
| 1.31.3 | Festdrehzahl 3 | P1.3 | P1.4 | Hz           | 20,0            | 126 | Festdrehzahl wird durch<br>Digitaleingang DI4 und DI5<br>ausgewählt. |

#### M1.31 Standard/M1.32 HVAC

#### 1.5.2 PID-REGLER

Der PID-Regler wird in der Regel bei Anwendungen eingesetzt, bei denen die Prozessvariable (z. B. Druck) über die Motordrehzahl gesteuert wird (z. B. Pumpe oder Lüfter). Bei dieser Konfiguration wird der interne PID-Regler des Umrichters für die Vorgabe eines Sollwertes und die Erfassung eines Istwert-Rückmeldungssignals konfiguriert. Der PID-Regler ermöglicht eine gleichmäßige Steuerung und verfügt über ein integriertes Mess- und Steuerungspaket, für das keine zusätzlichen Komponenten erforderlich sind.

Es können zwei einzelne Steuerplätze verwendet werden. Die Auswahl zwischen den Steuerplätzen A und B erfolgt über DI6. Wenn Steuerplatz A aktiv ist, werden die Start-/Stopp-Befehle über DI1 gegeben und der Frequenzsollwert wird vom PID-Regler bezogen. Wenn Steuerplatz B aktiv ist, werden die Start-/Stopp-Befehle über DI4 gegeben und der Frequenzsollwert wird direkt von AI1 bezogen.

Alle Umrichterausgänge sind frei konfigurierbar. Die E-A-Basiskarte verfügt über einen Analogausgang (Ausgangsfrequenz) und drei Relaisausgänge (Betrieb, Fehler, Bereit) bei Verwendung der Relaiskarte F3 bzw. zwei Relaisausgänge (Betrieb, Fehler) bei Verwendung der Relauiskarte F4.

Ausführliche Beschreibungen der applikationsspezifischen Parameter finden Sie in Kapitel 8.

#### <u>1.5.2.1</u> <u>Werkseitig festgelegte Steueranschlüsse des PID-Reglers (Relaiskarte</u> F3 installiert)

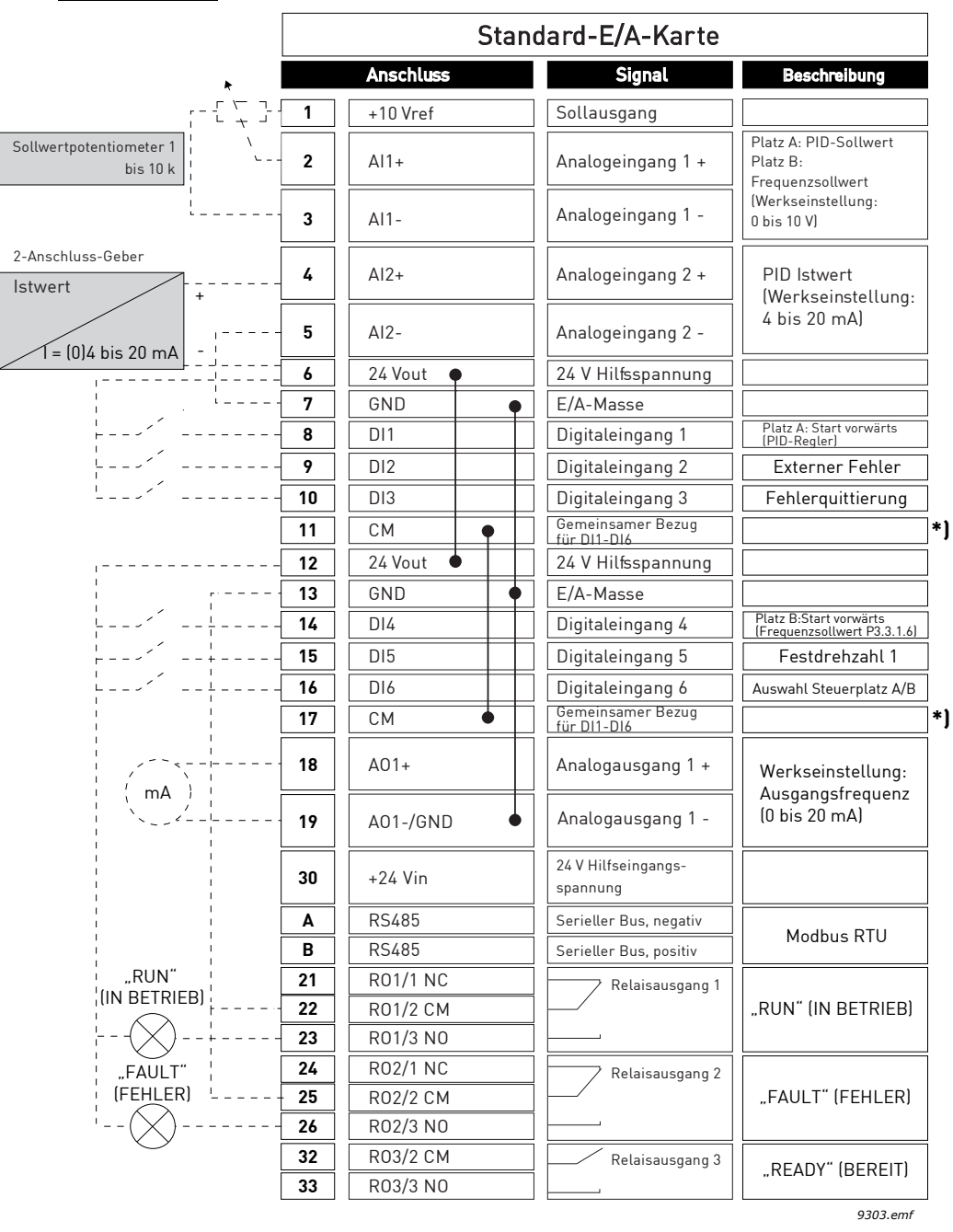

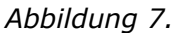

\*) Digitaleingänge können mit einem DIP-Schalter von der Masse isoliert werden (siehe Abbildung unten).

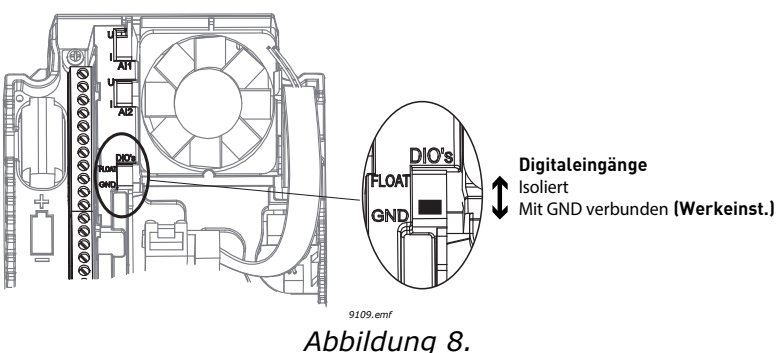

### <u>1.5.2.2</u> <u>Schnelleinstellungsparameter der PID-Regler</u>

### M1.1 Assistenten

| Index | Parameter                 | Min. | Max. | Ein-<br>heit | Werk-<br>einst. | ID   | Beschreibung                                                                                                    |
|-------|---------------------------|------|------|--------------|-----------------|------|----------------------------------------------------------------------------------------------------|
| 1.1.1 | Anlaufassistent           | 0    | 1    |              | 0               | 1170 | 0 = Nicht aktivieren<br>1 = Aktivieren<br>Wenn Sie <i>Aktivieren</i><br>wählen, wird der<br>Anlaufassistent gestartet<br>(siehe Kapitel 1.2 "Erster<br>Start"). |
| 1.1.2 | Brand-Modus-<br>Assistent | 0    | 1    |              | 0               | 1672 | Wenn Sie <i>Aktivieren</i><br>wählen, wird der Brand-<br>Modus-Assistent gestartet<br>(siehe Kapitel Kapitel 1.3<br>"Brand-Modus-Assistent").                   |

#### M1 Schnelleinst.:

| Index | Parameter                   | Min.                 | Max.           | Ein-<br>heit | Werk-<br>einst. | ID  | Beschreibung                                                                                                    |
|-------|-----------------------------|----------------------|----------------|--------------|-----------------|-----|----------------------------------------------------------------------------------------------------|
| 1.2   | Anwendung                   | 0                    | 4              |              | 2               | 212 | 0 = Standard<br>1 = HVAC<br>2 = PID-Regelung<br>3 = Multi-Pump (einzelner<br>Frequenzumrichter)<br>4 = Multi-Pump (mehrere<br>Frequenzumrichter)         |
| 1.3   | Sollwert<br>Mindestfrequenz | 0.00                 | P1.4           | Hz           | 0.0             | 101 | Sollwert für die kleinste<br>zulässige Frequenz.                                                                                                    |
| 1.4   | Sollwert<br>Höchstfrequenz  | P1.3                 | 320.0          | Hz           | 50.0/60.0       | 102 | Sollwert für die größte<br>zulässige Frequenz.                                                                                                    |
| 1.5   | Beschleunigungszeit 1       | 0.1                  | 3000.0         | S            | 5.0             | 103 | Definiert die erforderliche<br>Zeit für das Steigern der<br>Ausgangsfrequenz von der<br>Nullfrequenz bis zur<br>Höchstfrequenz.                          |
| 1.6   | Bremszeit 1                 | 0.1                  | 3000.0         | S            | 5.0             | 104 | Definiert die erforderliche<br>Zeit für das Verringern der<br>Ausgangsfrequenz von der<br>Höchstfrequenz bis zur<br>Nullfrequenz.                        |
| 1.7   | Motorstromgrenze            | I <sub>H</sub> * 0,1 | ۱ <sub>S</sub> | А            | Variiert        | 107 | Maximaler Strom vom<br>Frequenzumrichter zum<br>Motor.                                                                                                   |
| 1.8   | Motortyp                    | 0                    | 1              |              | 0               | 650 | 0 = Asynchronmotor<br>1 = Dauermagnetmotor                                                                                                    |
| 1.9   | Motornennspannung           | Variiert             | Variiert       | V            | Variiert        | 110 | Dieser Wert (U <sub>n</sub> ) kann dem<br>Typenschild des Motors<br>entnommen werden. Auch<br>die verwendete Kopplung<br>(Delta/Stern) <b>BEACHTEN</b> . |
| 1.10  | Motornennfrequenz           | 8,0                  | 320,0          | Hz           | 50.0            | 111 | Dieser Wert (f <sub>n</sub> ) kann dem<br>Typenschild des Motors<br>entnommen werden.                                                                    |

| Index | Parameter                       | Min.                 | Max.           | Ein-<br>heit | Werk-<br>einst. | ID  | Beschreibung                                                                                                    |
|-------|---------------------------------|----------------------|----------------|--------------|-----------------|-----|----------------------------------------------------------------------------------------------------|
| 1.11  | Motornenndrehzahl               | 24                   | 19200          | 1/min        | Variiert        | 112 | Dieser Wert (n <sub>n</sub> ) kann dem<br>Typenschild des Motors<br>entnommen werden.                                                                                                    |
| 1.12  | Motornennstrom                  | I <sub>H</sub> * 0,1 | I <sub>S</sub> | А            | Variiert        | 113 | Dieser Wert (I <sub>n</sub> ) kann dem<br>Typenschild des Motors<br>entnommen werden.                                                                                                    |
| 1.13  | Motor Cos Phi                   | 0,30                 | 1.00           |              | Variiert        | 120 | Dieser Wert kann dem<br>Typenschild des Motors<br>entnommen werden.                                                                                                    |
| 1.14  | Energieoptimierung              | 0                    | 1              |              | 0               | 666 | Der Frequenzumrichter<br>sucht nach dem Motormin-<br>deststrom, um den<br>Geräuschpegel des Motors<br>zu senken und Energie<br>zu sparen. Diese Funktion<br>kann z. B. für Gebläse-<br>und Pumpenanwendungen<br>eingesetzt werden.<br>0 = Gesperrt<br>1 = Freigegeben                                                                                                    |
| 1.15  | Identifikation                  | 0                    | 2              |              | 0               | 631 | Bei der automatischen<br>Motoridentifikation werden<br>die Motorparameter<br>berechnet bzw. gemessen,<br>die für die optimale Motor-<br>und Drehzahlsteuerung<br>erforderlich sind.<br>0 = Keine Reaktion<br>1 = Bei Stillstand<br>2 = Mit Drehung<br><b>HINWEIS:</b><br>Motortypenschild-<br>parameter müssen vor<br>der Durchführung der<br>Identifikation eingegeben<br>werden. |
| 1.16  | Startfunktion                   | 0                    | 1              |              | 0               | 505 | 0 = Rampe<br>1 = Fliegender Start                                                                                                    |
| 1.17  | Stoppfunktion                   | 0                    | 1              |              | 0               | 506 | 0 = Leerauslauf<br>1 = Rampe                                                                                                    |
| 1.18  | Aut.Fehlerquitt.                | 0                    | 1              |              | 0               | 731 | 0 = Gesperrt<br>1 = Freigegeben                                                                                                    |
| 1.19  | Reaktion auf externen<br>Fehler | 0                    | 3              |              | 2               | 701 | 0 = Keine Reaktion<br>1 = Warnung<br>2 = Fehler (Stopp gemäß<br>Stoppmodus)<br>3 = Fehler (Stopp durch<br>Leerauslauf)                                                                                                    |

| Index | Parameter                         | Min. | Max. | Ein-<br>heit | Werk-<br>einst. | ID    | Beschreibung                                                                                                    |
|-------|-----------------------------------|------|------|--------------|-----------------|-------|----------------------------------------------------------------------------------------------------|
| 1.20  | Reaktion auf Fehler:<br>Al-Signal | 0    | 5    |              | 0               | 700   | <ul> <li>0 = Keine Reaktion</li> <li>1 = Warnung</li> <li>2 = Warnung+Fehler-<br/>Festdrehzahl (Par.<br/>P3.9.1.13)</li> <li>3 = Warnung + Vorheriger<br/>Frequenzsollwert</li> <li>4 = Fehler (Stopp gemäß<br/>Stopp-Modus)</li> <li>5 = Fehler (Stopp durch<br/>Leerauslauf)</li> </ul>                                                                                                    |
| 1.21  | Fernsteuerungsplatz               | 0    | 1    |              | 0               | 172   | Auswahl des<br>Fernsteuerungsplatzes<br>(Start/Stop).<br>0 = Steuerg:Klemml.<br>1 = Feldbus-Strg                                                                                                    |
| 1.22  | E/A A Sollwertwahl                | 1    | 20   |              | 6               | 117   | Auswahl des<br>Frequenzsollwerts, wenn<br>der Steuerplatz E/A A ist<br>0 = PC<br>1 = Festdrehzahl 0<br>2 = Steuertafelsollwert<br>3 = Feldbus<br>4 = Al1<br>5 = Al2<br>6 = Al1+Al2<br>7 = PID<br>8 = Motorpotentiometer<br>11 = Block 1 Ausg<br>12 = Block 2 Ausg<br>13 = Block 3 Ausg<br>14 = Block 4 Ausg<br>15 = Block 5 Ausg<br>16 = Block 6 Ausg<br>17 = Block 7 Ausg<br>18 = Block 8 Ausg<br>19 = Block 9 Ausg<br>20 = Block 10 Ausg<br><b>HINWEIS:</b> Der Standard-<br>wert ist von der bei Para-<br>meter 1.2 ausgewählten<br>Applikation abhängig. |
| 1.23  | Steuertafelsollwert,<br>Auswahl   | 1    | 20   |              | 1               | 121   | Siehe P1.22.                                                                                                    |
| 1.24  | Feldbussollwert,<br>Auswahl       | 1    | 20   |              | 2               | 122   | Siehe P1.22.                                                                                                    |
| 1.25  | Al1 Signalbereich                 | 0    | 1    |              | 0               | 379   | 0 = 0 bis 10 V / 0 bis 20 mA<br>1 = 2 bis 10 V / 4 bis 20 mA                                                                                                    |
| 1.26  | Al2 Signalbereich                 | 0    | 1    |              | 1               | 390   | 0 = 0 bis 10 V / 0 bis 20 mA<br>1 = 2 bis 10 V / 4 bis 20 mA                                                                                                    |
| 1.27  | R01 Funktion                      | 0    | 51   |              | 2               | 11001 | Siehe P3.5.3.2.1.                                                                                                    |
| 1.28  | R02 Funktion                      | 0    | 51   |              | 3               | 11004 | Siehe P3.5.3.2.1.                                                                                                    |
| 1.29  | R03 Funktion                      | 0    | 51   |              | 1               | 11007 | Siehe P3.5.3.2.1.                                                                                                    |
| 1.30  | A01 Funktion                      | 0    | 31   |              | 2               | 10050 | Siehe P3.5.4.1.1.                                                                                                    |

### M1.33 PID-Regelung

| Index   | Parameter                     | Min.     | Max.     | Ein-<br>heit | Werk-<br>einst. | ID   | Beschreibung                                                                                                    |
|---------|-------------------------------|----------|----------|--------------|-----------------|------|----------------------------------------------------------------------------------------------------|
| 1.33.1  | PID-Verstärkung               | 0,00     | 100,00   | %            | 100,00          | 18   | Wenn der Parameter auf<br>100 % eingestellt ist, bewirkt<br>eine Fehlerwertabweichung<br>von 10 % eine Änderung des<br>Reglerausgangs um 10 %.                                                             |
| 1.33.2  | PID I-Zeit                    | 0,00     | 600,00   | S            | 1,00            | 119  | Wenn dieser Parameter auf<br>1,00 s eingestellt ist, bewirkt<br>eine Fehlerwertabweichung<br>von 10 % eine Änderung des<br>Reglerausgangs um<br>10,00 %/s.                                                 |
| 1.33.3  | PID D-Zeit                    | 0,00     | 100,00   | S            | 0,00            | 1132 | Wenn dieser Parameter auf<br>1,00 s eingestellt ist, bewirkt<br>eine Fehlerwertabweichung<br>während 1,00 s eine<br>Änderung des<br>Reglerausgangs um 10,00 %.                                             |
| 1.33.4  | Istwert 1,<br>Quellenauswahl  | 0        | 30       |              | 2               | 334  | Auswahl Istwert 1, siehe<br>P3.13.3.3.                                                                                                    |
| 1.33.5  | Sollwert 1<br>Quellenauswahl  | 0        | 32       |              | 1               | 332  | Sollwert 1, siehe P3.13.2.6.                                                                                                    |
| 1.33.6  | Sollwert 1<br>Steuertafel     | Variiert | Variiert | Variiert     | 0               | 167  |                                                                                                    |
| 1.33.7  | Sollwert 1 Sleep-<br>Frequenz | 0,0      | 320,0    | Hz           | 0,0             | 1016 | Der Frequenzumrichter<br>wechselt in den Sleep-Modus,<br>wenn die Ausgangsfrequenz<br>länger als die durch den<br>Parameter Sleep-<br>Verzögerung definierte Zeit<br>unterhalb dieses Sollwerts<br>bleibt. |
| 1.33.8  | Sleep-Verzögerung 1           | 0        | 3000     | S            | 0               | 1017 | Die Mindestdauer, die die<br>Frequenz unterhalb der<br>Sleep-Frequenz liegen muss,<br>bevor der Frequenzumrichter<br>gestoppt wird.                                                                        |
| 1.33.9  | Wakeup-Pegel 1                | Variiert | Variiert | Variiert     | Variiert        | 1018 | Definiert den Pegel für den<br>PID-Istwert für die Wakeup-<br>Überwachung. Verwendet die<br>ausgewählten<br>Anzeigeeinheiten.                                                                              |
| 1.33.10 | Festdrehzahl 1                | P1.3     | P1.4     | Hz           | 10,0            | 105  | Festdrehzahl wird durch<br>Digitaleingang DI5<br>ausgewählt.                                                                                                    |

#### 1.5.3 MULTI-PUMP-APPLIKATIONSASSISTENT (EINZELNER FREQUENZUMRICHTER)

Die Multi-Pump-Applikation (einzelner Frequenzumrichter) wurde für Applikationen konzipiert, bei denen ein Frequenzumrichter ein System aus bis zu 8 parallel laufenden Motoren (z. B. Pumpen, Lüfter, Kompressoren) steuert. Werkseitig ist die Multi-Pump-Applikation (einzelner Frequenzumrichter) für 3 parallele Motoren konfiguriert.

Der Frequenzumrichter ist an einen der Motoren angeschlossen. Der interne PID-Regler des Frequenzumrichters regelt die Drehzahl des regelnden Motors und gibt Steuersignale (über Relaisausgänge) zum Starten/Stoppen der Hilfsmotoren aus. Zum Umschalten der Hilfsmotoren zur Stromversorgung werden externe Schütze benötigt.

Die Prozessvariable (z. B. Druck) wird durch Regelung der Drehzahl eines Motors und der Anzahl der laufenden Motoren gesteuert.

Ausführliche Beschreibungen der applikationsspezifischen Parameter finden Sie in Kapitel 8.11.

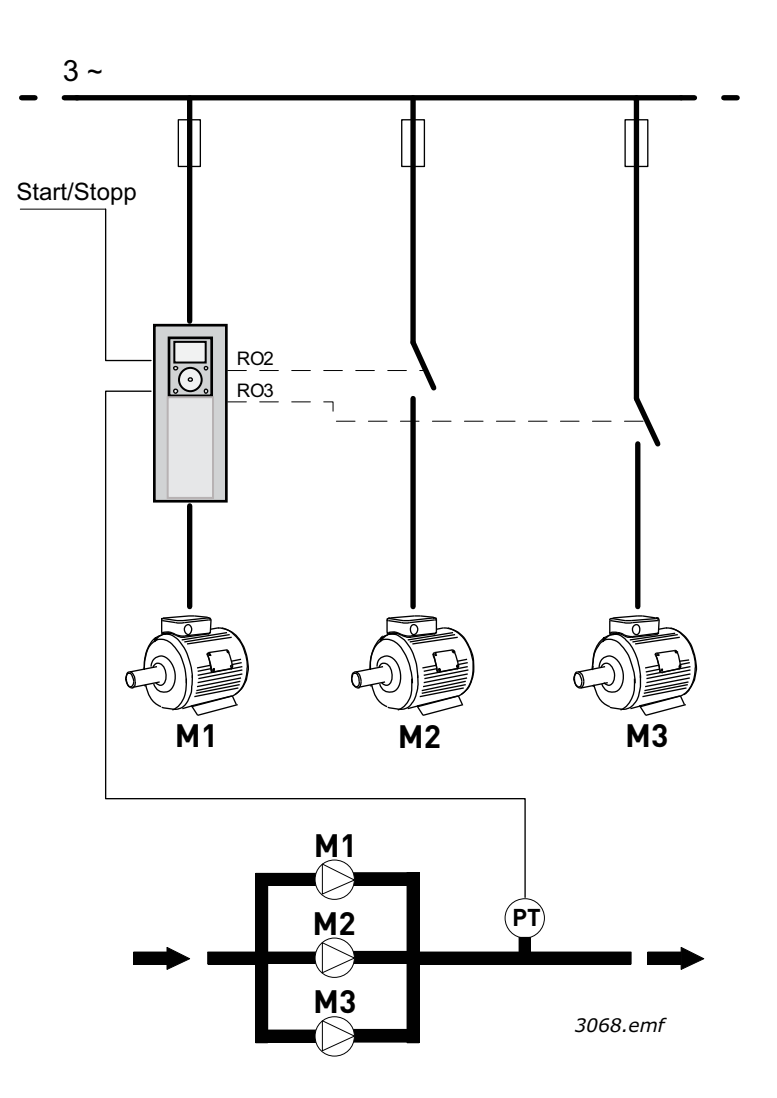

Abbildung 9. Prinzip der Multi-Pump-Konfiguration mit einzelnem Frequenzumrichter (PT = Drucksensor)

Die Autowechselfunktion kann zum Gleichhalten des Verschleißes aller Motoren im System eingesetzt werden. Die Autowechselfunktion überwacht die Betriebsstunden jedes einzelnen Motors und legt dementsprechend die Startreihenfolge der Motoren fest. Der Motor mit den wenigsten Betriebsstunden wird als erster und der Motor mit den meisten Betriebsstunden als letzter gestartet. Der Autowechsel (Änderung der Startreihenfolge) kann so konfiguriert werden, dass er auf Basis einer Autowechselintervalldauer oder auf Basis der internen Echtzeituhr der Frequenzumrichter (wenn eine Echtzeituhr-Batterie im Umrichter installiert ist) stattfindet.

Der Autowechsel kann so konfiguriert werden, dass er alle Pumpen in einem System oder nur die Hilfspumpen abdeckt.

**HINWEIS:** Unterschiedliche Anschlüsse, abhängig vom gewählten Autowechselmodus (siehe Abbildung 10 und Abbildung 11).

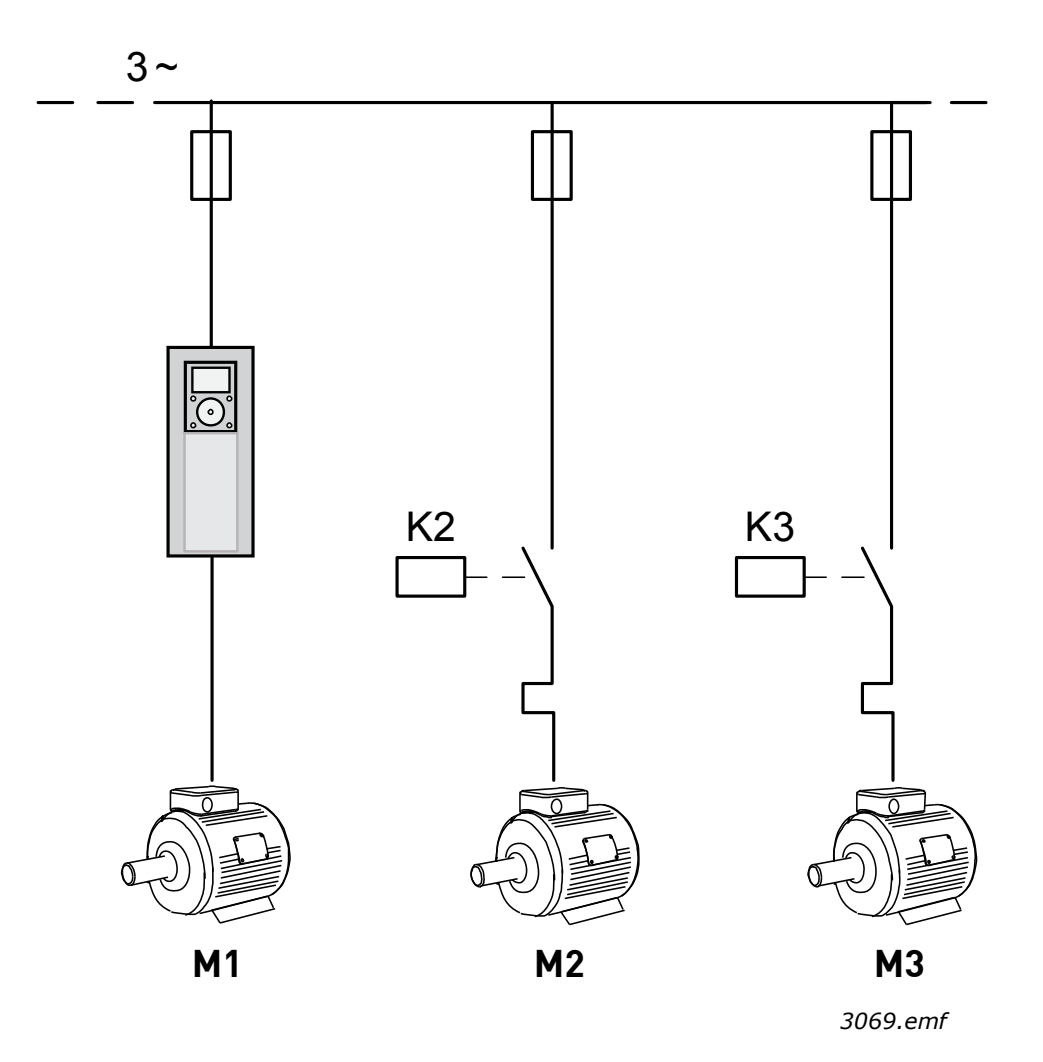

Abbildung 10. Hauptregelschema, wenn nur Hilfsmotoren automatisch gewechselt werden

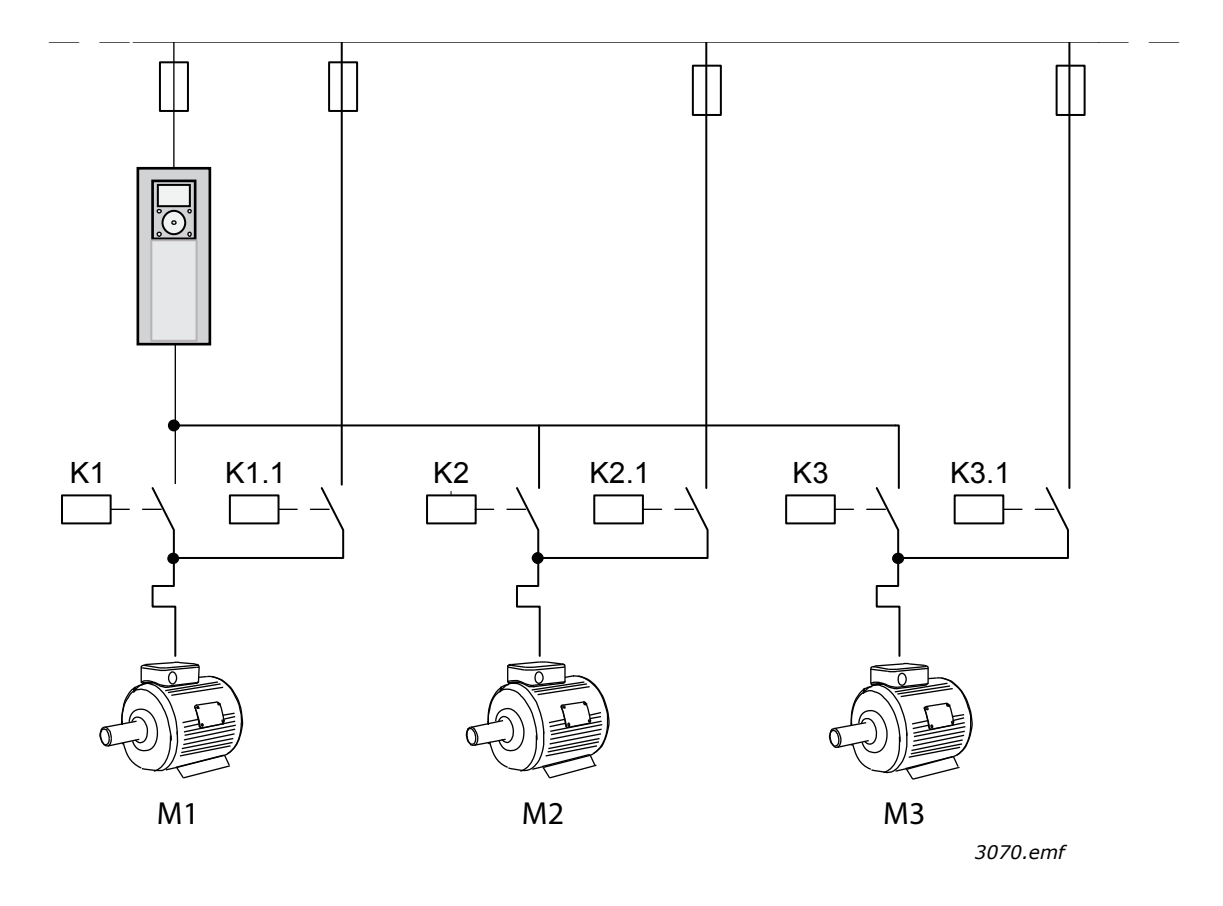

Abbildung 11. Hauptregelschema, wenn alle Pumpen automatisch gewechselt werden

Es können zwei einzelne Steuerplätze verwendet werden. Die Auswahl zwischen den Steuerplätzen A und B erfolgt mithilfe von DI6. Wenn Steuerplatz A aktiv ist, werden die Start-/Stopp-Befehle mithilfe von DI1 gegeben und der Frequenzsollwert wird vom PID-Regler bezogen. Wenn Steuerplatz B aktiv ist, werden die Start-/Stopp-Befehle mithilfe von DI4 gegeben und der Frequenzsollwert wird direkt von Al1 bezogen.

Alle Umrichterausgänge sind frei konfigurierbar. Die E-A-Basiskarte verfügt über einen Analogausgang (Ausgangsfrequenz) und drei Relaisausgänge (Betrieb, Fehler, Bereit) bei Verwendung der Relaiskarte F3 bzw. zwei Relaisausgänge (Betrieb, Fehler) bei Verwendung der Relauiskarte F4..

# <u>1.5.3.1</u> <u>Werkseitig festgelegte Steueranschlüsse der Multi-Pump-Applikation (einzelner Frequenzumrichter) und installierter Relaiskarte F3</u>

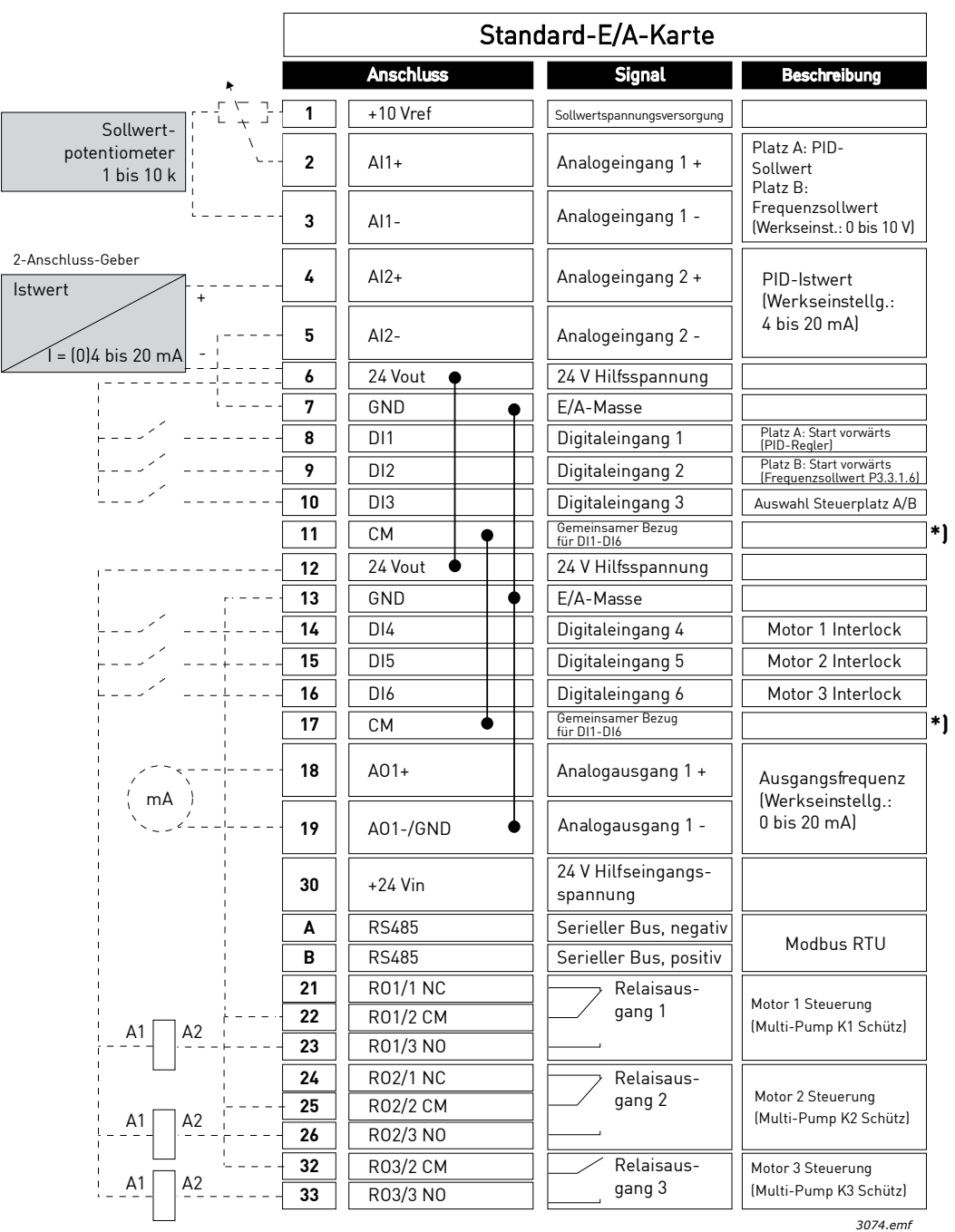

Abbildung 12.

\*) Digitaleingänge können mit einem DIP-Schalter von der Masse isoliert werden (siehe Abbildung unten).

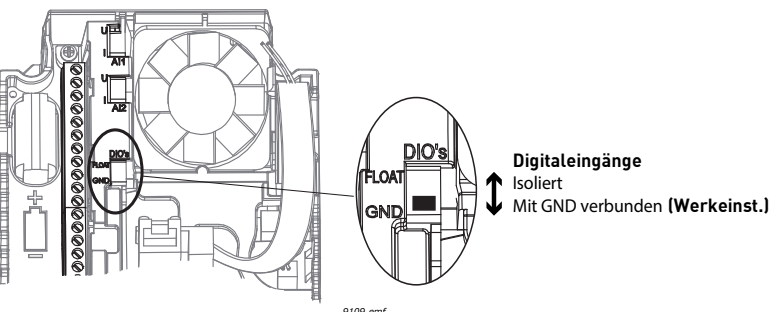

Abbildung 13.

### <u>1.5.3.2</u> <u>Schnelleinstellungsparameter der Multi-Pump-Applikation (einzelner</u> <u>Frequenzumrichter</u>)

#### M1.1 Assistenten

| Index | Parameter                 | Min. | Max. | Ein-<br>heit | Werk-<br>einst. | ID   | Beschreibung                                                                                                    |
|-------|---------------------------|------|------|--------------|-----------------|------|----------------------------------------------------------------------------------------------------|
| 1.1.1 | Anlaufassistent           | 0    | 1    |              | 0               | 1170 | 0 = Nicht aktivieren<br>1 = Aktivieren<br>Wenn Sie <i>Aktivieren</i><br>wählen, wird der<br>Anlaufassistent gestartet<br>(siehe Kapitel 1.2 "Erster<br>Start"). |
| 1.1.2 | Brand-Modus-<br>Assistent | 0    | 1    |              | 0               | 1672 | Wenn Sie <i>Aktivieren</i><br>wählen, wird der Brand-<br>Modus-Assistent gestartet<br>(siehe Kapitel 1.3 "Brand-<br>Modus-Assistent").                          |

#### M1 Schnelleinst.:

| Index | Parameter                   | Min.                 | Max.           | Ein-<br>heit | Werk-<br>einst. | ID  | Beschreibung                                                                                                    |
|-------|-----------------------------|----------------------|----------------|--------------|-----------------|-----|----------------------------------------------------------------------------------------------------|
| 1.2   | Anwendung                   | 0                    | 4              |              | 3               | 212 | 0 = Standard<br>1 = HVAC<br>2 = PID-Regelung<br>3 = Multi-Pump (einzelner<br>Frequenzumrichter)<br>4 = Multi-Pump (mehrere<br>Frequenzumrichter)           |
| 1.3   | Sollwert<br>Mindestfrequenz | 0,00                 | P1.4           | Hz           | 0,0             | 101 | Sollwert für die kleinste<br>zulässige Frequenz.                                                                                                    |
| 1.4   | Sollwert<br>Höchstfrequenz  | P1.3                 | 320,0          | Hz           | 50,0/60,0       | 102 | Sollwert für die größte<br>zulässige Frequenz.                                                                                                    |
| 1.5   | Beschleunigungszeit 1       | 0,1                  | 3000,0         | S            | 5,0             | 103 | Definiert die erforderliche<br>Zeit für das Steigern der<br>Ausgangsfrequenz von der<br>Nullfrequenz bis zur<br>Höchstfrequenz.                            |
| 1.6   | Bremszeit 1                 | 0,1                  | 3000,0         | S            | 5,0             | 104 | Definiert die erforderliche<br>Zeit für das Verringern der<br>Ausgangsfrequenz von der<br>Höchstfrequenz bis zur<br>Nullfrequenz.                          |
| 1.7   | Motorstromgrenze            | I <sub>H</sub> * 0,1 | ١ <sub>S</sub> | А            | Variiert        | 107 | Maximaler Strom vom<br>Frequenzumrichter zum<br>Motor.                                                                                                    |
| 1.8   | Motortyp                    | 0                    | 1              |              | 0               | 650 | 0 = Asynchronmotor<br>1 = Dauermagnetmotor                                                                                                    |
| 1.9   | Motornennspannung           | Variiert             | Variiert       | V            | Variiert        | 110 | Dieser Wert (U <sub>n</sub> ) kann dem<br>Typenschild des Motors<br>entnommen werden.<br><b>HINWEIS:</b> Auch die<br>verwendete Kopplung<br>(Delta/Stern). |
| Index | Parameter                       | Min.                 | Max.           | Ein-<br>heit | Werk-<br>einst. | ID  | Beschreibung                                                                                                    |
|-------|---------------------------------|----------------------|----------------|--------------|-----------------|-----|----------------------------------------------------------------------------------------------------|
| 1.10  | Motornennfrequenz               | 8,0                  | 320,0          | Hz           | 50,0            | 111 | Dieser Wert (f <sub>n</sub> ) kann dem<br>Typenschild des Motors<br>entnommen werden.                                                                                                    |
| 1.11  | Motornenndrehzahl               | 24                   | 19200          | 1/min        | Variiert        | 112 | Dieser Wert (n <sub>n</sub> ) kann dem<br>Typenschild des Motors<br>entnommen werden.                                                                                                    |
| 1.12  | Motornennstrom                  | I <sub>H</sub> * 0,1 | I <sub>S</sub> | А            | Variiert        | 113 | Dieser Wert (I <sub>n</sub> ) kann dem<br>Typenschild des Motors<br>entnommen werden.                                                                                                    |
| 1.13  | Motor Cos Phi                   | 0,30                 | 1,00           |              | Variiert        | 120 | Dieser Wert kann dem<br>Typenschild des Motors<br>entnommen werden.                                                                                                    |
| 1.14  | Energieoptimierung              | 0                    | 1              |              | 0               | 666 | Der Frequenzumrichter<br>sucht nach dem<br>Motormindeststrom, um<br>den Geräuschpegel des<br>Motors zu senken und<br>Energie zu sparen. Diese<br>Funktion kann z. B. für<br>Gebläse- und<br>Pumpenanwendungen<br>eingesetzt werden.<br>0 = Gesperrt<br>1 = Freigegeben                                                                                                    |
| 1.15  | Identifikation                  | 0                    | 2              |              | 0               | 631 | Bei der automatischen<br>Motoridentifikation werden<br>die Motorparameter<br>berechnet bzw. gemessen,<br>die für die optimale Motor-<br>und Drehzahlsteuerung<br>erforderlich sind.<br>0 = Keine Reaktion<br>1 = Bei Stillstand<br>2 = Mit Drehung<br><b>HINWEIS:</b> Motortypenschild-<br>parameter müssen vor der<br>Durchführung der Identifika-<br>tion eingegeben werden. |
| 1.16  | Startfunktion                   | 0                    | 1              |              | 0               | 505 | 0 = Rampe<br>1 = Fliegender Start                                                                                                    |
| 1.17  | Stoppfunktion                   | 0                    | 1              |              | 0               | 506 | 0 = Leerauslauf<br>1 = Rampe                                                                                                    |
| 1.18  | Aut.Fehlerquitt.                | 0                    | 1              |              | 0               | 731 | 0 = Gesperrt<br>1 = Freigegeben                                                                                                    |
| 1.19  | Reaktion auf externen<br>Fehler | 0                    | 3              |              | 2               | 701 | 0 = Keine Reaktion<br>1 = Warnung<br>2 = Fehler (Stopp gemäß<br>Stoppmodus)<br>3 = Fehler (Stopp durch<br>Leerauslauf)                                                                                                    |

| Index | Parameter                        | Min. | Max. | Ein-<br>heit | Werk-<br>einst. | ID    | Beschreibung                                                                                                    |
|-------|----------------------------------|------|------|--------------|-----------------|-------|----------------------------------------------------------------------------------------------------|
| 1.20  | Reaktion auf<br>Fehler:Al-Signal | 0    | 5    |              | 0               | 700   | <ul> <li>0 = Keine Reaktion</li> <li>1 = Warnung</li> <li>2 = Warnung+Fehler-<br/>Festdrehzahl (Par.<br/>P3.9.1.13)</li> <li>3 = Warnung + Vorheriger<br/>Frequenzsollwert</li> <li>4 = Fehler (Stopp gemäß<br/>Stopp-Modus)</li> <li>5 = Fehler (Stopp durch<br/>Leerauslauf)</li> </ul>                                                                                                    |
| 1.21  | Fernsteuerungsplatz              | 0    | 1    |              | 0               | 172   | Auswahl des<br>Fernsteuerungsplatzes<br>(Start/Stop).<br>0 = Steuerg:Klemml.<br>1 = Feldbus-Strg                                                                                                    |
| 1.22  | E/A A Sollwertwahl               | 1    | 20   |              | 6               | 117   | Auswahl des<br>Frequenzsollwerts, wenn<br>der Steuerplatz E/A A ist<br>0 = PC<br>1 = Festdrehzahl 0<br>2 = Steuertafelsollwert<br>3 = Feldbus<br>4 = Al1<br>5 = Al2<br>6 = Al1+Al2<br>7 = PID<br>8 = Motorpotentiometer<br>11 = Block 1 Ausg<br>12 = Block 2 Ausg<br>13 = Block 3 Ausg<br>14 = Block 4 Ausg<br>15 = Block 5 Ausg<br>16 = Block 6 Ausg<br>17 = Block 7 Ausg<br>18 = Block 9 Ausg<br>20 = Block 10 Ausg<br><b>HINWEIS:</b> Der<br>Standardwert ist von der bei<br>Parameter 1.2<br>ausgewählten Applikation<br>abhängig. |
| 1.23  | Steuertafelsollwert,<br>Auswahl  | 1    | 20   |              | 1               | 121   | Siehe P1.22.                                                                                                    |
| 1.24  | Feldbussollwert,<br>Auswahl      | 1    | 20   |              | 2               | 122   | Siehe P1.22.                                                                                                    |
| 1.25  | Al1 Signalbereich                | 0    | 1    |              | 0               | 379   | 0 = 0 bis 10 V / 0 bis 20 mA<br>1 = 2 bis 10 V / 4 bis 20 mA                                                                                                    |
| 1.26  | AI2 Signalbereich                | 0    | 1    |              | 1               | 390   | 0 = 0 bis 10 V / 0 bis 20 mA<br>1 = 2 bis 10 V / 4 bis 20 mA                                                                                                    |
| 1.27  | R01 Funktion                     | 0    | 51   |              | 2               | 11001 | Siehe P3.5.3.2.1.                                                                                                    |
| 1.28  | R02 Funktion                     | 0    | 51   |              | 3               | 11004 | Siehe P3.5.3.2.1.                                                                                                    |
| 1.29  | R03 Funktion                     | 0    | 51   |              | 1               | 11007 | Siehe P3.5.3.2.1.                                                                                                    |
| 1.30  | A01 Funktion                     | 0    | 31   |              | 2               | 10050 | Siehe P3.5.4.1.1.                                                                                                    |

# M1.34 Multi-Pump (einzelner Frequenzumrichter)

| Index   | Parameter                     | Min.     | Max.     | Ein-<br>heit | Werk-<br>einst. | ID   | Beschreibung                                                                                                    |
|---------|-------------------------------|----------|----------|--------------|-----------------|------|----------------------------------------------------------------------------------------------------|
| 1.34.1  | PID-Verstärkung               | 0,00     | 100,00   | %            | 100,00          | 18   | Wenn der Parameter auf<br>100 % eingestellt ist, bewirkt<br>eine Fehlerwertabweichung<br>von 10 % eine Änderung des<br>Reglerausgangs um 10 %.                                                             |
| 1.34.2  | PID I-Zeit                    | 0,00     | 600,00   | S            | 1,00            | 119  | Wenn dieser Parameter auf<br>1,00 s eingestellt ist, bewirkt<br>eine Fehlerwertabweichung<br>von 10 % eine Änderung des<br>Reglerausgangs um<br>10,00 %/s.                                                 |
| 1.34.3  | PID D-Zeit                    | 0,00     | 100,00   | S            | 0,00            | 1132 | Wenn dieser Parameter auf<br>1,00 s eingestellt ist, bewirkt<br>eine Fehlerwertabweichung<br>während 1,00 s eine<br>Änderung des<br>Reglerausgangs um 10,00 %.                                             |
| 1.34.4  | Istwert 1,<br>Quellenauswahl  | 0        | 30       |              | 2               | 334  | Siehe P3.13.3.3.                                                                                                    |
| 1.34.5  | Sollwert 1<br>Quellenauswahl  | 0        | 32       |              | 1               | 332  | Siehe P3.13.2.6.                                                                                                    |
| 1.34.6  | Sollwert 1<br>Steuertafel     | Variiert | Variiert | Variiert     | 0               | 167  |                                                                                                    |
| 1.34.7  | Sollwert 1 Sleep-<br>Frequenz | 0,0      | 320,0    | Hz           | 0,0             | 1016 | Der Frequenzumrichter<br>wechselt in den Sleep-Modus,<br>wenn die Ausgangsfrequenz<br>länger als die durch den<br>Parameter Sleep-<br>Verzögerung definierte<br>Zeit unterhalb dieses<br>Sollwerts bleibt. |
| 1.34.8  | Sleep-Verzögerung 1           | 0        | 3000     | S            | 0               | 1017 | Die Mindestdauer, die die<br>Frequenz unterhalb der<br>Sleep-Frequenz liegen muss,<br>bevor der Frequenzumrichter<br>gestoppt wird.                                                                        |
| 1.34.9  | Wakeup-Pegel 1                | Variiert | Variiert | Variiert     | Variiert        | 1018 | Definiert den Pegel für den<br>PID-Istwert für die Wakeup-<br>Überwachung. Verwendet die<br>ausgewählten<br>Anzeigeeinheiten.                                                                              |
| 1.34.10 | Multi-Pump-Modus              | 0        | 2        |              | 0               | 1785 | Wählt den Multi-Pump-<br>Modus aus.<br>0 = Einzelantrieb<br>1 = Multifollower<br>2 = Multimaster                                                                                                    |
| 1.34.11 | Anzahl Pumpen                 | 1        | 8        |              | 1               | 1001 | Gesamtzahl der Motoren<br>(Pumpen/Lüfter), die im<br>MultiPump-System betrieben<br>werden.                                                                                                    |

| Index   | Parameter                      | Min.     | Max.     | Ein-<br>heit | Werk-<br>einst. | ID    | Beschreibung                                                                                                    |
|---------|--------------------------------|----------|----------|--------------|-----------------|-------|----------------------------------------------------------------------------------------------------|
| 1.34.12 | Pumpe Interlocking             | 0        | 1        |              | 1               | 1032  | Aktiviert/deaktiviert die<br>Verwendung von Interlocks.<br>Interlocks informieren das<br>System, ob ein<br>Frequenzumrichter<br>verbunden ist oder nicht.<br>0 = Gesperrt<br>1 = Freigegeben                                                  |
| 1.34.13 | Autowechsel                    | 0        | 2        |              | 1               | 1027  | Aktiviert/deaktiviert die<br>Startreihenfolge und Priorität<br>der Motoren im<br>Wechselbetrieb.<br>0 = Gesperrt<br>1 = Freigegeben (Intervall)<br>2 = Freigegeben<br>(Wochentage)                                                            |
| 1.34.14 | Autom. gewechselte<br>Pumpe    | 0        | 1        |              | 1               | 1028  | 0 = Nur Hilfspumpe (n)<br>1 = Alle Pumpen                                                                                                    |
| 1.34.15 | Autowechselintervall           | 0,0      | 3000,0   | h            | 48,0            | 1029  | Nach Ablauf der in diesem<br>Parameter festgelegten Zeit<br>findet der automatische<br>Wechsel der Motoren statt,<br>falls die genutzte Leistung<br>unter dem Pegel liegt, der mit<br>den Parametern P3.15.11 und<br>P3.15.12 festgelegt ist. |
| 1.34.16 | Autowechseltage                | 0        | 127      |              |                 | 15904 | Bereich<br>B0 = Sonntag<br>B1 = Montag<br>B2 = Dienstag<br>B3 = Mittwoch<br>B4 = Donnerstag<br>B5 = Freitag<br>B6 = Samstag                                                                                                    |
| 1.34.17 | Autowechsel-<br>Tageszeit      | 00:00:00 | 23:59:59 | Zeit         |                 | 15905 | Bereich: 00:00:0023:59:59                                                                                                    |
| 1.34.18 | Autowechsel:<br>Frequenzgrenze | 0,00     | P3.3.1.2 | Hz           | 25,00           | 1031  | Diese Parameter legen den<br>Pegel fest, unter dem die                                                                                                    |
| 1.34.19 | Autowechsel:<br>Pumpengrenze   | 1        | 6        |              | 1               | 1030  | genutzte Leistung liegen<br>muss, damit der<br>automatische Wechsel<br>stattfinden kann.                                                                                                    |
| 1.34.20 | Regelbereich                   | 0        | 100      | %            | 10              | 1097  | Prozentsatz des Sollwerts.<br>Beispiel: Sollwert = 5 bar,<br>Regelbereich = 10 %: Solange<br>der Istwert zwischen 4,5 und<br>5,5 bar liegt, wird der Motor<br>nicht getrennt oder entfernt.                                                   |
| 1.34.21 | Regelbereichverzö-<br>gerung   | 0        | 3600     | S            | 10              | 1098  | Liegt der Istwert außerhalb<br>des Regelbereichs, werden<br>erst nach Ablauf dieses<br>Zeitraums Pumpen<br>hinzugefügt oder entfernt.                                                                                                    |

| Index   | Parameter         | Min. | Max. | Ein-<br>heit | Werk-<br>einst.  | ID  | Beschreibung                                                                                                    |
|---------|-------------------|------|------|--------------|------------------|-----|----------------------------------------------------------------------------------------------------|
| 1.34.22 | Pumpe 1 Interlock |      |      |              | DigIN<br>Slot0.1 | 426 | Programmierung. über<br>welchen DI der Interlock-<br>Status erfaßt wird.<br>Logisch 0: nicht aktiv.<br>Logisch 1: aktiv.<br>Siehe auch Kapitel |
| 1.34.23 | Pumpe 2 Interlock |      |      |              | DigIN<br>Slot0.1 | 427 | FALSE = Nicht aktiv<br>TRUE = Aktiv                                                                                                    |
| 1.34.24 | Pumpe 3 Interlock |      |      |              | DigIN<br>Slot0.1 | 428 | FALSE = Nicht aktiv<br>TRUE = Aktiv                                                                                                    |
| 1.34.25 | Pumpe 4 Interlock |      |      |              | DigIN<br>Slot0.1 | 429 | FALSE = Nicht aktiv<br>TRUE = Aktiv                                                                                                    |
| 1.34.26 | Pumpe 5 Interlock |      |      |              | DigIN<br>Slot0.1 | 430 | FALSE = Nicht aktiv<br>TRUE = Aktiv                                                                                                    |
| 1.34.27 | Pumpe 6 Interlock |      |      |              | DigIN<br>Slot0.1 | 486 | FALSE = Nicht aktiv<br>TRUE = Aktiv                                                                                                    |
| 1.34.28 | Pumpe 7 Interlock |      |      |              | DigIN<br>Slot0.1 | 487 | FALSE = Nicht aktiv<br>TRUE = Aktiv                                                                                                    |
| 1.34.29 | Pumpe 8 Interlock |      |      |              | DigIN<br>Slot0.1 | 488 | FALSE = Nicht aktiv<br>TRUE = Aktiv                                                                                                    |

# 1.5.4 MULTI-PUMP-APPLIKATION (MEHRERE FREQUENZUMRICHTER)

Die Multi-Pump-Applikation (mehrere Frequenzumrichter) wurde für ein System aus bis zu 8 parallelen drehzahlgeregelten Motoren (z. B. Pumpen, Lüfter, Kompressoren) konzipiert. Werkseitig ist die Multi-Pump-Applikation (mehrere Frequenzumrichter) für 3 parallele Motoren konfiguriert.

Ausführliche Beschreibungen der applikationsspezifischen Parameter finden Sie in Kapitel 8.11.

Die Checkliste zur Inbetriebnahme eines Multi-Pump-Systems (mehrere Frequenzumrichter) wird in Kapitel 8.11.1 vorgestellt.

Jeder Motor wird von dem entsprechenden Frequenzumrichter geregelt. Die Frequenzumrichter des Systems kommunizieren miteinander über Modbus RTU.

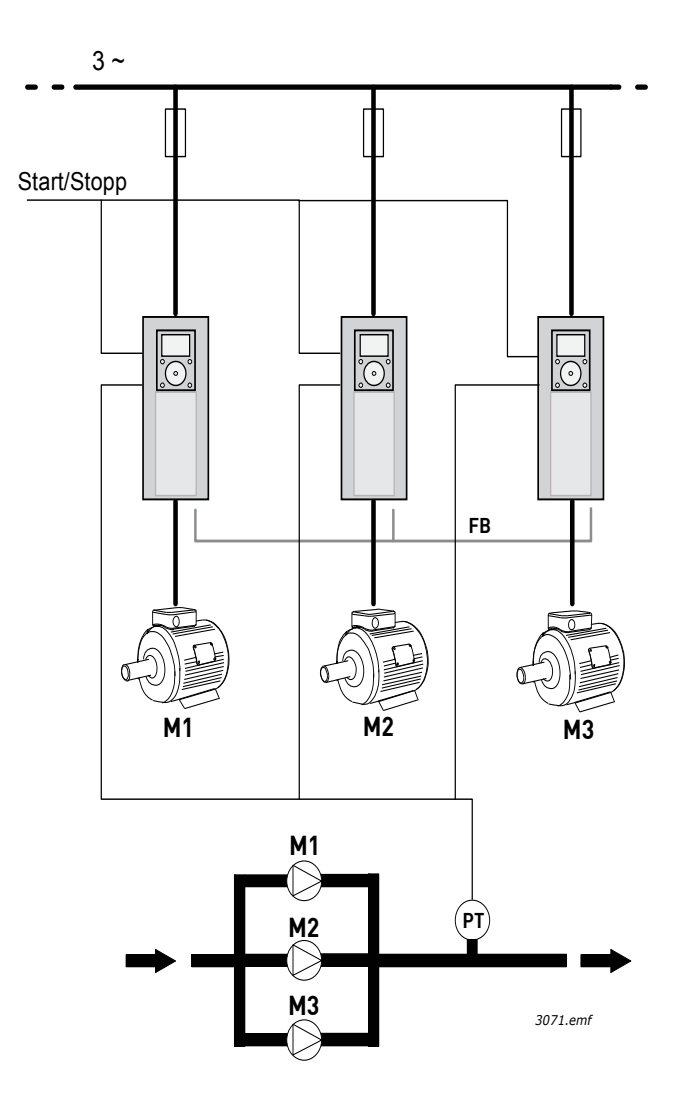

Abbildung 14. Prinzip einer Multi-Pump-Konfiguration (mehrere Frequenzumrichter) (PT = Drucksensor, FB = Kommunikations-Bus)

Die Prozessvariable (z. B. Druck) wird durch Regelung der Motorendrehzahl und der Anzahl der laufenden Motoren gesteuert. Der interne PID-Regler des führenden Frequenzumrichters regelt die Drehzahl der Motoren und fordert die anderen Motoren bei Bedarf zum Starten/Stoppen auf.

Der Betrieb des Systems hängt vom gewählten Betriebsmodus ab. Im Multifollower-Modus folgen die Hilfsmotoren der Drehzahl des regelnden Frequenzumrichters.

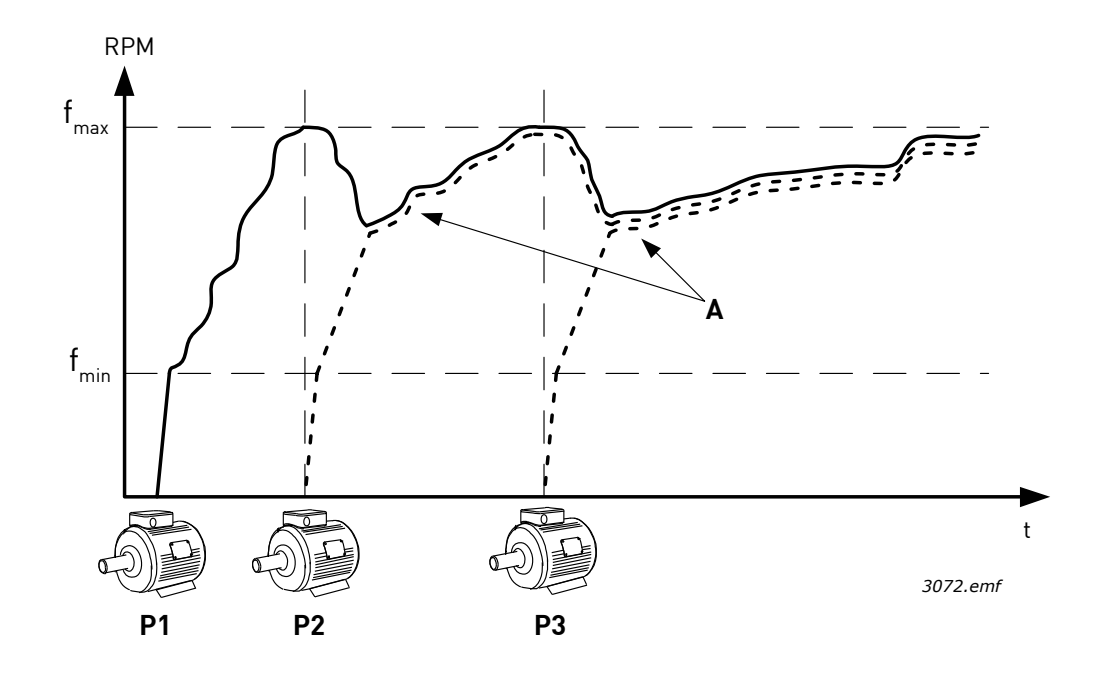

Abbildung 15. Regelung im Multifollower-Modus. Pumpe 1 regelt, und die Pumpen 2 und 3 orientieren sich an der Drehzahl von Pumpe 1, wie durch die Kurven A angezeigt.

Die Abbildung unten zeigt ein Beispiel vom Multimaster-Modus, bei dem die Frequenz des regelnden Motors auf einem konstanten Wert (B) gehalten wird, wenn der nächste Motor gestartet wird. (A = regelnde Kurven der Pumpen).

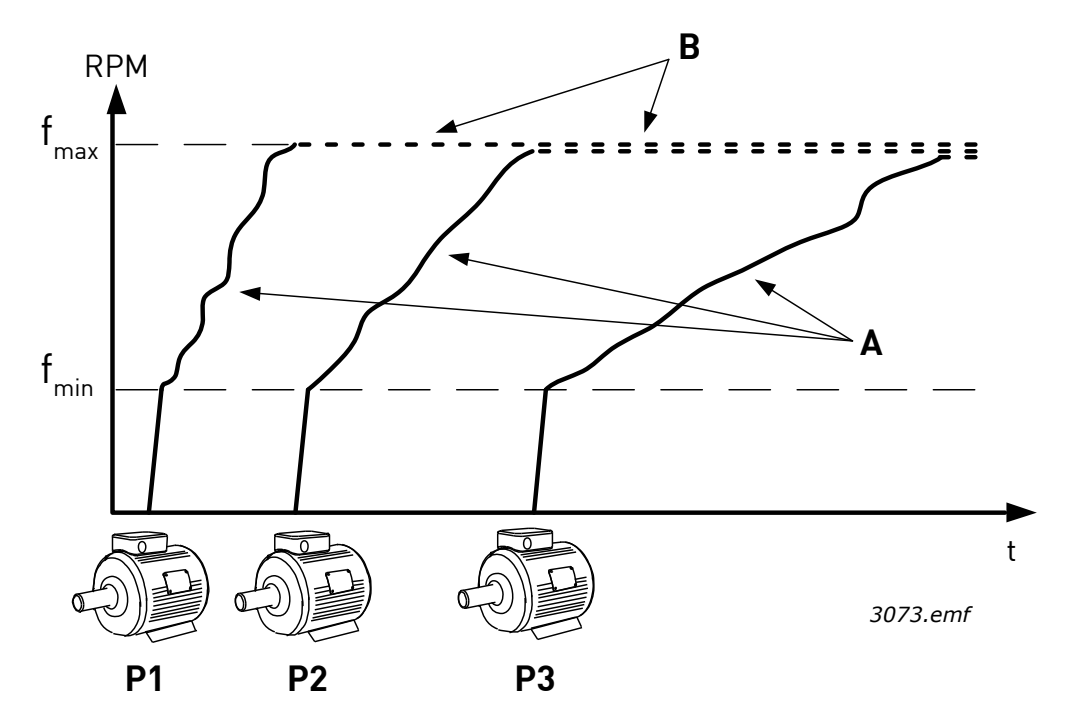

Abbildung 16. Regelung im Multimaster-Modus.

Die Autowechselfunktion kann zum Gleichhalten des Verschleißes aller Motoren im System eingesetzt werden. Die Autowechselfunktion überwacht die Betriebsstunden jedes einzelnen Motors und legt dementsprechend die Startreihenfolge der Motoren fest. Der Motor mit den wenigsten Betriebsstunden wird als erster und der Motor mit den meisten Betriebsstunden als letzter gestartet. Der Autowechsel (Änderung der Startreihenfolge) kann so konfiguriert werden, dass er auf Basis einer Autowechselintervalldauer oder auf Basis der internen Echtzeituhr der Frequenzumrichter (wenn eine Echtzeituhr-Batterie im Umrichter installiert ist) stattfindet.

#### <u>1.5.4.1</u> <u>Werkseitig festgelegte Steueranschlüsse der Multi-Pump-Applikation (mehrere</u> <u>Frequenzumrichter) Relaiskarte F3 installiert</u>

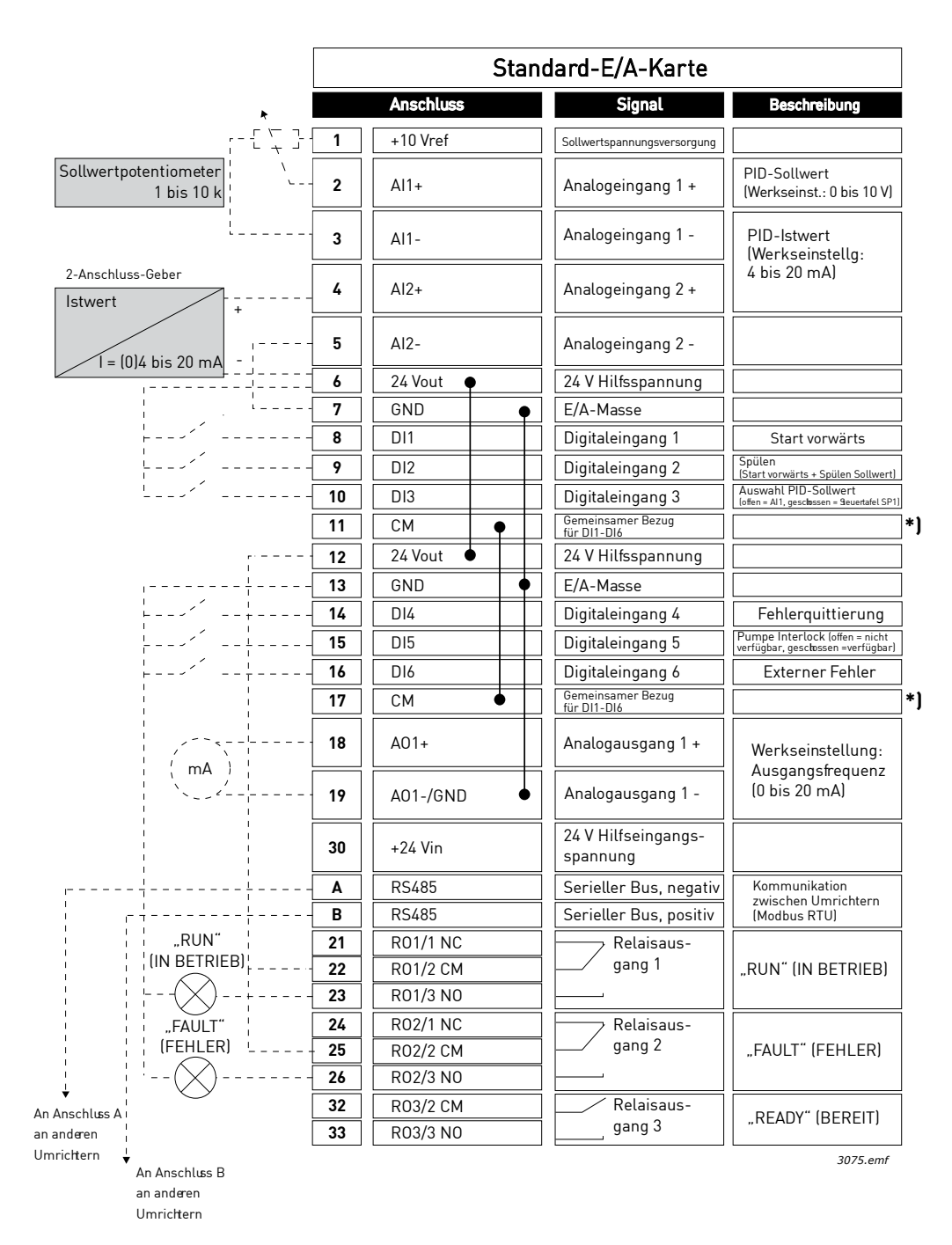

Abbildung 17.

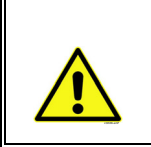

**VORSICHT!** \*) Digitaleingänge können mit dem DIP-Schalter von der Masse isoliert werden. Siehe Abbildung 18 unten.

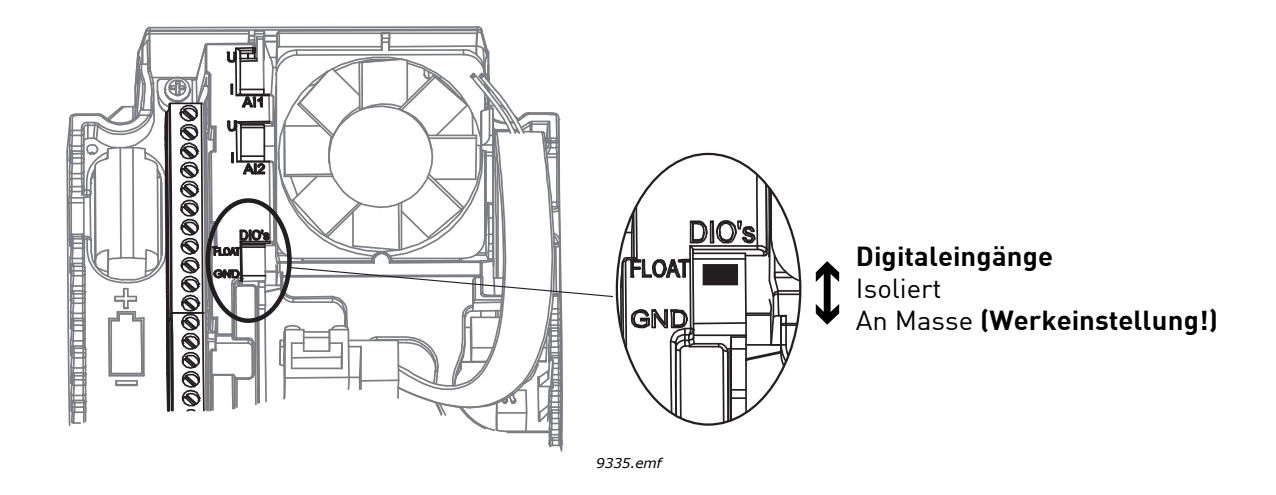

Abbildung 18.

#### <u>1.5.4.2</u> <u>Multi-Pump-System (mehrere Frequenzumrichter) und elektrisches</u> <u>Anschlussschema</u>

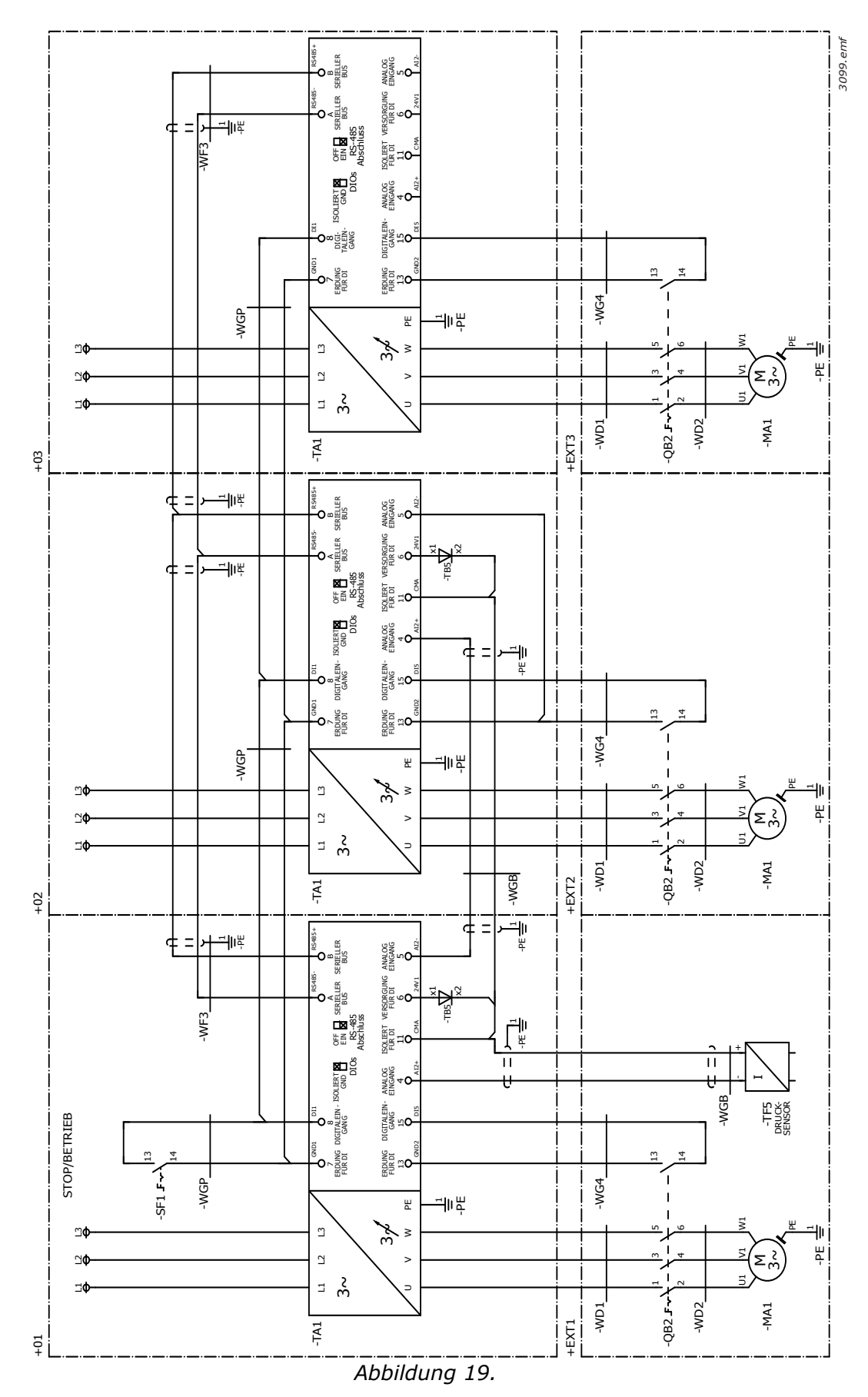

# <u>1.5.4.3</u> <u>Schnelleinstellungsparameter der Multi-Pump-Applikation (mehrere</u> <u>Frequenzumrichter)</u>

# M1.1 Assistenten

| Index | Parameter                 | Min. | Max. | Einheit | Werk-<br>einst. | ID   | Beschreibung                                                                                                    |
|-------|---------------------------|------|------|---------|-----------------|------|----------------------------------------------------------------------------------------------------|
| 1.1.1 | Anlaufassistent           | 0    | 1    |         | 0               | 1170 | 0 = Nicht aktivieren<br>1 = Aktivieren<br>Wenn Sie <i>Aktivieren</i><br>wählen, wird der<br>Anlaufassistent gestartet<br>(siehe Kapitel 1.2 "Erster<br>Start"). |
| 1.1.2 | Brand-Modus-<br>Assistent | 0    | 1    |         | 0               | 1672 | Wenn Sie <i>Aktivieren</i><br>wählen, wird der Brand-<br>Modus-Assistent gestartet<br>(siehe Kapitel 1.3 "Brand-<br>Modus-Assistent").                          |

#### M1 Schnelleinst.:

| Index | Parameter                   | Min.                 | Max.           | Ein-<br>heit | Werk-<br>einst. | ID  | Beschreibung                                                                                                    |
|-------|-----------------------------|----------------------|----------------|--------------|-----------------|-----|----------------------------------------------------------------------------------------------------|
| 1.2   | Anwendung                   | 0                    | 4              |              | 4               | 212 | 0 = Standard<br>1 = HVAC<br>2 = PID-Regelung<br>3 = Multi-Pump (einzelner<br>Frequenzumrichter)<br>4 = Multi-Pump (mehrere<br>Frequenzumrichter)           |
| 1.3   | Sollwert<br>Mindestfrequenz | 0,00                 | P1.4           | Hz           | 0,0             | 101 | Sollwert für die kleinste<br>zulässige Frequenz.                                                                                                    |
| 1.4   | Sollwert<br>Höchstfrequenz  | P1.3                 | 320,0          | Hz           | 50,0/60,0       | 102 | Sollwert für die größte<br>zulässige Frequenz.                                                                                                    |
| 1.5   | Beschleunigungszeit 1       | 0.1                  | 3000,0         | S            | 5,0             | 103 | Definiert die erforderliche<br>Zeit für das Steigern der<br>Ausgangsfrequenz von der<br>Nullfrequenz bis zur<br>Höchstfrequenz.                            |
| 1.6   | Bremszeit 1                 | 0,1                  | 3000,0         | S            | 5,0             | 104 | Definiert die erforderliche<br>Zeit für das Verringern der<br>Ausgangsfrequenz von der<br>Höchstfrequenz bis zur<br>Nullfrequenz.                          |
| 1.7   | Motorstromgrenze            | I <sub>H</sub> * 0,1 | ۱ <sub>S</sub> | А            | Variiert        | 107 | Maximaler Strom vom<br>Frequenzumrichter zum<br>Motor.                                                                                                    |
| 1.8   | Motortyp                    | 0                    | 1              |              | 0               | 650 | 0 = Asynchronmotor<br>1 = Dauermagnetmotor                                                                                                    |
| 1.9   | Motornennspannung           | Variiert             | Variiert       | V            | Variiert        | 110 | Dieser Wert (U <sub>n</sub> ) kann dem<br>Typenschild des Motors<br>entnommen werden.<br><b>HINWEIS:</b> Auch die<br>verwendete Kopplung<br>(Delta/Stern). |

| Index | Parameter                       | Min.                 | Max.           | Ein-<br>heit | Werk-<br>einst. | ID  | Beschreibung                                                                                                    |
|-------|---------------------------------|----------------------|----------------|--------------|-----------------|-----|----------------------------------------------------------------------------------------------------|
| 1.10  | Motornennfrequenz               | 8,0                  | 320,0          | Hz           | 50,0/60,0       | 111 | Dieser Wert (f <sub>n</sub> ) kann dem<br>Typenschild des Motors<br>entnommen werden.                                                                                                    |
| 1.11  | Motornenndrehzahl               | 24                   | 19200          | 1/min        | Variiert        | 112 | Dieser Wert (n <sub>n</sub> ) kann dem<br>Typenschild des Motors<br>entnommen werden.                                                                                                    |
| 1.12  | Motornennstrom                  | I <sub>H</sub> * 0,1 | I <sub>S</sub> | А            | Variiert        | 113 | Dieser Wert (I <sub>n</sub> ) kann dem<br>Typenschild des Motors<br>entnommen werden.                                                                                                    |
| 1.13  | Motor Cos Phi                   | 0,30                 | 1,00           |              | Variiert        | 120 | Dieser Wert kann dem<br>Typenschild des Motors<br>entnommen werden.                                                                                                    |
| 1.14  | Energieoptimierung              | 0                    | 1              |              | 0               | 666 | Der Frequenzumrichter<br>sucht nach dem<br>Motormindeststrom, um<br>den Geräuschpegel des<br>Motors zu senken und<br>Energie zu sparen. Diese<br>Funktion kann z. B. für<br>Gebläse- und<br>Pumpenanwendungen<br>eingesetzt werden.<br>0 = Gesperrt<br>1 = Freigegeben                                                                                                    |
| 1.15  | Identifikation                  | 0                    | 2              |              | 0               | 631 | Bei der automatischen<br>Motoridentifikation werden<br>die Motorparameter<br>berechnet bzw. gemessen,<br>die für die optimale Motor-<br>und Drehzahlsteuerung<br>erforderlich sind.<br>0 = Keine Reaktion<br>1 = Bei Stillstand<br>2 = Mit Drehung<br><b>HINWEIS:</b> Motortypenschild-<br>parameter müssen vor der<br>Durchführung der<br>Identifikation eingegeben<br>werden. |
| 1.16  | Startfunktion                   | 0                    | 1              |              | 0               | 505 | 0 = Rampe<br>1 = Fliegender Start                                                                                                    |
| 1.17  | Stoppfunktion                   | 0                    | 1              |              | 0               | 506 | 0 = Leerauslauf<br>1 = Rampe                                                                                                    |
| 1.18  | Aut.Fehlerquitt.                | 0                    | 1              |              | 0               | 731 | 0 = Gesperrt<br>1 = Freigegeben                                                                                                    |
| 1.19  | Reaktion auf externen<br>Fehler | 0                    | 3              |              | 2               | 701 | 0 = Keine Reaktion<br>1 = Warnung<br>2 = Fehler (Stopp gemäß<br>Stoppmodus)<br>3 = Fehler (Stopp durch<br>Leerauslauf)                                                                                                    |

| Index | Parameter                         | Min. | Max. | Ein-<br>heit | Werk-<br>einst. | ID    | Beschreibung                                                                                                    |
|-------|-----------------------------------|------|------|--------------|-----------------|-------|----------------------------------------------------------------------------------------------------|
| 1.20  | Reaktion auf Fehler:<br>Al-Signal | 0    | 5    |              | 0               | 700   | 0 = Keine Reaktion<br>1 = Warnung<br>2 = Warnung+Fehler-<br>Festdrehzahl (Par.<br>P3.9.1.13)<br>3 = Warnung + Vorheriger<br>Frequenzsollwert<br>4 = Fehler (Stopp gemäß<br>Stopp-Modus)<br>5 = Fehler (Stopp durch<br>Leerauslauf)                                                                                                    |
| 1.21  | Fernsteuerungsplatz               | 0    | 1    |              | 0               | 172   | Auswahl des<br>Fernsteuerungsplatzes<br>(Start/Stop).<br>0 = Steuerg:Klemml.<br>1 = Feldbus-Strg                                                                                                    |
| 1.22  | E/A A Sollwertwahl                | 1    | 20   |              | 6               | 117   | Auswahl des<br>Frequenzsollwerts, wenn<br>der Steuerplatz E/A A ist.<br>0 = PC<br>1 = Festdrehzahl 0<br>2 = Steuertafelsollwert<br>3 = Feldbus<br>4 = Al1<br>5 = Al2<br>6 = Al1+Al2<br>7 = PID<br>8 = Motorpotentiometer<br>11 = Block 1 Ausg<br>12 = Block 2 Ausg<br>13 = Block 3 Ausg<br>14 = Block 4 Ausg<br>15 = Block 5 Ausg<br>16 = Block 6 Ausg<br>17 = Block 7 Ausg<br>18 = Block 8 Ausg<br>19 = Block 9 Ausg<br>20 = Block 10 Ausg<br><b>HINWEIS:</b> Der Standardwert<br>ist von der bei Parameter<br>1.2 ausgewählten<br>Applikation abhängig. |
| 1.23  | Steuertafelsollwert,<br>Auswahl   | 1    | 20   |              | 1               | 121   | Siehe P1.22.                                                                                                    |
| 1.24  | Feldbussollwert,<br>Auswahl       | 1    | 20   |              | 2               | 122   | Siehe P1.22.                                                                                                    |
| 1.25  | Al1 Signalbereich                 | 0    | 1    |              | 0               | 379   | 0 = 0 bis 10 V / 0 bis 20 mA<br>1 = 2 bis 10 V / 4 bis 20 mA                                                                                                    |
| 1.26  | Al2 Signalbereich                 | 0    | 1    |              | 1               | 390   | 0 = 0 bis 10 V / 0 bis 20 mA<br>1 = 2 bis 10 V / 4 bis 20 mA                                                                                                    |
| 1.27  | R01 Funktion                      | 0    | 51   |              | 2               | 11001 | Siehe P3.5.3.2.1.                                                                                                    |
| 1.28  | R02 Funktion                      | 0    | 51   |              | 3               | 11004 | Siehe P3.5.3.2.1.                                                                                                    |
| 1.29  | R03 Funktion                      | 0    | 51   |              | 1               | 11007 | Siehe P3.5.3.2.1.                                                                                                    |
| 1.30  | A01 Funktion                      | 0    | 31   |              | 2               | 10050 | Siehe P3.5.4.1.1.                                                                                                    |

# M1.35 Multi-Pump (mehrere Frequenzumrichter)

| Index   | Parameter                     | Min.     | Max.     | Ein-<br>heit | Werk-<br>einst. | ID   | Beschreibung                                                                                                    |
|---------|-------------------------------|----------|----------|--------------|-----------------|------|----------------------------------------------------------------------------------------------------|
| 1.35.1  | PID-Verstärkung               | 0,00     | 100,00   | %            | 100,00          | 18   | Wenn der Parameter auf<br>100 % eingestellt ist, bewirkt<br>eine Fehlerwertabweichung<br>von 10 % eine Änderung des<br>Reglerausgangs um 10 %.                                                             |
| 1.35.2  | PID I-Zeit                    | 0,00     | 600,00   | S            | 1,00            | 119  | Wenn dieser Parameter auf<br>1,00 s eingestellt ist, bewirkt<br>eine Fehlerwertabweichung<br>von 10 % eine Änderung des<br>Reglerausgangs um<br>10,00 %/s.                                                 |
| 1.35.3  | PID D-Zeit                    | 0,00     | 100,00   | S            | 0,00            | 1132 | Wenn dieser Parameter auf<br>1,00 s eingestellt ist, bewirkt<br>eine Fehlerwertabweichung<br>während 1,00 s eine<br>Änderung des<br>Reglerausgangs um 10,00 %.                                             |
| 1.35.4  | Istwert 1,<br>Quellenauswahl  | 0        | 30       |              | 2               | 334  | Siehe P3.13.3.3.                                                                                                    |
| 1.35.5  | Sollwert 1<br>Quellenauswahl  | 0        | 32       |              | 1               | 332  | Siehe P3.13.2.6.                                                                                                    |
| 1.35.6  | Sollwert 1<br>Steuertafel     | Variiert | Variiert | Variiert     | 0               | 167  |                                                                                                    |
| 1.35.7  | Sollwert 1 Sleep-<br>Frequenz | 0,0      | 320,0    | Hz           | 0,0             | 1016 | Der Frequenzumrichter<br>wechselt in den Sleep-Modus,<br>wenn die Ausgangsfrequenz<br>länger als die durch<br>den Parameter Sleep-<br>Verzögerung definierte<br>Zeit unterhalb dieses<br>Sollwerts bleibt. |
| 1.35.8  | Sleep-Verzögerung 1           | 0        | 3000     | S            | 0               | 1017 | Die Mindestdauer, die die<br>Frequenz unterhalb der<br>Sleep-Frequenz liegen muss,<br>bevor der Frequenzumrichter<br>gestoppt wird.                                                                        |
| 1.35.9  | Wakeup-Pegel 1                | Variiert | Variiert | Variiert     | Variiert        | 1018 | Definiert den Pegel für den<br>PID-Istwert für die Wakeup-<br>Überwachung. Verwendet die<br>ausgewählten<br>Anzeigeeinheiten.                                                                              |
| 1.35.10 | Multi-Pump-Modus              | 0        | 2        |              | 0               | 1785 | Wählt den Multi-Pump-<br>Modus.<br>0 = einzelner<br>Frequenzumrichter<br>1 = Multifollower<br>2 = Multimaster                                                                                              |
| 1.35.11 | Anzahl Pumpen                 | 1        | 6        |              | 1               | 1001 | Gesamtzahl der Motoren<br>(Pumpen/Lüfter), die im<br>MultiPump-System betrieben<br>werden.                                                                                                    |

| Index   | Parameter                           | Min. | Max.     | Ein-<br>heit | Werk-<br>einst. | ID   | Beschreibung                                                                                                    |
|---------|-------------------------------------|------|----------|--------------|-----------------|------|----------------------------------------------------------------------------------------------------|
| 1.35.12 | Pumpenidentifika-<br>tionsnummer    | 1    | 8        |              | 1               | 1500 | Frequenzumrichter-Nummer<br>im Pumpen-System.<br>HINWEIS: Dieser Parameter<br>wird nur im Multifollower-<br>oder Multimaster-Modus<br>verwendet                                                                                               |
| 1.35.13 | Frequenzumrichter-<br>Betriebsmodus | 0    | 1        |              | 0               | 1782 | Definiert den Steuermodus<br>für die Frequenzumrichter<br>im Multi-Pump-System<br>(mehrere<br>Frequenzumrichter).<br>0 = Hilfsumrichter<br>1 = Führender<br>Frequenzumrichter                                                                 |
| 1.35.14 | Pumpe Interlocking                  | 0    | 1        |              | 1               | 1032 | Aktiviert/deaktiviert die<br>Verwendung von Interlocks.<br>Interlocks informieren das<br>System, ob ein<br>Frequenzumrichter<br>verbunden ist oder nicht.<br>0 = Gesperrt<br>1 = Freigegeben                                                  |
| 1.35.15 | Autowechsel                         | 0    | 1        |              | 1               | 1027 | Aktiviert/deaktiviert die<br>Startreihenfolge und Priorität<br>der Motoren im<br>Wechselbetrieb.<br>0 = Gesperrt<br>1 = Freigegeben                                                                                                    |
| 1.35.16 | Autom. gewechselte<br>Pumpe         | 0    | 1        |              | 1               | 1028 | 0 = Hilfspumpe<br>1 = Alle Pumpen                                                                                                    |
| 1.35.17 | Autowechselintervall                | 0,0  | 3000,0   | h            | 48,0            | 1029 | Nach Ablauf der in diesem<br>Parameter festgelegten Zeit<br>findet der automatische<br>Wechsel der Motoren statt,<br>falls die genutzte Leistung<br>unter dem Pegel liegt, der<br>mit den Parametern P3.15.11<br>und P3.15.12 festgelegt ist. |
| 1.35.18 | Autowechseltage                     | 0    | 127      |              |                 | 1786 | Bereich: Montag bis Sonntag                                                                                                    |
| 1.35.19 | Autowechsel-<br>Tageszeit           |      |          | Zeit         |                 | 1787 | Bereich: 00:00:0023:59:59                                                                                                    |
| 1.35.20 | Autowechsel:<br>Frequenzgrenze      | 0,00 | P3.3.1.2 | Hz           | 25,00           | 1031 | Diese Parameter legen den<br>Pegel fest, unter dem die                                                                                                    |
| 1.35.21 | Autowechsel:<br>Pumpengrenze        | 1    | 6        |              | 1               | 1030 | genutzte Leistung liegen<br>muss, damit der<br>automatische Wechsel<br>stattfinden kann.                                                                                                    |
| 1.35.22 | Regelbereich                        | 0    | 100      | %            | 10              | 1097 | Prozentsatz des Sollwerts.<br>Beispiel: Sollwert = 5 bar,<br>Regelbereich = 10 %: Solange<br>der Istwert zwischen 4,5 und<br>5,5 bar liegt, wird der Motor<br>nicht getrennt oder entfernt.                                                   |

| Index   | Parameter                              | Min.          | Max.          | Ein-<br>heit | Werk-<br>einst.  | ID   | Beschreibung                                                                                                    |
|---------|----------------------------------------|---------------|---------------|--------------|------------------|------|----------------------------------------------------------------------------------------------------|
| 1.35.23 | Regelbereichverzö-<br>gerung           | 0             | 3600          | S            | 10               | 1098 | Liegt der Istwert außerhalb<br>des Regelbereichs, werden<br>erst nach Ablauf dieses<br>Zeitraums Pumpen<br>hinzugefügt oder entfernt.                                                                         |
| 1.35.24 | Konst. Produktions-<br>geschwindigkeit | 0             | 100           | %            | 100              | 1513 | Definiert die konstante<br>Ausgangsfrequenz, auf der<br>die Pumpe nach Erreichen<br>der Maximalfrequenz<br>gehalten wird, während die<br>nächste Pumpe zur Regelung<br>im Multimaster-Modus<br>gestartet wird |
| 1.35.25 | Pumpe 1 Interlock                      |               |               |              | DigIN<br>Slot0.1 | 426  | FALSE = Nicht aktiv<br>TRUE = Aktiv                                                                                                    |
| 1.35.26 | Spülen Sollwert                        | -Max<br>Sollw | -Max<br>Sollw | Hz           | 50.00            | 1239 | Definiert den<br>Frequenzsollwert, wenn<br>die Funktion "Spülen"<br>aktiviert ist.                                                                                                    |

# 2. BENUTZERSCHNITTSTELLEN IM VACON<sup>®</sup> 100 FLOW

In diesem Kapitel werden die verschiedenen Benutzerschnittstellen des Vacon $^{\ensuremath{\mathbb{R}}}$  100 FLOW beschrieben:

- Steuertafel
- Vacon Live
- Feldbus

# 2.1 NAVIGATION AUF DER STEUERTAFEL

Informationen zu den Tasten der Steuertafel und zum Display finden Sie in Kapitel 1.1.

Die Daten auf der Steuertafel sind in Menüs und Untermenüs unterteilt. Verwenden Sie für die Navigation zwischen den Menüs die Pfeile nach oben/unten. Sie wechseln zu einer Gruppe/einem Element, indem Sie OK drücken. Wenn Sie auf die Taste "BACK/RESET" drücken, gelangen Sie zurück zur vorherigen Ebene.

Das *Positionsfeld* gibt die aktuelle Position an. Das *Statusfeld* enthält Informationen über den derzeitigen Status des Frequenzumrichters. Siehe Abbildung 21.

Die Menüstruktur ist in Abbildung 20 abgebildet.

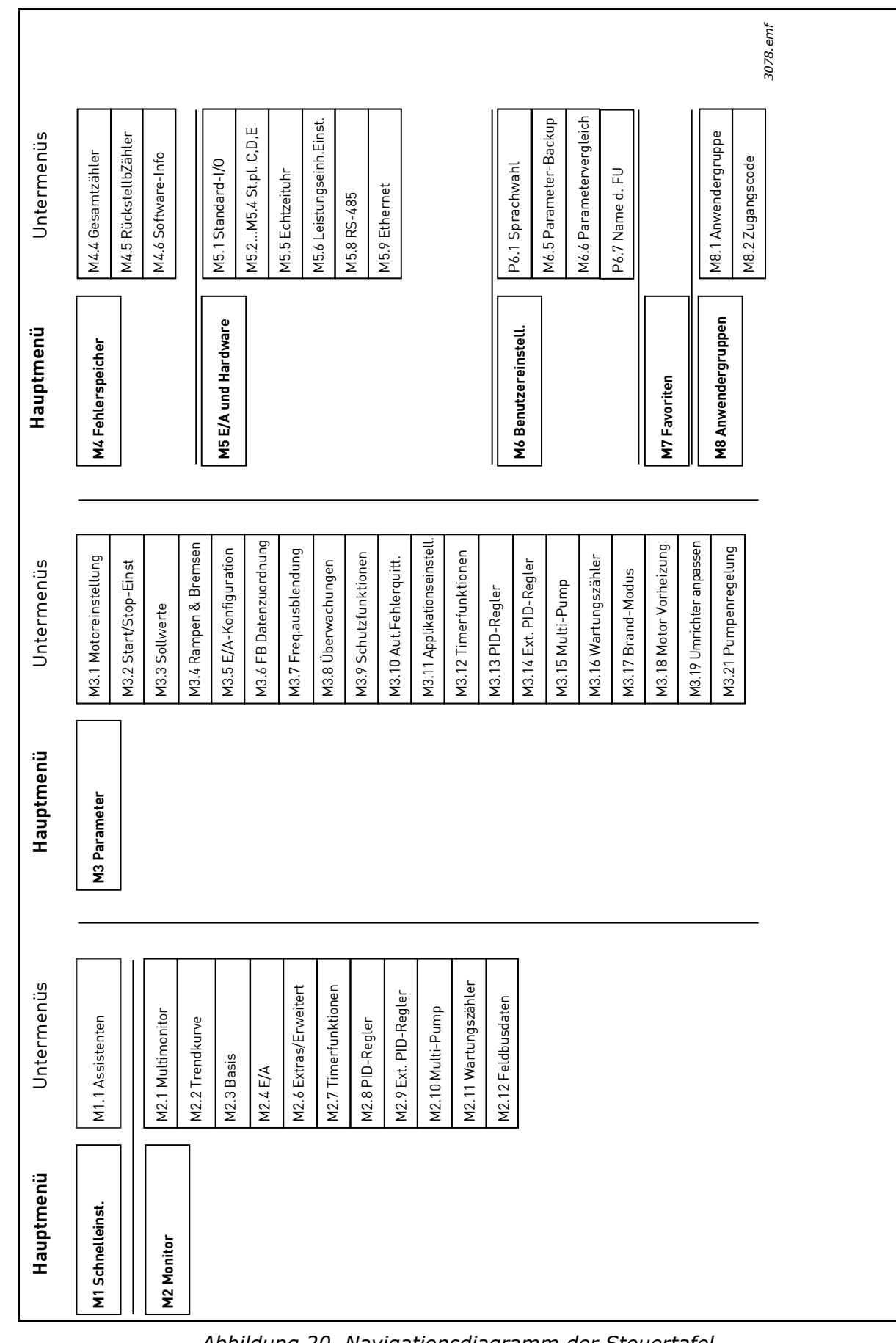

# 2.2 GRAFISCHE VACON-STEUERTAFEL

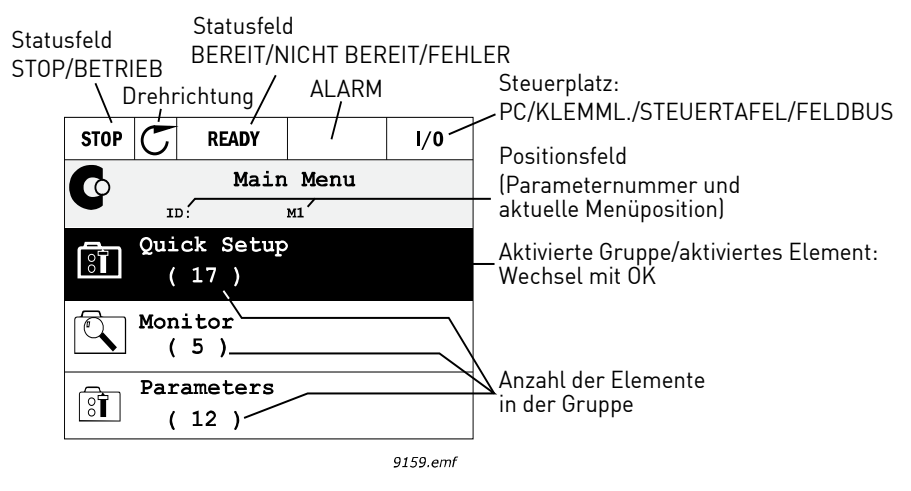

Abbildung 21. Hauptmenü

# 2.2.1 VERWENDEN DER GRAFISCHEN STEUERTAFEL

#### 2.2.1.1 Bearbeiten von Werten

Die wählbaren Werte können mit der grafischen Steuertafel auf zweierlei Weise aufgerufen und bearbeitet werden.

#### Parameter mit einem gültigen Wert

Für die meisten Parameter wird genau ein Wert pro Parameter eingestellt. Dazu wird entweder ein Wert aus einer Liste gewählt (siehe Beispiel unten) oder ein numerischer Wert aus einem bestimmten Bereich (z. B. 0,00...50,00 Hz) festgelegt.

Gehen Sie zum Ändern des Parameterwertes folgendermaßen vor:

- 1. Suchen Sie den Parameter.
- 2. Wechseln Sie in den Modus Ändern.
- 3. Stellen Sie den neuen Wert mithilfe der Pfeiltasten (nach oben/nach unten) ein. Bei numerischen Werten können Sie auch mit den Pfeiltasten (nach links/nach rechts) zwischen den Ziffern wechseln und anschließend den Wert mit dem Pfeil nach oben bzw. nach unten ändern.
- 4. Bestätigen Sie die Änderung durch Drücken der Taste OK oder verwerfen Sie die Änderung, indem Sie mit der Taste "BACK/RESET" zur höheren Ebene wechseln.

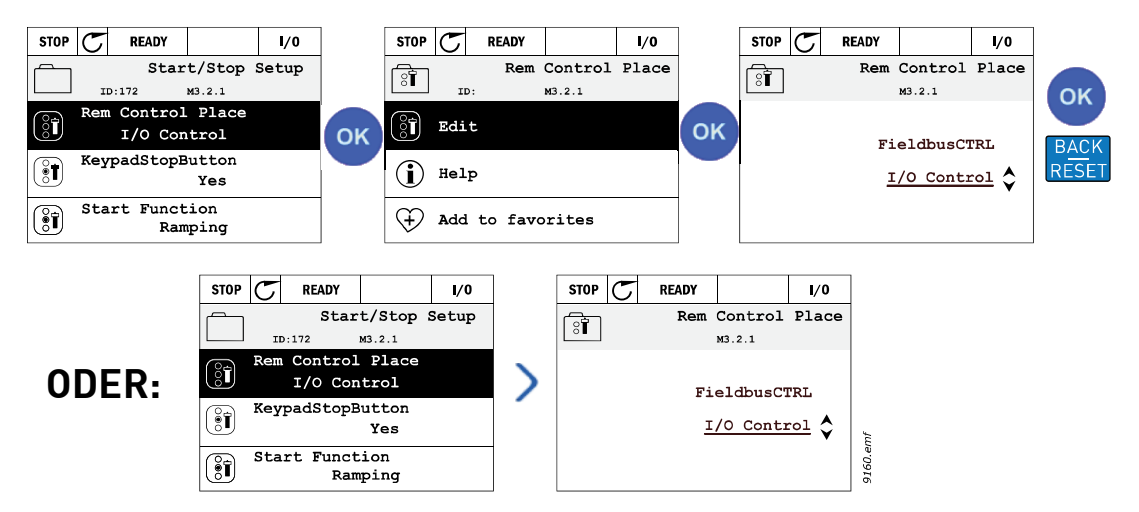

Abbildung 22. Bearbeiten von Werten auf einer grafischen Steuertafel (Textwert)

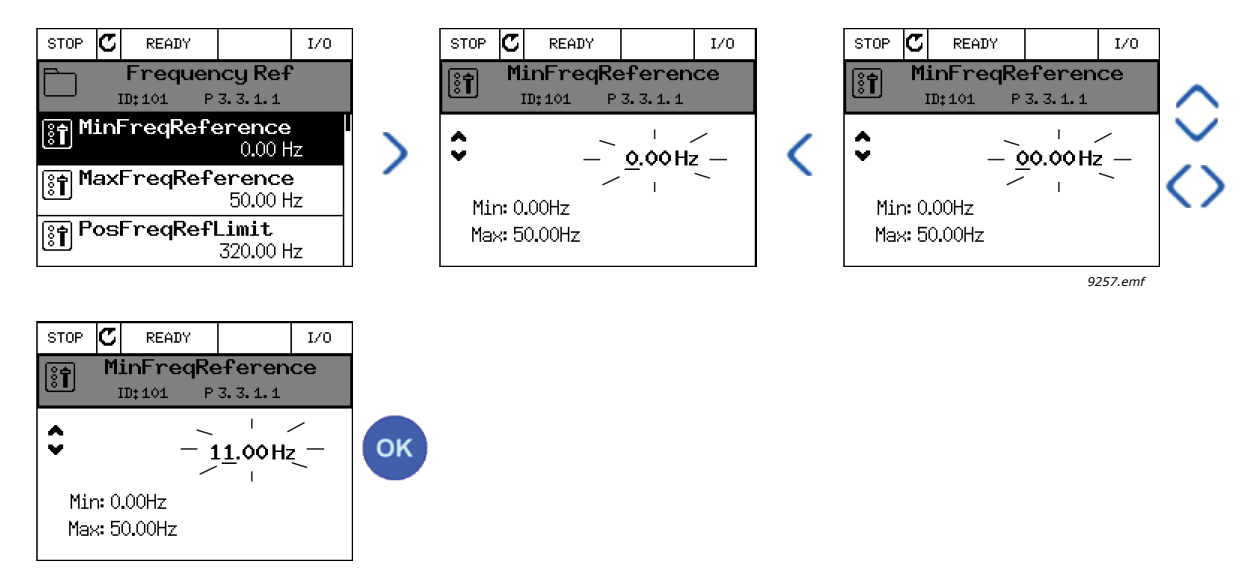

Abbildung 23. Bearbeiten von Werten auf einer grafischen Steuertafel (numerischer Wert)

#### Parameter mit Kontrollkästchen-Auswahl

Für einige Parameter können mehrere Werte eingestellt werden. Markieren Sie bei jedem Wert, den Sie aktivieren möchten, das zugehörige Kontrollkästchen (siehe unten).

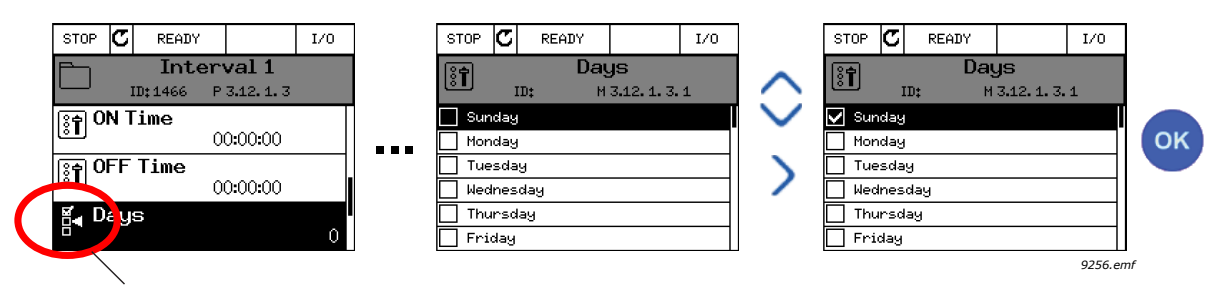

Symbol für Kontrollkästchen

Abbildung 24. Kontrollkästchenwahl bei grafischer Steuertafel

#### 2.2.1.2 Quittieren von Fehlern

Anweisungen zum Quittieren von Fehlern finden Sie in Kapitel 9.1 "Wenn ein Fehler auftritt".

# 2.2.1.3 Funktionstaste

Die Taste FUNCT verfügt über vier Funktionen:

- 1. Schnellzugriff auf die Steuerungsseite
- 2. einfacher Wechsel zwischen den Steuerplätzen "Ort" (Steuertafel) und "Fern"
- 3. Ändern der Drehrichtung
- 4. schnelles Ändern eines Parameterwerts

# Steuerplätze

Der *Steuerplatz* ist der Ort, von dem aus der Frequenzumrichter gestartet und gestoppt werden kann. Für jeden Steuerplatz gibt es einen eigenen Parameter zur Wahl der Frequenzsollwert-Quelle. Der *Steuerplatz Ort* ist immer die Steuertafel. Der *Fernsteuerungsplatz* wird durch den Parameter P3.2.1 (E/A oder Feldbus) festgelegt. Der gewählte Steuerplatz ist der Statuszeile der Steuertafel zu entnehmen.

#### Fernsteuerungsplatz

E/A A, E/A B und Feldbus können als Fernsteuerungsplätze gewählt werden. E/A A und Feldbus haben die geringste Priorität und können mit Parameter P3.2.1 *(Fernstrgsplatz)* gewählt werden. E/A B dagegen kann den gewählten Fernsteuerungsplatz mit Parameter P3.2.1 unter Verwendung eines Digitaleingangs umgehen. Der Digitaleingang wird mit Parameter P3.5.1.7 *(Umschaltung auf E/A B Strg)* gewählt.

#### Lokale Steuerung

Zur lokalen Steuerung wird immer die Steuertafel als Steuerplatz verwendet. Die lokale Steuerung hat eine höhere Priorität als die Fernsteuerung. Daher wechselt der Steuerplatz beispielsweise auch dann zu "Steuertafel", wenn eine Umgehung über Parameter P3.5.1.7 via Digitaleingang stattgefunden hat (während *Fern* eingestellt ist), sobald *Ort* gewählt wird. Der Wechsel zwischen lokaler Steuerung und Fernsteuerung erfolgt entweder über die Taste FUNCT auf der Steuertafel oder über den "Ort/Fern"-Parameter (ID211).

# Ändern des Steuerplatzes

Ändern des Steuerplatzes von Fern auf Ort (Steuertafel).

- 1. Drücken Sie an beliebiger Stelle der Menüstruktur die Taste FUNCT.
- 2. Wählen Sie mit der *Pfeiltaste (nach oben)* oder *Pfeiltaste (nach unten)* die Option *Ort/Fern* aus, und bestätigen Sie mit OK.
- 3. Auf der nächsten Anzeige wählen Sie Ort oder Fern aus, und bestätigen Sie erneut mit OK.
- 4. Das Display kehrt zu der Anzeige zurück, die vor dem Drücken der Taste FUNCT eingeblendet war. Wurde allerdings der Fernsteuerungsplatz auf "Ort" (Steuertafel) geändert, werden Sie zur Eingabe des Steuertafel-Sollwerts aufgefordert.

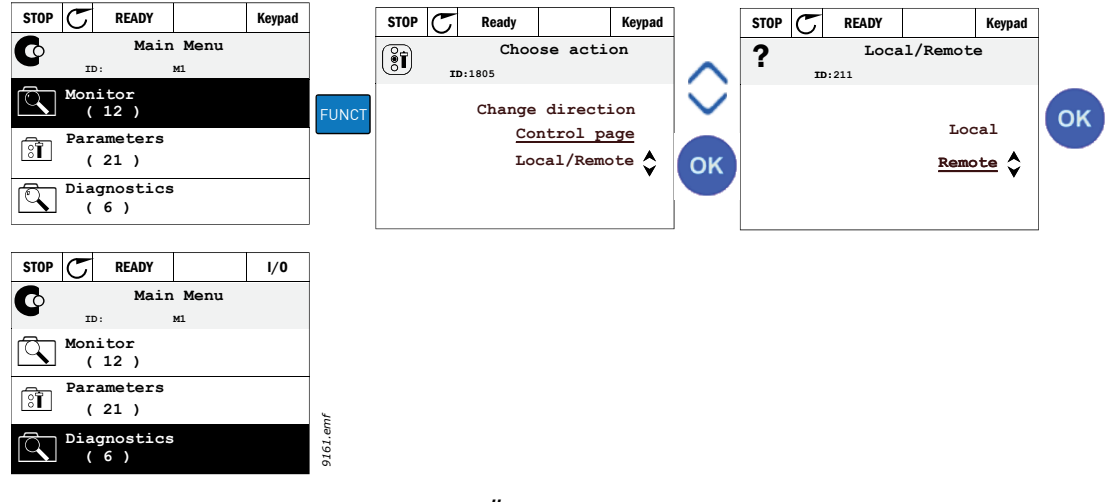

Abbildung 25. Ändern des Steuerplatzes

# Zugriff auf die Steuerungsseite

Die *Steuerungsseite* dient der einfachen Bedienung und der Überwachung der wichtigsten Werte.

- 1. Drücken Sie an beliebiger Stelle der Menüstruktur die Taste FUNCT.
- 2. Wählen Sie mit der *Pfeiltaste (nach oben)* oder *Pfeiltaste (nach unten)* die Option *Steuerungsseite* aus, und bestätigen Sie mit OK.
- 3. Die Steuerungsseite wird eingeblendet. Wenn Sie als Steuerplatz die Steuertafel und den Steuertafelsollwert ausgewählt und mit OK bestätigt haben, können Sie den Steuertafelsollwert einstellen. Wenn andere Steuerplätze oder Sollwerte verwendet werden, wird der Frequenzsollwert angezeigt. Dieser kann nicht verändert werden. Die anderen Werte auf der Seite sind Betriebsdaten. Sie können die Werte auswählen, die hier für die Überwachung angezeigt werden sollen (dieses Verfahren ist auf 2.4.2 "Monitor" beschrieben).

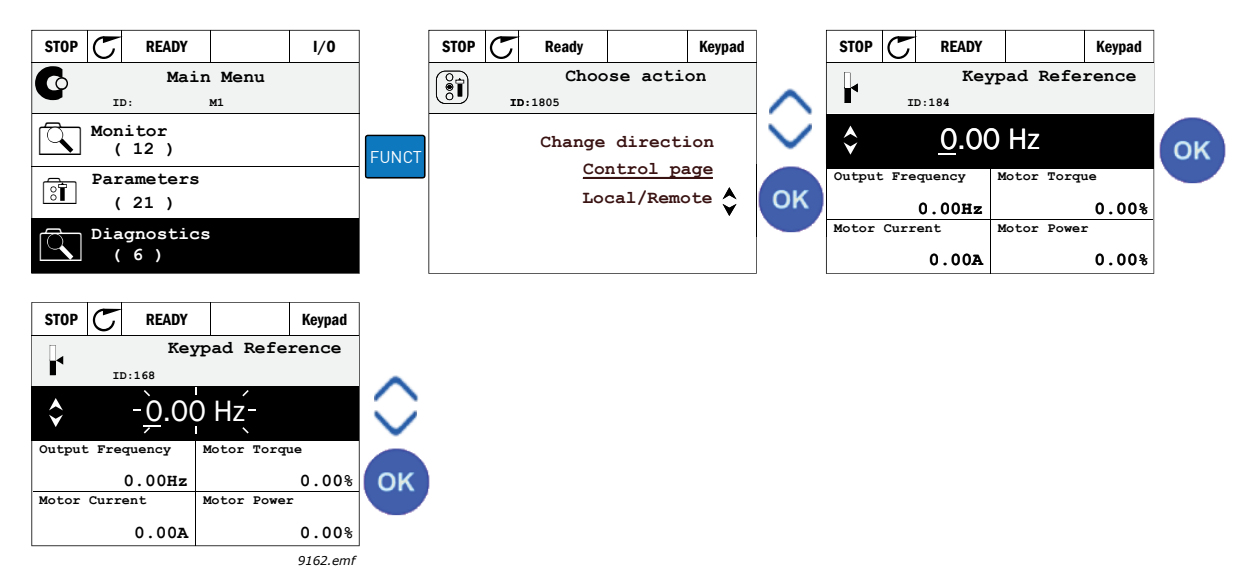

Abbildung 26. Zugriff auf die Steuerungsseite

# Ändern der Drehrichtung

Die Drehrichtung des Motors lässt sich mithilfe der Taste FUNCT schnell ändern.

**HINWEIS:** Der Befehl *Richtung Ändern* ist im Menü nur dann sichtbar, wenn als Steuerplatz *Ort* gewählt wurde.

- 1. Drücken Sie an beliebiger Stelle der Menüstruktur die Taste FUNCT.
- 2. Verwenden Sie die *Pfeiltaste nach oben* oder die *Pfeiltaste nach unten*, um "Richtung ändern" zu wählen, und bestätigen Sie Ihre Auswahl mit OK.
- 3. Wählen Sie nun die Drehrichtung des Motors. Die aktuelle Drehrichtung blinkt. Bestätigen Sie Ihre Auswahl mit OK.
- 4. Die Drehrichtung ändert sich sofort, und das Pfeilsymbol im Statusfeld ebenfalls.

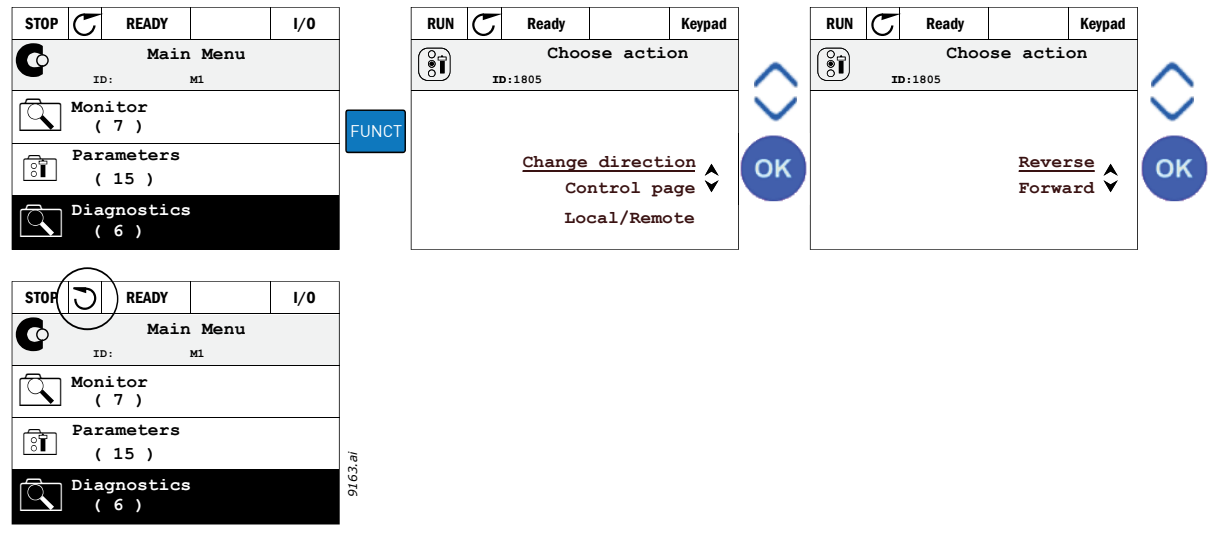

Abbildung 27.

# Schnellbearbeitung

Mit der Funktion *Schnellbearbeitung* können Sie durch Eingabe der Parameternummer schnell auf den gewünschten Parameter zugreifen.

- 1. Drücken Sie an beliebiger Stelle der Menüstruktur die Taste FUNCT.
- 2. Verwenden Sie die *Pfeiltaste nach oben* oder die *Pfeiltaste nach unten*, um "Schnellbearbeitung" zu wählen, und bestätigen Sie Ihre Auswahl mit OK.
- 3. Geben Sie nun die ID-Nummer des Parameters oder Betriebswerts ein, auf den Sie zugreifen möchten. Drücken Sie zur Bestätigung OK.
- 4. Der gewünschte Parameter/Betriebswert erscheint auf dem Display (im Bearbeitungs-/ Überwachungsmodus).

# 2.2.1.4 Parameterübertragung

HINWEIS: Diese Funktion ist nur auf der grafischen Steuertafel verfügbar.

Die Parameterübertragungsfunktion kann zum Kopieren von Parametern von einem Frequenzumrichter auf einen anderen verwendet werden.

Zuerst werden die Parameter auf die Steuertafel kopiert, dann wird die Steuertafel entfernt und an einen anderen Frequenzumrichter angeschlossen. Schließlich werden die Parameter von der Steuertafel auf den neuen Frequenzumrichter heruntergeladen.

Um Parameter erfolgreich von der Steuertafel auf den Frequenzumrichter zu kopieren, **muss** der Frequenzumrichter zuvor gestoppt werden.

- Begeben Sie sich zuerst in das *Benutzereinstell*-Menü und suchen Sie dort das Untermenü *Parameter-Backup*. Im Untermenü *Parameter-Backup* stehen drei Funktionen zur Auswahl:
- Mit *Werkeinstell.* werden die ursprünglich werkseitig vorgenommenen Parametereinstellungen wiederhergestellt.
- Mit Zur StT.speichrn können Sie alle Parameter auf die Steuertafel kopieren.
- Mit *Von StT laden* werden alle Parameter von der Steuertafel auf einen Frequenzumrichter kopiert.

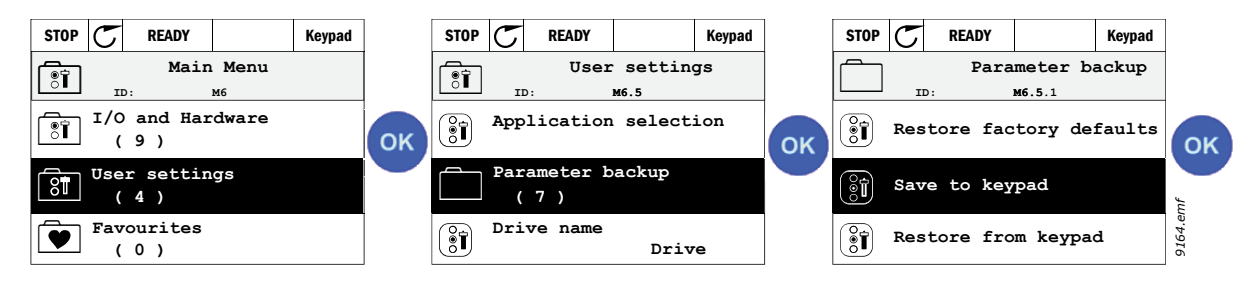

Abbildung 28. Parameterübertragung

**HINWEIS:** Wenn die Steuertafel an Frequenzumrichtern unterschiedlicher Größe angebracht wird, werden die kopierten Werte für folgende Parameter nicht verwendet:

```
Motornennstrom (P3.1.1.4)
Motornennspannung (P3.1.1.1)
Motornenndrehzahl (P3.1.1.3)
Motornennleistung (P3.1.1.6)
Motornennfrequenz (P3.1.1.2)
Motor Cos Phil (P3.1.1.5)
Schaltfrequenz (P3.1.2.3)
Motorstromgrenze (P3.1.3.1)
Blockierstromgrenze (P3.9.3.2)
Maximalfrequenz (P3.3.1.2)
Feldschwächpunkt Frequenz (P3.1.4.2)
Mittelpunktfrequenz U/f (P3.1.4.4)
Nullfrequenzspannung (P3.1.4.6)
Start-Magnetisierungsstrom (P3.4.3.1)
DC-Bremsstrom (P3.4.4.1)
Flussbremsstrom (P3.4.5.2)
Motor-Temperaturzeitkonstante (P3.9.2.4)
```

# <u>2.2.1.5</u> Parametervergleich

Mit dieser Funktion können Sie den aktiven Parametersatz mit einem dieser vier Parametersätze vergleichen:

- Satz 1 (B6.5.4: ParSatz1 speichern, siehe Kapitel 7.1.1)
- Satz 2 (B6.5.6: ParSatz2 speichern, siehe Kapitel 7.1.1)
- Standard (Werkeinstellungen, siehe Kapitel 7.1.1)
- Steuertafelsatz (B6.5.2: Zur Steuertafel speichern, siehe Kapitel 7.1.1)

Siehe untenstehende Abbildung.

**HINWEIS:** Wenn der Parametersatz, der verglichen werden soll, nicht gespeichert wurde, erscheint im Display: "Vergleich gescheitert".

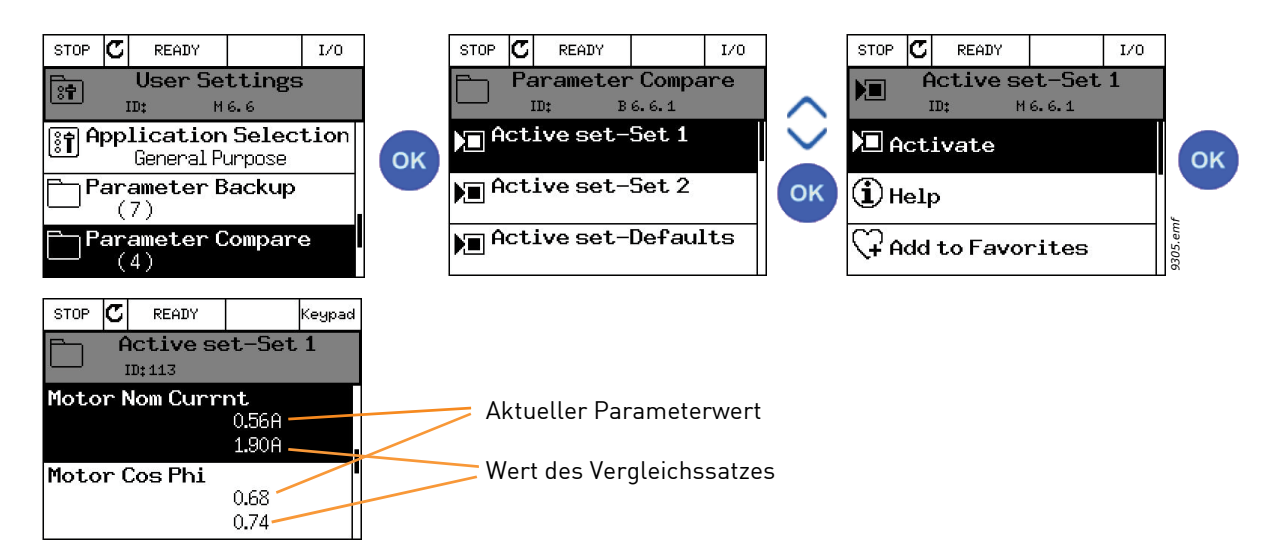

Abbildung 29. Parametervergleich

# <u>2.2.1.6</u> <u>Hilfetexte</u>

Die grafische Steuertafel bietet eine Soforthilfe und die Möglichkeit, Informationen zu verschiedenen Elementen anzuzeigen. Für sämtliche Parameter steht eine Soforthilfe zur Verfügung. Wählen Sie "Hilfe", und drücken Sie dann die Taste OK.

Außerdem stehen Informationen in Textform zu Fehlern, Warnungen ("Alarmen") und zum Anlaufassistenten zur Verfügung.

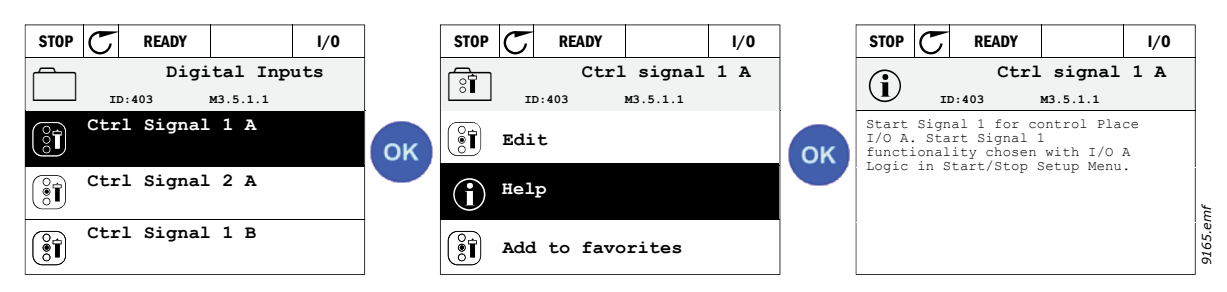

Abbildung 30. Beispiel für einen Hilfetext

#### 2.3 VACON TEXTSTEUERTAFEL

Sie können auch eine sogenannte *Textsteuertafel* für Ihre Benutzerschnittstelle wählen. Im Wesentlichen verfügt sie über dieselben Funktionen wie die grafische Steuertafel, einige dieser Funktionen sind jedoch etwas eingeschränkt.

#### 2.3.1 STEUERTAFEL-DISPLAY

Auf dem Display der Steuertafel werden der Status von Motor und Frequenzumrichter sowie alle Unregelmäßigkeiten beim Betrieb von Motor oder Frequenzumrichter angezeigt. Das Display zeigt auch Informationen über den Frequenzumrichter sowie die aktuelle Position in der Menüstruktur und das angezeigte Element an. Wenn der Text in der Textzeile zu lang für das Display ist, läuft er von links nach rechts, damit der gesamte Text betrachtet werden kann.

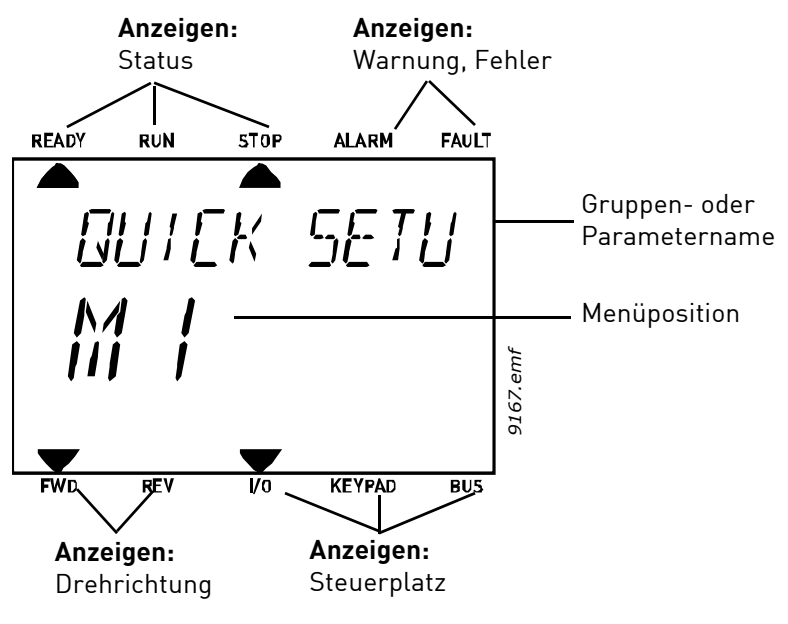

Abbildung 31.

# 2.3.2 VERWENDEN DER TEXTSTEUERTAFEL

# 2.3.2.1 Bearbeiten der Werte

Gehen Sie zum Ändern des Parameterwertes folgendermaßen vor:

- 1. Suchen Sie den Parameter.
- 2. Drücken Sie OK, um in den Bearbeitungsmodus zu wechseln.
- 3. Stellen Sie den neuen Wert mithilfe der Pfeiltasten nach oben/nach unten ein. Bei numerischen Werten können Sie auch mit den Pfeiltasten (nach links/nach rechts) zwischen den Ziffern wechseln und anschließend den Wert mit dem Pfeil nach oben bzw. nach unten ändern.

4. Bestätigen Sie die Änderung durch Drücken der Taste OK oder verwerfen Sie die Änderung, indem Sie mit der Taste "BACK/RESET" zur vorherigen Ebene wechseln.

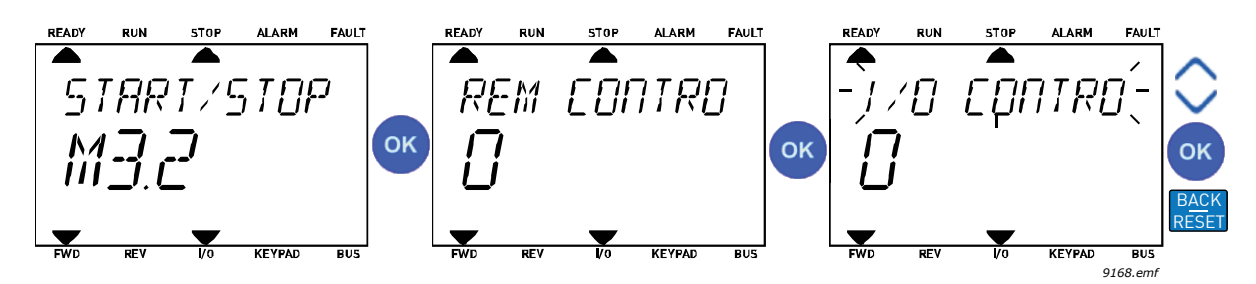

Abbildung 32. Bearbeiten von Werten

# 2.3.2.2 Quittieren von Fehlern

Die Anweisungen zum Quittieren von Fehlern finden Sie in Kapitel 9.1 "Wenn ein Fehler auftritt".

# 2.3.2.3 Funktionstaste

Die Taste FUNCT verfügt über vier Funktionen:

# Steuerplätze

Der *Steuerplatz* ist der Ort, von dem aus der Frequenzumrichter gestartet und gestoppt werden kann. Für jeden Steuerplatz gibt es einen eigenen Parameter zur Wahl der Frequenzsollwert-Quelle. Der *Steuerplatz Ort* ist immer die Steuertafel. Der *Fernsteuerungsplatz* wird durch den Parameter P3.2.1 (E/A oder Feldbus) festgelegt. Der gewählte Steuerplatz ist der Statuszeile der Steuertafel zu entnehmen.

# Fernsteuerungsplatz

E/A A, E/A B und Feldbus können als Fernsteuerungsplätze gewählt werden. E/A A und Feldbus haben die geringste Priorität und können mit Parameter P3.2.1 *(Fernstrgsplatz)* gewählt werden. E/A B dagegen kann den gewählten Fernsteuerungsplatz mit Parameter P3.2.1 unter Verwendung eines Digitaleingangs umgehen. Der Digitaleingang wird mit Parameter P3.5.1.7 *(Umschaltung auf E/A B Strg)* gewählt.

# Lokale Steuerung

Zur lokalen Steuerung wird immer die Steuertafel als Steuerplatz verwendet. Die lokale Steuerung hat eine höhere Priorität als die Fernsteuerung. Daher wechselt der Steuerplatz beispielsweise auch dann zu "Steuertafel", wenn eine Umgehung über Parameter P3.5.1.7 via Digitaleingang stattgefunden hat (während *Fern* eingestellt ist), sobald *Ort* gewählt wird. Der Wechsel zwischen lokaler Steuerung und Fernsteuerung erfolgt entweder über die Taste FUNCT auf der Steuertafel oder über den "Ort/Fern"-Parameter (ID211).

# Ändern des Steuerplatzes

Ändern des Steuerplatzes von *Fern* auf *Ort* (Steuertafel).

- 1. Drücken Sie an beliebiger Stelle der Menüstruktur die Taste FUNCT.
- 2. Wählen Sie mit den Pfeiltasten "Ort/Fern" und bestätigen Sie die Auswahl mit OK.
- 3. Auf der nächsten Anzeige wählen Sie "Ort" oder "Fern" aus und bestätigen Sie erneut mit OK.

4. Das Display kehrt zu der Anzeige zurück, die vor dem Drücken der Taste FUNCT eingeblendet war. Wurde allerdings der Fernsteuerungsplatz auf "Ort" (Steuertafel) geändert, werden Sie zur Eingabe des Steuertafel-Sollwerts angewiesen.

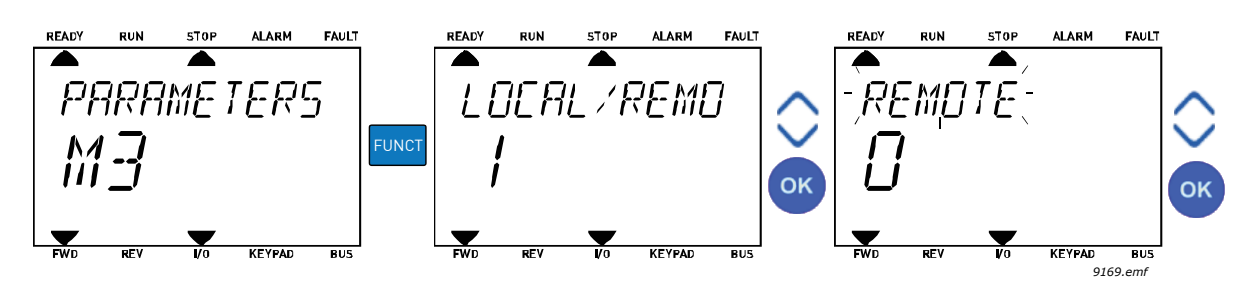

Abbildung 33. Ändern des Steuerplatzes

# Zugriff auf die Steuerungsseite

Die *Steuerungsseite* dient der einfachen Bedienung und der Überwachung der wichtigsten Werte.

- 1. Drücken Sie an beliebiger Stelle der Menüstruktur die Taste FUNCT.
- 2. Wählen Sie mit der *Pfeiltaste (nach oben)* oder *Pfeiltaste (nach unten)* die Option *Steuerungsseite* aus, und bestätigen Sie mit OK.
- Die Steuerungsseite wird eingeblendet.
   Wenn Sie als Steuerplatz die Steuertafel und den Steuertafelsollwert ausgewählt und mit OK bestätigt haben, können Sie den Steuertafelsollwert einstellen. Wenn andere Steuerplätze oder Sollwerte verwendet werden, wird der Frequenzsollwert angezeigt. Dieser kann nicht verändert werden.

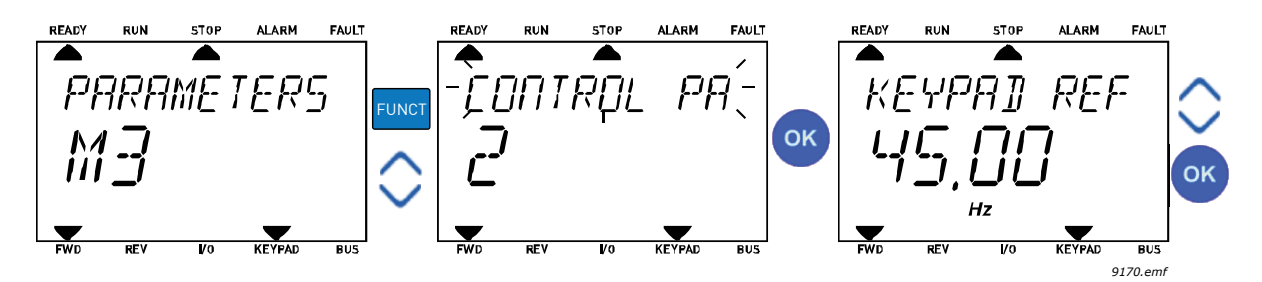

Abbildung 34. Zugriff auf die Steuerungsseite

# Ändern der Drehrichtung

Die Drehrichtung des Motors lässt sich mithilfe der Taste FUNCT schnell ändern.

**HINWEIS:** Der Befehl *Richtung Ändern* ist im Menü nur dann sichtbar, wenn als Steuerplatz *Ort* gewählt wurde.

- 1. Drücken Sie an beliebiger Stelle der Menüstruktur die Taste FUNCT.
- 2. Verwenden Sie die *Pfeiltaste nach oben* oder die *Pfeiltaste nach unten*, um "Richtung ändern" zu wählen, und bestätigen Sie Ihre Auswahl mit OK.
- 3. Wählen Sie nun die Drehrichtung des Motors. Die aktuelle Drehrichtung blinkt. Bestätigen Sie Ihre Auswahl mit OK.
- 4. Die Drehrichtung ändert sich sofort, und das Pfeilsymbol im Statusfeld ebenfalls.

# Schnellbearbeitung

Mit der Funktion *Schnellbearbeitung* können Sie durch Eingabe der Parameternummer schnell auf den gewünschten Parameter zugreifen.

- 1. Drücken Sie an beliebiger Stelle der Menüstruktur die Taste FUNCT.
- 2. Verwenden Sie die *Pfeiltaste nach oben* oder die *Pfeiltaste nach unten*, um "Schnellbearbeitung" zu wählen, und bestätigen Sie Ihre Auswahl mit OK.
- 3. Geben Sie nun die ID-Nummer des Parameters oder Betriebswerts ein, auf den Sie zugreifen möchten. Drücken Sie zur Bestätigung OK.
- 4. Der gewünschte Parameter/Betriebswert erscheint auf dem Display (im Bearbeitungs-/ Überwachungsmodus).

# 2.4 MENÜSTRUKTUR

| Schnelleinstellungen | Siehe Kapitel 1.     |  |  |  |  |  |
|----------------------|----------------------|--|--|--|--|--|
| Monitor              | Multimonitor*        |  |  |  |  |  |
|                      | Trendkurve*          |  |  |  |  |  |
|                      | Basis                |  |  |  |  |  |
|                      | E/A                  |  |  |  |  |  |
|                      | Extras/Erweitert     |  |  |  |  |  |
|                      | Timerfunktionen      |  |  |  |  |  |
|                      | PID-Regler           |  |  |  |  |  |
|                      | Externer PID-Regler  |  |  |  |  |  |
|                      | Multi-Pump           |  |  |  |  |  |
|                      | Wartungszähler       |  |  |  |  |  |
|                      | Feldbusdaten         |  |  |  |  |  |
| Parameter            | Siehe Kapitel 8.     |  |  |  |  |  |
| Fehlerspeicher       | Aktive Fehler        |  |  |  |  |  |
|                      | Fehler quittieren    |  |  |  |  |  |
|                      | Fehlerspeicher       |  |  |  |  |  |
|                      | Gesamtzähler         |  |  |  |  |  |
|                      | Rückstellbare Zähler |  |  |  |  |  |
|                      | Software-Info        |  |  |  |  |  |

Tabelle 1. Steuertafel-Menüs

| E/A und                | Benutzereinstellungen                                |
|------------------------|------------------------------------------------------|
| Hardware               | Steckplatz C                                         |
|                        | Steckplatz D                                         |
|                        | Steckplatz E                                         |
|                        | Echtzeituhr                                          |
|                        | Einstellungen: Leistungseinheit<br>(Einst:LeistEinh) |
|                        | Steuertafel                                          |
|                        | RS-485                                               |
|                        | Ethernet                                             |
| Benutzereinstellun-    | Sprachenauswahl                                      |
| gen                    | Parameter-Backup*                                    |
|                        | Parametervergleich                                   |
|                        | Name d. FU                                           |
| Favoriten <sup>*</sup> | Siehe Kapitel 7.2.                                   |
| Anwendergruppen        | Siehe Kapitel 7.3.                                   |

Tabelle 1. Steuertafel-Menüs

\*. Mit Textsteuertafel nicht verfügbar.

#### 2.4.1 SCHNELLEINSTELLUNGEN

Zur Gruppe der Schnelleinstellungen gehören die verschiedenen Assistenten und Schnelleinstellungsparameter der Vacon<sup>®</sup> 100 Applikation. Nähere Informationen zu den Parametern dieser Gruppe finden Sie in Kapitel 1.

# 2.4.2 MONITOR

#### **Multimonitor**

HINWEIS: Dieses Menü ist mit der Textsteuertafel nicht verfügbar.

Auf der Seite "Multimonitor" können Sie vier bis neun Werte sammeln, die Sie überwachen möchten. Die Anzahl der überwachten Elemente kann mit Parameter 3.11.4 gewählt werden.

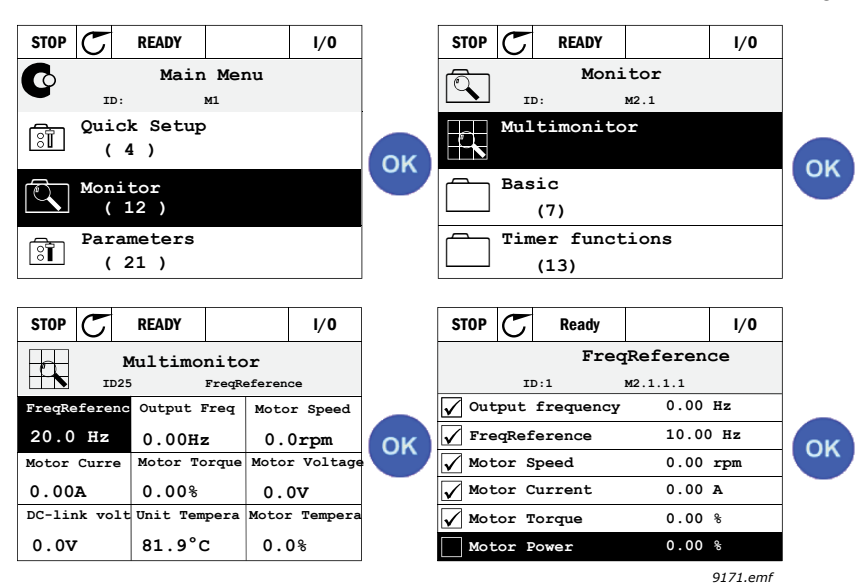

Abbildung 35. Seite "Multimonitor"

Sie ändern den überwachten Wert, indem Sie die Wertezelle (mit den Pfeiltasten nach links/nach rechts) aktivieren und anschließend auf OK klicken. Wählen Sie danach das neue Element aus der Liste der Betriebsdaten aus und klicken Sie erneut auf OK.

# Trendkurve

Die Funktion *Trendkurve* ist eine grafische Darstellung von zwei Betriebswerten gleichzeitig.

# Basis

Die Basisbetriebsdaten sind die Istwerte der ausgewählten Parameter und Signale sowie Status- und Messwerte.

# E/A

Hier können Status und Wert verschiedener Eingangs- und Ausgangssignale überwacht werden. Siehe Kapitel 3.1.4.

# Temperatureingänge

siehe Kapitel 3.1.5

# Extras/Erweitert

Überwachen verschiedener erweiterter Werte, z. B. Feldbuswerte. Siehe Kapitel 3.1.6.

# Timerfunktionen

Überwachen der Timerfunktionen und der Echtzeituhr. Siehe Kapitel 3.1.7.

# **PID-Regler**

Überwachen der PID-Regler-Werte. Siehe Kapitel 3.1.8.

# Externer PID-Regler

Überwachen der Werte des externen PID-Reglers. Siehe Kapitel 3.1.9.

# Multi-Pump

Überwachen der Betriebsdaten bei Verwendung mehrerer Frequenzumrichter. Siehe Kapitel 3.1.10.

# Wartungszähler

Überwachen der zu Wartungszählern gehörigen Werte. Siehe Kapitel 3.1.11.

# Feldbusdaten

Feldbusdaten, die als Betriebsdaten zur Fehlerbehebung, z. B. bei Inbetriebnahme des Feldbusses, angezeigt werden. Siehe Kapitel 3.1.12.

# 2.5 VACON LIVE

Vacon Live ist ein PC-Programm zur Inbetriebnahme und Wartung von Frequenzumrichtern der neuen Generation (Vacon10, Vacon20, Vacon100). Das Vacon-Live-Tool kann auf www.vacon.com heruntergeladen werden.

Vacon Live beinhaltet folgende Funktionen:

- Parametrisierung, Überwachung, Umrichterinformationen, Data Logger usw.
- Das Software-Download-Tool Vacon Loader ist ebenfalls integriert.
- Unterstützung für RS-422 und Ethernet
- lauffähig unter Windows 7 und 8

- Unterstützte Sprachen: Englisch, Deutsch, Spanisch, Finnisch, Französisch, Italienisch, Russisch, Schwedisch, Chinesisch, Tschechisch, Dänisch, Niederländisch, Polnisch, Portugiesisch, Rumänisch, Slowakisch und Türkisch.
- Der Anschluss kann über das schwarze USB-/RS-422-Kabel von Vacon oder das Ethernetkabel (Vacon 100) hergestellt werden.
- RS-422-Treiber werden bei der Installation von Vacon Live automatisch installiert.
- Wenn der Anschluss erfolgt ist, findet Vacon Live automatisch den angeschlossenen Umrichter.

| File Edit View Drive Tools Help |                                                                                                    |     |         |                        |            |            |           |      |        |  |  |
|---------------------------------|----------------------------------------------------------------------------------------------------|-----|---------|------------------------|------------|------------|-----------|------|--------|--|--|
| Drives                          | Parameter Browser X Monitoring 1 X                                                                                                    |     |         |                        |            |            |           |      |        |  |  |
| Drive X                         | IV 🗱 省 🍓 Ing Ing Ing Ing 🚱 🛛                                                                                                    |     | 🗏 🐁 🍮 🖪 | 🖃 😜 🖬 🚱                | Search 🔍   |            |           |      |        |  |  |
| Files                           | 😑 💕 Menu                                                                                                    |     | Index   | VariableText           | Value      | Min        | Max       | Unit | Defa   |  |  |
| 1 1100                          | Quick Setup                                                                                                    | P1  | .1      | Motor Nom Voltg        | 230        | 180        | 240       | V    | 0      |  |  |
|                                 | E 💽 2. Monitor                                                                                                    | P 1 | 2       | Motor Nom Freg         | 50.00      | 8.00       | 320.00    | Hz   | 0.00   |  |  |
|                                 | 2.1. Multimonitor                                                                                                    | P1  | .3      | Motor Nom Speed        | 1370       | 24         | 19200     | rpm  | 0      |  |  |
|                                 | 2.2. Basic                                                                                                    | P1  | .4      | Motor Nom Currnt       | 1,90       | 0.26       | 5,20      | A    | 0,00   |  |  |
|                                 | 2.3. Timer Functions                                                                                                    | P1  | .5      | Motor Cos Phi          | 0,74       | 0.30       | 1,00      |      | 0,00   |  |  |
|                                 | 2.4. PID Controller 1                                                                                                    | P1  | .6      | Motor Nom Power        | 0.37       | 0.08       | 1,10      | kW   | 0.00   |  |  |
|                                 | 2.5. PID Controller 2                                                                                                    | P1  | .7      | Current Limit          | 3.70       | 0.26       | 5.20      | A    | 0.00   |  |  |
|                                 | 2.6. Multi-Pump                                                                                                    | P1  | .8      | Min Frequency          | 0.00       | 0.00       | 50.00     | Hz   | 0.00   |  |  |
|                                 | 2.8. Fieldbus Data                                                                                                    | P1  | 9       | Max Frequency          | 50.00      | 0.00       | 320.00    | Hz   | 0.00   |  |  |
|                                 | B J 3. Parameters                                                                                                    | P1  | 10      | I/O A Ctrl Ref         | Al1+Al2    | 1          | 8         |      | Al1+A  |  |  |
|                                 | 3.1. Motor Settings                                                                                                    | P1  | 11      | Preset Freq 1          | 10.00      | 0.00       | 50.00     | Hz   | 10.00  |  |  |
|                                 | 3.1.1. Basic Settings                                                                                                    | P1  | 12      | Preset Freq 2          | 15.00      | 0.00       | 50.00     | Hz   | 15.00  |  |  |
|                                 | 3.1.2. Motor Control                                                                                                    | P 1 | 13      | Accel Time 1           | 20.0       | 0.1        | 300.0     |      | 5.0    |  |  |
|                                 | 3.2. Start/Stop Setup                                                                                                    | 0.1 | 14      | Decel Time 1           | 20.0       | 0.1        | 300.0     |      | 5.0    |  |  |
|                                 | 3.3. References                                                                                                    | 0.1 | 16      | Dem CM Disce           | UO Control | 0          | 1         |      | UD C   |  |  |
|                                 | 3.4 Ramos And Brakes                                                                                                    | P 1 | 16      | Automatic Deset        | Disabled   | 0          | 1         |      | Dieabl |  |  |
|                                 | E 35 UD Confo                                                                                                    |     |         | Approximation Property | Dibabica   | •          |           |      | Dibdei |  |  |
|                                 | 3.5.1 Dicital inputs                                                                                                    | M . | 244     | ErecDeference          | 27.04      | 310.00     | 220.00    | M.   | 0.00   |  |  |
|                                 | 3.6.2 Analog inputs                                                                                                    | M   | 242     | Output frequency       | 0.00       | -310,00    | 320,00    | Ha.  | 0,00   |  |  |
|                                 | P 2.5.2. Paladog inputs                                                                                                    | M A | 040     | Mater Creed            | 0,00       | -518,89    | 10000     | 116  | 0,00   |  |  |
|                                 | 3.5.3. Digital Outputs                                                                                                    |     | 2.1.3   | Motor Speed            | 0.00       | -19200     | 19200     | rpm  | 0.00   |  |  |
|                                 | 3.5.3.2. SIOLE Basic                                                                                                    | M a | 2.1.4   | Motor Current          | 0,00       | 0,00       | 5,20      | A    | 0,00   |  |  |
|                                 | S.5.4. Analog outputs                                                                                                    | M 4 | 2.1.5   | Motor Torque           | 0,0        | -150,0     | 150,0     | 70   | 0,0    |  |  |
|                                 | 3.5.4.1. Slot A Basic                                                                                                    | M   | 2.1.6   | Motor Voltage          | 0,0        | 0,0        | 700,0     | V    | 0,0    |  |  |
|                                 | 3.6. Fieldbus DataMap                                                                                                    | M   | 2.1.7   | DC-link voltage        | 330        | 0          | 1200      | V    | 0      |  |  |
|                                 | 3.7. Prohibit Freq                                                                                                    | Ma  | 2.1.8   | Unit Temperature       | 30,0       | -10,0      | 100,0     | C    | 0,0    |  |  |
|                                 | 3.8. Limit Superv                                                                                                    | Ma  | 2.1.9   | Motor Temperature      | 0,0        | 0,0        | 110,0     | 76   | 0,0    |  |  |
|                                 | 3.9. Protections                                                                                                    | Ma  | 2.1.10  | PID1 Setpoint          | 0,00       | -214748,35 | 214748,35 | %    | 0,00   |  |  |
|                                 | 3.10. Automatic Reset                                                                                                    | M 2 | 2.1.11  | PID1 Feedback          | 20,13      | -214748,35 | 214748,35 | %    | 0,00   |  |  |
|                                 | Image: State State St | M   | 2.1.12  | PID1 Error             | -20,13     | -214748,35 | 214748,35 | %    | 0,00   |  |  |
|                                 | 3.11.1. Interval 1                                                                                                    | Ma  | 2.1.13  | PID1 Output            | 0,00       | -214748,35 | 214748,35 | %    | 0,00   |  |  |
|                                 | 3.11.2. Interval 2                                                                                                    |     |         |                        |            |            |           |      |        |  |  |
|                                 | 3.11.3. Interval 3                                                                                                    | Ma  | 2.2.1   | Output frequency       | 0,00       | -319,99    | 320,00    | Hz   | 0,00   |  |  |
|                                 | 3.11.4. Interval 4                                                                                                    | M 2 | 2.2.2   | FreqReference          | 27,95      | -319,99    | 320,00    | Hz   | 0,00   |  |  |
|                                 | 3.11.5. Interval 5                                                                                                    | M 2 | 2.2.3   | Motor Speed            | 0          | -19200     | 19200     | rpm  | 0      |  |  |
|                                 | 3.11.6. Timer 1                                                                                                    | ~ < |         |                        |            |            |           |      | >      |  |  |
|                                 |                                                                                                    |     |         |                        |            |            |           | _    |        |  |  |
|                                 | PC control                                                                                                    |     |         | RESET 4                | COAST 0 %  | Reverse    |           |      |        |  |  |
|                                 |                                                                                                    | V Y |         |                        |            |            |           |      |        |  |  |

Abbildung 36. Vacon Live – Hauptfenster

HINWEIS: Weitere Angaben zur Verwendung von Vacon Live finden Sie in der Programmhilfe.

# 3. MENÜ "BETRIEBSDATEN"

# 3.1 MONITORGRUPPE

Der Frequenzumrichter bietet die Möglichkeit, die Istwerte von Parametern und Signalen sowie von Status und Messungen zu überwachen. Einige der zu überwachenden Werte können angepasst werden.

# 3.1.1 MULTIMONITOR

Auf der Seite "Multimonitor" können Sie vier bis neun Werte sammeln, die Sie überwachen möchten. Die Anzahl der überwachten Elemente kann mit Parameter P3.11.4 gewählt werden. Weitere Informationen finden Sie auf Tabelle 50.

| STOP          | C   | READY |                  |          | I/0  |  |  |
|---------------|-----|-------|------------------|----------|------|--|--|
| Multimonitor  |     |       |                  |          |      |  |  |
|               | ]   | (D:25 | V                | 2.1.1    |      |  |  |
| FreqReference |     |       | Output frequency |          |      |  |  |
| 0.00Hz        |     |       |                  | 0.00Hz   |      |  |  |
| Motor Current |     |       | Motor Speed      |          |      |  |  |
|               |     | 0.00A |                  |          | Orpm |  |  |
| Motor T       | ord | lue   | Mot              | or Power |      |  |  |
| 0.0%          |     |       |                  |          | 0.0% |  |  |

3100.emf

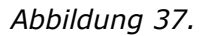

# 3.1.2 TRENDKURVE

Die Funktion *Trendkurve* ist eine grafische Darstellung von zwei Betriebswerten gleichzeitig.

Nach der Wahl der zu überwachenden Werte beginnt die Aufzeichnung der Werte. Im Trendkurven-Untermenü können Sie die Trendkurve betrachten, die Signale auswählen, Mindest- und Höchstwerte und das Abtastintervall angeben und wählen, ob Sie Autoscaling verwenden möchten oder nicht.

Zur Änderung der zu überwachenden Werte führen Sie folgende Schritte durch:

- 1. Suchen Sie das Menü Trendkurve im Menü Monitor und drücken Sie OK.
- 2. Drücken Sie erneut OK, um das Menü *Trendkurve anzeigen* aufzurufen.
- 3. Die aktuell zur Überwachung ausgewählten Werte sind *Frequenzsollwert* und *Motordrehzahl*, wie unten im Display zu erkennen ist.
- 4. Nur zwei Werte gleichzeitig können in Form von Trendkurven überwacht werden. Wählen Sie mithilfe der Pfeiltasten einen der aktuellen Werte, den Sie ändern möchten, und drücken Sie OK.
- 5. Durchsuchen Sie die Betriebsdatenliste mit den Pfeiltasten, wählen Sie den gewünschten Betriebswert und drücken Sie OK.
- 6. Die Trendkurve des geänderten Wertes erscheint im Display.

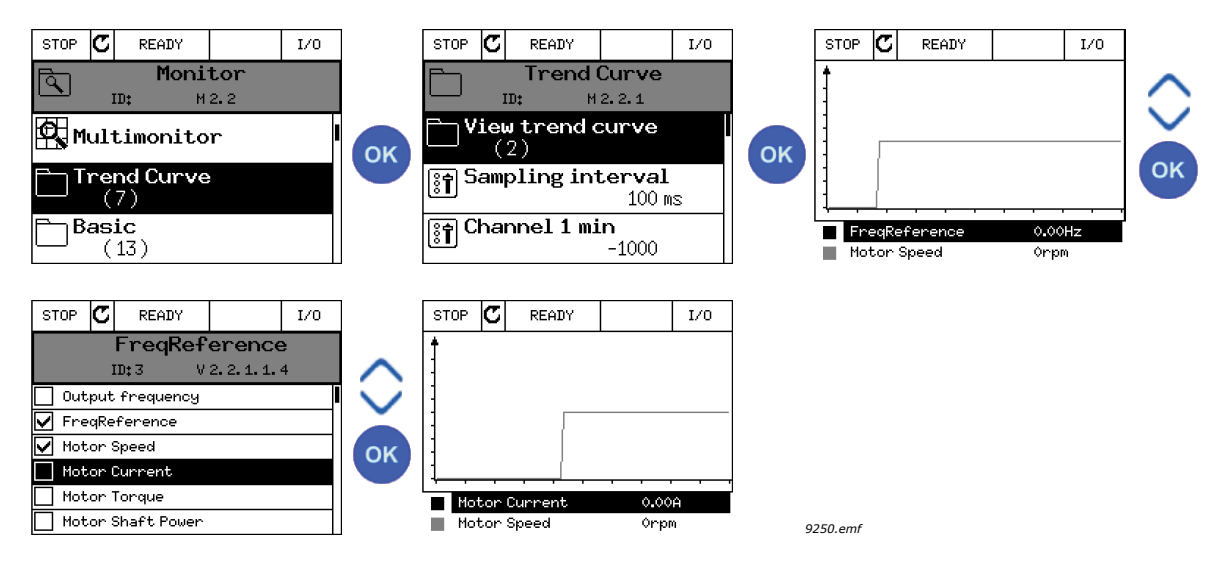

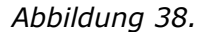

Die Funktion *Trendkurve* ermöglicht auch ein "Anhalten" der Kurve, um die exakten Einzelwerte abzulesen.

- Wählen Sie in der Trendkurvenansicht mit der Pfeiltaste "nach oben" das Display (der Rahmen des Displays wird breiter), und drücken Sie an der gewünschten Stelle der fortlaufenden Kurve OK. Im Display erscheint eine senkrechte Linie.
- 2. Das Display bleibt stehen, und die Werte unten im Display sind die an der Linie ausgelesenen Werte.
- 3. Verwenden Sie die Pfeiltasten "nach links" und "nach rechts", um die Linie zu verschieben und die exakten Werte an anderen Stellen der Kurve zu betrachten.

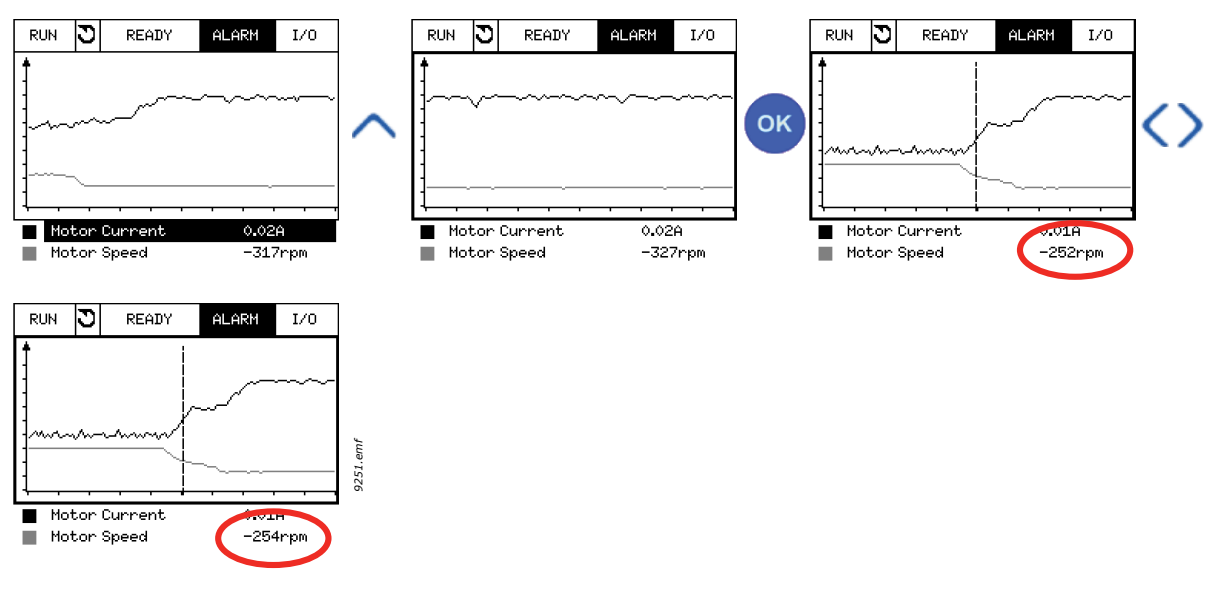

Abbildung 39.

| Index  | Parameter           | Min.    | Max.   | Einheit | Werk-<br>einst. | ID   | Beschreibung                                                                                                    |
|--------|---------------------|---------|--------|---------|-----------------|------|----------------------------------------------------------------------------------------------------|
| M2.2.1 | Trendkurve anzeigen |         |        |         |                 |      | Öffnen Sie dieses Menü,<br>um Betriebsdaten zur<br>Betrachtung in Kurvenform<br>auszuwählen.                                       |
| P2.2.2 | Abtastintervall     | 100     | 432000 | ms      | 100             | 2368 | Legen Sie hier das<br>Abtastintervall fest.                                                                                        |
| P2.2.3 | Kanal 1 min         | -214748 | 1000   |         | -1000           | 2369 | Werkeinstellung für die<br>Skalierung. Muss evtl.<br>angepasst werden.                                                             |
| P2.2.4 | Kanal 1 max         | -1000   | 214748 |         | 1000            | 2370 | Werkeinstellung für die<br>Skalierung. Muss evtl.<br>angepasst werden.                                                             |
| P2.2.5 | Kanal 2 min         | -214748 | 1000   |         | -1000           | 2371 | Werkeinstellung für die<br>Skalierung. Muss evtl.<br>angepasst werden.                                                             |
| P2.2.6 | Kanal 2 max         | -1000   | 214748 |         | 1000            | 2372 | Werkeinstellung für die<br>Skalierung. Muss evtl.<br>angepasst werden.                                                             |
| P2.2.7 | Autoscale           | 0       | 1      |         | 0               | 2373 | Das gewählte Signal wird<br>automatisch zwischen<br>Mindest- und Höchstwert<br>skaliert, wenn der Wert<br>dieses Parameters 1 ist. |

Tabelle 2. Trendkurvenparameter
#### 3.1.3 BASIS

In der nachstehenden Tabelle 3 werden die Basis-Betriebsdaten aufgeführt.

**HINWEIS:** Im Menü "Monitor" stehen nur Status von Standard-E/A-Karten zur Verfügung. Die Statuswerte für alle E/A-Kartensignale finden Sie als Rohdaten im Systemmenü "E/A und Hardware".

**HINWEIS:** Überprüfen Sie bei Bedarf die Statuswerte von E/A-Erweiterungskarten im Systemmenü "E/A und Hardware".

| Index   | Betriebswert                  | Einheit | Skalie-<br>rung | ID   | Beschreibung                                                                                    |
|---------|-------------------------------|---------|-----------------|------|-------------------------------------------------------------------------------------------------|
| V2.3.1  | Ausgangsfrequenz              | Hz      | 0.01            | 1    | Ausgangsfrequenz zum Motor                                                                      |
| V2.3.2  | Frequenzsollwert              | Hz      | 0.01            | 25   | Frequenzsollwert zur Motorsteuerung                                                             |
| V2.3.3  | Motordrehzahl                 | 1/min   | 1               | 2    | Istdrehzahl des Motors in 1/min                                                                 |
| V2.3.4  | Motorstrom                    | А       | Variiert        | 3    |                                                                                                 |
| V2.3.5  | Motordrehmoment               | %       | 0.1             | 4    | Berechnetes Motorwellen-Drehmoment                                                              |
| V2.3.7  | Motorwellenleistung           | %       | 0.1             | 5    | Berechnete Motorwellenleistung in %                                                             |
| V2.3.8  | Motorwellenleistung           | kW/HP   | Variiert        | 73   | Berechnete Motorwellenleistung in kW<br>oder HP. Einheit abhängig vom<br>Einheitswahlparameter. |
| V2.3.9  | Motorspannung                 | V       | 0.1             | 6    | Ausgangsspannung zum Motor                                                                      |
| V2.3.10 | DC-Zwischenkreis-<br>Spannung | V       | 1               | 7    | Gemessene DC-Zwischenkreisspannung                                                              |
| V2.3.11 | Gerätetemperatur              | °C/F    | 0.1             | 8    | Kühlkörpertemperatur in °C oder °F                                                              |
| V2.3.12 | Motortemperatur               | %       | 0.1             | 9    | Berechnete Motortemperatur in Prozent<br>der Nennbetriebstemperatur.                            |
| V2.3.13 | Motorvorheizung               |         | 1               | 1228 | Status der Motor-Vorheizfunktion.<br>0 = OFF<br>1 = Heizung (DC-Strom wird zugeführt)           |

Tabelle 3. Elemente des Menüs "Betriebsdaten"

#### 3.1.4 E/A

| Index   | Betriebswert           | Einheit | Skalie-<br>rung | ID | Beschreibung                                                                                   |
|---------|------------------------|---------|-----------------|----|------------------------------------------------------------------------------------------------|
| V2.4.1  | Steckpl. A DIN 1, 2, 3 |         | 1               | 15 | Zeigt den Status der Digitaleingänge 1-3<br>in Steckplatz A (Standard E/A)                     |
| V2.4.2  | Steckpl. A DIN 4, 5, 6 |         | 1               | 16 | Zeigt den Status der Digitaleingänge 4-6<br>in Steckplatz A (Standard E/A)                     |
| V2.4.3  | Steckpl. B RO 1, 2, 3  |         | 1               | 17 | Zeigt den Status der Relaiseingänge 1-3<br>in Steckplatz B                                     |
| V2.4.4  | Analogeingang 1        | %       | 0,01            | 59 | Eingangssignal in Prozent des verwendeten<br>Bereichs. Steckplatz A.1 als Standard.            |
| V2.4.5  | Analogeingang 2        | %       | 0,01            | 60 | Eingangssignal in Prozent des verwendeten<br>Bereichs. Steckplatz A.2 als Standard.            |
| V2.4.6  | Analogeingang 3        | %       | 0,01            | 61 | Eingangssignal in Prozent des verwendeten<br>Bereichs. Steckplatz D.1 als Standard.            |
| V2.4.7  | Analogeingang 4        | %       | 0,01            | 62 | Eingangssignal in Prozent des verwendeten<br>Bereichs. Steckplatz D.2 als Standard.            |
| V2.4.8  | Analogeingang 5        | %       | 0,01            | 75 | Eingangssignal in Prozent des verwendeten<br>Bereichs. Steckplatz E.1 als Standard.            |
| V2.4.9  | Analogeingang 6        | %       | 0,01            | 76 | Eingangssignal in Prozent des verwendeten<br>Bereichs. Steckplatz E.2 als Standard.            |
| V2.4.10 | Steckpl. A A01         | %       | 0,01            | 81 | Analoges Ausgangssignal in Prozent des<br>verwendeten Bereichs. Steckplatz A<br>[Standard E/A] |

Tabelle 4. E/A-Signalüberwachung

# 3.1.5 TEMPERATUREINGÄNGE

**HINWEIS:** Diese Parametergruppe wird nur angezeigt, wenn eine Optionskarte für die Temperaturmessung (OPT-BH) installiert ist.

| Index  | Betriebswert         | Einheit | Skalie-<br>rung | ID | Beschreibung                                                                                                    |
|--------|----------------------|---------|-----------------|----|----------------------------------------------------------------------------------------------------|
| V2.5.1 | Temperatur Eingang 1 | °C/F    | 0,1             | 50 | Messwert von Temperatureingang 1.<br>Die Liste der Temperatureingänge besteht<br>aus 6 zuerst verfügbaren Temperaturein-<br>gängen, von Steckplatz A bis Steckplatz E.<br>Wenn der Eingang verfügbar, aber kein<br>Sensor angeschlossen ist, wird der<br>Maximalwert angezeigt, weil der gemessene<br>Widerstand endlos ist. Durch eine<br>Festverdrahtung des Eingangs kann<br>der Wert jedoch stattdessen auf den<br>Minimalwert gesenkt werden. |
| V2.5.2 | Temperatur Eingang 2 | °C/F    | 0,1             | 51 | Messwert von Temperatureingang 2. Siehe oben.                                                                                                    |
| V2.5.3 | Temperatur Eingang 3 | °C/F    | 0,1             | 52 | Messwert von Temperatureingang 3. Siehe oben.                                                                                                    |

Tabelle 5. Betriebswerte der Temperatureingänge

| Index  | Betriebswert         | Einheit | Skalie-<br>rung | ID | Beschreibung                                     |
|--------|----------------------|---------|-----------------|----|--------------------------------------------------|
| V2.5.4 | Temperatur Eingang 4 | °C/F    | 0,1             | 69 | Messwert von Temperatureingang 4. Siehe<br>oben. |
| V2.5.5 | Temperatur Eingang 5 | °C/F    | 0,1             | 70 | Messwert von Temperatureingang 5. Siehe<br>oben. |
| V2.5.6 | Temperatur Eingang 6 | °C/F    | 0,1             | 71 | Messwert von Temperatureingang 6. Siehe<br>oben. |

#### Tabelle 5. Betriebswerte der Temperatureingänge

### 3.1.6 EXTRAS UND ERWEITERT

| Index  | Betriebswert      | Einheit | Skalie-<br>rung | ID | Beschreibung                                                                                                    |
|--------|-------------------|---------|-----------------|----|----------------------------------------------------------------------------------------------------|
| V2.6.1 | Drive Status Word |         | 1               | 43 | Bitcodierte Worte<br>B1 = Bereit<br>B2 = Betrieb<br>B3 = Fehler<br>B6 = Startfreigabe<br>B7 = Warnung aktiv<br>B10 = DC-Strom im Stopp<br>B11 = DC-Bremsung aktiv<br>B12 = Startanforderung<br>B13 = Motorregler aktiv                                                                                                    |
| V2.6.2 | Bereit-Status     |         | 1               | 78 | Bitkodierte Informationen über<br>Bereitschaftskriterien. Hilfreich bei der<br>Fehlerbehebung, wenn der<br>Frequenzumrichter nicht im Bereit-Status ist.<br>Die Werte werden als Kontrollkästchen auf<br>der grafischen Steuertafel angezeigt. Ist das<br>Kästchen markiert (☑), so ist der Wert aktiv.<br>B0: Starfreigabe high<br>B1: Kein Fehler aktiv<br>B2: Ladeschalter geschlossen<br>B3: DC-Spannung im vorgegebenen Bereich<br>B4: Power Manager initialisiert<br>B5: Leistungseinheit blockiert den Start nicht<br>B6: Systemsoftware blockiert den Start nicht |

#### Tabelle 6. Erweiterte Betriebsdatenüberwachung

| Index  | Betriebswert             | Einheit | Skalie-<br>rung | ID | Beschreibung                                                                                                    |
|--------|--------------------------|---------|-----------------|----|----------------------------------------------------------------------------------------------------|
| V2.6.3 | Application Status Word1 |         | 1               | 89 | Bitcodes für die Status der Applikation.<br>Die Werte werden als Kontrollkästchen auf<br>der grafischen Steuertafel angezeigt. Ist das<br>Kästchen markiert (⊠), so ist der Wert aktiv.<br>B0 = Interlock 1<br>B1 = Interlock 2<br>B2 = Reserviert<br>B3 = Rampe 2 aktiv<br>B4 = Reserviert<br>B5 = E/A A-Steuerung aktiv<br>B6 = E/A B-Steuerung aktiv<br>B7 = Feldbus-Steuerung aktiv<br>B8 = Steuerplatz Ort aktiv<br>B9 = PC-Steuerung aktiv<br>B10 = Festdrehzahlen aktiv<br>B11 = Spülen aktiv<br>B12 = Brand-Modus aktiv<br>B13 = Motorvorheizung aktiv<br>B14 = Erzw. Stopp aktiv<br>B15 = Frequenzumrichter von Steuertafel<br>gestoppt |
| V2.6.4 | Application Status Word2 |         | 1               | 90 | Bitcode für den Status der Applikation.<br>Die Werte werden als Kontrollkästchen auf<br>der grafischen Steuertafel angezeigt. Ist das<br>Kästchen markiert (⊠), so ist der Wert aktiv.<br>B0 = Beschl./Brems. gesperrt<br>B1 = Motorschalter offen<br>B2 = PID aktiv<br>B3 = PID Sleep aktiv<br>B4 = PID Sanftanlauf aktiv<br>B5 = Autocleaning aktiv<br>B6 = Jockeypumpe aktiv<br>B7 = Ansaugpumpe aktiv<br>B8 = Antiblockierung aktiv<br>B9 = Eingangsdrucküberwachung<br>(Warnung/Fehler)<br>B10 = Frostschutz (Warnung/Fehler)<br>B11 = Überdruck-Warnung                                                                                    |
| V2.6.5 | DIN Status Word 1        |         | 1               | 56 | 16-Bit-Wort, bei dem jedes Bit den Status<br>eines Digitaleingangs repräsentiert. Von<br>jedem Steckplatz werden 6 Digitaleingänge<br>ausgelesen. Wort 1 beginnt bei Eingang 1<br>an Steckplatz A (Bit0) und geht bis Eingang 4<br>an Steckplatz C (Bit15).                                                                                                    |
| V2.6.6 | DIN Status Word 2        |         | 1               | 57 | 16-Bit-Wort, bei dem jedes Bit den Status<br>eines Digitaleingangs repräsentiert. Von<br>jedem Steckplatz werden 6 Digitaleingänge<br>ausgelesen. Wort 2 beginnt bei Eingang 5<br>an Steckplatz C (Bit0) und geht bis Eingang 6<br>an Steckplatz E (Bit13).                                                                                                    |
| V2.6.7 | Motorstrom 1 dezimal     |         | 0,1             | 45 | Ungefilterter Motorstrom-Betriebswert mit<br>fester Anzahl von Dezimalstellen. Kann z. B.<br>für Feldbuszwecke verwendet werden, um<br>unabhängig von der Baugröße stets den<br>richtigen Wert zu erhalten, oder zur<br>Überwachung, wenn ein wenig gefilterter<br>Motorstrom benötigt wird.                                                                                                    |

# Tabelle 6. Erweiterte Betriebsdatenüberwachung

| Index   | Betriebswert               | Einheit | Skalie-<br>rung            | ID   | Beschreibung                                                                                                    |
|---------|----------------------------|---------|----------------------------|------|----------------------------------------------------------------------------------------------------|
| V2.6.8  | Frequenzsollwert-Quelle    |         | 1                          | 1495 | Zeigt die momentane Frequenzsollwert-<br>Quelle.<br>0 = PC<br>1 = Festdrehzahlen<br>2 = Steuertafelsollwert<br>3 = Feldbus<br>4 = Al1<br>5 = Al2<br>6 = Al1+Al2<br>7 = PID-Regler<br>8 = Motor-Potentiometer<br>10 = Spülen<br>100 = Nicht definiert<br>101 = Warnung, Festdrehzahl<br>102 = Autocleaning |
| V2.6.9  | Letzter aktiver Fehlercode |         | 1                          | 37   | Der Fehlercode des zuletzt aktivierten<br>Fehlers, der nicht zurückgesetzt wurde.                                                                                                    |
| V2.6.10 | Letzte aktiver Fehler-ID   |         | 1                          | 95   | Die Fehler-ID des zuletzt aktivierten Fehlers,<br>der nicht zurückgesetzt wurde.                                                                                                    |
| V2.6.11 | Letzter aktiver Alarmcode  |         | 1                          | 74   | Der Alarmcode der zuletzt aktivierten<br>Warnung, der nicht zurückgesetzt wurde.                                                                                                    |
| V2.6.12 | Letzte aktive Alarm-ID     |         | 1                          | 94   | Die Alarm-ID der zuletzt aktivierten<br>Warnung, der nicht zurückgesetzt wurde.                                                                                                    |
| V2.6.13 | Motorreglerstatus          |         | min = 0,<br>max =<br>65535 | 77   | B0 = Stromgrenze (Motor)<br>B1 = Stromgrenze (Generator)<br>B2 = Drehmomentgrenze (Motor)<br>B3 = Drehmomentgrenze (Generator)<br>B4 = Überspannungsregler<br>B5 = Unterspannungsregler<br>B6 = Leistungsgrenze (Motor)<br>B7 = Leistungsgrenze (Generator)                                               |

# 3.1.7 ÜBERWACHEN DER TIMERFUNKTIONEN

Hier können Sie die Timerfunktionen und die Echtzeituhr überwachen.

| Tabelle 7. | Überwachen | der | Timerfunktionen |
|------------|------------|-----|-----------------|
|            |            |     |                 |

| Index   | Betriebswert     | Einheit | Skalie-<br>rung | ID   | Beschreibung                          |
|---------|------------------|---------|-----------------|------|---------------------------------------|
| V2.7.1  | ZK 1, ZK 2, ZK 3 |         | 1               | 1441 | Statusüberwachung der drei Zeitkanäle |
| V2.7.2  | Intervall 1      |         | 1               | 1442 | Status des Timerintervalls            |
| V2.7.3  | Intervall 2      |         | 1               | 1443 | Status des Timerintervalls            |
| V2.7.4  | Intervall 3      |         | 1               | 1444 | Status des Timerintervalls            |
| V2.7.5  | Intervall 4      |         | 1               | 1445 | Status des Timerintervalls            |
| V2.7.6  | Intervall 5      |         | 1               | 1446 | Status des Timerintervalls            |
| V2.7.7  | Timer 1          | s       | 1               | 1447 | Restzeit des aktiven Timers           |
| V2.7.8  | Timer 2          | s       | 1               | 1448 | Restzeit des aktiven Timers           |
| V2.7.9  | Timer 3          | S       | 1               | 1449 | Restzeit des aktiven Timers           |
| V2.7.10 | Echtzeituhr      |         |                 | 1450 | hh:mm:ss                              |

# 3.1.8 PID-REGLER-ÜBERWACHUNG

| Index  | Betriebswert         | Einheit  | Skalie-<br>rung    | ID | Beschreibung                                                                                                    |
|--------|----------------------|----------|--------------------|----|----------------------------------------------------------------------------------------------------|
| V2.8.1 | PID1 Sollwert        | Variiert | Gemäß<br>P3.13.1.7 | 20 | PID-Regler-Sollwert in Anzeigeeinheiten.<br>Die Anzeigeeinheit wird mit einem<br>Parameter gewählt.                                                 |
| V2.8.2 | PID1 Istwert         | Variiert | Gemäß<br>P3.13.1.7 | 21 | PID-Regler-Istwert in Anzeigeeinheiten.<br>Die Anzeigeeinheit wird mit einem<br>Parameter gewählt.                                                  |
| V2.8.3 | PID1 Regelabweichung | Variiert | Gemäß<br>P3.13.1.7 | 22 | Fehlerwert des PID-Reglers. Abweichung<br>des Istwerts vom Sollwert in<br>Anzeigeeinheiten. Die Anzeigeeinheit wird<br>mit einem Parameter gewählt. |
| V2.8.4 | PID1 Ausgang         | %        | 0,01               | 23 | PID-Ausgang in Prozent (0100%). Dieser<br>Wert kann z. B. der Motorregelung<br>(Frequenzsollwert) oder dem<br>Analogausgang zugeführt werden.       |
| V2.8.5 | PID1 Status          |          | 1                  | 24 | 0 = Angehalten<br>1 = In Betrieb<br>3 = Sleep-Modus<br>4 = Im Totbereich (siehe K. 4.13.1)                                                          |

Tabelle 8. Überwachen der PID-Regler-Werte

#### 3.1.9 ÜBERWACHEN DES EXTERNEN PID-REGLERS

#### Tabelle 9. Überwachen der Werte des externen PID-Reglers

| Index  | Betriebswert              | Einheit  | Skalie-<br>rung     | ID | Beschreibung                                                                                                    |
|--------|---------------------------|----------|---------------------|----|----------------------------------------------------------------------------------------------------|
| V2.9.1 | ExtPID Sollwert           | Variiert | Gemäß<br>P3.14.1.10 | 83 | Sollwert des externen PID-Reglers in<br>Anzeigeeinheiten. Die Anzeigeeinheit wird<br>mit einem Parameter gewählt.                                            |
| V2.9.2 | ExtPID Istwert            | Variiert | Gemäß<br>P3.14.1.10 | 84 | Istwert des externen PID-Reglers in<br>Anzeigeeinheiten. Die Anzeigeeinheit wird<br>mit einem Parameter gewählt.                                             |
| V2.9.3 | ExtPID<br>Regelabweichung | Variiert | Gemäß<br>P3.14.1.10 | 85 | Fehlerwert des externen PID-Reglers.<br>Abweichung des Istwerts vom Sollwert<br>in Anzeigeeinheiten. Die Anzeigeeinheit<br>wird mit einem Parameter gewählt. |
| V2.9.4 | ExtPID Ausgang            | %        | 0,01                | 86 | Ausgang des externen PID-Reglers in<br>Prozent (0100 %). Dieser Wert kann z. B.<br>dem Analogausgang zugeführt werden.                                       |
| V2.9.5 | ExtPID Status             |          | 1                   | 87 | 0 = Angehalten<br>1 = In Betrieb<br>2 = Im Totbereich (siehe K. 4.13.1)                                                                                      |

#### 3.1.10 ÜBERWACHEN DER MULTI-PUMP-FUNKTION

**HINWEIS:** Die Pumpenlaufzeit-Betriebsdaten 'Pump 2 Running Time' bis 'Pump 8 Running Time' werden ausschließlich im Multi-Pump-Modus (einzelner Frequenzumrichter) verwendet.

Wenn Multimaster- oder Multifollower-Modi verwendet werden, wird der Pumpenlaufzeitzählerwert aus 'Pumpenlaufzeit (1)' gelesen. Jede Pumpenlaufzeit muss einzeln aus jedem Frequenzumrichter gelesen werden.

| Index   | Betriebswert                | Einheit | Skalie-<br>rung | ID    | Beschreibung                                                                                                    |
|---------|-----------------------------|---------|-----------------|-------|----------------------------------------------------------------------------------------------------|
| V2.10.1 | Laufende Motoren            |         | 1               | 30    | Anzahl der laufenden Motoren bei Verwendung<br>der Multi-Pump-Funktion.                                                                                                    |
| V2.10.2 | Autowechsel                 |         | 1               | 1113  | Informiert den Benutzer, wenn ein<br>automatischer Wechsel angefordert wird.                                                                                                    |
| V2.10.3 | Multi-Pump-Status           |         | 0 - 65535       | 15507 | Status des Frequenzumrichters, wenn der<br>Frequenzumrichter im Multi-Pump-System<br>betrieben wird.<br>bit1 = Betriebsanforderung aktiv<br>bit2 = Betriebsbefehl aktiv<br>bit3 = Interlock 1<br>bit4 = Multi-Pump-Funktion aktiviert<br>bit5 = Frequenzumrichter-Betriebsmodus:<br>Hilfsumrichter<br>bit6 = Frequenzumrichter-Betriebsmodus:<br>Führender Frequenzumrichter<br>bit9 = Multi-Pump-Modus: Einzelner<br>Frequenzumrichter<br>bit10 = Multi-Pump-Modus: Multifollower<br>bit11 = Multi-Pump-Modus: Multifollower<br>bit12 = Frequenzumrichter regelt<br>bit13 = Frequenzumrichter folgt<br>bit14 = Frequenzumrichter läuft bei konstanter<br>ProdGeschwindigkeit |
| V2.10.4 | Übertragungsstatus          |         | 0 - 65535       | 15506 | Status der Kommunikation zwischen<br>Frequenzumrichtern im Multi-Pump-System<br>(mehrere Frequenzumrichter). Zeigt an, welche<br>Frequenzumrichter miteinander<br>kommunizieren.<br>bit1 = Frequenzumrichter 1 kommuniziert<br>bit2 = Frequenzumrichter 2 kommuniziert<br>bit3 = Frequenzumrichter 3 kommuniziert<br>bit4 = Frequenzumrichter 4 kommuniziert<br>bit5 = Frequenzumrichter 5 kommuniziert<br>bit6 = Frequenzumrichter 6 kommuniziert<br>bit7 = Frequenzumrichter 7 kommuniziert<br>bit8 = Frequenzumrichter 8 kommuniziert                                                                                                    |
| V2.10.5 | Pumpenlaufzeit Pumpe<br>(1) | h       | 0-300000        | 15510 | SingleDrive-Modus: Betriebsstunden von<br>Pumpe 1.<br>MultiDrive-Modus: Betriebsstunden dieses<br>Frequenzumrichters (dieser Pumpe).                                                                                                    |
| V2.10.6 | Pumpenlaufzeit Pumpe<br>(2) | h       | 0-300000        | 15511 | SingleDrive-Modus: Betriebsstunden von<br>Pumpe 2.<br>MultiDrive-Modus: Betriebsstunden dieses<br>Frequenzumrichters (dieser Pumpe).                                                                                                    |

| Tahollo 1  | n  | Üherwachen  | dor | Multi-Dum   | n-Funktion  |
|------------|----|-------------|-----|-------------|-------------|
| I abelle 1 | υ. | UDEI Wachen | uei | muiti-Fuili | ρ-ι απκτιοπ |

| Index    | Betriebswert                | Einheit | Skalie-<br>rung | ID    | Beschreibung                                                                                                    |
|----------|-----------------------------|---------|-----------------|-------|----------------------------------------------------------------------------------------------------|
| V2.10.7  | Pumpenlaufzeit Pumpe<br>(3) | h       | 0-300000        | 15512 | SingleDrive-Modus: Betriebsstunden von<br>Pumpe 3.<br>MultiDrive-Modus: Betriebsstunden dieses<br>Frequenzumrichters (dieser Pumpe). |
| V2.10.8  | Pumpenlaufzeit Pumpe<br>(4) | h       | 0-300000        | 15513 | SingleDrive-Modus: Betriebsstunden von<br>Pumpe 4.<br>MultiDrive-Modus: Betriebsstunden dieses<br>Frequenzumrichters (dieser Pumpe). |
| V2.10.9  | Pumpenlaufzeit Pumpe<br>(5) | h       | 0-300000        | 15514 | SingleDrive-Modus: Betriebsstunden von<br>Pumpe 5.<br>MultiDrive-Modus: Betriebsstunden dieses<br>Frequenzumrichters (dieser Pumpe). |
| V2.10.10 | Pumpenlaufzeit Pumpe<br>(6) | h       | 0-300000        | 15515 | SingleDrive-Modus: Betriebsstunden von<br>Pumpe 6.<br>MultiDrive-Modus: Betriebsstunden dieses<br>Frequenzumrichters (dieser Pumpe). |
| V2.10.11 | Pumpenlaufzeit Pumpe<br>(7) | h       | 0-300000        | 15516 | SingleDrive-Modus: Betriebsstunden von<br>Pumpe 7.<br>MultiDrive-Modus: Betriebsstunden dieses<br>Frequenzumrichters (dieser Pumpe). |
| V2.10.12 | Pumpenlaufzeit Pumpe<br>(8) | h       | 0-300000        | 15517 | SingleDrive-Modus: Betriebsstunden von<br>Pumpe 8.<br>MultiDrive-Modus: Betriebsstunden dieses<br>Frequenzumrichters (dieser Pumpe). |

# Tabelle 10. Überwachen der Multi-Pump-Funktion

# 3.1.11 WARTUNGSZÄHLER

| Tabelle | 11. | Überwachen | der | Wartungszähler |  |
|---------|-----|------------|-----|----------------|--|
|         |     |            |     |                |  |

| Index   | Betriebswert     | Einheit | Skalie-<br>rung | ID   | Beschreibung                                                                                                    |
|---------|------------------|---------|-----------------|------|----------------------------------------------------------------------------------------------------|
| V2.11.1 | Wartungszähler 1 | h/ kRev | Variiert        | 1101 | Status des Wartungszählers in Umdrehungen<br>mal 1000 oder Stunden.<br>Zur Konfiguration und Aktivierung dieses<br>Zählers siehe Kapitel 4.16. |

# 3.1.12 FELDBUS-DATENÜBERWACHUNG

| Index   | Betriebswert    | Einheit | Skalie-<br>rung | ID  | Beschreibung                                                                                                    |
|---------|-----------------|---------|-----------------|-----|----------------------------------------------------------------------------------------------------|
| V2.12.1 | FB Control Word |         | 1               | 874 | Feldbus-Steuerwort, das von der Applikation im<br>Bypassmodus/-format verwendet wird. Je nach<br>Feldbustyp oder -profil können die Daten geändert<br>werden, bevor sie zur Applikation gesendet werden. |

| Index    | Betriebswert            | Einheit | Skalie-<br>rung | ID  | Beschreibung                                                                                                    |
|----------|-------------------------|---------|-----------------|-----|----------------------------------------------------------------------------------------------------|
| V2.12.2  | FB<br>Drehzahlsollwert  |         | Variiert        | 875 | Drehzahlsollwert, der beim Empfang durch die<br>Applikation zwischen Mindestfrequenz und<br>Höchstfrequenz skaliert wurde. Mindest- und<br>Höchstfrequenz können nach dem Empfang des<br>Sollwerts geändert werden, ohne den Sollwert zu<br>beeinflussen. |
| V2.12.3  | FB Data In 1            |         | 1               | 876 | Rohwert der Prozessdaten in signiertem 32-Bit-<br>Format                                                                                                    |
| V2.12.4  | FB Data In 2            |         | 1               | 877 | Rohwert der Prozessdaten in signiertem 32-Bit-<br>Format                                                                                                    |
| V2.12.5  | FB Data In 3            |         | 1               | 878 | Rohwert der Prozessdaten in signiertem 32-Bit-<br>Format                                                                                                    |
| V2.12.6  | FB Data In 4            |         | 1               | 879 | Rohwert der Prozessdaten in signiertem 32-Bit-<br>Format                                                                                                    |
| V2.12.7  | FB Data In 5            |         | 1               | 880 | Rohwert der Prozessdaten in signiertem 32-Bit-<br>Format                                                                                                    |
| V2.12.8  | FB Data In 6            |         | 1               | 881 | Rohwert der Prozessdaten in signiertem 32-Bit-<br>Format                                                                                                    |
| V2.12.9  | FB Data In 7            |         | 1               | 882 | Rohwert der Prozessdaten in signiertem 32-Bit-<br>Format                                                                                                    |
| V2.12.10 | FB Data In 8            |         | 1               | 883 | Rohwert der Prozessdaten in signiertem 32-Bit-<br>Format                                                                                                    |
| V2.12.11 | FB Status Word          |         | 1               | 864 | Feldbus-Statuswort, das von der Applikation im<br>Bypassmodus/-format versendet wird. Je nach<br>Feldbustyp oder -profil können die Daten geändert<br>werden, bevor sie zum Feldbus gesendet werden.                                                      |
| V2.12.12 | FB Drehzahl-<br>Istwert |         | 0,01            | 865 | Tatsächliche Drehzahl in %. 0 und 100 %<br>entsprechen der minimalen bzw. maximalen<br>Frequenz. Der Wert wird in Abhängigkeit von der<br>min. und max. Frequenz und der Ausgangsfrequenz<br>ständig aktualisiert.                                        |
| V2.12.13 | FB Data Out 1           |         | 1               | 866 | Rohwert der Prozessdaten in signiertem 32-Bit-<br>Format                                                                                                    |
| V2.12.14 | FB Data Out 2           |         | 1               | 867 | Rohwert der Prozessdaten in signiertem 32-Bit-<br>Format                                                                                                    |
| V2.12.15 | FB Data Out 3           |         | 1               | 868 | Rohwert der Prozessdaten in signiertem 32-Bit-<br>Format                                                                                                    |
| V2.12.16 | FB Data Out 4           |         | 1               | 869 | Rohwert der Prozessdaten in signiertem 32-Bit-<br>Format                                                                                                    |
| V2.12.17 | FB Data Out 5           |         | 1               | 870 | Rohwert der Prozessdaten in signiertem 32-Bit-<br>Format                                                                                                    |
| V2.12.18 | FB Data Out 6           |         | 1               | 871 | Rohwert der Prozessdaten in signiertem 32-Bit-<br>Format                                                                                                    |
| V2.12.19 | FB Data Out 7           |         | 1               | 872 | Rohwert der Prozessdaten in signiertem 32-Bit-<br>Format                                                                                                    |
| V2.12.20 | FB Data Out 8           |         | 1               | 873 | Rohwert der Prozessdaten in signiertem 32-Bit-<br>Format                                                                                                    |

| Tabelle 12. | Feldbus-Datenüberwachung |
|-------------|--------------------------|
|-------------|--------------------------|

# 4. Menü "Parameter"

#### 4.1 GRUPPE 3.1: MOTOREINSTELLUNGEN

#### 4.1.1 MOTORTYPENSCHILD-PARAMETER

#### Tabelle 13. Motortypenschild-Parameter

| Index    | Parameter         | Min.                 | Max.                 | Einheit | Werk-<br>einst. | ID  | Beschreibung                                                                                                    |
|----------|-------------------|----------------------|----------------------|---------|-----------------|-----|----------------------------------------------------------------------------------------------------|
| P3.1.1.1 | Motornennspannung | Variiert             | Variiert             | V       | Variiert        | 110 | Dieser Wert (U <sub>n</sub> ) kann dem<br>Typenschild des Motors<br>entnommen werden. Auch<br>die verwendete Kopplung<br>(Delta/Stern) beachten. |
| P3.1.1.2 | Motornennfrequenz | 8,00                 | 320,00               | Hz      | 50,0/60,0       | 111 | Dieser Wert (f <sub>n</sub> ) kann dem<br>Typenschild des Motors<br>entnommen werden.                                                            |
| P3.1.1.3 | Motornenndrehzahl | 24                   | 19200                | 1/min   | Variiert        | 112 | Dieser Wert (n <sub>n</sub> ) kann dem<br>Typenschild des Motors<br>entnommen werden.                                                            |
| P3.1.1.4 | Motornennstrom    | I <sub>H</sub> * 0,1 | I <sub>H</sub> * 0,1 | А       | ls              | 113 | Dieser Wert (I <sub>n</sub> ) kann dem<br>Typenschild des Motors<br>entnommen werden.                                                            |
| P3.1.1.5 | Motor Cos Phi     | 0,30                 | 1,00                 |         | Variiert        | 120 | Dieser Wert kann dem<br>Typenschild des Motors<br>entnommen werden.                                                                              |
| P3.1.1.6 | Motornennleistung | Variiert             | Variiert             | kW      | Variiert        | 116 | Dieser Wert (In) kann dem<br>Typenschild des Motors<br>entnommen werden.                                                                         |

Tel. +358 (0)201 2121 • Fax +358 (0)201 212 205

### 4.1.2 MOTORSTEUEREINSTELLUNGEN

Tabelle 14. Motorsteuereinstellungen

|   | Index    | Parameter                 | Min. | Max.     | Einheit | Werk-<br>einst. | ID  | Beschreibung                                                                                                    |
|---|----------|---------------------------|------|----------|---------|-----------------|-----|----------------------------------------------------------------------------------------------------|
|   | P3.1.2.2 | Motortyp                  | 0    | 1        |         | 0               | 650 | 0 = Asynchronmotor<br>1 = PMS-Motor                                                                                                    |
|   | P3.1.2.3 | Schaltfrequenz            | 1,5  | Variiert | kHz     | Variiert        | 601 | Bei erhöhter Schaltfrequenz<br>sinkt jedoch die<br>Belastbarkeit des<br>Frequenzumrichters. Bei<br>langem Motorkabel wird<br>empfohlen, eine geringere<br>Frequenz zu verwenden, um<br>den kapazitiven Strom im<br>Kabel gering zu halten. Das<br>Motorgeräusch kann auch<br>durch Wechseln in eine<br>höhere Schaltfrequenz<br>verringert werden.                                                                 |
| • | P3.1.2.4 | Identifikation            | 0    | 2        |         | 0               | 631 | Bei der automatischen<br>Motoridentifikation werden<br>die Motorparameter<br>berechnet bzw. gemessen,<br>die für die optimale Motor-<br>und Drehzahlsteuerung<br>erforderlich sind.<br>0 = Keine Reaktion<br>1 = Bei Stillstand<br>2 = Mit Drehung<br><b>HINWEIS:</b><br>Motortypenschild-<br>Parameter in Menü M3.1.1<br>Motortypenschild müssen<br>vor Durchführung der<br>Identifikation eingestellt<br>werden. |
|   | P3.1.2.5 | Magnetisierungs-<br>strom | 0,0  | 2*IH     | А       | 0,0             | 612 | Magnetisierungsstrom des<br>Motors (Leerlaufstrom). Die<br>Werte der U/f-Parameter<br>werden über den<br>Magnetisierungsstrom<br>identifiziert (falls vor der<br>Identifikation angegeben).<br>Ist dieser Wert auf null<br>gesetzt, wird der<br>Magnetisierungsstrom<br>intern berechnet.                                                                                                    |
|   | P3.1.2.6 | Motorschalter             | 0    | 1        |         | 0               | 653 | Durch Aktivieren dieser<br>Funktion wird verhindert,<br>dass der<br>Frequenzumrichter<br>ausgelöst wird, wenn der<br>Motorschalter z. B. bei<br>einem fliegenden Start<br>geschlossen und geöffnet<br>wird.<br>0 = Gesperrt<br>1 = Freigegeben                                                                                                    |

| Index     | Parameter                    | Min. | Max.  | Einheit | Werk-<br>einst. | ID  | Beschreibung                                                                                                    |
|-----------|------------------------------|------|-------|---------|-----------------|-----|----------------------------------------------------------------------------------------------------|
| P3.1.2.10 | Überspannungsregler          | 0    | 1     |         | 1               | 607 | 0 = Gesperrt<br>1 = Freigegeben                                                                                                    |
| P3.1.2.11 | Unterspannungsreg-<br>ler    | 0    | 1     |         | 1               | 608 | 0 = Gesperrt<br>1 = Freigegeben                                                                                                    |
| P3.1.2.12 | Energieoptimierung           | 0    | 1     |         | 0               | 666 | Der Frequenzumrichter<br>sucht nach dem<br>Motormindeststrom, um<br>den Geräuschpegel des<br>Motors zu senken und<br>Energie zu sparen. Diese<br>Funktion kann z. B. für<br>Gebläse- und<br>Pumpenanwendungen<br>eingesetzt werden, eignet<br>sich jedoch nicht für<br>schnelle PID geregelte<br>Prozesse.<br>0 = Gesperrt<br>1 = Freigegeben |
| P3.1.2.13 | Statorspannung<br>einstellen | 50,0 | 150,0 | %       | 100,0           | 659 | Parameter für die Stator-<br>spannungseinstellung in<br>Dauermagnetmotoren.                                                                                                    |

### Tabelle 14. Motorsteuereinstellungen

#### 4.1.3 EINSTELLUNGEN FÜR MOTORSOLLWERTE

### Tabelle 15. Einstellungen für Motorsollwerte

|    | Index    | Parameter                 | Min.                 | Max.           | Einheit | Werk-<br>einst. | ID   | Beschreibung                                          |
|----|----------|---------------------------|----------------------|----------------|---------|-----------------|------|-------------------------------------------------------|
| ∎₽ | P3.1.3.1 | Motorstromgrenze          | I <sub>H</sub> * 0,1 | ١ <sub>S</sub> | А       | Variiert        | 107  | Maximaler Strom vom<br>Frequenzumrichter zum<br>Motor |
|    | P3.1.3.2 | Motor<br>Drehmomentgrenze | 0,0                  | 300,0          | %       | 300,0           | 1287 | Maximales motorseitiges<br>Drehmoment                 |

#### **Open Loop Einstellungen** 4.1.4

Tabelle 16. Open Loop Einstellungen

|     | Index     | Parameter                         | Min.  | Max.      | Einheit  | Werk-<br>einst. | ID       | Beschreibung                                                                                                    |
|-----|-----------|-----------------------------------|-------|-----------|----------|-----------------|----------|----------------------------------------------------------------------------------------------------|
|     | P3.1.4.1  | U/f-Verhältnis                    | 0     | 2         |          | 0               | 108      | U/f-Kurventyp zwischen<br>Nullfrequenz und dem<br>Feldschwächpunkt.<br>0 = Linear<br>1 = Quadratisch<br>2 = Programmierbar                                                                                                  |
|     | P3.1.4.2  | Frequenz des<br>Feldschwächpunkts | 8,00  | P3.3.1.2  | Hz       | Variiert        | 602      | Der Feldschwächpunkt ist<br>die Ausgangsfrequenz, bei<br>der die Ausgangsspannung<br>den Spannungswert am<br>Feldschwächpunkt erreicht.                                                                                     |
|     | P3.1.4.3  | Spannung am<br>Feldschwächpunkt   | 10,00 | 200,00    | %        | 100,00          | 603      | Spannung am Feldschwäch-<br>punkt in % der Motornenn-<br>spannung                                                                                                    |
|     | P3.1.4.4  | Mittenpunktfrequenz<br>U/f        | 0,00  | P3.1.4.2  | Hz       | Variiert        | 604      | Sofern die programmierbare<br>U/f-Kurve gewählt wurde<br>(Par. P3.1.4.1), definiert<br>dieser Parameter die<br>Frequenz am Mittenpunkt<br>der Kurve.                                                                        |
|     | P3.1.4.5  | Mittenpunktspannung<br>U/f        | 0,0   | 100,0     | %        | 100,0           | 605      | Sofern die programmierbare<br>U/f-Kurve gewählt wurde<br>(Par. P3.1.4.1), definiert<br>dieser Parameter die<br>Spannung am Mittenpunkt<br>der Kurve.                                                                        |
|     | P3.1.4.6  | Nullfrequenzspan-<br>nung         | 0,00  | 40,00     | %        | Variiert        | 606      | Dieser Parameter definiert<br>die Nullfrequenzspannung<br>der U/f-Kurve. Die<br>Werkseinstellung variiert<br>entsprechend der Größe des<br>Geräts.                                                                          |
| ∎₽₽ | P3.1.4.7  | Fliegender Start<br>Optionen      | 0     | 1         |          | 0               | 1590     | Kontrollkästchen:<br>B0 = Suche Wellenfrequenz<br>nur aus derselben Richtung<br>wie Frequenzsollwert.<br>B1 = AC-Scan deaktivieren<br>B4 = Als Einstieg<br>Frequenzsollwert<br>verwenden<br>B5 = DC-Impulse<br>deaktivieren |
|     | P3.1.4.8  | Fliegender Start<br>Messstrom     | 0,0   | 100,0     | %        | 45,0            | 1610     | Definiert als Prozent des<br>Motornennstroms.                                                                                                    |
|     | P3.1.4.9  | Start-Boost                       | 0     | 1         |          | 0               | 109      | 0 = Gesperrt<br>1 = Freigegeben                                                                                                    |
|     | M3.1.4.12 | I/f-Start                         | Di    | eses Menü | beinhalt | et drei Para    | meter. S | Siehe folgende Tabelle.                                                                                                    |

|    | Index       | Parameter          | Min. | Max.     | Einheit | Werk-<br>einst. | ID  | Beschreibung                                                                                         |
|----|-------------|--------------------|------|----------|---------|-----------------|-----|----------------------------------------------------------------------------------------------------|
|    | P3.1.4.12.1 | I/f-Start          | 0    | 1        |         | 0               | 534 | 0 = Gesperrt<br>1 = Freigegeben                                                                      |
|    | P3.1.4.12.2 | I/f-Start Frequenz | 0,0  | P3.1.1.2 | Hz      | 15,0            | 535 | Ausgangsfrequenzgrenze,<br>unter der der definierte l/f-<br>Start-Strom dem Motor<br>zugeführt wird. |
| ∎Æ | P3.1.4.12.3 | I/f-Start Strom    | 0,0  | 100,0    | %       | 80,0            | 536 | Strom, der dem Motor<br>zugeführt wird, wenn<br>die Funktion "I/f-Start"<br>aktiviert ist.           |

# Tabelle 17. I/f-Start-Parameter

### 4.2 GRUPPE 3.2: START/STOP-EINSTELLUNGEN

| Index  | Parameter                 | Min. | Max. | Einheit | Werk-<br>einst. | ID  | Beschreibung                                                                                                    |
|--------|---------------------------|------|------|---------|-----------------|-----|----------------------------------------------------------------------------------------------------|
| P3.2.1 | Fernsteuerungs-<br>platz  | 0    | 1    |         | 0               | 172 | Auswahl des<br>Fernsteuerungsplatzes<br>(Start/Stop). Kann zum<br>Umschalten auf<br>Fernsteuerung über Vacon<br>Live (z. B. bei defekter<br>Steuertafel) verwendet<br>werden.<br>0 = Steuerg:Klemml.<br>1 = Feldbus-Strg |
| P3.2.2 | Ort/Fern                  | 0    | 1    |         | 0               | 211 | Zum Umschalten zwischen<br>den Steuerplätzen "Ort"<br>(Steuertafel) und "Fern".<br>0 = Fern<br>1 = Ort                                                                                                    |
| P3.2.3 | Stopptaste<br>Steuertafel | 0    | 1    |         | 0               | 114 | 0 = Stopptaste immer aktiv<br>(Ja)<br>1 = Begrenzte Funktion der<br>Stopptaste (Nein)                                                                                                    |
| P3.2.4 | Startfunktion             | 0    | 1    |         | 0               | 505 | 0 = Rampe<br>1 = Fliegender Start                                                                                                    |
| P3.2.5 | Stoppfunktion             | 0    | 1    |         | 0               | 506 | 0 = Leerauslauf<br>1 = Rampe                                                                                                    |

#### Tabelle 18. Start/Stop-Einstellungsmenü

|    | Index   | Parameter                    | Min. | Max.  | Einheit | Werk-<br>einst. | ID  | Beschreibung                                                                                                    |
|----|---------|------------------------------|------|-------|---------|-----------------|-----|----------------------------------------------------------------------------------------------------|
|    | P3.2.6  | E/A A Start/Stop-<br>Auswahl | 0    | 4     |         | 1               | 300 | Auswahl = 0:<br>Steuersignal 1 =<br>Rechtsdrehfeld<br>Steuersignal 2 =<br>Linksdrehfeld<br>Auswahl = 1:<br>Steuersignal 1 =<br>Rechtsdrehfeld (Flanke)<br>Steuersignal 2 = Invertiert<br>Stopp<br>Steuersignal 3 =<br>Linksdrehfeld (Flanke)<br>Auswahl = 2:<br>Steuersignal 1 =<br>Rechtsdrehfeld (Flanke)<br>Steuersignal 2 =<br>Linksdrehfeld (Flanke)<br>Steuersignal 2 =<br>Linksdrehfeld (Flanke)<br>Steuersignal 1 = Start<br>Steuersignal 2 = Rückwärts<br>Auswahl = 4:<br>Steuersignal 2 = Rückwärts |
|    | P3.2.7  | E/A B Start/Stop-<br>Auswahl | 0    | 4     |         | 1               | 363 | Siehe oben.                                                                                                    |
| ∎∎ | P3.2.8  | Feldbus:<br>Startauswahl     | 0    | 1     |         | 0               | 889 | 0 = Anstiegsflanke<br>erforderlich<br>1 = Status                                                                                                    |
|    | P3.2.9  | Startverzögerung             | 0,00 | 60,00 | S       | 0,00            | 524 | Die Verzögerung zwischen<br>dem Startbefehl und dem<br>tatsächlichen Start des<br>Frequenzumrichters kann<br>mit diesem Parameter<br>festgelegt werden.                                                                                                    |
|    | P3.2.10 | Fern auf Ort-<br>Funktion    | 0    | 2     |         | 2               | 181 | Wählen Sie, ob Sie<br>Betriebsstatus und Sollwert<br>beim Wechsel von<br>Fernsteuerung auf lokale<br>Steuerung (Steuertafel)<br>kopieren möchten:<br>0 = Betrieb halten<br>1 = Betrieb halten &<br>Sollwert<br>2 = Stop                                                                                                    |

Tabelle 18. Start/Stop-Einstellungsmenü

#### GRUPPE 3.3: REFERENZEN 4.3

#### 4.3.1 Frequenzsollwert-Parameter

| Tab | oelle | 19. | Frequenz | zsollwer | rt-Paran | neter |
|-----|-------|-----|----------|----------|----------|-------|
|     |       |     |          |          |          |       |
|     |       |     |          |          |          |       |

| Index    | Parameter                            | Min.     | Max.     | Einheit | Werk-<br>einst. | ID   | Beschreibung                                                                                                    |
|----------|--------------------------------------|----------|----------|---------|-----------------|------|----------------------------------------------------------------------------------------------------|
| P3.3.1.1 | Sollwert<br>Mindestfrequenz          | 0,00     | P3.3.1.2 | Hz      | 0,00            | 101  | Sollwert für die kleinste<br>zulässige Frequenz                                                                                                    |
| P3.3.1.2 | Sollwert<br>Höchstfrequenz           | P3.3.1.1 | 320,00   | Hz      | 50,00/<br>60,00 | 102  | Sollwert für die größte<br>zulässige Frequenz                                                                                                    |
| P3.3.1.3 | Positive Frequenzsoll-<br>wertgrenze | -320,0   | 320,0    | Hz      | 320,00          | 1285 | Endgültige<br>Frequenzsollwertgrenze für<br>die positive Richtung.                                                                                                    |
| P3.3.1.4 | Negative Frequenz-<br>sollwertgrenze | -320,0   | 320,0    | Hz      | -320,00         | 1286 | Endgültige<br>Frequenzsollwertgrenze für<br>die negative Richtung.<br><b>HINWEIS:</b> Dieser Parameter<br>kann z. B. dazu verwendet<br>werden zu verhindern, dass<br>der Motor rückwärts läuft.                                                                                                    |
| P3.3.1.5 | E/A A Sollwertwahl                   | 0        | 20       |         | 6*              | 117  | Auswahl der Sollwertquelle,<br>wenn der Steuerplatz E/A A<br>ist<br>0 = PC<br>1 = Festdrehzahl 0<br>2 = Steuertafelsollwert<br>3 = Feldbus<br>4 = Al1<br>5 = Al2<br>6 = Al1+Al2<br>7 = PID<br>8 = Motorpotentiometer<br>11 = Block 1 Ausg<br>12 = Block 2 Ausg<br>13 = Block 3 Ausg<br>14 = Block 4 Ausg<br>15 = Block 5 Ausg<br>16 = Block 6 Ausg<br>17 = Block 7 Ausg<br>18 = Block 8 Ausg<br>19 = Block 9 Ausg<br>20 = Block 10 Ausg |
| P3.3.1.6 | E/A B Sollwertwahl                   | 0        | 20       |         | 4               | 131  | Auswahl der Sollwertquelle,<br>wenn der Steuerplatz E/A B<br>ist. Siehe oben.<br><b>HINWEIS:</b> Steuerplatz E/A B<br>kann nur über Digitaleingang<br>aktiviert werden (P3.5.1.7).                                                                                                    |

| Index     | Parameter                       | Min. | Max.     | Einheit | Werk-<br>einst. | ID  | Beschreibung                                                                                                    |
|-----------|---------------------------------|------|----------|---------|-----------------|-----|----------------------------------------------------------------------------------------------------|
| P3.3.1.7  | Auswahl,<br>Steuertafelsollwert | 0    | 20       |         | 1               | 121 | Auswahl der Sollwertquelle,<br>wenn der Steuerplatz die<br>Steuertafel ist:<br>0 = PC<br>1 = Festdrehzahl 0<br>2 = Steuertafelsollwert<br>3 = Feldbus<br>4 = Al1<br>5 = Al2<br>6 = Al1+Al2<br>7 = PID<br>8 = Motorpotentiometer<br>11 = Block 1 Ausg<br>12 = Block 2 Ausg<br>13 = Block 3 Ausg<br>14 = Block 4 Ausg<br>15 = Block 5 Ausg<br>16 = Block 6 Ausg<br>17 = Block 7 Ausg<br>18 = Block 8 Ausg<br>19 = Block 9 Ausg<br>20 = Block 10 Ausg |
| P3.3.1.8  | Steuertafelsollwert             | 0,00 | P3.3.1.2 | Hz      | 0,00            | 184 | Der Frequenzsollwert kann<br>mit diesem Parameter über<br>die Steuertafel angepasst<br>werden.                                                                                                    |
| P3.3.1.9  | Richtung: Steuertafel           | 0    | 1        |         | 0               | 123 | Motordrehrichtung, wenn der<br>Steuerplatz die Steuertafel ist<br>0 = Rechtsdrehfeld<br>1 = Linksdrehfeld                                                                                                    |
| P3.3.1.10 | Feldbussollwert,<br>Auswahl     | 0    | 20       |         | 2               | 122 | Auswahl der Sollwertquelle,<br>wenn der Steuerplatz der<br>Feldbus ist:<br>0 = PC<br>1 = Festdrehzahl 0<br>2 = Steuertafelsollwert<br>3 = Feldbus<br>4 = Al1<br>5 = Al2<br>6 = Al1+Al2<br>7 = PID<br>8 = Motorpotentiometer<br>11 = Block 1 Ausg<br>12 = Block 2 Ausg<br>13 = Block 2 Ausg<br>14 = Block 4 Ausg<br>15 = Block 5 Ausg<br>16 = Block 6 Ausg<br>17 = Block 7 Ausg<br>18 = Block 8 Ausg<br>19 = Block 9 Ausg<br>20 = Block 10 Ausg     |

# Tabelle 19. Frequenzsollwert-Parameter

\*Die Werkseinstellung ist von der ausgewählten Applikation abhängig, siehe Anhang 1.

#### 4.3.2 FESTDREHZAHLEN

| Tabelle 20. | Festdrehzahl-Parameter |
|-------------|------------------------|
|-------------|------------------------|

|     | Index     | Parameter          | Min.     | Max.     | Einheit | Werk-<br>einst.  | ID  | Beschreibung                                                                                                    |
|-----|-----------|--------------------|----------|----------|---------|------------------|-----|----------------------------------------------------------------------------------------------------|
| ı E | P3.3.3.1  | Festdrehzahlmodus  | 0        | 1        |         | 0                | 182 | 0 = Binär-Modus<br>1 = Zahl der Eingänge. Die<br>Festdrehzahl wird anhand<br>der aktiven Digitaleingänge<br>für die Festdrehzahl<br>festgelegt. |
|     | P3.3.3.2  | Festdrehzahl 0     | P3.3.1.1 | P3.3.1.2 | Hz      | 5,00             | 180 | Basisfestdrehzahl 0 bei<br>Auswahl durch Parameter für<br>Steuerungssollwert (P3.3.1.5).                                                        |
|     | P3.3.3.3  | Festdrehzahl 1     | P3.3.1.1 | P3.3.1.2 | Hz      | 10,00            | 105 | Auswahl bei Digitaleingang:<br>Festdrehzahlwahl 0 (P3.3.3.10)                                                                                   |
|     | P3.3.3.4  | Festdrehzahl 2     | P3.3.1.1 | P3.3.1.2 | Hz      | 15,00            | 106 | Auswahl bei Digitaleingang:<br>Festdrehzahlwahl 1 (P3.3.3.11)                                                                                   |
|     | P3.3.3.5  | Festdrehzahl 3     | P3.3.1.1 | P3.3.1.2 | Hz      | 20,00            | 126 | Auswahl bei Digitaleingängen:<br>Festdrehzahlwahl 0 & 1                                                                                         |
|     | P3.3.3.6  | Festdrehzahl 4     | P3.3.1.1 | P3.3.1.2 | Hz      | 25,00            | 127 | Auswahl bei Digitaleingang:<br>Festdrehzahlwahl 2 (P3.3.3.12)                                                                                   |
|     | P3.3.3.7  | Festdrehzahl 5     | P3.3.1.1 | P3.3.1.2 | Hz      | 30,00            | 128 | Auswahl bei Digitaleingängen:<br>Festdrehzahlwahl 0 & 2                                                                                         |
|     | P3.3.3.8  | Festdrehzahl 6     | P3.3.1.1 | P3.3.1.2 | Hz      | 40,00            | 129 | Auswahl bei Digitaleingängen:<br>Festdrehzahlwahl 1 & 2                                                                                         |
|     | P3.3.3.9  | Festdrehzahl 7     | P3.3.1.1 | P3.3.1.2 | Hz      | 50,00            | 130 | Auswahl bei Digitaleingängen:<br>Festdrehzahlwahl 0 & 1 & 2                                                                                     |
|     | P3.3.3.10 | Festdrehzahlwahl 0 |          |          |         | DigIN<br>SlotA.4 | 419 | Binärwahl für Festdrehzahlen<br>(0-7). Siehe Parameter P3.3.3.2<br>bis P3.3.3.9.                                                                |
|     | P3.3.3.11 | Festdrehzahlwahl 1 |          |          |         | DigIN<br>SlotA.5 | 420 | Binärwahl für Festdrehzahlen<br>(0-7). Siehe Parameter P3.3.3.2<br>bis P3.3.3.9.                                                                |
|     | P3.3.3.12 | Festdrehzahlwahl 2 |          |          |         | DigIN<br>Slot0.1 | 421 | Binärwahl für Festdrehzahlen<br>(0-7). Siehe Parameter P3.3.3.2<br>bis P3.3.3.9.                                                                |

#### 4.3.3 MOTORPOTENTIOMETER-PARAMETER

| Index    | Parameter                          | Min. | Max.  | Einheit | Werk-<br>einst.  | ID  | Beschreibung                                                                                                    |
|----------|------------------------------------|------|-------|---------|------------------|-----|----------------------------------------------------------------------------------------------------|
| P3.3.4.1 | Motorpotentiometer<br>schneller    |      |       |         | DigIN<br>Slot0.1 | 418 | FALSE = Nicht aktiv<br>TRUE = Aktiv<br>(Motorpotentiometer-<br>Sollwert STEIGT, bis der<br>Kontakt geöffnet wird)                                    |
| P3.3.4.2 | Motorpotentiometer<br>langsamer    |      |       |         | DigIN<br>Slot0.1 | 417 | FALSE = Nicht aktiv<br>TRUE = Aktiv<br>(Motorpotentiometer-<br>Sollwert FÄLLT, bis der<br>Kontakt geöffnet wird)                                     |
| P3.3.4.3 | Rampenzeit<br>Motorpotentiometer   | 0,1  | 500,0 | Hz/s    | 10,0             | 331 | Änderungsgeschwindigkeit<br>des Motorpotentiometer-<br>Sollwerts beim Steigen oder<br>Fallen mit Parameter<br>P3.3.4.1 oder P3.3.4.2.                |
| P3.3.4.4 | Motorpotentiometer<br>zurücksetzen | 0    | 2     |         | 1                | 367 | Resetlogik für<br>Motorpotentiometer-<br>Frequenzsollwert<br>0 = Kein Reset<br>1 = Reset sobald gestoppt<br>2 = Reset bei Abschalten der<br>Netzspg. |

Parameter für "Spülen"

#### Tabelle 22. Parameter für "Spülen"

| Index    | Parameter                     | Min.               | Max.          | Einheit | Werk-<br>einst.  | ID   | Beschreibung                                                                                                    |
|----------|-------------------------------|--------------------|---------------|---------|------------------|------|----------------------------------------------------------------------------------------------------|
| P3.3.6.1 | Spülen Sollwert<br>aktivieren |                    |               |         | DigIN<br>Slot0.1 | 530  | Verbinden mit dem<br>Digitaleingang, um<br>Parameter zu aktiveren.<br>P3.3.6.2.<br><b>HINWEIS:</b> Der<br>Frequenzumrichter startet,<br>wenn dieser Eingang<br>aktiviert wird! |
| P3.3.6.2 | Spülen Sollwert               | -<br>Max.Soll<br>w | Max.Sol<br>lw | Hz      | 0,00*            | 1239 | Definiert den<br>Frequenzsollwert, wenn<br>"Spülen Sollwert" aktiviert<br>ist (P3.3.6.1).                                                                                      |

\* Werkseinstellung bei Verwendung der Standardapplikation. Die Werte für andere Applikationen finden Sie in Anhang 1.

#### 4.4 GRUPPE 3.4: RAMPEN- UND BREMSVERHALTEN

#### 4.4.1 RAMPE 1 EINSTELLUNGEN

|     | Index    | Parameter             | Min. | Max.   | Einheit | Werk-<br>einst. | ID  | Beschreibung                                                                                                    |
|-----|----------|-----------------------|------|--------|---------|-----------------|-----|----------------------------------------------------------------------------------------------------|
| ∎₽₽ | P3.4.1.1 | Rampe 1 Verschliff    | 0,0  | 100,0  | %       | 0,0             | 500 | Mit diesem Parameter<br>können Anfang und Ende der<br>Beschleunigungs- und<br>Bremsrampen geglättet<br>werden.                   |
| ∎Æ  | P3.4.1.2 | Beschleunigungszeit 1 | 0,1  | 3000,0 | S       | 5,0             | 103 | Definiert die erforderliche<br>Zeit für das Steigern der<br>Ausgangsfrequenz von der<br>Nullfrequenz bis zur<br>Höchstfrequenz   |
|     | P3.4.1.3 | Bremszeit 1           | 0,1  | 3000,0 | S       | 5,0             | 104 | Definiert die erforderliche<br>Zeit für das Verringern der<br>Ausgangsfrequenz von der<br>Höchstfrequenz bis zur<br>Nullfrequenz |

#### Tabelle 23. Einstellungen für Rampe 1

### 4.4.2 RAMPE 2 EINSTELLUNGEN

Tabelle 24. Einstellungen für Rampe 2

|     | Index    | Parameter                   | Min.     | Max.     | Einheit | Werk-<br>einst.  | ID  | Beschreibung                                                                                                    |
|-----|----------|-----------------------------|----------|----------|---------|------------------|-----|----------------------------------------------------------------------------------------------------|
| ∎Æ  | P3.4.2.1 | Rampe 2 Verschliff          | 0,0      | 100,0    | %       | 0,0              | 501 | Mit diesem Parameter<br>können Anfang und Ende der<br>Beschleunigungs- und<br>Bremsrampen geglättet<br>werden.                                                                                             |
|     | P3.4.2.2 | Beschleunigungszeit 2       | 0,1      | 300,0    | S       | 10,0             | 502 | Definiert die erforderliche<br>Zeit für das Steigern der<br>Ausgangsfrequenz von der<br>Nullfrequenz bis zur<br>Höchstfrequenz                                                                             |
|     | P3.4.2.3 | Bremszeit 2                 | 0,1      | 300,0    | S       | 10,0             | 503 | Definiert die erforderliche<br>Zeit für das Verringern der<br>Ausgangsfrequenz von der<br>Höchstfrequenz bis zur<br>Nullfrequenz                                                                           |
|     | P3.4.2.4 | Rampe 2 Auswahl             | Variiert | Variiert |         | DigIN<br>Slot0.1 | 408 | Zum Hin- und Herschalten<br>zwischen Rampe 1 und 2.<br>FALSE = Rampe 1 Verschliff,<br>Beschleunigungszeit 1 und<br>Bremszeit 1.<br>TRUE = Rampe 2 Verschliff,<br>Beschleunigungszeit 2 und<br>Bremszeit 2. |
| ∎Æ⊤ | P3.4.2.5 | Rampe 2<br>Frequenzschwelle | 0,0      | P3.3.1.2 | Hz      | 0,0              | 533 | Definiert die Frequenz, über<br>der die zweiten<br>Rampenzeiten und<br>Rampenverschliffe<br>verwendet werden.<br>0 = Nicht verwendet                                                                       |

#### 4.4.3 STARTMAGNETISIERUNG PARAMETER

Tabelle 25. Parameter für Startmagnetisierung

| Index    | Parameter                      | Min. | Max.   | Einheit | Werk-<br>einst. | ID  | Beschreibung                                                                                                    |
|----------|--------------------------------|------|--------|---------|-----------------|-----|----------------------------------------------------------------------------------------------------|
| P3.4.3.1 | Start-<br>Magnetisierungsstrom | 0,00 | IL     | А       | IH              | 517 | Definiert den DC-Strom, der<br>dem Motor beim Start<br>zugeführt wird. Mit der<br>Einstellung "O" deaktiviert.                  |
| P3.4.3.2 | Start-<br>Magnetisierungszeit  | 0,00 | 600,00 | S       | 0,00            | 516 | Mit diesem Parameter wird<br>festgelegt, wie lange dem<br>Motor vor Beginn der<br>Beschleunigung Gleichstrom<br>zugeführt wird. |

### 4.4.4 PARAMETER FÜR DC-BREMSFUNKTION

Tabelle 26. Parameter für DC-Bremsung

| Index    | Parameter                                            | Min. | Max.   | Einheit | Werk-<br>einst. | ID  | Beschreibung                                                                                                    |
|----------|------------------------------------------------------|------|--------|---------|-----------------|-----|----------------------------------------------------------------------------------------------------|
| P3.4.4.1 | DC-Bremsstrom                                        | 0    | IL     | А       | IH              | 507 | Definiert den dem Motor bei<br>der DC-Bremsung<br>zugeführten Strom.<br>0 = Gesperrt                                                           |
| P3.4.4.2 | DC-Bremszeit bei<br>Stopp                            | 0,00 | 600,00 | S       | 0,00            | 508 | Durch diesen Parameter<br>werden der Bremsstatus (ON<br>oder OFF) und die Bremszeit<br>der DC-Bremsung beim<br>Stoppen des Motors<br>bestimmt. |
| P3.4.4.3 | Startfrequenz für DC-<br>Bremsung bei<br>Rampenstopp | 0,10 | 10,00  | Hz      | 1,50            | 515 | Dieser Parameter bestimmt<br>die Ausgangsfrequenz, bei<br>der die DC-Bremsung<br>einsetzt.                                                     |

#### 4.4.5 PARAMETER FÜR FLUSSBREMSUNG

Tabelle 27. Parameter für Flussbremsung

| Index    | Parameter       | Min. | Max. | Einheit | Werk-<br>einst. | ID  | Beschreibung                                    |
|----------|-----------------|------|------|---------|-----------------|-----|-------------------------------------------------|
| P3.4.5.1 | Flussbremsung   | 0    | 1    |         | 0               | 520 | 0 = Gesperrt<br>1 = Freigegeben                 |
| P3.4.5.2 | Flussbremsstrom | 0    | IL   | А       | IH              | 519 | Legt die Stromstärke für<br>Flussbremsung fest. |

Tel. +358 (0)201 2121 • Fax +358 (0)201 212 205

4

# 4.5 GRUPPE 3.5: E/A-KONFIGURATION

#### 4.5.1 EINSTELLUNGEN FÜR DIGITALEINGÄNGE

Tabelle 28. Einstellungen für Digitaleingänge

| Index     | Parameter                                | Werkeinst.        | ID   | Beschreibung                                                                                                    |
|-----------|------------------------------------------|-------------------|------|----------------------------------------------------------------------------------------------------|
| P3.5.1.1  | SteuerSignal 1 A                         | DigIN<br>SlotA.1* | 403  | Steuersignal 1, wenn der Steuerplatz E/A A<br>(RECHTSDREHFELD) ist                                                                                                    |
| P3.5.1.2  | SteuerSignal 2 A                         | DigIN<br>SlotA.2* | 404  | Steuersignal 2, wenn der Steuerplatz E/A A<br>(LINKSDREHFELD) ist                                                                                                    |
| P3.5.1.3  | SteuerSignal 3 A                         | DigIN Slot0.1     | 434  | Steuersignal 3, wenn der Steuerplatz E/A A ist                                                                                                    |
| P3.5.1.4  | Steuersignal 1 B                         | DigIN Slot0.1     | 423  | Startsignal 1, wenn der Steuerplatz E/A B ist                                                                                                    |
| P3.5.1.5  | Steuersignal 2 B                         | DigIN Slot0.1     | 424  | Startsignal 2, wenn der Steuerplatz E/A B ist                                                                                                    |
| P3.5.1.6  | Steuersignal 3 B                         | DigIN Slot0.1     | 435  | Startsignal 3, wenn der Steuerplatz E/A B ist                                                                                                    |
| P3.5.1.7  | Steuerplatz E/A B<br>erzwingen           | DigIN Slot0.1*    | 425  | AKTIV = Steuerplatz E/A B erzwingen                                                                                                    |
| P3.5.1.8  | Sollwert E/A B erzwingen                 | DigIN Slot0.1*    | 343  | AKTIV = Der verwendete Frequenzsollwert wird<br>durch den Sollwertparameter für E/A B<br>festgelegt (P3.3.1.6).                                                                                             |
| P3.5.1.9  | Umschaltung auf<br>Feldbus-Strg.         | DigIN Slot0.1*    | 411  | Feldbus-Steuerung erzwingen                                                                                                    |
| P3.5.1.10 | Umschaltung auf<br>Steuertafel-Steuerung | DigIN Slot0.1*    | 410  | Steuertafel-Steuerung erzwingen                                                                                                    |
| P3.5.1.11 | Externer Fehler Schließer                | DigIN<br>SlotA.3* | 405  | OFFEN = 0K<br>GESCHLOSSEN = Externer Fehler                                                                                                    |
| P3.5.1.12 | Externer Fehler Öffner                   | DigIN Slot0.2     | 406  | OFFEN = Externer Fehler<br>GESCHLOSSEN = OK                                                                                                    |
| P3.5.1.13 | Fehlerrückst. Schließer                  | DigIN<br>SlotA.6* | 414  | Bei geschlossenem Eingang werden alle<br>aktiven Fehler quittiert                                                                                                    |
| P3.5.1.14 | Fehlerquittierung Öffner                 | DigIN Slot0.1     | 213  | Bei offenem Eingang werden alle aktiven<br>Fehler quittiert                                                                                                    |
| P3.5.1.15 | Startfreigabe                            | DigIN Slot0.2     | 407  | Muss aktiviert werden, um den Frequenzumri-<br>chter in Bereitschaft zu versetzen                                                                                                    |
| P3.5.1.16 | Start Interlock 1                        | DigIN Slot0.2     | 1041 | Der Start wird für die Dauer des Interlocks<br>gesperrt, auch wenn der Frequenzumrichter<br>betriebsbereit ist (Dämpfer Interlock).                                                                         |
| P3.5.1.17 | Start Interlock 2                        | DigIN Slot0.2     | 1042 | Siehe oben.                                                                                                    |
| P3.5.1.18 | Motorvorheizung ON                       | DigIN Slot0.1     | 1044 | OFFEN = Keine Reaktion<br>GESCHLOSSEN = DC-Strom im Stoppstatus für<br>Motorvorheizung verwenden. Wird verwendet,<br>wenn Parameter P3.18.1 auf 2 eingestellt ist.                                          |
| P3.5.1.19 | Rampe 2 Auswahl                          | DigIN Slot0.1     | 408  | Zum Hin- und Herschalten zwischen Rampe 1<br>und 2.<br>OFFEN = Rampe 1 Verschliff,<br>Beschleunigungszeit 1 und Bremszeit 1.<br>GESCHLOSSEN = Rampe 2 Verschliff,<br>Beschleunigungszeit 2 und Bremszeit 2. |
| P3.5.1.20 | Acc/Dec gesperrt                         | DigIN Slot0.1     | 415  | Keine Beschleunigung oder Bremsung<br>möglich, bis der Kontakt geöffnet wird.                                                                                                    |
| P3.5.1.21 | Festdrehzahlwahl 0                       | DigIN<br>SlotA.4* | 419  | Binärwahl für Festdrehzahlen (0-7).                                                                                                    |
| P3.5.1.22 | Festdrehzahlwahl 1                       | DigIN<br>SlotA.5* | 420  | Binärwahl für Festdrehzahlen (0-7).                                                                                                    |
| P3.5.1.23 | Festdrehzahlwahl 2                       | DigIN Slot0.1*    | 421  | Binärwahl für Festdrehzahlen (0-7).                                                                                                    |

| Index     | Parameter                          | Werkeinst.     | ID   | Beschreibung                                                                                                    |
|-----------|------------------------------------|----------------|------|----------------------------------------------------------------------------------------------------|
| P3.5.1.24 | Motorpotentiometer<br>schneller    | DigIN Slot0.1  | 418  | OFFEN = Nicht aktiv<br>GESCHLOSSEN = Aktiv (Motorpotentiometer-<br>Sollwert STEIGT, bis der Kontakt geöffnet wird)                                                                                                    |
| P3.5.1.25 | Motorpotentiometer<br>langsamer    | DigIN Slot0.1  | 417  | OFFEN = Nicht aktiv<br>GESCHLOSSEN = Aktiv (Motorpotentiometer-<br>Sollwert SINKT, bis der Kontakt geöffnet wird)                                                                                                    |
| P3.5.1.26 | Erzw. Stopp Aktivierung            | DigIN Slot0.2  | 1213 | OFFEN = Aktiviert.<br>Zur Konfiguration dieser Funktionen siehe<br>Parametergruppe "Erzw.Stopp".                                                                                                    |
| P3.5.1.27 | Timer 1                            | DigIN Slot0.1  | 447  | Anstiegsflanke startet Timer 1, der in der<br>Parametergruppe Gruppe 3.12:<br>Timerfunktionen programmiert wird                                                                                                    |
| P3.5.1.28 | Timer 2                            | DigIN Slot0.1  | 448  | Siehe oben.                                                                                                    |
| P3.5.1.29 | Timer 3                            | DigIN Slot0.1  | 449  | Siehe oben.                                                                                                    |
| P3.5.1.30 | PID1 Sollwert Boost                | DigIN Slot0.1  | 1046 | OFFEN = Keine Erhöhung<br>GESCHLOSSEN = Erhöhung                                                                                                    |
| P3.5.1.31 | PID1 Wahl des Sollwerts            | DigIN Slot0.1* | 1047 | OFFEN = Sollwert 1<br>GESCHLOSSEN = Sollwert 2                                                                                                    |
| P3.5.1.32 | Startsignal externer PID           | DigIN Slot0.2  | 1049 | OFFEN = PID2 im Stopp-Modus<br>GESCHLOSSEN = PID2-Regelung<br>Dieser Parameter hat keine Auswirkungen,<br>wenn der externe PID-Regler nicht in Gruppe<br>3.14: Externer PID-Regler aktiviert ist.                                                      |
| P3.5.1.33 | Externer PID Wahl des<br>Sollwerts | DigIN Slot0.1  | 1048 | OFFEN = Sollwert 1<br>GESCHLOSSEN = Sollwert 2                                                                                                    |
| P3.5.1.34 | Wartungszähler 1<br>zurücksetzen   | DigIN Slot0.1  | 490  | GESCHLOSSEN = Reset                                                                                                    |
| P3.5.1.36 | Spülen Sollwert<br>Aktivierung     | DigIN Slot0.1* | 530  | Verbinden mit dem Digitaleingang, um<br>Parameter zu aktiveren. P3.3.6.2.<br>HINWEIS: Der Frequenzumrichter startet,<br>wenn dieser Eingang aktiviert wird!                                                                                            |
| P3.5.1.38 | Brand-Modus ein, Öffner            | DigIN Slot0.2  | 1596 | Aktiviert bei Aktivierung durch das richtige<br>Kennwort den Brand-Modus.<br>OFFEN = Brand-Modus aktiv<br>GESCHLOSSEN = Keine Reaktion                                                                                                    |
| P3.5.1.39 | Brand-Modus ein,<br>Schließer      | DigIN Slot0.1  | 1619 | Aktiviert bei Aktivierung durch das richtige<br>Kennwort den Brand-Modus.<br>OFFEN = Keine Reaktion<br>GESCHLOSSEN = Brand-Modus aktiv                                                                                                    |
| P3.5.1.40 | Brand-Modus rückwärts              | DigIN Slot0.1  | 1618 | Befehl für "Drehrichtung rückwärts" während<br>des Betriebs im Brand-Modus. Im<br>Normalbetrieb hat diese Funktion keine<br>Auswirkungen.<br>OFFEN = Rechtsdrehfeld<br>GESCHLOSSEN = Linksdrehfeld                                                     |
| P3.5.1.41 | Auto-Cleaning<br>Aktivierung       | DigIN Slot0.1  | 1715 | Startet die Auto-Cleaning-Schrittfolge.<br>Die Schrittfolge wird abgebrochen, wenn das<br>Aktivierungssignal vor Abschluss der<br>Schrittfolge entfernt wird.<br><b>HINWEIS:</b> Der Frequenzumrichter startet,<br>wenn dieser Eingang aktiviert wird! |
| P3.5.1.42 | Pumpe 1 Interlock                  | DigIN Slot0.1* | 426  | UFFEN = Nicht aktiv<br>GESCHLOSSEN = Aktiv                                                                                                    |

Tabelle 28. Einstellungen für Digitaleingänge

| Index     | Parameter                                  | Werkeinst      | п    | Beschreibung                               |
|-----------|--------------------------------------------|----------------|------|--------------------------------------------|
| Index     | i al anietei                               | Werkenist.     |      | Deschielbung                               |
| P3.5.1.43 | Pumpe 2 Interlock                          | DigIN Slot0.1* | 427  | OFFEN = Nicht aktiv<br>GESCHLOSSEN = Aktiv |
| P3.5.1.44 | Pumpe 3 Interlock                          | DigIN Slot0.1* | 428  | OFFEN = Nicht aktiv<br>GESCHLOSSEN = Aktiv |
| P3.5.1.45 | Pumpe 4 Interlock                          | DigIN Slot0.1  | 429  | OFFEN = Nicht aktiv<br>GESCHLOSSEN = Aktiv |
| P3.5.1.46 | Pumpe 5 Interlock                          | DigIN Slot0.1  | 430  | OFFEN = Nicht aktiv<br>GESCHLOSSEN = Aktiv |
| P3.5.1.47 | Pumpe 6 Interlock                          | DigIN Slot0.1  | 486  | OFFEN = Nicht aktiv<br>GESCHLOSSEN = Aktiv |
| P3.5.1.48 | Pumpe 7 Interlock                          | DigIN Slot0.1  | 487  | OFFEN = Nicht aktiv<br>GESCHLOSSEN = Aktiv |
| P3.5.1.49 | Pumpe 8 Interlock                          | DigIN Slot0.1  | 488  | OFFEN = Nicht aktiv<br>GESCHLOSSEN = Aktiv |
| P3.5.1.52 | Rückstellbaren kWh-<br>Zähler zurücksetzen | DigIN Slot0.1  | 1053 | Setzt den rückstellbaren kWh-Zähler zurück |

| Tabelle 28. Einstellung | en für Digitaleingänge |
|-------------------------|------------------------|
|-------------------------|------------------------|

\* Die obigen Werkseinstellungen sind bei Verwendung der Standardapplikation gültig. Die Werte für andere Applikationen finden Sie in Anhang 1.

#### 4.5.2 ANALOGEINGÄNGE

**HINWEIS:** Die Zahl der verwendbaren Analogeingänge ist von der (Options-)Kartenkombination abhängig. Die Standard-E/A-Karte verfügt über 2 Analogeingänge.

#### Analogeingang 1

| Tabelle 29. | Einstellungen | für Analoc | ieinaana 1 |
|-------------|---------------|------------|------------|
|             |               |            |            |

|    | Index      | Parameter            | Min.    | Max.   | Ein-<br>heit | Werk-<br>einst. | ID  | Beschreibung                                                                                                    |
|----|------------|----------------------|---------|--------|--------------|-----------------|-----|----------------------------------------------------------------------------------------------------|
|    | P3.5.2.1.1 | Al1 Signalauswahl    |         |        |              | AnIN<br>SlotA.1 | 377 | Ordnet das Al1-Signal<br>mithilfe dieses Parameters<br>dem gewählten physikalis-<br>chen Analogeingang zu<br>Programmierbar. Siehe<br>Kap. 8.5.1 |
|    | P3.5.2.1.2 | Al1 Signalfilterzeit | 0,00    | 300,00 | S            | 0,1             | 378 | Filterzeitkonstante für<br>Analogeingang.                                                                                                    |
|    | P3.5.2.1.3 | Al1 Signalbereich    | 0       | 1      |              | 0               | 379 | 0 = 0 bis 10 V / 0 bis 20 mA<br>1 = 2 bis 10 V / 4 bis 20 mA                                                                                     |
| ∎₽ | P3.5.2.1.4 | Al1 kundspez.Min     | -160,00 | 160,00 | %            | 0,00            | 380 | Unterer Sollwert für<br>benutzerdefinierten Bereich<br>20 % = 4-20 mA/2-10 V                                                                     |
|    | P3.5.2.1.5 | Al1 kundspez.Max     | -160,00 | 160,00 | %            | 100,00          | 381 | Oberer Sollwert für<br>benutzerdefinierten Bereich                                                                                               |
|    | P3.5.2.1.6 | Al1 Signalinversion  | 0       | 1      |              | 0               | 387 | 0 = Normal<br>1 = Signal invertiert                                                                                                    |

# Analogeingang 2

| Index      | Parameter            | Min.    | Max.   | Ein-<br>heit | Werk-<br>einst. | ID  | Beschreibung      |
|------------|----------------------|---------|--------|--------------|-----------------|-----|-------------------|
| P3.5.2.2.1 | Al2 Signalauswahl    |         |        |              | AnIN<br>SlotA.2 | 388 | Siehe P3.5.2.1.1. |
| P3.5.2.2.2 | AI2 Signalfilterzeit | 0,00    | 300,00 | S            | 0,1             | 389 | Siehe P3.5.2.1.2. |
| P3.5.2.2.3 | AI2 Signalbereich    | 0       | 1      |              | 1               | 390 | Siehe P3.5.2.1.3. |
| P3.5.2.2.4 | Al2 kundspez.Min     | -160,00 | 160,00 | %            | 0,00            | 391 | Siehe P3.5.2.1.4. |
| P3.5.2.2.5 | Al2 kundspez.Max     | -160,00 | 160,00 | %            | 100,00          | 392 | Siehe P3.5.2.1.5. |
| P3.5.2.2.6 | AI2 Signalinversion  | 0       | 1      |              | 0               | 398 | Siehe P3.5.2.1.6. |

# Analogeingang 3

Tabelle 31. Einstellungen für Analogeingang 3

| Index      | Parameter            | Min.    | Max.   | Ein-<br>heit | Werk-<br>einst. | ID  | Beschreibung      |
|------------|----------------------|---------|--------|--------------|-----------------|-----|-------------------|
| P3.5.2.3.1 | AI3 Signalauswahl    |         |        |              | AnIN<br>SlotD.1 | 141 | Siehe P3.5.2.1.1. |
| P3.5.2.3.2 | AI3 Signalfilterzeit | 0,00    | 300,00 | S            | 0,1             | 142 | Siehe P3.5.2.1.2. |
| P3.5.2.3.3 | AI3 Signalbereich    | 0       | 1      |              | 0               | 143 | Siehe P3.5.2.1.3. |
| P3.5.2.3.4 | Al3 kundspez.Min     | -160,00 | 160,00 | %            | 0,00            | 144 | Siehe P3.5.2.1.4. |
| P3.5.2.3.5 | Al3 kundspez.Max     | -160,00 | 160,00 | %            | 100,00          | 145 | Siehe P3.5.2.1.5. |
| P3.5.2.3.6 | AI3 Signalinversion  | 0       | 1      |              | 0               | 151 | Siehe P3.5.2.1.6. |

# Analogeingang 4

Tabelle 32. Einstellungen für Analogeingang 4

| Index      | Parameter            | Min.    | Max.   | Ein-<br>heit | Werk-<br>einst. | ID  | Beschreibung      |
|------------|----------------------|---------|--------|--------------|-----------------|-----|-------------------|
| P3.5.2.4.1 | AI4 Signalauswahl    |         |        |              | AnIN<br>SlotD.2 | 152 | Siehe P3.5.2.1.1. |
| P3.5.2.4.2 | AI4 Signalfilterzeit | 0,00    | 300,00 | S            | 0,1             | 153 | Siehe P3.5.2.1.2. |
| P3.5.2.4.3 | AI4 Signalbereich    | 0       | 1      |              | 0               | 154 | Siehe P3.5.2.1.3. |
| P3.5.2.4.4 | Al4 kundspez.Min     | -160,00 | 160,00 | %            | 0,00            | 155 | Siehe P3.5.2.1.4. |
| P3.5.2.4.5 | Al4 kundspez.Max     | -160,00 | 160,00 | %            | 100,00          | 156 | Siehe P3.5.2.1.5. |
| P3.5.2.4.6 | AI4 Signalinversion  | 0       | 1      |              | 0               | 162 | Siehe P3.5.2.1.6. |

# Analogeingang 5

| Index      | Parameter            | Min.    | Max.   | Ein-<br>heit | Werk-<br>einst. | ID  | Beschreibung      |
|------------|----------------------|---------|--------|--------------|-----------------|-----|-------------------|
| P3.5.2.5.1 | AI5 Signalauswahl    |         |        |              | AnIN<br>SlotE.1 | 188 | Siehe P3.5.2.1.1. |
| P3.5.2.5.2 | AI5 Signalfilterzeit | 0,00    | 300,00 | S            | 0,1             | 189 | Siehe P3.5.2.1.2. |
| P3.5.2.5.3 | AI5 Signalbereich    | 0       | 1      |              | 0               | 190 | Siehe P3.5.2.1.3. |
| P3.5.2.5.4 | AI5 kundspez.Min     | -160,00 | 160,00 | %            | 0,00            | 191 | Siehe P3.5.2.1.4. |
| P3.5.2.5.5 | AI5 kundspez.Max     | -160,00 | 160,00 | %            | 100,00          | 192 | Siehe P3.5.2.1.5. |
| P3.5.2.5.6 | AI5 Signalinversion  | 0       | 1      |              | 0               | 198 | Siehe P3.5.2.1.6. |

Tabelle 33. Einstellungen für Analogeingang 5

# Analogeingang 6

Tabelle 34. Einstellungen für Analogeingang 6

| Index      | Parameter            | Min.    | Max.   | Ein-<br>heit | Werk-<br>einst. | ID  | Beschreibung      |
|------------|----------------------|---------|--------|--------------|-----------------|-----|-------------------|
| P3.5.2.6.1 | Al6 Signalauswahl    |         |        |              | AnIN<br>SlotE.2 | 199 | Siehe P3.5.2.1.1. |
| P3.5.2.6.2 | AI6 Signalfilterzeit | 0,00    | 300,00 | S            | 0,1             | 200 | Siehe P3.5.2.1.2. |
| P3.5.2.6.3 | Al6 Signalbereich    | 0       | 1      |              | 0               | 201 | Siehe P3.5.2.1.3. |
| P3.5.2.6.4 | Al6 kundspez.Min     | -160,00 | 160,00 | %            | 0,00            | 202 | Siehe P3.5.2.1.4. |
| P3.5.2.6.5 | Al6 kundspez.Max     | -160,00 | 160,00 | %            | 100,00          | 203 | Siehe P3.5.2.1.5. |
| P3.5.2.6.6 | Al6 Signalinversion  | 0       | 1      |              | 0               | 209 | Siehe P3.5.2.1.6. |

# 4.5.3 DIGITALAUSGÄNGE, STECKPLATZ B (STANDARD)

| Index      | Parameter                      | Min. | Max.   | Ein-<br>heit | Werk-<br>einst. | ID    | Beschreibung                                                                                                    |
|------------|--------------------------------|------|--------|--------------|-----------------|-------|----------------------------------------------------------------------------------------------------|
| P3.5.3.2.1 | Basis R01 Funktion             | 0    | 56     |              | 2*              | 11001 | Funktionsauswahl für Basis R01:<br>0 = Keine<br>1 = Bereit<br>2 = Betrieb<br>3 = Allgemeiner Fehler<br>4 = Allgemeiner Fehler invertiert<br>5 = Allgemeine Warnung<br>6 = Rückwärts<br>7 = Auf Drehzahl<br>8 = Fehler: Thermistor<br>9 = Motorregler aktiv<br>10 = Startsignal aktiv<br>11 = Steuerung über Steuertafel aktiv<br>12 = Steuerplatz E/A B aktiv<br>13 = Grenzenüberwachung 1<br>14 = Grenzenüberwachung 2<br>15 = Brand-Modus aktiv<br>16 = Spülen aktiviert<br>17 = Festdrehzahl aktiv<br>20 = PID Sanftanlauf aktiv<br>21 = PID üb Sleep-Modus<br>20 = PID Sanftanlauf aktiv<br>21 = PID Überwachungsgrenzen<br>22 = Ext. PID Überwachungsgrenzen<br>23 = Eingangsdruck Warnung/Fehler<br>24 = Frostschutz Warnung/Fehler<br>25 = Zeitkanal 1<br>26 = Zeitkanal 2<br>27 = Zeitkanal 3<br>28 = FB Steuerwort B13<br>29 = FB Steuerwort B15<br>31 = FB Prozessdaten 1.B0<br>32 = FB Prozessdaten 1.B1<br>33 = FB Prozessdaten 1.B2<br>34 = Wartungsvarnung<br>35 = Wartungsfehler<br>36 = Block 1 Ausg<br>37 = Block 2 Ausg<br>38 = Block 3 Ausg<br>39 = Block 4 Ausg<br>40 = Block 5 Ausg<br>41 = Block 6 Ausg<br>42 = Block 7 Ausg<br>43 = Block 10 Ausg<br>44 = Block 9 Ausg<br>45 = Block 10 Ausg<br>46 = Jockeypumpensteuerung<br>47 = Ansaugpumpensteuerung<br>47 = Ansaugpumpensteuerung<br>48 = Auto-Cleaning aktiv<br>49 = Multi-Pump K4-Steuerung<br>51 = Multi-Pump K4-Steuerung<br>52 = Multi-Pump K4-Steuerung<br>53 = Multi-Pump K4-Steuerung<br>54 = Multi-Pump K4-Steuerung<br>55 = Multi-Pump K4-Steuerung<br>55 = Multi-Pump K4-Steuerung<br>55 = Multi-Pump K4-Steuerung<br>55 = Multi-Pump K4-Steuerung<br>55 = Multi-Pump K4-Steuerung<br>55 = Multi-Pump K4-Steuerung<br>55 = Multi-Pump K4-Steuerung<br>55 = Multi-Pump K4-Steuerung<br>55 = Multi-Pump K4-Steuerung<br>55 = Multi-Pump K4-Steuerung<br>55 = Multi-Pump K4-Steuerung<br>56 = Multi-Pump K4-Steuerung<br>56 = Multi-Pump K4-Steuerung<br>55 = Multi-Pump K4-Steuerung<br>55 = Multi-Pump K4-Steuerung<br>56 = Multi-Pump K4-Steuerung<br>56 = Multi-Pump K4-Steuerung<br>56 = Multi-Pump K4-Steuerung<br>57 = Multi-Pump K4-Steuerung<br>58 = Multi-Pump K4-Steuerung<br>59 = Multi-Pump K4-Steuerung<br>50 = Multi-Pump K4-Steuerung<br>51 = Multi-Pump K4-Steuerung<br>51 = Multi-Pu |
| M3.5.3.2.2 | Basıs RU1<br>Anzugverzögerung  | 0,00 | 320,00 | S            | 0,00            | 11002 | Anzugverzögerung für Relais                                                                                                    |
| M3.5.3.2.3 | Basis R01<br>Abfallverzögerung | 0,00 | 320,00 | S            | 0,00            | 11003 | Abfallverzögerung für Relais                                                                                                    |
| M3.5.3.2.4 | Basis R02 Funktion             | 0    | 56     |              | 3*              | 11004 | Siehe P3.5.3.2.1.                                                                                                    |
| M3.5.3.2.5 | Basis R02<br>Anzugverzögerung  | 0,00 | 320,00 | S            | 0,00            | 11005 | Siehe M3.5.3.2.2.                                                                                                    |

#### Tabelle 35. Digitalausgangseinstellungen für Standard-E/A-Karte

| Index      | Parameter                  | Min. | Max.   | Ein-<br>heit | Werk-<br>einst. | ID    | Beschreibung                                                                 |
|------------|----------------------------|------|--------|--------------|-----------------|-------|------------------------------------------------------------------------------|
| M3.5.3.2.6 | Basis RO2<br>Abfallverzög. | 0,00 | 320,00 | S            | 0,00            | 11006 | Siehe M3.5.3.2.3.                                                            |
| M3.5.3.2.7 | Basis R03 Funktion         | 0    | 56     |              | 1*              | 11007 | Siehe P3.5.3.2.1.<br>Erst nach Installation von 2<br>Ausgangsrelais sichtbar |

Tabelle 35. Digitalausgangseinstellungen für Standard-E/A-Karte

\* Werkseinstellung bei Verwendung der Standardapplikation. Die Werte für andere Applikationen finden Sie in Anhang 1

#### 4.5.4 DIGITALAUSGÄNGE ZUSATZSTECKPLÄTZE C, D UND E

Zeigt nur Parameter für vorhandene Ausgänge an Optionskarten in den Steckplätzen C, D und E. Auswahl wie bei Standard RO1 (P3.5.3.2.1).

Diese Gruppe bzw. diese Parameter sind nicht sichtbar, wenn in den Steckplätzen C, D und E keine Digitalausgänge (d.h. Baugruppen, die über Digitalausgänge verfügen), vorhanden sind.

# 4.5.5 ANALOGAUSGÄNGE, STECKPLATZ A (STANDARD)

Tabelle 36. Analogausgangseinstellungen Standard-E/A-Karte

| Index      | Parameter           | Min.     | Max.     | Ein-<br>heit  | Werk-<br>einst. | ID    | Beschreibung                                                                                                    |
|------------|---------------------|----------|----------|---------------|-----------------|-------|----------------------------------------------------------------------------------------------------|
| P3.5.4.1.1 | A01 Funktion        | 0        | 31       |               | 2               | 10050 | 0 = TEST 0 % (Nicht verwendet)<br>1 = TEST 100 %<br>2 = Ausgangsfrequenz (0-fmax)<br>3 = Frequenzsollwert (0-fmax)<br>4 = Motordrehzahl (0-<br>Motornenndrehzahl)<br>5 = Ausgangsstrom (0-I <sub>n</sub> Motor)<br>6 = Motordrehmoment<br>$(0-T_{n}Motor)$<br>7 = Motorleistung (0-P <sub>n</sub> Motor)<br>8 = Motorspannung (0-U <sub>n</sub> Motor)<br>9 = DC-Spannung (0-1000 V)<br>10 = PID-Sollwert (0-100 %)<br>11 = PID-Istwert (0-100 %)<br>12 = PID1 Ausgang (0-100 %)<br>13 = Ext. PID Ausgang (0-100 %)<br>14 = ProcessDataln1 (0-100 %)<br>15 = ProcessDataln2 (0-100 %)<br>16 = ProcessDataln3 (0-100 %)<br>17 = ProcessDataln5 (0-100 %)<br>18 = ProcessDataln5 (0-100 %)<br>19 = ProcessDataln8 (0-100 %)<br>20 = ProcessDataln8 (0-100 %)<br>21 = ProcessDataln8 (0-100 %)<br>22 = Block 1 Ausg (0-100 %)<br>23 = Block 2 Ausg (0-100 %)<br>24 = Block 3 Ausg (0-100 %)<br>25 = Block 4 Ausg (0-100 %)<br>26 = Block 5 Ausg (0-100 %)<br>27 = Block 6 Ausg (0-100 %)<br>28 = Block 7 Ausg (0-100 %)<br>30 = Block 9 Ausg (0-100 %)<br>31 = Block 10 Ausg (0-100 %) |
| P3.5.4.1.2 | A01 Filterzeit      | 0,0      | 300,0    | S             | 1,0             | 10051 | Filterzeitkonstante des<br>Analogausgangssignals. Siehe<br>P3.5.2.1.2.<br>0 = Keine Filterung                                                                                                    |
| P3.5.4.1.3 | A01 min. Signal     | 0        | 1        |               | 0               | 10052 | 0 = 0 mA / 0 V<br>1 = 4 mA / 2 V<br>Mit DIP-Schaltern gewählter<br>Signaltyp (Strom/Spannung).<br>Unterschied bei<br>Analogausgangsskalierung<br>in Parameter P3.5.4.1.4<br>beachten.<br>Siehe auch Parameter<br>P3.5.2.1.3.                                                                                                    |
| P3.5.4.1.4 | A01 Min. Skalierung | Variiert | Variiert | Vari-<br>iert | 0,0             | 10053 | Minimale Skalierung in<br>Anzeigeeinheit (abhängig von<br>Auswahl der A01-Funktion).                                                                                                    |
| P3.5.4.1.5 | A01 Max. Skalierung | Variiert | Variiert | Vari-<br>iert | 0,0             | 10054 | Maximale Skalierung in<br>Anzeigeeinheit (abhängig von<br>Auswahl der A01-Funktion)                                                                                                    |

#### 4.5.6 ANALOGAUSGÄNGE ZUSATZSTECKPLÄTZE C BIS E

Zeigt nur Parameter für vorhandene Ausgänge an Optionskarten in den Steckplätzen C, D und E. Auswahl wie bei Standard A01 (P3.5.4.1.1).

Diese Gruppe bzw. diese Parameter sind nicht sichtbar, wenn in den Steckplätzen C, D und E keine Analogausgänge (d.h. Baugruppen, die über Analaogausgänge verfügen) vorhanden sind.

#### 4.6 GRUPPE 3.6: DATENZUORDNUNG FÜR DEN FELDBUS

| Index  | Parameter                         | Min. | Max.  | Einheit | Werk-<br>einst. | ID  | Beschreibung                                                                                                    |
|--------|-----------------------------------|------|-------|---------|-----------------|-----|----------------------------------------------------------------------------------------------------|
| P3.6.1 | Feldbusdaten Ausgang<br>1 Auswahl | 0    | 35000 |         | 1               | 852 | Die an den Feldbus<br>gesendeten Daten können<br>anhand von Parametern und<br>Betriebswert-IDs ausgewählt<br>werden. Die Daten werden<br>nach dem Format auf der<br>Steuertafel auf nicht<br>signiertes 16-Bit-Format<br>skaliert. Beispiel: "25,5" auf<br>der Steuertafel entspricht<br>"255". |
| P3.6.2 | Feldbusdaten Ausgang<br>2 Auswahl | 0    | 35000 |         | 2               | 853 | Zuordnung dieses<br>Prozessdatenausgangs mit<br>Parameter-ID                                                                                                    |
| P3.6.3 | Feldbusdaten Ausgang<br>3 Auswahl | 0    | 35000 |         | 3               | 854 | Auswahl des<br>Prozessdatenausgangs mit<br>Parameter-ID                                                                                                    |
| P3.6.4 | Feldbusdaten Ausgang<br>4 Auswahl | 0    | 35000 |         | 4               | 855 | Auswahl des<br>Prozessdatenausgangs mit<br>Parameter-ID                                                                                                    |
| P3.6.5 | Feldbusdaten Ausgang<br>5 Auswahl | 0    | 35000 |         | 5               | 856 | Auswahl des<br>Prozessdatenausgangs mit<br>Parameter-ID                                                                                                    |
| P3.6.6 | Feldbusdaten Ausgang<br>6 Auswahl | 0    | 35000 |         | 6               | 857 | Auswahl des<br>Prozessdatenausgangs mit<br>Parameter-ID                                                                                                    |
| P3.6.7 | Feldbusdaten Ausgang<br>7 Auswahl | 0    | 35000 |         | 7               | 858 | Auswahl des<br>Prozessdatenausgangs mit<br>Parameter-ID                                                                                                    |
| P3.6.8 | Feldbusdaten Ausgang<br>8 Auswahl | 0    | 35000 |         | 37              | 859 | Auswahl des<br>Prozessdatenausgangs mit<br>Parameter-ID                                                                                                    |

Tabelle 37. Datenzuordnung für den Feldbus

#### Feldbus-Prozessdatenausgänge

Standardwerte für Prozessdatenausgänge zur Überwachung via Feldbus sind in Tabelle 38 aufgeführt.

| Daten                      | Wert                          | Skalierung |
|----------------------------|-------------------------------|------------|
| Prozessdaten,<br>Ausgang 1 | Ausgangsfrequenz              | 0,01 Hz    |
| Prozessdaten,<br>Ausgang 2 | Motordrehzahl                 | 1 1/min    |
| Prozessdaten,<br>Ausgang 3 | Motorstrom                    | 0,1 A      |
| Prozessdaten,<br>Ausgang 4 | Motordrehmoment               | 0,1 %      |
| Prozessdaten,<br>Ausgang 5 | Motorleistung                 | 0,1 %      |
| Prozessdaten,<br>Ausgang 6 | Motorspannung                 | 0,1 V      |
| Prozessdaten,<br>Ausgang 7 | DC-Zwischenkreis-<br>Spannung | 1 V        |
| Prozessdaten,<br>Ausgang 8 | Letzter aktiver Fehlercode    | 1          |

Tabelle 38. Feldbus-Prozessdatenausgänge

**Beispiel:** Der Wert "2500" für *Ausgangsfrequenz* entspricht "25,00 Hz" (der Skalierungswert ist 0,01).

Alle in Kapitel 3.1.12 Feldbus-Datenüberwachung aufgeführten Betriebsdaten erhalten den Skalierungswert.

#### 4.7 GRUPPE 3.7: FREQUENZAUSBLENDUNGEN

Tabelle 39. Frequenzausblendungen

| Index  | Parameter                                          | Min.  | Max.   | Einheit | Werk-<br>einst. | ID  | Beschreibung                                                                                                    |
|--------|----------------------------------------------------|-------|--------|---------|-----------------|-----|----------------------------------------------------------------------------------------------------|
| P3.7.1 | Frequenzausblendung<br>sbereich 1 untere<br>Grenze | -1,00 | 320,00 | Hz      | 0,00            | 509 | 0 = Nicht verwendet                                                                                                    |
| P3.7.2 | Frequenzausblendung<br>sbereich 1 obere<br>Grenze  | 0,00  | 320,00 | Hz      | 0,00            | 510 | 0 = Nicht verwendet                                                                                                    |
| P3.7.3 | Frequenzausblendung<br>sbereich 2 untere<br>Grenze | 0,00  | 320,00 | Hz      | 0,00            | 511 | 0 = Nicht verwendet                                                                                                    |
| P3.7.4 | Frequenzausblendung<br>sbereich 2 obere<br>Grenze  | 0,00  | 320,00 | Hz      | 0,00            | 512 | 0 = Nicht verwendet                                                                                                    |
| P3.7.5 | Frequenzausblendung<br>sbereich 3 untere<br>Grenze | 0,00  | 320,00 | Hz      | 0,00            | 513 | 0 = Nicht verwendet                                                                                                    |
| P3.7.6 | Frequenzausblendung<br>sbereich 3 obere<br>Grenze  | 0,00  | 320,00 | Hz      | 0,00            | 514 | 0 = Nicht verwendet                                                                                                    |
| P3.7.7 | Rampenzeitfaktor                                   | 0,1   | 10,0   | mal     | 1,0             | 518 | Multiplikationsfaktor der<br>aktuell ausgewählten<br>Rampenzeit zwischen den<br>Sollwerten von<br>Frequenzausblendungen. |

#### 4.8 GRUPPE 3.8: ÜBERWACHUNGEN

Wählen Sie hier:

- 1. einen oder zwei (P3.8.1/P3.8.5) Signalwerte für die Überwachung
- 2. ob Unter- oder Obergrenzen überwacht werden (P3.8.2/P3.8.6)
- 3. die Sollwerte (P3.8.3/P3.8.7)
- 4. die Hysterese für die festgelegten Sollwerte (P3.8.4/P3.8.8)

24-Stunden-Support +358 (0)201 212 575 • E-Mail: vacon@vacon.com

| Index  | Parameter                  | Min.   | Max.  | Einheit  | Werk-<br>einst. | ID   | Beschreibung                                                                                                    |
|--------|----------------------------|--------|-------|----------|-----------------|------|----------------------------------------------------------------------------------------------------|
| P3.8.1 | Auswahl<br>Überwachung 1   | 0      | 17    |          | 0               | 1431 | <ul> <li>0 = Ausgangfrequenz</li> <li>1 = Frequenzsollwert</li> <li>2 = Motorstrom</li> <li>3 = Motordrehmoment</li> <li>4 = Motorleistung</li> <li>5 = DC-Spannung</li> <li>6 = Analogeingang 1</li> <li>7 = Analogeingang 2</li> <li>8 = Analogeingang 3</li> <li>9 = Analogeingang 4</li> <li>10 = Analogeingang 5</li> <li>11 = Analogeingang 6</li> <li>12 = Temperatur Eingang 1</li> <li>13 = Temperatur Eingang 3</li> <li>15 = Temperatur Eingang 4</li> <li>16 = Temperatur Eingang 5</li> <li>17 = Temperatur Eingang 6</li> </ul> |
| P3.8.2 | Modus Überwachung 1        | 0      | 2     |          | 0               | 1432 | <ul> <li>0 = Nicht verwendet</li> <li>1 = Überwachung der<br/>unteren Grenze<br/>(Ausgang aktiv, wenn<br/>Wert unter Grenzwert)</li> <li>2 = Überwachung der<br/>oberen Grenze<br/>(Ausgang aktiv, wenn<br/>Wert über Grenzwert)</li> </ul>                                                                                                    |
| P3.8.3 | Grenze<br>Überwachung 1    | -50,00 | 50,00 | Variiert | 25,00           | 1433 | Überwachungsgrenze für<br>ausgewähltes Element.<br>Einheit wird automatisch<br>angezeigt.                                                                                                    |
| P3.8.4 | Hysterese<br>Überwachung 1 | 0,00   | 50,00 | Variiert | 5,00            | 1434 | Hysterese der<br>Überwachungsgrenze für das<br>ausgewählte Element. Die<br>Einheit wird automatisch<br>eingestellt.                                                                                                    |
| P3.8.5 | Auswahl<br>Überwachung 2   | 0      | 17    |          | 1               | 1435 | Siehe P3.8.1.                                                                                                    |
| P3.8.6 | Modus Überwachung 2        | 0      | 2     |          | 0               | 1436 | Siehe P3.8.2.                                                                                                    |
| P3.8.7 | Grenze<br>Überwachung 2    | -50,00 | 50,00 | Variiert | 40,00           | 1437 | Siehe P3.8.3.                                                                                                    |
| P3.8.8 | Hysterese<br>Überwachung 2 | 0,00   | 50,00 | Variiert | 5,00            | 1438 | Siehe P3.8.4.                                                                                                    |

| Tabelle 40. | Einstellungen | für die | Überwachung |  |
|-------------|---------------|---------|-------------|--|
|             | Linstenungen  | iui uic | oberwaenung |  |

#### 4.9 GRUPPE 3.9: SCHUTZFUNKTIONEN

#### 4.9.1 EINSTELLUNGEN FÜR ALLGEMEINE SCHUTZFUNKTIONEN

Tabelle 41. Einstellungen für allgemeine Schutzfunktionen

| Index     | Parameter                                     | Min. | Max. | Einheit | Werk-<br>einst. | ID  | Beschreibung                                                                                                    |
|-----------|-----------------------------------------------|------|------|---------|-----------------|-----|----------------------------------------------------------------------------------------------------|
| P3.9.1.2  | Reaktion auf externen<br>Fehler               | 0    | 3    |         | 2               | 701 | 0 = Keine Reaktion<br>1 = Warnung<br>2 = Fehler (Stopp gemäß<br>Stoppfunktion)<br>3 = Fehler (Stopp durch<br>Leerauslauf)                                                      |
| P3.9.1.3  | Reaktion auf<br>Eingangsphasen-<br>Fehler     | 0    | 1    |         | 0               | 730 | 0 = 3-Phasen-Support<br>1 = 1-Phasen-Support<br><b>HINWEIS:</b> Bei 1-phasiger<br>Versorgung muss "1-<br>Phasen-Support" gewählt<br>werden.                                    |
| P3.9.1.4  | Fehler:<br>Unterspannung                      | 0    | 1    |         | 0               | 727 | 0 = Fehler in Fehlerspeicher<br>1 = Fehler nicht in<br>Fehlerspeicher                                                                                                    |
| P3.9.1.5  | Reaktion auf<br>Ausgangsphasen-<br>Fehler     | 0    | 3    |         | 2               | 702 | Siehe P3.9.1.2.                                                                                                    |
| P3.9.1.6  | Reaktion auf Feldbus-<br>Kommunikationsfehler | 0    | 5    |         | 3               | 733 | 0 = Keine Reaktion<br>1 = Warnung<br>2 = Warnung + Fehler-<br>Festdrehzahl (P3.9.1.13)<br>3 = Fehler (Stopp gemäß<br>Stoppfunktion)<br>4 = Fehler (Stopp durch<br>Leerauslauf) |
| P3.9.1.7  | Fehler: Steckplatz-<br>kommunikation          | 0    | 3    |         | 2               | 734 | Siehe P3.9.1.2.                                                                                                    |
| P3.9.1.8  | Fehler: Thermistor                            | 0    | 3    |         | 0               | 732 | Siehe P3.9.1.2.                                                                                                    |
| P3.9.1.9  | Fehler: PID<br>Sanftanlauf                    | 0    | 3    |         | 2               | 748 | Siehe P3.9.1.2.                                                                                                    |
| P3.9.1.10 | Reaktion auf Fehler:<br>PID1 Überwachung      | 0    | 3    |         | 2               | 749 | Siehe P3.9.1.2.                                                                                                    |
| P3.9.1.11 | Reaktion auf Fehler:<br>Ext. PID Überwachung  | 0    | 3    |         | 2               | 757 | Siehe P3.9.1.2.                                                                                                    |
| P3.9.1.12 | Erdschluss                                    | 0    | 3    |         | 3               | 703 | Siehe P3.9.1.2.<br>HINWEIS: Dieser Fehler<br>kann nur bei den Baugrößen<br>MR7 bis MR9 konfiguriert<br>werden.                                                                 |

| P3.9.1.13 | Festdrehzahl nach<br>Warnung | P3.3.1.1 | P3.3.1.2 | Hz | 25,00 | 183 | Diese Frequenz wird<br>verwendet, wenn die<br>Fehlerreaktion (in Gruppe<br>3.9: Schutzfunktionen)<br>Warnung+Festdrehzahl ist. |
|-----------|------------------------------|----------|----------|----|-------|-----|----------------------------------------------------------------------------------------------------|
| P3.9.1.14 | STO-Fehler                   | 0        | 3        |    |       | 775 | 0 = Keine Reaktion<br>1 = Warnung<br>2 = Fehler (Stopp gemäß<br>Stoppfunktion)<br>3 = Fehler (Stopp durch<br>Leerauslauf)      |

Tabelle 41. Einstellungen für allgemeine Schutzfunktionen
#### 4.9.2 EINSTELLUNGEN FÜR MOTORTEMPERATURSCHUTZ

| Tabelle 42. Einstellungen | für | Motortempera | nturschutz |
|---------------------------|-----|--------------|------------|
|---------------------------|-----|--------------|------------|

|    | Index    | Parameter                                 | Min.  | Max.  | Einheit | Werk-<br>einst. | ID  | Beschreibung                                                                                                    |
|----|----------|-------------------------------------------|-------|-------|---------|-----------------|-----|----------------------------------------------------------------------------------------------------|
|    | P3.9.2.1 | Motortemperatur-<br>schutz                | 0     | 3     |         | 2               | 704 | <ul> <li>0 = Keine Reaktion</li> <li>1 = Warnung</li> <li>2 = Fehler (Stopp gemäß<br/>Stopp-Modus)</li> <li>3 = Fehler (Stopp durch<br/>Leerauslauf)</li> <li>Verwenden Sie, falls<br/>verfügbar, den<br/>Motorthermistor zum Schutz<br/>des Motors. Wählen Sie in<br/>diesem Fall den Wert 0 für<br/>diesen Parameter.</li> </ul> |
|    | P3.9.2.2 | Umgebungstempera-<br>tur                  | -20,0 | 100,0 | °C/F    | 40,0            | 705 | Umgebungstemperatur<br>in °C/F                                                                                                    |
| ∎Æ | P3.9.2.3 | Nulldrehzahl<br>Kühlungsfaktor            | 5,0   | 150,0 | %       | Variiert        | 706 | Definiert den Kühlungsfaktor<br>des Motors bei Nulldrehzahl<br>im Verhältnis zu dem Punkt,<br>an dem der eigenbelüftete<br>Motor bei Nenndrehzahl läuft                                                                                                    |
| ∎Æ | P3.9.2.4 | Motor-Temperatur-<br>zeitkonstante        | 1     | 200   | min     | Variiert        | 707 | Die Zeitkonstante bestimmt<br>den Zeitraum, innerhalb<br>dessen der berechnete<br>Wärmestatus 63 % seines<br>Endwerts erreicht.                                                                                                    |
| ∎₽ | P3.9.2.5 | Thermische<br>Belastbarkeit des<br>Motors | 10    | 150   | %       | 100             | 708 |                                                                                                    |

# 4.9.3 EINSTELLUNGEN FÜR MOTORBLOCKIERSCHUTZ

Tabelle 43. Einstellungen für Motorblockierschutz

|    | Index    | Parameter                   | Min. | Max.           | Einheit | Werk-<br>einst. | ID  | Beschreibung                                                                                                    |
|----|----------|-----------------------------|------|----------------|---------|-----------------|-----|----------------------------------------------------------------------------------------------------|
|    | P3.9.3.1 | Fehler:<br>Motorblockierung | 0    | 3              |         | 0               | 709 | 0 = Keine Reaktion<br>1 = Warnung<br>2 = Fehler (Stopp gemäß<br>Stopp-Modus)<br>3 = Fehler (Stopp durch<br>Leerauslauf) |
| ∎₽ | P3.9.3.2 | Blockierstrom               | 0,00 | ١ <sub>S</sub> | А       | Variiert        | 710 | Damit ein Blockierzustand<br>eintritt, muss der Strom<br>diese Grenze überschritten<br>haben.                           |
| ∎₽ | P3.9.3.3 | Blockierzeitgrenze          | 1,00 | 120,00         | S       | 15,00           | 711 | Dies ist die für einen<br>Blockierzustand zulässige<br>Höchstdauer.                                                     |
|    | P3.9.3.4 | Blockierfrequenz-<br>grenze | 1,00 | P3.3.1.2       | Hz      | 25,00           | 712 | Eine Blockierung tritt auf,<br>wenn die Ausgangsfrequenz<br>diesen Sollwert für eine<br>bestimmte Zeit unterschreitet.  |

24-Stunden-Support +358 (0)201 212 575 • E-Mail: vacon@vacon.com

| Index    | Parameter                                         | Min. | Max.   | Einheit | Werk-<br>einst. | ID  | Beschreibung                                                                                                    |
|----------|---------------------------------------------------|------|--------|---------|-----------------|-----|----------------------------------------------------------------------------------------------------|
| P3.9.4.1 | Fehler: Unterlast                                 | 0    | 3      |         | 0               | 713 | 0 = Keine Reaktion<br>1 = Warnung<br>2 = Fehler (Stopp gemäß<br>Stopp-Modus)<br>3 = Fehler (Stopp durch<br>Leerauslauf)                                                                                                    |
| P3.9.4.2 | Unterlastschutz:<br>Feldschwächung<br>Flächenlast | 10,0 | 150,0  | %       | 50,0            | 714 | Mit diesem Parameter wird<br>der Wert des minimalen<br>Drehmoments eingestellt,<br>das bei Ausgangsfrequenzen<br>oberhalb des Feldschwäch-<br>punkts zulässig ist.                                                                                        |
| P3.9.4.3 | Unterlastschutz:<br>Nullfrequenzlast              | 5,0  | 150,0  | %       | 10,0            | 715 | Mit diesem Parameter wird<br>der Wert des minimalen<br>Drehmoments eingestellt,<br>das bei Nullfrequenz<br>zulässig ist.<br>Wenn Sie den Wert von<br>Parameter P3.1.1.4 ändern,<br>wird dieser Wert automatisch<br>auf den Standardwert<br>zurückgesetzt. |
| P3.9.4.4 | Unterlastschutz:<br>Zeitgrenze                    | 2,00 | 600,00 | S       | 20,00           | 716 | Dies ist die für einen<br>Unterlastzustand zulässige<br>Höchstdauer.                                                                                                    |

# **4.9.4 EINSTELLUNGEN FÜR UNTERLASTSCHUTZ (TROCKEN GELAUFENE PUMPE)** Tabelle 44. Einstellungen für den Motorunterlastschutz

# 4.9.5 EINSTELLUNGEN FÜR ERZWUNGENEN STOPP

| Tabelle 45. Einstellungen für erzwungenen Stopp | ) |
|-------------------------------------------------|---|
|                                                 |   |

| Index    | Parameter                          | Min.     | Max.     | Einheit | Werk-<br>einst.  | ID   | Beschreibung                                                                                                    |
|----------|------------------------------------|----------|----------|---------|------------------|------|----------------------------------------------------------------------------------------------------|
| P3.9.5.1 | Erzw.Stopp-Modus                   | 0        | 2        |         | 1                | 1276 | Methode zum Anhalten des<br>Frequenzumrichters, wenn<br>die Funktion "Erzwungener<br>Stopp" von DI oder Feldbus<br>aus aktiviert wird.<br>0 = Leerauslauf<br>1 = Erzw. Stopp<br>(Rampenstopp gemäß<br>P3.9.5.3)<br>2 = Stopp gemäß<br>Stoppfunktion (P3.2.5) |
| P3.9.5.2 | Erzw. Stopp<br>Aktivierung         | Variiert | Variiert |         | DigIN<br>Slot0.2 | 1213 | FALSE = Aktiviert                                                                                                    |
| P3.9.5.3 | Erzw. Stopp Bremszeit              | 0,1      | 300,0    | S       | 3,0              | 1256 |                                                                                                    |
| P3.9.5.4 | Reaktion auf Fehler:<br>Erzw.Stopp | 0        | 2        |         | 1                | 744  | 0 = Keine Reaktion<br>1 = Warnung<br>2 = Fehler (Stopp gemäß<br>Erzw.Stopp-Modus)                                                                                                    |

# 4.9.6 EINSTELLUNGEN FÜR FEHLER: TEMPERATUR EINGANG 1

**HINWEIS:** Diese Parametergruppe wird nur angezeigt, wenn eine Optionskarte für die Temperaturmessung (OPTBH) installiert ist.

| Index    | Parameter                  | Min.  | Max.  | Einheit | Werk-<br>einst. | ID  | Beschreibung                                                                                                    |
|----------|----------------------------|-------|-------|---------|-----------------|-----|----------------------------------------------------------------------------------------------------|
| P3.9.6.1 | Temperatur Signal 1        | 0     | 63    |         | 0               | 739 | Auswahl der Signale, die zum<br>Auslösen von Warnungen<br>und Fehlern verwendet<br>werden. B0 = Temperatur<br>Signal 1<br>B1 = Temperatur Signal 2<br>B2 = Temperatur Signal 3<br>B3 = Temperatur Signal 4<br>B4 = Temperatur Signal 5<br>B5 = Temperatur Signal 6<br>Es wird der höchste Wert der<br>ausgewählten Signale<br>genommen und zum<br>Auslösen von Warnungen/<br>Fehlern verwendet.<br><b>HINWEIS:</b> Nur die ersten 6<br>Temperatureingänge werden<br>unterstützt (Karten werden<br>von Steckplatz A zu<br>Steckplatz E gezählt). |
| P3.9.6.2 | Warngrenze 1               | -50,0 | 200,0 | °C/F    | 130,0           | 741 | Temperaturgrenze zum<br>Auslösen einer Warnung.<br>HINWEIS: Es werden nur die<br>Eingänge verglichen, die mit<br>Parameter P3.9.6.1<br>ausgewählt wurden.                                                                                                    |
| P3.9.6.3 | Fehlergrenze 1             | -50,0 | 200,0 | °C/F    | 155,0           | 742 | Temperaturgrenze zum<br>Auslösen einer Warnung.<br><b>HINWEIS:</b> Es werden nur die<br>Eingänge verglichen, die mit<br>Parameter P3.9.6.1<br>ausgewählt wurden.                                                                                                    |
| P3.9.6.4 | Fehlergrenze<br>Reaktion 1 | 0     | 3     |         | 2               | 740 | 0 = Keine Reaktion<br>1 = Warnung<br>2 = Fehler (Stopp gemäß<br>Stopp-Modus)<br>3 = Fehler (Stopp durch<br>Leerauslauf)                                                                                                    |

Tabelle 46. Einstellungen für Fehler: Temperatur Eingang 1

# 4.9.7 EINSTELLUNGEN FÜR FEHLER: TEMPERATUR EINGANG 2

**HINWEIS:** Diese Parametergruppe wird nur angezeigt, wenn eine Optionskarte für die Temperaturmessung (OPTBH) installiert ist.

| Index    | Parameter                  | Min.  | Max.  | Einheit | Werk-<br>einst. | ID  | Beschreibung                                                                                                    |
|----------|----------------------------|-------|-------|---------|-----------------|-----|----------------------------------------------------------------------------------------------------|
| P3.9.6.5 | Temperatur Signal 2        | 0     | 63    |         | 0               | 763 | Auswahl der Signale, die zum<br>Auslösen von Warnungen<br>und Fehlern verwendet<br>werden. B0 = Temperatur<br>Signal 1<br>B1 = Temperatur Signal 2<br>B2 = Temperatur Signal 3<br>B3 = Temperatur Signal 4<br>B4 = Temperatur Signal 5<br>B5 = Temperatur Signal 6<br>Es wird der höchste Wert der<br>ausgewählten Signale<br>genommen und zum<br>Auslösen von Warnungen/<br>Fehlern verwendet.<br><b>HINWEIS:</b> Nur die ersten 6<br>Temperatureingänge werden<br>unterstützt (Karten werden<br>von Steckplatz A zu<br>Steckplatz E gezählt). |
| P3.9.6.6 | Warngrenze 2               | -30,0 | 200,0 | °C/F    | 130,0           | 764 | Temperaturgrenze zum<br>Auslösen einer Warnung.<br>HINWEIS: Es werden nur die<br>Eingänge verglichen, die mit<br>Parameter P3.9.6.5<br>ausgewählt wurden.                                                                                                    |
| P3.9.6.7 | Fehlergrenze 2             | -30,0 | 200,0 | °C/F    | 155,0           | 765 | Temperaturgrenze zum<br>Auslösen einer Warnung.<br><b>HINWEIS:</b> Es werden nur die<br>Eingänge verglichen, die mit<br>Parameter P3.9.6.5<br>ausgewählt wurden.                                                                                                    |
| P3.9.6.8 | Fehlergrenze<br>Reaktion 2 | 0     | 3     |         | 2               | 766 | 0 = Keine Reaktion<br>1 = Warnung<br>2 = Fehler (Stopp gemäß<br>Stopp-Modus)<br>3 = Fehler (Stopp durch<br>Leerauslauf)                                                                                                    |

Tabelle 47. Einstellungen für Fehler: Temperatur Eingang 2

# 4.9.8 AI NIEDRIGSCHUTZ

| Tabelle 48. | Einstellungen | für AI | NiedrigSchutz |
|-------------|---------------|--------|---------------|
|             |               |        |               |

|    | Index    | Parameter                          | Min. | Max. | Einheit | Werk-<br>einst. | ID  | Beschreibung                                                                                                    |
|----|----------|------------------------------------|------|------|---------|-----------------|-----|----------------------------------------------------------------------------------------------------|
| ∎Æ | P3.9.8.1 | Schutz: Analogein-<br>gang niedrig | 0    | 2    |         | 2               | 767 | <ul> <li>0 = Kein Schutz</li> <li>1 = Schutz im Betriebsstatus<br/>aktiviert</li> <li>2 = Schutz im Betriebsstatus<br/>und im Stoppstatus<br/>aktiviert</li> </ul>                                                                                                    |
|    | P3.9.8.2 | Fehler: Analogeingang<br>niedrig   | 0    | 5    |         | 0               | 700 | <ul> <li>0 = Keine Reaktion</li> <li>1 = Warnung</li> <li>2 = Warnung + Fehler-<br/>Festdrehzahl (Par.<br/>P3.9.1.13)</li> <li>3 = Warnung + Vorheriger<br/>Frequenzsollwert</li> <li>4 = Fehler (Stopp gemäß<br/>Stopp-Modus)</li> <li>5 = Fehler (Stopp durch<br/>Leerauslauf)</li> </ul> |

# 4.10 GRUPPE 3.10: AUTOMATISCHE FEHLERQUITTIERUNG

| Index   | Parameter                                           | Min. | Max.     | Einheit | Werk-<br>einst. | ID  | Beschreibung                                                                                                    |
|---------|-----------------------------------------------------|------|----------|---------|-----------------|-----|----------------------------------------------------------------------------------------------------|
| P3.10.1 | Automatische<br>Fehlerquittierung                   | 0    | 1        |         | 0               | 731 | 0 = Gesperrt<br>1 = Freigegeben                                                                                                    |
| P3.10.2 | Neustartfunktion                                    | 0    | 1        |         | 1               | 719 | Über diesen Parameter wird<br>der Startmodus für die auto-<br>matische Fehlerquittierung<br>ausgewählt:<br>0 = Fliegender Start<br>1 = Gemäß Par. P3.2.4                                                                                     |
| P3.10.3 | Wartezeit                                           | 0,10 | 10000,00 | S       | 0,50            | 717 | Wartezeit vor der ersten Feh-<br>lerquittierung.                                                                                                    |
| P3.10.4 | AFQ Zeitraum                                        | 0,00 | 10000,00 | S       | 60,00           | 718 | Wenn der Fehler nach Ablauf<br>der Versuchszeit noch aktiv<br>ist, löst der Frequenzumrich-<br>ter einen Fehler aus.                                                                                                    |
| P3.10.5 | AFQ Anz.Versuche                                    | 1    | 10       |         | 4               | 759 | HINWEIS: Summe aller<br>Versuche (unabhängig vom<br>Fehlertyp). Kann der<br>Frequenzumrichter<br>innerhalb dieser Anzahl von<br>Versuchen und innerhalb des<br>eingestellten AFQ-Zeitraums<br>nicht rückstellen, wird ein<br>Fehler erzeugt. |
| P3.10.6 | Automatische<br>Fehlerquittierung:<br>Unterspannung | 0    | 1        |         | 1               | 720 | Automatische<br>Fehlerquittierung zulässig?<br>0 = Nein<br>1 = Ja                                                                                                    |

# Tabelle 49. Einstellungen für die automatische Fehlerquittierung

4

| P3.10.7  | Automatische<br>Fehlerquittierung:<br>Überspannung        | 0 | 1 | 1 | 721 | Automatische<br>Fehlerquittierung zulässig?<br>0 = Nein<br>1 = Ja |
|----------|-----------------------------------------------------------|---|---|---|-----|-------------------------------------------------------------------|
| P3.10.8  | Automatische<br>Fehlerquittierung:<br>Überstrom           | 0 | 1 | 1 | 722 | Automatische<br>Fehlerquittierung zulässig?<br>0 = Nein<br>1 = Ja |
| P3.10.9  | Automatische<br>Fehlerquittierung:<br>Al niedrig          | 0 | 1 | 1 | 723 | Automatische<br>Fehlerquittierung zulässig?<br>0 = Nein<br>1 = Ja |
| P3.10.10 | Automatische<br>Fehlerquittierung: FU-<br>Übertemperatur  | 0 | 1 | 1 | 724 | Automatische<br>Fehlerquittierung zulässig?<br>0 = Nein<br>1 = Ja |
| P3.10.11 | Automatische<br>Fehlerquittierung:<br>Motorübertemperatur | 0 | 1 | 1 | 725 | Automatische<br>Fehlerquittierung zulässig?<br>0 = Nein<br>1 = Ja |
| P3.10.12 | Automatische<br>Fehlerquittierung:<br>Externer Fehler     | 0 | 1 | 0 | 726 | Automatische<br>Fehlerquittierung zulässig?<br>0 = Nein<br>1 = Ja |
| P3.10.13 | Automatische<br>Fehlerquittierung:<br>Fehler: Unterlast   | 0 | 1 | 0 | 738 | Automatische<br>Fehlerquittierung zulässig?<br>0 = Nein<br>1 = Ja |

# Tabelle 49. Einstellungen für die automatische Fehlerquittierung

#### 4.11 GRUPPE 3.11: APPLIKATIONSEINSTELLUNGEN

| Index   | Parameter            | Min. | Max. | Einheit | Werk-<br>einst. | ID   | Beschreibung                                                                                                    |
|---------|----------------------|------|------|---------|-----------------|------|----------------------------------------------------------------------------------------------------|
| P3.11.1 | Kennwort             | 0    | 9999 |         | 0               | 1806 | Administrator-Kennwort                                                                                                    |
| P3.11.2 | °C/°F-Auswahl        | 0    | 1    |         | 0               | 1197 | 0 = Celsius<br>1 = Fahrenheit<br>Alle temperaturbezogenen<br>Parameter und<br>Betriebsdaten werden in der<br>gewählten Einheit angezeigt.                 |
| P3.11.3 | kW/HP-Auswahl        | 0    | 1    |         | 0               | 1198 | 0 = kW<br>1 = HP<br>Alle leistungsbezogenen<br>Parameter und<br>Betriebsdaten werden in der<br>gewählten Einheit angezeigt.                               |
| P3.11.4 | Multimonitor-Ansicht | 0    | 2    |         | 1               | 1196 | Aufteilung des Steuertafel-<br>Displays in Abschnitte in der<br>Ansicht "Multimonitor".<br>0 = 2x2 Abschnitte<br>1 = 3x2 Abschnitte<br>2 = 3x3 Abschnitte |

# Tabelle 50. Applikationseinstellungen

# 4.12 GRUPPE 3.12: TIMERFUNKTIONEN

# Intervall 1

| Index     | Parameter      | Min.     | Max.     | Einheit  | Werk-<br>einst. | ID   | Beschreibung                                                                                                    |
|-----------|----------------|----------|----------|----------|-----------------|------|----------------------------------------------------------------------------------------------------|
| P3.12.1.1 | ON Zeit        | 00:00:00 | 23:59:59 | hh:mm:ss | 00:00:00        | 1464 | ON Zeit                                                                                                    |
| P3.12.1.2 | OFF Zeit       | 00:00:00 | 23:59:59 | hh:mm:ss | 00:00:00        | 1465 | OFF Zeit                                                                                                    |
| P3.12.1.3 | Tage           |          |          |          |                 | 1466 | Wochentage, an denen das<br>Intervall aktiv ist.<br>Kontrollkästchen:<br>B0 = Sonntag<br>B1 = Montag<br>B2 = Dienstag<br>B3 = Mittwoch<br>B4 = Donnerstag<br>B5 = Freitag<br>B6 = Samstag |
| P3.12.1.4 | Kanal zuweisen |          |          |          |                 | 1468 | Zugehörigen Zeitkanal (1-3)<br>auswählen.<br>Kontrollkästchen:<br>B0 = Zeitkanal 1<br>B1 = Zeitkanal 2<br>B2 = Zeitkanal 3                                                                |

Tabelle 51. Timerfunktionen, Intervall 1

# Intervall 2

Tabelle 52. Timerfunktionen, Intervall 2

| Index     | Parameter      | Min.     | Max.     | Einheit  | Werk-<br>einst. | ID   | Beschreibung     |
|-----------|----------------|----------|----------|----------|-----------------|------|------------------|
| P3.12.2.1 | ON Zeit        | 00:00:00 | 23:59:59 | hh:mm:ss | 00:00:00        | 1469 | Siehe P3.12.1.1. |
| P3.12.2.2 | OFF Zeit       | 00:00:00 | 23:59:59 | hh:mm:ss | 00:00:00        | 1470 | Siehe P3.12.1.2. |
| P3.12.2.3 | Tage           |          |          |          |                 | 1471 | Siehe P3.12.1.3. |
| P3.12.2.4 | Kanal zuweisen |          |          |          |                 | 1473 | Siehe P3.12.1.4. |

# Intervall 3

Tabelle 53. Timerfunktionen, Intervall 3

| Index     | Parameter      | Min.     | Max.     | Einheit  | Werk-<br>einst. | ID   | Beschreibung     |
|-----------|----------------|----------|----------|----------|-----------------|------|------------------|
| P3.12.3.1 | ON Zeit        | 00:00:00 | 23:59:59 | hh:mm:ss | 00:00:00        | 1474 | Siehe P3.12.1.1. |
| P3.12.3.2 | OFF Zeit       | 00:00:00 | 23:59:59 | hh:mm:ss | 00:00:00        | 1475 | Siehe P3.12.1.2. |
| P3.12.3.3 | Tage           |          |          |          |                 | 1476 | Siehe P3.12.1.3. |
| P3.12.3.4 | Kanal zuweisen |          |          |          |                 | 1478 | Siehe P3.12.1.4. |

# Intervall 4

| Index     | Parameter      | Min.     | Max.     | Einheit  | Werk-<br>einst. | ID   | Beschreibung     |
|-----------|----------------|----------|----------|----------|-----------------|------|------------------|
| P3.12.4.1 | ON Zeit        | 00:00:00 | 23:59:59 | hh:mm:ss | 00:00:00        | 1479 | Siehe P3.12.1.1. |
| P3.12.4.2 | OFF Zeit       | 00:00:00 | 23:59:59 | hh:mm:ss | 00:00:00        | 1480 | Siehe P3.12.1.2. |
| P3.12.4.3 | Tage           |          |          |          |                 | 1481 | Siehe P3.12.1.3. |
| P3.12.4.4 | Kanal zuweisen |          |          |          |                 | 1483 | Siehe P3.12.1.4. |

Tabelle 54. Timerfunktionen, Intervall 4

# Intervall 5

Tabelle 55. Timerfunktionen, Intervall 5

| Index     | Parameter      | Min.     | Max.     | Einheit  | Werk-<br>einst. | ID   | Beschreibung     |
|-----------|----------------|----------|----------|----------|-----------------|------|------------------|
| P3.12.5.1 | ON Zeit        | 00:00:00 | 23:59:59 | hh:mm:ss | 00:00:00        | 1484 | Siehe P3.12.1.1. |
| P3.12.5.2 | OFF Zeit       | 00:00:00 | 23:59:59 | hh:mm:ss | 00:00:00        | 1485 | Siehe P3.12.1.2. |
| P3.12.5.3 | Tage           |          |          |          |                 | 1486 | Siehe P3.12.1.3. |
| P3.12.5.4 | Kanal zuweisen |          |          |          |                 | 1488 | Siehe P3.12.1.4. |

# Timer 1

Tabelle 56. Timerfunktionen, Timer 1

| Index     | Parameter      | Min. | Max.  | Einheit | Werk-<br>einst.  | ID   | Beschreibung                                                                                                    |
|-----------|----------------|------|-------|---------|------------------|------|----------------------------------------------------------------------------------------------------|
| P3.12.6.1 | Zeitdauer      | 0    | 72000 | S       | 0                | 1489 | Ausführungszeit des Timers,<br>wenn dieser aktiviert wird.<br>(Aktivierung über DI)                                        |
| P3.12.6.2 | Timer 1        |      |       |         | DigINSlot<br>0.1 | 447  | Anstiegsflanke startet Timer<br>1, der in der<br>Parametergruppe Gruppe<br>3.12: Timerfunktionen<br>programmiert wird.     |
| P3.12.6.3 | Kanal zuweisen |      |       |         |                  | 1490 | Zugehörigen Zeitkanal (1-3)<br>auswählen.<br>Kontrollkästchen:<br>B0 = Zeitkanal 1<br>B1 = Zeitkanal 2<br>B2 = Zeitkanal 3 |

### Timer 2

| Index     | Parameter      | Min. | Max.  | Einheit | Werk-<br>einst.  | ID   | Beschreibung     |
|-----------|----------------|------|-------|---------|------------------|------|------------------|
| P3.12.7.1 | Zeitdauer      | 0    | 72000 | S       | 0                | 1491 | Siehe P3.12.6.1. |
| P3.12.7.2 | Timer 2        |      |       |         | DigINSlot<br>0.1 | 448  | Siehe P3.12.6.2. |
| P3.12.7.3 | Kanal zuweisen |      |       |         |                  | 1492 | Siehe P3.12.6.3. |

Tabelle 57. Timerfunktionen, Timer 2

# Timer 3

Tabelle 58. Timerfunktionen, Timer 3

| Index     | Parameter      | Min. | Max.  | Einheit | Werk-<br>einst.  | ID   | Beschreibung     |
|-----------|----------------|------|-------|---------|------------------|------|------------------|
| P3.12.8.1 | Zeitdauer      | 0    | 72000 | S       | 0                | 1493 | Siehe P3.12.6.1. |
| P3.12.8.2 | Timer 3        |      |       |         | DigINSlot<br>0.1 | 448  | Siehe P3.12.6.2. |
| P3.12.8.3 | Kanal zuweisen |      |       |         |                  | 1494 | Siehe P3.12.6.3. |

# 4.13 GRUPPE 3.13: PID-REGLER 1

# 4.13.1 GRUNDEINSTELLUNGEN

Tabelle 59. Grundeinstellungen für PID-Regler 1

| Index     | Parameter       | Min. | Max.    | Einheit | Werk-<br>einst. | ID  | Beschreibung                                                                                                    |
|-----------|-----------------|------|---------|---------|-----------------|-----|----------------------------------------------------------------------------------------------------|
| P3.13.1.1 | PID-Verstärkung | 0,00 | 1000,00 | %       | 100,00          | 118 | Wenn der Parameter auf<br>100 % eingestellt ist, bewirkt<br>eine Fehlerwertabweichung<br>von 10 % eine Änderung des<br>Reglerausgangs um 10 %.                 |
| P3.13.1.2 | PID I-Zeit      | 0,00 | 600,00  | S       | 1,00            | 119 | Wenn dieser Parameter auf<br>1,00 s eingestellt ist, bewirkt<br>eine Fehlerwertabweichung<br>von 10 % eine Änderung<br>des Reglerausgangs um<br>10,00 %/s.     |
| P3.13.1.3 | PID D-Zeit      | 0,00 | 100,00  | S       | 0,00            | 132 | Wenn dieser Parameter auf<br>1,00 s eingestellt ist, bewirkt<br>eine Fehlerwertabweichung<br>während 1,00 s eine<br>Änderung des<br>Reglerausgangs um 10,00 %. |

| P3.13.1.4 | Wahl der Einheit                 | 1        | 44       |          | 1   | 1036 | Auswahl der Einheit für den<br>Istwert.<br>1 = %<br>2 = 1/min<br>3 = rpm<br>4 = ppm<br>5 = pps<br>6 = l/s<br>7 = l/min<br>8 = l/h<br>9 = kg/s<br>10 = kg/min<br>11 = kg/h<br>12 = m3/s<br>13 = m3/min<br>14 = m3/h<br>15 = m/s<br>16 = mbar<br>17 = bar<br>18 = Pa<br>19 = kPa<br>20 = mVS<br>21 = kW<br>22 = °C<br>23 = gal/s<br>24 = gal/min<br>25 = gal/h<br>26 = lb/s<br>27 = lb/min<br>28 = lb/h<br>29 = ft3/s<br>30 = ft3/min<br>31 = ft3/h<br>32 = ft/s<br>33 = in wg<br>34 = ft wg<br>35 = PSI<br>36 = lb/in2<br>37 = psig<br>38 = hp<br>39 = °F<br>40 = ft<br>41 = inch<br>42 = mm<br>43 = cm |
|-----------|----------------------------------|----------|----------|----------|-----|------|----------------------------------------------------------------------------------------------------|
|           |                                  |          |          |          |     |      | 43 = cm<br>44 = m                                                                                                    |
| P3.13.1.5 | Anzeigeeinheit Min.              | Variiert | Variiert | Variiert | 0   | 1033 | Wert in Anzeigeeinheiten<br>bei 0 % Istwert oder Sollwert.<br>Diese Skalierung erfolgt nur<br>zu Überwachungszwecken.<br>Intern verwendet der PID-<br>Regler für Istwerte und<br>Sollwerte noch immer<br>Prozentsätze.                                                                                                    |
| P3.13.1.6 | Anzeigeeinheit Max.              | Variiert | Variiert | Variiert | 100 | 1034 | Siehe oben.                                                                                                    |
| P3.13.1.7 | Dezimalstellen<br>Anzeigeeinheit | 0        | 4        |          | 2   | 1035 | Anzahl der Dezimalstellen<br>für den Wert der<br>Anzeigeeinheit                                                                                                    |

Tabelle 59. Grundeinstellungen für PID-Regler 1

|    | P3.13.1.8  | Invertierte<br>Regelabweichung | 0        | 1        |          | 0    | 340  | 0 = Normal (Istwert <<br>Sollwert -> PID-Ausgang<br>erhöhen)<br>1 = Invertiert (Istwert <<br>Sollwert -> PID-Ausgang<br>verringern)                             |
|----|------------|--------------------------------|----------|----------|----------|------|------|----------------------------------------------------------------------------------------------------|
| ∎₽ | P3.13.1.9  | Totbereich                     | Variiert | Variiert | Variiert | 0    | 1056 | Der Totbereich um den<br>Sollwert in Anzeigeeinheiten.<br>Der PID-Ausgang wird<br>gesperrt, wenn der Istwert<br>eine vordefinierte Zeit im<br>Totbereich liegt. |
| ∎Æ | P3.13.1.10 | Verzögerung<br>Totbereich      | 0,00     | 320,00   | S        | 0,00 | 1057 | Wenn der Istwert<br>eine vordefinierte Zeit<br>im Totbereich liegt, wird<br>der Ausgang gesperrt.                                                               |

# Tabelle 59. Grundeinstellungen für PID-Regler 1

# 4.13.2 SOLLWERTEINSTELLUNGEN

Tabelle 60. Einstellungen für Sollwerte

| Index     | Parameter                          | Min.     | Max.     | Einheit  | Werk-<br>einst.  | ID   | Beschreibung                                                                                                    |
|-----------|------------------------------------|----------|----------|----------|------------------|------|----------------------------------------------------------------------------------------------------|
| P3.13.2.1 | Sollwert 1 Steuertafel             | Variiert | Variiert | Variiert | 0                | 167  |                                                                                                    |
| P3.13.2.2 | Sollwert 2 Steuertafel             | Variiert | Variiert | Variiert | 0                | 168  |                                                                                                    |
| P3.13.2.3 | Rampenzeit Sollwert                | 0,00     | 300,0    | S        | 0,00             | 1068 | Definiert die Rampenzeiten<br>für Anstieg und Abfall für<br>Sollwertänderungen. (Zeit<br>für die Änderung vom<br>Mindest- zum Höchstwert) |
| P3.13.2.4 | PID1 Sollwert Boost<br>Aktivierung | Variiert | Variiert |          | DigIN<br>Slot0.1 | 1046 | FALSE = Keine Erhöhung<br>TRUE = Erhöhung                                                                                                 |
| P3.13.2.5 | PID1 Wahl des<br>Sollwerts         | Variiert | Variiert |          | DigIN<br>Slot0.1 | 1047 | FALSE = Sollwert 1<br>TRUE = Sollwert 2                                                                                                   |

| n          |                                  | 1        |          |   | 1      | 1    |                                                                                                    |
|------------|----------------------------------|----------|----------|---|--------|------|----------------------------------------------------------------------------------------------------|
| P3.13.2.6  | Quelle für Sollwert 1<br>Auswahl | 0        | 32       |   | 3      | 332  | U = Nicht verwendet<br>1 = Sollwert 1 Steuertafel<br>2 = Sollwert 2 Steuertafel<br>3 = Al1<br>4 = Al2<br>5 = Al3<br>6 = Al4<br>7 = Al5<br>8 = Al6<br>9 = ProceDataln1<br>10 = ProceDataln2<br>11 = ProceDataln3<br>12 = ProceDataln4<br>13 = ProceDataln5<br>14 = ProceDataln7<br>16 = ProceDataln8<br>17 = Temp.Eingang 1<br>18 = Temp.Eingang 3<br>20 = Temp.Eingang 4<br>21 = Temp.Eingang 4<br>21 = Temp.Eingang 5<br>22 = Temp.Eingang 6<br>23 = Block 1 Ausg<br>24 = Block 2 Ausg<br>25 = Block 3 Ausg<br>26 = Block 4 Ausg<br>27 = Block 5 Ausg<br>28 = Block 6 Ausg<br>29 = Block 7 Ausg<br>30 = Block 8 Ausg<br>31 = Block 9 Ausg Als und<br>ProcessDataln werden in<br>Prozent verwendet (0,00–<br>100,00 %) und dem Höchst- und<br>Mindestwert des Sollwerts<br>entsprechend skaliert.<br><b>HINWEIS:</b> Für ProcessDataln-<br>Signale sind 2 Dezimalstellen<br>zu verwenden. |
| P3.13.2.7  | Sollwert 1 Minimum               | Variiert | Variiert | % | 0.00   | 1069 | Mindestwert bei<br>Analogsignalmindestwert.                                                                                                    |
| P3.13.2.8  | Sollwert 1 Maximum               | Variiert | Variiert | % | 100.00 | 1070 | Höchstwert bei<br>Analogsignalhöchstwert.                                                                                                    |
| P3.13.2.9  | Sollwert 1 Boost                 | -2.0     | 2.0      | х | 1.0    | 1071 | Der Sollwert kann über einen<br>Digitaleingang erhöht<br>werden.                                                                                                    |
| P3.13.2.10 | Quelle für Sollwert 2<br>Auswahl | 0        | Variiert |   | 2      | 431  | Siehe Par. P3.13.2.6.                                                                                                    |
| P3.13.2.11 | Sollwert 2 Minimum               | Variiert | Variiert | % | 0.00   | 1073 | Mindestwert bei<br>Analogsignalmindestwert.                                                                                                    |
| P3.13.2.12 | Sollwert 2 Maximum               | Variiert | Variiert | % | 100.00 | 1074 | Höchstwert bei<br>Analogsignalhöchstwert.                                                                                                    |
| P3.13.2.13 | Sollwert 2 Boost                 | -2.0     | 2.0      | х | 1.0    | 1078 | Siehe P3.13.2.9.                                                                                                    |

Tabelle 60. Einstellungen für Sollwerte

# 4.13.3 ISTWERT-EINSTELLUNGEN

| Tabelle 6. | . Einstellu | ıngen für | Istwerte |
|------------|-------------|-----------|----------|
|------------|-------------|-----------|----------|

| Index     | Parameter           | Min.    | Max.   | Einheit | Werk-<br>einst. | ID   | Beschreibung                                                                                                    |
|-----------|---------------------|---------|--------|---------|-----------------|------|----------------------------------------------------------------------------------------------------|
| P3.13.3.1 | Istwert-Auswahl     | 1       | 9      |         | 1               | 333  | 1 = Nur Quelle1 verwendet<br>2 = WRZ(Quelle1);(<br>Strömung = Konstante x<br>WRZ[Druck])<br>3 = WRZ(Quelle1 - Quelle2)<br>4 = WRZ(Quelle1) +<br>WRZ(Quelle2)<br>5 = Quelle1 + Quelle2<br>6 = Quelle1 - Quelle2<br>7 = MIN(Quelle1, Quelle2)<br>8 = MAX(Quelle1, Quelle2)<br>9 = MITTELWERT<br>(Quelle1, Quelle2) |
| P3.13.3.2 | lstwert-Verstärkung | -1000,0 | 1000,0 | %       | 100,0           | 1058 | Verwendung z. B. mit<br>Auswahl 2 in <i>Istwert-Auswahl</i>                                                                                                    |

| P3.13.3.3 | Istwert 1,<br>Quellenauswahl | 0        | 30       |   | 2      | 334 | 0 = Nicht verwendet<br>1 = Al1<br>2 = Al2<br>3 = Al3<br>4 = Al4<br>5 = Al5<br>6 = Al6<br>7 = ProcessDataln1<br>8 = ProcessDataln2<br>9 = ProcessDataln3<br>10 = ProcessDataln4<br>11 = ProcessDataln5<br>12 = ProcessDataln7<br>14 = ProcessDataln8<br>15 = Temperatur Eingang 1<br>16 = Temperatur Eingang 3<br>18 = Temperatur Eingang 4<br>19 = Temperatur Eingang 4<br>19 = Temperatur Eingang 6<br>21 = Block 1 Ausg<br>22 = Block 2 Ausg<br>23 = Block 3 Ausg<br>24 = Block 4 Ausg<br>25 = Block 5 Ausg<br>26 = Block 6 Ausg<br>27 = Block 7 Ausg<br>28 = Block 8 Ausg<br>29 = Block 9 Ausg<br>30 = Block 10 Ausg<br>Als und ProcessDataln<br>werden in Prozent verwendet<br>(0,00-100,00 %) und<br>entsprechend Istwert-<br>Minimum und -Maximum<br>skaliert.<br><b>HINWEIS:</b> Für ProcessDataln<br>sind zwei Dezimalstellen zu<br>verwenden.<br><b>HINWEIS:</b> Wenn<br>Temperatureingänge gewählt<br>werden, müssen<br>Skalierungsparameter für<br>Istwert-Minumu und -<br>Maximum festgelegt werden<br>-50 bis 200 °C<br>Mindestwert bei |
|-----------|------------------------------|----------|----------|---|--------|-----|----------------------------------------------------------------------------------------------------|
| P3.13.3.4 | lstwert 1, Min.              | Variiert | Variiert | % | 0,00   | 336 | Analogsignalmindestwert.                                                                                                    |
| P3.13.3.5 | lstwert 1, Max.              | Variiert | Variiert | % | 100,00 | 337 | Analogsignalhöchstwert.                                                                                                    |
| P3.13.3.6 | Istwert 2,<br>Quellenauswahl | 0        | Variiert |   | 0      | 335 | Siehe P3.13.3.3.                                                                                                    |
| P3.13.3.7 | lstwert 2, Min.              | Variiert | Variiert | % | 0,00   | 338 | Mindestwert bei<br>Analogsignalmindestwert.                                                                                                    |
| M3.13.3.8 | lstwert 2, Max.              | Variiert | Variiert | % | 100,00 | 339 | Höchstwert bei<br>Analogsignalhöchstwert.                                                                                                    |

Tabelle 61. Einstellungen für Istwerte

# 4.13.4 EINSTELLUNGEN FÜR DIE VORAUSSCHAUENDE REGELUNG

Tabelle 62. Einstellungen für die vorausschauende Regelung

| Index     | Parameter                                        | Min.    | Max.   | Einheit | Werk-<br>einst. | ID   | Beschreibung     |
|-----------|--------------------------------------------------|---------|--------|---------|-----------------|------|------------------|
| P3.13.4.1 | Vorausschauende<br>Regelung, Auswahl             | 1       | 9      |         | 1               | 1059 | Siehe P3.13.3.1. |
| P3.13.4.2 | Vorausschauende<br>Regelung, Verstärkung         | -1000   | 1000   | %       | 100,0           | 1060 | Siehe P3.13.3.2. |
| P3.13.4.3 | Vorausschauende<br>Regelung 1,<br>Quellenauswahl | 0       | 25     |         | 0               | 1061 | Siehe P3.13.3.3. |
| P3.13.4.4 | Vorausschauende<br>Regelung 1, Min.              | -200,00 | 200,00 | %       | 0,00            | 1062 | Siehe P3.13.3.4. |
| P3.13.4.5 | Vorausschauende<br>Regelung 1, Max.              | -200,00 | 200,00 | %       | 100,00          | 1063 | Siehe P3.13.3.5. |
| P3.13.4.6 | Vorausschauende<br>Regelung 2,<br>Quellenauswahl | 0       | 25     |         | 0               | 1064 | Siehe P3.13.3.6. |
| P3.13.4.7 | Vorausschauende<br>Regelung 2, Min.              | -200,00 | 200,00 | %       | 0,00            | 1065 | Siehe P3.13.3.7. |
| P3.13.4.8 | Vorausschauende<br>Regelung 2, Max.              | -200,00 | 200,00 | %       | 100,00          | 1066 | Siehe M3.13.3.8. |

#### 4.13.5 SLEEP FUNKTION EINSTELLUNGEN

# Tabelle 63. Einstellungen für die Sleep Funktion

| Index     | Parameter                       | Min.     | Max.     | Einheit   | Werk-<br>einst. | ID   | Beschreibung                                                                                                    |
|-----------|---------------------------------|----------|----------|-----------|-----------------|------|----------------------------------------------------------------------------------------------------|
| P3.13.5.1 | Sollwert Sleep-<br>Frequenz SP1 | 0,00     | 320,00   | Hz        | 0,00            | 1016 | Der Frequenzumrichter<br>wechselt in den Sleep-<br>Modus, wenn die<br>Ausgangsfrequenz länger als<br>die durch den Parameter<br>Sleep-Verzögerung<br>definierte Zeit unterhalb<br>dieses Sollwerts bleibt,<br>P3.13.5.2. |
| P3.13.5.2 | SP1 Sleep-Verzög.               | 0        | 3000     | S         | 0               | 1017 | Die Mindestdauer, die die<br>Frequenz unterhalb<br>P3.13.5.1 liegen muss, bevor<br>der Frequenzumrichter<br>gestoppt wird.                                                                                               |
| P3.13.5.3 | SP1 Wakeup-Pegel                | Variiert | Variiert | Variiert  | 0.0000          | 1018 | Definiert den Pegel für den<br>PID-Istwert für die Wakeup-<br>Überwachung. Verwendet die<br>ausgewählten<br>Anzeigeeinheiten.                                                                                            |
| P3.13.5.4 | SP1 Sleep Boost                 | -9999    | 9999     | P3.13.1.4 | 0               | 1793 | Sollwert 1 Boost                                                                                                    |
| P3.13.5.5 | SP1 Sleep Boost max.<br>Zeit    | 1        | 300      | S         | 30              | 1795 | SP1 Sleep Boost Timeout                                                                                                    |

| P3.13.5.6  | Sollwert Sleep-<br>Frequenz SP2 | 0.00     | 320.00   | Hz        | 0.00 | 1075 | Siehe P3.13.5.1. |
|------------|---------------------------------|----------|----------|-----------|------|------|------------------|
| P3.13.5.7  | SP2 Sleep-Verzög.               | 0        | 3000     | S         | 0    | 1076 | Siehe P3.13.5.2. |
| P3.13.5.8  | SP2 Wakeup-Pegel                | Variiert | Variiert | Variiert  | 0.0  | 1077 | Siehe P3.13.5.3. |
| P3.13.5.9  | SP2 Sleep Boost                 | -9999    | 9999     | P3.13.1.4 | 0    | 1794 | Siehe P3.13.5.4. |
| P3.13.5.10 | SP2 Sleep Boost max.<br>Zeit    | 1        | 300      | S         | 30   | 1796 | Siehe P3.13.5.5. |

Tabelle 63. Einstellungen für die Sleep Funktion

# 4.13.6 PARAMETER FÜR DIE ISTWERT-ÜBERWACHUNG Tabelle 64. Parameter für die Istwert-Überwachung

|   | Index     | Parameter                                | Min.     | Max.     | Einheit  | Werk-<br>einst. | ID  | Beschreibung                                                                                                    |
|---|-----------|------------------------------------------|----------|----------|----------|-----------------|-----|----------------------------------------------------------------------------------------------------|
|   | P3.13.6.1 | Freigabe: Istwert-<br>Überwachung        | 0        | 1        |          | 0               | 735 | 0 = Gesperrt<br>1 = Freigegeben                                                                                              |
| F | P3.13.6.2 | Obere Grenze                             | Variiert | Variiert | Variiert | Variiert        | 736 | Oberer Istwert-/Prozesswert<br>für die Überwachung                                                                           |
|   | P3.13.6.3 | Untere Grenze                            | Variiert | Variiert | Variiert | Variiert        | 758 | Unterer Istwert-/Prozesswert<br>für die Überwachung                                                                          |
|   | P3.13.6.4 | Verzögerung                              | 0        | 30000    | S        | 0               | 737 | Wenn der gewünschte Wert<br>nicht innerhalb dieser Zeit<br>erreicht wird, wird ein Fehler<br>oder eine Warnung<br>ausgelöst. |
|   | P3.13.6.5 | Reaktion auf Fehler:<br>PID1 Überwachung | 0        | 3        |          | 2               | 749 | 0 = Keine Reaktion<br>1 = Warnung<br>2 = Fehler (Stopp gemäß<br>P3.2.5)<br>3 = Fehler (Stopp durch<br>Leerauslauf)           |

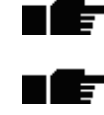

P3.13.7.3

P3.13.7.4

Ausgleichs für

Sollwert 2 Sollwert 2 max.

Kompensation

#### 4.13.7 PARAMETER FÜR DEN DRUCKVERLUSTAUSGLEICH

0

Variiert

| Index     | Parameter                                      | Min.     | Max.     | Einheit  | Werk-<br>einst. | ID   | Beschreibung                                                                                                    |
|-----------|------------------------------------------------|----------|----------|----------|-----------------|------|----------------------------------------------------------------------------------------------------|
| P3.13.7.1 | Aktivieren des<br>Ausgleichs für<br>Sollwert 1 | 0        | 1        |          | 0               | 1189 | Aktiviert den<br>Druckverlustausgleich<br>für Sollwert 1.<br>0 = Gesperrt<br>1 = Freigegeben                                                  |
| P3.13.7.2 | Sollwert 1 Max.<br>Kompensation                | Variiert | Variiert | Variiert | 0.0             | 1190 | Proportional der Frequenz<br>hinzuaddierter Wert.<br>Sollwertkompensation =<br>Max. Kompensation *<br>(FreqAus-MinFreq)/<br>(MaxFreq-MinFreq) |
|           | Aktivieren des                                 |          |          |          |                 |      |                                                                                                    |

1

Variiert

0

0.0

Variiert

1191

1192

Siehe P3.13.7.1.

Siehe P3.13.7.2.

Tabelle 65. Parameter für den Druckverlustausgleich

# 4.13.8 EINSTELLUNGEN FÜR DEN SANFTEN ANLAUF

Tabelle 66. Einstellungen für den sanften Anlauf

| Index     | Parameter                           | Min.     | Max.     | Einheit  | Werk-<br>einst. | ID   | Beschreibung                                                                                                    |
|-----------|-------------------------------------|----------|----------|----------|-----------------|------|----------------------------------------------------------------------------------------------------|
| P3.13.8.1 | Funktion "Sanfter<br>Anlauf"        | 0        | 2        |          | 0               | 1094 | 0 = Gesperrt<br>1 = Freigegeben, Pegel<br>2 = Freigegeben, Timeout                                                                                                    |
| P3.13.8.2 | Sanfter Anlauf,<br>Frequenz         | 0,00     | P3.3.1.2 | Hz       | 20,00           | 1055 | Frequenzsollwert, der bei<br>aktiver Funktion "Sanfter<br>Anlauf" verwendet werden<br>soll.                                                                                                    |
| P3.13.8.3 | Sanfter Anlauf, Pegel               | Variiert | Variiert | Variiert | 0,0000          | 1095 | Der Umrichter läuft mit der<br>Frequenz für den sanften<br>Anlauf (P3.13.8.2), bis der<br>PID-Istwert diesen Wert<br>erreicht. Danach übernimmt<br>der PID-Regler die Regelung.<br><b>HINWEIS:</b> Dieser Parameter<br>wird nur verwendet, wenn<br>P3.13.8.1 = 1 Freigegeben<br>(Stufe) ausgewählt ist.                                                                                                    |
| P3.13.8.4 | Sanfter Anlauf,<br>Timeout          | 0        | 30000    | 5        | 0               | 1096 | Wenn P3.13.8.1 =<br>Freigegeben (Stufe):<br>Wenn der gewünschte Pegel<br>für den sanften Anlauf nicht<br>innerhalb dieser Zeit erreicht<br>wird, wird ein Fehler oder<br>eine Warnung ausgelöst.<br>0 = Kein Timeout, keine<br>Fehlerauslösung<br>Wenn P3.13.8.1 = 2<br>Freigegeben (Timeout):<br>Der Umrichter läuft mit der<br>Frequenz für den sanften<br>Anlauf (P3.13.8.2), bis die von<br>diesem Parameter definierte<br>Zeit verstrichen ist.<br>Anschließend übernimmt der<br>PID-Regler die Regelung. |
| P3.13.8.5 | Timeout-Reaktion PID<br>Sanftanlauf | 0        | 3        |          | 2               | 738  | 0 = Keine Reaktion<br>1 = Warnung<br>2 = Fehler (Stopp gemäß<br>Stopp-Modus)<br>3 = Fehler (Stopp durch<br>Leerauslauf)<br>HINWEIS: Dieser Parameter<br>wird nur verwendet, wenn<br>P3.13.8.1 = 1 Freigegeben<br>(Stufe).                                                                                                    |

# 4.13.9 EINGANGSDRUCKÜBERWACHUNG

Tabelle 67. Parameter für die Eingangsdrucküberwachung

| Index     | Parameter                              | Min.     | Max.     | Einheit   | Werk-<br>einst. | ID   | Beschreibung                                                                                                    |
|-----------|----------------------------------------|----------|----------|-----------|-----------------|------|----------------------------------------------------------------------------------------------------|
| P3.13.9.1 | Freigabe:<br>Überwachung               | 0        | 1        |           | 0               | 1685 | 0 = Gesperrt<br>1 = Freigegeben<br>Freigabe der Eingangs-<br>drucküberwachung.                                                                                                    |
| P3.13.9.2 | Überwachungssignal                     | 0        | 23       |           | 0               | 1686 | Quelle des<br>Eingangsdrucksignals:<br>0 = Analogeingang 1<br>1 = Analogeingang 2<br>2 = Analogeingang 3<br>3 = Analogeingang 4<br>4 = Analogeingang 4<br>4 = Analogeingang 6<br>6 = ProcessDataln1 (0-100 %)<br>7 = ProcessDataln2 (0-100 %)<br>8 = ProcessDataln3 (0-100 %)<br>9 = ProcessDataln4 (0-100 %)<br>10 = ProcessDataln5 (0-100 %)<br>11 = ProcessDataln5 (0-100 %)<br>12 = ProcessDataln6 (0-100 %)<br>13 = ProcessDataln8 (0-100 %)<br>13 = ProcessDataln8 (0-100 %)<br>14 = Block 1 Ausg<br>15 = Block 2 Ausg<br>16 = Block 3 Ausg<br>17 = Block 4 Ausg<br>18 = Block 5 Ausg<br>20 = Block 7 Ausg<br>21 = Block 8 Ausg<br>22 = Block 9 Ausg<br>23 = Block 10 Ausg |
| P3.13.9.3 | Überwachungsgröße,<br>Wahl der Einheit | 1        | 9        | Variiert  | 3               | 1687 | 1 = %<br>2 = mbar<br>3 = bar<br>4 = Pa<br>5 = kPa<br>6 = PSI<br>7 = mmHg<br>8 = Torr<br>9 = lb/in2                                                                                                    |
| P3.13.9.4 | Dezimalstellen<br>Überwachungsgröße    | 0        | 4        |           | 2               | 1688 | Wählen Sie, wie viele<br>Dezimalstellen angezeigt<br>werden.                                                                                                    |
| P3.13.9.5 | Überwachungseinheit<br>Min.            | Variiert | Variiert | P3.13.9.3 | 0.00            | 1689 | Die Parameter Mindest- und<br>Höchstwert der Einheit sind                                                                                                    |
| P3.13.9.6 | Überwachungseinheit<br>Max.            | Variiert | Variiert | P3.13.9.3 | 10,00           | 1690 | 4 mA bzw. 20 mA<br>entsprechen (dazwischen<br>linear skaliert).                                                                                                    |
| P3.13.9.7 | Überwachung:<br>Warnstufe              | Variiert | Variiert | P3.13.9.3 | 0,50            | 1691 | Eine Warnung (Fehler-ID<br>1363) wird erzeugt, wenn das<br>Überwachungssignal länger<br>als in Parameter P3.13.9.9<br>definiert unterhalb der<br>Warnstufe bleibt.                                                                                                    |

| Index      | Parameter                     | Min.      | Max.      | Einheit   | Werk-<br>einst. | ID   | Beschreibung                                                                                                    |
|------------|-------------------------------|-----------|-----------|-----------|-----------------|------|----------------------------------------------------------------------------------------------------|
| P3.13.9.8  | Überwachung:<br>Fehlerstufe   | Variiert  | Variiert  | P3.13.9.3 | 0,10            | 1692 | Ein Fehler (Fehler-ID 1409)<br>wird erzeugt, wenn das<br>Überwachungssignal länger<br>als in Parameter P3.13.9.9<br>definiert unterhalb der<br>Fehlerstufe bleibt.                                                                                                    |
| P3.13.9.9  | Überwachung Fehler<br>Verzög. | 0,00      | 60,00     | S         | 5,00            | 1693 | Verzögerungszeit bis zur<br>Erzeugung einer <i>Warnung:</i><br><i>Eingangsdrucküberwachung</i><br>oder eines entsprechenden<br><i>Fehlers</i> , wenn das<br>Überwachungssignal länger<br>als mit diesem Parameter<br>definiert unterhalb der Warn-/<br>Fehlerstufe bleibt. |
| P3.13.9.10 | PID-Sollwert<br>Reduktion     | 0,0       | 100,0     | %         | 10,0            | 1694 | Definiert die Geschwindig-<br>keit der PID-Regler-Soll-<br>wertverringerung, wenn die<br>Warnung "Eingangsdruck-<br>überwachung" aktiv ist.                                                                                                    |
| V3.13.9.11 | Eingangsdruck                 | P3.13.9.5 | P3.13.9.6 | P3.13.9.3 | Variiert        | 1695 | Betriebswert für das<br>gewählte Signal der<br>Eingangsdrucküberwachung.<br>Skalierung gemäß P3.13.9.4.                                                                                                    |

| Tabelle 67. | Parameter | für die | Eingangsd | rucküberv | vachung |
|-------------|-----------|---------|-----------|-----------|---------|
|             |           |         | 5 5       |           |         |

# 4.13.10 SLEEP - KEINE BEDARFSERMITTLUNG

Tabelle 68. Sleep - Keine Bedarfsermittlungsparameter

| Index      | Parameter                                       | Min. | Max.       | Max. Einheit |      | ID   | Beschreibung                                                                                                    |
|------------|-------------------------------------------------|------|------------|--------------|------|------|----------------------------------------------------------------------------------------------------|
| P3.13.10.1 | Sleep - Keine<br>Bedarfsermittlung<br>aktiviert | 0    | 1          |              | 0    | 1649 | Aktiviert Sleep - Keine<br>Bedarfsermittlungs-<br>funktion (SNDD).<br>0 = Gesperrt<br>1 = Freigegeben                                                                             |
| P3.13.10.2 | SNDD-<br>Fehlerhysterese                        | 0    | 99999.9    | P3.13.1.4    | 0,5  | 1658 | Halbamplitude von<br>symmetrischem<br>Fehlerbereich für keine<br>Bedarfsermittlung<br>(0±Hysterese)                                                                               |
| P3.13.10.3 | SNDD-<br>Frequenzhysterese                      | 1,00 | P3.3.1.2   | Hz           | 3,00 | 1663 | Frequenzhysterese für<br>Keine Bedarfsermittlung                                                                                                    |
| P3.13.10.4 | SNDD-<br>Überwachungszeit                       | 0    | 600        | S            | 120  | 1668 | Überwachungszeit für<br>Keine Bedarfsermittlung                                                                                                    |
| P3.13.10.5 | SNDD-Istwert hinzu                              | 0,1  | P3.13.10.2 | P3.13.1.4    | 0,5  | 1669 | Dem Einstell-Istwert des<br>PID-Reglers wird eine<br>systematische<br>Messabweichung<br>hinzugefügt, um den PID-<br>Ausgang zu verringern<br>und den Sleep-Modus zu<br>erreichen. |

# 4.14 GRUPPE 3.14: EXTERNER PID-REGLER

#### 4.14.1 GRUNDEINSTELLUNGEN FÜR EXTERNEN PID-REGLER

Weitere Einzelheiten finden Sie in Kapitel 4.13.

Tabelle 69. Grundeinstellungen für externen PID-Regler

| Index      | Parameter                        | Min.     | Max.     | Ein-<br>heit  | Werk-<br>einst.  | ID   | Beschreibung                                                                                                    |
|------------|----------------------------------|----------|----------|---------------|------------------|------|----------------------------------------------------------------------------------------------------|
| P3.14.1.1  | Freigabe externer PID            | 0        | 1        |               | 0                | 1630 | 0 = Gesperrt<br>1 = Freigegeben                                                                                                    |
| P3.14.1.2  | Startsignal                      |          |          |               | DigIN<br>Slot0.2 | 1049 | FALSE = Externer PID<br>gestoppt<br>TRUE = Externe PID-<br>Regelung<br>Dieser Parameter wirkt sich<br>nicht aus, wenn externer<br>PID-Regler nicht über<br>P3.14.1.1 aktiviert ist. |
| P3.14.1.3  | Ausgang im Stopp                 | 0,0      | 100,0    | %             | 0,0              | 1100 | Ausgangswert des PID-<br>Reglers in %, gemessen am<br>maximalen Ausgangswert,<br>während des Stoppens über<br>den Digitaleingang                                                    |
| P3.14.1.4  | PID-Verstärkung                  | 0,00     | 1000,00  | %             | 100,00           | 1631 | Siehe P3.13.1.1.                                                                                                    |
| P3.14.1.5  | PID I-Zeit                       | 0,00     | 600,00   | S             | 1,00             | 1632 | Siehe P3.13.1.2.                                                                                                    |
| P3.14.1.6  | PID D-Zeit                       | 0,00     | 100,00   | S             | 0,00             | 1633 | Siehe P3.13.1.3.                                                                                                    |
| P3.14.1.7  | Wahl der Einheit                 | 0        | 44       |               | 0                | 1635 | Siehe P3.13.1.4.                                                                                                    |
| P3.14.1.8  | Anzeigeeinheit Min.              | Variiert | Variiert | Vari-<br>iert | 0                | 1664 | Siehe P3.13.1.5.                                                                                                    |
| P3.14.1.9  | Anzeigeeinheit Max.              | Variiert | Variiert | Vari-<br>iert | 100              | 1665 | Siehe P3.13.4.6.                                                                                                    |
| P3.14.1.10 | Dezimalstellen<br>Anzeigeeinheit | 0        | 4        |               | 2                | 1666 |                                                                                                    |
| P3.14.1.11 | Invertierte<br>Regelabweichung   | 0        | 1        |               | 0                | 1636 | Siehe P3.13.18.                                                                                                    |
| P3.14.1.12 | Totbereich                       | Variiert | Variiert | Vari-<br>iert | 0.0              | 1637 | Siehe P3.13.1.9.                                                                                                    |
| P3.14.1.13 | Verzögerung<br>Totbereich        | 0,00     | 320,00   | S             | 0,00             | 1638 | Siehe P3.13.1.10.                                                                                                    |

# 4.14.2 SOLLWERTE DES EXTERNEN PID-REGLERS

Tabelle 70. Sollwerte des externen PID-Reglers

| Index     | Parameter                        | Min.      | Max.      | Einheit  | Werk-<br>einst.  | ID   | Beschreibung                                                                                                    |
|-----------|----------------------------------|-----------|-----------|----------|------------------|------|----------------------------------------------------------------------------------------------------|
| P3.14.2.1 | Sollwert 1 Steuertafel           | P3.14.1.8 | P3.14.1.8 | Variiert | 0,00             | 1640 |                                                                                                    |
| P3.14.2.2 | Sollwert 2 Steuertafel           | P3.14.1.8 | P3.14.1.9 | Variiert | 0,00             | 1641 |                                                                                                    |
| P3.14.2.3 | Rampenzeit Sollwert              | 0,00      | 300,00    | S        | 0,00             | 1642 |                                                                                                    |
| P3.14.2.4 | Wahl des Sollwerts               |           |           |          | DigIN<br>Slot0.1 | 1048 | FALSE = Sollwert 1<br>TRUE = Sollwert 2                                                                                                    |
| P3.14.2.5 | Quelle für Sollwert 1<br>Auswahl | 0         | 32        |          | 1                | 1643 | 0 = Nicht verwendet<br>1 = Sollwert 1 Steuertafel<br>2 = Sollwert 2 Steuertafel<br>3 = Al1<br>4 = Al2<br>5 = Al3<br>6 = Al4<br>7 = Al5<br>8 = Al6<br>9 = ProcessDataln1<br>10 = ProcessDataln2<br>11 = ProcessDataln3<br>12 = ProcessDataln5<br>14 = ProcessDataln6<br>15 = ProcessDataln7<br>16 = ProcessDataln8<br>17 = Temperatur Eingang 1<br>18 = Temperatur Eingang 2<br>19 = Temperatur Eingang 3<br>20 = Temperatur Eingang 4<br>21 = Temperatur Eingang 5<br>22 = Temperatur Eingang 6<br>23 = Block 1 Ausg<br>24 = Block 2 Ausg<br>25 = Block 3 Ausg<br>26 = Block 4 Ausg<br>27 = Block 5 Ausg<br>28 = Block 6 Ausg<br>29 = Block 7 Ausg<br>30 = Block 10 Ausg<br>Als und ProcessDataln werden<br>in Prozent verwendet (0,00-<br>100,00 %) und dem Höchst-<br>und Mindestwert des Sollwerts<br>entsprechend skaliert.<br><b>HINWEIS:</b> Für ProcessDataln-<br>Signale sind 2 Dezimalstellen zu<br>verwenden.<br><b>HINWEIS:</b> Wenn<br>Temperaturengänge gewählt<br>werden, müssen<br>Skalierungsparameter für<br>Mindest- und Höchstvert des<br>Sollwerts festgelegt werden<br>-50 bis 200 °C |
| P3.14.2.6 | Sollwert 1 Minimum               | Variiert  | Variiert  | %        | 0,00             | 1644 | Mindestwert bei<br>Analogsignalmindestwert.                                                                                                    |
| P3.14.2.7 | Sollwert 1 Maximum               | Variiert  | Variiert  | %        | 100,00           | 1645 | Höchstwert bei<br>Analogsignalhöchstwert.                                                                                                    |
| P3.14.2.8 | Quelle für Sollwert 2<br>Auswahl | 0         | 32        |          | 0                | 1646 | Siehe P3.14.2.5.                                                                                                    |

| P3.14.2.9  | Sollwert 2 Minimum | Variiert | Variiert | % | 0,00   | 1647 | Mindestwert bei<br>Analogsignalmindestwert. |
|------------|--------------------|----------|----------|---|--------|------|---------------------------------------------|
| P3.14.2.10 | Sollwert 2 Maximum | Variiert | Variiert | % | 100,00 | 1648 | Höchstwert bei<br>Analogsignalhöchstwert.   |

Tabelle 70. Sollwerte des externen PID-Reglers

#### 4.14.3 ISTWERTEINSTELLUNGEN

Weitere Einzelheiten finden Sie in Kapitel 4.13.

Tabelle 71. Istwert-Einstellungen des externen PID-Reglers

| Index     | Parameter                        | Min.     | Max.     | Einheit | Werk-<br>einst. | ID   | Beschreibung                                |
|-----------|----------------------------------|----------|----------|---------|-----------------|------|---------------------------------------------|
| P3.14.3.1 | Istwert-Auswahl                  | 1        | 9        |         | 1               | 1650 | Siehe P3.13.3.1.                            |
| P3.14.3.2 | lstwert-Verstärkung              | -1000,0  | 1000,0   | %       | 100,0           | 1651 | Siehe P3.13.3.2.                            |
| P3.14.3.3 | Rückmeldung 1,<br>Quellenauswahl | 0        | 30       |         | 1               | 1652 | Siehe P3.13.3.3.                            |
| P3.14.3.4 | lstwert 1, Min.                  | Variiert | Variiert | %       | 0,00            | 1653 | Mindestwert bei<br>Analogsignalmindestwert. |
| P3.14.3.5 | lstwert 1, Max.                  | Variiert | Variiert | %       | 100,00          | 1654 | Höchstwert bei<br>Analogsignalhöchstwert.   |
| P3.14.3.6 | lstwert 2,<br>Quellenauswahl     | 0        | 30       |         | 2               | 1655 | Siehe P3.13.3.6.                            |
| P3.14.3.7 | lstwert 2, Min.                  | Variiert | Variiert | %       | 0,00            | 1656 | Mindestwert bei<br>Analogsignalmindestwert. |
| P3.14.3.8 | lstwert 2, Max.                  | Variiert | Variiert | %       | 100,00          | 1657 | Höchstwert bei<br>Analogsignalhöchstwert.   |

# 4.14.4 ISTWERT-ÜBERWACHUNG

Weitere Einzelheiten finden Sie in Kapitel 4.13.

Tabelle 72. Externer PID-Regler, Prozessüberwachung

| Index     | Parameter                                                       | Min.     | Max.     | Einheit  | Werk-<br>einst. | ID   | Beschreibung                                                                                                    |
|-----------|-----------------------------------------------------------------|----------|----------|----------|-----------------|------|----------------------------------------------------------------------------------------------------|
| P3.14.4.1 | Freigabe:<br>Überwachung                                        | 0        | 1        |          | 0               | 1659 | 0 = Gesperrt<br>1 = Freigegeben                                                                                              |
| P3.14.4.2 | Obere Grenze                                                    | Variiert | Variiert | Variiert | Variiert        | 1660 | Siehe P3.13.6.2.                                                                                                    |
| P3.14.4.3 | Untere Grenze                                                   | Variiert | Variiert | Variiert | Variiert        | 1661 | Siehe P3.13.6.3.                                                                                                    |
| P3.14.4.4 | Verzögerung                                                     | 0        | 30000    | S        | 0               | 1662 | Wenn der gewünschte Wert<br>nicht innerhalb dieser Zeit<br>erreicht wird, wird ein Fehler<br>oder eine Warnung<br>ausgelöst. |
| P3.14.4.5 | Reaktion auf Fehler<br>der Überwachung des<br>externen Istwerts | 0        | 3        |          | 2               | 757  | Siehe P3.9.1.2.                                                                                                    |

# 4.15 GRUPPE 3.15: MULTI-PUMP

#### 4.15.1 MULTIPUMP-PARAMETER

| Tabelle 73. | MultiPump-Parameter |
|-------------|---------------------|
|-------------|---------------------|

|     | Index   | Parameter                           | Min. | Max. | Ein-<br>heit | Werk-<br>einst. | ID   | Beschreibung                                                                                                    |
|-----|---------|-------------------------------------|------|------|--------------|-----------------|------|----------------------------------------------------------------------------------------------------|
|     | P3.15.1 | Multi-Pump-Modus                    | 0    | 2    |              | 0*              | 1785 | 0 = Einzelner<br>Frequenzumrichter<br>1 = Multifollower<br>2 = Multimaster                                                                                                    |
|     | P3.15.2 | Anzahl Pumpen                       | 1    | 8    |              | 1*              | 1001 | Gesamtzahl der Motoren<br>(Pumpen/Lüfter), die im<br>MultiPump-System<br>betrieben werden.                                                                                                    |
|     | P3.15.3 | Pumpenidentifikati-<br>onsnummer    | 0    | 10   |              | 0               | 1500 | Jeder Frequenzumrichter im<br>Pumpen-System muss über<br>eine eindeutige Nummer (ID)<br>verfügen, die stets mit 1<br>beginnt.<br><b>HINWEIS:</b> Dieser Parameter<br>wird nur verwendet, wenn<br>der Modus "Multifollower"<br>oder "Multimaster" von<br>P3.15.1 ausgewählt ist. |
| ∎₽  | P3.15.4 | Frequenzumrichter-<br>Betriebsmodus | 0    | 1    |              | 0               | 1782 | 0 = Hilfsumrichter<br>1 = Führender<br>Frequenzumrichter                                                                                                    |
|     | P3.15.5 | Pumpe Interlocking                  | 0    | 1    |              | 1               | 1032 | Aktiviert/deaktiviert die<br>Verwendung von Interlocks.<br>Interlocks informieren das<br>System, ob ein<br>Frequenzumrichter<br>verbunden ist oder nicht.<br>0 = Gesperrt<br>1 = Freigegeben                                                                                    |
| ∎∰≕ | P3.15.6 | Autowechselmodus                    | 0    | 2    |              | 1               | 1027 | Aktiviert/deaktiviert die<br>Startreihenfolge und<br>Priorität der Motoren im<br>Wechselbetrieb.<br>0 = Gesperrt<br>1 = Freigegeben (Intervall)<br>2 = Freigegeben<br>(Wochentage)                                                                                              |
|     | P3.15.7 | Autom. gewechselte<br>Pumpen        | 0    | 1    |              | 1               | 1028 | 0 = Nur Hilfspumpen<br>1 = Alle Pumpen                                                                                                    |

|    | Index    | Parameter                      | Min.     | Max.     | Ein-<br>heit | Werk-<br>einst. | ID   | Beschreibung                                                                                                    |
|----|----------|--------------------------------|----------|----------|--------------|-----------------|------|----------------------------------------------------------------------------------------------------|
| ∎Æ | P3.15.8  | Autowechselintervall           | 0,0      | 3000,0   | h            | 48,0            | 1029 | Nach Ablauf der in diesem<br>Parameter festgelegten Zeit<br>findet der automatische<br>Wechsel der Motoren statt,<br>falls die genutzte Leistung<br>unter dem Pegel liegt, der<br>mit den Parametern P3.15.11<br>und P3.15.12 festgelegt ist.                                                                                               |
|    | P3.15.9  | Autowechseltage                | 0        | 127      |              | 0               | 1786 | An Wochentagen, wenn die<br>Startreihenfolge festgelegt<br>wird (autom. gewechselt).<br><b>HINWEIS:</b> Dieser Parameter<br>wird nur verwendet, wenn<br>P3.15.6 = 2 und die<br>Echtzeituhr-Batterie<br>installiert ist.<br>B0 = Sonntag<br>B1 = Montag<br>B2 = Dienstag<br>B3 = Mittwoch<br>B4 = Donnerstag<br>B5 = Freitag<br>B6 = Samstag |
|    | P3.15.10 | Autowechsel:<br>Tageszeit      | 00:00:00 | 23:59:59 | Zeit         | 00:00:00        | 1787 | Tageszeit, zu der die<br>Startreihenfolge festgelegt<br>wird (autom. gewechselt).<br><b>HINWEIS:</b> Dieser Parameter<br>wird nur verwendet, wenn<br>P3.15.6 = 2 und die<br>Echtzeituhr-Batterie<br>installiert ist.                                                                                                    |
|    | P3.15.11 | Autowechsel:<br>Frequenzgrenze | 0,00     | P3.3.1.2 | Hz           | 25,00*          | 1031 | Diese Parameter legen den<br>Pegel fest, unter dem die                                                                                                    |
|    | P3.15.12 | Autowechsel:<br>Pumpengrenze   | 1        | 8        |              | 1*              | 1030 | genuizie Leistung tiegen<br>muss, damit der<br>automatische Wechsel<br>stattfinden kann.                                                                                                    |
| ∎Æ | P3.15.13 | Regelbereich                   | 0        | 100      | %            | 10              | 1097 | Prozentsatz des Sollwerts.<br>Beispiel: Sollwert = 5 bar,<br>Regelbereich = 10 %:<br>Solange der Istwert zwischen<br>4,5 und 5,5 bar liegt, wird der<br>Motor nicht getrennt oder<br>entfernt.                                                                                                    |
|    | P3.15.14 | Regelbereichverzöge-<br>rung   | 0        | 3600     | S            | 10              | 1098 | Liegt der Istwert außerhalb<br>des Regelbereichs, werden<br>erst nach Ablauf dieses<br>Zeitraums Pumpen<br>hinzugefügt oder entfernt.                                                                                                    |

Tabelle 73. MultiPump-Parameter

| Index    | Parameter                              | Min.                  | Max.  | Ein-<br>heit | Werk-<br>einst. | ID       | Beschreibung                                                                                                    |  |
|----------|----------------------------------------|-----------------------|-------|--------------|-----------------|----------|----------------------------------------------------------------------------------------------------|--|
| P3.15.15 | Konst. Produktionsge-<br>schwindigkeit | 0,0                   | 100,0 | %            | 100,0           | 1513     | Nennproduktionsdrehzahl<br>der Pumpe als prozentualer<br>Wert von MinFreqMaxFreq.<br>Definiert die konstante<br>Ausgangsfrequenz, auf der<br>die Pumpe nach Erreichen<br>der Maximalfrequenz<br>gehalten wird, und die<br>nächste Pumpe im<br>Multimaster-Mode<br>gestartet wird. |  |
| M3.15.17 | Interlock-Signale                      |                       |       | ç            | Siehe Kapit     | el 4.15. | 2.                                                                                                    |  |
| M3.15.18 | Überdrucküberwa-<br>chung              | Siehe Kapitel 4.15.3. |       |              |                 |          |                                                                                                    |  |
| M3.15.19 | Pumpenlaufzeit                         |                       |       | 0            | Siehe Kapit     | el 4.15. | 4.                                                                                                    |  |

Tabelle 73. MultiPump-Parameter

\* Die Werkseinstellungen für die verschiedenen Applikationen finden Sie in Anhang 1.

# 4.15.2 INTERLOCK-SIGNALE

Tabelle 74. Interlock-Signale

| Index      | Parameter         | Min.     | Max.     | Ein-<br>heit | Werk-<br>einst.  | ID  | Beschreibung                        |
|------------|-------------------|----------|----------|--------------|------------------|-----|-------------------------------------|
| P3.15.17.1 | Pumpe 1 Interlock | Variiert | Variiert |              | DigIN<br>Slot0.1 | 426 | FALSE = Nicht aktiv<br>TRUE = Aktiv |
| P3.15.17.2 | Pumpe 2 Interlock | Variiert | Variiert |              | DigIN<br>Slot0.1 | 427 | FALSE = Nicht aktiv<br>TRUE = Aktiv |
| P3.15.17.3 | Pumpe 3 Interlock | Variiert | Variiert |              | DigIN<br>Slot0.1 | 428 | FALSE = Nicht aktiv<br>TRUE = Aktiv |
| P3.15.17.4 | Pumpe 4 Interlock | Variiert | Variiert |              | DigIN<br>Slot0.1 | 429 | FALSE = Nicht aktiv<br>TRUE = Aktiv |
| P3.15.17.5 | Pumpe 5 Interlock | Variiert | Variiert |              | DigIN<br>Slot0.1 | 430 | FALSE = Nicht aktiv<br>TRUE = Aktiv |
| P3.15.17.6 | Pumpe 6 Interlock | Variiert | Variiert |              | DigIN<br>Slot0.1 | 486 | FALSE = Nicht aktiv<br>TRUE = Aktiv |
| P3.15.17.7 | Pumpe 7 Interlock | Variiert | Variiert |              | DigIN<br>Slot0.1 | 487 | FALSE = Nicht aktiv<br>TRUE = Aktiv |
| P3.15.17.8 | Pumpe 8 Interlock | Variiert | Variiert |              | DigIN<br>Slot0.1 | 488 | FALSE = Nicht aktiv<br>TRUE = Aktiv |

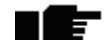

# 4.15.3 PARAMETER FÜR DIE ÜBERDRUCKÜBERWACHUNG

Tabelle 75. Parameter für die Überdrucküberwachung

| Index      | Parameter                           | Min.     | Max.     | Einheit  | Werk-<br>einst. | ID   | Beschreibung                                                                                       |
|------------|-------------------------------------|----------|----------|----------|-----------------|------|----------------------------------------------------------------------------------------------------|
| P3.15.16.1 | Freigabe: Überdruck-<br>überwachung | 0        | 1        |          | 0               | 1698 | 0 = Gesperrt<br>1 = Freigegeben                                                                    |
| P3.15.16.2 | Überwachung:<br>Warnstufe           | Variiert | Variiert | Variiert | 0.00            | 1699 | Diese Funktion stoppt sofort<br>alle Hilfspumpen, wenn der<br>PID-Istwert diesen Wert<br>erreicht. |

#### 4.15.4 PUMPENLAUFZEITZÄHLER

| Tabelle | 76. | Parameter | für | Pumpe   | nlaufz | eitzähler |
|---------|-----|-----------|-----|---------|--------|-----------|
| rabene  | /0. | rarameter | iui | i unipe | maurz  | citzainci |

| Index      | Parameter                                        | Min. | Max.    | Einheit | Werk-<br>einst. | ID   | Beschreibung                                                                                                    |
|------------|--------------------------------------------------|------|---------|---------|-----------------|------|----------------------------------------------------------------------------------------------------|
| P3.15.19.1 | Laufzeitzähler<br>einstellen                     | 0    | 1       |         | 0               | 1673 | 0 = Keine Aktion<br>1 = Definierten Zählerwert<br>für (P3.15.19.2)<br>ausgewählten<br>Pumpenlaufzeitzähler<br>einstellen |
| P3.15.19.2 | Laufzeitzähler<br>einstellen: Wert               | 0    | 300 000 | h       | 0               | 1087 | Einzustellender Wert für den<br>Laufzeitzähler der über<br>P3.15.19.3 ausgewählten<br>Pumpe(n)                           |
| P3.15.19.3 | Laufzeitzähler<br>einstellen: Pumpen-<br>Auswahl | 0    | 8       |         | 1               | 1088 | Wählen Sie die Pumpe, deren<br>Laufzeitzähler auf den mit<br>P3.15.19.2 definierten Wert<br>eingestellt wird             |
| P3.15.19.4 | Alarmgrenze<br>Pumpenlaufzeit                    | 0    | 300 000 | h       | 0               | 1109 | Es eine Warnung ausgelöst,<br>wenn die Pumpenlaufzeit<br>diese Grenze überschreitet.<br>0 = Nicht verwendet              |
| P3.15.19.5 | Fehlergrenze<br>Pumpenlaufzeit                   | 0    | 300 000 | h       | 0               | 1110 | Es ein Fehler ausgelöst,<br>wenn die Pumpenlaufzeit<br>diese Grenze überschreitet.<br>0 = Nicht verwendet                |

# 4.16 GRUPPE 3.16: WARTUNGSZÄHLER

Tabelle 77. Parameter für Wartungszähler

| Index   | Parameter                     | Min.     | Max.     | Einheit | Werkeinst. | ID   | Beschreibung                                                                                   |
|---------|-------------------------------|----------|----------|---------|------------|------|------------------------------------------------------------------------------------------------|
| P3.16.1 | Zähler 1 Modus                | 0        | 2        |         | 0          | 1104 | 0 = Nicht verwendet<br>1 = Stunden<br>2 = 1000 Umdrehungen                                     |
| P3.16.2 | Zähler 1 Warngrenze           | 0        | Variiert | h/kRev  | 0          | 1105 | Legt fest, wann eine<br>Wartungswarnung für<br>Zähler 1 ausgelöst wird.<br>0 = Nicht verwendet |
| P3.16.3 | Zähler 1 Fehlergrenze         | 0        | Variiert | h/kRev  | 0          | 1106 | Legt fest, wann ein<br>Wartungsfehler für Zähler 1<br>ausgelöst wird.<br>0 = Nicht verwendet   |
| B3.16.4 | Rücksetzen Zähler 1           | 0        | 1        |         | 0          | 1107 | Aktivieren, um<br>Wartungszähler 1<br>rückzusetzen.                                            |
| P3.16.5 | DI für Rücksetzen<br>Zähler 1 | Variiert | Variiert |         | 0          | 490  | TRUE = Reset                                                                                   |

#### GRUPPE 3.17: BRAND-MODUS 4.17

Tabelle 78. Brand-Modus-Parameter

| Index   | Parameter                       | Min. | Max.     | Einheit | Werkeinst.    | ID   | Beschreibung                                                                                                    |
|---------|---------------------------------|------|----------|---------|---------------|------|----------------------------------------------------------------------------------------------------|
| P3.17.1 | Kennwort für den<br>Brand-Modus | 0    | 9999     |         | 0             | 1599 | 1002 = Freigegeben<br>1234 = Test-Modus                                                                                                    |
| P3.17.2 | Brand-Modus<br>Sollwertquelle   | 0    | 18       |         | 0             | 1617 | Wahl der Sollwertquelle, die<br>bei aktivem Brand-Modus<br>verwendet wird. Damit kann<br>z. B. Al1 oder der PID-Regler<br>als Sollwertquelle gewählt<br>werden, die auch bei aktivem<br>Brand-Modus verwendet wird.<br>0 = Brand-Modus-Frequenz<br>1 = Festdrehzahlen<br>2 = Steuertafel<br>3 = Feldbus<br>4 = Al1<br>5 = Al2<br>6 = Al1 + Al2<br>7 = PID1<br>8 = Motorpotentiometer<br>9 = Block 1 Ausg<br>10 = Block 2 Ausg<br>11 = Block 3 Ausg<br>12 = Block 4 Ausg<br>13 = Block 5 Ausg<br>14 = Block 6 Ausg<br>15 = Block 7 Ausg<br>16 = Block 9 Ausg<br>18 = Block 10 Ausg |
| P3.17.3 | Brand-Modus-<br>Frequenz        | 0,00 | P3.3.1.2 | Hz      | 50,00         | 1598 | Frequenz, die bei aktiviertem<br>Brand-Modus verwendet wird.                                                                                                    |
| P3.17.4 | Brand-Modus ein,<br>Öffner      |      |          |         | DigIN Slot0.2 | 1596 | FALSE = Brand-Modus aktiv<br>TRUE = Keine Reaktion                                                                                                    |
| P3.17.5 | Brand-Modus ein,<br>Schließer   |      |          |         | DigIN Slot0.1 | 1619 | FALSE = Keine Reaktion<br>TRUE = Brand-Modus aktiv                                                                                                    |
| P3.17.6 | Brand-Modus<br>rückwärts        |      |          |         | DigIN Slot0.1 | 1618 | Befehl für "Drehrichtung<br>rückwärts" während des<br>Betriebs im Brand-Modus. Im<br>Normalbetrieb hat diese<br>Funktion keine Auswirkungen.<br>DigIN Slot0.1 = Rechtsdrehfeld<br>DigIN Slot0.2 = Linksdrehfeld                                                                                                    |
| V3.17.7 | Brand-Modus-Status              | 0    | 3        |         | 0             | 1597 | Betriebsdaten (siehe auch<br>Tabelle 3)<br>0 = Gesperrt<br>1 = Freigegeben<br>2 = Aktiviert<br>(Aktiviert + DI offen)<br>3 = Test-Modus<br>Skalierungswert: 1                                                                                                    |
| V3.17.8 | Brand-Modus-Zähler              |      |          |         |               | 1679 | Zeigt, wie oft der Brand-<br>Modus im Modus<br>"Freigegeben" aktiviert wurde.<br>Dieser Zähler kann nicht<br>rückgestellt werden.<br>Skalierungswert: 1                                                                                                    |

# 4.18 GRUPPE 3.18: PARAMETER FÜR MOTORVORHEIZUNG

Tabelle 79. Parameter für Motorvorheizung

| Index   | Parameter                      | Min.     | Max.                 | Einheit | Werk-<br>einst.  | ID   | Beschreibung                                                                                                    |
|---------|--------------------------------|----------|----------------------|---------|------------------|------|----------------------------------------------------------------------------------------------------|
| P3.18.1 | Motor-Vorheizfunktion          | 0        | 4                    |         | 0                | 1225 | 0 = Nicht verwendet<br>1 = Immer im Stoppstatus<br>2 = Steuerung über DI<br>3 = Temperaturgrenze<br>4 = Temperaturgrenze<br>(gemessene<br>Motortemperatur)<br>HINWEIS: Für Funktion 4<br>muss eine Optionskarte für<br>die Temperaturmessung<br>installiert sein.                                                                  |
| P3.18.2 | Temperaturgrenze<br>Vorheizung | -20      | 100                  | °C/F    | 0                | 1226 | Motorvorheizung schaltet<br>ein, wenn die<br>Kühlkörpertemperatur oder<br>die gemessene<br>Motortemperatur unter<br>diesen Wert sinkt,<br>vorausgesetzt, dass P3.18.1<br>auf Wahlmöglichkeit 3 oder<br>4 eingestellt ist.                                                                                                    |
| P3.18.3 | Vorheizstrom                   | 0        | 0,5 * I <sub>L</sub> | A       | Variiert         | 1227 | DC-Strom für die<br>Vorheizung von Motor und<br>Frequenzumrichter im<br>Stoppstatus. Aktivierung<br>gemäß P3.18.1.                                                                                                    |
| P3.18.4 | Motorvorheizung ON             | Variiert | Variiert             |         | DigIN<br>Slot0.1 | 1044 | FALSE = Keine Reaktion<br>TRUE = Vorheizung im<br>Stoppstatus aktiviert<br>Wird verwendet, wenn<br>Parameter P3.18.1 auf 2<br>eingestellt ist.<br><b>HINWEIS:</b> Auch <i>Zeitkanäle</i><br>können mit Vorheizung ON<br>verbunden werden, wenn<br>DIN-Steuerung<br>(Wahlmöglichkeit 2 für<br>Parameter P3.18.1)<br>verwendet wird. |

I.E

# 4.19 GRUPPE 3.21: PUMPENREGELUNG

#### 4.19.1 PARAMETER FÜR DAS AUTO-CLEANING

Tabelle 80. Parameter für das Auto-Cleaning

|    | Index      | Parameter                       | Min.     | Max.     | Ein-<br>heit | Werk-<br>einst.  | ID   | Beschreibung                                                                                                    |
|----|------------|---------------------------------|----------|----------|--------------|------------------|------|----------------------------------------------------------------------------------------------------|
|    | P3.21.1.1  | Reinigungsfunktion              | 0        | 3        |              | 0                | 1714 | 0 = Gesperrt<br>1 = Freigegeben (DIN)<br>2 = Freigegeben (aktuell)<br>3 = Freigegeben<br>(Wochentage)                                                                                                    |
|    | P3.21.1.2  | Aktivierung Reinigung           |          |          |              | DigIN<br>Slot0.1 | 1715 | Digitaleingangssignal zum<br>Starten der Auto-Cleaning-<br>Schrittfolge.<br>Die Schrittfolge wird<br>abgebrochen, wenn das<br>Aktivierungssignal vor<br>Abschluss der Schrittfolge<br>entfernt wird.<br><b>HINWEIS:</b> Der<br>Frequenzumrichter startet,<br>wenn dieser Eingang<br>aktiviert wird! |
| ∎∰ | P3.21.1.3  | Reinigungsstrom-<br>grenze      | 0,0      | 200,0    | %            | 120,0            | 1712 | Wenn P3.12.1.1 = 2, wird die<br>Reinigungssequenz<br>gestartet, wenn der<br>Motorstrom diese Grenze<br>länger überschreitet, als<br>durch P3.21.1.4 festgelegt.                                                                                                    |
|    | P3.21.1.4  | Reinigungsstromver-<br>zögerung | 0,0      | 300,0    | %            | 60,0             | 1713 | Wenn P3.12.1.1 = 2, wird die<br>Reinigungssequenz<br>gestartet, wenn der<br>Motorstrom diese Grenze<br>(3.21.1.3) länger als diese<br>Verzögerungszeit<br>überschreitet.                                                                                                    |
| ∎Æ | P3.21.1.5  | Reinigung Wochentage            |          |          |              | 0                | 1723 | Wenn P3.12.1.1 = 3, definiert<br>dieser Parameter die<br>Wochentage, an denen der<br>Reinigungszyklus<br>ausgeführt wird.                                                                                                    |
|    | P3.21.1.6  | Tageszeit für<br>Reinigung      | 00:00:00 | 23:59:59 |              | 00:00:00         | 1700 | Wenn P3.12.1.1 = 3, definiert<br>dieser Parameter die<br>Tageszeit (Tage durch<br>P3.21.1.5 gewählt), zu der<br>der Reinigungszyklus<br>ausgeführt wird.                                                                                                    |
| ∎₽ | P3.21.1.7  | Reinigungszyklen                | 1        | 100      |              | 5                | 1716 | Anzahl der Vorwärts/-<br>Rückwärts-<br>Reinigungszyklen.                                                                                                    |
|    | P3.21.1.8  | Vorwärtsfrequenz<br>Reinigung   | 0,00     | P3.3.1.2 | Hz           | 45,00            | 1717 | Vorwärtsrichtungsfrequenz<br>im Auto-Cleaning-Zyklus.                                                                                                    |
| ∎₽ | P3.21.1.9  | Vorwärtszeit<br>Reinigung       | 0,00     | 320.00   | S            | 2,00             | 1718 | Betriebszeit für die<br>Vorwärtsrichtungsfrequenz<br>im Auto-Cleaning-Zyklus.                                                                                                    |
|    | P3.21.1.10 | Rückwärtsfrequenz<br>Reinigung  | 0,00     | P3.3.1.2 | Hz           | 45,00            | 1719 | Rückwärtsrichtungsfrequenz<br>im Auto-Cleaning-Zyklus.                                                                                                    |

| P3.21.1.11 | Rückwärtszeit<br>Reinigung       | 0,00 | 320,00 | S | 0,00 | 1720 | Betriebszeit für die<br>Rückwärtsrichtungsfrequenz<br>im Auto-Cleaning-Zyklus. |
|------------|----------------------------------|------|--------|---|------|------|--------------------------------------------------------------------------------|
| P3.21.1.12 | Beschleunigungszeit<br>Reinigung | 0,1  | 300,0  | s | 0,1  | 1721 | Motorbeschleunigungszeit,<br>wenn Auto-Cleaning aktiv ist                      |
| P3.21.1.13 | Bremszeit Reinigung              | 0,1  | 300,0  | S | 0,1  | 1722 | Motorbremszeit, wenn Auto-<br>Cleaning aktiv ist                               |

# Tabelle 80. Parameter für das Auto-Cleaning

# 4.19.2 PARAMETER FÜR JOCKEYPUMPEN

Tabelle 81. Parameter für Jockeypumpen

| Index     | Parameter         | Min.     | Max.     | Ein-<br>heit  | Werk-<br>einst. | ID   | Beschreibung                                                                                                    |
|-----------|-------------------|----------|----------|---------------|-----------------|------|----------------------------------------------------------------------------------------------------|
| P3.21.2.1 | Jockey-Funktion   | 0        | 2        |               | 0               | 1674 | 0 = Nicht verwendet<br>1 = PID Sleep: Jockeypumpe<br>kontinuierlich in Betrieb,<br>wenn PID Sleep aktiv ist<br>2 = PID Sleep (Level):<br>Jockeypumpe startet bei<br>vordefinierten Levels,<br>wenn PID Sleep aktiv ist                                                                                           |
| P3.21.2.2 | Jockey-Startlevel | Variiert | Variiert | Vari-<br>iert | 0,00            | 1675 | Die Jockeypumpe startet,<br>wenn PID Sleep aktiv ist und<br>das PID-Istwertsignal unter<br>den Wert sinkt, der mit<br>diesem Parameter definiert<br>wird.<br><b>HINWEIS:</b> Dieser Parameter<br>wird nur verwendet, wenn<br>P3.21.2.1 = 2 (PID Sleep<br>(Level)).                                               |
| P3.21.2.3 | Jockey-Stopplevel | Variiert | Variiert | Vari-<br>iert | 0,00            | 1676 | Die Jockeypumpe stoppt,<br>wenn PID Sleep aktiv ist und<br>das PID-Istwertsignal den mit<br>diesem Parameter definierten<br>Wert überschreitet, und wenn<br>der PID-Regler den Sleep-<br>Modus verlässt.<br><b>HINWEIS:</b> Dieser Parameter<br>wird nur verwendet, wenn<br>P3.21.2.1 = 2 (PID Sleep<br>(Level)) |

# 4.19.3 PARAMETER FÜR ANSAUGPUMPEN

Tabelle 82. Parameter für Ansaugpumpen

| Index     | Parameter      | Min. | Max.  | Ein-<br>heit | Werk-<br>einst. | ID   | Beschreibung                                                                                                    |
|-----------|----------------|------|-------|--------------|-----------------|------|----------------------------------------------------------------------------------------------------|
| P3.21.3.1 | Ansaugfunktion | 0    | 1     |              | 0               | 1677 | 0 = Gesperrt<br>1 = Freigegeben                                                                                        |
| P3.21.3.2 | Ansaugzeit     | 0,0  | 320,0 | S            | 3,0             | 1678 | Dieser Parameter definiert<br>die Zeitspanne zwischen<br>dem Start der<br>Ansaugpumpe und dem<br>Start der Hauptpumpe. |

# 4.19.4 ANTIBLOCKIERUNGSPARAMETER

#### Tabelle 83. Antiblockierungsparameter

| Index     | Parameter                      | Min.     | Max.     | Ein-<br>heit | Werk-<br>einst. | ID   | Beschreibung                                                                                                    |
|-----------|--------------------------------|----------|----------|--------------|-----------------|------|----------------------------------------------------------------------------------------------------|
| P3.21.4.1 | Antiblockierungsinter-<br>vall | 0        | 960      | h            | 0               | 1696 | Definiert die Intervalldauer<br>im PID-Sleep-Modus, nach<br>der die Pumpe gestartet<br>wird, um das Blockieren der<br>Pumpe zu verhindern, wenn<br>sich die Pumpe längere Zeit<br>im Stillstand (Sleep-Modus)<br>befindet. |
| P3.21.4.2 | Antiblockierungslauf-<br>zeit  | 0        | 300      | S            | 20              | 1697 | Definiert die Zeitdauer, für<br>die die Pumpe bei aktivierter<br>Antiblockierungsfunktion<br>weiterläuft.                                                                                                    |
| P3.21.4.3 | Antiblockierungsfre-<br>quenz  | P3.3.1.1 | P3.3.1.2 | Hz           | 15.0            | 1504 | Definiert den Frequenzso-<br>llwert, der bei aktivierter<br>Antiblockierungsfunktion<br>verwendet wird.                                                                                                    |

# 4.19.5 PARAMETER FÜR DEN FROSTSCHUTZ

Tabelle 84. Parameter für den Frostschutz

| Index     | Parameter                       | Min.       | Max.       | Ein-<br>heit | Werk-<br>einst. | ID   | Beschreibung                                                                                                    |
|-----------|---------------------------------|------------|------------|--------------|-----------------|------|----------------------------------------------------------------------------------------------------|
| P3.21.5.1 | Frostschutz                     | 0          | 1          |              | 0               | 1704 | 0 = Gesperrt<br>1 = Freigegeben                                                                                                    |
| P3.21.5.2 | Temperatursignal                | 0          | 29         |              | 6               | 1705 | 0 = Temperatur Eingang 1<br>(-50 bis 200 °C)<br>1 = Temperatur Eingang 2<br>(-50 bis 200 °C)<br>2 = Temperatur Eingang 3<br>(-50 bis 200 °C)<br>3 = Temperatur Eingang 4<br>(-50 bis 200 °C)<br>4 = Temperatur Eingang 5<br>(-50 bis 200 °C)<br>5 = Temperatur Eingang 6<br>(-50200<br>6 = Analogeingang 1<br>7 = Analogeingang 2<br>8 = Analogeingang 3<br>9 = Analogeingang 4<br>10 = Analogeingang 5<br>11 = Analogeingang 6<br>12 = ProcessDataln1 (0-100 %)<br>13 = ProcessDataln2 (0-100 %)<br>14 = ProcessDataln3 (0-100 %)<br>15 = ProcessDataln5 (0-100 %)<br>16 = ProcessDataln6 (0-100 %)<br>17 = ProcessDataln6 (0-100 %)<br>18 = ProcessDataln7 (0-100 %)<br>19 = ProcessDataln8 (0-100 %)<br>20 = Block 1 Ausg<br>21 = Block 2 Ausg<br>22 = Block 3 Ausg<br>23 = Block 4 Ausg<br>24 = Block 5 Ausg<br>25 = Block 6 Ausg<br>26 = Block 7 Ausg<br>27 = Block 8 Ausg<br>28 = Block 9 Ausg<br>29 = Block 10 Ausg |
| P3.21.5.3 | Temperatursignal Min.           | -50,0 (°C) | P3.21.5.4  | °C/°F        | -50,0<br>(°C)   | 1706 | Temperaturwert, der dem<br>Mindestwert des gewählten<br>Temperatursignals entspricht.                                                                                                    |
| P3.21.5.4 | Temperatursignal Max.           | P3.21.5.3  | 200,0 (°C) | °C/°F        | 200,0<br>(°C)   | 1707 | Temperaturwert, der dem<br>Höchstwert des gewählten<br>Temperatursignals entspricht.                                                                                                    |
| P3.21.5.5 | Frostschutz<br>Temperaturgrenze | P3.21.5.3  | P3.21.5.4  | °C/°F        | 5,00<br>(°C)    | 1708 | Temperaturgrenze, unterhalb<br>derer die Frostschutzfunktion<br>aktiviert wird.                                                                                                    |
| P3.21.5.6 | Frostschutz Frequenz            | 0.0        | P3.3.1.2   | Hz           | 10.0            | 1710 | Konstanter Frequenzsollwert,<br>der verwendet wird, wenn die<br>Frostschutzfunktion aktiviert<br>ist.                                                                                                    |
| V3.21.5.7 | Frosttemperatur<br>Überwachung  | Variiert   | Variiert   | °C/°F        |                 | 1711 | Betriebswert für das<br>gemessene Temperatursignal<br>in der Frostschutzfunktion.<br>Skalierungswert: 0.1                                                                                                    |

# 5. Menü "Fehlerspeicher"

# 5.1 AKTIVE FEHLER

#### Tabelle 85.

| Menü          | Funktion                                                                                                    | Beschreibung                                                                                                    |
|---------------|----------------------------------------------------------------------------------------------------|----------------------------------------------------------------------------------------------------|
| Aktive Fehler | Wenn Fehler auftreten, beginnt<br>das Display zu blinken und zeigt<br>den Namen des Fehlers an.<br>Drücken Sie OK, um zum Menü<br>"Fehlerspeicher" zurückzukehren.<br>Im Menü <i>Aktive Fehler</i> wird die<br>Anzahl der Fehler angezeigt.<br>Wählen Sie den Fehler, und<br>drücken Sie OK, um Daten<br>zur Fehlerzeit anzuzeigen. | Der Fehler bleibt aktiv, bis er mit<br>der Reset-Taste (2 Sekunden<br>drücken) oder über ein Resetsignal<br>von der E/A-Klemmleiste bzw.<br>dem Feldbus oder durch Auswahl<br>von <i>Fehler quittieren</i> (siehe unten)<br>zurückgesetzt wird.<br>Der Fehlerspeicher speichert<br>bis zu 10 aktive Fehler in der<br>Reihenfolge ihres Auftretens. |

# 5.2 FEHLER QUITTIEREN

# Tabelle 86.

| Menü              | Funktion                                                                      | Beschreibung |
|-------------------|-------------------------------------------------------------------------------|--------------|
| Fehler quittieren | In diesem Menü können Sie Fehler<br>quittieren bzw. zurücksetzen.             |              |
|                   | Genaue Anweisungen finden<br>Sie in Kapitel 9.1, Wenn ein Fehler<br>auftritt. |              |

|   | <b>ACHTUNG!</b> Entfernen Sie vor dem Zurücksetzen des Fehlers zunächst das externe Steuersignal, um einen versehentlichen Neustart des |
|---|----------------------------------------------------------------------------------------------------|
| _ | Frequenzumrichters zu vermeiden.                                                                                                    |

# 5.3 FEHLERSPEICHER

Tabelle 87.

| Menü           | Funktion                                                       | Beschreibung                                                                                                    |
|----------------|----------------------------------------------------------------|----------------------------------------------------------------------------------------------------|
| Fehlerspeicher | Die letzten 40 Fehler werden im<br>Fehlerspeicher gespeichert. | Wechseln Sie zum Fehlerspeicher,<br>und drücken Sie OK, um für den<br>ausgewählten Fehler Daten zur<br>Fehlerzeit anzuzeigen (Details). |
# 5.4 GESAMTZÄHLER

Tabelle 88. Menü "Fehlerspeicher", Parameter für "Gesamtzähler"

| Index  | Parameter                                  | Min. | Max. | Einheit    | Werk-<br>einst. | ID   | Beschreibung                                                                                                    |
|--------|--------------------------------------------|------|------|------------|-----------------|------|----------------------------------------------------------------------------------------------------|
| V4.4.1 | Energiezähler                              |      |      | Variiert   |                 | 2291 | Aus dem Versorgungsnetz<br>entnommene Energiemenge.<br>Zurücksetzen nicht möglich.<br><b>HINWEIS FÜR</b><br><b>TEXTSTEUERTAFEL:</b> Die<br>größte Energieeinheit, die auf<br>der standardmäßigen<br>Steuertafel angezeigt werden<br>kann, ist <i>MW</i> . Sobald die<br>gemessene Energie<br>999,9 MW überschreitet, wird<br>auf der Steuertafel keine<br>Einheit angezeigt.<br><b>HINWEIS:</b> Der Standardwert<br>ist von der bei Parameter 1.2<br>ausgewählten Applikation<br>abhängig. |
| V4.4.3 | Betriebszeit<br>(grafische<br>Steuertafel) |      |      | a d hh:min |                 | 2298 | Betriebszeit der<br>Steuereinheit<br><b>HINWEIS:</b> Der Standardwert<br>ist von der bei Parameter 1.2<br>ausgewählten Applikation<br>abhängig.                                                                                                    |
| V4.4.4 | Betriebszeit<br>(Textsteuertafel)          |      |      | а          |                 |      | Betriebszeit der<br>Steuereinheit in Jahren<br><b>HINWEIS:</b> Der Standardwert<br>ist von der bei Parameter 1.2<br>ausgewählten Applikation<br>abhängig.                                                                                                    |
| V4.4.5 | Betriebszeit<br>(Textsteuertafel)          |      |      | d          |                 |      | Betriebszeit der<br>Steuereinheit in Tagen<br><b>HINWEIS:</b> Der Standardwert<br>ist von der bei Parameter 1.2<br>ausgewählten Applikation<br>abhängig.                                                                                                    |
| V4.4.6 | Betriebszeit<br>(Textsteuertafel)          |      |      | hh:min:ss  |                 |      | Betriebszeit der<br>Steuereinheit in Stunden,<br>Minuten und Sekunden<br><b>HINWEIS:</b> Der Standardwert<br>ist von der bei Parameter 1.2<br>ausgewählten Applikation<br>abhängig.                                                                                                    |
| V4.4.7 | Laufzeit (grafische<br>Steuertafel)        |      |      | a d hh:min |                 | 2293 | Motorlaufzeit<br>HINWEIS: Der Standardwert<br>ist von der bei Parameter 1.2<br>ausgewählten Applikation<br>abhängig.                                                                                                    |
| V4.4.8 | Laufzeit<br>(Textsteuertafel)              |      |      | а          |                 |      | Motorbetriebszeit in Jahren<br>HINWEIS: Der Standardwert<br>ist von der bei Parameter 1.2<br>ausgewählten Applikation<br>abhängig.                                                                                                    |

| V4.4.9  | Laufzeit<br>(Textsteuertafel)                    |  | d          |      | Motorbetriebszeit in Tagen<br>HINWEIS: Der Standardwert<br>ist von der bei Parameter 1.2<br>ausgewählten Applikation<br>abhängig.                                                                         |
|---------|--------------------------------------------------|--|------------|------|----------------------------------------------------------------------------------------------------|
| V4.4.10 | Laufzeit<br>(Textsteuertafel)                    |  | hh:min:ss  |      | Motorbetriebszeit in<br>Stunden, Minuten und<br>Sekunden<br><b>HINWEIS:</b> Der Standardwert<br>ist von der bei Parameter 1.2<br>ausgewählten Applikation<br>abhängig.                                    |
| V4.4.11 | Netz-Betriebsdauer<br>(grafische<br>Steuertafel) |  | a d hh:min | 2294 | Zeitraum, den die<br>Leistungseinheit bisher am<br>Netz war. Zurücksetzen nicht<br>möglich.<br><b>HINWEIS:</b> Der Standardwert<br>ist von der bei Parameter 1.2<br>ausgewählten Applikation<br>abhängig. |
| V4.4.12 | Netz-Betriebsdauer<br>(Textsteuertafel)          |  | a          |      | Netz-Betriebsdauer in<br>Jahren<br><b>HINWEIS:</b> Der Standardwert<br>ist von der bei Parameter 1.2<br>ausgewählten Applikation<br>abhängig.                                                             |
| V4.4.13 | Netz-Betriebsdauer<br>(Textsteuertafel)          |  | d          |      | Netz-Betriebsdauer in Tagen<br>HINWEIS: Der Standardwert<br>ist von der bei Parameter 1.2<br>ausgewählten Applikation<br>abhängig.                                                                        |
| V4.4.14 | Netz-Betriebsdauer<br>(Textsteuertafel)          |  | hh:min:ss  |      | Netz-Betriebsdauer in<br>Stunden, Minuten und<br>Sekunden<br><b>HINWEIS:</b> Der Standardwert<br>ist von der bei Parameter 1.2<br>ausgewählten Applikation<br>abhängig.                                   |
| V4.4.15 | Startbefehlzähler                                |  |            | 2295 | Anzahl der bisherigen Starts<br>der Leistungseinheit                                                                                                    |

# Tabelle 88. Menü "Fehlerspeicher", Parameter für "Gesamtzähler"

Weitere Informationen zu den Zählern finden Sie in Kapitel 8.11.6 Pumpenlaufzeitzähler.

# 5.5 RÜCKSTELLBARE ZÄHLER

Tabelle 89. Menü "Fehlerspeicher", Parameter für "Rückstellbare Zähler"

| Index  | Parameter                                  | Min. | Max. | Einheit    | Werk-<br>einst. | ID   | Beschreibung                                                                                                    |
|--------|--------------------------------------------|------|------|------------|-----------------|------|----------------------------------------------------------------------------------------------------|
| P4.5.1 | Rückstellbarer<br>Energiezähler            |      |      | Variiert   |                 | 2296 | Rückstellbarer Energiezähler.<br><b>HINWEIS:</b> Die größte<br>Energieeinheit, die auf der<br>standardmäßigen Steuertafel<br>angezeigt werden kann, ist<br><i>MW</i> . Sobald die gemessene<br>Energie 999,9 MW<br>überschreitet, wird auf der<br>Steuertafel keine Einheit<br>angezeigt.<br><b>Rücksetzen des Zählers:</b><br><u>Standardmäßige</u><br><u>Textsteuertafel:</u><br>Die OK-Taste längere Zeit (4 s)<br>drücken.<br><u>Grafische Steuertafel:</u><br>Einmal OK drücken. Die Seite<br>zum <i>Zähler rücksetzen</i> wird<br>angezeigt. Noch einmal OK<br>drücken.<br><b>HINWEIS:</b> Der Standardwert<br>ist von der bei Parameter 1.2<br>ausgewählten Applikation<br>abhängig. |
| P4.5.3 | Betriebszeit<br>(grafische<br>Steuertafel) |      |      | a d hh:min |                 | 2299 | Rücksetzbar. Siehe P4.5.1.<br>HINWEIS: Der Standardwert<br>ist von der bei Parameter 1.2<br>ausgewählten Applikation<br>abhängig.                                                                                                    |
| P4.5.4 | Betriebszeit<br>(Textsteuertafel)          |      |      | а          |                 |      | Gesamtbetriebszeit in Jahren<br>HINWEIS: Der Standardwert<br>ist von der bei Parameter 1.2<br>ausgewählten Applikation<br>abhängig.                                                                                                    |
| P4.5.5 | Betriebszeit<br>(Textsteuertafel)          |      |      | d          |                 |      | Gesamtbetriebszeit in Tagen<br>HINWEIS: Der Standardwert<br>ist von der bei Parameter 1.2<br>ausgewählten Applikation<br>abhängig.                                                                                                    |
| P4.5.6 | Betriebszeit<br>(Textsteuertafel)          |      |      | hh:min:ss  |                 |      | Betriebszeit in Stunden,<br>Minuten und Sekunden<br><b>HINWEIS:</b> Der Standardwert<br>ist von der bei Parameter 1.2<br>ausgewählten Applikation<br>abhängig.                                                                                                    |

# 5.6 SOFTWARE-INFO

Tabelle 90. Menü "Fehlerspeicher", Parameter für "Software-Info"

| Index  | Parameter                                      | Min. | Max. | Einheit | Werk-<br>einst. | ID   | Beschreibung                            |
|--------|------------------------------------------------|------|------|---------|-----------------|------|-----------------------------------------|
| V4.6.1 | Softwarepaket<br>(grafische<br>Steuertafel)    |      |      |         |                 |      | Codo sur Idontification don             |
| V4.6.2 | Softwarepaket-ID<br>(Textsteuertafel)          |      |      |         |                 |      | Code zur Identifikation der<br>Software |
| V4.6.3 | Softwarepaketversion<br>(Textsteuertafel)      |      |      |         |                 |      |                                         |
| V4.6.4 | Systembelastung                                | 0    | 100  | %       |                 | 2300 | CPU-Last der Steuereinheit              |
| V4.6.5 | Applikationsname<br>(grafische<br>Steuertafel) |      |      |         |                 |      | Name der Applikation                    |
| V4.6.6 | Applikations-ID                                |      |      |         |                 |      | Applikations-Code                       |
| V4.6.7 | Applikationsversion                            |      |      |         |                 |      |                                         |

# 6. MENÜ "E/A UND HARDWARE"

# 6.1 STANDARD-I/0

Statusüberwachung von Ein- und Ausgängen.

Tabelle 91. Menü "E/A und Hardware", Parameter von "Standard-E/A"

| Index   | Parameter                | Min. | Max. | Einheit | Werk-<br>einst. | ID | Beschreibung                                                                                           |
|---------|--------------------------|------|------|---------|-----------------|----|----------------------------------------------------------------------------------------------------|
| V5.1.1  | Digitaleingang 1         | 0    | 1    |         | 0               |    | Status des digitalen<br>Eingangssignals                                                                |
| V5.1.2  | Digitaleingang 2         | 0    | 1    |         | 0               |    | Status des digitalen<br>Eingangssignals                                                                |
| V5.1.3  | Digitaleingang 3         | 0    | 1    |         | 0               |    | Status des digitalen<br>Eingangssignals                                                                |
| V5.1.4  | Digitaleingang 4         | 0    | 1    |         | 0               |    | Status des digitalen<br>Eingangssignals                                                                |
| V5.1.5  | Digitaleingang 5         | 0    | 1    |         | 0               |    | Status des digitalen<br>Eingangssignals                                                                |
| V5.1.6  | Digitaleingang 6         | 0    | 1    |         | 0               |    | Status des digitalen<br>Eingangssignals                                                                |
| V5.1.7  | Analogeingang 1<br>Modus | 1    | 3    |         | 3               |    | Zeigt den (mit Steckbrücke)<br>gewählten Modus des<br>Analogeingangssignals<br>1 = 020 mA<br>3 = 010 V |
| V5.1.8  | Analogeingang 1          | 0    | 100  | %       | 0.00            |    | Status des analogen<br>Eingangssignals                                                                 |
| V5.1.9  | Analogeingang 2<br>Modus | 1    | 3    |         | 3               |    | Zeigt den (mit Steckbrücke)<br>gewählten Modus des<br>Analogeingangssignals<br>1 = 020 mA<br>3 = 010 V |
| V5.1.10 | Analogeingang 2          | 0    | 100  | %       | 0.00            |    | Status des analogen<br>Eingangssignals                                                                 |
| V5.1.11 | Analogausgang 1<br>Modus | 1    | 3    |         | 1               |    | Zeigt den (mit Steckbrücke)<br>gewählten Modus des<br>Analogausgangssignals<br>1 = 020 mA<br>3 = 010 V |
| V5.1.12 | Analogausgang 1          | 0    | 100  | %       | 0.00            |    | Status des analogen<br>Ausgangssignals                                                                 |
| V5.1.13 | Relaisausgang 1          | 0    | 1    |         | 0               |    | Status des<br>Relaisausgangssignals                                                                    |
| V5.1.14 | Relaisausgang 2          | 0    | 1    |         | 0               |    | Status des<br>Relaisausgangssignals                                                                    |
| V5.1.15 | Relaisausgang 3          | 0    | 1    |         | 0               |    | Status des<br>Relaisausgangssignals                                                                    |

# 6.2 STECKPLÄTZE FÜR OPTIONSKARTEN

Die Parameter dieser Gruppe sind von der installierten Optionskarte abhängig. Wenn sich keine Optionskarte in Steckplatz C, D oder E befindet, werden keine Parameter angezeigt. Anordnung der Steckplätze siehe Kapitel 8.5.1, Programmieren von Digital- und Analogeingängen.

Wird eine Optionskarte entfernt, erscheint Infotext 39 *Gerät entfernt* auf dem Display. Siehe Tabelle 133.

| Menü         | Funktion      | Beschreibung                                       |
|--------------|---------------|----------------------------------------------------|
| Steckplatz C | Einstellungen | Einstellungen für die Optionskarte.                |
|              | Betriebsdaten | Informationen zur Überwachung der<br>Optionskarte. |
| Steckplatz D | Einstellungen | Einstellungen für die Optionskarte.                |
|              | Betriebsdaten | Informationen zur Überwachung der<br>Optionskarte. |
| Steckplatz E | Einstellungen | Einstellungen für die Optionskarte.                |
|              | Betriebsdaten | Informationen zur Überwachung der<br>Optionskarte. |

Tabelle 92. Parameter für die Optionskarten

# 6.3 ECHTZEITUHR

Tabelle 93. Menü "E/A und Hardware", Parameter von "Echtzeituhr"

| Index  | Parameter  | Min. | Max. | Einheit  | Werk-<br>einst. | ID   | Beschreibung                                                                                                    |
|--------|------------|------|------|----------|-----------------|------|----------------------------------------------------------------------------------------------------|
| V5.5.1 | Batterie   | 1    | 3    |          | 2               | 2205 | Batteriestatus.<br>1 = Nicht eingebaut<br>2 = Eingebaut<br>3 = Batterie wechseln                                                                                                    |
| P5.5.2 | Zeit       |      |      | hh:mm:ss |                 | 2201 | Aktuelle Tageszeit                                                                                                    |
| P5.5.3 | Datum      |      |      | tt.mm.   |                 | 2202 | Aktuelles Datum                                                                                                    |
| P5.5.4 | Jahr       |      |      | ווו      |                 | 2203 | Aktuelles Jahr                                                                                                    |
| P5.5.5 | Sommerzeit | 1    | 4    |          | 1               | 2204 | Sommerzeitregel<br>1 = Aus<br>2 = EU; Beginn letzter<br>Märzsonntag, Ende<br>letzter Oktobersonntag<br>3 = US; Beginn 2.<br>Märzsonntag, Ende 1.<br>Novembersonntag<br>4 = Russland (dauerhaft) |

# 6.4 EINSTELLUNGEN: LEISTUNGSEINHEIT (EINST:LEISTEINH)

# Lüfter

Der Lüfter kann im Modus "Optimiert" oder im Modus "Immer an" betrieben werden. Im optimierten Modus wird die Lüfterdrehzahl gemäß der internen Logik des Frequenzumrichters gesteuert, die Temperaturmessdaten empfängt, und der Lüfter stoppt in 5 Minuten, wenn sich der Frequenzumrichter im Bereit-Status befindet. Im "Immer an"-Modus läuft der Lüfter stets und ohne Unterbrechung mit voller Drehzahl.

| Index    | Parameter        | Min. | Max. | Einheit | Werk-<br>einst. | ID   | Beschreibung                  |
|----------|------------------|------|------|---------|-----------------|------|-------------------------------|
| P5.6.1.1 | Lüfterstrg.modus | 0    | 1    |         | 1               | 2377 | 0 = Immer an<br>1 = Optimiert |

| Tabelle 94. Einstei | llungen: Lei | stungseinheit, | Lüfter |
|---------------------|--------------|----------------|--------|
|---------------------|--------------|----------------|--------|

# Sinusfilter

Sinusfilter-Unterstützung beschränkt die Übermodulationstiefe und verhindert, dass Wärmemanagementfunktionen die Taktfrequenz verringern.

| Index    | Parameter   | Min. | Max. | Einheit | Werk-<br>einst. | ID | Beschreibung                    |
|----------|-------------|------|------|---------|-----------------|----|---------------------------------|
| P5.6.4.1 | Sinusfilter | 0    | 1    |         | 0               |    | 0 = Gesperrt<br>1 = Freigegeben |

# 6.5 STEUERTAFEL

Tabelle 96. Menü "E/A und Hardware", Parameter von "Steuertafel"

| Index  | Parameter             | Min. | Max. | Einheit | Werk-<br>einst. | ID | Beschreibung                                                                                                    |
|--------|-----------------------|------|------|---------|-----------------|----|----------------------------------------------------------------------------------------------------|
| P5.7.1 | Rückstellzeit         | 0    | 60   | min     | 0               |    | Zeit, nach der das Display zu<br>der in Parameter P5.7.2<br>definierten Seite<br>zurückkehrt.<br>0 = Nicht verwendet                                                                                                    |
| P5.7.2 | Standardseite         | 0    | 4    |         | 0               |    | Diese Seite wird von der<br>Steuertafel angezeigt, wenn<br>der Frequenzumrichter<br>eingeschaltet wird, oder<br>wenn die in P5.7.1 definierte<br>Zeit abgelaufen ist. Wenn der<br>Wert auf 0 gesetzt ist, wird<br>die zuletzt besuchte Seite<br>angezeigt.<br>0 = Keine<br>1 = Menüverz. eing.<br>2 = Hauptmenü<br>3 = Steuerungsseite<br>4 = Multimonitor |
| P5.7.3 | Menüverzeichnis       |      |      |         |                 |    | Menüverzeichnis der<br>gewünschten Standardseite<br>eingeben und mit Parameter<br>P5.7.2 = 1 aktivieren.                                                                                                    |
| P5.7.4 | Kontrast <sup>*</sup> | 30   | 70   | %       | 50              |    | Festlegen des Display-<br>Kontrasts (3070 %).                                                                                                    |
| P5.7.5 | Anzeigelicht          | 0    | 60   | min     | 5               |    | Festlegen der Zeit, nach der<br>das Anzeigelicht des Displays<br>abgeschaltet wird<br>(060 min). Mit der<br>Einstellung 0 bleibt die<br>Beleuchtung immer an.                                                                                                    |

\*Nur mit grafischer Steuertafel verfügbar.

# 6.6 FELDBUS

Die Parameter für die verschiedenen Feldbuskarten finden Sie auch im Menü *E/A und Hardware*. Diese Parameter sind in dem entsprechenden Feldbus-Handbuch näher erläutert.

| Untermenüebene 1 | Untermenüebene 2            | Untermenüebene 3 | Untermenüebene 4       |
|------------------|-----------------------------|------------------|------------------------|
| RS-485           | Allgemeine<br>Einstellungen | Protokoll        | k. A.                  |
| Ethernet         | Allgemeine                  | IP-Adress-Modus  | k. A.                  |
|                  | Einstellungen               | IP-Adresse       | k. A.                  |
|                  |                             | Subnetzmaske     | k. A.                  |
|                  |                             | Standardgateway  | k. A.                  |
|                  |                             | MAC-Adresse      | k. A.                  |
|                  | Modbus/TCP                  | Allgemeine       | Instanzgrenze          |
|                  |                             | Einstellungen    | Slave-Adresse          |
|                  |                             |                  | Übertragungszeitgrenze |
|                  | BACnet IP                   | Einstellungen    | Instanznummer          |
|                  |                             |                  | Übertragungszeitgrenze |
|                  |                             |                  | Verwendetes Protokoll  |
|                  |                             |                  | BBMD IP                |
|                  |                             |                  | BBMD-Port              |
|                  |                             |                  | Lebensdauer            |
|                  |                             | Betriebsdaten    | FB-Protokollstatus     |
|                  |                             |                  | Übertragungsstatus     |
|                  |                             |                  | Instanz                |
|                  |                             |                  | Steuerwort             |
|                  |                             |                  | Statuswort             |

Tabelle 97.

# 7. BENUTZEREINSTELLUNGEN, FAVORITEN- UND ANWENDERGRUPPENMENÜS

# 7.1 BENUTZEREINSTELLUNGEN

# Tabelle 98. Menü "Benutzereinstellungen", Allgemeine Einstellungen

| Index | Parameter          | Min.     | Max.     | Einheit | Werk-<br>einst. | ID        | Beschreibung                                                    |
|-------|--------------------|----------|----------|---------|-----------------|-----------|-----------------------------------------------------------------|
| P6.1  | Sprachenauswahl    | Variiert | Variiert |         | Variiert        | 802       | Abhängig vom<br>Sprachenpaket.                                  |
| P6.2  | Applikationswahl   |          |          |         |                 | 801       | Zu verwendende Applikation<br>wählen.                           |
| M6.5  | Parameter-Backup   |          |          |         | Siehe Kapi      | tel 7.1.1 |                                                                 |
| M6.6  | Parametervergleich |          |          |         |                 |           |                                                                 |
| P6.7  | Name d. FU         |          |          |         |                 |           | Geben Sie bei Bedarf den<br>Namen des<br>Frequenzumrichters an. |

# 7.1.1 PARAMETER-BACKUP

| Index  | Parameter                                 | Min. | Max. | Einheit | Werk-<br>einst. | ID  | Beschreibung                                                                                                    |
|--------|-------------------------------------------|------|------|---------|-----------------|-----|----------------------------------------------------------------------------------------------------|
| P6.5.1 | Werkeinstellungen                         |      |      |         |                 | 831 | Setzt bei Aktivierung die<br>Parameter auf ihre<br>Standardwerte zurück und<br>startet den Anlaufassistenten                                |
| P6.5.2 | Zur Steuertafel<br>speichern <sup>*</sup> | 0    | 1    |         | 0               |     | Parameterwerte in der<br>Steuertafel speichern, um<br>sie z. B. zu einem anderen<br>Frequenzumrichter zu<br>kopieren.<br>0 = Nein<br>1 = Ja |
| P6.5.3 | Von Steuertafel laden*                    |      |      |         |                 |     | Parameterwerte von der<br>Steuertafel zu einem<br>anderen Frequenzumrichter<br>laden.                                                       |
| B6.5.4 | ParSatz1 speichern                        |      |      |         |                 |     | Speichern eines<br>benutzerdefinierten<br>Parametersatzes (alle in der<br>Applikation enthaltenen<br>Parameter)                             |
| B6.5.5 | ParSatz1 laden                            |      |      |         |                 |     | Laden des<br>benutzerdefinierten<br>Parametersatzes auf den<br>Frequenzumrichter.                                                           |

# Tabelle 99. Menü "Benutzereinstellungen", Parameter für "Parameter-Backup"

| B6.5.6 | ParSatz2 speichern |  | Speichern eines weiteren<br>benutzerdefinierten<br>Parametersatzes (alle in<br>der Applikation enthaltenen<br>Parameter) |
|--------|--------------------|--|----------------------------------------------------------------------------------------------------|
| B6.5.7 | ParSatz2 laden     |  | Laden des<br>benutzerdefinierten<br>Parametersatzes 2 auf<br>den Frequenzumrichter.                                      |

Tabelle 99. Menü "Benutzereinstellungen", Parameter für "Parameter-Backup"

<sup>\*</sup>Nur mit grafischer Steuertafel verfügbar.

# 7.2 FAVORITEN

HINWEIS: Dieses Menü ist mit der Textsteuertafel nicht verfügbar.

Favoriten werden zum Zusammenstellen von Parametersätzen und Überwachungssignalen aus beliebigen Steuertafel-Menüs verwendet.

Bestimmte Parameterwerte oder andere Elemente müssen Sie eventuell häufiger verwenden. Anstatt diese jeweils einzeln in der Menüstruktur zu suchen, können Sie sie in den Ordner *Favoriten* hinzufügen, in dem sie einfacher wiederzufinden sind.

Gehen Sie folgendermaßen vor, um Elemente oder Parameter in den Ordner *Favoriten* hinzuzufügen:

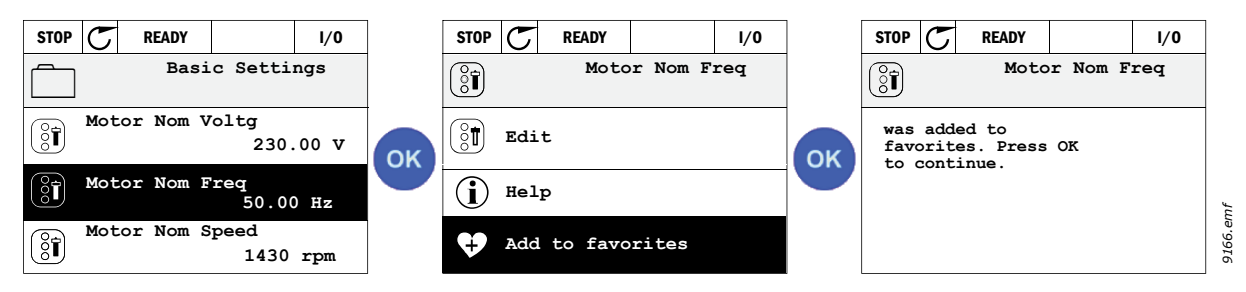

Abbildung 40. Hinzufügen von Elementen zu den Favoriten

Gehen Sie folgendermaßen vor, um ein Element oder einen Parameter aus dem Ordner *Favoriten* zu entfernen:

| STOP C READY 1/0           | ] [ | STOP       | C REAL   | DY    |         | I/0 | ]       |
|----------------------------|-----|------------|----------|-------|---------|-----|---------|
| Favorites                  |     | •          | M        | lotoi | Nom F   | req |         |
| Motor Nom Freq<br>50.00 Hz | ок  | <b>ر</b> ۲ | Monitor  |       |         |     | ок      |
|                            |     | <b>i</b>   | Help     |       |         |     |         |
|                            |     | <b>\$</b>  | Rem from | n fav | vorites |     | 9172.em |

Abbildung 41. Entfernen eines Elements aus den Favoriten

# 7.3 ANWENDERGRUPPEN

Mit Anwendergruppen-Parametern können Parameter für bestimmte Anwendergruppen unsichtbar gemacht werden, um eine unbefugte oder unbeabsichtigte Parametrierung über die Steuertafel zu verhindern.

| Index | Parameter      | Min. | Max.  | Einheit | Werk-<br>einst. | ID   | Beschreibung                                                                                                    |
|-------|----------------|------|-------|---------|-----------------|------|----------------------------------------------------------------------------------------------------|
| P8.1  | Anwendergruppe | 1    | 3     |         | 1               | 1194 | 1 = Normal; Alle Menüs<br>werden im Hauptmenü<br>angezeigt<br>2 = Betriebsdaten; Nur<br>Überwachungs- und<br>Anwendergruppenmenüs<br>werden im Hauptmenü<br>angezeigt<br>3 = Favoriten; Nur Favoriten-<br>und Anwendergruppenme-<br>nüs werden im Hauptmenü<br>angezeigt                                                                                                    |
| P8.2  | Zugangscode    | 0    | 99999 |         | 0               | 2362 | Ist "Zugangscode" vor dem<br>Umschalten auf<br>"Betriebsdaten" auf einen<br>anderen Wert als 0 gesetzt,<br>wenn als Anwendergruppe<br>z. B. <i>Normal</i> aktiv ist, wird<br>beim Versuch, zurück auf<br><i>Normal</i> zu wechseln, der<br>Zugangscode abgefragt.<br>Kann zur Verhinderung einer<br>unbefugten Parametrierung<br>über die Steuertafel<br>verwendet werden.<br>HINWEIS: DEN CODE NICHT<br>VERLIEREN! Wenn Sie den<br>Code verloren haben,<br>wenden Sie sich an den<br>nächstgelegenen<br>Kundendienst/<br>Vertriebspartner. |

Tabelle 100. Anwendergruppen-Parameter

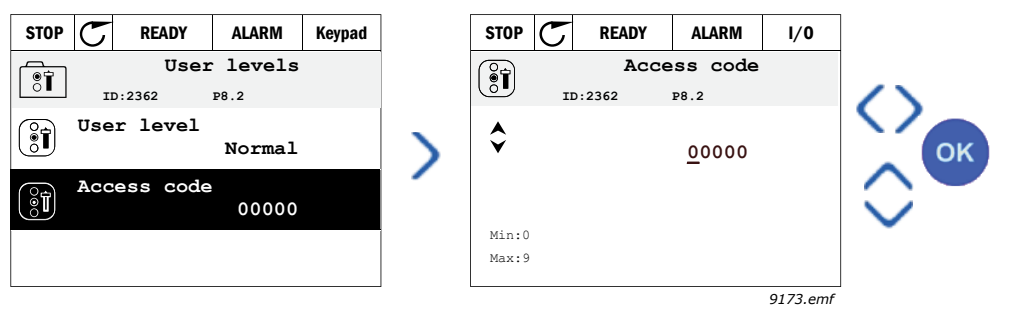

Abbildung 42.

# 8. PARAMETERBESCHREIBUNGEN

Aufgrund der Benutzerfreundlichkeit und der einfachen Bedienung ist für die meisten Parameter des Frequenzumrichters nur eine Kurzbeschreibung erforderlich, die Sie in den Parametertabellen in Kapitel 4 Parameter-Menü finden.

In diesem Kapitel erhalten Sie zusätzliche Informationen zu bestimmten erweiterten Parametern des Frequenzumrichters. Wenn Sie die benötigten Informationen nicht finden, wenden Sie sich an Ihren Händler.

#### P1.2 APPLIKATION (ID 212)

Bei Inbetriebnahme oder beim Starten des Frequenzumrichters kann der Benutzer eine der voreingestellten Applikationskonfigurationen auswählen (diejenige, die den Anforderungen am besten entspricht). Voreingestellte Applikationskonfigurationen sind vordefinierte Parametersätze, die auf den Frequenzumrichter geladen werden, wenn der Wert des Parameters *P1.2 Applikation* geändert wird.

Die Applikationsauswahl reduziert die manuelle Bearbeitung der Parameter und ermöglicht eine einfache Inbetriebnahme des Frequenzumrichters.

**HINWEIS:** Die Anwendungsassistenten werden in Kapitel 1.4 Anwendungsassistenten vorgestellt.

Wird dieser Parameter über eine (grafische) Steuertafel geändert, wird die ausgewählte Konfiguration auf den Frequenzumrichter geladen und ein Anwendungsassistent gestartet. Dieser hilft Ihnen, indem er Sie zur Angabe von Basisparametern, die für die ausgewählte Applikation wichtig sind, auffordert.

Folgende vorgegebenen Konfigurationen stehen zur Auswahl:

- 0 = Standard
- 1 = HVAC
- 2 = PID-Regler

3 = Multi-Pump (einzelner Frequenzumrichter)

4 = Multi-Pump (mehrere Frequenzumrichter)

**HINWEIS:** Der Inhalt des *M1 Schnelleinst.-Menüs* ändert sich je nach der ausgewählten Applikation.

# 8.1 MOTOREINSTELLUNGEN

# P3.1.1.2 MOTORNENNFREQUENZ (ID 111)

**HINWEIS:** Wird dieser Parameter verändert, so werden die Parameter P3.1.4.2 Frequenz des Feldschwächpunkts und P3.1.4.3 Spannung am Feldschwächpunkt abhängig vom gewählten Motortyp (P3.1.2.2) automatisch initialisiert. Siehe Tabelle 102.

# P3.1.2.2 MOTORTYP (ID 650)

Dieser Parameter definiert den verwendeten Motortyp.

#### Tabelle 101.

| Auswahl-<br>nummer | Auswahlname           | Beschreibung                                         |
|--------------------|-----------------------|------------------------------------------------------|
| 0                  | Asynchronmotor (IM)   | Zu wählen, wenn ein Asynchronmotor verwendet wird.   |
| 1                  | Dauermagnetmotor (PM) | Zu wählen, wenn ein Dauermagnetmotor verwendet wird. |

Wird dieser Parameter verändert, so werden die Parameter P3.1.4.2 und P3.1.4.3 automatisch dem gewählten Motortyp entsprechend initialisiert.

Siehe Tabelle 102 für die Initialisierungswerte:

# Tabelle 102.

| Parameter                                       | Asynchronmotor (IM) | Dauermagnetmotor (PM) |
|-------------------------------------------------|---------------------|-----------------------|
| P3.1.4.2<br>(Frequenz des<br>Feldschwächpunkts) | Motornennfrequenz   | Intern berechnet      |
| P3.1.4.3<br>(Spannung am<br>Feldschwächpunkt)   | 100,0%              | Intern berechnet      |

#### P3.1.2.4 IDENTIFIKATION (ID 631)

Bei der automatischen Motoridentifikation werden die Motorparameter berechnet bzw. gemessen, die für die optimale Motor- und Drehzahlsteuerung erforderlich sind.

Die Identifikation gehört zum Tuning des Motors und der umrichterspezifischen Parameter. Sie ist ein Tool für die Inbetriebnahme und Wartung des Frequenzumrichters mit dem Ziel, die bestmöglichen Werte für die meisten Frequenzumrichter zu finden.

**HINWEIS:** Vor der Durchführung der Identifikation müssen die Motortypenschild-Parameter eingegeben werden.

| Auswahl-<br>nummer | Auswahlname                           | Beschreibung                                                                                                    |
|--------------------|---------------------------------------|----------------------------------------------------------------------------------------------------|
| 0                  | Keine Reaktion                        | Keine Identifikation gewünscht.                                                                                                    |
| 1                  | Identifikation bei<br>Stillstand      | Der Frequenzumrichter wird ohne Drehzahl betrieben, um die<br>Motorparameter zu ermitteln. Der Motor wird mit Strom und<br>Spannung versorgt, aber mit Nullfrequenz. Das U/f-Verhältnis<br>wird identifiziert.                                                                                                    |
| 2                  | Identifikation mit<br>drehendem Motor | Der Frequenzumrichter wird mit Drehzahl betrieben, um die<br>Motorparameter zu ermitteln. U/f-Verhältnis und<br>Magnetisierungsstrom werden identifiziert.<br><b>HINWEIS:</b> Die genauesten Ergebnisse werden erzielt, wenn<br>dieser Identifikationslauf ohne Motorlast an der Motorwelle<br>durchgeführt wird. |

Tabelle 103.

Sie aktivieren die automatische Identifikation, indem Sie diesen Parameter auf den gewünschten Wert setzen und einen Startbefehl in die gewünschte Richtung geben. Der Startbefehl an den Frequenzumrichter muss innerhalb von 20 s gegeben werden. Ergeht innerhalb dieser Zeit kein Startbefehl, wird die Identifikation abgebrochen, der Parameter auf die Standardeinstellung zurückgesetzt und eine *Identifikationswarnung* erzeugt.

Die Identifikation kann jederzeit mit dem normalen Stopp-Befehl gestoppt werden, woraufhin der Parameter zu seiner Standardeinstellung zurückkehrt. Ist die Identifikation fehlgeschlagen, wird eine *Identifikationswarnung* erzeugt.

**HINWEIS:** Zum Starten des Frequenzumrichters nach der Identifikation ist ein neuer Startbefehl (Anstiegsflanke) erforderlich.

#### P3.1.2.6 MOTORSCHALTER (ID 653)

Diese Funktion wird in der Regel dann verwendet, wenn sich ein Schalter zwischen Frequenzumrichter und Motor befindet. Solche Schalter sind häufig in Wohnhäusern und in industriellen Anwendungen zu finden. Sie sollen sicherstellen, dass ein Stromkreis zu Wartungs- oder Instandhaltungszwecken völlig spannungslos geschaltet werden kann.

Wenn dieser Parameter aktiviert und der Motorschalter geöffnet ist, um den laufenden Motor zu trennen, erkennt der Frequenzumrichter den Verlust des Motors, ohne auszulösen. Veränderungen am Betriebsbefehl oder am Sollwertsignal von der Prozessleitstation an den Frequenzumrichter sind nicht erforderlich. Wird ein Motor nach Durchführung der Wartungsarbeiten durch Schließen des Schalters wieder mit dem Frequenzumrichter verbunden, erkennt der Frequenzumrichter, dass ein Motor angeschlossen ist, und betreibt den Motor mit der Solldrehzahl gemäß den Prozessbefehlen.

Dreht sich der Motor in dem Moment, in dem er wieder angeschlossen wird, erkennt der Frequenzumrichter die Drehzahl des laufenden Motors mit der Funktion *Fliegender Start* und steuert den Motor dann zur gewünschten Drehzahl gemäß den Prozessbefehlen.

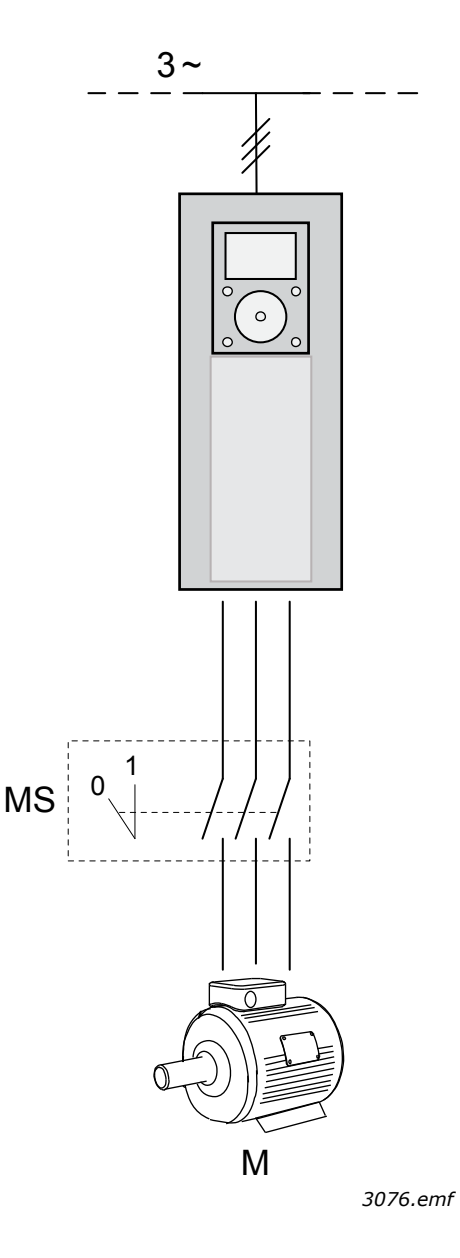

Abbildung 43. Motorschalter

#### P3.1.2.7 LOAD DROOPING (ID 620)

Die Drehzahlabsenkung bei Lasterhöhung ermöglicht eine Absenkung der Drehzahl als Funktion der Last. Mit diesem Parameter stellen Sie die Absenkung im Verhältnis zum Nenndrehmoment des Motors ein.

Die Funktion kommt z. B. dann zum Einsatz, wenn für mechanisch verbundene Motoren eine symmetrische Belastung (statisches Drooping) erforderlich ist, oder wenn ein dynamisches Absenken der Drehzahl aufgrund einer wechselnden Belastung erforderlich ist. Beim statischen Drooping wird die Drooping-Zeit auf gleich Null eingestellt, d. h. das Drooping schwächt im Laufe der Zeit nicht ab. Beim dynamischen Drooping wird die Drooping-Zeit eingestellt, und die Last wird bei Drehzahlabsenkung temporär erhöht, indem stattdessen Energie aus der Systemträgheit entnommen und aktuelle Drehmomentspitzen bei hohen sofortigen Laständerungen reduziert werden. Beispiel: Wenn Load Drooping auf 10 % eingestellt ist, und ein Motor mit einer Nennfrequenz von 50 Hz mit Nennlast (100 % Drehmoment) betrieben wird, darf die Ausgangsfrequenz um 5 Hz vom Frequenzsollwert abfallen.

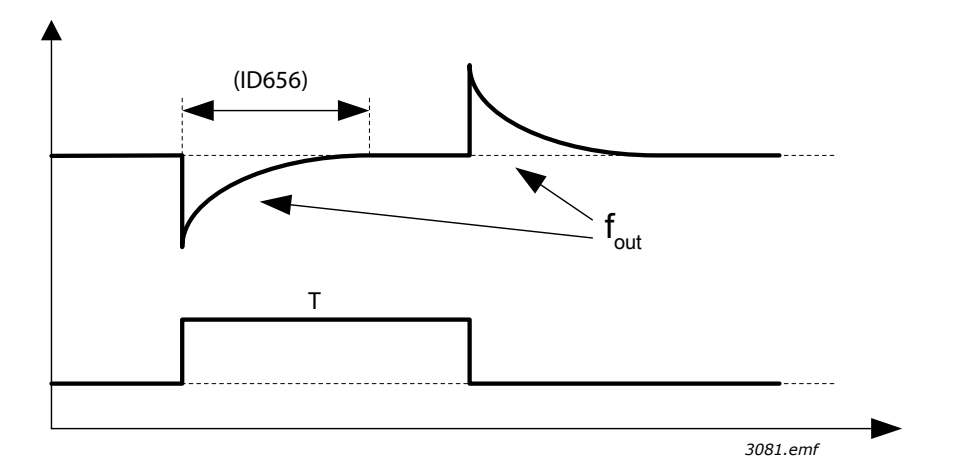

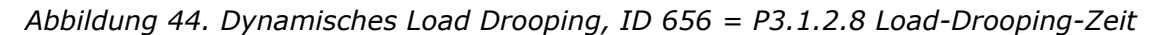

# P3.1.2.10ÜBERSPANNUNGSREGLER (ID 607)P3.1.2.11UNTERSPANNUNGSREGLER (ID 608)

Mit diesen Parametern können die Unter-/Überspannungsregler ein- und ausgeschaltet werden. Dies ist z. B. dann hilfreich, wenn die Netzspannung um mehr als -15 % bis +10 % schwankt und die Anwendung den Betrieb des Über-/Unterspannungsreglers nicht toleriert. Bei Aktivierung ändern die Regler die Ausgangsfrequenz unter Berücksichtigung der Versorgungsspannungsschwankungen. P3.1.2.13 Statorspannung einstellen

**HINWEIS:** Dieser Parameter wird im Identifikationslauf automatisch eingestellt. Nach Möglichkeit sollte der Identifikationslauf durchgeführt werden. Siehe Parameter P3.1.2.4.

Der Parameter *Statorspannung einstellen* wird nur verwendet, wenn für Parameter P3.1.2.2 *Dauermagnetmotor (PM-Motor)* gewählt wurde. Dieser Parameter bleibt ohne Wirkung, wenn *Asynchronmotor* gewählt wurde. Wird ein Asynchronmotor verwendet, so wurde der Wert intern auf 100 % gesetzt und kann nicht verändert werden.

Wird der Wert von Parameter P3.1.2.2 (Motortyp) auf *PMS-Motor* geändert, so werden die Parameter P3.1.4.2 (Frequenz des Feldschwächpunkts) und P3.1.4.3 (Spannung am Feldschwächpunkt) automatisch bis zu den Grenzen der Nenn-Ausgangsspannung des Frequenzumrichters ausgedehnt. Das definierte U/f-Verhältnis wird beibehalten. Diese interne Ausdehnung erfolgt, um zu vermeiden, dass der PMS-Motor im Feldschwächbereich betrieben wird, weil die Nennspannung des PMS-Motors in der Regel viel niedriger ist als die Nenn-Ausgangsspannungskapazität des Frequenzumrichters.

Die Nennspannung des PMS-Motors entspricht in der Regel der Back-EMF-Spannung des Motors bei Nennfrequenz, kann aber – je nach Motorhersteller – auch z. B. die Statorspannung bei Nennlast bezeichnen.

Dieser Parameter bietet eine einfache Möglichkeit zur Anpassung der U/f-Kurve des Frequenzumrichters an die Back-EMF-Kurve des Motors, ohne mehrere U/f-Kurven-Parameter verändern zu müssen.

Der Parameter Statorspannung einstellen definiert die Ausgangsspannung des Frequenzumrichters in Prozent der Motornennspannung bei Motornennfrequenz.

Die U/f-Kurve des Frequenzumrichters wird in der Regel geringfügig oberhalb der Back-EMF-Kurve des Motors eingestellt. Je stärker die U/f-Kurve des Frequenzumrichters von der Back-EMF-Kurve des Motors abweicht, desto mehr steigt der Motorstrom.

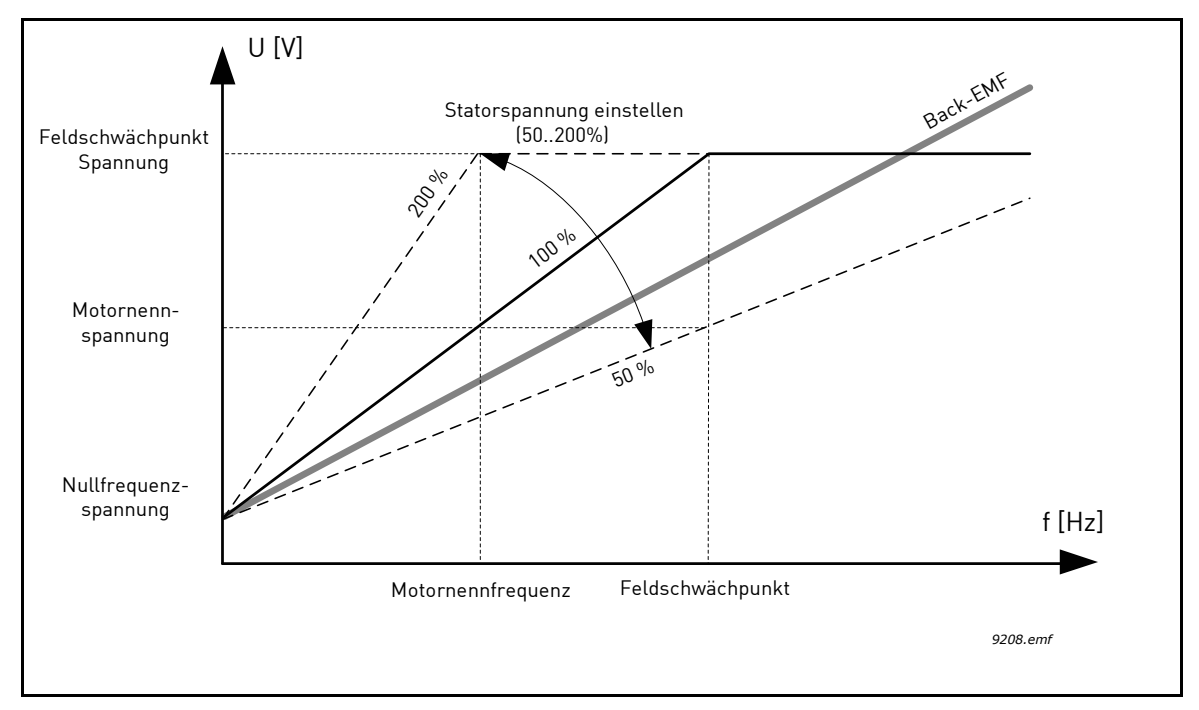

Abbildung 45. Prinzip der Statorspannungseinstellung

# P3.1.3.1 MOTORSTROMGRENZE (ID 107)

Dieser Parameter bestimmt den maximalen Strom vom Frequenzumrichter zum Motor. Der Bereich der einstellbaren Parameterwerte variiert von Baugröße zu Baugröße.

Wenn die Stromgrenze aktiv ist, wird die Ausgangsfrequenz des Frequenzumrichters verringert.

**HINWEIS:** Hierbei handelt es sich nicht um die Grenze für Überstromfehler.

#### P3.1.4.1 U/F-VERHÄLTNIS (ID 108)

| Auswahl-<br>nummer | Auswahlname    | Beschreibung                                                                                                    |
|--------------------|----------------|----------------------------------------------------------------------------------------------------|
| 0                  | Linear         | Die Spannung des Motors ändert sich linear als Funktion der<br>Ausgangsfrequenz von der Nullfrequenzspannung (P3.1.4.6) bis<br>zur Spannung am Feldschwächpunkt (FWP) (P3.1.4.3) bei FWP-<br>Frequenz (P3.1.4.2). Diese Werkeinstellung sollte nur geändert<br>werden, wenn eine andere Einstellung zwingend erforderlich ist.                                                                                                    |
| 1                  | Quadratisch    | Die Spannung des Motors ändert sich von der<br>Nullfrequenzspannung (P3.1.4.6) als quadratische Kurve von Null<br>bis zur Frequenz des Feldschwächpunkts (P3.1.4.2). Siehe<br>Abbildung 46. Unterhalb des Feldschwächpunkts läuft der Motor<br>untermagnetisiert und erzeugt ein kleineres Drehmoment. Ein<br>quadratisches U/f-Verhältnis kann in Anwendungen verwendet<br>werden, bei denen sich das Drehmoment quadratisch zur<br>Drehzahl verhält, z. B. in Fliehkraftlüftern und Zentrifugalpumpen. |
| 2                  | Programmierbar | Die U/f-Kurve kann mit drei verschiedenen Punkten programmiert<br>werden (siehe Abbildung 47): Nullfrequenzspannung (P1),<br>Mittenspannung/-frequenz (P2) und Feldschwächpunkt (P3). Die<br>programmierbare U/f-Kurve kann verwendet werden, wenn bei<br>niedrigen Frequenzen mehr Drehmoment erforderlich ist. Die<br>optimalen Einstellungen können mit dem Motor-<br>Identifikationslauf (P3.1.2.4) automatisch erzielt werden.                                                                      |

#### Tabelle 104.

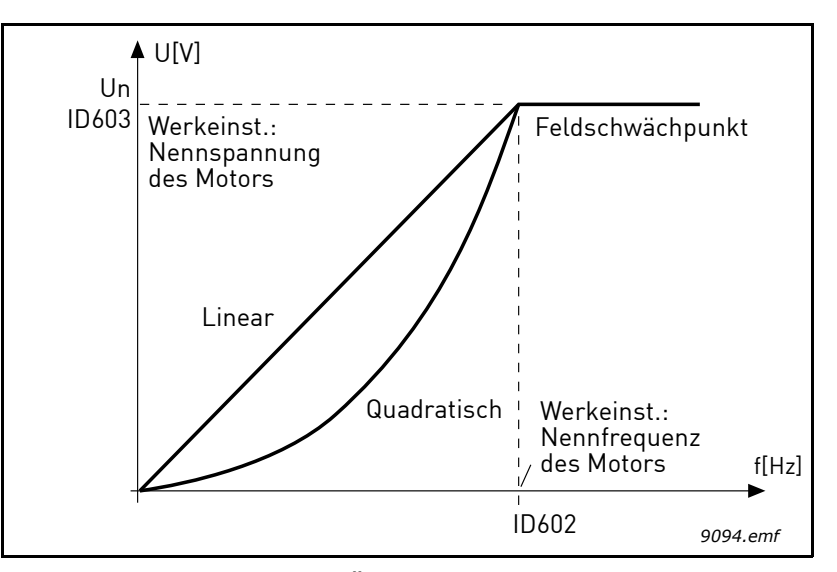

Abbildung 46. Lineare und quadratische Änderung der Motorspannung, ID 602 = P3.1.4.2 Feldschwächpunkt, ID 603 = P3.1.4.3 Spannung am Feldschwächpunkt

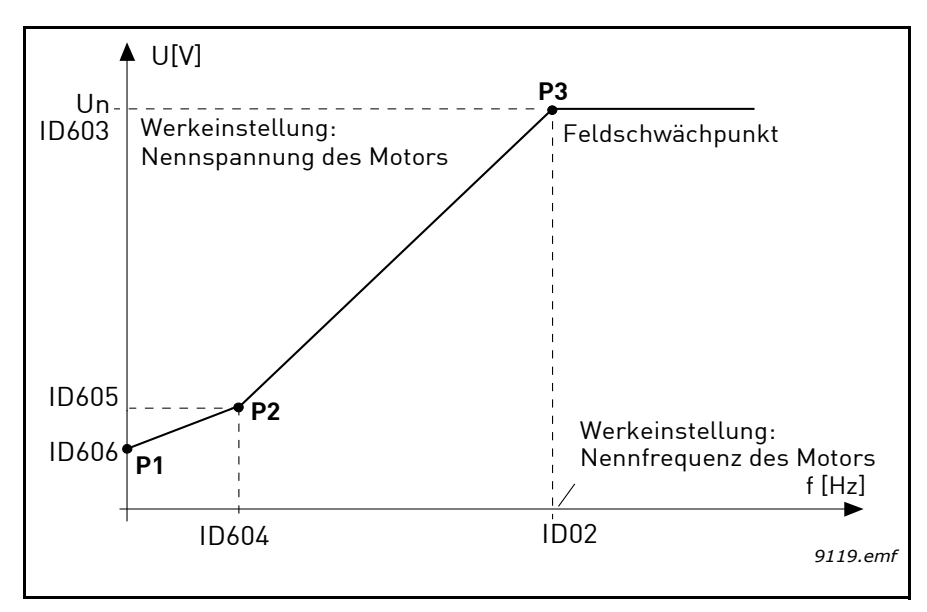

Abbildung 47. Programmierbare U/f-Kurve, D 602 = P3.1.4.2 Feldschwächpunkt, ID 603 = P3.1.4.3 Spannung am Feldschwächpunkt, ID 604 = P3.1.4.4 Mittenpunktfrequenz U/f, ID 605 = P3.1.4.5 Mittenpunktspannung U/f, ID 606 = P3.1.4.6 Nullfrequenzspannung

**HINWEIS:** Dieser Parameter wird auf Wert 1 *Linear* gesetzt, wenn Parameter *Motortyp* auf Wert Dauermagnetmotor (PM) eingestellt ist.

**HINWEIS:** Wird dieser Parameter verändert, so werden die Parameter P3.1.4.2 Frequenz des Feldschwächpunkts, P3.1.4.3 Spannung am Feldschwächpunkt, P3.1.4.4 Mittenpunktfrequenz U/f, P3.1.4.5 Mittenpunktspannung und P3.1.4.6 Nullfrequenzspannung automatisch auf ihre Standardwerte eingestellt, wenn Parameter P3.1.2.2 Motortyp auf 0 *Asynchronmotor (IM)* eingestellt ist.

#### P3.1.4.3 SPANNUNG AM FELDSCHWÄCHPUNKT (ID 603)

Oberhalb der Frequenz am Feldschwächpunkt bleibt die Ausgangsspannung beim eingestellten Maximalwert. Unterhalb der Frequenz am Feldschwächpunkt hängt die Ausgangsspannung von der Einstellung der U/f-Kurven-Parameter ab. Siehe Parameter P3.1.4.1, P3.1.4.4 und P3.1.4.5.

Wenn die Parameter P3.1.1.1 Motornennspannung und P3.1.1.2 *Motornennfrequenz* eingestellt sind, werden die Parameter P3.1.4.2 Frequenz des Feldschwächpunkts und P3.1.4.3 Spannung am Feldschwächpunkt automatisch auf die entsprechenden Werte gesetzt. Wenn Sie für den Feldschwächpunkt und die maximale Ausgangsspannung andere Werte benötigen, ändern Sie diese Parameter, **nachdem** Sie die Parameter P3.1.1.1 und P3.1.1.2 eingerichtet haben.

#### P3.1.4.7 FLIEGENDER START (ID 1590)

Der fliegende Start (Aufschaltung des Umrichters auf einen beim Start bereits oder noch drehenden Motor) kann durch die Einstellung der Optionsparameter für den fliegenden Start konfiguriert werden. Verändert werden können die Deaktivierung von DC-Impulsen und AC-Scans, die Festlegung der Suchrichtung und die Möglichkeit, den Frequenzsollwert als Ausgangspunkt für die Suche der Wellendrehfrequenz zu verwenden.

Die Suchrichtung wird mit B0 festgelegt. Wenn der Wert auf 0 eingestellt wird, wird die Wellenfrequenz nach positiven und negativen Drehrichtungen durchsucht. Durch das Einstellen des Werts auf 1 wird die Suche auf die Richtung des Frequenzsollwerts eingeschränkt, um Drehbewegungen in die andere Richtung zu verhindern. Mithilfe von AC-Scans soll vornehmlich eine Vormagnetisierung des Motors erzielt werden. Die AC-Scans werden durch das Überstreichen der Frequenzen von der Höchstfrequenz bis zur Nullfrequenz ausgeführt. Der Scanvorgang wird angehalten, wenn eine Anpassung an die Wellenfrequenz auftritt. AC-Scans können durch das Setzen von B1 auf 1 deaktiviert werden. Wurde als Motortyp Dauermagnetmotor festgelegt, werden die AC-Scans automatisch entfernt.

Der Wert B5 deaktiviert die DC-Impulse. Mithilfe von DC-Impulsen soll ebenfalls vornehmlich eine Vormagnetisierung des Motors und die Erkennung eines drehenden Motors erzielt werden. Wenn sowohl die DC-Impulse als auch die AC-Scans aktiviert wurden, wird die angewandte Methode je nach Schlupffrequenz intern ausgewählt. Die DC-Impulse werden zudem intern deaktiviert, wenn die Schlupffrequenz weniger als 2 Hz beträgt oder als Motortyp Dauermagnetmotor festgelegt wurde.

# P3.1.4.9 Start-Boost (ID 109)

Der Start-Boost kann in Situationen verwendet werden, in denen das Anlaufdrehmoment hoch sein muss.

Die am Motor anliegende Spannung ändert sich proportional zum erforderlichen Drehmoment, sodass der Motor beim Anlaufen ein höheres Drehmoment produziert.

# 8.1.1 I/F-STARTFUNKTION

Die Funktion *I/f-Start* wird in der Regel mit Dauermagnetmotoren (PM-Motoren) verwendet, um den Motor mit Konstantstromregelung zu starten. Dies ist bei Motoren mit größeren Leistungen hilfreich, wenn der Widerstand niedrig ist und die Abstimmung der U/f-Kurve schwierig ist.

Die Anwendung der Funktion "I/f-Start" kann dazu dienen, bei der Inbetriebnahme ein ausreichendes Drehmoment für den Motor bereitzustellen.

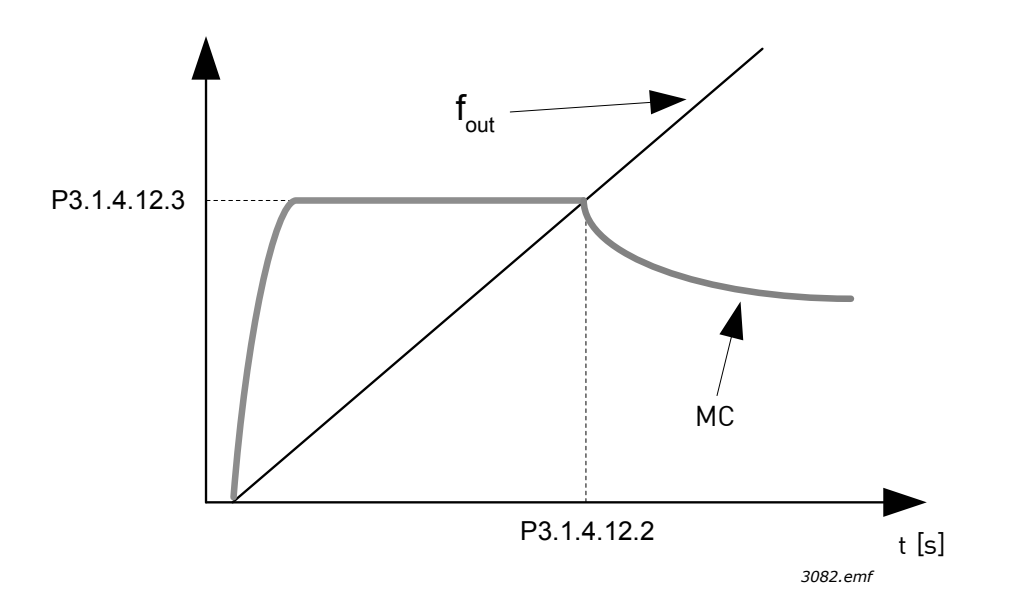

Abbildung 48. I/f-Start (MC = Motorstrom), P3.1.4.12.2 = I/f-Start Frequenz, P3.1.4.12.3 = I/f-Start Strom

# P3.1.4.12 I/F -START (ID 534)

Ist die Funktion aktiviert, so wird der Frequenzumrichter auf Konstantstromregelung eingestellt. Ein in P3.1.4.11.3 definierter konstanter Strom wird dem Motor zugeführt, bis die Ausgangsfrequenz des Frequenzumrichters das in P3.1.4.11.2 definierte Niveau übersteigt. Wenn die Ausgangsfrequenz bis über das Niveau der I/f Start-Frequenz gestiegen ist, wechselt der Frequenzumrichter ruckfrei wieder zurück zum normalen U/f-Steuermodus.

# P3.1.4.12.2 I/F-START FREQUENZ (ID 535)

Die Funktion "I/f-Start" wird verwendet, wenn die Ausgangsfrequenz des Frequenzumrichters unterhalb dieser Frequenzgrenze liegt. Übersteigt die Ausgangsfrequenz diese Grenze, wechselt der Frequenzumrichter wieder zurück zum normalen U/f-Steuermodus.

# P3.1.4.12.3 I/F-START STROM (ID 536)

Dieser Parameter definiert den Strom, der dem Motor zugeführt wird, wenn die Funktion "I/f-Start" aktiviert ist.

# 8.2 START/STOP-EINSTELLUNGEN

Start/Stop-Befehle werden abhängig vom Steuerplatz auf unterschiedliche Weise gegeben.

**Fernsteuerungsplatz (E/A A):** Start-, Stopp- und Rückwärtsbefehle werden über 2 Digitaleingänge gesteuert, die mit den Parametern P3.5.1.1 Steuersignal 1 A, P3.5.1.2 Steuersignal 2 A und P3.5.1.3 Steuersignal 3 A gewählt werden. Die Funktionalität/Logik für diese Eingänge wird dann mit Parameter P3.2.6 E/A A Ausw. (in dieser Gruppe) gewählt.

**Fernsteuerungsplatz (E/A B):** Start-, Stopp- und Rückwärtsbefehle werden über 2 Digitaleingänge gesteuert, die mit den Parametern P3.5.1.3 Steuersignal 3 A, P3.5.1.4 Steuersignal 1 B und P3.5.1.5 Steuersignal 2 B gewählt werden. Die Funktionalität/Logik für diese Eingänge wird dann mit Parameter P3.2.7 E/A B Ausw. (in dieser Gruppe) gewählt.

**Steuerplatz Ort (Steuertafel):** Start- und Stoppbefehle werden über die Tasten der Steuertafel gegeben, während die Drehrichtung mit dem Parameter P3.3.1.9 gewählt wird.

Fernsteuerungsplatz (Feldbus): Start-, Stopp- und Rückwärtsbefehle kommen vom Feldbus.

# P3.2.5 STOPPFUNKTION (ID 506)

Tabelle 105.

| Auswahl-<br>nummer | Auswahlname | Beschreibung                                                                                                    |
|--------------------|-------------|----------------------------------------------------------------------------------------------------|
| 0                  | Leerauslauf | Der Motor hält aufgrund seiner eigenen Trägheit allmählich an.<br>Die Steuerung durch den Frequenzumrichter wird beendet, und<br>der FU-Strom fällt nach Erteilung des Stoppbefehls auf null. |
| 1                  | Rampe       | Nach dem Stoppbefehl wird die Drehzahl des Motors entsprechend<br>den eingestellten Bremsparametern auf null verringert.                                                                      |

#### P3.2.6 E/A A START/STOPP-AUSWAHL (ID 300)

Die Werte 0 bis 4 ermöglichen die Steuerung von Start und Stopp des Frequenzumrichters mit einem digitalen Signal über die Digitaleingänge. CS = Steuersignal.

Die Optionen, bei denen der Text "Anstiegsflanke" erscheint, sollen die Möglichkeit eines versehentlichen Starts beim Einschalten bzw. Neueinschalten der Stromversorgung ausschließen (z. B. nach einem Stromausfall, nach einer Fehlerquittierung, nachdem der Frequenzumrichter durch "Startfreigabe" angehalten wurde (Startfreigabe = False) oder nach einem Steuerplatzwechsel zu "E/A-Steuerung". **Vor dem Starten des Motors muss der Start/Stop-Kontakt geöffnet werden.** 

Der verwendete Stopp-Modus ist in allen Beispielen Leerauslauf.

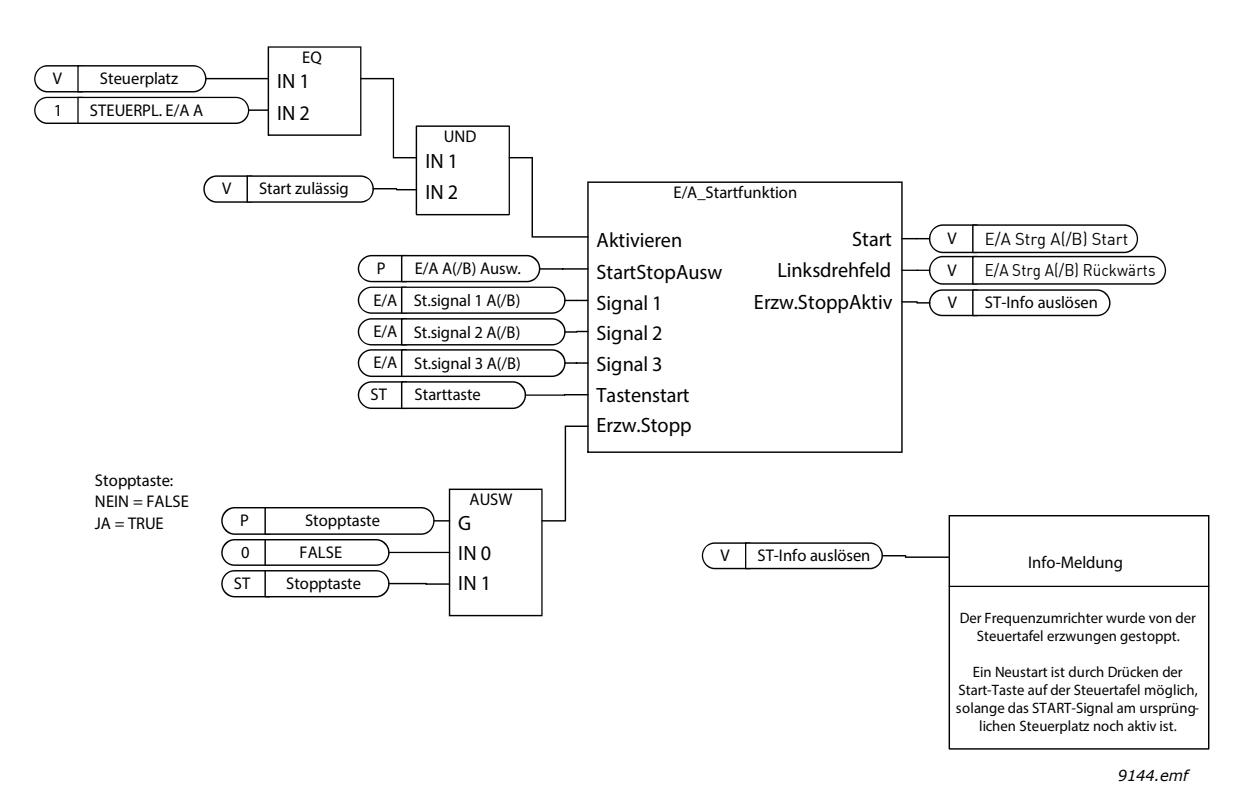

Abbildung 49. E/A A Start/Stop-Auswahl, Blockschaltbild

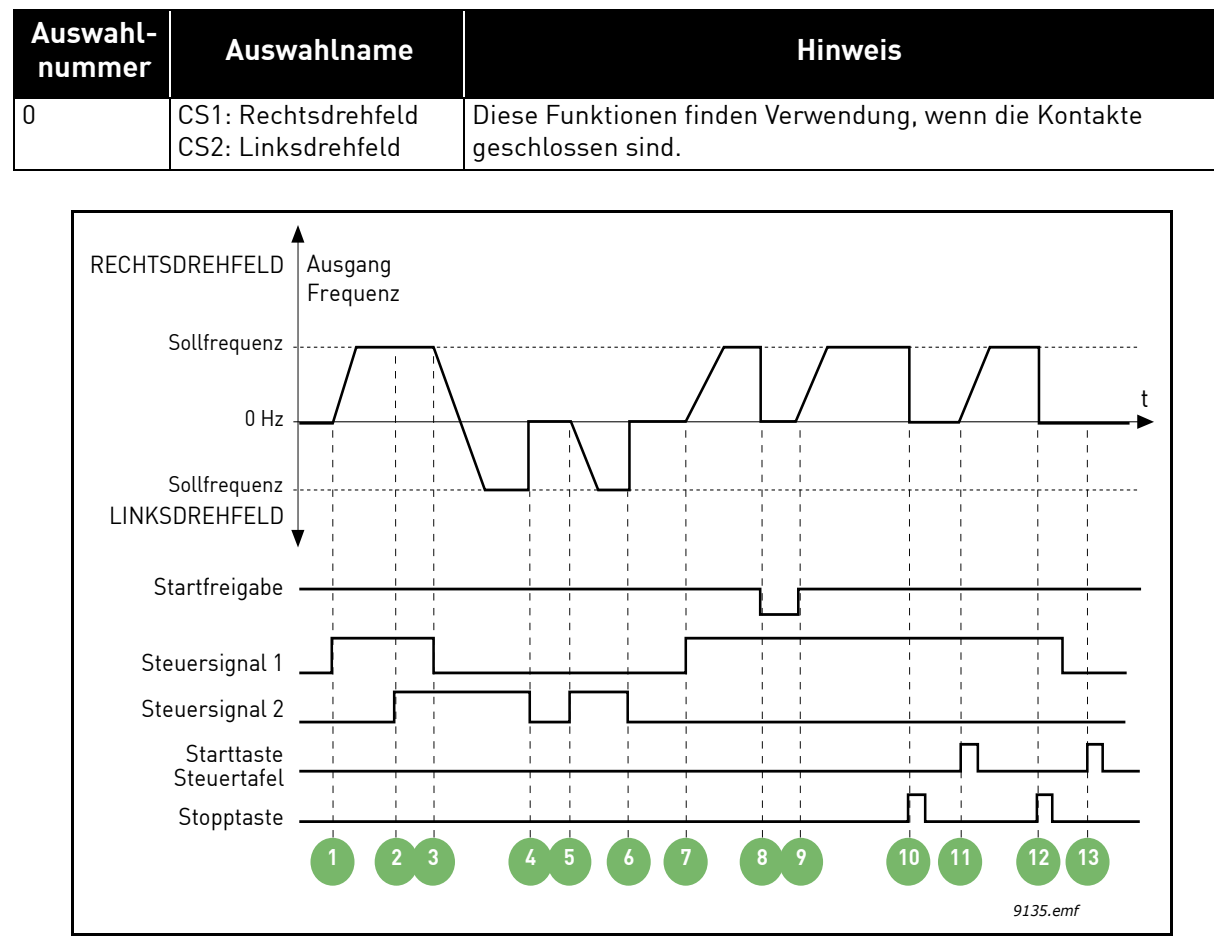

Tabelle 106.

Abbildung 50. E/A A Start/Stop-Auswahl = 0

# Erläuterung:

Tabelle 107.

| 1 | Das Steuersignal (CS) 1 wird aktiviert, und die<br>Ausgangsfrequenz steigt. Der Motor läuft<br>vorwärts.                                              | 8  | Das Startfreigabesignal ist auf FALSE gesetzt,<br>und die Frequenz fällt auf 0. Das<br>Startfreigabesignal wird mit Parameter<br>P3.5.1.15 konfiguriert.                                      |
|---|----------------------------------------------------------------------------------------------------|----|----------------------------------------------------------------------------------------------------|
| 2 | Steuersignal CS2 wird aktiviert. Dies hat jedoch<br>keine Auswirkungen auf die Ausgangsfrequenz,<br>da die zuerst ausgewählte Richtung Vorrang hat.   | 9  | Das Startfreigabesignal ist auf TRUE gesetzt,<br>und die Frequenz steigt auf den Sollwert, da CS1<br>noch aktiv ist.                                                                          |
| 3 | CS1 wird deaktiviert. Dadurch ändert sich die<br>Startrichtung von vorwärts (Rechtsdrehfeld) auf<br>rückwärts (Linksdrehfeld), da CS2 noch aktiv ist. | 10 | Die Stopptaste auf der Steuertafel wird<br>gedrückt, und die in den Motor eingespeiste<br>Frequenz fällt auf 0. (Dieses Signal funktioniert<br>nur, wenn P3.2.3 Stopptaste Steuertafel = Ja.) |
| 4 | CS2 wird deaktiviert, und die in den Motor<br>eingespeiste Frequenz fällt auf 0.                                                                      | 11 | Der Frequenzumrichter wird durch Drücken der<br>Starttaste auf der Steuertafel gestartet.                                                                                                    |
| 5 | CS2 wird erneut aktiviert, sodass der Motor<br>auf den Frequenzsollwert beschleunigt wird<br>(Linksdrehfeld).                                         | 12 | Die Stopptaste auf der Steuertafel wird erneut<br>gedrückt, um den Frequenzumrichter<br>anzuhalten.                                                                                           |
| 6 | CS2 wird deaktiviert, und die in den Motor<br>eingespeiste Frequenz fällt auf 0.                                                                      | 13 | Der Versuch, den Frequenzumrichter durch<br>Drücken der Starttaste zu starten, ist nicht<br>erfolgreich, da CS1 inaktiv ist.                                                                  |
| 7 | CS1 wird aktiviert, und der Motor beschleunigt<br>(vorwärts) bis auf Sollfrequenz.                                                                    |    |                                                                                                    |

| Auswahl-<br>nummer | Auswahlname                                                                                | Beschreibung                             |
|--------------------|--------------------------------------------------------------------------------------------|------------------------------------------|
| 1                  | CS1: Rechtsdrehfeld<br>(Flanke)<br>CS2: Invertiert Stopp<br>CS3: Linksdrehfeld<br>(Flanke) | Für 3-Anschluss-Regelung (Puls-Regelung) |

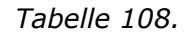

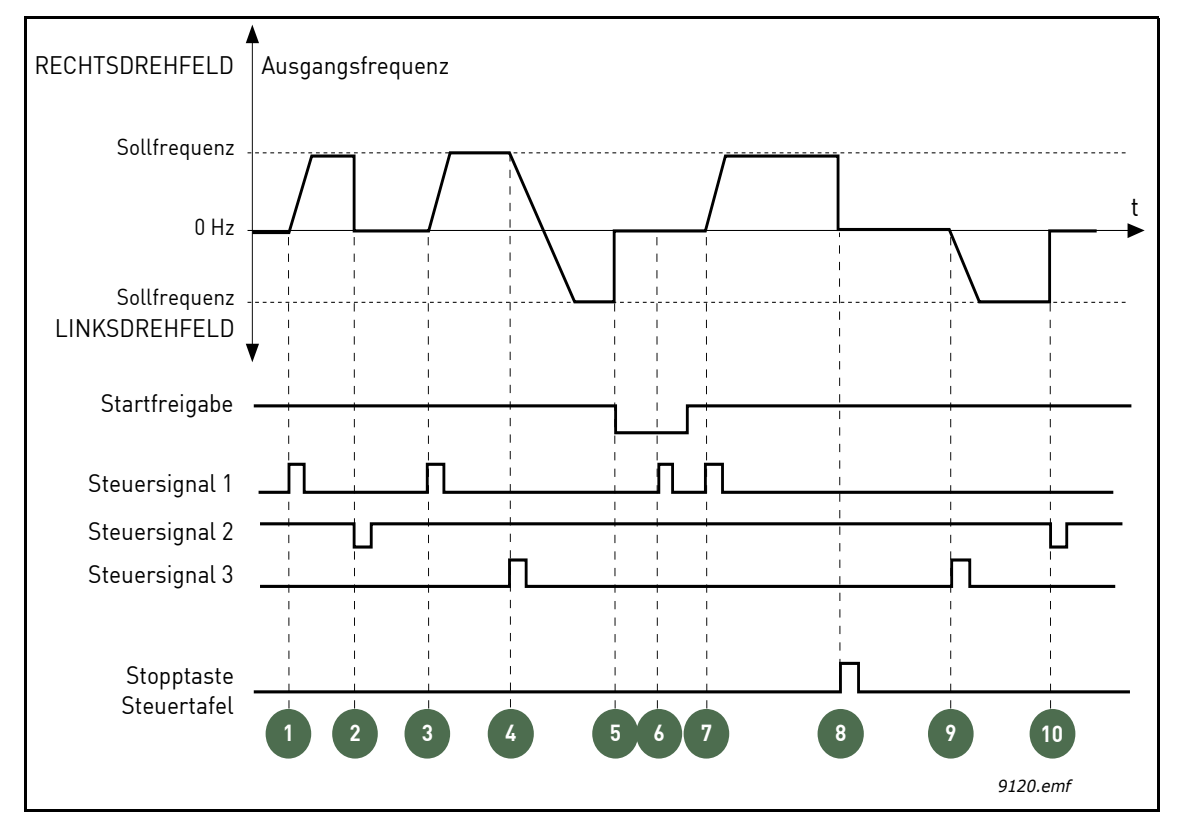

Abbildung 51.E/A A Start/Stop-Auswahl = 1

Erläuterung:

# Tabelle 109.

| 1 | Das Steuersignal (CS) 1 wird aktiviert, und die<br>Ausgangsfrequenz steigt. Der Motor läuft<br>vorwärts.                                                | 6  | Der Startversuch mit CS1 scheitert, da das<br>Startfreigabesignal noch immer auf FALSE<br>gesetzt ist.                                                                                        |
|---|----------------------------------------------------------------------------------------------------|----|----------------------------------------------------------------------------------------------------|
| 2 | CS2 wird deaktiviert, die Frequenz fällt auf 0.                                                                                                    | 7  | CS1 wird aktiviert, und der Motor beschleunigt<br>(vorwärts) bis auf Sollfrequenz, da das<br>Startfreigabesignal auf TRUE gesetzt ist.                                                        |
| 3 | CS1 wird aktiviert, und die Ausgangsfrequenz<br>steigt wieder. Der Motor läuft vorwärts.                                                                | 8  | Die Stopptaste auf der Steuertafel wird<br>gedrückt, und die in den Motor eingespeiste<br>Frequenz fällt auf 0. (Dieses Signal funktioniert<br>nur, wenn P3.2.3 Stopptaste Steuertafel = Ja.) |
| 4 | CS3 wird aktiviert. Dadurch ändert sich die<br>Startrichtung von vorwärts (Rechtsdrehfeld)<br>auf rückwärts (Linksdrehfeld).                            | 9  | CS3 wird aktiviert. Der Motor startet und läuft<br>rückwärts (Linksdrehfeld).                                                                                                    |
| 5 | Das Startfreigabesignal ist auf FALSE gesetzt,<br>und die Frequenz fällt auf 0. Das<br>Startfreigabesignal wird mit Parameter 3.5.1.15<br>konfiguriert. | 10 | CS2 wird deaktiviert, die Frequenz fällt auf 0.                                                                                                    |

| Auswahl-<br>nummer | Auswahlname                                                       | Hinweis                                                                                                    |
|--------------------|-------------------------------------------------------------------|----------------------------------------------------------------------------------------------------|
| 2                  | CS1: Rechtsdrehfeld<br>(Flanke)<br>CS2: Linksdrehfeld<br>(Flanke) | Zu verwenden, um die Möglichkeit eines versehentlichen Starts<br>auszuschließen. Vor dem erneuten Starten des Motors muss der<br>Start/Stopp-Kontakt geöffnet werden. |

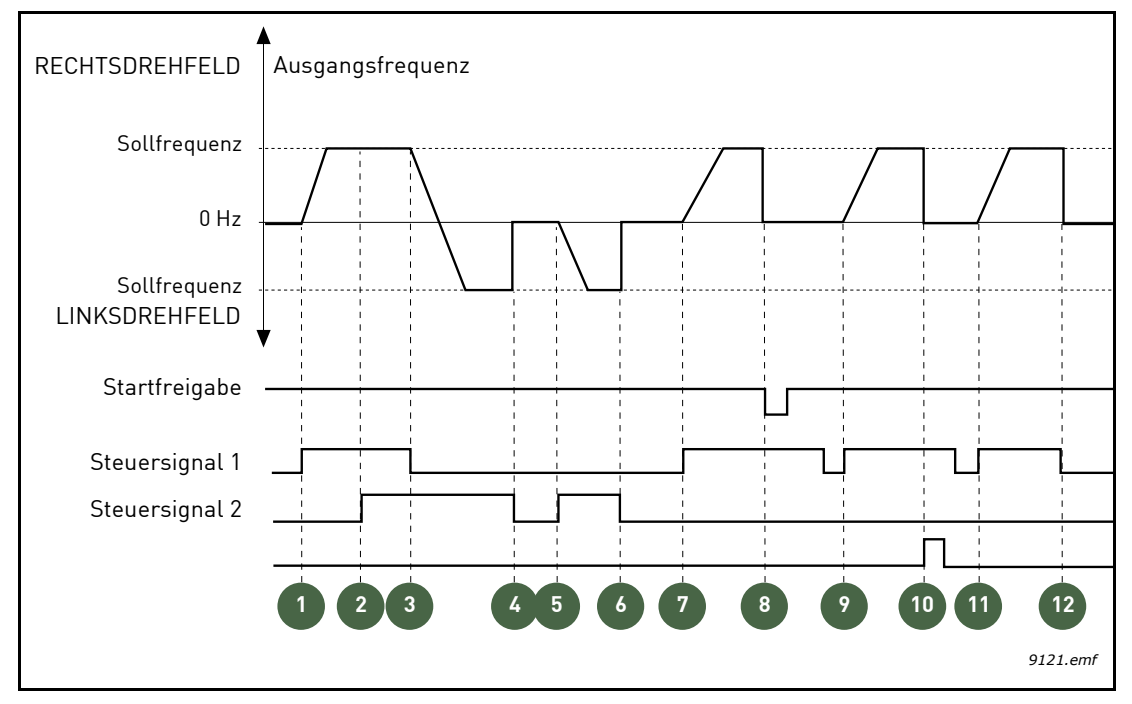

Abbildung 52. E/A A Start/Stop-Auswahl = 2

# Erläuterung:

# Tabelle 111.

| 1 | Das Steuersignal (CS) 1 wird aktiviert, und die<br>Ausgangsfrequenz steigt. Der Motor läuft<br>vorwärts.                                              | 7  | CS1 wird aktiviert, und der Motor beschleunigt<br>(vorwärts) bis auf Sollfrequenz.                                                                                                    |
|---|----------------------------------------------------------------------------------------------------|----|----------------------------------------------------------------------------------------------------|
| 2 | Steuersignal CS2 wird aktiviert. Dies hat jedoch<br>keine Auswirkungen auf die Ausgangsfrequenz,<br>da die zuerst ausgewählte Richtung Vorrang hat.   | 8  | Das Startfreigabesignal ist auf FALSE gesetzt,<br>und die Frequenz fällt auf 0. Das<br>Startfreigabesignal wird mit Parameter<br>P3.5.1.15 konfiguriert.                                                                         |
| 3 | CS1 wird deaktiviert. Dadurch ändert sich die<br>Startrichtung von vorwärts (Rechtsdrehfeld) auf<br>rückwärts (Linksdrehfeld), da CS2 noch aktiv ist. | 9  | Das Startfreigabesignal ist auf TRUE gesetzt.<br>Anders als bei der Einstellung "O" für diesen<br>Parameter hat dies jedoch keine Auswirkungen,<br>da auch bei aktivem CS1 die Anstiegsflanke für<br>den Start erforderlich ist. |
| 4 | CS2 wird deaktiviert, und die in den Motor<br>eingespeiste Frequenz fällt auf 0.                                                                      | 10 | Die Stopptaste auf der Steuertafel wird<br>gedrückt, und die in den Motor eingespeiste<br>Frequenz fällt auf 0. (Dieses Signal funktioniert<br>nur, wenn P3.2.3 Stopptaste Steuertafel = Ja.)                                    |
| 5 | CS2 wird erneut aktiviert, sodass der Motor auf<br>den Frequenzsollwert beschleunigt wird<br>(Linksdrehfeld).                                         | 11 | CS1 wird erneut geöffnet und geschlossen,<br>daher startet der Motor.                                                                                                    |
| 6 | CS2 wird deaktiviert, und die in den Motor<br>eingespeiste Frequenz fällt auf 0.                                                                      | 12 | CS1 wird deaktiviert, und die in den Motor<br>eingespeiste Frequenz fällt auf 0.                                                                                                    |

Tabelle 112.

| Auswahl-<br>nummer | Auswahlname                      | Hinweis |
|--------------------|----------------------------------|---------|
| 3                  | CS1: Start<br>CS2: Linksdrehfeld |         |

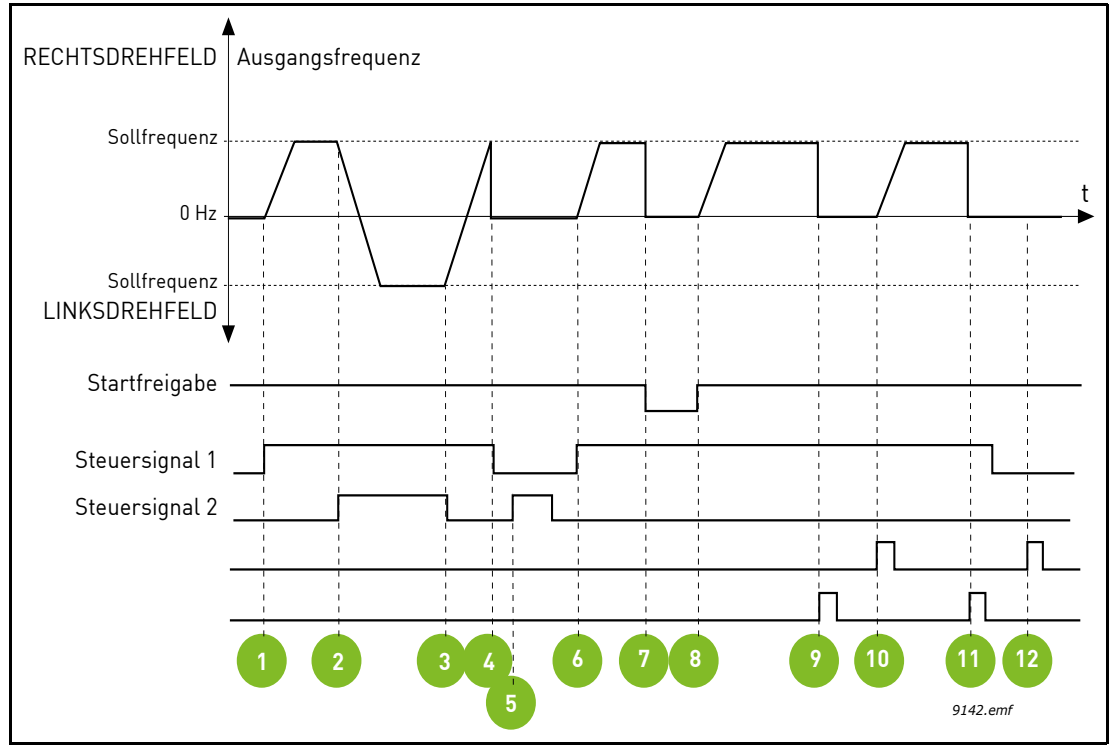

Abbildung 53. E/A A Start/Stop-Auswahl = 3

| 1 | Das Steuersignal (CS) 1 wird aktiviert, und die<br>Ausgangsfrequenz steigt. Der Motor läuft<br>vorwärts.                       | 7  | Das Startfreigabesignal ist auf FALSE gesetzt,<br>und die Frequenz fällt auf 0. Das<br>Startfreigabesignal wird mit Parameter<br>P3.5.1.15 konfiguriert.                                      |
|---|----------------------------------------------------------------------------------------------------|----|----------------------------------------------------------------------------------------------------|
| 2 | CS2 wird deaktiviert. Dadurch ändert sich die<br>Startrichtung von vorwärts (Rechtsdrehfeld) auf<br>rückwärts (Linksdrehfeld). | 8  | Das Startfreigabesignal ist auf TRUE gesetzt,<br>und die Frequenz steigt auf den Sollwert, da CS1<br>noch aktiv ist.                                                                          |
| 3 | CS2 wird deaktiviert. Dadurch ändert sich die<br>Startrichtung (von rückwärts auf vorwärts), da<br>CS1 noch aktiv ist.         | 9  | Die Stopptaste auf der Steuertafel wird<br>gedrückt, und die in den Motor eingespeiste<br>Frequenz fällt auf 0. (Dieses Signal funktioniert<br>nur, wenn P3.2.3 Stopptaste Steuertafel = Ja.) |
| 4 | Auch CS1 wird deaktiviert, und die Frequenz fällt<br>auf 0.                                                                    | 10 | Der Frequenzumrichter wird durch Drücken der<br>Starttaste auf der Steuertafel gestartet.                                                                                                    |
| 5 | Trotz Aktivierung von CS2 startet der Motor<br>nicht, da CS1 inaktiv ist.                                                      | 11 | Der Frequenzumrichter wird erneut mit der<br>Stopptaste auf der Steuertafel gestoppt.                                                                                                    |
| 6 | CS1 wird aktiviert, und die Ausgangsfrequenz<br>steigt wieder. Der Motor läuft vorwärts, da CS2<br>inaktiv ist.                | 12 | Der Versuch, den Frequenzumrichter durch<br>Drücken der Starttaste zu starten, ist nicht<br>erfolgreich, da CS1 inaktiv ist.                                                                  |

Tabelle 113.

Tabelle 114.

| Auswahl-<br>nummer | Auswahlname                               | Hinweis                                                                                                    |
|--------------------|-------------------------------------------|----------------------------------------------------------------------------------------------------|
| 4                  | CS1: Start (Flanke)<br>CS2: Linksdrehfeld | Zu verwenden, um die Möglichkeit eines versehentlichen Starts<br>auszuschließen. Vor dem erneuten Starten des Motors muss der<br>Start/Stopp-Kontakt geöffnet werden. |

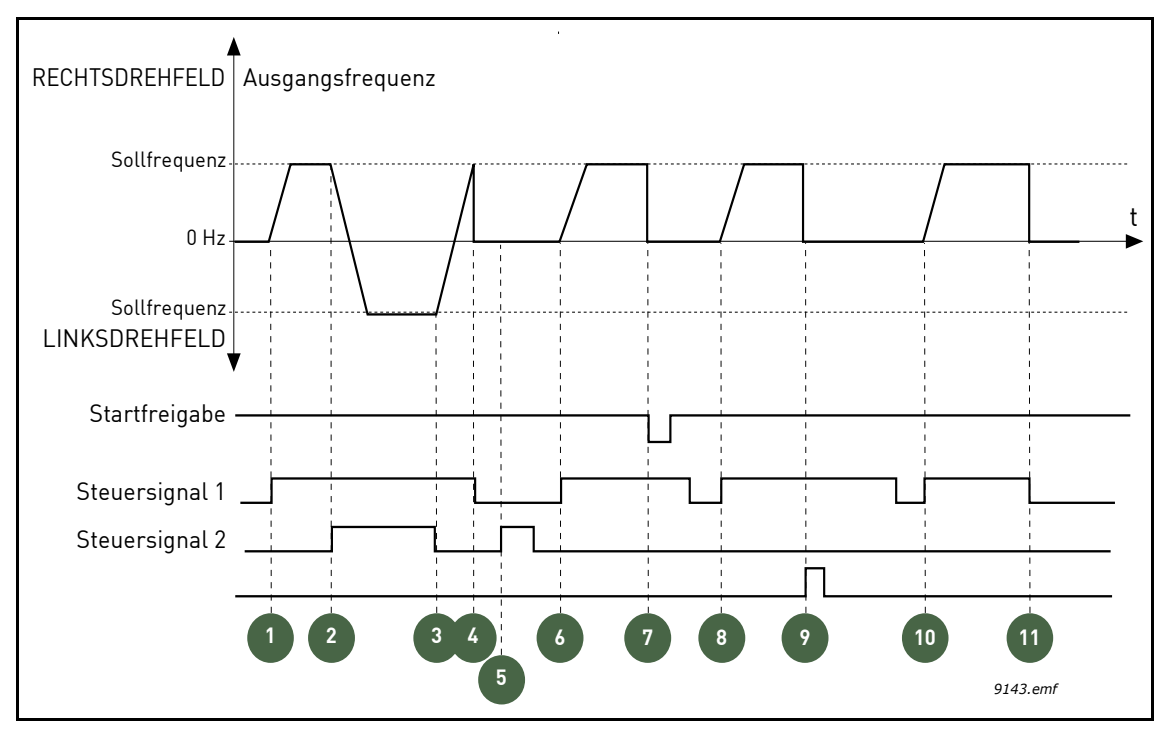

Abbildung 54. E/A A Start/Stop-Auswahl = 4

| 1 | Das Steuersignal (CS) 1 wird aktiviert, und die<br>Ausgangsfrequenz steigt. Der Motor läuft<br>vorwärts, da CS2 inaktiv ist.   | 7  | Das Startfreigabesignal ist auf FALSE gesetzt,<br>und die Frequenz fällt auf 0. Das<br>Startfreigabesignal wird mit Parameter<br>P3.5.1.15 konfiguriert.                                      |
|---|----------------------------------------------------------------------------------------------------|----|----------------------------------------------------------------------------------------------------|
| 2 | CS2 wird deaktiviert. Dadurch ändert sich die<br>Startrichtung von vorwärts (Rechtsdrehfeld) auf<br>rückwärts (Linksdrehfeld). | 8  | CS1 muss geöffnet und wieder geschlossen<br>werden, damit der Motor starten kann.                                                                                                    |
| 3 | CS2 wird deaktiviert. Dadurch ändert sich die<br>Startrichtung (von rückwärts auf vorwärts), da<br>CS1 noch aktiv ist.         | 9  | Die Stopptaste auf der Steuertafel wird<br>gedrückt, und die in den Motor eingespeiste<br>Frequenz fällt auf 0. (Dieses Signal funktioniert<br>nur, wenn P3.2.3 Stopptaste Steuertafel = Ja.) |
| 4 | Auch CS1 wird deaktiviert, und die Frequenz fällt<br>auf 0.                                                                    | 10 | CS1 muss geöffnet und wieder geschlossen<br>werden, damit der Motor starten kann.                                                                                                    |
| 5 | Trotz Aktivierung von CS2 startet der Motor<br>nicht, da CS1 inaktiv ist.                                                      | 11 | CS1 wird deaktiviert, und die Frequenz fällt auf<br>0.                                                                                                    |
| 6 | CS1 wird aktiviert, und die Ausgangsfrequenz<br>steigt wieder. Der Motor läuft vorwärts, da CS2<br>inaktiv ist.                |    |                                                                                                    |

#### Tabelle 115.

# 8.3 SOLLWERTE

#### 8.3.1 FREQUENZSOLLWERT

Die Frequenzsollwert-Quelle ist für alle Steuerplätze außer *PC* programmierbar; bei Steuerplatz PC wird der Sollwert immer vom PC gegeben.

**Fernsteuerungsplatz (E/A A):** Die Quelle des Frequenzsollwerts kann mit Parameter P3.3.1.5 gewählt werden.

**Fernsteuerungsplatz (E/A B):** Die Quelle des Frequenzsollwerts kann mit Parameter P3.3.1.6 gewählt werden.

**Steuerplatz Ort (Steuertafel):** Wenn die Standardeinstellung für Parameter P3.3.1.7 verwendet wird, wird der mit Parameter P3.3.1.8 festgelegte Sollwert angewandt.

**FERNSTEUERUNGSPLATZ (FELDBUS):** DER FREQUENZSOLLWERT STAMMT VOM FELDBUS, WENN DER STANDARDWERT FÜR PARAMETER P3.3.1.10 BEIBEHALTEN WIRD.

#### 8.3.2 FESTDREHZAHLEN

#### P3.3.3.1 FESTDREHZAHLMODUS (ID 182)

Mit den Festdrehzahlparametern werden bestimmte Frequenzsollwerte vorab definiert. Übernommen werden diese Sollwerte anschließend durch Aktivieren/Deaktivieren von Digitaleingängen, die den Parametern P3.3.3.10, P3.3.3.11 und P3.3.3.12 (*Festdrehzahlwahl 0*, *Festdrehzahlwahl 1* und *Festdrehzahlwahl 2*) zugeordnet sind. Zwei Möglichkeiten stehen zur Auswahl:

Tabelle 116.

| Auswahl-<br>nummer | Auswahlname                          | Beschreibung                                                                                                    |
|--------------------|--------------------------------------|----------------------------------------------------------------------------------------------------|
| 0                  | Binär-Modus                          | Kombination der aktivierten Eingänge gemäß Tabelle 118 zur<br>Auswahl der erforderlichen Festdrehzahl.                                                                 |
| 1                  | Anzahl (der<br>verwendeten Eingänge) | Entsprechend der Anzahl der aktiven Eingänge, die dem<br>Parameter <i>Festdrehzahlwahl</i> zugeordnet sind, können Sie die<br><i>Festdrehzahlen</i> 1 bis 3 verwenden. |

# P3.3.3.2 (ID 180) BIS P3.3.3.9 FESTDREHZAHLEN 0 BIS 7 (ID 130) Wert 0 für Parameter P3.3.3.1:

Die Festdrehzahl 0 kann als Sollwert gewählt werden, indem der Wert 0 (Festdrehzahl 0) für Parameter P3.3.1.5 E/A A Auswahl Sollwert, P3.3.1.6 E/A B Auswahl Sollwert, P3.3.1.7 Auswahl, Steuertafelsollwert und P3.3.1.10 Feldbussollwert, Auswahl gewählt wird.

Andere Festdrehzahlen (1 bis 7) werden als Sollwert gewählt, indem den Parametern P3.3.3.10, P3.3.3.11 und/oder P3.3.3.12 Digitaleingänge zugewiesen werden. Die Kombination aktiver Digitaleingänge bestimmt die verwendete Festdrehzahl gemäß der unten stehenden Tabelle 118.

Die Werte der Festdrehzahlen werden automatisch auf Werte zwischen Mindestfrequenz und Höchstfrequenz (P3.3.1.1 und P3.3.1.2) beschränkt. Siehe folgende Tabelle:

| Tabelle 1 | 117. |
|-----------|------|
|-----------|------|

| Erforderliche Aktion                                                                      | Aktivierte Frequenz |
|-------------------------------------------------------------------------------------------|---------------------|
| Wählen Sie den Wert 1 für die<br>Parameter P3.3.1.5, P3.3.1.6,<br>P3.3.1.7 und P3.3.1.10. | Festdrehzahl 0      |

Festdrehzahlen 1 bis 7:

| Tabelle 118. Auswahl de | r Festdrehzahlen – | = Eingang aktiviert |
|-------------------------|--------------------|---------------------|
|-------------------------|--------------------|---------------------|

| Aktivieren Sie den<br>Digitaleingang für Parameter |           |           | Aktivierte Frequenz |
|----------------------------------------------------|-----------|-----------|---------------------|
| P3.3.3.12                                          | P3.3.3.11 | P3.3.3.10 | Festdrehzahl 1      |
| P3.3.3.12                                          | P3.3.3.11 | P3.3.3.10 | Festdrehzahl 2      |
| P3.3.3.12                                          | P3.3.3.11 | P3.3.3.10 | Festdrehzahl 3      |
| P3.3.3.12                                          | P3.3.3.11 | P3.3.3.10 | Festdrehzahl 4      |
| P3.3.3.12                                          | P3.3.3.11 | P3.3.3.10 | Festdrehzahl 5      |
| P3.3.3.12                                          | P3.3.3.11 | P3.3.3.10 | Festdrehzahl 6      |
| P3.3.3.12                                          | P3.3.3.11 | P3.3.3.10 | Festdrehzahl 7      |

Wert 1 für Parameter P3.3.3.1 ausgewählt:

Entsprechend der Anzahl der aktiven Eingänge, die dem Parameter Festdrehzahlwahl zugeordnet sind, können Sie die Festdrehzahlen 1 bis 3 verwenden.

| Aktivierter Eingang |           | Aktivierte Frequenz |                |
|---------------------|-----------|---------------------|----------------|
| P3.3.3.12           | P3.3.3.11 | P3.3.3.10           | Festdrehzahl 1 |
| P3.3.3.12           | P3.3.3.11 | P3.3.3.10           | Festdrehzahl 1 |
| P3.3.3.12           | P3.3.3.11 | P3.3.3.10           | Festdrehzahl 1 |
| P3.3.3.12           | P3.3.3.11 | P3.3.3.10           | Festdrehzahl 2 |
| P3.3.3.12           | P3.3.3.11 | P3.3.3.10           | Festdrehzahl 2 |
| P3.3.3.12           | P3.3.3.11 | P3.3.3.10           | Festdrehzahl 2 |
| P3.3.3.12           | P3.3.3.11 | P3.3.3.10           | Festdrehzahl 3 |

Tabelle 119. Auswahl der Festdrehzahlen – Eingang aktiviert

# P3.3.3.10 FESTDREHZAHLWAHL 0 (ID 419)

#### P3.3.3.11 FESTDREHZAHLWAHL 1 (ID 420)

# P3.3.3.12 FESTDREHZAHLWAHL 2 (ID 421)

Sie müssen einen Digitaleingang (siehe Kapitel 8.5.1 Programmieren von Digital- und Analogeingängen) mit diesen Funktionen verbinden, um die Festdrehzahlen 1 bis 7 anwenden zu können (siehe Tabelle 118 oben).

#### 8.3.3 MOTORPOTENTIOMETER-PARAMETER

Mit einer Motorpotentiometerfunktion kann der Bediener die Ausgangsfrequenz erhöhen oder verringern. Durch die Zuordnung eines Digitaleingangs über Parameter P3.3.4.1 (*Motorpotentiometer schneller*) und ein aktives digitales Eingangssignal daran steigt die Ausgangsfrequenz so lange, wie das Signal aktiv ist. Der Parameter P3.3.4.2 (*Motorpotentiometer langsamer*) funktioniert umgekehrt und senkt die Ausgangsfrequenz, wenn der hierfür zugeordnete Digitaleingang aktiv ist.

Die Geschwindigkeit, mit der die Ausgangsfrequenz steigt oder sinkt, wenn "Motorpotentiometer schneller" oder "Motorpotentiometer langsamer" aktiviert ist, wird über die *Rampenzeit Motorpotentiometer* (P3.3.4.3) festgelegt.

Mit dem Parameter "Motorpotentiometer zurücksetzen" (P3.3.4.4) können Sie wählen, ob Sie den Motorpotentiometer-Frequenzsollwert beim Anhalten oder beim Abschalten zurücksetzen (auf Mindestfrequenz setzen) möchten.

Der Motorpotentiometer-Frequenzsollwert ist in allen Steuerplätzen im Menü Gruppe 3.3 verfügbar: Sollwerte. Der Motorpotentiometer-Sollwert kann nur geändert werden, wenn sich der Frequenzumrichter im Betriebsstatus befindet.

# P3.3.4.1 MOTORPOTENTIOMETER SCHNELLER (ID 418)

# P3.3.4.2 MOTORPOTENTIOMETER LANGSAMER (ID 417)

Mit einem Motorpotentiometer kann der Bediener die Ausgangsfrequenz erhöhen oder verringern. Durch die Zuordnung eines Digitaleingangs über Parameter P3.3.4.1 (*Motorpotentiometer schneller*) und ein aktives digitales Eingangssignal daran steigt die Ausgangsfrequenz so lange, wie das Signal aktiv ist. Der Parameter P3.3.4.2 (*Motorpotentiometer langsamer*) funktioniert umgekehrt und senkt die Ausgangsfrequenz, wenn der hierfür zugeordnete Digitaleingang aktiv ist.

Die Geschwindigkeit, mit der die Ausgangsfrequenz steigt oder sinkt, wenn "Motorpotentiometer schneller" oder "Motorpotentiometer langsamer" aktiviert ist, wird über die *Rampenzeit Motorpotentiometer* (P3.3.4.3) und die Rampen-Beschleunigungs- und -Bremszeit festgelegt.

Durch Aktivieren des Parameters "Motorpotentiometer zurücksetzen" (P3.3.4.4) wird der Frequenzsollwert auf null eingestellt.

# P3.3.4.4 MOTORPOTENTIOMETER ZURÜCKSETZEN (ID 367)

Definiert die Logik für das Zurücksetzen des Motorpotentiometer-Frequenzsollwerts.

| Auswahl-<br>nummer | Auswahlname  | Hinweis                                                                                                    |
|--------------------|--------------|----------------------------------------------------------------------------------------------------|
| 0                  | Kein Reset   | Der vorherige Frequenzsollwert des Motorpotentiometers wird<br>über den Stoppstatus hinaus beibehalten und beim Abschalten<br>gespeichert.      |
| 1                  | Stoppstatus  | Der Frequenzsollwert des Motorpotentiometers wird auf null<br>gesetzt, wenn der Frequenzumrichter im Stoppstatus ist oder<br>abgeschaltet wird. |
| 2                  | Abgeschaltet | Der Frequenzsollwert des Motorpotentiometers wird nur in einer Abschaltsituation auf null gesetzt.                                              |

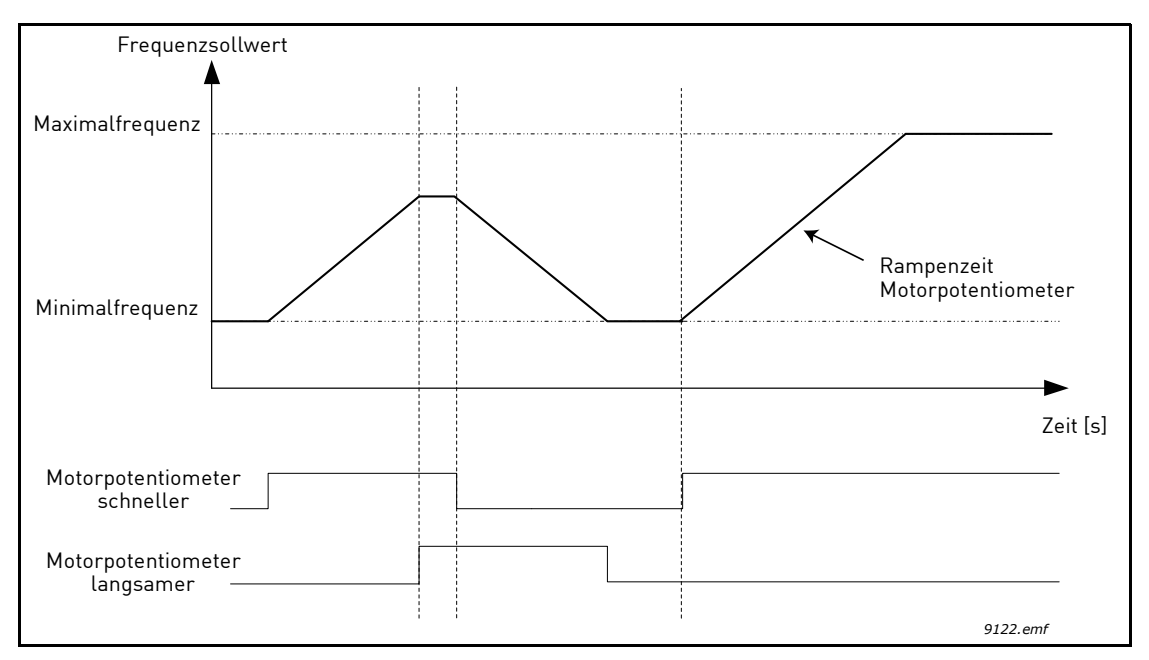

Abbildung 55. Motorpotentiometer-Parameter

#### 8.3.4 PARAMETER FÜR "SPÜLEN"

Die Funktion "Spülen" wird für eine momentane Übersteuerung der normalen Steuerung verwendet. Die Funktion kann z. B. zum Spülen der Rohrleitung verwendet werden.

Die Funktion "Spülen" startet den Frequenzumrichter unabhängig vom Steuerplatz ohne zusätzlichen Startbefehl mit einem gewählten Sollwert.

# P3.3.6.1 Spülen Sollwert Aktivierung (ID 530)

Der Parameter definiert den digitalen Eingangssignal, der zur Wahl des Frequenzsollwerts für die Funktion "Spülen" und den erzwungenen Start des Frequenzumrichters verwendet werden.

Der Frequenzsollwert für das Spülen ist bidirektional und der Rückwärtsbefehl hat keinen Einfluss auf die Richtung des Sollwerts für das Spülen.

**HINWEIS:** Aktivierung des Digitaleingangs startet den Frequenzumrichter.

# P3.3.6.2 SPÜLEN SOLLWERT (ID 1239)

Der Parameter definiert den Frequenzsollwert für die Funktion "Spülen". Der Sollwert für das Spülen ist bidirektional und der Rückwärtsbefehl hat keinen Einfluss auf die Richtung des Sollwerts für das Spülen. Der Sollwert für die Vorwärtsrichtung ist als positiver Wert definiert, der für die Rückwärtsrichtung als negativer.

# 8.4 RAMPEN- UND BREMSVERHALTEN

#### P3.4.1.1 RAMPE 1 VERSCHLIFF (ID 500)

#### P3.4.2.1 RAMPE 2 VERSCHLIFF (ID 501)

Mit diesem Parameter können Anfang und Ende der Beschleunigungs- und Bremsrampen geglättet werden. Bei Einstellung des Werts 0,0 % ergibt sich ein linearer Rampenverschliff, d. h. Beschleunigungs- und Bremsrampe reagieren unmittelbar auf die Änderungen des Sollwertsignals.

Ein Wert von 1,0 bis 100,0 % sorgt für S-Verschliff beim Beschleunigen und Bremsen. Diese Funktion wird in der Regel verwendet, um mechanische Erosion und Stromspitzen zu reduzieren, wenn der Sollwert geändert wird.

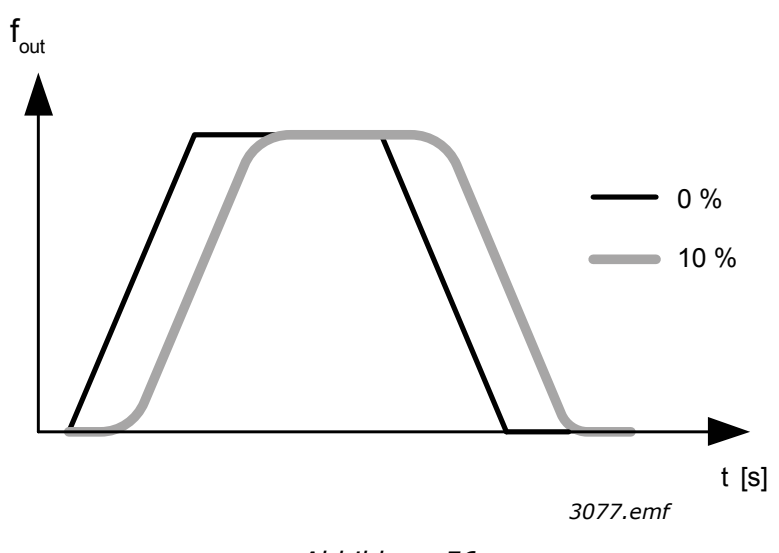

#### Abbildung 56.

#### P3.4.2.5 RAMPE 2 FREQUENZSCHWELLE (ID 533)

Der Parameter definiert die Ausgangsfrequenzgrenze, über der die zweiten Rampenzeiten und Rampenverschliffe verwendet werden.

Die Funktion kann z. B. in Tief**brunnen**-Pumpenanwendungen verwendet werden, in denen beim Starten und Stoppen der Pumpe (bei Betrieb unter der Mindestfrequenz) schnellere Rampenzeiten erforderlich sind.

Die zweiten Rampenzeiten werden aktiviert, wenn die Ausgangsfrequenz des Frequenzumrichters die durch diesen Parameter festgelegte Grenze überschreitet. Die Funktion wird deaktiviert, wenn der Wert des Parameters auf Null eingestellt ist.

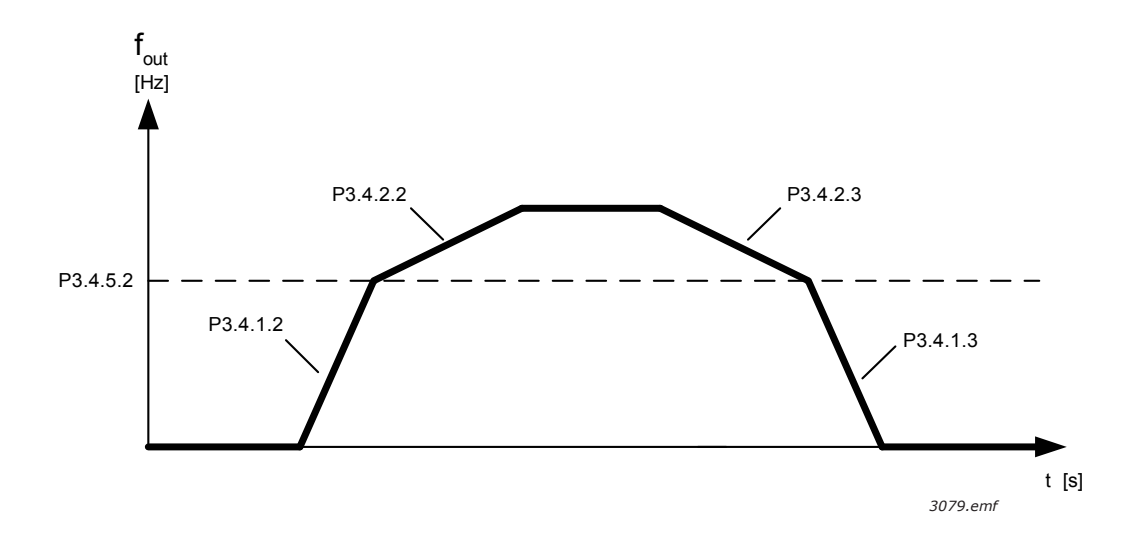

Abbildung 57. Rampe 2 Aktivierung, wenn die Ausgangsfrequenz die Frequenzschwelle überschreitet. (P.3.4.5.2 = Rampe 2 Frequenzschwelle, P3.4.1.2 = Beschleunigungszeit 1, P3.4.2.2 = Beschleunigungszeit 2, P3.4.1.3 = Bremszeit 1, P3.4.2.3 = Bremszeit 2)

#### P3.4.5.1 FLUSSBREMSUNG (ID 520)

Anstelle der DC-Bremse ist die Flussbremse eine sinnvolle Alternative zur Erhöhung der Bremsleistung, wenn zusätzliche Bremswiderstände nicht benötigt werden.

Wenn gebremst werden muss, wird die Frequenz verringert und der Motorfluss erhöht. Dadurch erhöht sich wiederum die Bremsleistung des Motors. Anders als bei der DC-Bremsung wird hierbei die Drehzahl während des Bremsvorgangs weiterhin geregelt.

Die Flussbremse kann ein- oder ausgeschaltet werden.

**HINWEIS:** Bei der Flussbremse wird im Motor die Energie in Wärme umgewandelt. Um den Motor nicht zu schädigen, muss deshalb periodisch (mit Unterbrechungen) gebremst werden.

# 8.5 E/A-KONFIGURATION

# 8.5.1 PROGRAMMIEREN VON DIGITAL- UND ANALOGEINGÄNGEN

Die Programmierung der Eingänge in der Vacon<sup>®</sup> 100 FLOW ist sehr flexibel. Die verfügbaren Eingänge an Standard-E/A und optionalen E/A können je nach Wahl des Bedieners für verschiedene Funktionen verwendet werden.

Die verfügbaren E/A können mit Optionskarten erweitert werden, die in die Steckplätze C, D und E gesteckt werden. Weitere Informationen über die Installation der Optionskarten finden Sie im Installationshandbuch.

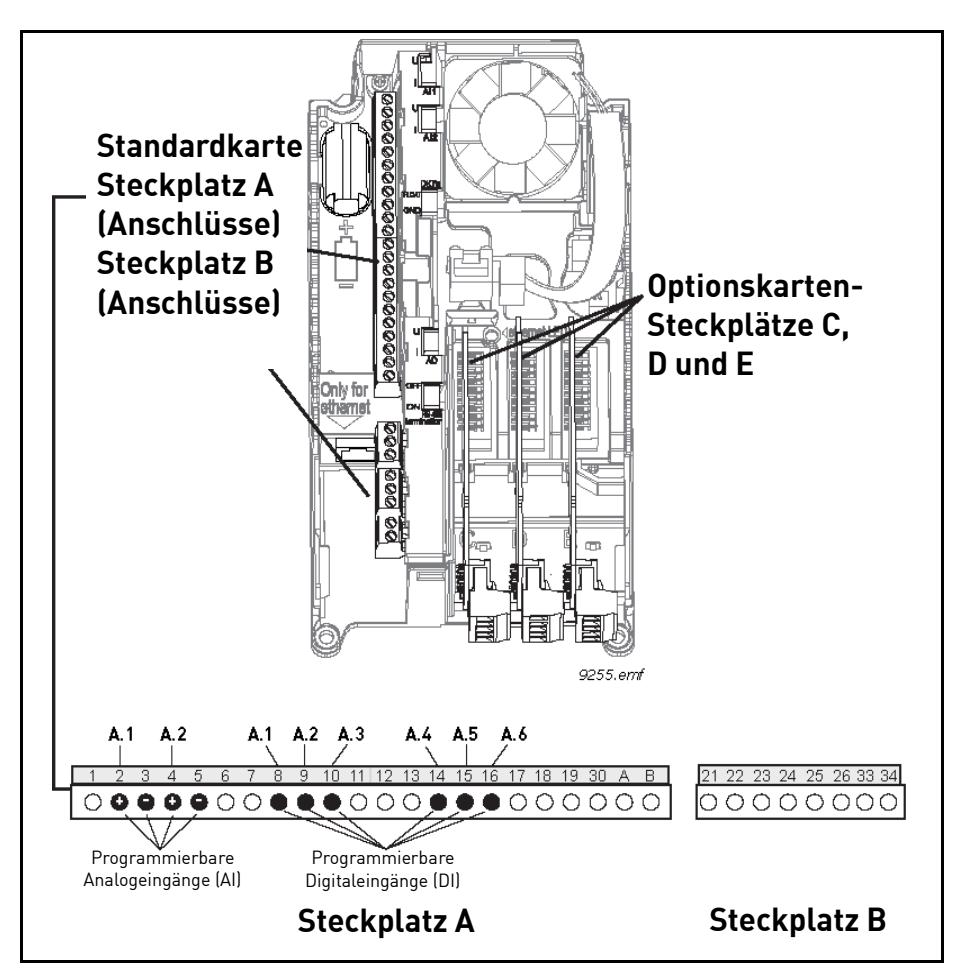

Abbildung 58. Steckplätze und programmierbare Eingänge (Relaiskarte F3)

# 8.5.1.1 Digitaleingänge

Die entsprechenden Funktionen für Digitaleingänge sind als Parameter in Parametergruppe M3.5.1 angeordnet. Der für den Parameter eingestellte Wert ist ein Sollwert für den Digitaleingang, den Sie für die Funktion wählen. Eine Liste der Funktionen, die Sie den verfügbaren Digitaleingängen zuweisen können, finden Sie in Tabelle 28. Digitaleingangseinstellungen in Kapitel 4.

# Beispiel

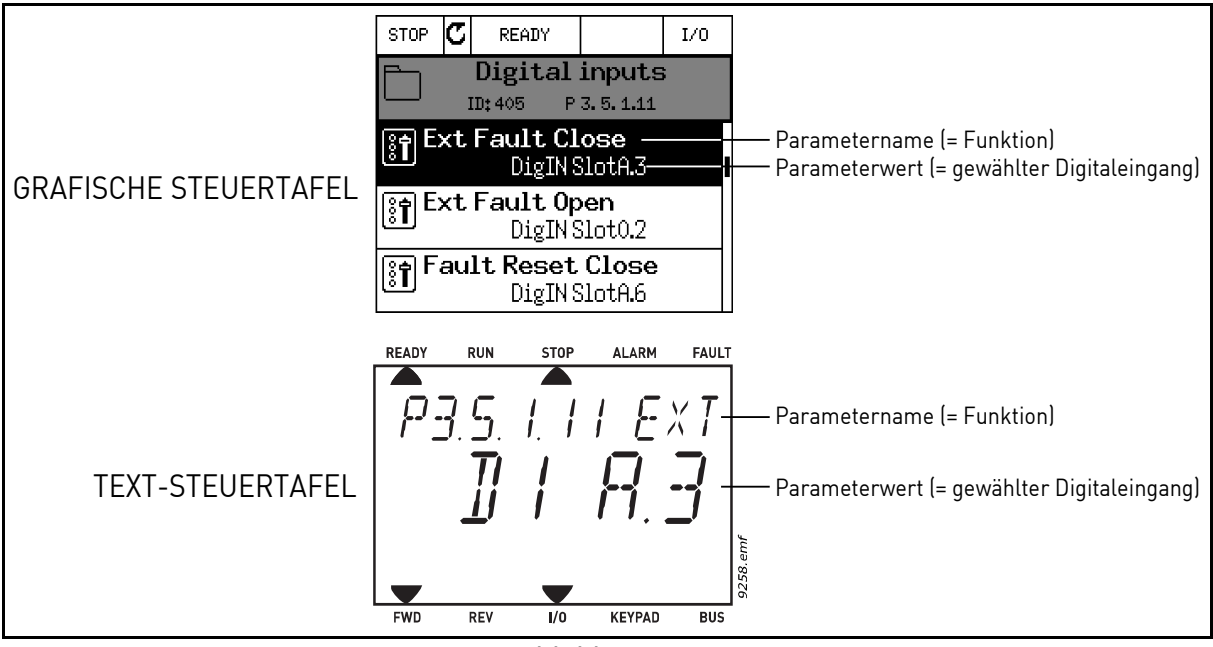

Abbildung 59.

Bei der Standard-E/A-Kartenkombination des Vacon<sup>®</sup> 100-Frequenzumrichters stehen 6 Digitaleingänge zur Verfügung (Steckplatz A Klemmen 8, 9, 10, 14, 15 und 16). In der Programmieransicht werden diese Eingänge folgendermaßen bezeichnet:

| Eingangstyp<br>(Grafische<br>Steuertafel) | Eingangstyp<br>(Textsteuerta-<br>fel) | Steck-<br>platz | Eingang<br>Nr. | Erläuterung                                                                             |
|-------------------------------------------|---------------------------------------|-----------------|----------------|-----------------------------------------------------------------------------------------|
| DigIN                                     | dl                                    | A.              | 1              | Digitaleingang Nr. 1 (Klemme 8) der Karte<br>in Steckplatz A (Standard-E/A-Karte).      |
| DigIN                                     | dl                                    | A.              | 2              | Digitaleingang Nr. 2 (Klemme 9) der Karte<br>in Steckplatz A (Standard-E/A-Karte).      |
| DigIN                                     | dl                                    | A.              | 3              | Digitaleingang Nr. 3 (Klemme 10) der<br>Karte in Steckplatz A (Standard-E/A-<br>Karte). |
| DigIN                                     | dl                                    | A.              | 4              | Digitaleingang Nr. 4 (Klemme 14) der<br>Karte in Steckplatz A (Standard-E/A-<br>Karte). |
| DiglN                                     | dl                                    | A.              | 5              | Digitaleingang Nr. 5 (Klemme 15) der<br>Karte in Steckplatz A (Standard-E/A-<br>Karte). |
| DigIN                                     | dl                                    | A.              | 6              | Digitaleingang Nr. 6 (Klemme 16) der<br>Karte in Steckplatz A (Standard-E/A-<br>Karte). |
In Beispiel 61 erhält die Funktion *Externer Fehler Schließer* im Menü M3.5.1 als Parameter P3.5.1.11 standardmäßig den Wert *DigIN SlotA.3* (grafische Steuertafel) oder *dI A.3* (Textsteuertafel). Das bedeutet, dass die Funktion *Externer Fehler Schließer* nun mit einem digitalen Signal an Digitaleingang DI3 (Klemme 10) gesteuert wird.

Folgendes ist in Tabelle 28 enthalten. Digitaleingangseinstellungen in Kapitel 4:

| Code      | Parameter                 | Werkeinst.    | ID  | Beschreibung                         |
|-----------|---------------------------|---------------|-----|--------------------------------------|
| P3.5.1.11 | Externer Fehler Schließer | DigIN SlotA.3 | 405 | FALSE = OK<br>TRUE = Externer Fehler |

Nehmen wir an, Sie müssen den gewählten Eingang ändern. Statt DI3 möchten Sie DI6 (Klemme 16) der Standard E/A-Karte verwenden. Gehen Sie wie folgt vor:

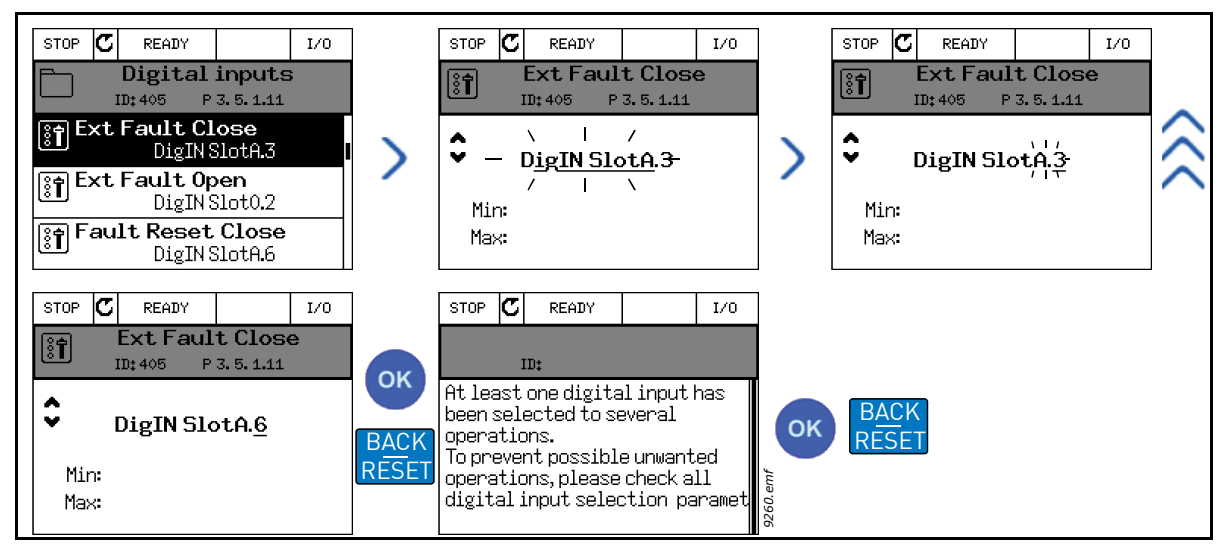

Abbildung 60. Programmieren von Digitaleingängen mit grafischer Steuertafel

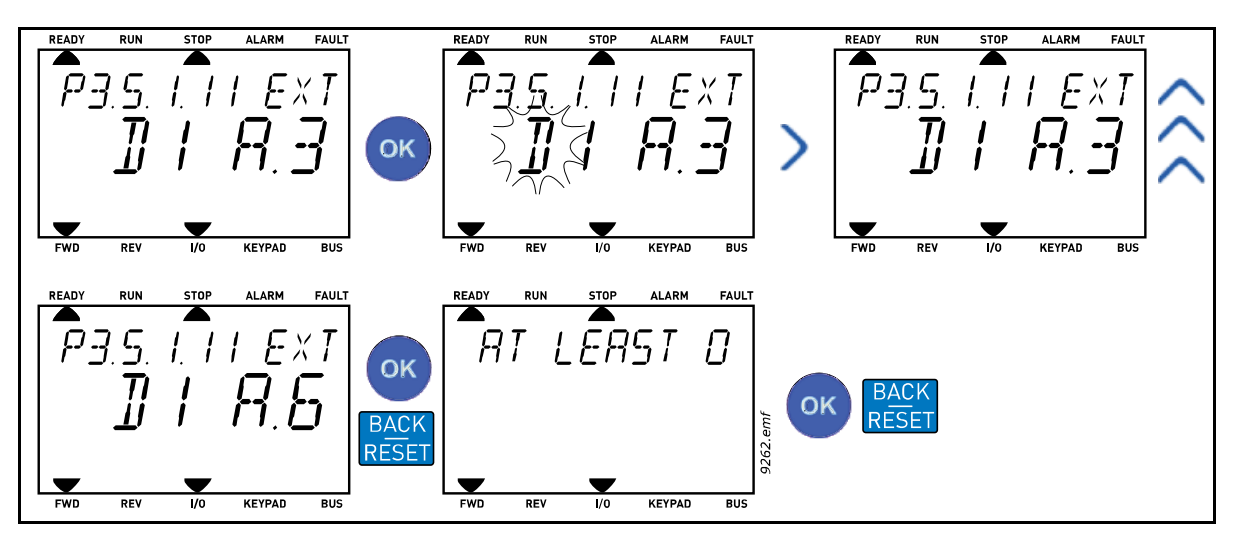

Abbildung 61. Programmieren von Digitaleingängen mit Textsteuertafel

| PROGRAMM                                                                                                    | ERANLEITUNG                                                                                                    |
|----------------------------------------------------------------------------------------------------|----------------------------------------------------------------------------------------------------|
| Grafische Steuertafel                                                                                                    | Textsteuertafel                                                                                                    |
| <ol> <li>Wählen Sie den Parameter und drücken<br/>Sie die Taste <i>Pfeil nach rechts</i>.</li> </ol>                                                                                                    | <ol> <li>Wählen Sie den Parameter und drücken Sie<br/>die Taste OK.</li> </ol>                                                                                                    |
| <ol> <li>Sie befinden sich nun im Modus Ändern,<br/>und der Steckplatz-Wert DigIN SlotA.<br/>blinkt und ist unterstrichen. (Sollten Ihnen<br/>in ihrer E/A mehrere Digitaleingänge zur<br/>Verfügung stehen, zum Beispiel über<br/>eingesteckte Optionskarten in den<br/>Steckplätzen C, D oder E, können diese<br/>ebenfalls hier gewählt werden.) Siehe<br/>Abbildung 62.</li> </ol> | <ol> <li>Sie befinden sich nun im Modus Ändern,<br/>und der Buchstabe d blinkt. (Sollten Ihnen in<br/>ihrer E/A mehrere Digitaleingänge zur<br/>Verfügung stehen, zum Beispiel über<br/>eingesteckte Optionskarten in den<br/>Steckplätzen C, D oder E, können diese<br/>ebenfalls hier gewählt werden.) Siehe<br/>Abbildung 62.</li> </ol> |
| <ol> <li>Drücken Sie die Taste Pfeil nach rechts<br/>erneut, um den Klemmenwert 3 zu<br/>aktivieren.</li> </ol>                                                                                                    | <ol> <li>Drücken Sie die Taste Pfeil nach rechts, um<br/>den Klemmenwert 3 zu aktivieren. Der<br/>Buchstabe d hört auf zu blinken.</li> </ol>                                                                                                    |
| <ol> <li>Drücken Sie die Taste <i>Pfeil nach oben</i> drei<br/>Mal, um den Klemmenwert auf 6 zu<br/>ändern. Bestätigen Sie Ihre Auswahl mit<br/>OK.</li> </ol>                                                                                                    | <ol> <li>Drücken Sie die Taste <i>Pfeil nach oben</i> drei<br/>Mal, um den Klemmenwert auf 6 zu ändern.<br/>Bestätigen Sie Ihre Auswahl mit OK.</li> </ol>                                                                                                    |
| <ol> <li>HINWEIS: Wird der Digitaleingang DI6<br/>bereits für eine andere Funktion<br/>verwendet, erscheint eine Meldung. In<br/>diesem Fall können Sie die eine oder die<br/>andere Zuordnung ändern.</li> </ol>                                                                                                    | <ol> <li>HINWEIS: Wird der Digitaleingang DI6<br/>bereits für eine andere Funktion verwendet,<br/>läuft eine Meldung durch das Display. In<br/>diesem Fall können Sie die eine oder die<br/>andere Zuordnung ändern.</li> </ol>                                                                                                    |

Nun wird die Funktion *Externer Fehler Schließer* mit einem digitalen Signal an Digitaleingang DI6 (Klemme 16) gesteuert.

**HINWEIS:** Die Funktion wird keiner Klemme zugewiesen, oder der Eingang wird immer auf FALSE gesetzt, wenn der Wert DigIN Slot0.1 (grafische Steuertafel) oder dI 0.1 (Textsteuertafel) ist. Dies ist der Standardwert für die Mehrzahl der Parameter in Gruppe M3.5.1.

Einige Eingänge wurden andererseits werkseitig so eingestellt, dass sie immer TRUE sind. Ihr Wert erscheint als DigIN Slot0.2 (grafische Steuertafel) oder dI 0.2 (Textsteuertafel).

**HINWEIS:** Auch die Zeitkanäle können digitalen Eingängen zugewiesen werden. Siehe weitere Informationen in Tabelle 63. Einstellungen für die Sleep Funktion in Kapitel 4.

### 8.5.1.2 Analogeingänge

Der Zieleingang für das analoge Frequenzsollwertsignal kann ebenfalls aus den verfügbaren Analogeingängen ausgewählt werden.

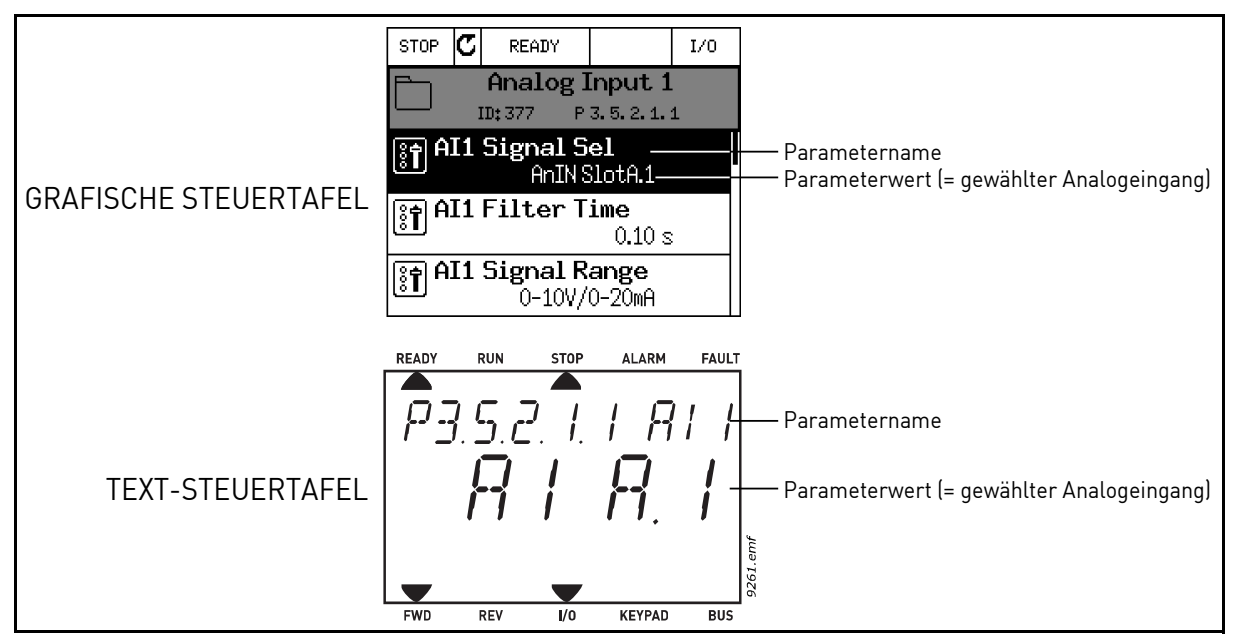

Abbildung 62.

Bei der Standard-E/A-Kartenkombination des Vacon<sup>®</sup> 100 Frequenzumrichters, stehen zwei Analogeingänge zur Verfügung (Steckplatz A Klemmen 2/3 und 4/5). In der Programmieransicht werden diese Eingänge folgendermaßen bezeichnet:

| Eingangstyp<br>(Grafische Steuer-<br>tafel) | Eingangstyp<br>(Textsteuertafel) | Steck-<br>platz | Eingang<br>Nr. | Erläuterung                                                                              |
|---------------------------------------------|----------------------------------|-----------------|----------------|------------------------------------------------------------------------------------------|
| AnIN                                        | AI                               | A.              | 1              | Analogeingang Nr. 1 (Klemmen 2/3)<br>der Karte in Steckplatz A (Standard-<br>E/A-Karte). |
| AnIN                                        | AI                               | A.              | 2              | Analogeingang Nr. 2 (Klemmen 4/5)<br>der Karte in Steckplatz A (Standard-<br>E/A-Karte). |

Tabelle 122. Programmieren von Analogeingängen

In Beispiel 64 erhält der Parameter *AI1 Signalauswahl* in Menü M3.5.2.1 mit dem Parametercode P3.5.2.1.1 standardmäßig den Wert *AnIN SlotA.1* (grafische Steuertafel) oder *AI A.1* (Textsteuertafel). Dies bedeutet, dass der Zieleingang für das analoge Frequenzsollwertsignal AI1 jetzt der Analogeingang in der Klemme 2/3 ist. Über die *DIP-Schalter* kann festgelegt werden, ob es sich bei dem Signal um Spannung oder Strom handelt. Weitere Informationen finden Sie im Installationshandbuch. Folgendes ist in der Parameterliste in Tabelle 29 enthalten. Einstellungen für allgemeine Schutzfunktionen in Kapitel 4:

| Code       | Parameter         | Min. | Max. | Ein-<br>heit | Werk-<br>einst. | ID  | Beschreibung                                                                                                    |
|------------|-------------------|------|------|--------------|-----------------|-----|----------------------------------------------------------------------------------------------------|
| P3.5.2.1.1 | Al1 Signalauswahl |      |      |              | AnIN<br>SlotA.1 | 377 | Ordnen Sie das Al1-Signal<br>mithilfe dieses Parameters<br>dem gewünschten<br>Analogeingang zu.<br>Programmierbar. Siehe Kap.<br>8.5.1 |

Nehmen wir an, Sie müssen den gewählten Eingang ändern. Statt Al1 möchten Sie den ersten Analogeingang auf Ihrer Optionskarte in Steckplatz C verwenden. Führen Sie folgende Schritte durch:

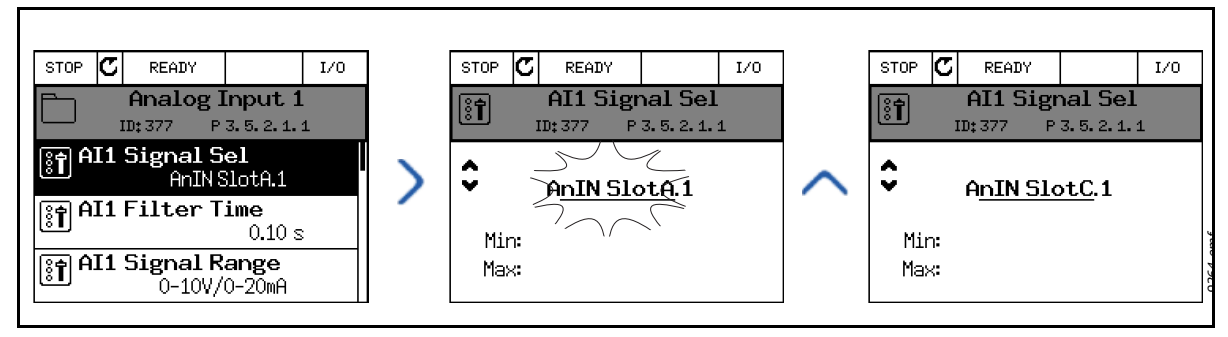

Abbildung 63. Programmieren von Analogeingängen mit grafischer Steuertafel

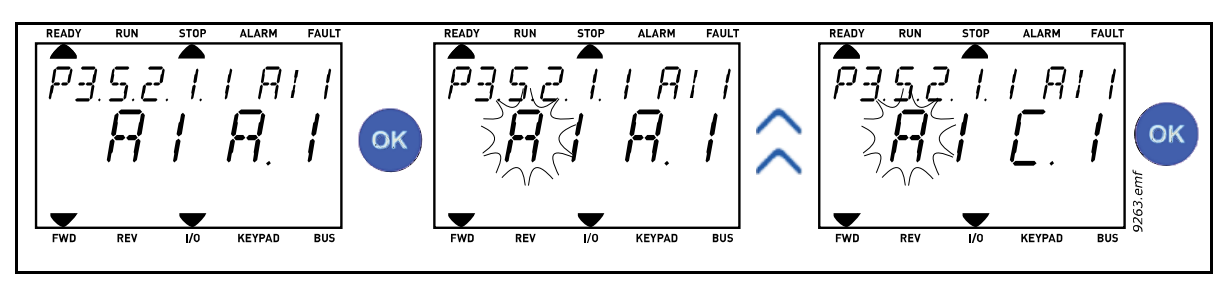

Abbildung 64. Programmieren von Analogeingängen mit Textsteuertafel

| PROGRAMMIERANLEITUNG                                                                                                    |                                                                                                    |  |  |  |
|----------------------------------------------------------------------------------------------------|----------------------------------------------------------------------------------------------------|--|--|--|
| Grafische Steuertafel                                                                                                    | Textsteuertafel                                                                                                    |  |  |  |
| <ol> <li>Wählen Sie den Parameter und drücken<br/>Sie die Taste <i>Pfeil nach rechts</i>.</li> </ol>                                                               | <ol> <li>Wählen Sie den Parameter und drücken Sie<br/>die Taste OK.</li> </ol>                                                                        |  |  |  |
| <ol> <li>Sie befinden sich nun im Modus Ändern,<br/>und der Steckplatz-Wert AnIN SlotA.<br/>blinkt und ist unterstrichen.</li> </ol>                               | <ol> <li>Sie befinden sich nun im Modus Ändern,<br/>und der Buchstabe A blinkt.</li> </ol>                                                            |  |  |  |
| <ol> <li>Drücken Sie die Taste Pfeil nach oben ein<br/>Mal, um den Steckplatzwert auf AnIN<br/>SlotC zu ändern. Bestätigen Sie Ihre<br/>Auswahl mit OK.</li> </ol> | <ol> <li>Drücken Sie die Taste Pfeil nach oben ein<br/>Mal, um den Steckplatzwert auf C zu<br/>ändern. Bestätigen Sie Ihre Auswahl mit OK.</li> </ol> |  |  |  |

### 8.5.1.3 Beschreibung der Signalquellen

| Quelle                                                                      | Funktion                                                                                                    |  |  |
|-----------------------------------------------------------------------------|----------------------------------------------------------------------------------------------------|--|--|
| Slot0.#                                                                     | Digitaleingänge:<br>Mithilfe dieser Funktion kann ein digitales Signal in einen<br>konstanten OFFEN- oder GESCHLOSSEN-Status versetzt werden.<br>Einige Signale wurden beispielsweise vom Hersteller immer<br>auf GESCHLOSSEN eingestellt, z. B. Parameter P3.5.1.15<br>(Startfreigabe). Wird dies nicht geändert, so ist das<br>Startfreigabesignal immer an.<br># = 1: Immer OFFEN<br># = 2-10: Immer GESCHLOSSEN<br>Analogeingänge (für Prüfzwecke):<br># = 1: Analogeingang = 0 % Signalstärke<br># = 2: Analogeingang = 30 % Signalstärke<br>etc.<br># = 10: Analogeingang = 100 % Signalstärke |  |  |
| SlotA.#                                                                     | Die Nummer (#) entspricht dem Digitaleingang in Steckplatz A.                                                                                                    |  |  |
| SlotB.#                                                                     | Die Nummer (#) entspricht dem Digitaleingang in Steckplatz B.                                                                                                    |  |  |
| SlotC.#                                                                     | Die Nummer (#) entspricht dem Digitaleingang in Steckplatz C.                                                                                                    |  |  |
| SlotD.#                                                                     | Die Nummer (#) entspricht dem Digitaleingang in Steckplatz D.                                                                                                    |  |  |
| SlotE.#                                                                     | Die Nummer (#) entspricht dem Digitaleingang in Steckplatz E.                                                                                                    |  |  |
| Zeitkanal.#Die Nummer (#) entspricht: 1 = Zeitkanal1, 2 = ZeitkanZeitkanal3 |                                                                                                    |  |  |
| Feldbus CW.#                                                                | Die Nummer (#) entspricht der Steuerwort-Bitnummer.                                                                                                    |  |  |
| FeldbusPD.#         Die Nummer (#) entspricht der "Prozessdaten 1"-Bitnum   |                                                                                                    |  |  |

Tabelle 123. Beschreibung der Signalquellen

#### 8.5.2 STANDARDZUWEISUNGEN DER PROGRAMMIERBAREN EINGÄNGE

Tabelle 124. unten zeigt die Standardzuweisungen der programmierbaren Digital- und Analogeingänge in der Vacon<sup>®</sup> 100 General-Purpose Application.

| Eingang | Klemme | Sollwert | Zugewiesene Funktion      | Parametercode |
|---------|--------|----------|---------------------------|---------------|
| DI1     | 8      | A.1      | SteuerSignal 1 A          | P3.5.1.1      |
| DI2     | 9      | A.2      | SteuerSignal 2 A          | P3.5.1.2      |
| DI3     | 10     | A.3      | Externer Fehler Schließer | P3.5.1.11     |
| DI4     | 14     | A.4      | Festdrehzahlwahl 0        | P3.5.1.21     |
| DI5     | 15     | A.5      | Festdrehzahlwahl 1        | P3.5.1.22     |
| DI6     | 16     | A.6      | Externer Fehler Schließer | P3.5.1.13     |
| AI1     | 2/3    | A.1      | Al1 Signalauswahl         | P3.5.2.1.1    |
| Al2     | 4/5    | A.2      | Al2 Signalauswahl         | P3.5.2.2.1    |

Tabelle 124. Standardzuweisungen der Eingänge

## 8.5.3 DIGITALEINGÄNGE

Die Digitaleingänge können sehr flexibel genutzt werden. Die Parameter sind Funktionen, die den entsprechenden Digitaleingangsklemmen zugewiesen sind. Die Digitaleingänge werden als Zeichenfolge dargestellt. Beispiel: *DigIN Slot A.2* ist der zweite Eingang in Steckplatz A.

Es ist auch möglich, die Digitaleingänge mit Zeitkanälen zu verbinden, die ebenfalls als Klemmen dargestellt werden.

**HINWEIS:** Die Status von Digitaleingängen und Digitalausgängen können in der Multimonitor-Ansicht überwacht werden.

## P3.5.1.15 STARTFREIGABE (ID 407)

Kontakt offen: Der Motorstart ist deaktiviert

Kontakt geschlossen: Der Motorstart ist aktiviert

Der Antrieb wird immer durch Leerauslauf gestoppt.

#### P3.5.1.16 START INTERLOCK 1 (ID 1041)

#### P3.5.1.17 START INTERLOCK 2 (ID 1042)

Der Frequenzumrichter kann nicht gestartet werden, wenn Interlocks offen sind.

Die Funktion kann für ein Dämpfer-Interlock verwendet werden, um zu verhindern, dass der Frequenzumrichter mit geschlossenem Dämpfer gestartet wird. Der Frequenzumrichter wird entsprechend der unter P3.2.5 Stoppfunktion ausgewählten Funktion gestoppt, wenn Interlocks im laufenden Betrieb offen sind.

#### 8.5.4 ANALOGEINGÄNGE

#### P3.5.2.1.2 AI1 SIGNALFILTERZEIT (ID 378)

Wenn diesem Parameter ein Wert zugewiesen wird, der größer als 0 ist, wird die Funktion zum Ausfiltern von Störungen aus dem eingehenden Analogsignal aktiviert.

HINWEIS: Lange Filterzeiten führen zu einer Verzögerung der Regelzeiten.

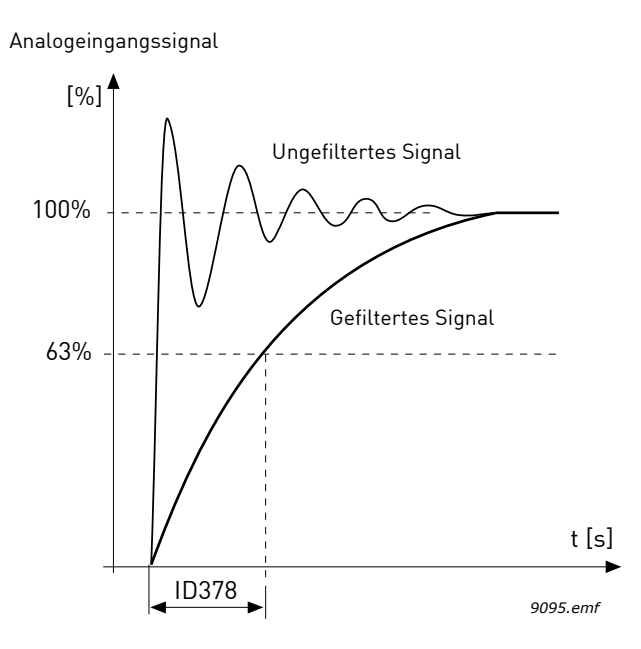

Abbildung 65. AI1-Signalfilterung

### P3.5.2.1.3 AI1 SIGNALBEREICH (ID 379)

Auswahl des Signalbereichs für das Analogsignal:

Der Typ des analogen Eingangssignals (Strom oder Spannung) wird über die DIP-Schalter auf der Steuerkarte gewählt (siehe Installationshandbuch).

In den folgenden Beispielen wird das analoge Eingangssignal als Frequenzsollwert verwendet. Die Abbildungen zeigen, wie sich die Skalierung des analogen Eingangssignals in Abhängigkeit von der Einstellung dieses Parameters verändert.

| Auswahl-<br>nummer | Auswahlname              | Beschreibung                                                                                                    |
|--------------------|--------------------------|----------------------------------------------------------------------------------------------------|
| 0                  | 0 bis 10 V / 0 bis 20 mA | Signalbereich des analogen Eingangssignals 0<br>bis 10 V oder 0 bis 20 mA (je nach DIP-<br>Schaltereinstellungen auf der Steuerkarte).<br>Verwendetes Eingangssignal 0 bis 100 %. |

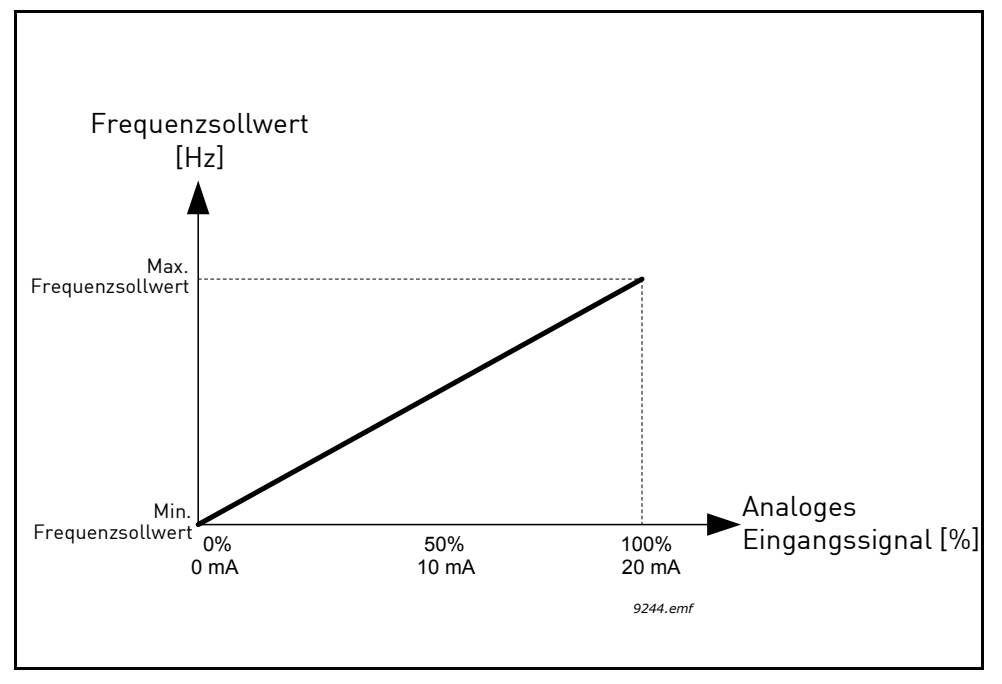

Abbildung 66. Bereich des analogen Eingangssignals, Auswahl "O"

| Auswahl-<br>nummer | Auswahlname              | Beschreibung                                                                                                    |
|--------------------|--------------------------|----------------------------------------------------------------------------------------------------|
| 1                  | 2 bis 10 V / 4 bis 20 mA | Signalbereich des analogen Eingangssignals 2<br>bis 10 V oder 4 bis 20 mA (je nach DIP-<br>Schaltereinstellungen auf der Steuerkarte).<br>Verwendetes Eingangssignal 20 bis 100 %. |

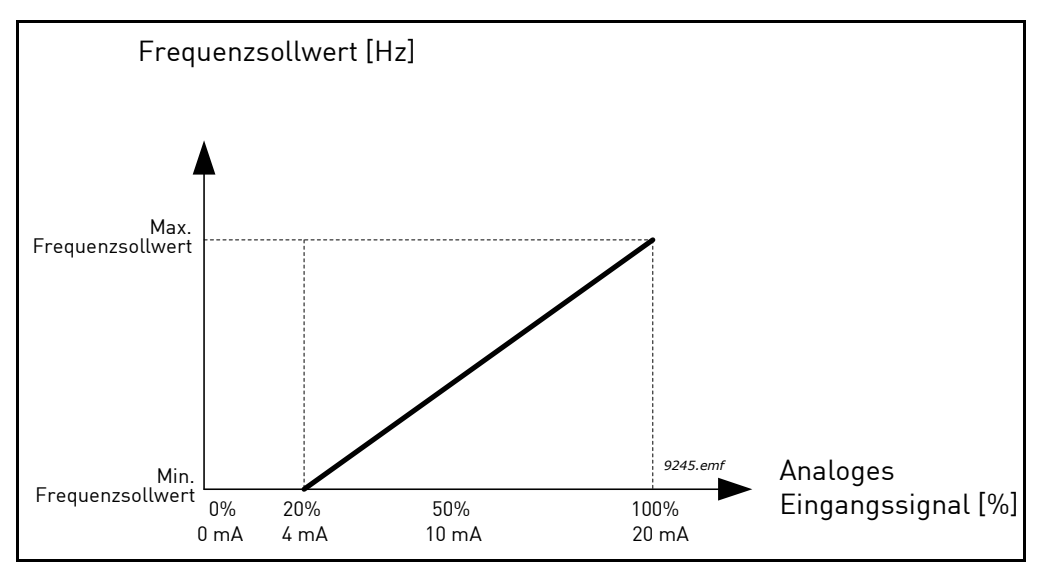

Abbildung 67. Bereich des analogen Eingangssignals, Auswahl "1"

### P3.5.2.1.4 AI1 KUNDSPEZ.MIN (ID 380)

#### P3.5.2.1.5 AI1 KUNDSPEZ.MAX (ID 381)

Mit diesen Parametern können Sie den Signalbereich des analogen Eingangssignals frei im Bereich -160 .... +160 % einstellen.

**Beispiel:** Wenn das analoge Eingangssignal als Frequenzsollwert verwendet wird und diese Parameter auf 40 bis 80 % eingestellt sind, verändert sich der Frequenzsollwert im Bereich zwischen der Mindestfrequenz und der Höchstfrequenz, wenn sich das analoge Eingangssignal im Bereich von 8 bis 16 mA verändert.

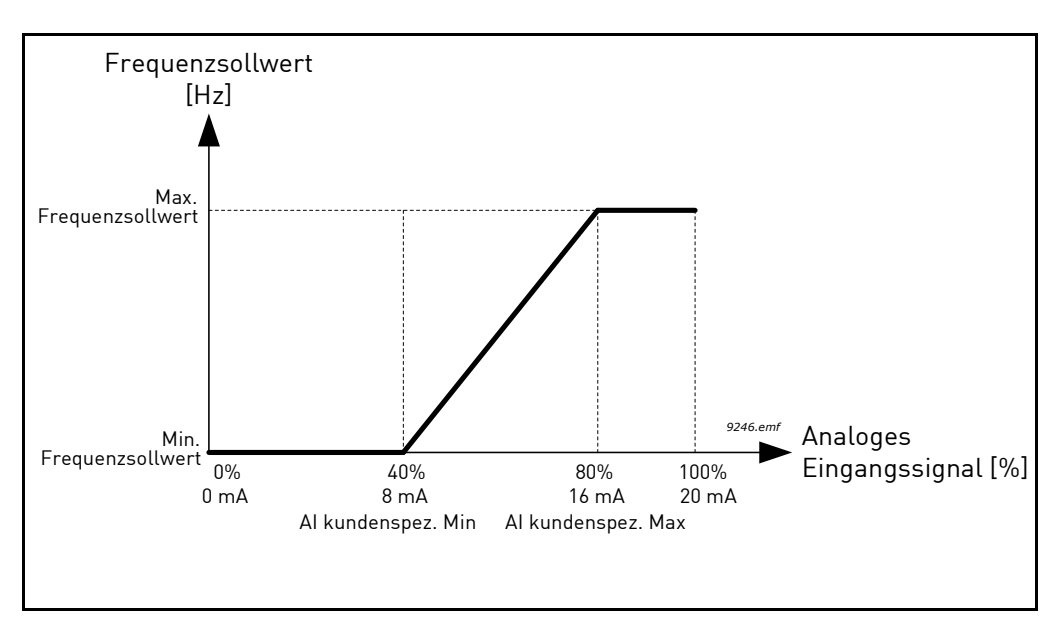

Abbildung 68. AI-Signal: Kundenspezifisches Min./Max.

### P3.5.2.1.6 AI1 SIGNALINVERSION (ID 387)

Mit diesem Parameter invertieren Sie das Analogsignal.

In den folgenden Beispielen wird das analoge Eingangssignal als Frequenzsollwert verwendet. Die Abbildungen zeigen, wie sich die Skalierung des analogen Eingangssignals in Abhängigkeit von der Einstellung dieses Parameters verändert.

| Auswahl-<br>nummer | Auswahlname | Beschreibung                                                                                                    |
|--------------------|-------------|----------------------------------------------------------------------------------------------------|
| 0                  | Normal      | Keine Inversion. Der Wert des analogen<br>Eingangssignals "0 %" entspricht dem Sollwert<br>Mindestfrequenz und dem Wert "100 %" des<br>analogen Eingangssignals des Sollwerts<br>Höchstfrequenz. |

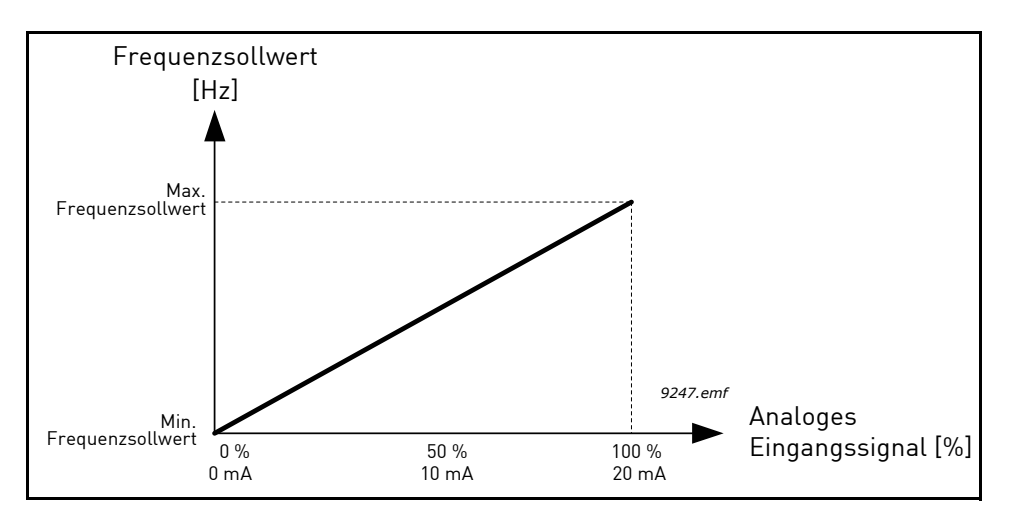

Abbildung 69. AI Signalinversion, Auswahl "0"

| Auswahl-<br>nummer | Auswahlname | Beschreibung                                                                                                    |
|--------------------|-------------|----------------------------------------------------------------------------------------------------|
| 1                  | Invertiert  | Signal invertiert. Der Wert des analogen<br>Eingangssignals "0 %" entspricht dem Sollwert<br>Höchstfrequenz und dem Wert "100 %" des<br>analogen Eingangssignals des Sollwerts<br>Mindestfrequenz. |

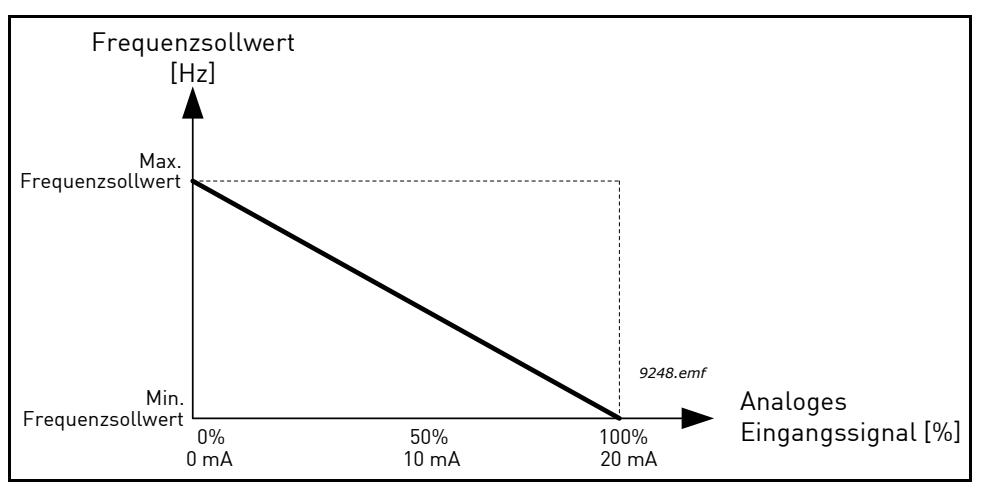

Abbildung 70. AI Signalinversion, Auswahl "1"

### 8.5.5 DIGITALAUSGÄNGE

### **P3.5.3.2.1** BASIS RO1 FUNKTION (ID 11001)

| Auswahl | Auswahlname                         | Beschreibung                                                                                                    |
|---------|-------------------------------------|----------------------------------------------------------------------------------------------------|
| 0       | Nicht verwendet                     | Ausgang nicht verwendet.                                                                                                |
| 1       | Bereit                              | Der Frequenzumrichter ist betriebsbereit.                                                                               |
| 2       | BETRB                               | Der Frequenzumrichter ist in Betrieb (Motor läuft).                                                                     |
| 3       | Allgemeiner Fehler                  | Es ist eine Fehlerauslösung erfolgt.                                                                                    |
| 4       | Allgemeiner Fehler<br>invertiert    | Eine Fehlerauslösung ist <b>nicht</b> erfolgt.                                                                          |
| 5       | Allgemeine Warnung                  | Eine Warnung wurde initiiert.                                                                                           |
| 6       | Rückwärts                           | Der Rückwärtsbefehl wurde erteilt.                                                                                      |
| 7       | Auf Drehzahl                        | Die Ausgangsfrequenz hat den eingestellten<br>Frequenzsollwert erreicht.                                                |
| 8       | Fehler: Thermistor                  | Ein Thermistorfehler ist aufgetreten.                                                                                   |
| 9       | Motorregler aktiv                   | Einer der Sollwertregler (z. B. Stromgrenze,<br>Drehmomentgrenze) wurde aktiviert.                                      |
| 10      | Startsignal aktiv                   | Der Startbefehl des Frequenzumrichters ist aktiv.                                                                       |
| 11      | Steuerung über Steuertafel<br>aktiv | Die Steuerung über die Steuertafel wurde ausgewählt<br>(aktiver Steuerplatz ist die Steuertafel).                       |
| 12      | Steuerplatz E/A B aktiv             | Steuerplatz E/A B wurde ausgewählt (aktiver Steuerplatz<br>ist E/A B).                                                  |
| 13      | Grenzenüberwachung 1                | Wird aktiviert, wenn der Signalwert die festgelegte                                                                     |
| 14      | Grenzenüberwachung 2                | Uberwachungsgrenze (P3.8.3 oder P3.8.7) unter- oder<br>überschreitet, in Abhängigkeit von der ausgewählten<br>Funktion. |
| 15      | Brand-Modus aktiv                   | Die Brand-Modus-Funktion ist aktiv.                                                                                     |
| 16      | Spülen aktiv                        | Die Funktion "Spülen" ist aktiv.                                                                                        |
| 17      | Festdrehzahl aktiv                  | Die Festdrehzahl wurde mit digitalen Eingangssignalen<br>gewählt.                                                       |
| 18      | Erzw. Stopp Aktiv                   | Die Funktion "Erzwungener Stopp" wurde aktiviert.                                                                       |
| 19      | PID im Sleep-Modus                  | Der PID-Regler befindet sich im Sleep-Modus.                                                                            |
| 20      | PID Sanftanlauf aktiviert           | Die PID-Regler-Funktion "Sanfter Anlauf" ist aktiviert.                                                                 |
| 21      | PID Rückmeld. Überw.                | Der Istwert des PID-Reglers liegt außerhalb der<br>Überwachungsgrenzen.                                                 |
| 22      | ExtPID Rückmeld. Überw.             | Der Istwert des externen PID-Reglers liegt außerhalb der<br>Überwachungsgrenzen.                                        |
| 23      | Eingangsdruck-Warnung               | Der Wert des Pumpen-Eingangsdrucksignals ist unter<br>den in Parameter P3.13.9.7 definierten Wert gesunken.             |
| 24      | Frostschutz-Warnung                 | Die gemessene Temperatur ist unter das in Parameter<br>P3.13.10.5 definierte Niveau gefallen.                           |
| 25      | Zeitkanal 1                         | Status von Zeitkanal 1                                                                                                  |
| 26      | Zeitkanal 2                         | Status von Zeitkanal 2                                                                                                  |
| 27      | Zeitkanal 3                         | Status von Zeitkanal 3                                                                                                  |

### Tabelle 125. Ausgangssignale über RO1

| Auswahl | Auswahlname                     | Beschreibung                                                                              |
|---------|---------------------------------|-------------------------------------------------------------------------------------------|
| 28      | Feldbus Control Word Bit 13     | Digitale (Relais-)Ausgangssteuerung vom Feldbus-<br>Steuerwortbit 13.                     |
| 29      | Feldbus Control Word Bit 14     | Digitale (Relais-)Ausgangssteuerung vom Feldbus-<br>Steuerwortbit 14.                     |
| 30      | Feldbus Control Word Bit 15     | Digitale (Relais-)Ausgangssteuerung vom Feldbus-<br>Steuerwortbit 15.                     |
| 31      | Feldbus ProcessDataIn1<br>Bit 0 | Digitale (Relais-) Ausgangssteuerung vom Feldbus-<br>Prozessdateneingang 1, Bit 0.        |
| 32      | Feldbus ProcessDataIn1<br>Bit 1 | Digitale (Relais-) Ausgangssteuerung vom Feldbus-<br>Prozessdateneingang 1, Bit 1.        |
| 33      | Feldbus ProcessDataIn1<br>Bit 2 | Digitale (Relais-) Ausgangssteuerung vom Feldbus-<br>Prozessdateneingang 1, Bit 2.        |
| 34      | Warnung: Wartungszähler 1       | Der Wartungszähler hat die in Parameter P3.16.2<br>definierte Warngrenze erreicht.        |
| 35      | Fehler: Wartungszähler 1        | Der Wartungszähler hat die in Parameter P3.16.3<br>definierte Warngrenze erreicht.        |
| 36      | Block 1 Ausg                    | Ausgang des programmierbaren Block 1. Siehe<br>Parametermenü M3.19 Block-Programmierung.  |
| 37      | Block 2 Ausg                    | Ausgang des programmierbaren Block 2. Siehe<br>Parametermenü M3.19 Block-Programmierung.  |
| 38      | Block 3 Ausg                    | Ausgang des programmierbaren Block 3. Siehe<br>Parametermenü M3.19 Block-Programmierung.  |
| 39      | Block 4 Ausg                    | Ausgang des programmierbaren Block 4. Siehe<br>Parametermenü M3.19 Block-Programmierung.  |
| 40      | Block 5 Ausg                    | Ausgang des programmierbaren Block 5. Siehe<br>Parametermenü M3.19 Block-Programmierung.  |
| 41      | Block 6 Ausg                    | Ausgang des programmierbaren Block 6. Siehe<br>Parametermenü M3.19 Block-Programmierung.  |
| 42      | Block 7 Ausg                    | Ausgang des programmierbaren Block 7. Siehe<br>Parametermenü M3.19 Block-Programmierung.  |
| 43      | Block 8 Ausg                    | Ausgang des programmierbaren Block 8. Siehe<br>Parametermenü M3.19 Block-Programmierung.  |
| 44      | Block 9 Ausg                    | Ausgang des programmierbaren Block 9. Siehe<br>Parametermenü M3.19 Block-Programmierung.  |
| 45      | Block 10 Ausg                   | Ausgang des programmierbaren Block 10. Siehe<br>Parametermenü M3.19 Block-Programmierung. |
| 46      | Jockeypumpensteuerung           | Steuersignal für externe Jockeypumpe. Siehe Kapitel<br>8.7.33.2.                          |
| 47      | Ansaugpumpensteuerung           | Steuersignal für externe Ansaugpumpe. Siehe Kapitel<br>8.7.33.3.                          |
| 48      | Auto-Cleaning aktiv             | Die Auto-Cleaning-Funktion der Pumpe ist aktiviert.                                       |
| 49      | Multi-Pumpen K1-Steuerung       | Schützsteuerung für die Multi-Pump-Funktion                                               |
| 50      | Multi-Pumpen K2-Steuerung       | Schützsteuerung für die Multi-Pump-Funktion                                               |
| 51      | Multi-Pumpen K3-Steuerung       | Schützsteuerung für die Multi-Pump-Funktion                                               |
| 52      | Multi-Pumpen K4-Steuerung       | Schützsteuerung für die Multi-Pump-Funktion                                               |
| 53      | Multi-Pumpen K5-Steuerung       | Schützsteuerung für die Multi-Pump-Funktion                                               |

| Tabelle 125. | Ausgangssignale | über | RO1 |
|--------------|-----------------|------|-----|
|--------------|-----------------|------|-----|

| Auswahl | Auswahlname               | Beschreibung                                        |
|---------|---------------------------|-----------------------------------------------------|
| 54      | Multi-Pumpen K6-Steuerung | Schützsteuerung für die <i>Multi-Pump</i> -Funktion |
| 55      | Multi-Pumpen K7-Steuerung | Schützsteuerung für die <i>Multi-Pump</i> -Funktion |
| 56      | Multi-Pumpen K8-Steuerung | Schützsteuerung für die <i>Multi-Pump</i> -Funktion |

Tabelle 125. Ausgangssignale über RO1

#### 8.5.6 ANALOGAUSGÄNGE

#### P3.5.4.1.1 AO1 FUNKTION (ID 10050)

Dieser Parameter definiert den Inhalt des analogen Ausgangssignals 1. Die Skalierung des analogen Ausgangssignals ist vom gewählten Signal abhängig. Siehe nachstehende Tabelle 126.

| Auswahl | Auswahlname                   | Beschreibung                                                                                          |
|---------|-------------------------------|----------------------------------------------------------------------------------------------------|
| 0       | 0% Test (Nicht verwendet)     | Der Analogausgang wird entweder auf 0 % oder auf 20 %<br>gesetzt (abhängig von Parameter P3.5.4.1.3). |
| 1       | 100% TEST                     | Der Analogausgang wird auf ein 100%-Signal (10 V / 20 mA)<br>gesetzt.                                 |
| 2       | Ausgangsfrequenz              | Ausgangsfrequenz-Istwert von der Nullfrequenz bis zum<br>Höchstfrequenz-Sollwert.                     |
| 3       | Frequenzsollwert              | Tatsächlicher Frequenzsollwert von der Nullfrequenz bis zum<br>Höchstfrequenz-Sollwert.               |
| 4       | Motordrehzahl                 | Motordrehzahl-Istwert von null bis zur Motornenndrehzahl.                                             |
| 5       | Ausgangsstrom                 | Ausgangsstrom von null bis Motornennstrom.                                                            |
| 6       | Motordrehmoment               | Motordrehmoment-Istwert von null bis zum<br>Motornenndrehmoment (100 %).                              |
| 7       | Motorleistung                 | Motorleistungs-Istwert von null bis zur Motornennleistung<br>(100 %).                                 |
| 8       | Motorspannung                 | Motorspannungs-Istwert von null bis zur<br>Motornennspannung.                                         |
| 9       | DC-Zwischenkreis-<br>Spannung | DC-Spannungs-Istwert 0 bis 1000 V.                                                                    |
| 10      | PID-Sollwert                  | Sollwert des PID-Reglers (0 bis 100 %).                                                               |
| 11      | PID-Istwert                   | Istwert-Istwert des PID-Reglers (0 bis 100 %).                                                        |
| 12      | PID-Ausgang                   | Ausgang des PID-Reglers (0 bis 100 %).                                                                |
| 13      | ExtPID Ausgang                | Ausgang des externen PID-Reglers (0 bis 100 %).                                                       |
| 14      | Feldbus ProcessDataIn 1       | Feldbus-Prozessdateneingang 1 von 0 bis 10.000 (entspricht<br>0 bis 100,00 %).                        |
| 15      | Feldbus ProcessDataIn 2       | Feldbus-Prozessdateneingang 2 von 0 bis 10.000 (entspricht<br>0 bis 100,00 %).                        |
| 16      | Feldbus ProcessDataIn 3       | Feldbus-Prozessdateneingang 3 von 0 bis 10.000 (entspricht 0 bis 100,00 %).                           |
| 17      | Feldbus ProcessDataIn 4       | Feldbus-Prozessdateneingang 4 von 0 bis 10.000 (entspricht 0 bis 100,00 %).                           |

| Tabelle 126 | Skalierung | des AO1 | -Signals |
|-------------|------------|---------|----------|
|-------------|------------|---------|----------|

| Auswahl | Auswahlname             | Beschreibung                                                                                                    |
|---------|-------------------------|----------------------------------------------------------------------------------------------------|
| 18      | Feldbus ProcessDataIn 5 | Feldbus-Prozessdateneingang 5 von 0 bis 10.000 (entspricht<br>0 bis 100,00 %).                                                            |
| 19      | Feldbus ProcessDataIn 6 | Feldbus-Prozessdateneingang 6 von 0 bis 10.000 (entspricht 0 bis 100,00 %).                                                               |
| 20      | Feldbus ProcessDataIn 7 | Feldbus-Prozessdateneingang 7 von 0 bis 10.000 (entspricht 0 bis 100,00 %).                                                               |
| 21      | Feldbus ProcessDataIn 8 | Feldbus-Prozessdateneingang 8 von 0 bis 10.000 (entspricht<br>0 bis 100,00 %).                                                            |
| 22      | Block 1 Ausg            | Ausgang des programmierbaren Block 1 von 0 bis 10.000<br>(entspricht 0 bis 100,00 %). Siehe Parametermenü M3.19<br>Block-Programmierung.  |
| 23      | Block 2 Ausg            | Ausgang des programmierbaren Block 2 von 0 bis 10.000<br>(entspricht 0 bis 100,00 %). Siehe Parametermenü M3.19<br>Block-Programmierung.  |
| 24      | Block 3 Ausg            | Ausgang des programmierbaren Block 3 von 0 bis 10.000<br>(entspricht 0 bis 100,00 %). Siehe Parametermenü M3.19<br>Block-Programmierung.  |
| 25      | Block 4 Ausg            | Ausgang des programmierbaren Block 4 von 0 bis 10.000<br>(entspricht 0 bis 100,00 %). Siehe Parametermenü M3.19<br>Block-Programmierung.  |
| 26      | Block 5 Ausg            | Ausgang des programmierbaren Block 5 von 0 bis 10.000<br>(entspricht 0 bis 100,00 %). Siehe Parametermenü M3.19<br>Block-Programmierung.  |
| 27      | Block 6 Ausg            | Ausgang des programmierbaren Block 6 von 0 bis 10.000<br>(entspricht 0 bis 100,00 %). Siehe Parametermenü M3.19<br>Block-Programmierung.  |
| 28      | Block 7 Ausg            | Ausgang des programmierbaren Block 7 von 0 bis 10.000<br>(entspricht 0 bis 100,00 %). Siehe Parametermenü M3.19<br>Block-Programmierung.  |
| 29      | Block 8 Ausg            | Ausgang des programmierbaren Block 8 von 0 bis 10.000<br>(entspricht 0 bis 100,00 %). Siehe Parametermenü M3.19<br>Block-Programmierung.  |
| 30      | Block 9 Ausg            | Ausgang des programmierbaren Block 9 von 0 bis 10.000<br>(entspricht 0 bis 100,00 %). Siehe Parametermenü M3.19<br>Block-Programmierung.  |
| 31      | Block 10 Ausg           | Ausgang des programmierbaren Block 10 von 0 bis 10.000<br>(entspricht 0 bis 100,00 %). Siehe Parametermenü M3.19<br>Block-Programmierung. |

Tabelle 126. Skalierung des AO1-Signals

## P3.5.4.1.4 AO1 MIN. SKALIERUNG (ID 10053)

### P3.5.4.1.5 AO1 Max. Skalierung (ID 10054)

Diese Parameter können zur freien Einstellung der Skalierung des analogen Ausgangssignals verwendet werden. Die Skalierung wird in Anzeigeeinheiten definiert und ist von der Wahl bei Parameter P3.5.4.1.1 abhängig.

**Beispiel:** Als Inhalt des analogen Ausgangssignals wurde die Ausgangsfrequenz des Frequenzumrichters gewählt, und die Parameter P3.5.4.1.4 und P3.5.4.1.5 sind auf 10 bis 40 Hz eingestellt.

Wie die Ausgangsfrequenz des Frequenzumrichters zwischen 10 und 40 Hz variiert, so variiert das analoge Ausgangssignal zwischen 0 und 20 mA.

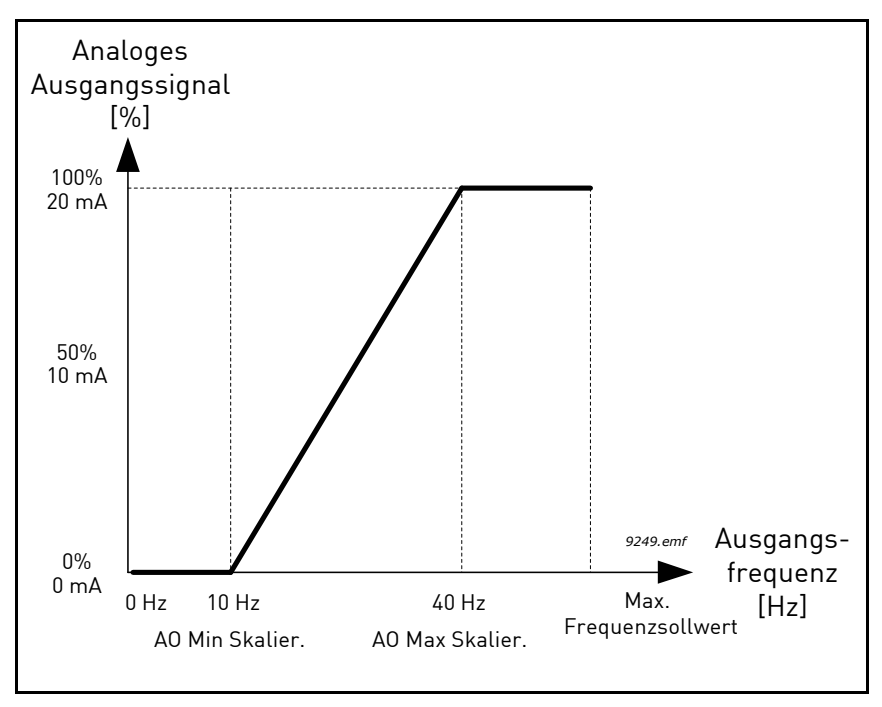

Abbildung 71. Skalierung des AO1-Signals

## 8.6 FREQUENZAUSBLENDUNGEN

In einigen Systemen müssen bestimmte Frequenzen aufgrund mechanischer Resonanzprobleme vermieden werden. Durch das Festlegen von Frequenzausblendungen ist es möglich, diese Frequenzbereiche auszulassen. Wird die (Eingangs-)Frequenz erhöht, so bleibt der interne Frequenzsollwert an der unteren Grenze, bis der (Eingangs-)Sollwert die obere Grenze überschreitet.

P3.7.1 FREQUENZAUSBLENDUNGSBEREICH 1 UNTERE GRENZE (ID 509)

P3.7.2 FREQUENZAUSBLENDUNGSBEREICH 1 OBERE GRENZE (ID 510)

P3.7.3 FREQUENZAUSBLENDUNGSBEREICH 2 UNTERE GRENZE (ID 511)

P3.7.4 FREQUENZAUSBLENDUNGSBEREICH 2 OBERE GRENZE (ID 512)

P3.7.5 FREQUENZAUSBLENDUNGSBEREICH 3 UNTERE GRENZE (ID 513)

#### P3.7.6 FREQUENZAUSBLENDUNGSBEREICH 3 OBERE GRENZE (ID 514)

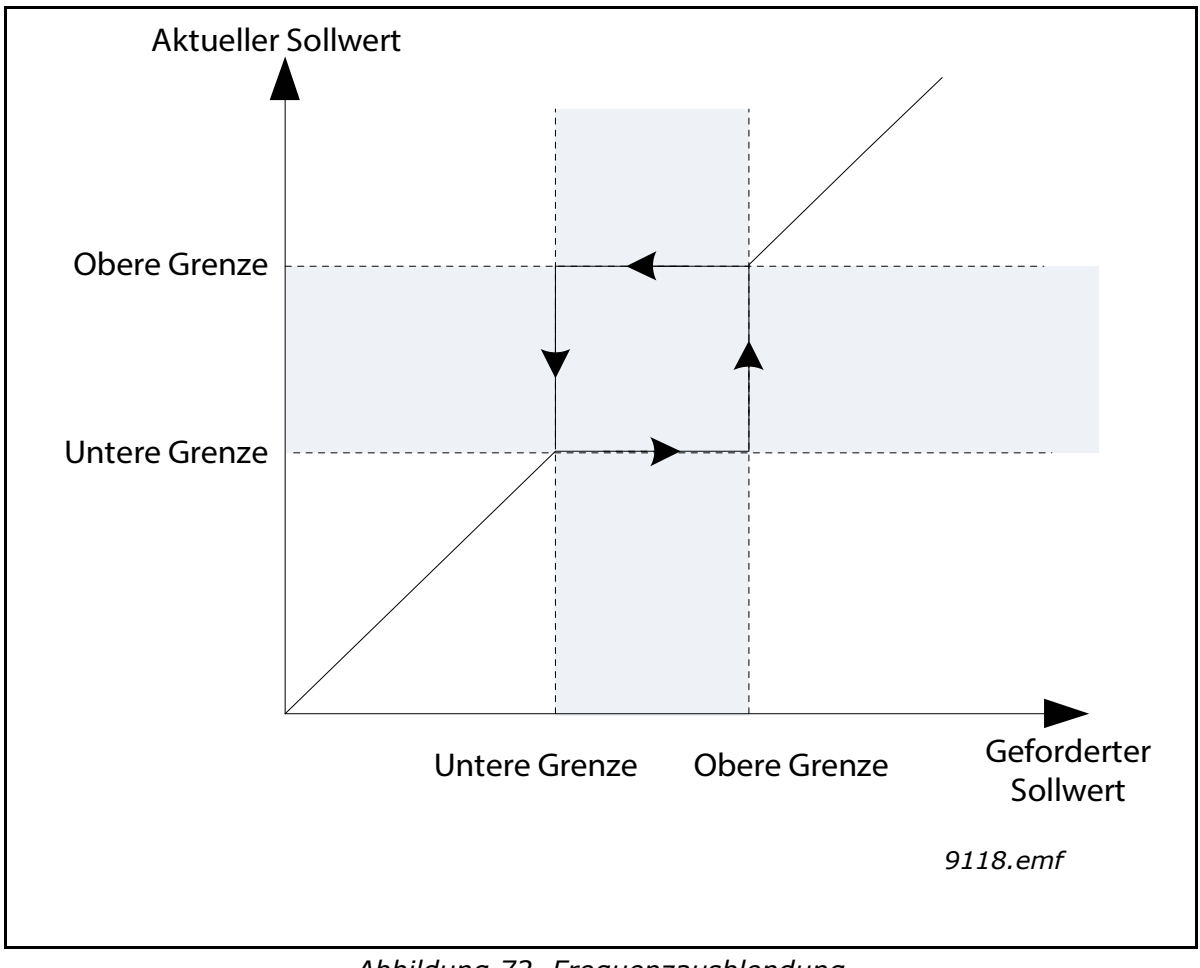

Abbildung 72. Frequenzausblendung

#### P3.7.7 RAMPENZEITFAKTOR (ID 518)

Der *Rampenzeitfaktor* definiert die Beschleunigungs-/Bremszeit, wenn sich die Ausgangsfrequenz in einem Frequenzausblendungsbereich befindet. Der *Rampenzeitfaktor* wird mit dem Wert der Parameter P3.4.1.2/P3.4.1.3 (*Rampen-Beschleunigungs-/-Bremszeit*) multipliziert. Beispiel: Der Wert 0,1 verkürzt die Beschleunigungs-/Bremszeit auf ein Zehntel.

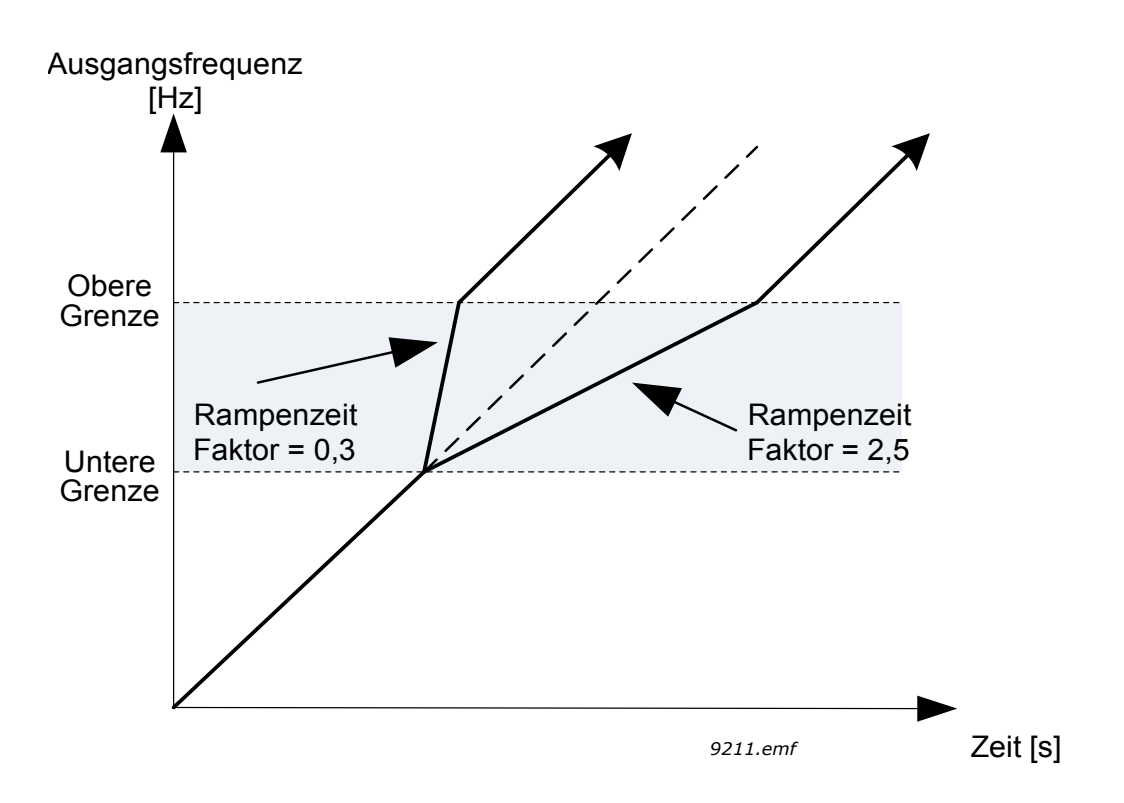

Abbildung 73. Rampenzeitfaktor

## 8.7 ÜBERWACHUNGEN

#### P3.9.1.2 REAKTION AUF EXTERNEN FEHLER (ID 701)

Warnmeldungen bzw. Fehleraktionen und -meldungen werden durch das Signal für einen externen Fehler von einem der programmierbaren Digitaleingänge (standardmäßig DI3) mit den Parametern P3.5.1.11 und P3.5.1.12. generiert. Diese Informationen können auch beliebigen Relaisausgängen zugeordnet werden.

#### 8.7.1 MOTORTEMPERATUR-SCHUTZFUNKTIONEN

Der Motortemperaturschutz soll den Motor vor Überhitzung schützen. Der vom Frequenzumrichter zum Motor gelieferte Strom kann u. U. höher als der Nennstrom sein. Wenn die Last so einen hohen Strom erfordert, besteht die Gefahr einer thermischen Überlastung des Motors. Dies ist insbesondere bei niedrigen Frequenzen der Fall. Bei niedrigen Frequenzen wird die Kühlwirkung des Motors und seine Leistung reduziert. Ist der Motor fremdbelüftet, ist die Leistungsminderung bei kleinen Frequenzen nur gering.

Der Motortemperaturschutz basiert auf einer Modellrechnung und verwendet den Ausgangsstrom des Frequenzumrichters zur Ermittlung der Motorlast.

Der Motortemperaturschutz kann mit den unten vorgestellten Parametern angepasst werden.

Die Wärmestufe des Motors kann über das Steuertafel-Display überwacht werden. Siehe Kapitel 2 Benutzerschnittstellen im Vacon®100 FLOW.

**HINWEIS:** Wenn Sie lange Motorkabel (max. 100 m) in Kombination mit kleinen Umrichterleistungen (≤ 1,5 kW) verwenden, ist der vom Umrichter gemessene Motorstrom aufgrund des kapazitiven Stroms im Motorkabel möglicherweise viel höher als der tatsächliche Motorstrom. Dieser Effekt muss beim Einrichten der Motortemperaturschutzfunktionen unbedingt berücksichtigt werden.

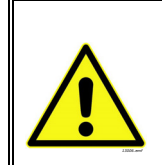

**ACHTUNG!** Die Modellrechnung schützt den Motor nicht, wenn der Luftstrom zum Motor durch ein blockiertes Lüftungsgitter reduziert wird. Wenn die Steuerkarte abgeschaltet ist, beginnt das Modell bei null.

## P3.9.2.3 NULLDREHZAHL KÜHLUNGSFAKTOR (ID 706)

Definiert den Kühlungsfaktor des Motors bei Nulldrehzahl im Verhältnis zu dem Punkt, an dem der Motor ohne externe Kühlung bei Nenndrehzahl läuft. Siehe die untenstehende Abbildung 74.

Der Standardwert beruht auf der Annahme, dass kein fremdbelüfteter Motor verwendet wird verwendet wird. Falls eine Fremdbelüftung verwendet wird, kann dieser Parameter auf 90 % (oder noch höher) eingestellt werden.

Wenn der Parameter P3.1.1.4 *(Motornennstrom)* geändert wird, wird dieser Parameter automatisch auf die Werkseinstellung zurückgesetzt.

Die Einstellung dieses Parameters hat keinen Einfluss auf den maximalen Ausgangsstrom des Frequenzumrichters, der ausschließlich durch den Parameter P3.1.3.1 festgelegt wird.

Die Eckfrequenz für den Temperaturschutz beträgt 70 % der Motornennfrequenz (P3.1.1.2).

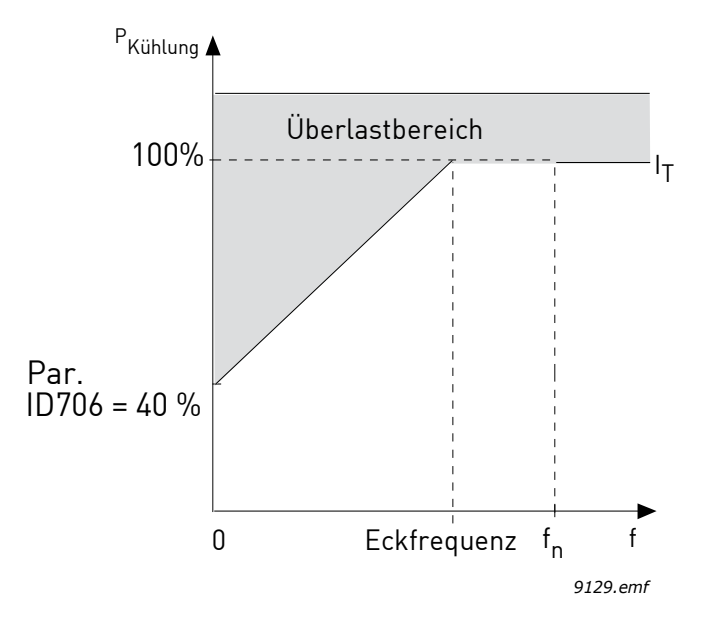

Abbildung 74. IT-Kurve des thermischen Motorstroms, ID 706 = P3.9.2.3 Nulldrehzahl Kühlungsfaktor

#### P3.9.2.4 MOTOR-TEMPERATURZEITKONSTANTE (ID 707)

Hierbei handelt es sich um die Temperaturzeitkonstante des Motors. Je größer der Motor, desto größer die Zeitkonstante. Die Zeitkonstante bestimmt den Zeitraum, innerhalb dessen der berechnete Wärmestatus 63 % seines Endwerts erreicht.

Die Temperaturzeitkonstante hängt vom Motor ab und ist von Hersteller zu Hersteller unterschiedlich. Der werkseitige Parameterwert variiert entsprechend der Baugröße.

Wenn die t6-Zeit des Motors (t6 ist der Zeitraum in Sekunden, über den der Motor bei sechsfachem Nennstrom sicher betrieben werden kann) bekannt ist (beim Hersteller zu erfahren), können die Zeitkonstantenparameter anhand dieses Wertes eingestellt werden. Als Faustregel gilt: Die Temperaturzeitkonstante des Motors ist 2\*t6. Sobald der Frequenzumrichter gestoppt wird, wird die Zeitkonstante intern auf das Dreifache des eingestellten Parameterwerts erhöht. Die Kühlung im Stoppzustand basiert auf der Konvektion, wobei die Zeitkonstante erhöht wird.

Siehe die untenstehende Abbildung 76.

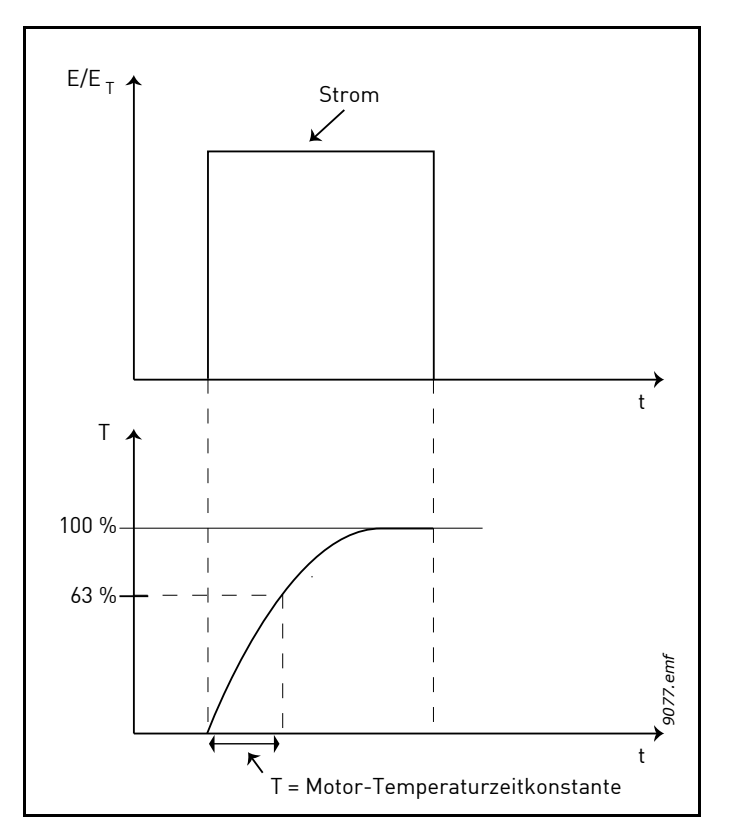

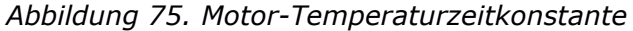

#### P3.9.2.5 THERMISCHE BELASTBARKEIT DES MOTORS (ID 708)

Wenn der Wert auf 130 % eingestellt ist, wird die Nenntemperatur mit 130 % des Motornennstroms erreicht.

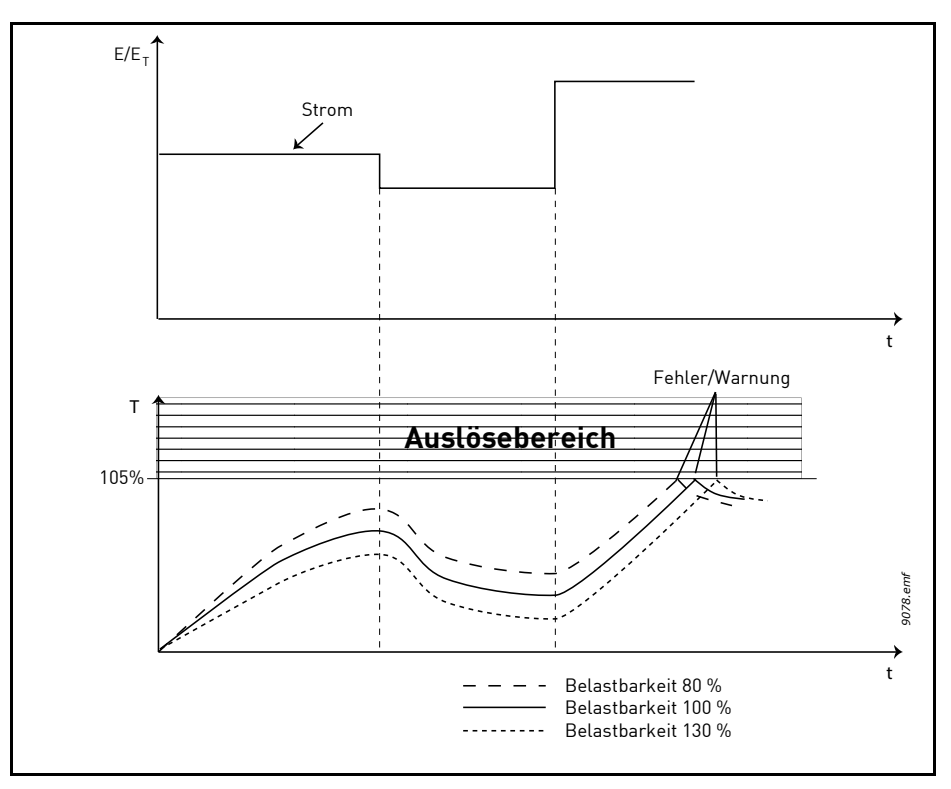

Abbildung 76. Berechnung der Motortemperatur

## 8.7.2 MOTORBLOCKIERSCHUTZ

Der Motorblockierschutz schützt den Motor vor kurzzeitigen Überlastsituationen (z. B. durch eine blockierte Welle). Die Reaktionszeit des Blockierschutzes kann kürzer eingestellt werden als die des Motortemperaturschutzes. Der Blockierzustand wird mit zwei Parametern definiert: P3.9.3.2 (*Blockierstrom*) und P3.9.3.4 (*Blockierfrequenzgrenze*). Wenn der Strom den eingestellten Sollwert überschreitet und die Ausgangsfrequenz niedriger als der eingestellte Sollwert ist, tritt der Blockierzustand ein. Ob sich die Welle in Wirklichkeit dreht oder nicht, wird nicht angezeigt. Der Blockierschutz ist eine Form von Überstromschutz.

**HINWEIS:** Wenn Sie lange Motorkabel (max. 100 m) in Kombination mit kleinen Umrichterleistungen (≤ 1,5 kW) verwenden, ist der vom Umrichter gemessene Motorstrom aufgrund des kapazitiven Stroms im Motorkabel möglicherweise viel höher als der tatsächliche Motorstrom. Dieser Effekt muss beim Einrichten der Blockierschutzfunktionen unbedingt berücksichtigt werden.

## P3.9.3.2 BLOCKIERSTROM (ID 710)

Der Strom kann auf 0,0 bis 2\*IL eingestellt werden. Damit ein Blockierzustand eintritt, muss der Strom diese Grenze

überschritten haben. Wenn der Parameter P3.1.3.1 *Motorstromgrenze* geändert wird, wird dieser Parameter automatisch auf 90 % der Stromgrenze berechnet.

**HINWEIS:** Um den gewünschten Betrieb sicherzustellen, muss dieser Grenzwert unterhalb der Stromgrenze eingestellt werden.

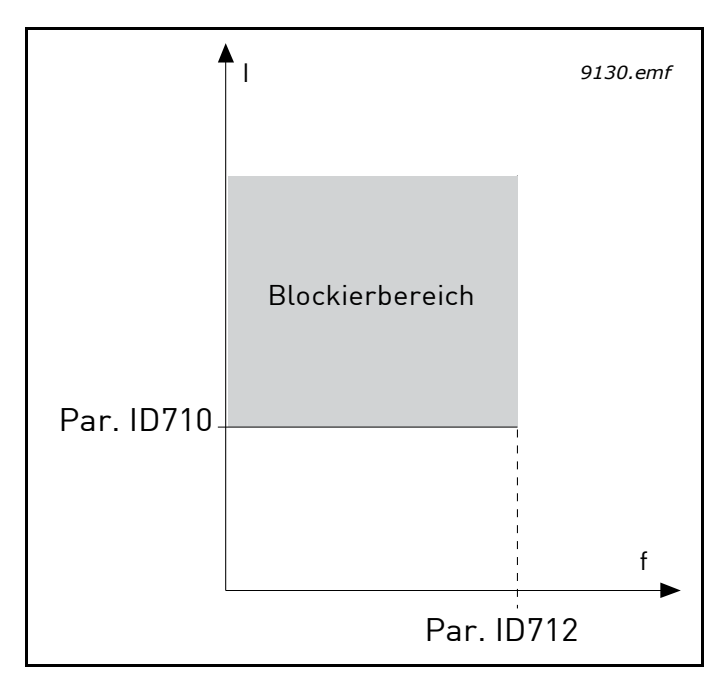

Abbildung 77. Blockierschutzeinstellungen, ID 710 = P3.9.3.2 Blockierstrom, ID 712 = P3.9.3.4 Blockierfrequenzgrenze

## P3.9.3.3 BLOCKIERZEITGRENZE (ID 711)

Diese Zeit kann zwischen 1,0 und 120,0 s eingestellt werden.

Dies ist die für einen Blockierzustand zulässige Höchstdauer. Die Blockierzeit wird von einem internen Aufwärts-/Abwärtszähler gezählt.

Wenn der Wert des Blockierzeitzählers diesen Grenzwert überschreitet, wird die Schutzfunktion ausgelöst (siehe P3.9.3.1).

## 8.7.3 UNTERLASTSCHUTZ (TROCKEN GELAUFENE PUMPE)

Der Motorunterlastschutz soll sicherstellen, dass der Motor belastet wird, wenn der Frequenzumrichter läuft. Wenn der Motor seine Last verliert, besteht möglicherweise ein Problem im Prozess (z. B. gerissener Riemen oder trocken gelaufene Pumpe).

Der Motorunterlastschutz kann durch Einstellen der Unterlastkurve mithilfe der Parameter P3.9.4.2 (*Unterlastschutz: Last beim Feldschwächpunkt*) und P3.9.4.3 (*Nullfrequenzlast*) angepasst werden. Die Unterlastkurve ist eine quadratische Kurve zwischen Nullfrequenz und Feldschwächpunkt. Unter 5 Hz ist der Schutz nicht aktiv (der Unterlastzeitzähler wird gestoppt).

Die Drehmomentwerte zum Einstellen der Unterlastkurve werden in Prozent des Nenndrehmoments des Motors eingestellt. Die Daten auf dem Typenschild des Motors, der Parameter "Motornennstrom" und der Nennstrom IH des Frequenzumrichters werden zur Ermittlung des Skalierungsverhältnisses für den internen Drehmomentwert herangezogen. Wenn ein anderer Motor als der Nennmotor mit dem Frequenzumrichter verwendet wird, nimmt die Genauigkeit der Drehmomentberechnung ab.

**HINWEIS:** Wenn Sie lange Motorkabel (max. 100 m) in Kombination mit kleinen Umrichterleistungen (≤ 1,5 kW) verwenden, ist der vom Umrichter gemessene Motorstrom aufgrund des kapazitiven Stroms im Motorkabel möglicherweise viel höher als der tatsächliche Motorstrom. Dieser Effekt muss beim Einrichten der Unterlastschutzfunktionen unbedingt berücksichtigt werden.

### P3.9.4.2 UNTERLASTSCHUTZ: FELDSCHWÄCHUNG FLÄCHENLAST (ID 714)

Die Drehmomentgrenze kann von 10,0 bis 150,0 % x M<sub>n</sub>Motor eingestellt werden.

Mit diesem Parameter wird der Wert des minimalen Drehmoments eingestellt, das bei Ausgangsfrequenzen oberhalb des Feldschwächpunkts zulässig ist.

Wenn Parameter P3.1.1.4 *(Motornennstrom)* geändert wird, wird dieser Parameter automatisch auf die Werkseinstellung zurückgesetzt.

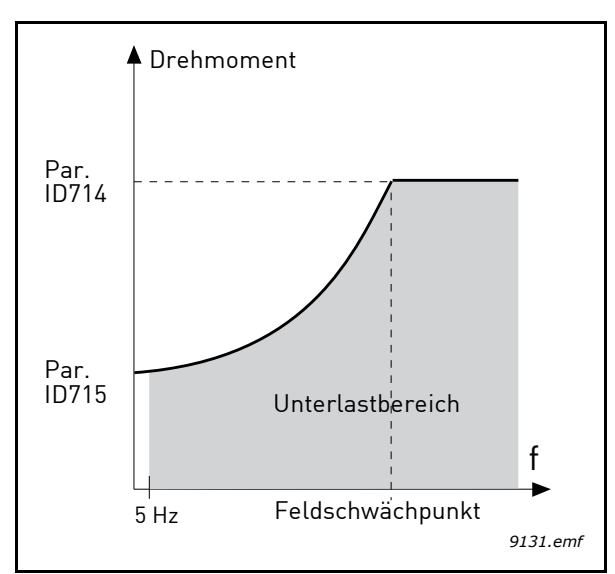

*Abbildung 78. Einstellen der Mindestlast, ID 714 = P3.9.4.2 Unterlastschutz: Feldschwächung Flächenlast, ID 715 = P3.9.4.3 Unterlastschutz: Nullfrequenzlast* 

#### P3.9.4.4 UNTERLASTSCHUTZ: ZEITGRENZE (ID 716)

Diese Zeit kann zwischen 2,0 und 600,0 s eingestellt werden.

Dies ist die für einen Unterlastzustand zulässige Höchstdauer. Ein interner Aufwärts-/ Abwärtszähler zählt die gesamte Unterlastzeit. Überschreitet der Wert des Unterlastzeitzählers diese Grenze, wird die Schutzfunktion gemäß Parameter P3.9.4.1 ausgelöst. Wird der Frequenzumrichter angehalten, wird der Unterlastzähler auf null rückgestellt. Siehe die untenstehende Abbildung 79.

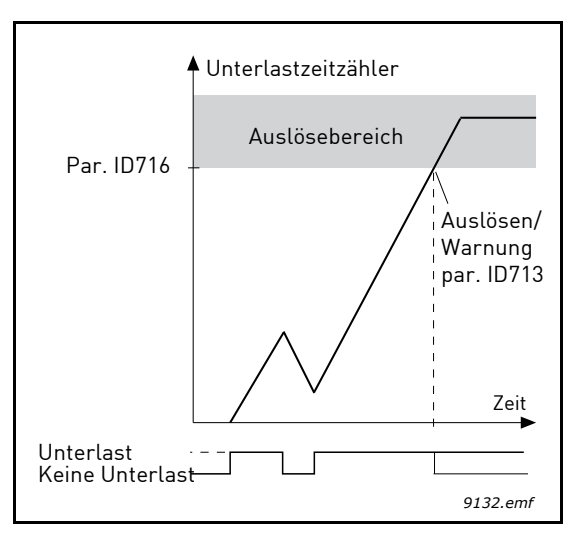

Abbildung 79. Funktion: Unterlastzeitzähler, ID 713 = P3.9.4.1 Fehler: Unterlast, ID 716 = P3.9.4.4 Zeitgrenze, Unterlastschutz

P3.9.5.1 Erzw. Stopp-Modus (ID 1276)

P3.5.1.26 Erzw. Stopp-Aktivierung (ID 1213)

#### P3.9.5.3 Erzw. Stopp-Bremszeit (ID 1256)

#### P3.9.5.4 REAKTION AUF FEHLER: ERZW. STOPP (ID 744)

Die Funktion *Erzwungener Stopp* ist eine Möglichkeit, den Frequenzumrichter in einer außergewöhnlichen Situation auf außergewöhnliche Weise über E/A oder Feldbus zu stoppen. Der Frequenzumrichter kann gemäß einer separat definierten Methode gebremst und angehalten werden, wenn *Erzwungener Stopp* aktiviert ist. Die Reaktion auf eine Warnung oder einen Fehler kann – abhängig davon, ob zum Neustarten ein Reset erforderlich ist – ebenfalls festgelegt werden, um im Fehlerspeicher ein Zeichen zu hinterlassen, dass ein erzwungener Stopp angefordert wurde.

**HINWEIS:** *Erzwungener Stopp* ist keine Not-Halt- oder Sicherheitsfunktion! Bei einem Not-Halt sollte die Spannungsversorgung zum Motor physisch getrennt werden.

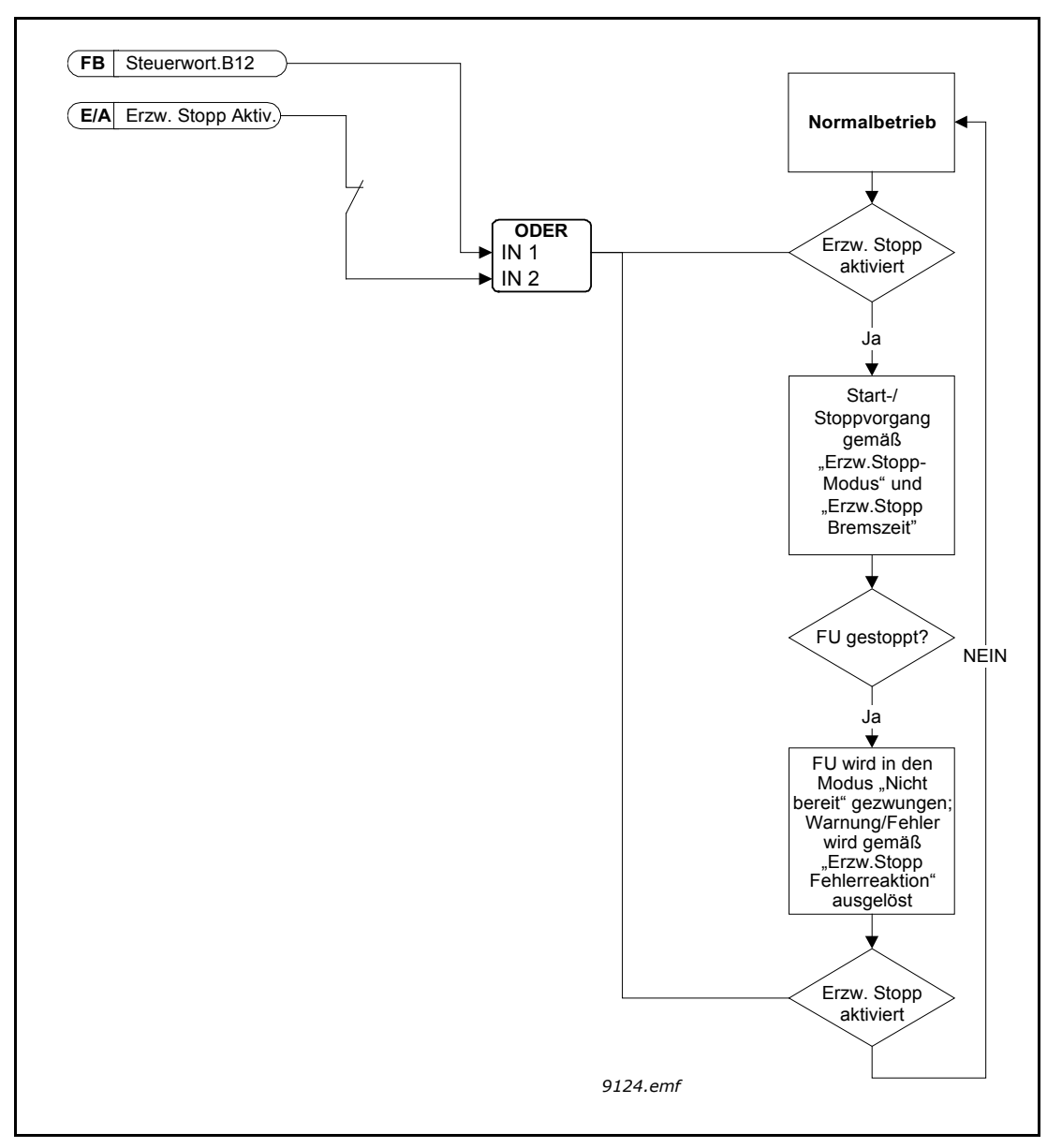

Abbildung 80. Flussdiagramm Erzwungener Stopp

### P3.9.8.1 SCHUTZ: ANALOGEINGANG NIEDRIG (ID 767)

Dieser Parameter definiert, ob die Schutzfunktion "Al NiedrigSchutz" verwendet wird oder nicht.

"Al NiedrigSchutz" dient zur Ermittlung von Al-Signalfehlern, wenn das als Frequenzsollwert oder Drehmomentsollwert verwendete Eingangssignal oder PID/ExtPID-Regler so konfiguriert sind, dass sie analoge Eingangssignale verwenden.

Der Bediener kann wählen, ob die Schutzfunktion nur aktiviert ist, wenn sich der Frequenzumrichter im Betriebsstatus befindet, oder auch, wenn er sich im Stoppstatus befindet. Die Reaktion auf den Fehler "Al niedrig" kann mit Parameter P3.9.8.2 "Fehler: Al-Signal" gewählt werden.

| Auswahl-<br>nummer | Auswahlname                                                    | Beschreibung                                                                                  |
|--------------------|----------------------------------------------------------------|-----------------------------------------------------------------------------------------------|
| 1                  | Schutz deaktiviert                                             |                                                                                               |
| 2                  | Schutz im<br>Betriebsstatus<br>aktiviert                       | Die Schutzfunktion ist nur aktiviert, wenn<br>der Frequenzumrichter im Betriebsstatus<br>ist. |
| 3                  | Schutz im<br>Betriebsstatus und<br>im Stoppstatus<br>aktiviert | Der Schutz ist im Betriebs- und im<br>Stoppstatus aktiviert.                                  |

Tabelle 127. Einstellungen für AI NiedrigSchutz

## P3.9.8.2 FEHLER: ANALOGEINGANG NIEDRIG (ID 700)

Dieser Parameter definiert die Reaktion auf den Fehler F50 - Al-Signal (Fehler-ID: 1050), wenn in Parameter 3.9.8.1 "Al NiedrigSchutz" aktiviert ist.

Mit "Al NiedrigSchutz" wird der Signalpegel der Analogeingänge 1-6 überwacht. Ein Fehler oder eine Warnung "Al niedrig" wird erzeugt, wenn Parameter P3.9.8.1 "Al NiedrigSchutz" aktiviert ist und das analoge Eingangssignal 3 Sekunden lang unter 50 % des definierten Mindestsignalbereichs gesunken ist.

| Auswahl-<br>nummer | Auswahlname | Beschreibung                                                          |
|--------------------|-------------|-----------------------------------------------------------------------|
| 1                  | Alarm       |                                                                       |
| 2                  | Alarm       | P3.9.1.13 ist auf Frequenzsollwert eingestellt.                       |
| 3                  | Alarm       | Die letzte gültige Frequenz wird als<br>Frequenzsollwert beibehalten. |
| 4                  | Fehler      | Stopp gemäß Stopp-Modus P3.2.5                                        |
| 5                  | Fehler      | Stopp durch Leerauslauf                                               |

Tabelle 128.

**HINWEIS:** Die Reaktion 3 auf "Fehler: Al-Signal" (Warnung + vorherige Frequenz) kann verwendet werden, wenn Analogeingang 1 oder Analogeingang 2 als Frequenzsollwert verwendet wird.

### 8.8 AUTOMATISCHE FEHLERQUITTIERUNG

### P3.10.1 AUTOMATISCHE FEHLERQUITTIERUNG (ID 731)

Mit diesem Parameter wird die Automatische Fehlerquittierung nach einem Fehler aktiviert.

**HINWEIS:** Die automatische Fehlerquittierung ist nur für bestimmte Fehler zulässig. Indem Sie den Parametern P3.10.6 bis P3.10.13 den Wert **0** oder **1** zuweisen, können Sie die automatische Fehlerquittierung nach dem entsprechenden Fehler erlauben bzw. verbieten.

### **P3.10.3** WARTEZEIT (ID 717)

#### P3.10.4 AUTOMATISCHE FEHLERQUITTIERUNG: VERSUCHSZEIT (ID 718)

### P3.10.5 AFQ ANZ. VERSUCHE (ID 759)

Die Funktion "Automatische Fehlerquittierung" quittiert alle Fehler, die während der mit diesem Parameter eingestellten Zeit auftreten. Wenn die Anzahl der Fehler, die während der Versuchszeit auftreten, den Wert des Parameters P3.10.5 überschreitet, wird ein permanenter Fehler erzeugt. Andernfalls wird der Fehler nach Ablauf der Versuchszeit quittiert und die Versuchszeitzählung mit dem nächsten Fehler neu begonnen.

Der Parameter P3.10.5 bestimmt die maximale Anzahl von Versuchen für die automatische Fehlerquittierung während der durch diesen Parameter eingestellten Versuchszeit. Die Zeitzählung beginnt ab der ersten automatischen Quittierung. Die maximale Anzahl ist vom Fehlertyp unabhängig.

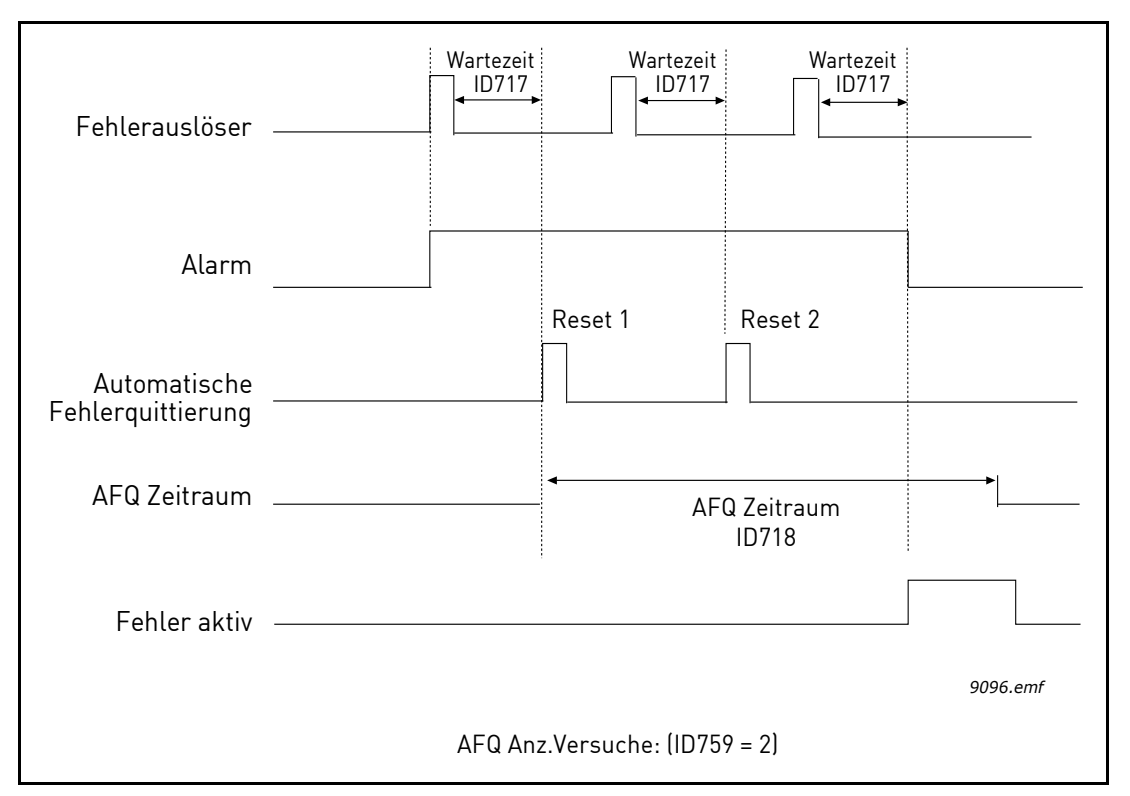

Abbildung 81. Automatische Fehlerquittierung, ID = 717 P3.10.3 Wartezeit, P3.10.4 Versuchszeit ID 759 = P3.10.5 AFQ Anz. Versuche

## 8.9 TIMERFUNKTIONEN

Die Zeitfunktionen (Zeitkanäle) des Vacon<sup>®</sup> 100 ermöglichen die Programmierung von Funktionen, die von der internen Echtzeituhr (Real Time Clock, RTC) gesteuert werden. Praktisch jede Funktion, die von einem Digitaleingang gesteuert werden kann, kann auch von einem Zeitkanal gesteuert werden. Anstatt einen Digitaleingang von einer SPS steuern zu lassen, können Sie die "geschlossen"- und "offen"-Intervalle des Eingangs intern programmieren.

**HINWEIS:** Von den Funktionen dieser Parametergruppe können Sie nur dann im vollen Umfang profitieren, wenn die Zusatzbatterie eingebaut ist und die Echtzeituhr im Anlaufassistenten ordnungsgemäß eingestellt wurde (siehe 2 und Seite 3). Von der Verwendung dieser Funktion ohne Batteriebackup **wird abgeraten**, weil die Zeit- und Datumseinstellungen des Frequenzumrichters, wenn keine Batterie für die Echtzeituhr installiert ist, bei jedem Abschalten zurückgesetzt werden.

### Zeitkanäle

Die Ein/Aus-Logik für die *Zeitkanäle* wird durch die Zuweisung von *Intervallen* und/oder *Timern* konfiguriert. Ein *Zeitkanal* kann über viele *Intervalle* oder *Timer* gesteuert werden, indem dem *Zeitkanal* so viele wie nötig davon zugewiesen werden.

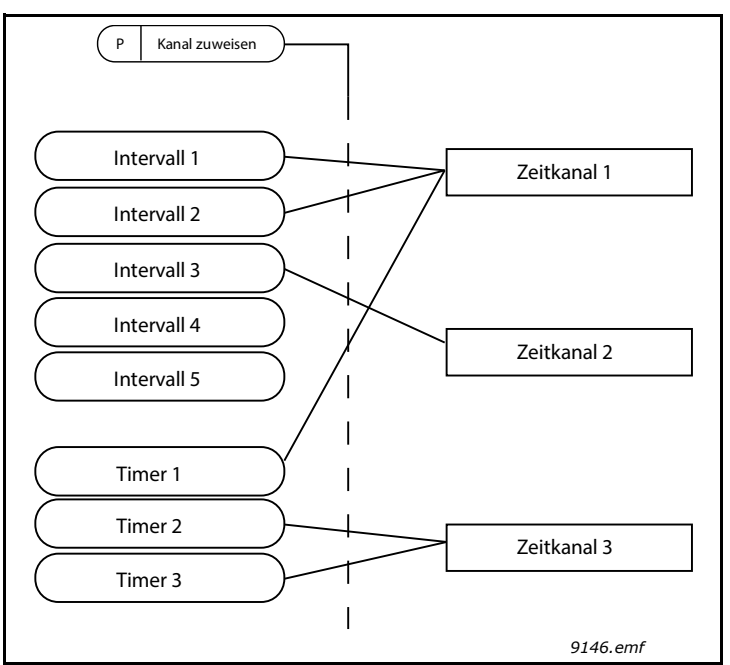

Abbildung 82. Die Intervalle und Timer können den Zeitkanälen flexibel zugewiesen werden. Jedes Intervall und jeder Timer verfügt über seinen eigenen Parameter für die Zuweisung zu einem Zeitkanal.

## Intervalle

Jedes Intervall erhält über die Parameter eine "ON Zeit" und eine "OFF Zeit". Dies ist die Tageszeit, in dem das Intervall während der mit den Parametern "Starttag" und "Endtag" eingestellten Tage aktiv ist. Beispielsweise bedeutet die nachstehende Parametereinstellung, dass das Intervall werktags (Montag bis Freitag) von 7.00 bis 9.00 Uhr aktiv ist. Der Zeitkanal, dem dieses Intervall zugewiesen wird, wird während dieser Zeitspanne als geschlossener "virtueller Digitaleingang" behandelt.

ON Zeit: 07:00:00 OFF Zeit: 09:00:00 Starttag: Montag Endtag: Freitag

## Timer

Timer können verwendet werden, um einen Zeitkanal während einer bestimmten Zeitspanne über einen Befehl von einem Digitaleingang (oder einem Zeitkanal) aktiv zu schalten.

Mit den unten stehenden Parametern wird der Timer auf "aktiv" eingestellt, wenn Digitaleingang 1 an Steckplatz A geschlossen ist, und er wird nach dem Öffnen noch 30 Sekunden lang aktiv gehalten.

Zeitdauer: 30 s Timer: DigIn SlotA.1

**Tipp:** Eine Dauer von 0 Sekunden kann verwendet werden, um einen Zeitkanal, der von einem Digitaleingang aktiviert wird, ohne Verzögerung ab der abfallenden Flanke zu übersteuern.

### BEISPIEL

### Aufgabenstellung:

Ein Frequenzumrichter wird in einer Klimaanlage eines Lagers eingesetzt. Er muss an Wochentagen von 7 Uhr bis 17 Uhr und an den Wochenenden von 9 Uhr bis 13 Uhr laufen. Darüber hinaus muss es möglich sein, den Frequenzumrichter, wenn sich außerhalb der Arbeitszeiten Personen im Gebäude befinden, manuell einzuschalten, woraufhin er 30 Minuten lang laufen soll.

### Lösung:

Wir müssen zwei Intervalle einrichten, eines für Wochentage und eines für Wochenenden. Außerdem wird ein Timer für das Einschalten außerhalb der Arbeitszeiten benötigt. Hier ein Konfigurationsbeispiel:

### Intervall 1:

P3.12.1.1: *ON Zeit:* **07:00:00** P3.12.1.2: *OFF Zeit:* **17:00:00** P3.12.1.3: *Tage*: **Montag**, **Dienstag**, **Mittwoch**, **Donnerstag**, **Freitag** P3.12.1.4: *Kanal zuweisen:* **Zeitkanal 1** 

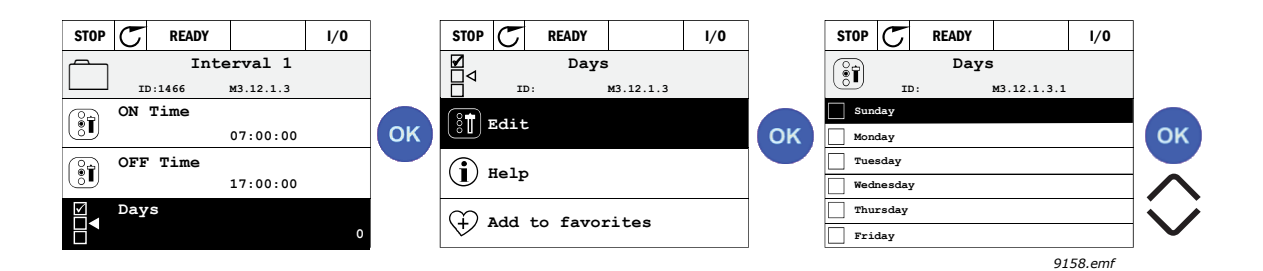

Abbildung 83.

## Intervall 2:

P3.12.2.1: *ON Zeit:* **09:00:00** P3.12.2.2: *OFF Zeit:* **13:00:00** P3.12.2.3: *Tage:* **Samstag, Sonntag** P3.12.2.4: *Kanal zuweisen:* **Zeitkanal 1** 

## Timer 1

Die manuelle Umgehung kann über den Digitaleingang 1 an Steckplatz A erfolgen (über einen eigenen Schalter oder eine Verbindung mit der Beleuchtung).

### P3.12.6.1: *Zeitdauer:* **1800 s** (30 min) P3.12.6.3: *Kanal zuweisen:* **Zeitkanal 1**

P3.12.6.2: Timer 1: DigIn SlotA.1 (Parameter im Menü "Digitaleingänge".)

Zum Schluss wählen Sie den Kanal 1 für den E/A-Betriebsbefehl.

P3.5.1.1: SteuerSignal 1 A: Zeitkanal 1

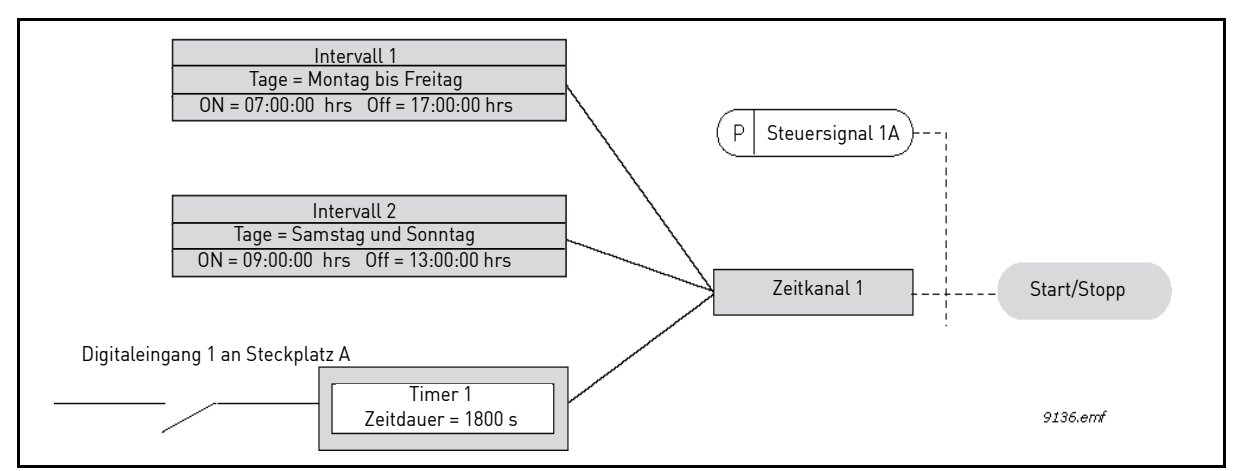

Abbildung 84. Fertige Konfiguration, wenn anstelle eines Digitaleingangs "Zeitkanal 1" als Steuersignal für den Startbefehl verwendet wird.

## 8.10 PID-REGLER 1

## P3.13.1.9 TOTBEREICH (ID 1056)

## P3.13.1.10 VERZÖGERUNG TOTBEREICH (ID 1057)

Der Ausgang des PID-Reglers wird gesperrt, wenn der Istwert für eine vordefinierte Zeit im Totbereich um den Sollwert liegt. Mit dieser Funktion werden nicht erforderliche Bewegungen und der Verschleiß von Aktoren (z. B. Ventilen) vermieden.

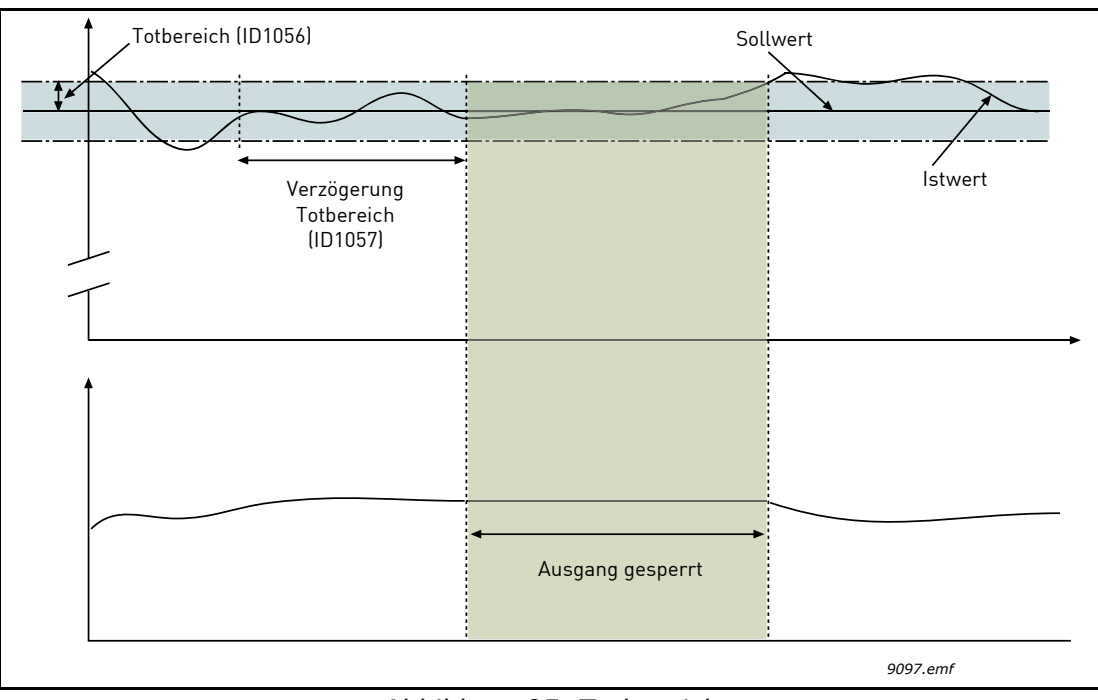

Abbildung 85. Totbereich

### 8.10.1 VORAUSSCHAUENDE REGELUNG

### P3.13.4.1 VORAUSSCHAUENDE REGELUNG (ID 1059)

Für die vorausschauende Regelung sind i. d. R. präzise Prozessmodelle erforderlich, in einigen Situationen reicht jedoch eine vorausschauende Regelung aus Verstärkung + Offset. Für die vorausschauende Regelung werden keine Istwerte des tatsächlich gesteuerten Prozesswerts verwendet (Wasserstand im Beispiel 1 unten). Bei der vorausschauenden Regelung von Vacon werden andere Messungen verwendet, die indirekten Einfluss auf den zu steuernden Prozesswert haben.

### Beispiel 1:

Regeln des Wasserstands in einem Tank mithilfe der Durchflussregelung. Der gewünschte Wasserstand wurde als Sollwert definiert und der tatsächliche Wasserstand als Istwert. Das Steuersignal wird für den Zufluss verwendet.

Der Abfluss könnte als eine Störung gemessen werden. Je nach Messwert der Störung könnte diese durch eine einfache vorausschauende Regelung (Verstärkung und Offset) ausgeglichen werden, die dem PID-Ausgang hinzugefügt wird.

Auf diese Weise reagiert die Steuerung deutlich schneller auf Änderungen am Abfluss als bei der Messung des Wasserstands.

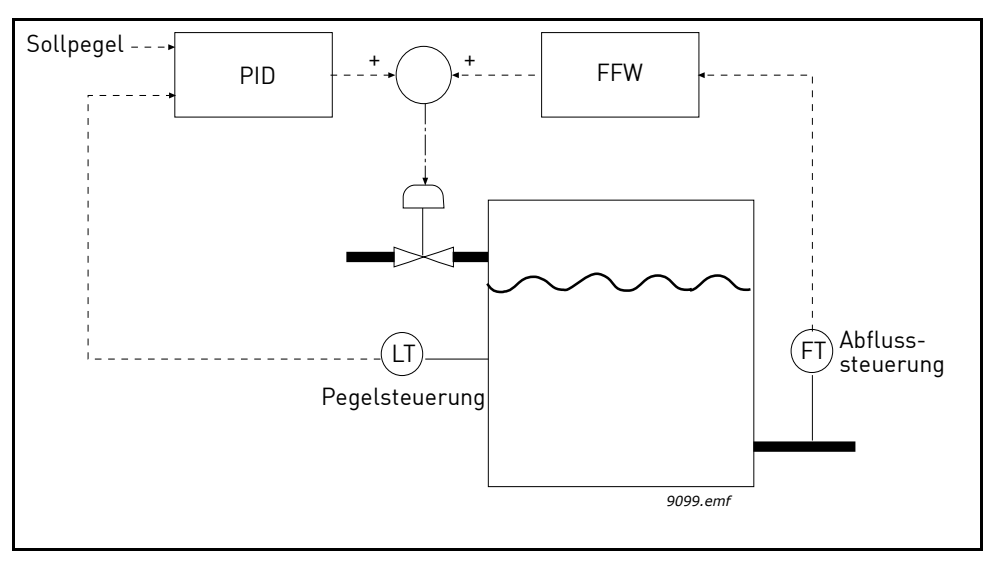

Abbildung 86. Vorausschauende Regelung

## 8.10.2 SLEEP FUNKTION

Diese Funktion versetzt den Frequenzumrichter in den Sleep-Modus, wenn die Frequenz länger als die durch die Sleep-Verzögerung festgelegte Zeit unter der Sleep-Grenze liegt. Das bedeutet, dass der Startbefehl aktiv bleibt, der Run Request jedoch deaktiviert wird. Wenn der Istwert den Wakeup-Pegel unter- oder überschreitet (je nach Betriebsmodus), aktiviert der Frequenzumrichter den Run Request wieder, sofern der Startbefehl noch aktiv ist. Somit wird der Frequenzumrichter aktiviert.

## P3.13.5.1 SOLLWERT 1 SLEEP-FREQUENZ (ID 1016)

## P3.13.5.2 SLEEP-VERZÖGERUNG 1 (ID 1017)

#### P3.13.5.3 WAKEUP-PEGEL (ID 1018)

Diese Funktion versetzt den Frequenzumrichter in den Sleep-Modus, wenn die Frequenz länger als die durch die Sleep-Verzögerung festgelegte Zeit unter der Sleep-Grenze liegt (P3.13.5.2). Das bedeutet, dass der Startbefehl aktiv bleibt, der Run Request jedoch deaktiviert wird. Wenn der Istwert den Wakeup-Pegel unter- oder überschreitet (je nach Betriebsmodus), aktiviert der Frequenzumrichter den Run Request wieder, sofern der Startbefehl noch aktiv ist.

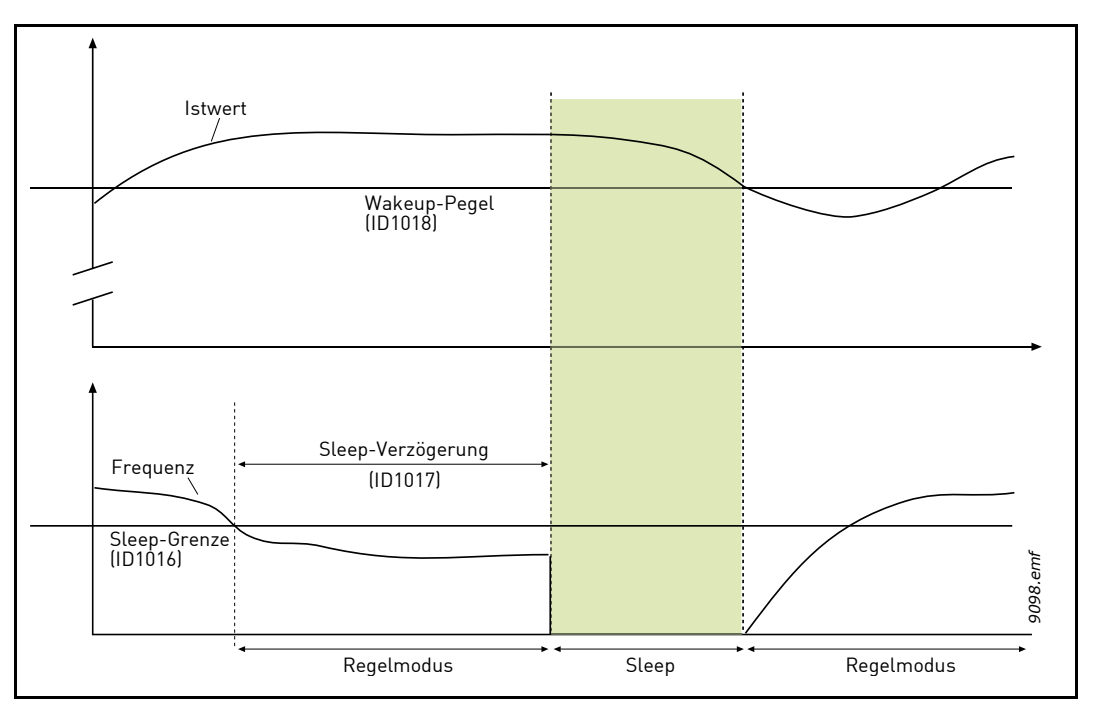

Abbildung 87. Sleep-Grenze, Sleep-Verzögerung, Wakeup-Pegel

# P3.13.5.4 SP1 SLEEP BOOST (ID 1793)

## P3.13.5.9 SP2 SLEEP BOOST (ID 1794)

Durch die automatische Erhöhung des Sollwerts der PID-Regelung vor dem Aufrufen des Sleep-Modus ist die Einstellung eines höheren Prozesswerts und somit die längere Beibehaltung des Sleep-Modus möglich, auch bei mäßigen Leckagen.

Der Erhöhungspegel wird angewendet, nachdem die gängigen Bedingungen zum Aufrufen des Sleep-Modus (Frequenzschwelle und -verzögerung) positiv bestätigt werden. Nachdem die Zunahme des Sollwerts vom Istwert erreicht wurde, wird die Erhöhung des Sollwerts gelöscht und der Frequenzumrichter wechselt in den Sleep-Modus, sodass der Motor gestoppt wird.

Die Erhöhung ist bei direkter PID-Regelung positiv (P3.13.1.8 = Normal) und bei umgekehrter PID-Regelung negativ (P3.13.1.8 = Invertiert).

Wenn der Istwert den erhöhten Sollwert nicht erreicht, wird der Erhöhungswert in jedem Fall nach dem mit P3.13.5.5 eingestellten Zeitraum gelöscht. In diesem Fall kehrt der Frequenzumrichter zur normalen Regelung mit normalem Sollwert zurück.

In einer Multi-Pump-Konfiguration: wenn während der Erhöhung eine Hilfspumpe gestartet wird, wird die Boosting-Sequenz abgebrochen und die normale Regelung wieder aufgenommen.

## 8.10.3 ISTWERT-ÜBERWACHUNG

Mit dem Parameter "Istwert-Überwachung" wird kontrolliert, ob der *PID-Istwert* (der Prozess-Istwert) innerhalb der vordefinierten Grenzen liegt. Mithilfe dieser Funktion können Sie z. B. einen großen Rohrbruch erkennen und unnötig große Wasserschäden verhindern.

## P3.13.6.1 FREIGABE: ISTWERT-ÜBERWACHUNG (ID 735)

Diese Parameter definieren den Bereich, innerhalb dessen der Wert des PID-Istwerts in einer gewöhnlichen Situation bleiben soll. Über- oder unterschreitet das PID-Istwertssignal den definierten Überwachungsbereich für einen längeren Zeitraum, als den als *Verzögerung* definierten, wird ein "Fehler: PID-Überwachung" (F101) ausgelöst.

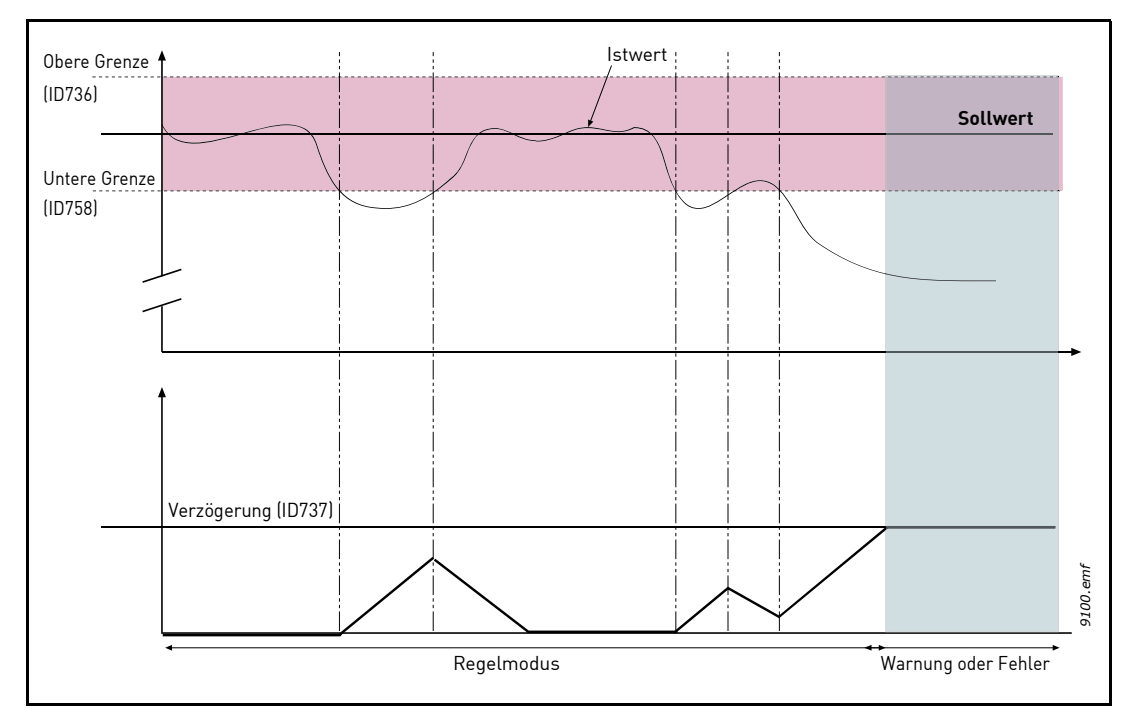

Abbildung 88. Istwert-Überwachung

## 8.10.4 DRUCKVERLUSTAUSGLEICH

Es werden Ober- und Untergrenzen um den Sollwert festgelegt. Wenn der Istwert diese Grenzen überschreitet, beginnt ein Zähler mit der Zählung bis zur Verzögerung (P3.13.6.4). Wenn der Istwert im zulässigen Bereich liegt, zählt derselbe Zähler stattdessen abwärts. Ist der Zählerwert größer als die Verzögerung, wird (abhängig von der mit Parameter P3.13.6.5 gewählten Reaktion) eine Warnung oder ein Fehler ausgelöst.

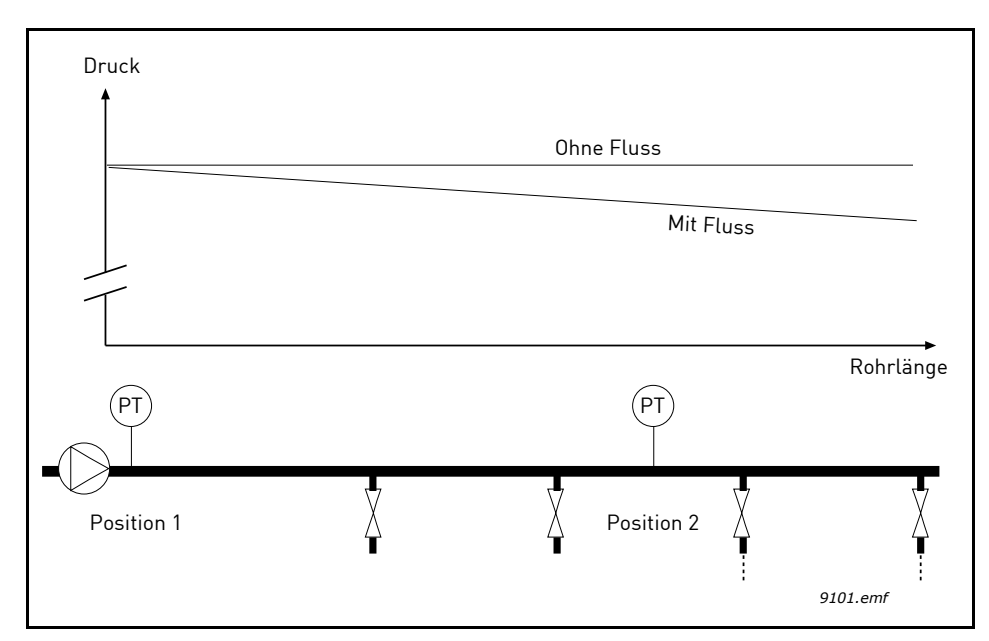

Abbildung 89. Position des Drucksensors (PT)

Bei der Druckregelung eines langen Rohrs mit vielen Ausgängen sollte der Sensor ca. auf halber Höhe des Rohrs (Position 2) platziert werden. Die Sensoren könnten aber auch z. B. direkt hinter der Pumpe angeordnet werden. Damit wird der richtige Druck direkt am Ausgang der Pumpe sichergestellt, stromabwärts im Rohr wird der Druck je nach Fluss jedoch abfallen.

#### P3.13.7.1 FREIGABE SOLLWERT 1 (ID 1189)

#### P3.13.7.2 SOLLWERT 1 MAX. KOMPENSATION (ID 1190)

Der Sensor wird in Position 1 platziert. Der Druck im Rohr bleibt konstant, solange kein Fluss stattfindet. Bei einem Fluss wird der Druck rohrabwärts jedoch abfallen. Dies kann durch ein Vergrößern des Sollwerts bei größerem Fluss ausgeglichen werden. In diesem Fall wird der Fluss anhand der Ausgangsfrequenz geschätzt, und der Sollwert wird linear mit dem Fluss gesteigert (siehe Abbildung 90 unten).

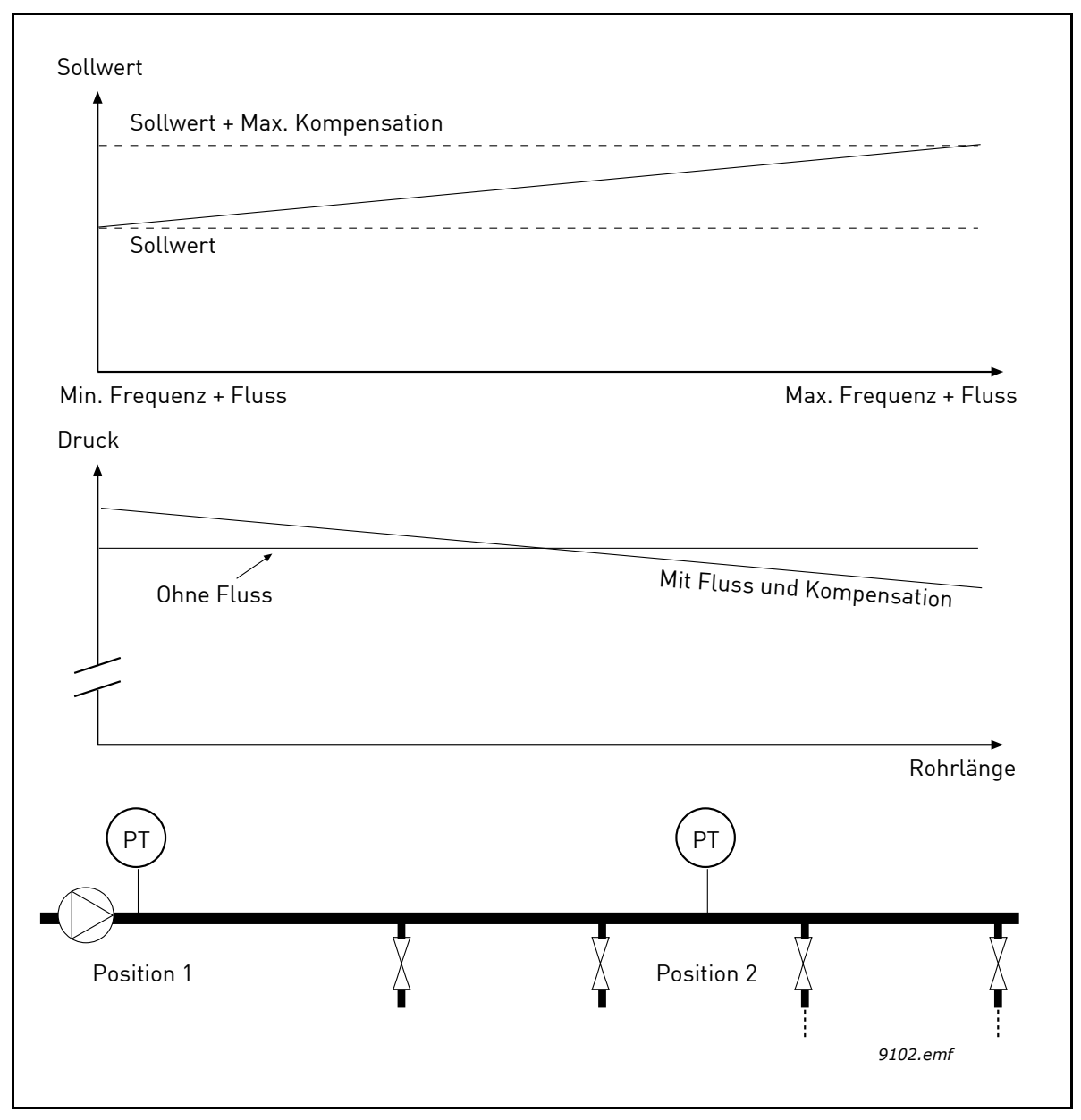

Abbildung 90. Aktivieren von Sollwert 1 für den Druckverlustausgleich

### 8.10.5 SANFTER ANLAUF

Die Funktion "Sanfter Anlauf" wird dazu verwendet, den Prozess bei niedriger Drehzahl auf eine bestimmte Stufe zu bringen, bevor der PID-Regler mit der Regelung beginnt. Diese Funktion kann z. B. zum langsamen Befüllen eines leeren Rohrs verwendet werden, um Druckstöße zu verhindern, die das Rohr zerstören könnten.

Es wird empfohlen die Funktion "Sanfter Anlauf" immer zu verwenden, wenn die Multi-Pump-Funktion verwendet wird.

### P3.13.8.1 FUNKTION "SANFTER ANLAUF" (ID 1094)

Der Parameter definiert den Betriebsmodus für die Funktion "Sanfter Anlauf".

Die Verwendung der Funktion "Sanfter Anlauf" im Multi-Pump-System wird empfohlen, um Druckstöße zu verhindern, die das Rohr zerstören könnten.

### 0 = Gesperrt

Die Funktion "Sanfter Anlauf" wird deaktiviert und nicht verwendet.

## 1 = Freigegeben (Pegel)

Die Funktion "Sanfter Anlauf" ist aktiviert. Beim Starten des Frequenzumrichters läuft dieser bei konstanter Frequenz (P3.13.8.2 Sanfter Anlauf, Frequenz), bis der PID-Istwert den Pegel für den sanften Anlauf erreicht (P3.13.8.3 Sanfter Anlauf, Pegel). Wenn der Pegel für den sanften Anlauf erreicht ist, beginnt der PID-Regler mit der Regelung.

Wenn der Pegel für den sanften Anlauf zudem nicht innerhalb des entsprechenden Timeout (P3.13.8.4 Sanfter Anlauf, Timeout) erreicht wird, wird ein Fehler für den Sanftanlauf erzeugt (wenn P3.13.8.4 Sanfter Anlauf, Timeout auf einen Wert größer Null eingestellt ist).

Der Modus für den sanften Anlauf wird in der Regel bei senkrecht aufgebauten Systemen verwendet.

## 2 = Freigegeben (Timeout)

Die Funktion "Sanfter Anlauf" ist aktiviert. Beim Starten des Frequenzumrichters läuft dieser bei konstanter Frequenz (P3.13.8.2 Sanfter Anlauf, Frequenz), bis die Dauer für den sanften Anlauf (P3.13.8.4 Sanfter Anlauf, Timeout) abgelaufen ist. Nach Ablauf der Dauer für den sanften Anlauf beginnt der PID-Regler mit der Regelung.

In diesem Modus ist der Fehler für den sanften Anlauf nicht verfügbar.

Dieser Modus für den sanften Anlauf wird in der Regel bei waagerecht aufgebauten Systemen verwendet.

#### P3.13.8.2 SANFTER ANLAUF, FREQUENZ (ID 1055)

Der Parameter definiert den konstanten Frequenzsollwert, der bei aktiver Funktion "Sanfter Anlauf" verwendet wird.

#### P3.13.8.3 SANFTER ANLAUF, PEGEL (ID 1095)

Der Parameter wird nur verwendet, wenn die Option "Freigegeben (Pegel)" im Parameter für die Funktion "Sanfter Anlauf" (P3.13.8.1 Funktion "Sanfter Anlauf") ausgewählt ist.

Der Parameter definiert den Signalpegel des PID-Istwerts, der erreicht werden muss, bevor die Funktion "Sanfter Anlauf" deaktiviert wird und der PID-Regler mit der Regelung beginnt.

### P3.13.8.4 SANFTER ANLAUF, TIMEOUT (ID 1096)

Die Funktion des Parameters ist von der Auswahl des Parameters für die Funktion "Sanfter Anlauf" (P3.13.8.1 Funktion "Sanfter Anlauf") abhängig.

Wenn die Option "Freigegeben (Stufe)" im Parameter für die Funktion "Sanfter Anlauf" (P3.13.8.1 Funktion "Sanfter Anlauf") ausgewählt ist, definiert dieser Parameter den Timeout, nach dem der Fehler für den sanften Anlauf erzeugt wird (wenn der Pegel für den sanften Anlauf nicht erreicht wird).

Wenn die Option "Freigegeben (Timeout)" im Parameter für die Funktion "Sanfter Anlauf" (P3.13.8.1 Funktion "Sanfter Anlauf") ausgewählt ist, definiert dieser Parameter, wie lange der Frequenzumrichter bei konstanter Frequenz für den sanften Anlauf läuft (P3.13.8.2 Sanfter Anlauf, Frequenz), bevor der PID-Regler mit der Regelung beginnt.

## P3.13.8.5 FEHLERREAKTION BEI SANFTANLAUF (ID 738)

Fehlerreaktionsauswahl für F100 - Sanfter Anlauf, Timeout-Fehler, PID.

- 0 = Keine Aktion
- 1 = Warnung
- 2 = Fehler (Stopp gemäß Stopp-Modus)
- 3 = Fehler (Stopp durch Leerauslauf)

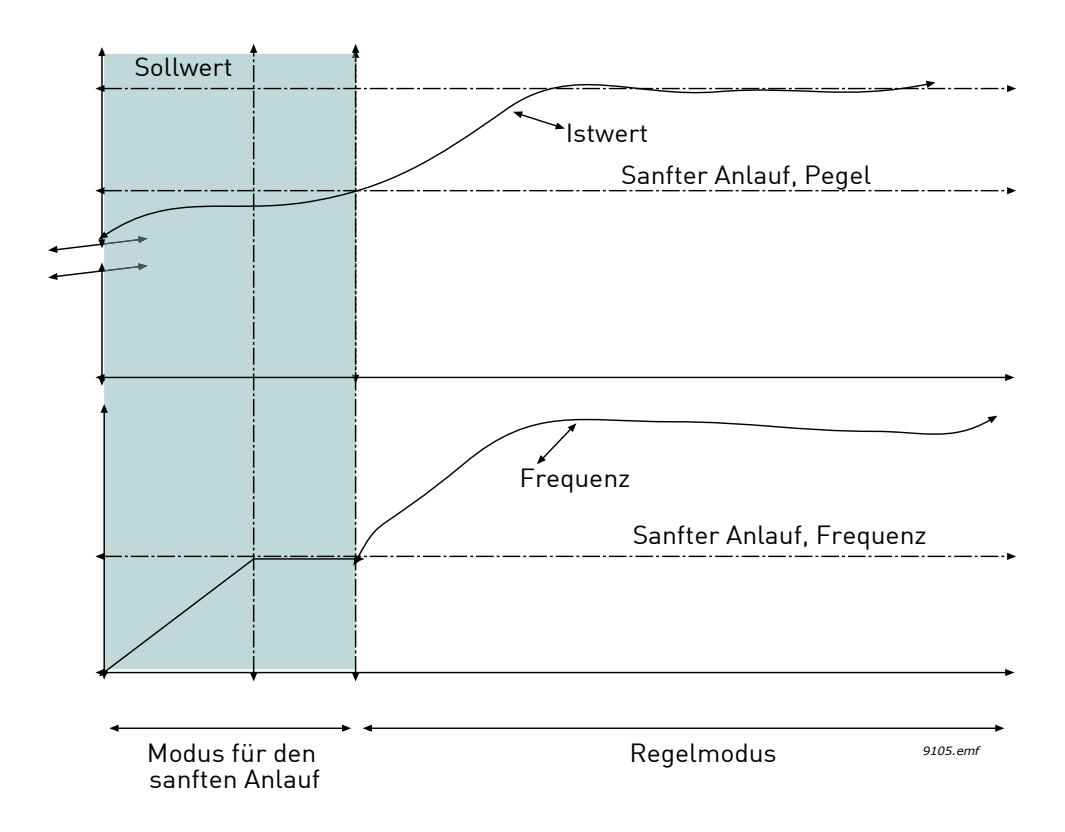

Abbildung 91. Funktion "Sanfter Anlauf"

#### 8.10.6 SLEEP - KEINE BEDARFSERMITTLUNGSFUNKTION

Der Sollwert wird erreicht und der Frequenzsollwert ist innerhalb eines parametrischen Bereichs stabil, der direkt über der Sleep-Frequenzschwelle liegt. Dem Istwert wird eine temporäre systematische Messabweichung hinzugefügt. Wenn kein Bedarf vorhanden ist, sinkt die Ausgangsfrequenz unter die Sleep-Frequenzschwelle. Wenn der Istwert stabil bleibt, wird der Frequenzumrichter zu einem Wechseln in den Ruhezustand gezwungen. Siehe die untenstehende Abbildung 92.

Insbesondere wenn sich der Fehler (Sollwert-Istwert) in einem bestimmten Hysteresebereich um Null befindet:

SNDD-Fehlerhysterese <= Fehler <= SNDD-Fehlerhysterese

und das folgende Verhältnis für die in SNDD-Überwachungszeit definierte Dauer zutrifft:

Max[Ausgangsfrequenz(t)] - Min[Ausgangsfrequenz(t)] < SNDD freq hyst

Dem Istwert wird eine temporäre systematische Messabweichung hinzugefügt. Wenn die Ausgangsfrequenz unter die Sleep-Frequenzschwelle für die erforderliche Dauer fällt, während der Fehler innerhalb des Bereichs verbleibt, wechselt der Frequenzumrichter in den Sleep-Modus und die systematische Messabweichung des Istwerts wird entfernt.

Falls eine der folgenden Bedingungen auftritt:

- Der Fehler überschreitet den Hysteresebereich
- Ausgangsfrequenzvariation überschreitet die SNDD-Frequenzhysterese,

wird die systematische Messabweichung des Istwerts entfernt und der Normalbetrieb wird wieder aufgenommen.

Die Erhöhung der systematischen Messabweichung des Istwerts ist bei direkter PID-Regelung positiv (P3.13.1.8 = Normal) und bei umgekehrter PID-Regelung negativ (P3.13.1.8 = Invertiert).

Die Funktion wird über den Parameter SNDD Aktivierung aktiviert. Die Funktion ist inaktiv, wenn einer der in Verbindung stehenden Parameter = 0 ist.

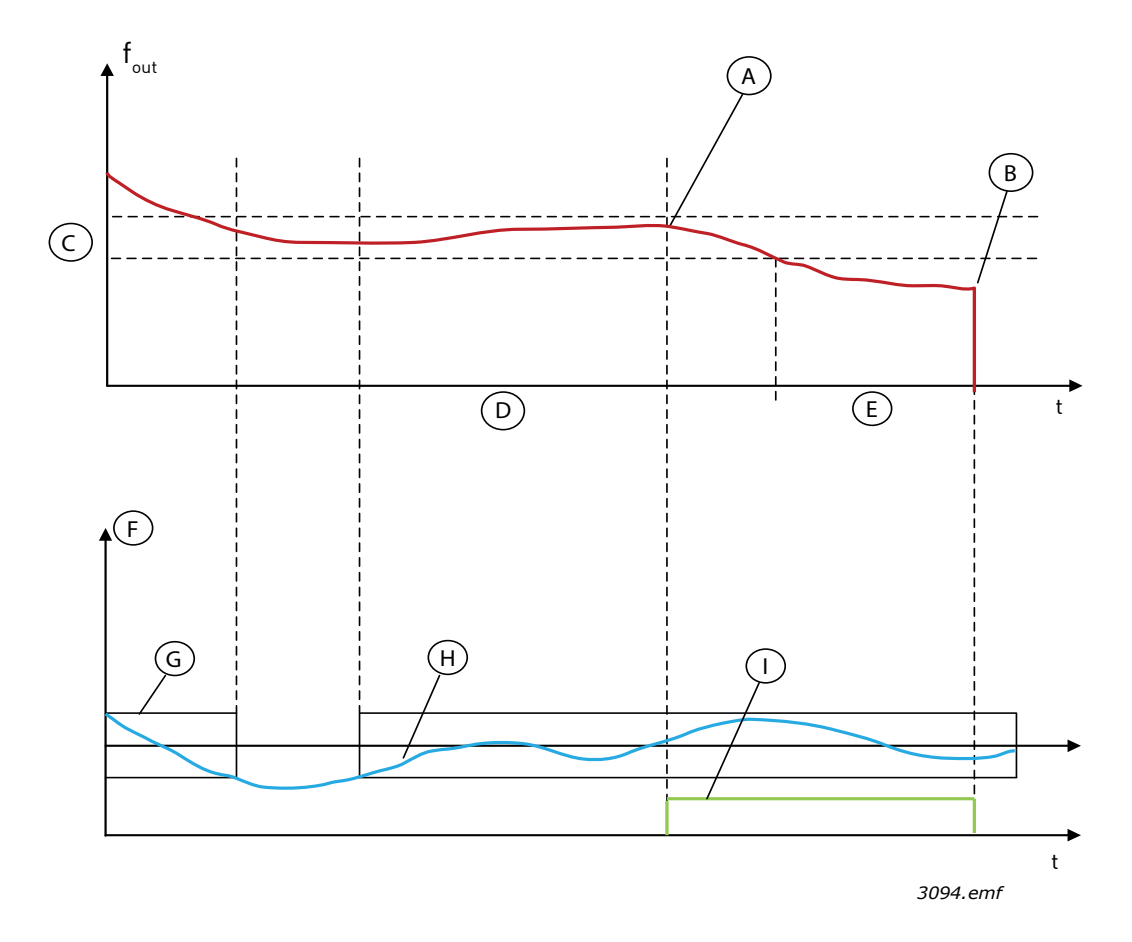

Abbildung 92. Sleep, keine Bedarfsermittlung

A = Ausgangsfrequenz liegt für eine bestimmte Dauer innerhalb des Hysteresebereichs, systematische Messabweichung wird

hier zum Istwert hinzugefügt

- B = hier wird in den Sleep-Modus gewechselt
- C = SNDD-Frequenzhysterese (P3.13.10.3)
- D = SNDD-Überwachungszeit (P3.13.10.4)
- E = Sleep-Verzögerungszeit (P3.13.5.2)
- F = Anzeigeeinheit (P3.13.1.4)
- G = Fehlerbereich um Null

H = Fehler

I = Systematische Messabweichung des Istwerts
#### 8.10.7 EINGANGSDRUCKÜBERWACHUNG

Die Funktion *Eingangsdrucküberwachung* wird verwendet, um zu überwachen, ob sich genug Wasser am Pumpeneinlass befindet, und so zu verhindern, dass die Pumpe Luft ansaugt oder Saugkavitation verursacht wird. Für diese Funktion muss ein Drucksensor am Pumpeneinlass installiert sein, siehe Abbildung 93.

Fällt der Druck am Pumpeneinlass unter die definierte Warngrenze, wird eine Warnung ausgelöst und der Pumpenausgangsdruck wird durch Verringerung des PID-Regler-Sollwerts reduziert. Fällt der Druck am Pumpeneinlass immer noch unter die Fehlergrenze, wird die Pumpe angehalten und ein Fehler ausgelöst.

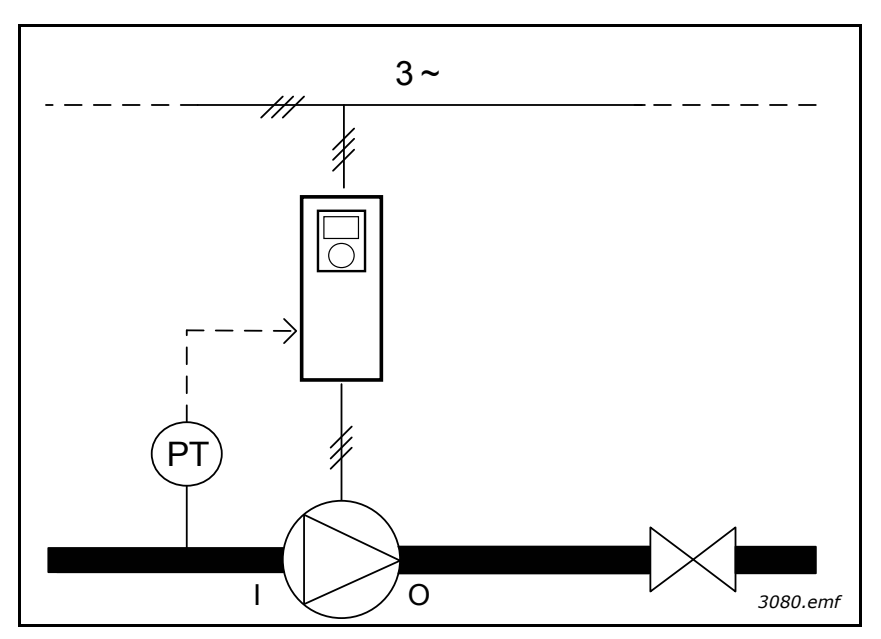

Abbildung 93. Position des Drucksensors (PT), I = Zulauf, O = Ablauf

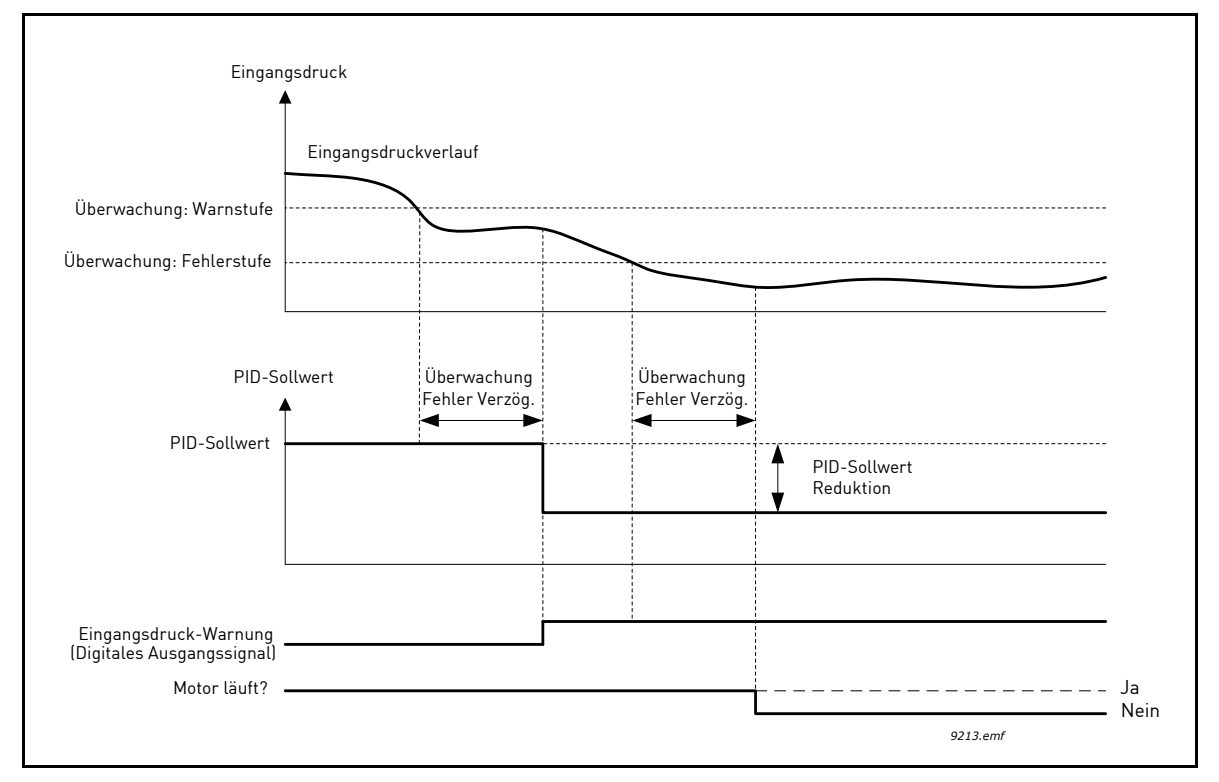

#### Abbildung 94. Eingangsdrucküberwachung

## 8.11 MULTI-PUMP-FUNKTION

Die Multi-Pump-Funktion wurde zur Regelung eines Systems mit bis zu 8 parallel laufenden Motoren (z. B. Pumpen, Lüfter oder Kompressoren) konzipiert. Der interne PID-Regler des Frenquenzumrichters regelt das System, indem die erforderliche Motorzahl betrieben und die Drehzahl der Motoren je nach Bedarf geregelt wird.

## 8.11.1 CHECKLISTE FÜR DIE INBETRIEBNAHME DER MULTI-PUMPE (MEHRERE FREQUENZUMRICHTER)

Die folgende Checkliste dient Ihnen als Hilfe bei der Konfiguration der Grundeinstellungen des Multi-Pump-Systems (mehrere Frequenzumrichter). Wenn Sie zur Parametrisierung eines Steuertafel verwenden, hilft Ihnen der Anwendungsassistent hilft auch dabei, die Grundeinstellungen vorzunehmen.

Beginnen Sie die Inbetriebnahme mit den Frequenzumrichtern, bei denen ein PID-Istwert (z. B. Drucksensor) an einen Analogeingang angeschlossen ist (Standardwert: AI2). Arbeiten Sie alle Frequenzumrichter im System durch.

|   | Überprüfen Sie die Verkabelungen.                                                                                                    |
|---|----------------------------------------------------------------------------------------------------|
| 1 | <ul> <li>Netzanschlüsse (Netzkabel, Motorkabel): Siehe Installationshandbuch<br/>des Frequenzumrichters.</li> </ul>                                                                                                    |
|   | • Steuerverkabelung (E/A, PID-Istwertsensor, Kommunikation): Siehe<br>das Anschlussschema in Kapitel 1.5.4.2 und die E/A-<br>Standardverbindungen in Kapitel 1.5.4.1.                                                                                                    |
|   | • Vergewissern Sie sich, dass der Startbefehl mit allen<br>Frequenzumrichtern im System verbunden ist (Werkseinstellung, DI1).                                                                                                    |
|   | • Wenn eine Redundanz erforderlich ist, vergewissern Sie sich, dass das<br>PID-Istwertsignal (Werkseinstellung: AI2) mindestens mit zwei<br>Frequenzumrichtern verbunden ist. Siehe die Verdrahtungsanleitung in<br>Kapitel 1.5.4.2.                                                   |
|   | Legen Sie den FU an Spannung und starten Sie die Parametrisierung.                                                                                                    |
| 2 | • Starten Sie die Parametrisierung mit den Frequenzumrichtern, die mit<br>dem PID-Istwertsignal verbunden sind. Diese Frequenzumrichter sind<br>für einen Betrieb als "führender Frequenzumrichter" bestimmt (Master<br>des Multi-Pump-Systems).                                       |
|   | <ul> <li>Die Parametrisierung kann z. B. über die Steuertafel oder das PC-<br/>Programm vorgenommen werden.</li> </ul>                                                                                                    |
|   | Wählen Sie die Applikationskonfiguration 'Multi-Pump (mehrere<br>Frequenzumrichter)' mit Parameter P1.2.                                                                                                    |
| 3 | • Die meisten der Multi-Pump-bezogenen Einstellungen und<br>Konfigurationen werden automatisch vorgenommen, wenn die<br>Applikation 'Multi-Pump (mehrere Frequenzumrichter)' mit dem<br>Parameter P1.2 Applikation (ID 212) ausgewählt ist. Siehe Kap. 1.4.4.                          |
|   | <ul> <li>Wenn Sie die Steuertafel zur Parametrisierung verwenden, wird<br/>der Anwendungsassistent bei der Änderung von Parameter P1.2<br/>Applikation (ID 212) geändert. Der Anwendungsassistent dient Ihnen als<br/>Hilfe bei den häufigsten Multi-Pump-bezogenen Fragen.</li> </ul> |
| - | Einstellen der Motorparameter.                                                                                                    |
| 4 | <ul> <li>Stellen Sie die Motortypenschild-Parameter gem</li></ul>                                                                                                    |
| 5 | Stellen Sie die Gesamtzahl der im Multi-Pump-System verwendeten                                                                                                    |
|   | Frequenzumrichter ein.                                                                                                    |
|   | Dieser Wert wird mit dem Parameter P1.35.11                                                                                                    |
|   | (Schnelleinstellungsparameter-Menü) eingestellt.                                                                                                    |
|   | • Derselbe Parameter ist im Menü Parameter -> Gruppe 3.15 -> P3.15.2                                                                                                    |
|   | zu finden<br>• Werkseitig ist das Multi-Pump-System für 3 Pumpen<br>(Frequenzumrichter) konfiguriert.                                                                                                    |

|   | Wählen Sie den Steuermodus für die Frequenzumrichter im Multi-<br>Pump-System aus                                                                                                    |
|---|----------------------------------------------------------------------------------------------------|
|   | • Öffnen Sie Parameter P1.35.13 (Schnelleinstellungsparameter-Menü).                                                                                                    |
| 6 | • Derselbe Parameter ist im Menü Parameter -> Gruppe 3.15 -> P3.15.4<br>zu finden                                                                                                    |
| U | <ul> <li>Wählen Sie 'Führender Frequenzumrichter' aus, falls ein PID-<br/>Istwertsignal (z. B. Drucksensor) mit dem Frequenzumrichter<br/>verbunden ist.</li> </ul>                                                                                                    |
|   | <ul> <li>Wählen Sie 'Hilfsumrichter' aus, falls das PID-Istwertsignal nicht<br/>verfügbar ist.</li> </ul>                                                                                                    |
|   | Legen Sie die Pumpenidentifikationsnummer fest.                                                                                                    |
|   | • Öffnen Sie Parameter P1.35.12 (Schnelleinstellungsparameter-Menü).                                                                                                    |
|   | • Derselbe Parameter ist im Menü Parameter -> Gruppe 3.15 -> P3.15.3<br>zu finden                                                                                                    |
| 7 | <ul> <li>Jeder Frequenzumrichter im Multi-Pump-System muss über eine<br/>eindeutige Identifikationsnummer verfügen. Identifikationsnummern<br/>müssen eine numerische Reihenfolge haben, angefangen mit der<br/>Nummer 1.</li> </ul>                                       |
|   | • Für mehrere Frequenzumrichter darf nicht dieselbe<br>Identifikationsnummer verwendet werden. Andernfalls funktioniert die<br>Kommunikation zwischen den Frequenzumrichtern nicht einwandfrei.                                                                            |
|   | <ul> <li>Frequenzumrichter mit angeschlossenem PID-Istwertsignal verfügen<br/>in der Regel über die kleinsten Identifikationsnummern (z. B. ID 1 und ID<br/>2), damit beim Einschalten des Systems eine möglichst kurze<br/>Startverzögerung gewährleistet ist.</li> </ul> |
|   | Konfigurieren Sie die Interlock-Funktion.                                                                                                    |
|   | • Öffnen Sie Parameter P1.35.14 (Schnelleinstellungsparameter-Menü).                                                                                                    |
|   | • Derselbe Parameter ist im Menü Parameter -> Gruppe 3.15 -> P3.15.5<br>zu finden                                                                                                    |
|   | <ul> <li>Werkseitig ist die Interlock-Funktion aktiviert.</li> </ul>                                                                                                    |
| 8 | • Wählen Sie 'Freigegeben' aus, falls das Interlock-Signal mit dem<br>Digitaleingang DI5 des Frequenzumrichters verbunden ist (Interlock-<br>Signal = Digitaleingangssignal, das mitteilt, ob diese Pumpe im Multi-<br>Pump-System verfügbar ist).                         |
|   | • Wählen Sie andernfalls 'Nicht verwendet' aus. In diesem Fall geht das<br>System davon aus, dass alle Pumpen im Multi-Pump-System verfügbar<br>sind.                                                                                                    |
|   | Überprüfen Sie die Quelle des PID-Sollwertsignals                                                                                                    |
|   | Werkseitig wird der PID-Sollwert über Analogeingang Al1 vorgegeben.                                                                                                    |
| 9 | wenn ein konstanter Souwert erforderlich ist (z. B. Immer 5 Bar), muss der Parameter P1 35 5 Sollwert 1 Quelle auf 'Steuertafel SP1'                                                                                                    |
|   | eingestellt und der konstante Sollwert im Parameter P1.35.6                                                                                                    |
|   | Steuertafel SP1 eingegeben werden.                                                                                                    |

Als nächstes werden die Grundeinstellungen des Multi-Pump-Systems konfiguriert. Bei der Konfiguration der nächsten Frequenzumrichter im System kann dieselbe Checkliste verwendet werden.

#### 8.11.2 Systemkonfiguration

Die Multi-Pump-Funktion verfügt über zwei unterschiedliche Konfigurationen, je nachdem, wie viele Frequenzumrichter im System vorhanden sind:

#### Konfiguration mit einzelnem Frequenzumrichter

Der Modus mit einzelnem Frequenzumrichter ist für die Steuerung eines Systems mit einer drehzahlvariablen Pumpe und bis zu 7 Hilfspumpen konzipiert. Der interne PID-Regler des Frequenzumrichters regelt die Drehzahl einer Pumpe und gibt Steuersignale (über Relaisausgänge) zum Starten/Stoppen der Hilfspumpen aus. Zum Umschalten der Hilfspumpen zur Stromversorgung werden externe Schütze benötigt.

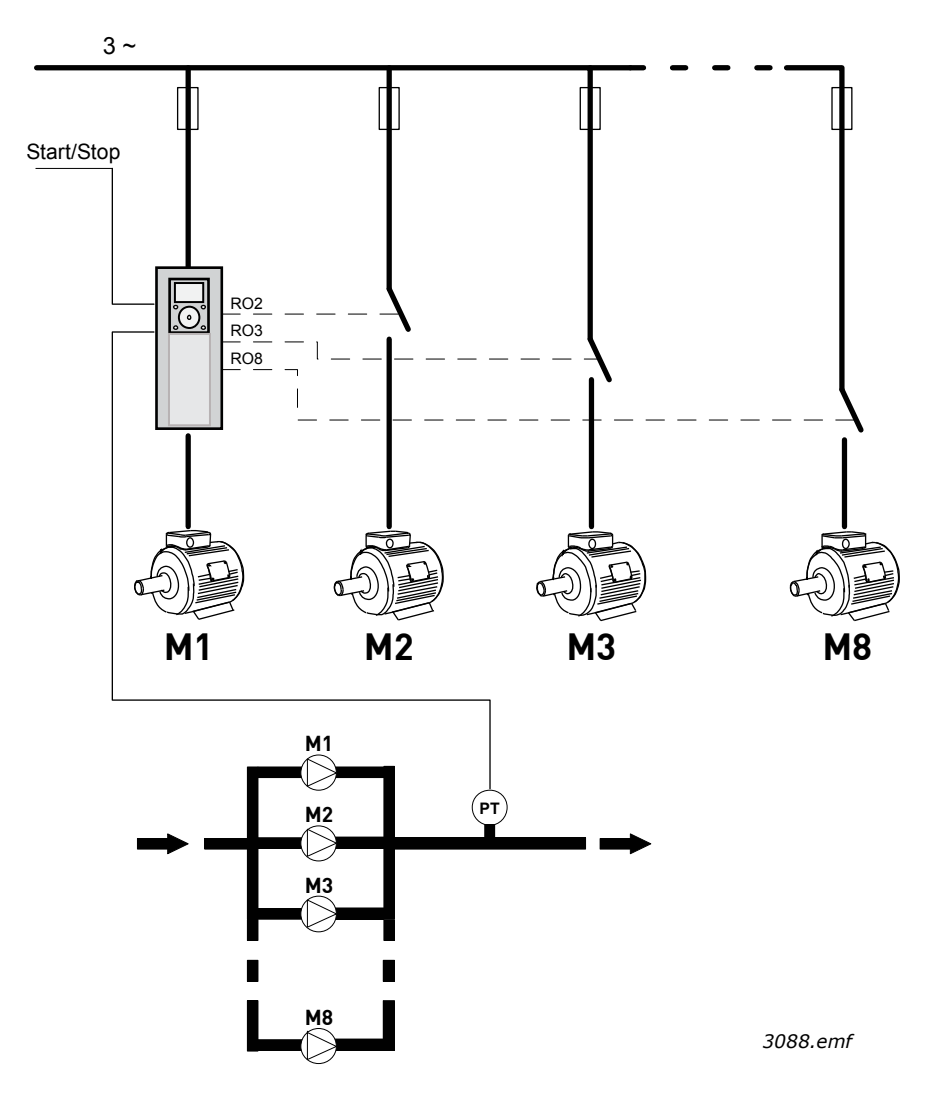

Abbildung 95. Konfiguration mit einzelnem Frequenzumrichter (PT = Drucksensor)

## Konfiguration mit mehreren Umrichtern

Multidrive-Modi (Multimaster und Multifollower) sind für die Regelung eines Systems mit bis zu 8 drehzahlvariablen Pumpen konzipiert. Jede Pumpe wird von dem entsprechenden Frequenzumrichter geregelt. Der interne PID-Regler des Frequenzumrichters regelt alle Pumpen. Die Frequenzumrichter kommunizieren über einen Kommunikations-Bus (Modbus RTU).

Die nachstehende Abbildung zeigt das Konfigurationsprinzip bei mehreren Frequenzumrichtern. Siehe auch im allgemeinen Schaltplan eines Multi-Pump-Systems in Kapitel 1.5.4.2 Multi-Pump-System (mehrere Frequenzumrichter) elektrisches Anschlussschema.

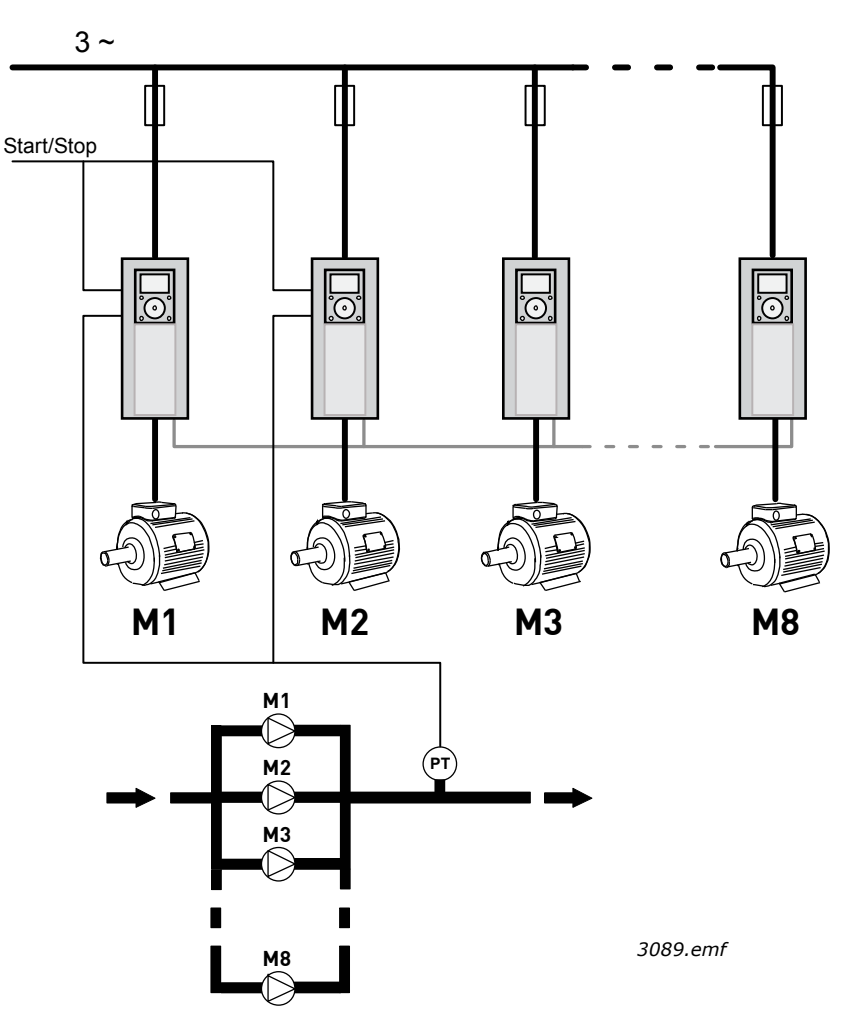

Abbildung 96. Konfiguration mit mehreren Frequenzumrichtern (PT = Drucksensor)

## P3.15.1 MULTI-PUMP-MODUS (ID 1785)

Der Parameter definiert den Konfigurations- und Betriebsmodus des Multi-Pump-Systems.

## 0 = Einzelantrieb

Der Modus mit einzelnem Frequenzumrichter ist für die Steuerung eines Systems mit einer drehzahlvariablen Pumpe und bis zu 7 Hilfspumpen konzipiert. Der interne PID-Regler des Frequenzumrichters regelt die Drehzahl einer Pumpe und gibt Steuersignale (über Relaisausgänge) zum Starten/Stoppen der Hilfspumpen aus. Zum Umschalten der Hilfspumpen zur Stromversorgung werden externe Schütze benötigt. Eine der Pumpen ist an den Frequenzumrichter angeschlossen. Diese Pumpe arbeitet als regelnde Pumpe. Wenn die regelnde Pumpe einen Bedarf nach mehr Kapazität feststellt (im Betrieb bei Höchstfrequenz), diese jedoch nicht selbst produzieren kann, fordert sie über ein Relaisausgangssignal an, dass die nächste Hilfspumpe startet. Wenn die Hilfspumpe gestartet wurde, setzt die regelnde Pumpe den Regelungsvorgang fort und startet bei der Mindestfrequenz.

Wenn die regelnde Pumpe feststellt, dass zu viel Kapazität vorhanden ist (im Betrieb bei Mindestfrequenz), fordert sie an, dass die zuvor gestartete Hilfspumpe gestoppt wird. Sollten keine Hilfspumpen im Betrieb sein, wenn die regelnde Pumpe eine Überkapazität feststellt, wechselt diese in den Sleep-Modus (falls die Sleep-Funktion aktiviert ist).

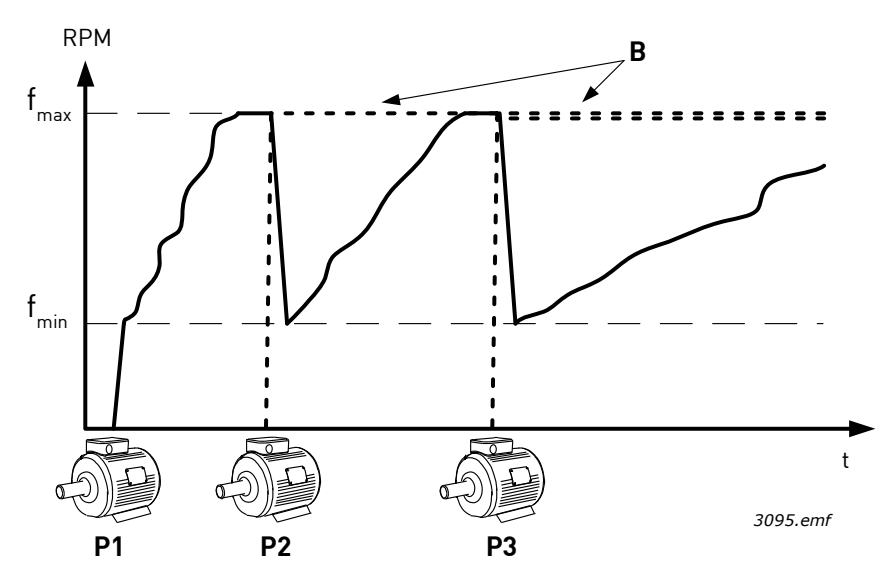

Abbildung 97. Pumpenregelung im Modus mit einzelnem Frequenzumrichter

P1 ist die regelnde Pumpe

B = Hilfspumpe an das Netz angeschlossen (direkt am Netz)

## 1 = Multifollower

Der Multifollower-Modus ist für die Regelung eines Systems mit bis zu 8 drehzahlvariablen Pumpen konzipiert. Jede Pumpe wird von dem entsprechenden Frequenzumrichter geregelt. Der interne PID-Regler des Frequenzumrichters regelt alle Pumpen.

Eine der Pumpen arbeitet immer als regelnde Pumpe. Wenn die regelnde Pumpe einen Bedarf nach mehr Kapazität feststellt (im Betrieb bei Höchstfrequenz), diese jedoch nicht selbst produzieren kann, fordert sie über einen Kommunikations-Bus an, dass die nächste Pumpe startet. Die nächste Pumpe beschleunigt und läuft mit der Drehzahl der regelnden Pumpe an. Das heißt, dass sich die Hilfspumpen an der Drehzahl der regelnden Pumpe orientieren.

Wenn die regelnde Pumpe feststellt, dass zu viel Kapazität vorhanden ist (im Betrieb bei Mindestfrequenz), fordert sie an, dass die zuvor gestartete Pumpe gestoppt wird. Sollten keine Hilfspumpen im Betrieb sein, wenn die regelnde Pumpe eine Überkapazität feststellt, wechselt diese in den Sleep-Modus (falls die Sleep-Funktion aktiviert ist).

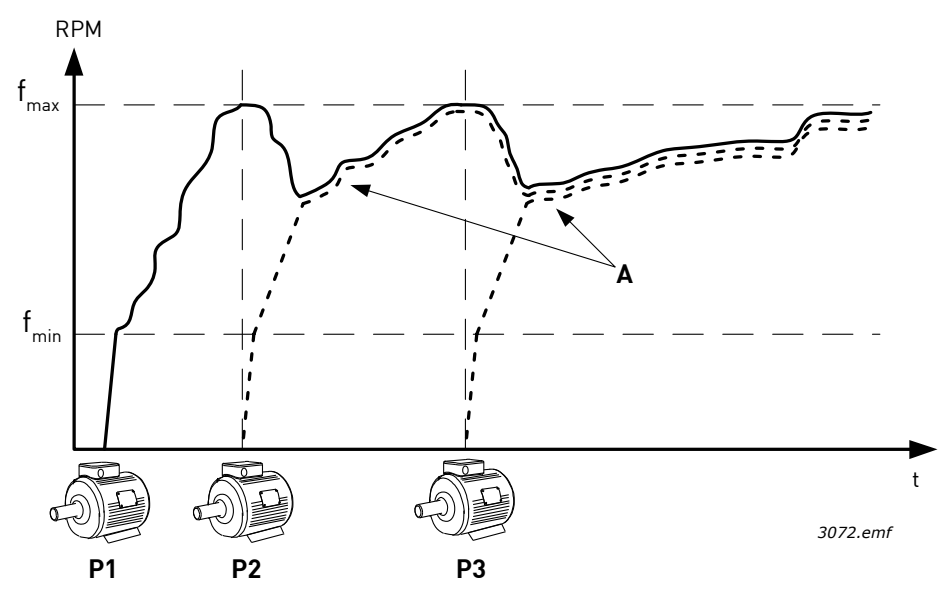

Abbildung 98. Regelung im Multifollower-Modus. Pumpe 1 regelt, und die Pumpen 2 und 3 orientieren sich an der Drehzahl von Pumpe 1, wie durch die Kurven A angezeigt.

#### 1 = Multimaster

Der Multimaster-Modus ist für die Regelung eines Systems mit bis zu 8 drehzahlvariablen Pumpen konzipiert. Jede Pumpe wird von dem entsprechenden Frequenzumrichter geregelt. Der interne PID-Regler des Frequenzumrichters regelt die Pumpen.

Eine der Pumpen arbeitet immer als regelnde Pumpe. Wenn die regelnde Pumpe einen Bedarf nach mehr Kapazität feststellt (Betrieb bei Höchstfrequenz), diese jedoch nicht selbst produzieren kann, sperrt sie sich bei einer konstanten Produktionsdrehzahl ab und fordert an, dass die nächste Pumpe anläuft und mit der Regelung beginnt.

Wenn die regelnde Pumpe feststellt, dass zu viel Kapazität vorhanden ist (im Betrieb bei Mindestfrequenz), stoppt sie sich selbst und die Pumpe, die bei konstanter Produktionsdrehzahl läuft, startet mit der Regelung.

Wenn mehrere Pumpen bei konstanter Produktionsdrehzahl laufen, beginnt die zuletzt gestartete Pumpe mit der Regelung. Sollten keine Pumpen bei konstanter

Produktionsdrehzahl im Betrieb sein, wenn die regelnde Pumpe eine Überkapazität feststellt, wechselt diese in den Sleep-Modus (falls die Sleep-Funktion aktiviert ist).

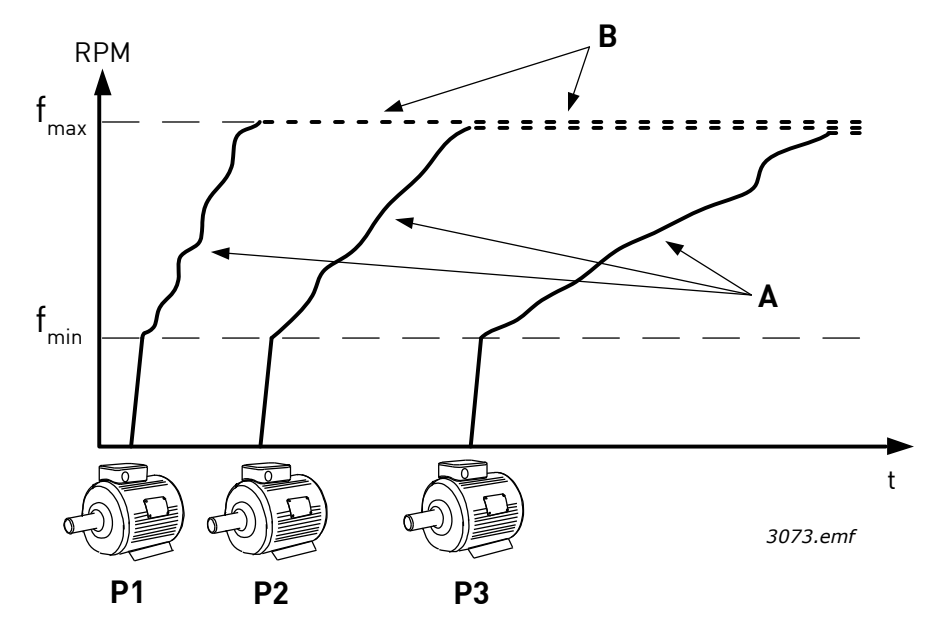

Abbildung 99. Regelung im Multimaster-Modus. Die Kurven A zeigen die Regelung der Pumpen. B = Die Pumpen laufen mit einer konstanten Produktionsfrequenz

#### P3.15.2 ANZAHL DER PUMPEN (ID 1001)

Definieren Sie die Gesamtzahl der Pumpen in der Installation. Die Höchstzahl der Pumpen im Multi-Pump-System ist 8.

Dieser Parameter wird von der Installation festgelegt. Wenn z. B. ein Frequenzumrichter (zur Pumpenwartung) außer Betrieb genommen wird, muss dieser Parameter nicht geändert werden.

**HINWEIS:** In den Multifollower- und Multimaster-Modi müssen alle Frequenzumrichter in diesem Parameter denselben Wert haben. Andernfalls funktioniert die Kommunikation zwischen den Frequenzumrichtern nicht einwandfrei.

#### P3.15.3 PUMPENIDENTIFIKATIONSNUMMER (ID 1500)

Der Parameter wird nur in den Multifollower- und Multimaster-Modi verwendet.

Jedem Frequenzumrichter (Pumpe) in der Installation muss eine eindeutige Nummer zugewiesen werden. Der erste Frequenzumrichter im System sollte immer die Identifikationsnummer 1 haben, und die Nummern der Frequenzumrichter müssen in numerischer Reihenfolge sein.

Pumpe Nummer 1 ist immer die primäre Master-Pumpe des Multi-Pump-Systems. Frequenzumrichter Nummer 1 regelt den Prozess und betreibt den PID-Regler. Das bedeutet, dass die Signale für PID-Istwert und PID-Sollwert mit Frequenzumrichter Nummer 1 verbunden werden müssen.

Wenn die Nummer 1 für den Frequenzrichter im System nicht verfügbar ist (z. B. weil der Frequenzumrichter abgeschaltet wird oder nicht mit anderen Frequenzumrichtern kommunizieren kann), nimmt der nächste Frequenzumrichter den Betrieb als sekundärer Master des Multi-Pump-Systems auf. **HINWEIS:** Die Kommunikation zwischen den Frequenzumrichtern funktioniert nicht einwandfrei, wenn:

• Die Pumpen-Identifikationsnummern keine numerische Reihenfolge haben (beginnend mit 1) oder

• Zwei Frequenzumrichter dieselbe Identifikationsnummer haben.

#### P3.15.4 FREQUENZUMRICHTER-BETRIEBSMODUS (ID 1782)

Der Parameter wird nur verwendet, wenn die Modi 'Multifollower' oder 'Multimaster' mit Parameter P3.15.1 ausgewählt sind.

Der Parameter definiert, ob der Frequenzumrichter als Master-Gerät des Multi-Pump-Systems arbeiten kann. Mindestens einer der Frequenzumrichter im Multi-Pump-System muss als Master-Frequenzumrichter (führender Frequenzumrichter) konfiguriert werden. In der Regel wird Frequenzumrichter Nummer 1 als führender Frequenzumrichter konfiguriert, damit beim Hochfahren des Systems eine möglichst geringe Startverzögerung gewährleistet ist.

#### 0 = Hilfsumrichter

Der Frequenzumrichter kann auch als Slave-Einheit im Multi-Pump-System eingesetzt werden, d. h. dass beispielweise PID-Istwert- oder Sollwertsignale nicht mit dem Frequenzumrichter verbunden sind. Dieser Frequenzumrichter führt ausschließlich die Befehle aus (Startbefehl und Frequenzsollwert), die vom Master-Frequenzumrichter empfangen werden.

#### 1 = Führender Frequenzumrichter

Der Frequenzumrichter kann auch als Master-Frequenzumrichter im Multi-Pump-System eingesetzt werden, d. h. dass der PID-Regler des Frequenzumrichters konfiguriert (parametrisiert) und die PID-Istwert- oder Sollwertsignale mit dem Frequenzumrichter verbunden sind. Beim Betrieb als 'Führender Frequenzumrichter' regelt dieser Frequenzumrichter den Prozess und gibt Startbefehle sowie Frequenzsollwerte an andere Frequenzumrichter im System aus.

#### Redundanz

Wenn im Multi-Pump-System (mehrere Frequenzumrichter) eine Redundanz erforderlich ist, können mehrere Frequenzumrichter für den Modus 'Führender Frequenzumrichter' konfiguriert werden (Parameter P3.15.4). Dies bedeutet, dass bei einer Störung des eigentlich führenden Frequenzumrichters, bei der dieser nicht mehr mit den anderen Frequenzumrichtern kommunizieren kann (z. B. bei einem Stromausfall), der nächste Frequenzumrichter (konfiguriert im Modus 'Führender Frequenzumrichter') nach einer Verzögerung den Betrieb als führender Frequenzumrichter aufnimmt.

**HINWEIS:** Hierfür ist erforderlich, dass z. B. das PID-Istwertsignal mit allen Frequenzumrichtern verbunden ist, die im Modus 'Führender Frequenzumrichter' konfiguriert sind.

#### 8.11.3 INTERLOCKS

Die Interlock-Funktion kann verwendet werden, um dem Multi-Pump-System mittels digitalen Eingangssignalen zu übermitteln, welche Pumpen im System verfügbar sind. Das Multi-Pump-System regelt anhand von aktiven Interlock-Daten ausschließlich die Pumpen.

Diese Funktion kann z. B. dazu verwendet werden, dem Multi-Pump-System mitzuteilen, ob eine der Pumpen zu Wartungszwecken aus dem System entfernt wird. Die Interlock-Signale kommen in der Regel über Hilfskontakte der Motorschütze.

#### P3.15.2 INTERLOCK-FUNKTION (ID 1001)

Das MultiPump-System kann mithilfe von Interlocks informiert werden, dass ein Motor nicht verfügbar ist, weil er z. B. für Wartungszwecke aus dem System entfernt oder bei manueller Steuerung überbrückt wurde.

Aktivieren Sie diese Funktion, wenn Sie Interlocks verwenden möchten. Wählen Sie über Digitaleingänge den erforderlichen Status für die einzelnen Motoren aus (Parameter P3.5.1.34 bis P3.5.1.37). Wenn der Eingang geschlossen (TRUE) ist, steht der Motor für das MultiPump-System zur Verfügung. Anderenfalls wird er nicht in der MultiPump-Logik berücksichtigt.

# 8.11.4 ANSCHLUSS DES ISTWERTSENSORS IN EINEM SYSTEM MIT MEHREREN FREQUENZUMRICHTERN

Die beste Genauigkeit und Redundanz im Multi-Pump-System wird durch die Verwendung einzelner (Istwert-) Sensoren für jeden Frequenzumrichter erreicht. Siehe die untenstehende Abbildung 100.

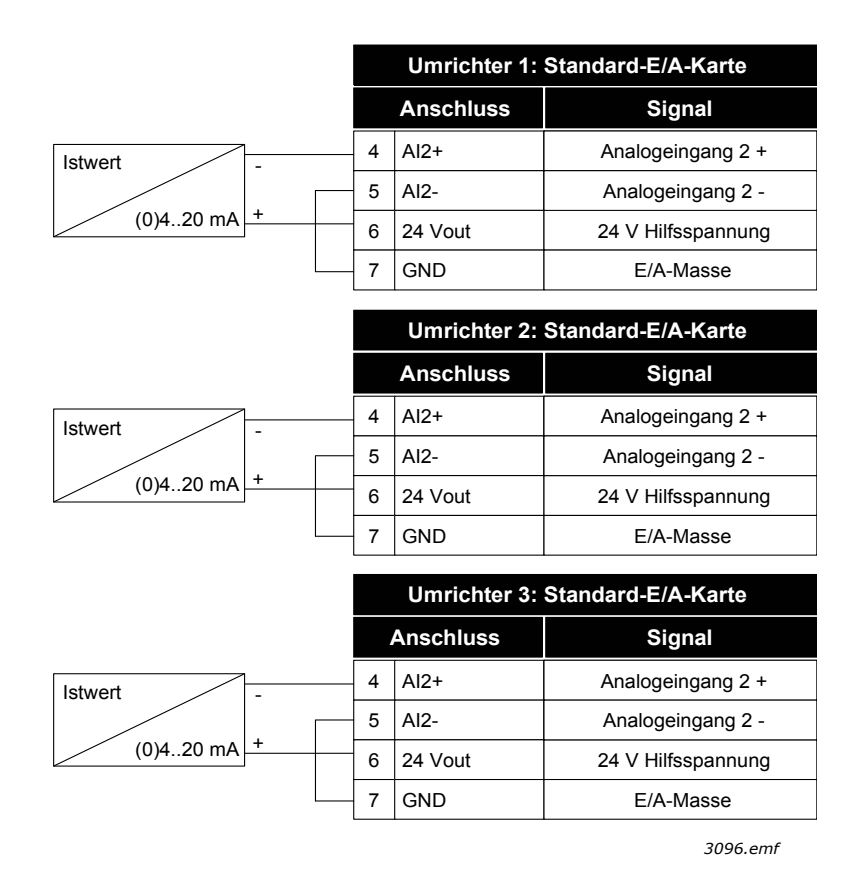

Abbildung 100. Verdrahtungsprinzip der einzelnen Istwertsensoren

Es kann auch ein gemeinsamer Sensor verwendet werden. Der Sensor (Wandler) kann über die externe 24-V-Stromversorgung

oder die Steuerkarte des Frequenzumrichters versorgt werden.

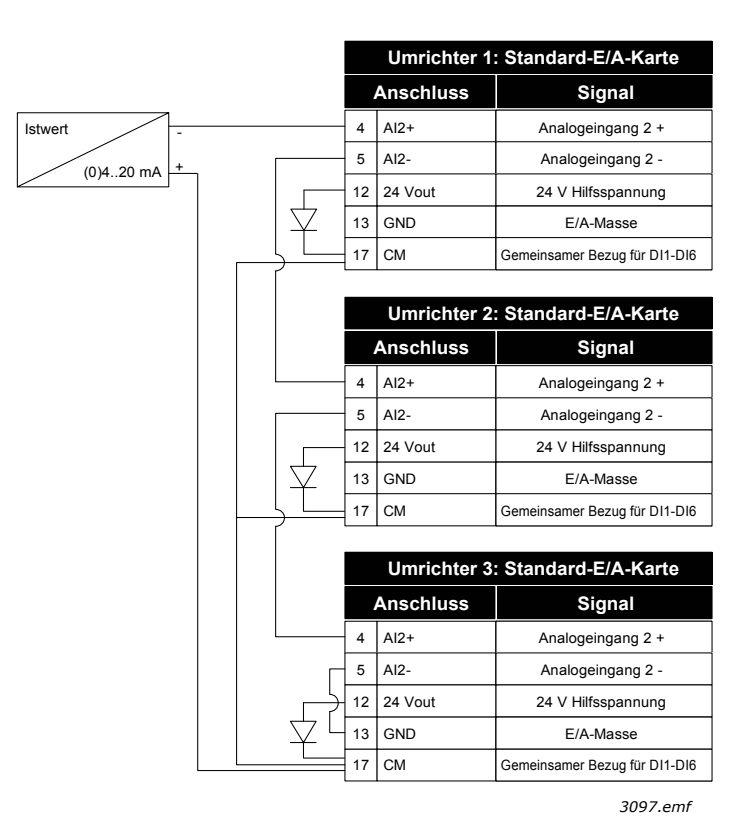

Abbildung 101.Verdrahtungsprinzip des gemeinsamen Sensors (versorgt über die E/A-Karte des Frequenzumrichters)

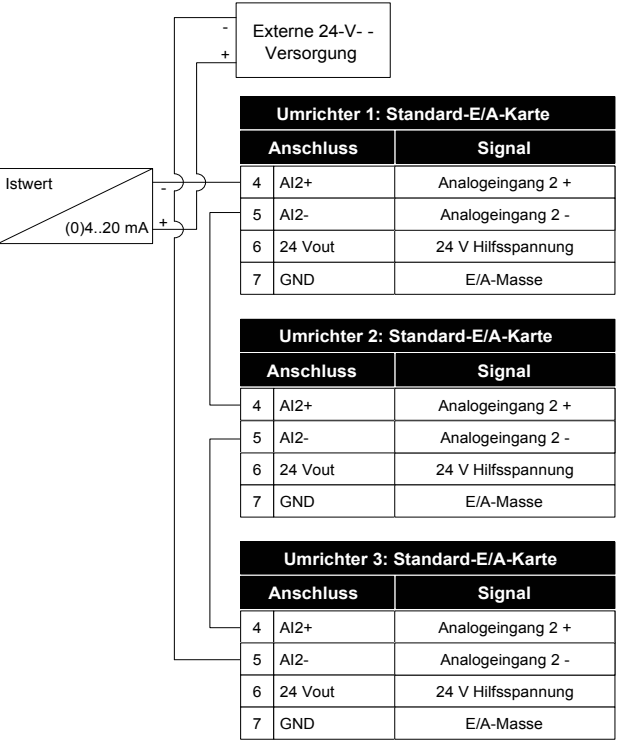

3098.emf

Abbildung 102. Verdrahtungsprinzip des gemeinsamen Sensors (versorgt über die externe 24-V-Stromversorgung)

Beim Betrieb mehrerer Umrichter im MultiDrive-Prinzip werden die Digitaleingänge von der Masse isoliert, d. h. der Digitaleingang ist bei Anschluss an GND aktiv. Der DIP-Isolierschalter muss in die Stellung 'Isoliert' gebracht werden. Siehe die untenstehende Abbildung 103.

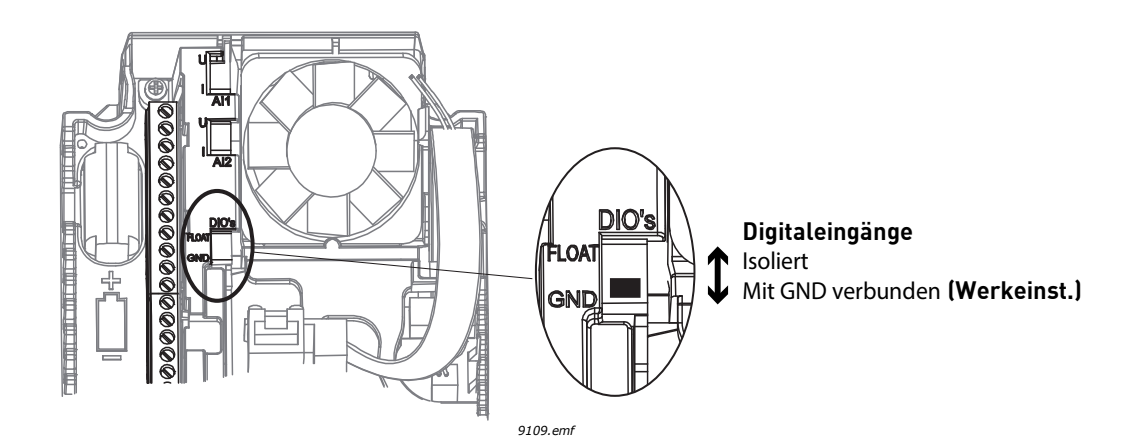

Abbildung 103. DIP-Isolierschalter

#### P3.15.6 AUTOWECHSEL (ID 1027)

| Auswahl | Auswahlname             | Beschreibung                                                                                                    |
|---------|-------------------------|----------------------------------------------------------------------------------------------------|
| 0       | Gesperrt                | Im Normalbetrieb ist die Priorität bzw. Startreihenfolge<br>der Motoren immer 1-2-3-4-5. Sie kann sich während des<br>Betriebs ändern, wenn Interlocks entfernt und wieder<br>hinzugefügt werden. Die ursprüngliche Priorität bzw.<br>Reihenfolge wird jedoch nach einem Stopp<br>wiederhergestellt.                                                                                                    |
| 1       | Freigegeben (Intervall) | Die Autowechselfunktion ist aktiviert. Die<br>Startreihenfolge der Pumpen wird in einem festgelegten<br>Intervall neu geordnet. Die Intervalldauer<br>zwischen den Ereignissen zur Neuordnung des Starts<br>wird durch den Parameter P3.15.8 Autowechselintervall<br>definiert. Autowechselintervall-Timer läuft nur, wenn das<br>Multi-Pump-System läuft.                                                   |
| 2       | Freigegeben (Echtzeit)  | Die Autowechselfunktion ist aktiviert. Die<br>Startreihenfolge der Pumpen wird an ausgewählten<br>Wochentagen zu festgelegten Tageszeiten neu geordnet.<br>Tage und Tageszeit des Autowechsels können mit den<br>Parametern P3.15.9 und P3.15.10 festgelegt werden.<br><b>HINWEIS:</b> Bei diesem Modus ist erforderlich, dass eine<br>Echtzeituhr-Batterie im Frequenzumrichter installiert<br>werden muss. |

#### Tabelle 129.

#### **BEISPIEL:**

Nach dem automatischen Wechsel wird der Motor mit der höchsten Priorität auf den letzten Platz der Autowechsel-Reihenfolge gesetzt. Alle anderen Motoren rücken einen Platz auf:

Startreihenfolge und Priorität der Motoren: 1->2->3->4->5

```
--> Autowechsel -->
```

Startreihenfolge und Priorität der Motoren: 2->3->4->5->1

--> Autowechsel -->

Startreihenfolge und Priorität der Motoren: 3->4->5->1->2

#### P3.15.7 AUTOMATISCH GEWECHSELTE PUMPEN

| Auswahl | Auswahlname | Beschreibung                                                                                                    |
|---------|-------------|----------------------------------------------------------------------------------------------------|
| 0       | Hilfspumpen | Der mit dem Frequenzumrichter verbundene Motor 1<br>wird immer frequenzgesteuert und nicht durch Interlocks<br>beeinflusst. |
| 1       | Alle Pumpen | Alle Motoren können gesteuert und durch Interlocks beeinflusst werden.                                                      |

Tabelle 130.

**HINWEIS:** Siehe auch Kapitel 1.5.3 Multi-Pump-Applikationsassistent (einzelner Frequenzumrichter).

#### VERDRAHTUNG

Es gibt zwei verschiedene Arten der Verdrahtung. Welche davon praktiziert wird, hängt davon ab, ob als Parameterwert 0 oder 1 eingestellt ist.

#### 0 = Hilfspumpen:

Der Frequenzumrichter oder der regelnde Motor ist nicht in die Autowechsel- oder Interlock-Logik einbezogen. Der Frequenzumrichter wird direkt mit Motor 1 verbunden (siehe Abbildung 104 unten). Die anderen Motoren sind untergeordnet und werden über relaisgesteuerte Schütze an das Netz angeschlossen.

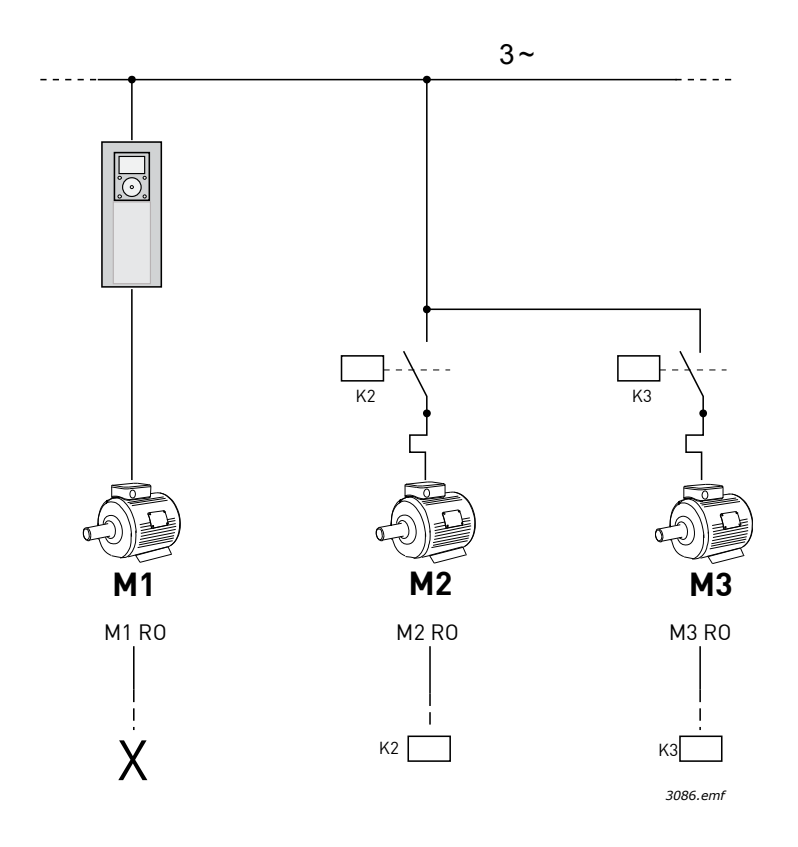

Abbildung 104. M1-3 RO = Motor gesteuert über Relais, X = nicht verwendet

## 1 = Alle Pumpen:

Wenn der regelnde Motor in die Autowechsel- oder Interlock-Logik einbezogen werden muss, stellen Sie die Anschlüsse wie in Abbildung 105 her.

Jeder Motor wird mit einem Relais gesteuert. Die Logik der Schütze sorgt dafür, dass der zuerst verbundene Motor immer mit dem Frequenzumrichter und dann mit dem Netz verbunden ist.

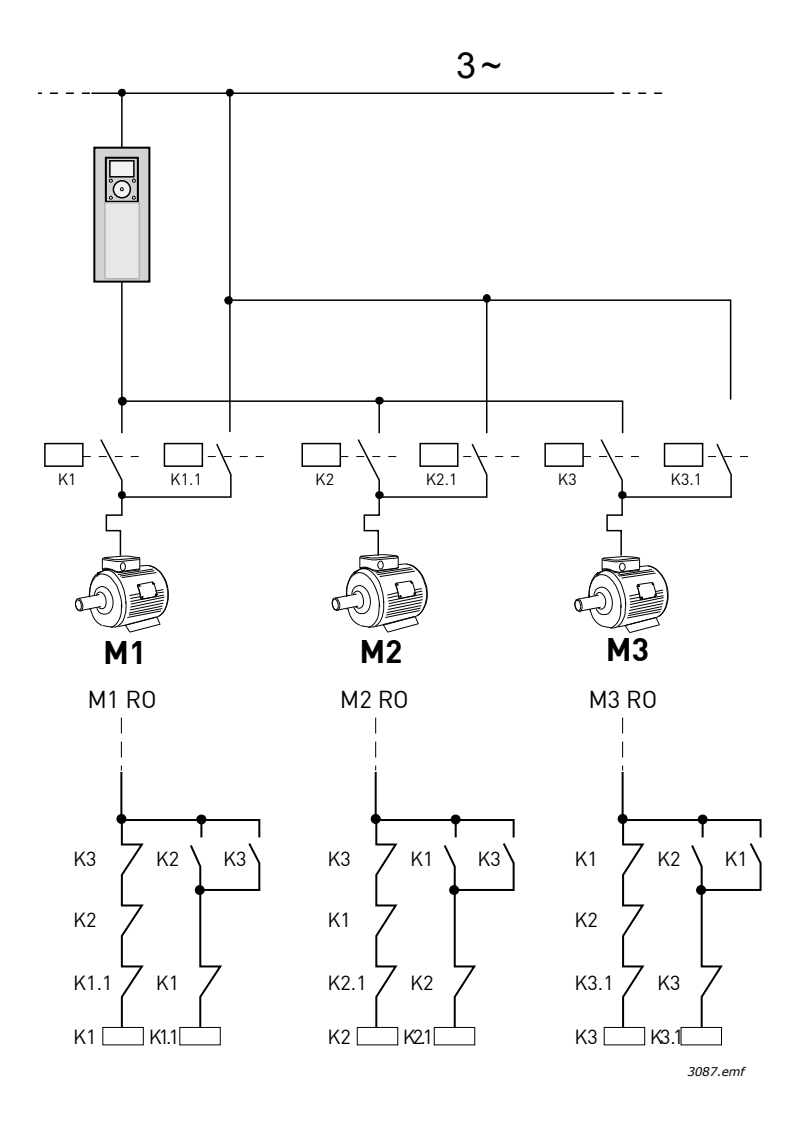

Abbildung 105. M1-3 RO = Motor gesteuert über Relais

#### P3.15.8 AUTOWECHSELINTERVALL (ID 1029)

Der Parameter definiert die Intervalldauer zwischen Autowechselereignissen (Pumpe startet zur Neuordnung der Reihenfolge). Dieser Parameter wird nur verwendet, wenn der intervallbasierte Autowechselmodus (1 / Freigegeben (Intervall)) mit Parameter P3.15.6 ausgewählt sind.

Der Autowechsel findet Verwendung, wenn die folgenden Bedingungen erfüllt sind:

- Multi-Pump-System läuft (Startbefehl ist aktiv)
- Autowechselintervalldauer ist abgelaufen
- Die regelnde Pumpe läuft unterhalb der mit Parameter P3.15.11 Autowechsel-Frequenzgrenze definierten Frequenz

• Die Anzahl der laufenden Pumpen ist kleiner/gleich der mit Parameter P3.15.12 Autowechsel-Pumpengrenze definierten Grenze

#### P3.15.9 AUTOWECHSELTAGE (ID 15904)

#### P3.15.10 AUTOWECHSEL-TAGESZEIT (ID 1787)

Diese Parameter definieren die Wochentage und die Tageszeiten, an denen der Autowechsel (Pumpe startet zur Neuordnung der Reihenfolge) vorgenommen wird. Diese Parameter werden nur verwendet, wenn der Echtzeit-basierte Autowechselmodus (2 / Freigegeben (Echtzeit)) mit Parameter P3.15.5 ausgewählt ist.

Der Autowechsel findet Verwendung, wenn die folgenden Bedingungen erfüllt sind:

- Multi-Pump-System läuft (Startbefehl ist aktiv)
- Tag und Tageszeit, die für den Autowechsel definiert sind, wurden erreicht
- Die regelnde Pumpe läuft unterhalb der mit Parameter P3.15.11 Autowechsel-Frequenzgrenze definierten Frequenz
- Die Anzahl der laufenden Pumpen ist kleiner/gleich der mit Parameter P3.15.12 definierten Grenze

#### P3.15.11 AUTOWECHSEL-FREQUENZGRENZE (ID 1031)

#### P3.15.12 AUTOWECHSEL-PUMPENGRENZE (ID 1030)

Diese Parameter legen den Pegel fest, unter dem die genutzte Leistung liegen muss, damit der automatische Wechsel stattfinden kann.

Dieser Pegel wird wie folgt definiert:

• Falls die Anzahl der laufenden Pumpen im Multi-Pump-System kleiner/gleich dem durch Parameter P3.15.12 Grenzwert ist und die regelnde Pumpe unterhalb der durch Parameter P3.15.11 definierten Frequenz läuft, kann der Autowechsel vorgenommen werden.

**HINWEIS:** Diese Parameter werden hauptsächlich im Modus mit einem einzelnen Frequenzumrichter benötigt, da bei einem Autowechselereignis ggf. das gesamte System neu gestartet werden muss (abhängig davon, wie viele Motoren aktuell laufen).

Für die Multifollower- und Multimaster-Modi wird empfohlen, diese Parameter auf ihre Höchstwerte zu setzen, damit ein Autowechselereignis sofort zum Autowechselzeitpunkt durchgeführt wird. Die Multifollower- und Multimaster-Modi werden optimiert, damit die Autowechselsituation umsichtig gehandhabt wird, unabhängig von der Anzahl der laufenden Pumpen.

## P3.15.13 REGELBEREICH (ID 1097)

#### P3.15.14 Regelbereichverzögerung (ID 1098)

Diese Parameter definieren die Bedingungen zum Starten/Stoppen der Pumpen im Multi-Pump-System. Die Anzahl der laufenden Pumpen wird erhöht/erniedrigt, wenn der PID-Regler den Prozesswert (Istwert) nicht innerhalb des festgelegten Regelbereichs um den Sollwert halten kann.

Der Regelbereich wird als Prozentwert des PID-Sollwerts definiert. Solange der PID-Istwert im Regelbereich bleibt, besteht kein Bedarf zur Erhöhung/Reduzierung der Anzahl der laufenden Pumpen. Wenn der Istwert außerhalb des Regelbereichs liegt, muss die durch Parameter P3.15.14 definierte Dauer ablaufen, bevor die Anzahl der laufenden Pumpen erhöht/reduziert werden. In Abbildung 90 unten werden die Kriterien zum Starten und Stoppen der Hilfspumpen angezeigt. Die Anzahl der laufenden Pumpen wird erhöht/erniedrigt, wenn der PID-Regler den Prozesswert (Istwert) (C) nicht innerhalb des festgelegten Regelbereichs um den Sollwert (D) halten kann.

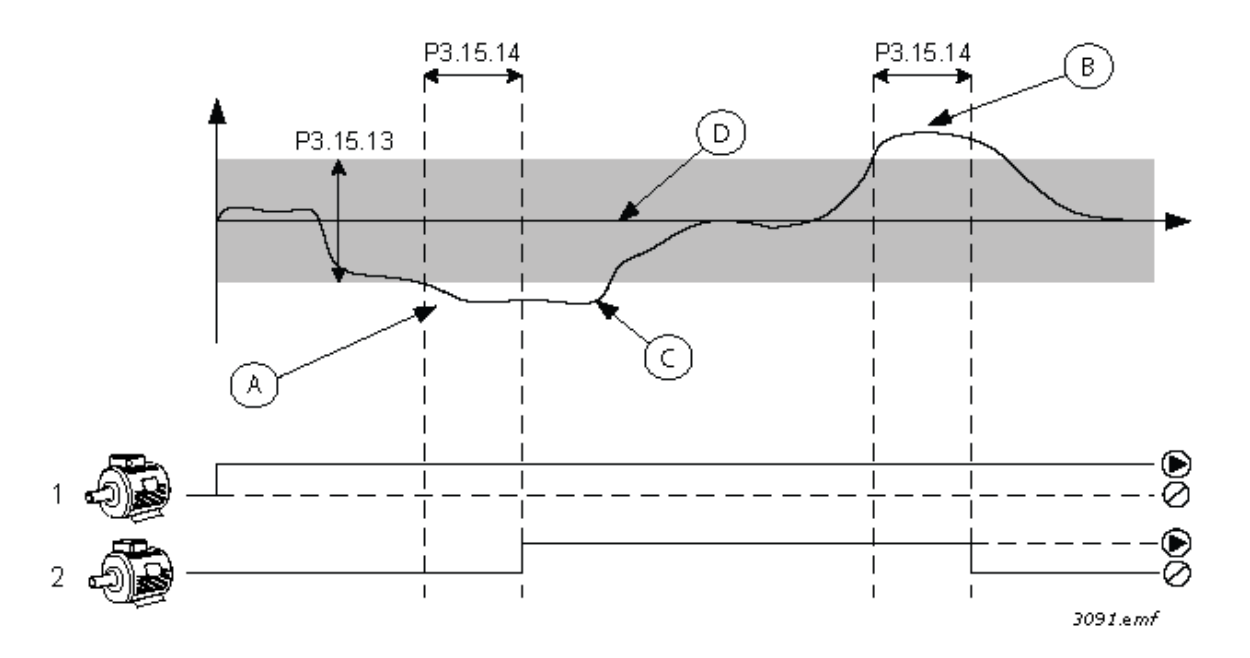

Abbildung 106. Kriterien zum Starten und Stoppen der Hilfspumpen. (P3.15.13 = Regelbereich, P3.15.14 = Regelbereichverzögerung)

Kriterien zur Erhöhung der Anzahl der laufenden Motoren:

- Istwert liegt außerhalb des Regelbereichs
- Die regelnde Pumpe läuft bei nahezu maximaler Frequenz (-2Hz) (A in der Abbildung)
- Es sind weitere Pumpen verfügbar
- Die genannten Bedingungen überdauern den Zeitraum der Regelbereichverzögerung

Kriterien zur Reduzierung der Anzahl der laufenden Motoren:

- Istwert liegt außerhalb des Regelbereichs
- Die regelnde Pumpe läuft bei nahezu minimaler Frequenz (+2Hz) (B in der Abbildung)
- Es sind weitere Pumpen verfügbar
- Die genannten Bedingungen überdauern den Zeitraum der Regelbereichverzögerung

#### P3.15.17.1 PUMPE 1 INTERLOCK (ID 426)

Der Parameter definiert den Digitaleingang des Frequenzumrichters, in dem das Interlock-Signal (Istwert) der Pumpe (1) gelesen wird.

Wenn die Interlock-Funktion der Pumpe (P3.15.5) aktiviert ist, liest der Frequenzumrichter den Status der Digitaleingänge des Pumpen-Interlocks (Istwert). Wenn der Eingang geschlossen (TRUE) ist, steht der Motor für das Multi-Pump-System zur Verfügung. Andernfalls wird er nicht im Multi-Pump-System berücksichtigt.

Wenn die Interlock-Funktion der Pumpe (P3.15.5) nicht verwendet wird, werden die Zustände der Digitaleingänge des Pumpen-Interlock (Istwert) nicht gelesen und das Multi-Pump-System geht davon aus, dass alle Pumpen im System verfügbar sind.

#### **HINWEIS:**

- Im Modus mit einzelnem Frequenzumrichter gibt das mit diesem Parameter ausgewählte digitale Eingangssignal den Interlock-Status von Pumpe 1 im Multi-Pump-System an.
- In den Multifollower- und Multimaster-Modi gibt das mit diesem Parameter ausgewählte digitale Eingangssignal den Interlock-Status der Pumpe an, die mit diesem Frequenzumrichter verbunden ist.

P3.15.17.2 PUMPE 2 INTERLOCK (ID 427)

P3.15.17.3 PUMPE 3 INTERLOCK (ID 428)

P3.15.17.4 PUMPE 4 INTERLOCK (ID 429)

P3.15.17.5 PUMPE 5 INTERLOCK (ID 430)

P3.15.17.6 PUMPE 6 INTERLOCK (ID 486)

P3.15.17.7 PUMPE 7 INTERLOCK (ID 487)

P3.15.17.8 PUMPE 8 INTERLOCK (ID 488)

Diese Parameter definieren die Digitaleingänge des Frequenzumrichters, in dem die Interlock-Signale (Istwert) der Pumpen 2 bis 8 gelesen werden.

**HINWEIS:** Diese Parameter werden ausschließlich im Modus mit einzelnem Frequenzumrichter verwendet.

Wenn die Interlock-Funktion der Pumpe (P3.15.5) aktiviert ist, liest der Frequenzumrichter den Status der Digitaleingänge des Pumpen-Interlocks (Istwert). Wenn der Eingang geschlossen (TRUE) ist, steht der Motor für das Multi-Pump-System zur Verfügung. Andernfalls wird er nicht im Multi-Pump-System berücksichtigt.

Wenn die Interlock-Funktion der Pumpe (P3.15.5) nicht verwendet wird, werden die Zustände der Digitaleingänge des Pumpen-Interlock (Istwert) nicht gelesen und das Multi-Pump-System geht davon aus, dass alle Pumpen im System verfügbar sind.

## 8.11.5 ÜBERDRUCKÜBERWACHUNG

Die Funktion "Überdrucküberwachung" wird zur Drucküberwachung im Multi-Pump-System verwendet. Wenn beispielsweise das Hauptventil des Pumpensystems schnell geschlossen wird, erhöht sich der Druck in den Rohrleitungen sehr schnell. Unter Umständen steigt der Druck sogar schneller, als der PID-Regler reagieren kann. Die Überdrucküberwachung dient dazu, ein Platzen der Rohrleitungen zu verhindern, indem der Betrieb der Hilfsmotoren im Multi-Pump-System schnell gestoppt wird.

## P3.15.16.1 FREIGABE: ÜBERDRUCKÜBERWACHUNG (ID 1698)

Wenn die Überdrucküberwachung aktiviert ist und das PID-Istwertsignal (Druck) den in Parameter P3.15.16.2 definierten Überwachungspegel überschreitet, werden alle Hilfsmotoren im Multi-Pump-System gestoppt. Nur der regelnde Motor läuft normal weiter. Hat der Druck abgenommen, arbeitet das System normal weiter und schaltet die Hilfsmotoren einen nach dem anderen wieder zu. Siehe Abbildung 107. Die Funktion "Überdrucküberwachung" überwacht das Istwert des PID-Reglers und stoppt alle Hilfspumpen sofort, wenn das Signal den definierten Überdruckpegel überschreitet.

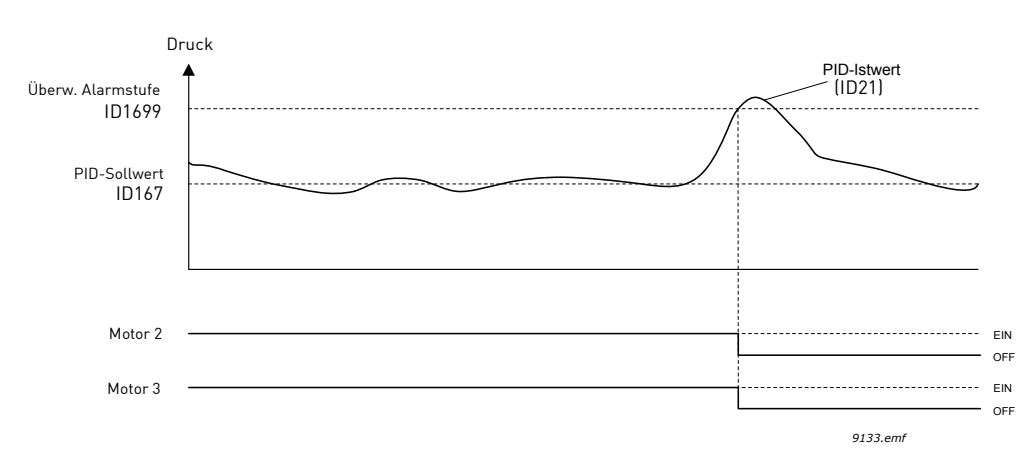

Abbildung 107. Überdrucküberwachung

## 8.11.6 PUMPENLAUFZEITZÄHLER

Im Multi-Pump-System wird die Laufzeit jeder Pumpe von einem Laufzeitzähler überwacht. Zum Beispiel wird die Pumpenstartreihenfolge basierend auf den Pumpenlaufzeitzählerwerten zum Gleichhalten des Verschleißes aller Pumpen im System arrangiert.

Die Pumpenlaufzeitzähler können auch dazu dienen, dem Bediener anzuzeigen, dass eine Pumpe gewartet werden muss (siehe P3.15.19.4 - P3.15.19.5 unten).

Die Pumpenlaufzeitzähler sind im Menü "Betriebsdaten" zu finden, siehe Kapitel 3.1.10.

## P3.15.19.1 LAUFZEITZÄHLER EINSTELLEN (ID 1673)

Wenn dieser Parameter in Form einer Schaltfläche angeklickt wird, wird der Laufzeitzähler der ausgewählten Pumpe(n) (P3.15.19.3) auf einen festgelegten Wert eingestellt.

## P3.15.19.2 LAUFZEITZÄHLER EINSTELLEN: WERT (ID 1087)

Der Parameter definiert den Laufzeitzählerwert, der auf den/die Laufzeitzähler der mit P3.15.19.3 ausgewählten Pumpe(n) eingestellt wird.

**HINWEIS:** In den Multimaster- und Multifollower-Modi ist es möglich, nur den Zähler "Pumpenlaufzeit Pumpe (1)" zurückzusetzen (oder auf den gewünschten Wert einzustellen). (In den Multifollower- und Multimaster-Modi gibt der Betriebswert "Pumpenlaufzeit Pumpe (1)" unabhängig von der Identifikationsnummer die Betriebsstunden der Pumpe an, die mit diesem Frequenzumrichter verbunden ist).

## **Beispiel:**

Im Multi-Pump-System (einzelner Frequenzumrichter) wurde die Pumpennummer 4 mit einer völlig neuen Pumpe ersetzt und der Zählerwert "Pumpenlaufzeit Pumpe 4" muss zurückgesetzt werden.

- 1. Wählen Sie 'Pumpe' 4 mit Parameter P3.15.19.3 aus.
- 2. Stellen Sie den Wert von Parameter P3.15.19.2 auf '0 h' ein.
- 3. Klicken Sie auf den Parameter P3.15.19.1 in Form einer Schaltfläche.
- 4. "Pumpenlaufzeit Pumpe (4)" wurde zurückgesetzt.

#### P3.15.19.3 LAUFZEITZÄHLER EINSTELLEN: PUMPEN-AUSWAHL (ID 1088)

Der Parameter wird zur Auswahl der Pumpe(n) verwendet, der entsprechende Laufzeitzählerwert wird zurückgesetzt (oder auf einen gewünschten Wert eingestellt), wenn der Parameter P3.15.19.1 in Form einer Schaltfläche angeklickt wird.

Wenn der Multi-Pump-Modus (einzelner Frequenzumrichter) ausgewählt ist, stehen die folgenden Auswahlmöglichkeiten zur Verfügung:

0 = Alle Pumpen

1 = Pumpe (1)

- 2 = Pumpe 2
- 3 = Pumpe 3
- 4 = Pumpe 4
- 5 = Pumpe 5
- 6 = Pumpe 6
- 7 = Pumpe 7
- 8 = Pumpe 8

Wenn der Multifollower- oder Multimaster-Modus ausgewählt ist, stehen nur die folgenden Auswahlmöglichkeiten zur Verfügung:

1 = Pumpe (1)

**HINWEIS:** In den Multimaster- und Multifollower-Modi ist es möglich, nur den Zähler "Pumpenlaufzeit Pumpe (1)" zurückzusetzen (oder auf den gewünschten Wert einzustellen). (In den Multifollower- und Multimaster-Modi gibt der Betriebswert "Pumpenlaufzeit Pumpe (1)" unabhängig von der Identifikationsnummer die Betriebsstunden der Pumpe an, die mit diesem Frequenzumrichter verbunden ist).

#### **Beispiel:**

Im Multi-Pump-System (einzelner Frequenzumrichter) wurde die Pumpennummer 4 mit einer völlig neuen Pumpe ersetzt und der Zählerwert "Pumpenlaufzeit Pumpe 4" muss zurückgesetzt werden.

- 1. Wählen Sie 'Pumpe' 4 mit Parameter P3.15.19.3 aus.
- 2. Stellen Sie den Wert von Parameter P3.15.19.2 auf '0 h' ein.
- 3. Klicken Sie auf den Parameter P3.15.19 in Form einer Schaltfläche.

4. "Pumpenlaufzeit Pumpe (4)" wurde zurückgesetzt.

## P3.15.19.4 ALARMGRENZE LAUFZEIT (ID 1109)

#### P3.15.19.5 FEHLERGRENZE LAUFZEIT (ID 1110)

Die Pumpenlaufzeitzähler können auch dazu dienen, dem Bediener anzuzeigen, dass eine Pumpe gewartet werden muss. Überschreitet der Pumpenlaufzeitzähler den festgelegten Grenzwert, wird eine Warnung bzw. ein Fehler ausgelöst. Nach Ausführung der Wartungsarbeit kann der Zähler über einen Digitaleingang oder einen Parameter zurückgesetzt (oder auf einen gewünschten Wert gesetzt) werden.

#### **HINWEIS:**

- Im Multi-Pump-Modus (einzelner Frequenzumrichter) sind die Warnungs- und Fehlergrenzen für alle Pumpen gleich. Eine Warnung oder ein Fehler wird ausgelöst, falls einer der einzelnen Laufzeitzähler (Pumpe 1 bis Pumpe 8) den Grenzwert überschreitet.
- In den Multimaster- und Multifollower-Modi überwacht jeder Ferquenzumrichter nur die eigene Pumpenlaufzeit ('Pumpenlaufzeit Pumpe (1)'). Dies bedeutet, dass Warnungs- und Fehlergrenzen für jeden Frequenzumrichter einzeln aktiviert und konfiguriert werden müssen.

## 8.12 WARTUNGSZÄHLER

Wartungszähler sind eine Möglichkeit, dem Bediener anzuzeigen, dass Wartungsarbeiten ausgeführt werden müssen. Sie können zum Beispiel anzeigen, wann ein Riemen erneuert oder das Öl in einem Getriebe gewechselt werden sollte.

Für die Wartungszähler, Stunden oder Umdrehungen\*1000 sind zwei verschiedene Modi vorhanden. Die Zähler werden in jedem Fall nur im Betriebsmodus erhöht.

**HINWEIS:** Die Zahl der Umdrehungen wird anhand der Motordrehzahl ermittelt und ist somit ein Schätzwert (Integration jede Sekunde).

Überschreitet der Zähler die Grenze, wird eine Warnung bzw. ein Fehler ausgelöst. Individuelle Wartungswarnungs- und Wartungsfehlersignale können mit einem Digital-/ Relaisausgang verbunden werden.

Nach Ausführung der Wartungsarbeit kann der Zähler über einen Digitaleingang oder Parameter B3.16.4 zurückgesetzt werden.

## 8.13 BRAND-MODUS

**HINWEIS:** Der Brand-Modus kann auch mit dem Brand-Modus-Assistenten konfiguriert werden, der im Menü 'Schnelleinstellungen', P1.1.2, aktiviert werden kann siehe Kapitel 1.3 Brand-Modus-Assistent.

Wenn Brand-Modus aktiviert ist, quittiert der Frequenzumrichter alle entstehenden Fehler und läuft so lange wie möglich mit der gegebenen Drehzahl weiter. Der Frequenzumrichter ignoriert alle Befehle von Steuertafel, Feldbussen und PC-Programmen, außer die Signale Brand-Modus-Aktivierung, Brand-Modus rückwärts, Startfreigabe, Start Interlock 1 und Start Interlock 2 von E/A.

Die Brand-Modus-Funktion verfügt über zwei Betriebsmodi, Test und Freigegeben. Der Betriebsmodus kann durch die Eingabe verschiedener Kennworte für Parameter P3.17.1 gewählt werden. Im Test-Modus werden entstehende Fehler nicht automatisch quittiert und der Frequenzumrichter stoppt, wenn ein Fehler auftritt.

Ist die Brand-Modus-Funktion aktiv, erscheint eine Warnung auf der Steuertafel.

HINWEIS: WENN DIE BRAND-MODUS-FUNKTION AKTIVIERT WIRD, ERLISCHT DIE GARANTIE! Der Test-Modus kann dazu verwendet werden, die Brand-Modus-Funktion zu überprüfen, ohne dass die Garantie erlischt.

#### P3.17.1 KENNWORT FÜR DEN BRAND-MODUS (ID 1599)

Hier wählen Sie den Betriebsmodus der Brand-Modus-Funktion.

| Auswahl | Auswahlname         | Beschreibung                                                                                                    |
|---------|---------------------|----------------------------------------------------------------------------------------------------|
| 1002    | Modus "Freigegeben" | Der Frequenzumrichter quittiert alle entstehenden Fehler<br>und wird so lange wie möglich mit der gegebenen<br>Drehzahl weiter betrieben.<br><b>HINWEIS:</b> Alle Brand-Modus-Parameter werden<br>gesperrt, wenn dieses Kennwort angegeben wurde.<br>Um die Änderung der Brand-Modus-Parameter zu<br>ermöglichen, ändern Sie den Parameterwert zuerst auf<br>null. |
| 1234    | Test-Modus          | Entstehende Fehler werden nicht automatisch quittiert,<br>und der Frequenzumrichter stoppt, wenn ein Fehler<br>auftritt.                                                                                                    |

#### P3.17.3 BRAND-MODUS-FREQUENZ (ID 1598)

Der Parameter definiert den konstanten Frequenzsollwert, der verwendet wird, wenn der Brand-Modus aktiviert wurde und die *Brand-Modus-Frequenz* in Parameter P3.17.2 als Frequenzsollwert-Quelle gewählt wurde.

Zur Wahl oder Änderung der Drehrichtung des Motors bei aktiver Brand-Modus-Funktion siehe Parameter P3.17.6.

#### P3.17.4 BRAND-MODUS EIN, ÖFFNER (ID 1596)

Bei Aktivierung wird ein Warnsignal an der Steuertafel angezeigt, und die Garantie erlischt. Zum Aktivieren der Funktion müssen Sie ein Kennwort im Beschreibungsfeld für den Parameter Brand-Modus-Kennwort einrichten.

**HINWEIS:** Eingang vom NC-Typ (NC: normally closed)

Ein Test der Funktion *Brand-Modus* ohne Erlöschen der Garantie ist möglich, wenn das Kennwort für den *Brand-Modus*-Test-Modus verwendet wird. Im Test-Modus werden entstehende Fehler nicht automatisch quittiert und der Frequenzumrichter stoppt, wenn ein Fehler auftritt.

**HINWEIS:** Alle Brand-Modus-Parameter werden gesperrt, wenn der Brand-Modus aktiviert ist und das korrekte Kennwort im Brand-Modus-Kennwortparameter angegeben wurde. Zum Ändern der Brand-Modus-Parameter ändern Sie zuerst den Parameter *Brand-Modus-Kennwort* auf null.

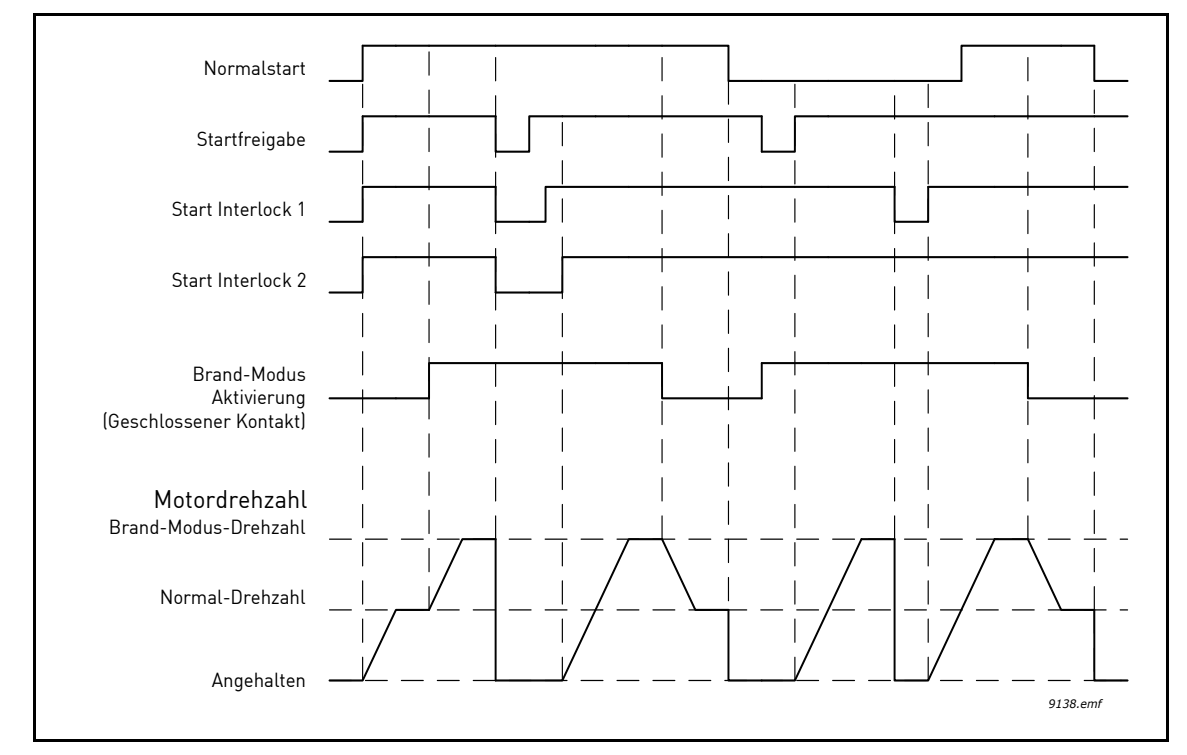

Abbildung 108. Brand-Modus-Funktion

## P3.17.5 BRAND-MODUS EIN, SCHLIEßER (ID 1619)

Siehe oben.

#### P3.17.6 BRAND-MODUS RÜCKWÄRTS (ID 1618)

Der Parameter definiert das digitale Eingangssignal zur Wahl der Motor-Drehrichtung bei aktivierter Brand-Modus-Funktion. Im Normalbetrieb hat er keine Auswirkungen.

Wenn der Motor immer vorwärts (RECHTSDREHFELD) oder immer rückwärts (LINKSDREHFELD) laufen soll, wählen Sie:

DigIn Slot0.1 = immer VORWÄRTS

DigIn Slot0.2 = immer RÜCKWÄRTS

#### 8.14 MOTOR-VORHEIZFUNKTION

Die Funktion "Motor Vorheizen" soll den Frequenzumrichter und Motor im Stoppstatus warm halten, indem dem Motor Gleichstrom zugeführt wird, um z. B. Kondensation zu vermeiden. Die Vorheizfunktion kann aktiviert werden: a) im Stoppstatus immer, b) über Digitaleingang oder c), wenn die Kühlkörpertemperatur des Frequenzumrichters oder die Motortemperatur unter einen bestimmten Wert sinkt.

#### P3.18.1 MOTOR-VORHEIZFUNKTION (ID 1225)

Die Funktion "Motor Vorheizen" soll den Frequenzumrichter und Motor im Stoppstatus warm halten, indem dem Motor Gleichstrom zugeführt wird, um z. B. Kondensation zu vermeiden.

| Auswahl | Auswahlname                                        | Beschreibung                                                                                                    |
|---------|----------------------------------------------------|----------------------------------------------------------------------------------------------------|
| 0       | Nicht verwendet                                    | Die Motor-Vorheizfunktion ist deaktiviert.                                                                                                    |
| 1       | Immer im Stoppstatus                               | Die Motor-Vorheizfunktion ist immer aktiviert, wenn sich der Frequenzumrichter im Stoppstatus befindet.                                                                                                    |
| 2       | Über Digitaleingang<br>gesteuert                   | Die Motor-Vorheizfunktion wird über ein digitales<br>Eingangssignal aktiviert, wenn sich der<br>Frequenzumrichter im Stoppstatus befindet. Wahl des DI<br>für die Aktivierung mit Parameter P3.5.1.18.                                                                                                    |
| 3       | Temperaturgrenze<br>(Kühlkörper)                   | Die Motor-Vorheizfunktion ist aktiviert, wenn sich der<br>Frequenzumrichter im Stoppstatus befindet und die<br>Temperatur des Frequenzumrichter-Kühlkörpers unter<br>die in Parameter P3.18.2 definierte Temperaturgrenze<br>sinkt.                                                                                                    |
| 4       | Temperaturgrenze<br>(gemessene<br>Motortemperatur) | Die Motor-Vorheizfunktion ist aktiviert, wenn sich der<br>Frequenzumrichter im Stoppstatus befindet und die<br>(gemessene) Motortemperatur unter die in Parameter<br>P3.18.2 definierte Temperaturgrenze sinkt.<br>Das Messsignal der Motortemperatur kann mit<br>Parameter P3.18.5 gewählt werden.<br><b>HINWEIS:</b> Dieser Betriebsmodus setzt die Installation<br>einer Optionskarte für die Temperaturmessung<br>(z. B. OPTBH) voraus. |

#### 8.15 PUMPENREGELUNG

#### 8.15.1 AUTO-CLEANING

Die Funktion Auto-Cleaning wird zur Entfernung von Schmutz und anderen Materialien verwendet, die sich am Pumpenrad festgesetzt haben. Auto-Cleaning wird beispielsweise in Abwasseranlagen zur Aufrechterhaltung der Pumpenleistung verwendet. Die Funktion Auto-Cleaning kann auch zur Reinigung eines blockierten Rohrs oder Ventils verwendet werden.

Die Auto-Cleaning-Funktion basiert auf einer schnellen Beschleunigung und Bremsung der Pumpe. Siehe Abbildung 109 und die nachstehenden Parameterbeschreibungen:

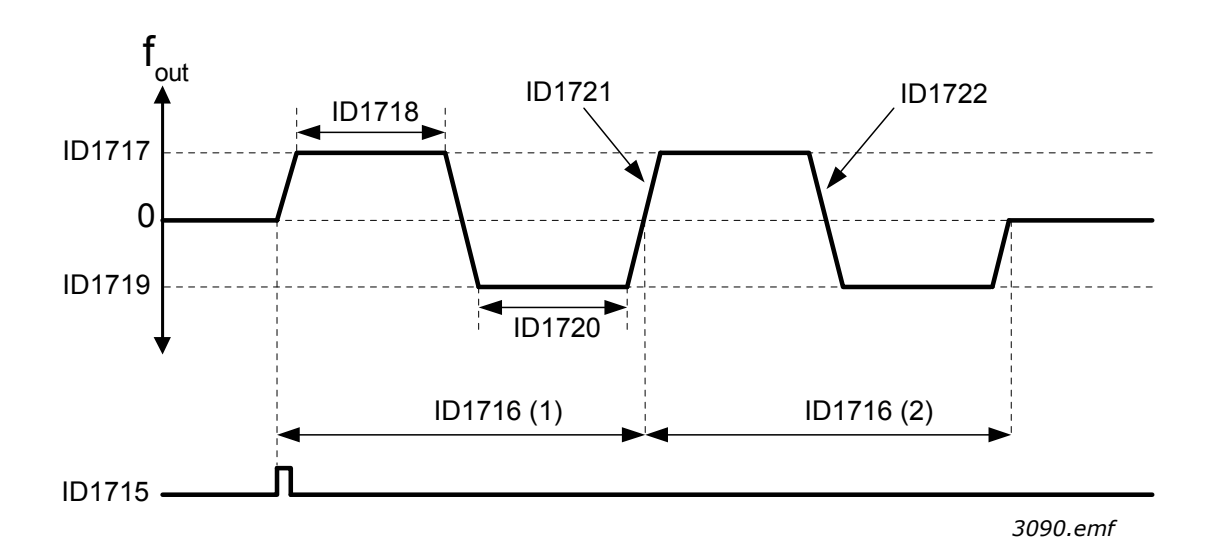

Abbildung 109. Auto-Cleaning-Funktion. (0 = Nullfrequenz, ID1716 = Reinigungszyklen 1 und 2), ID 1715 = P3.5.1.41 Auto-Cleaning-Aktivierung, ID 1717 = P3.21.1.8 Vorwärtsfrequenz Reinigung, ID 1718 = P3.21.1.9 Vorwärtszeit Reinigung, ID 1719 = P3.21.1.10 Rückwärtsfrequenz Reinigung, ID 1720 = P3.21.1.11 Rückwärtszeit Reinigung, ID 1721 = P3.21.1.12 Beschleunigungszeit Reinigung, ID 1722 = P3.21.1.13 Bremszeit Reinigung

## P3.21.1.1 REINIGUNGSFUNKTION (ID 1714)

Der Parameter definiert, wie die Auto-Cleaning-Sequenz gestartet wird. Die folgenden Startmodi sind verfügbar (wenn 0 ausgewählt ist, wird die Reinigungsfunktion nicht verwendet):

## 1 = Freigegeben (DIN)

Die Reinigungssequenz wird mit dem digitalen Eingangssignal gestartet. Eine Anstiegsflanke am digitalen Eingangssignal (P3.21.1.2) startet die Reinigungssequenz, wenn der Frequenzumrichter-Startbefehl aktiv ist. Die Reinigungssequenz kann ebenfalls aktiviert werden, falls sich der Frequenzumrichter im Sleep-Modus befindet (PID Sleep).

## 2 = Freigegeben (Strom)

Die Reinigungssequenz wird gestartet, wenn der Motorstrom die festgelegte Stromgrenze (P3.21.1.3) länger als mit P3.21.1.4 festgelegt überschreitet.

## 3 = Freigegeben (Echtzeit)

Die Reinigungssequenz stimmt mit der internen Echtzeituhr des Frequenzumrichters überein.

HINWEIS: Der Einbau der Batterie für die Echtzeituhr ist hierfür erforderlich.

Die Reinigungssequenz wird an ausgewählten Wochentagen (P3.21.1.5) zur festgelegten Tageszeit (P3.21.1.6) gestartet, wenn der Frequenzumrichter-Startbefehl aktiv ist. Die Reinigungssequenz kann ebenfalls aktiviert werden, falls sich der Frequenzumrichter im Sleep-Modus befindet (PID Sleep).

**HINWEIS:** Die Reinigungssequenz kann immer gestoppt werden, indem der Startbefehl des Frequenzumrichters deaktiviert wird.

## P3.21.1.2 AKTIVIERUNG REINIGUNG (ID 1715)

Wenn die Auto-Cleaning-Funktion mit Parameter P3.21.1.1 aktiviert wird, startet die Auto-Cleaning-Schrittfolge mit der Aktivierung des über Parameter P3.21.1.2 ausgewählten digitalen Eingangssignals.

## P3.21.1.3 REINIGUNGSSTROMGRENZE (ID 1712)

#### P3.21.1.4 REINIGUNGSSTROMVERZÖGERUNG (ID 1713)

Diese Parameter werden ausschließlich verwendet, wenn P3.21.1.1 = **2**. Die Reinigungssequenz wird gestartet, wenn der Motorstrom die festgelegte Stromgrenze (P3.21.1.3) länger als mit P3.21.1.4 festgelegt überschreitet. Die Stromgrenze wird als Prozentwert des Motornennstroms definiert.

#### P3.21.1.5 REINIGUNG WOCHENTAGE (ID 1723)

#### P3.21.1.6 REINIGUNGSVERZÖGERUNGSZEIT (ID 1700)

Diese Parameter werden ausschließlich verwendet, wenn P3.21.1.1 = **3**. **HINWEIS:** Bei diesem Modus ist erforderlich, dass eine Echtzeituhr-Batterie im Frequenzumrichter installiert werden muss.

## P3.21.1.7 REINIGUNGSZYKLEN (ID 1716)

Der Vorwärts-/Rückwärtszyklus wird so oft wiederholt, wie durch diesen Parameter definiert.

- P3.21.1.8 VORWÄRTSFREQUENZ REINIGUNG (ID 1717)
- P3.21.1.9 VORWÄRTSZEIT REINIGUNG (ID 1718)
- P3.21.1.10 RÜCKWÄRTSFREQUENZ REINIGUNG (ID 1719)

#### P3.21.1.11 RÜCKWÄRTSZEIT REINIGUNG (ID 1720)

Die Reinigungsfunktion basiert auf einer schnellen Beschleunigung und Bremsung der Pumpe. Mit diesen Parametern kann der Benutzer die Vorwärts-/Rückwärtszykluszeiten definieren.

## P3.21.1.12 BESCHLEUNIGUNGSZEIT REINIGUNG (ID 1721)

## P3.21.1.13 BREMSZEIT REINIGUNG (ID 1722)

Mit diesen Parametern kann der Bediener auch separate Beschleunigungs- und Bremsrampen für die Auto-Cleaning-Funktion definieren.

#### 8.15.2 JOCKEYPUMPE

#### P3.21.2.1 JOCKEY-FUNKTION (ID 1674)

Die Funktion "Jockeypumpe" dient zur Steuerung einer kleineren Jockeypumpe über ein digitales Ausgangssignal. "Jockeypumpe" kann verwendet werden, wenn ein PID-Regler für die Regelung der Hauptpumpe verwendet wird. Diese Funktion hat drei Betriebsmodi:

Tabelle 132.

| Auswahl-<br>nummer | Auswahlname       | Beschreibung                                                                                                    |
|--------------------|-------------------|----------------------------------------------------------------------------------------------------|
| 0                  | Nicht verwendet   |                                                                                                    |
| 1                  | PID Sleep         | Die Jockeypumpe startet, wenn "PID Sleep" für die Hauptpumpe<br>aktiv ist, und stoppt, wenn die Hauptpumpe den Sleep-Modus<br>verlässt.                                                                                                    |
| 2                  | PID Sleep (Level) | Die Jockeypumpe startet, wenn PID Sleep aktiv ist und das<br>PID-Istwertsignal unter den in Parameter P3.21.2.2 definierten<br>Pegel sinkt. Die Jockeypumpe stoppt, wenn der Istwert den in<br>Parameter P3.21.2.3 definierten Pegel übersteigt oder<br>die Hauptpumpe den Sleep-Modus verlässt. |

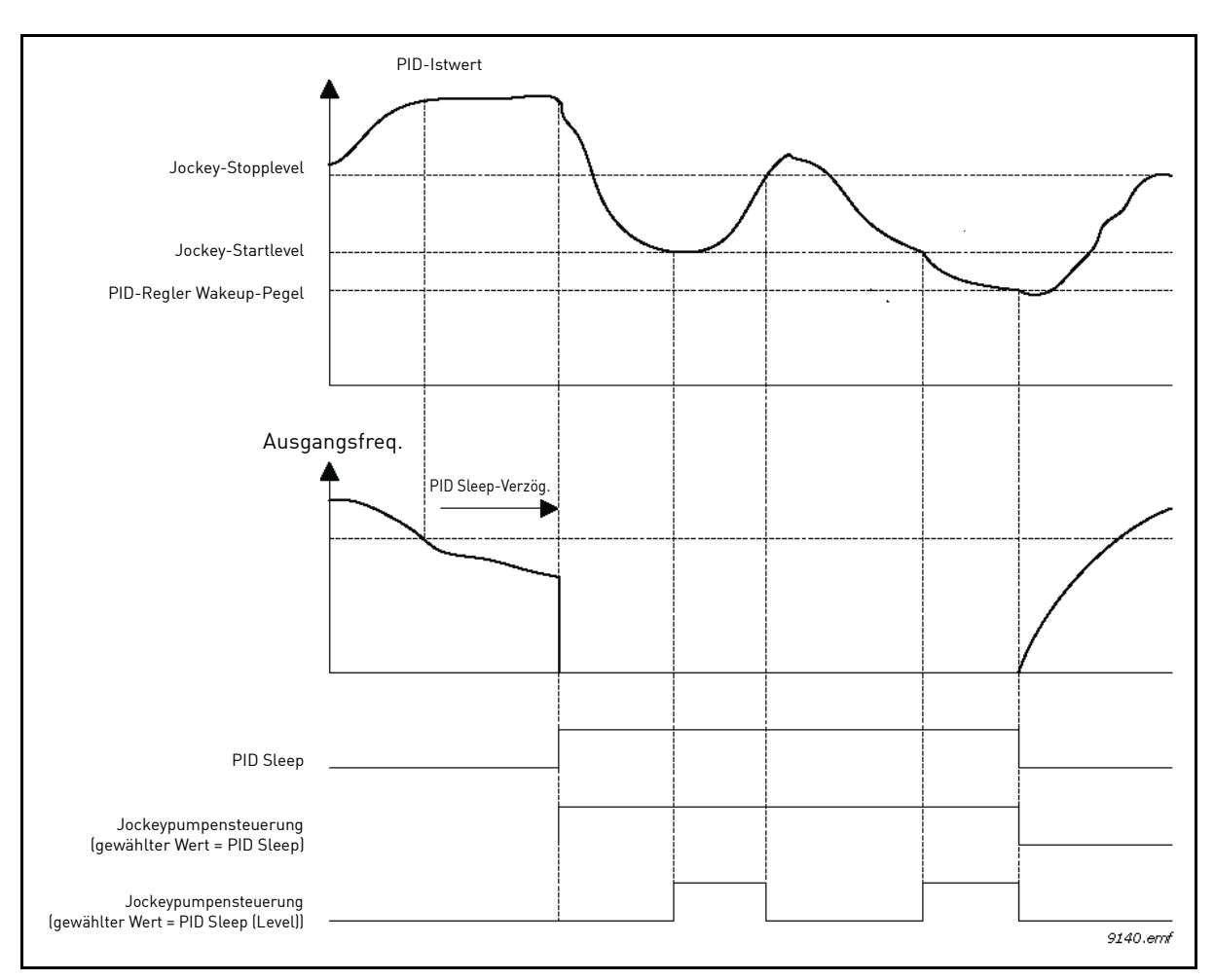

Abbildung 110. Funktion der Jockeypumpensteuerung

#### 8.15.3 ANSAUGPUMPE

Eine Ansaugpumpe ist eine kleinere Pumpe, mit der der Einlass der größeren Hauptpumpe gefüllt wird, um zu vermeiden, dass die Hauptpumpe Luft ansaugt.

Die Funktion "Ansaugpumpe" dient zur Steuerung einer kleineren Ansaugpumpe über das digitale Ausgangssignal. Eine Verzögerungszeit kann definiert werden, um die Ansaugpumpe zu starten, bevor die Hauptpumpe gestartet wird. Die Ansaugpumpe läuft kontinuierlich, solange die Hauptpumpe läuft.

## P3.21.3.1 ANSAUGFUNKTION (ID 1677)

Aktiviert die Steuerung einer externen Ansaugpumpe via Digitalausgang, wenn Ansaugpumpensteuerung als Wert des gewünschten Digitalausgangs gewählt wurde. Die Ansaugpumpe läuft kontinuierlich, solange die Hauptpumpe läuft.

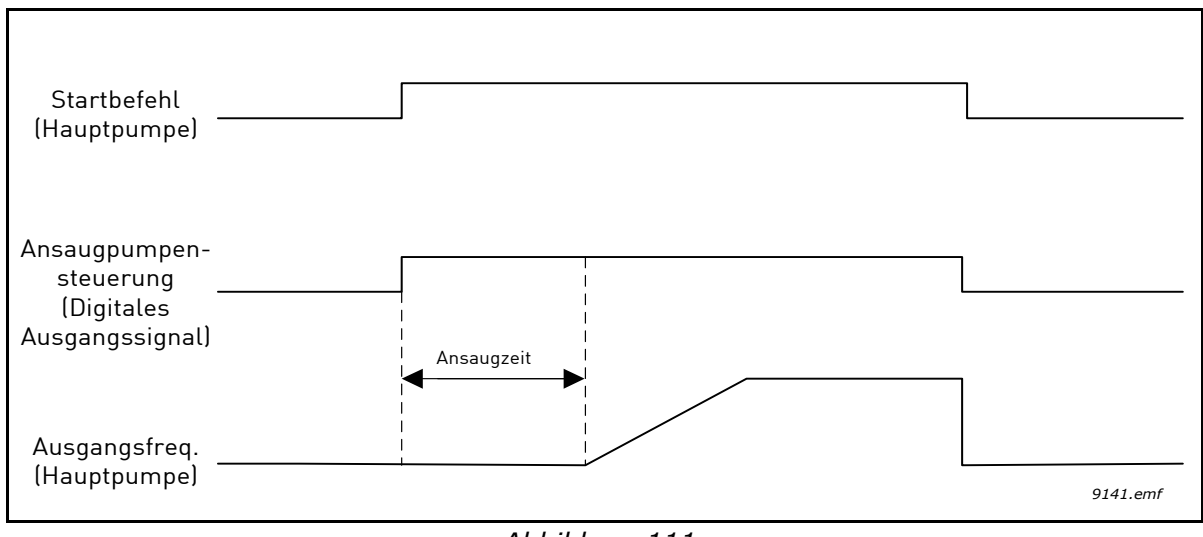

#### Abbildung 111.

## P3.21.3.2 ANSAUGZEIT (ID 1678)

Dieser Parameter definiert die Zeitspanne zwischen dem Start der Ansaugpumpe und dem Start der Hauptpumpe.

## 8.15.4 ANTIBLOCKIERUNGSFUNKTION

Die Antiblockierungsfunktion verhindert, dass die Pumpe bei längerem Stillstand (Sleep-Modus) blockiert, indem diese regelmäßig gestartet wird. Intervall, Laufzeit und Drehzahl der Antiblockierung können konfiguriert werden.

## P3.21.4.1 ANTIBLOCKIERUNGSINTERVALL (ID 1696)

Befindet sich die Pumpe im Sleep-Modus, definiert dieser Parameter die Zeit, nach der die Pumpe bei festgelegter Drehzahl (P3.21.4.3 Antiblockierungsfrequenz) für eine festgelegte Dauer (P3.21.4.2 Antiblockierungslaufzeit) gestartet wird, um ein Blockieren der Pumpe bei längerem Stillstand zu vermeiden.

Die Antiblockierungsfunktion kann in Systemen mit einzelnen oder mehreren Frequenzumrichtern verwendet werden, und sie kann nur angewendet werden, wenn sich die Pumpe im Sleep- oder Standby-Modus befindet (in einem System mit mehreren Frequenzumrichtern).

**HINWEIS:** Die Antiblockierungsfunktion wird aktiviert, wenn der Wert dieses Parameters größer Null gesetzt wird, und deaktiviert, wenn der Wert auf Null gesetzt wird.

#### P3.21.4.2 ANTIBLOCKIERUNGSLAUFZEIT (ID 1697)

Der Parameter definiert, wie lange die Pumpe bei aktivierter Antiblockierungsfunktion weiterläuft.

#### P3.21.4.3 ANTIBLOCKIERUNGSFREQUENZ (ID 1504)

Der Parameter definiert den Frequenzsollwert, der bei aktivierter Antiblockierungsfunktion verwendet wird.

#### 8.15.5 FROSTSCHUTZ

Die Funktion Frostschutz wird verwendet, um die Pumpe vor Frostschäden zu schützen, indem sie – falls sie sich im Sleep-Modus befindet und die gemessene Pumpentemperatur unter den unten definierten Wert fällt – mit einer gleichbleibenden Frostschutzfrequenz betrieben wird. Für diese Funktion muss ein Temperaturwandler oder ein Temperatursensor an der Pumpenumkleidung oder an der Rohrleitung in der Nähe der Pumpe installiert werden.

#### 8.15.6 ZÄHLER

Der Frequenzumrichter Vacon<sup>®</sup> 100 verfügt über verschiedene Zähler für die Betriebszeit und den Energieverbrauch. Einige Zähler erfassen Gesamtwerte, und einige können vom Benutzer zurückgesetzt werden.

Energiezähler messen die aus dem Versorgungsnetz entnommene Energiemenge, und die anderen Zähler messen z. B. die Betriebszeit des Umrichters oder die Motorlaufzeit.

Alle Zählerwerte können entweder vom PC, der Steuertafel oder dem Feldbus aus überwacht werden. Bei der Überwachung per Steuertafel oder PC können die Zählerwerte vom Menü M4 *Fehlerspeicher* überwacht werden. Beim Feldbus können die Zählerwerte über die ID-Nummern ausgelesen werden.

In diesem Kapitel werden die Zählerwerte und ID-Nummern beschrieben, die beim Ablesen der Zählerwerte per Feldbus erforderlich sind.

Dieses Kapitel ist gültig für die Softwarepakete FW0065V017.vcx und FW0072V003.vcx bzw. neuere Versionen.

## Betriebszeitzähler

Betriebszeitzähler der Steuereinheit (Gesamtwert). Der Zähler kann nicht zurückgesetzt werden. Der Zählerstand kann durch Ablesen der Werte mit den folgenden ID-Nummern über den Feldbus am Umrichter ermittelt werden.

Der Betriebszeit-Zählerwert besteht aus den folgenden 16-Bit-Werten (UINT).

ID 1754 Betriebszeitzähler (Jahre) ID 1755 Betriebszeitzähler (Tage) ID 1756 Betriebszeitzähler (Stunden) ID 1757 Betriebszeitzähler (Minuten) ID 1758 Betriebszeitzähler (Sekunden)

## Beispiel:

Wert *Betriebszeitzähler "1a 143d 02:21"* wird vom Feldbus abgelesen:

ID1754: 1 (Jahre) ID1755: 143 (Tage) ID1756: 2 (Stunden) ID1757: 21 (Minuten) ID1758: 0 (Sekunden)

#### Rückstellbarer Betriebszeitzähler

Betriebszeitzähler der Steuereinheit (Auslösewert). Alle Zählerwerte können entweder vom PC, der Steuertafel oder dem Feldbus aus zurückgesetzt werden. Der Zählerstand kann durch Ablesen der Werte mit den folgenden ID-Nummern über den Feldbus am Umrichter ermittelt werden.

Der rückstellbare Betriebszeit-Zählerwert besteht aus den folgenden 16-Bit-Werten (UINT).

ID 1766 Rückstellbarer Betriebszeitzähler (Jahre)

ID 1767 Rückstellbarer Betriebszeitzähler (Tage)

ID 1768 Rückstellbarer Betriebszeitzähler (Stunden)

ID 1769 Rückstellbarer Betriebszeitzähler (Minuten)

ID 1770 Rückstellbarer Betriebszeitzähler (Sekunden)

#### **Beispiel:**

Rückstellbarer Betriebszeit-Zählerwert "1a 143d 02:21" wird vom Feldbus abgelesen:

ID1754: 1 (Jahre) ID1755: 143 (Tage) ID1756: 2 (Stunden) ID1757: 21 (Minuten) ID1758: 0 (Sekunden)

#### ID 2311 Rückstellbaren Betriebszeitzähler zurücksetzen

Rückstellbaren Betriebszeitzähler zurücksetzen.

Der rückstellbare Betriebszeitzähler kann über den PC, die Steuertafel oder den Feldbus zurückgesetzt werden. Mit PC bzw. Steuertafel wird der Zähler vom M4 Fehlerspeicher-Menü zurückgesetzt.

Beim Feldbus kann der rückstellbare Betriebszeitzähler über eine Anstiegsflanke (0 => 1) **auf ID2311 Rückstellbaren Betriebszeitzähler zurücksetzen zurückgesetzt werden.** 

#### Laufzeitzähler

Motorlaufzeitzähler (Gesamtwert). Der Zähler kann nicht zurückgesetzt werden. Der Zählerstand kann durch Ablesen der Werte mit den folgenden ID-Nummern über den Feldbus am Umrichter ermittelt werden.

Der Laufzeit-Zählerwert besteht aus den folgenden 16-Bit-Werten (UINT).

ID 1772 Laufzeitzähler (Jahre) ID 1773 Laufzeitzähler (Tage) ID 1774 Laufzeitzähler (Stunden) ID 1775 Laufzeitzähler (Minuten) ID 1776 Laufzeitzähler (Sekunden)

#### **Beispiel:**

Laufzeit-Zählerwert "1a 143d 02:21" wird vom Feldbus abgelesen:

ID1754: 1 (Jahre) ID1755: 143 (Tage) ID1756: 2 (Stunden) ID1757: 21 (Minuten) ID1758: 0 (Sekunden)

#### Betriebsdauerzähler

Betriebsdauerzähler der Leistungseinheit (Gesamtwert). Der Zähler kann nicht zurückgesetzt werden. Der Zählerstand kann durch Ablesen der Werte mit den folgenden ID-Nummern über den Feldbus am Umrichter ermittelt werden.

Der Betriebsdauerzähler-Wert besteht aus den folgenden 16-Bit-Werten (UINT).

ID 1777 Betriebsdauerzähler (Jahre) ID 1778 Betriebsdauerzähler (Tage) ID 1779 Betriebsdauerzähler (Stunden) ID 1780 Betriebsdauerzähler (Minuten) ID 1781 Betriebsdauerzähler (Sekunden)

**Beispiel:** Betriebsdauer-Zählerwert "1a 240d 02:18" wird vom Feldbus abgelesen:

ID1754: 1 (Jahre) ID1755: 240 (Tage) ID1756: 2 (Stunden) ID1757: 18 (Minuten) ID1758: 0 (Sekunden)

#### Energiezähler

Aus dem Versorgungsnetz entnommene Gesamtenergiemenge. Der Zähler kann nicht zurückgesetzt werden. Der Zählerstand kann durch Ablesen der Werte mit den folgenden ID-Nummern über den Feldbus am Umrichter ermittelt werden.

Der Energiezählerwert besteht aus den folgenden 16-Bit-Werten (UINT).

#### ID 2291 Energiezähler

Der Zählerwert hat stets 4 signifikante Dezimalstellen. Format und Einheit für *Energiezähler* werden je nach *Energiezähler*-Wert (siehe Beispiel unten) dynamisch verändert.

Format und Einheit des Energiezählers können über **ID2303 Energiezählerformat und ID2305** Energiezählereinheit überwacht werden.

#### **Beispiel:**

0,001 kWh 0,010 kWh 0,100 kWh 1,000 kWh 10,00 kWh 1,000 MWh 10,00 MWh 100,0 MWh 1,000 GWh ...etc.

#### **Beispiel:**

Wenn Wert 4500 abgelesen wird von *ID2291* und Wert 42 von *ID2303* und Wert 0 von *ID2305*, bedeutet dies 45,00 kWh.

#### ID2303 Energiezählerformat

Energiezählerformat legt die Dezimalstelle des Werts Energiezähler fest.

40 = 4 Ziffernstellen, 0 Nachkommastellen 41 = 4 Ziffernstellen, 1 Nachkommastelle 42 = 4 Ziffernstellen, 2 Nachkommastellen 43 = 4 Ziffernstellen, 3 Nachkommastellen

#### **Beispiel:**

0,001 kWh (Format = 43) 100,0 kWh (Format = 41) 10,00 MWh (Format = 42)

#### ID2305 Energiezählereinheit

Energiezählereinheit legt die Einheit für den Wert Energiezähler fest.

0 = kWh 1 = MWh 2 = GWh 3 = TWh 4 = PWh

#### Rückstellbarer Energiezähler

Aus dem Versorgungsnetz entnommene Energiemenge (Auslösewert). Alle Zählerwerte können entweder vom PC, der Steuertafel oder dem Feldbus aus zurückgesetzt werden. Der Zählerstand kann durch Ablesen der Werte mit den folgenden ID-Nummern über den Feldbus am Umrichter ermittelt werden.

#### ID 2296 Rückstellbarer Energiezähler

Der Zählerwert hat stets 4 signifikante Dezimalstellen. Rückstellbarer *Energiezähler* Format und Einheit werden je nach rückstellbarem Energiezählerwert (siehe Beispiel unten) dynamisch verändert.

Format und Einheit des Energiezählers können über **ID2307 Rückstellbares** Energiezählerformat und **ID2309 Rückstellbare Energiezählereinheit** überwacht werden.

#### **Beispiel:**

0,001 kWh 0,010 kWh 0,100 kWh 1,000 kWh 10,00 kWh 1,000 MWh 10,00 MWh 100,0 MWh 1,000 GWh ...etc.

#### ID2307 Rückstellbares Energiezählerformat

Rückstellbares Energiezählerformat legt die Dezimalstelle im rückstellbaren Energiezählerwert fest.

40 = 4 Ziffernstellen, 0 Nachkommastellen 41 = 4 Ziffernstellen, 1 Nachkommastelle 42 = 4 Ziffernstellen, 2 Nachkommastellen 43 = 4 Ziffernstellen, 3 Nachkommastellen

## **Beispiel:**

0,001 kWh (Format = 43) 100,0 kWh (Format = 41) 10,00 MWh (Format = 42)

## ID2309 Rückstellbare Energiezählereinheit

Rückstellbare Energiezählereinheit legt die Einheit für den rückstellbaren Energiezählerwert fest.

0 = kWh 1 = MWh 2 = GWh 3 = TWh 4 = PWh

#### ID2312 Rückstellbare Energiezählereinheit zurücksetzen

Rückstellbaren Energiezähler zurücksetzen.

Der rückstellbare Energiezähler kann entweder über den PC, die Steuertafel oder den Feldbus zurückgesetzt werden. Mit PC bzw. Steuertafel wird der Zähler vom M4 Fehlerspeicher-Menü zurückgesetzt.

Beim Feldbus kann der rückstellbare Energiezähler über eine Anstiegsflanke (0 => 1) auf ID2312 Rückstellbaren Energiezähler zurücksetzen zurückgesetzt werden.

## 9. FEHLERSUCHE

Wenn am Frequenzumrichter eine ungewöhnliche Betriebsbedingung auftritt, zeigt der Frequenzumrichter eine Meldung an, z. B. auf der Steuertafel. Auf der Steuertafel werden der Fehlercode, die Bezeichnung und eine Kurzbeschreibung des Fehlers oder der Warnung angezeigt.

Die Meldungen variieren je nach Schwere des Fehlers und der erforderlichen Reaktion. *Fehler* führen zum Stoppen des Frequenzumrichters und erfordern das Zurücksetzen des Frequenzumrichters. *Warnungen* informieren über ungewöhnliche Betriebsbedingungen, ohne dass der Frequenzumrichter gestoppt wird. Infos erfordern evtl. das Zurücksetzen des Frequenzumrichters, haben aber ansonsten keine Auswirkungen auf seine Funktion.

Für einige Fehler können in der Applikation unterschiedliche Reaktionen programmiert werden. (siehe Parametergruppe "Schutzfunktionen").

Der Fehler kann mit der Taste *Reset-Taste* an der Steuertafel oder über die E/A-Klemmleiste, den Feldbus oder das PC-Programm zurückgesetzt werden. Die Fehler werden im Menü "Fehlerspeicher" gespeichert, das vom Bediener durchsucht werden kann. Die verschiedenen Fehlercodes finden Sie in der folgenden Tabelle.

**HINWEIS:** Bevor Sie sich wegen eines Fehlers an den Händler oder Hersteller wenden, notieren Sie sich bitte folgende Informationen: Alle Texte auf dem Display, den Fehlercode, die Fehler-ID, die Quelleninfo, die Liste aktiver Fehler und die Einträge im Fehlerspeicher.

Die Quelleninfo zeigt dem Benutzer Herkunft, Ursache und Ort der Störung sowie weitere detaillierte Angaben an.

## 9.1 WENN EIN FEHLER AUFTRITT

Wenn ein Fehler auftritt und der Frequenzumrichter angehalten wird, überprüfen Sie die Fehlerursache. Führen Sie die hier empfohlenen Abhilfemaßnahmen durch, und quittieren Sie den Fehler folgendermaßen:

10. Drücken Sie entweder die Reset-Taste auf der Steuertafel mindestens 2 Sekunde lang,

11. oder rufen Sie das Menü *Fehlerspeicher* (M4) und darin das Untermenü *Fehler quittieren* (M4.2) auf, und wählen Sie die Einstellung *Fehler quittieren*.

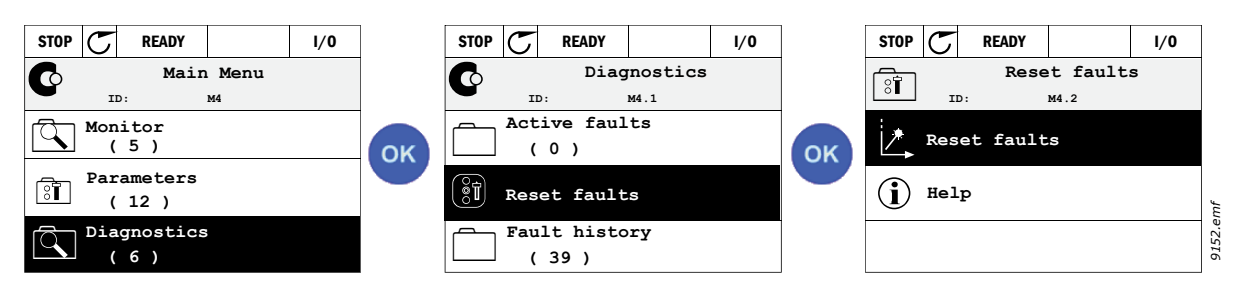

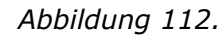

12. Nur für Textsteuertafeln: Wählen Sie den Wert Ja und klicken Sie auf OK.
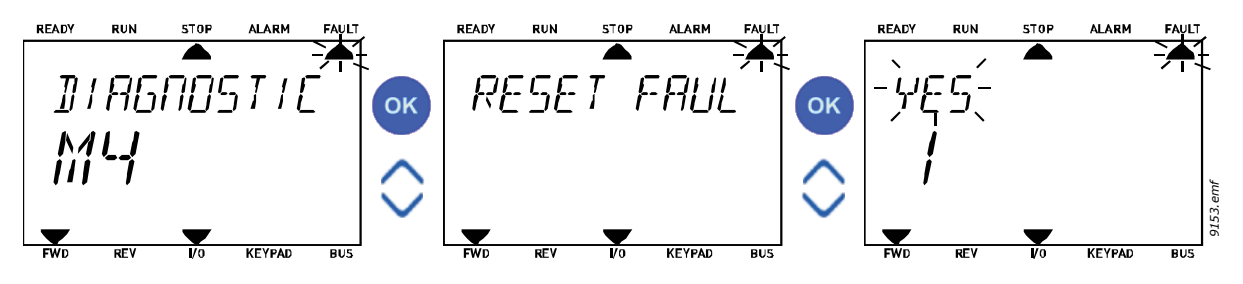

## 9.2 FEHLERSPEICHER

Abbildung 113.

In Menü M4.3 Fehlerspeicher finden Sie die Fehler, die aufgetreten sind (bis zu 40 Fehler werden gespeichert). Zu jedem Fehler im Speicher finden Sie Zusatzinformationen (siehe unten).

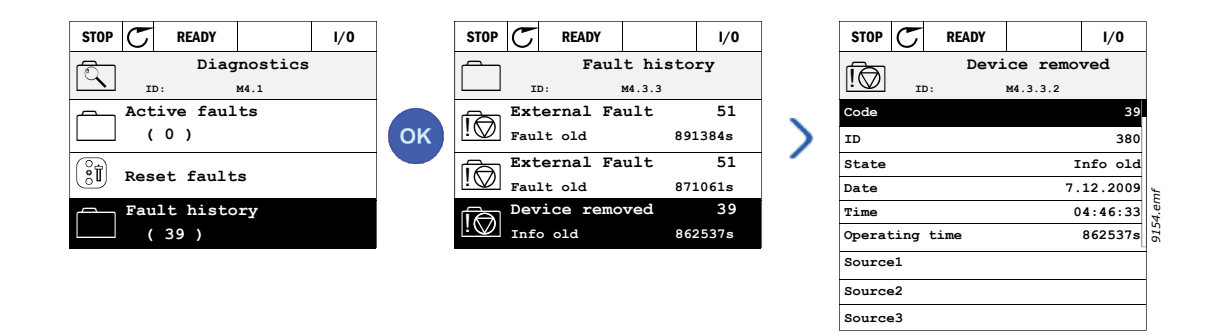

Abbildung 114.

Auf der Textsteuertafel erscheint:

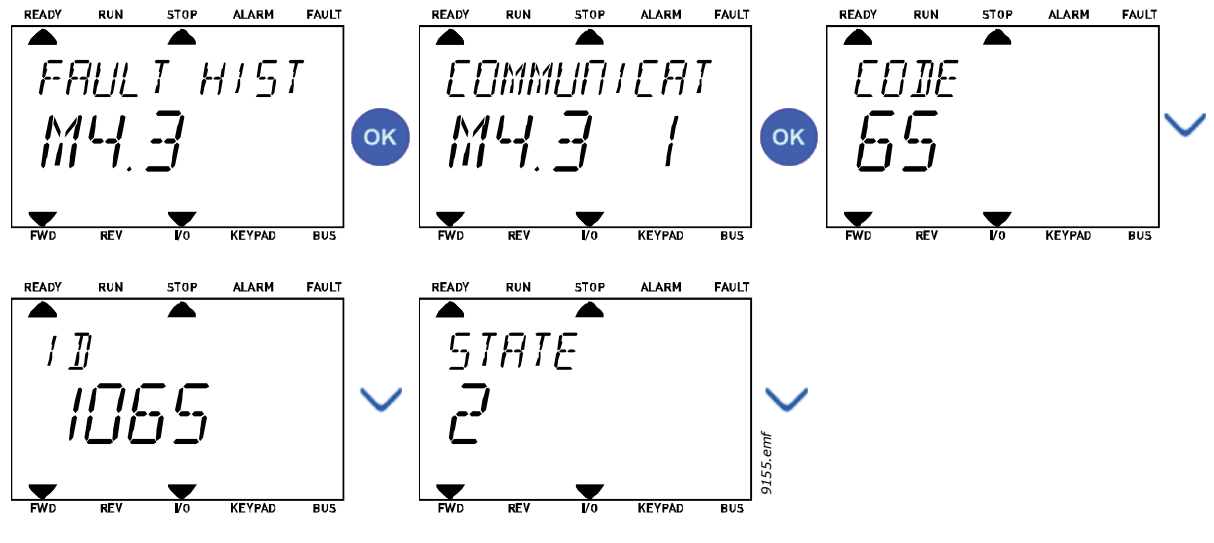

Abbildung 115.

## 9.3 FEHLERCODES

| Fehler-<br>code | Fehler<br>ID | Fehlername                            | Mögliche Ursache                                                                                                    | Abhilfemaßnahme                                                                                                    |  |  |
|-----------------|--------------|---------------------------------------|----------------------------------------------------------------------------------------------------|----------------------------------------------------------------------------------------------------|--|--|
|                 | 1            | Überstrom<br>(Hardware-<br>Fehler)    | Der Frequenzumrichter hat einen zu<br>hohen Strom (›4*I <sub>H</sub> ) im Motorkabel<br>festgestellt:                                                                                                    | Belastung prüfen.<br>Motor prüfen.                                                                                                    |  |  |
| 1               | 2            | Überstrom<br>(Software-<br>Fehler)    | <ul> <li>plötzlicher Lastanstieg</li> <li>Kurzschluss im Motorkabel</li> <li>ungeeigneter Motor</li> <li>Parametereinstellungen nicht<br/>korrekt</li> </ul>                                                     | Kabel und Anschlusse prufen.<br>Identifikation durchführen.<br>Längere Beschleunigungszeit<br>einstellen (P3.4.1.2/ P3.4.2.2).                                                                                                    |  |  |
| 2               | 10           | Überspannung<br>(Hardware-<br>Fehler) | Die DC-Spannung hat die festgelegten<br>Grenzwerte überschritten.                                                                                                    | Längere Bremszeit einstellen<br>(P3.4.1.3/P3.4.2.3).<br>Überspannungsregler<br>aktivieren.<br>Eingangsspannung überprüfen.                                                                                                    |  |  |
| 2               | 11           | Überspannung<br>(Software-<br>Fehler) | <ul> <li>hohe Überspannungsspitzen im<br/>Netz</li> </ul>                                                                                                    |                                                                                                    |  |  |
| 3               | 20           | Erdschluss<br>(Hardware-<br>Fehler)   | Die Strommessung hat erkannt, dass<br>die Summe der Motorphasen ungleich<br>0 ist.                                                                                                    | Motorkabel und Motor prüfen.                                                                                                    |  |  |
|                 | 21           | Erdschluss<br>(Software-<br>Fehler)   | <ul> <li>Isolationsfehler in Kabeln oder<br/>Motor</li> <li>Filterfehler (dU/dt, Sinus)</li> </ul>                                                                                                    | Filter prüfen.                                                                                                    |  |  |
| 5               | 40           | Ladeschalter                          | Der Ladeschalter ist geschlossen und<br>die Istwert-Information lautet noch<br>immer "OFFEN".<br>• Fehlfunktion<br>• Bauteilfehler                                                                               | Fehler quittieren und neu<br>starten.<br>Überprüfen Sie das<br>Istwertsignal und die<br>Kabelverbindung zwischen<br>Steuerkarte und<br>Leistungsplatine.<br>Sollte der Fehler erneut<br>auftreten, wenden Sie sich an<br>die nächste Vacon-Vertretung. |  |  |
| 7               | 60           | Sättigung                             | <ul> <li>Unterschiedliche Ursachen:</li> <li>IGBT führt seine Aufgabe nicht aus<br/>(ist defekt)</li> <li>Entsättigung, Kurzschluss im IGBT</li> <li>Kurzschluss oder Überlast am<br/>Bremswiderstand</li> </ul> | Kann nicht über die Steuertafel<br>zurückgesetzt werden.<br>Spannungsversorgung<br>abschalten.<br>GERÄT NICHT NEU STARTEN<br>und<br>NICHT WIEDER<br>ANSCHLIESSEN!<br>Hersteller benachrichtigen.                                                       |  |  |

Tabelle 133. Fehlercodes und -beschreibungen

| Fehler-<br>code | Fehler<br>ID | Fehlername   | Mögliche Ursache                                                                                                    | Abhilfemaßnahme                                                                                                    |  |  |
|-----------------|--------------|--------------|----------------------------------------------------------------------------------------------------|----------------------------------------------------------------------------------------------------|--|--|
|                 | 600          |              | Kommunikationsfehler zwischen                                                                                                    |                                                                                                    |  |  |
|                 | 601          |              | Steuerkarte und Leistungseinheit                                                                                                    |                                                                                                    |  |  |
|                 | 602          |              | Bauteilfehler.<br>Fehlfunktion.                                                                                                    |                                                                                                    |  |  |
|                 | 603          |              | Bauteilfehler.<br>Fehlfunktion.<br>Hilfsspannung in Leistungseinheit zu<br>gering.                                                                                       |                                                                                                    |  |  |
|                 | 604          |              | Bauteilfehler.<br>Fehlfunktion.<br>Ausgangsphasenspannung entspricht<br>nicht dem Sollwert.<br>Istwert-Fehler.                                                           | Fehler quittieren und neu<br>starten.<br>Neueste Software von der<br>Vacon-Website herunterladen<br>und ein Update durchführen.                                                         |  |  |
|                 | 605          |              | Bauteilfehler.<br>Fehlfunktion.                                                                                                    | auftreten, wenden Sie sich an<br>die nächste Vacon-Vertretung.                                                                                                    |  |  |
|                 | 606          | Systemfehler | Software von Steuer- und<br>Leistungseinheit sind nicht kompatibel.                                                                                                    |                                                                                                    |  |  |
|                 | 607          |              | Softwareversion kann nicht gelesen<br>werden. Keine Software in<br>Leistungseinheit.<br>Bauteilfehler.<br>Fehlfunktion (Problem mit<br>Leistungsplatine oder Messkarte). |                                                                                                    |  |  |
|                 | 608          |              | CPU-Überlast.                                                                                                    |                                                                                                    |  |  |
|                 | 609          |              | Bauteilfehler.<br>Fehlfunktion.                                                                                                    | Fehler quittieren und den<br>Frequenzumrichter zweimal<br>von der Netzspannung<br>abschalten.<br>Neueste Software von der<br>Vacon-Website herunterladen<br>und ein Update durchführen. |  |  |
|                 | 610          |              | Bauteilfehler.<br>Fehlfunktion.                                                                                                    |                                                                                                    |  |  |
|                 | 614          |              | Konfigurationsfehler.<br>Softwarefehler.<br>Bauteilfehler (Steuerkarte).<br>Fehlfunktion.                                                                                | Fehler quittieren und neu<br>starten.<br>Neueste Software von der<br>Vacon-Website herunterladen<br>und ein Undate durchführen                                                          |  |  |
|                 | 647          |              | Bauteilfehler.<br>Fehlfunktion.                                                                                                    | Sollte der Fehler erneut<br>auftreten, wenden Sie sich an                                                                                                    |  |  |
|                 | 648          |              | Fehlfunktion.<br>Systemsoftware und Anwendung sind<br>nicht kompatibel.                                                                                                  | die nächste Vacon-Vertretung.                                                                                                    |  |  |
|                 | 649          |              | Ressourcen-Überlast.<br>Fehler beim Laden, Wiederherstellen<br>oder Speichern des Parameters.                                                                            | Werkeinstellungen laden.<br>Neueste Software von der<br>Vacon-Website herunterladen<br>und ein Update durchführen.                                                                      |  |  |

| Fehler-<br>code | Fehler<br>ID | Fehlername                                              | Mögliche Ursache                                                                                                    | Abhilfemaßnahme                                                                                                    |  |  |
|-----------------|--------------|---------------------------------------------------------|----------------------------------------------------------------------------------------------------|----------------------------------------------------------------------------------------------------|--|--|
| 9               | 80           | Unterspannung<br>(Fehler)                               | <ul> <li>Die DC-Spannung hat die festgelegten<br/>Grenzwerte unterschritten.</li> <li>zu geringe Versorgungsspannung</li> <li>Bauteilfehler</li> <li>defekte Eingangssicherung</li> <li>externer Ladeschalter nicht<br/>geschlossen</li> <li>HINWEIS: Dieser Fehler wird nur dann<br/>ausgelöst, wenn sich der</li> <li>Frequenzumrichter im Betriebsstatus<br/>befindet.</li> </ul> | Im Falle eines kurzfristigen<br>Spannungsausfalls Fehler<br>quittieren und den<br>Frequenzumrichter neu<br>starten. Versorgungsspannung<br>prüfen. Ist sie in Ordnung, liegt<br>ein interner Fehler vor.<br>Stromnetz auf Fehler prüfen.<br>Wenden Sie sich an die nächste<br>Vacon-Vertretung. |  |  |
| 10              | 91           | Eingangsphase                                           | <ul> <li>Problem der Versorgungsspannung</li> <li>Sicherungsfehler oder Fehler in den<br/>Versorgungskabeln</li> <li>Die Last muss bei mindestens 10–20 %<br/>liegen, damit die Überwachung<br/>beginnt.</li> </ul>                                                                                                    | Versorgungsspannung,<br>Sicherungen und Kabel prüfen,<br>sowie Gleichrichterbrücke und<br>Gatesteuerung des Thyristors<br>(MR6->).                                                                                                    |  |  |
| 11              | 100          | Ausgangspha-<br>senüberwa-<br>chung                     | <ul> <li>Die Strommessung hat erkannt, dass<br/>eine Motorphase nicht genug Strom<br/>führt.</li> <li>Problem im Motor oder in den<br/>Motorkabeln</li> <li>Filterfehler (dU/dt, Sinus)</li> </ul>                                                                                                    | Motorkabel und Motor prüfen.<br>dU/dt- bzw. Sinusfilter prüfen.                                                                                                    |  |  |
| 12              | 110          | Bremschopper-<br>Überwachung<br>(Hardware-<br>Fehler)   | Kein Bremswiderstand installiert.<br>Bremswiderstand beschädigt.                                                                                                    | Bremswiderstand und Kabel<br>prüfen.<br>Wenn diese in Ordnung sind, ist<br>der Widerstand oder der                                                                                                    |  |  |
|                 | 111          | Sättigungswar-<br>nung Brem-<br>schopper                | Bremschopperfehler.                                                                                                    | Chopper defekt. Wenden Sie<br>sich an die nächste Vacon-<br>Vertretung.                                                                                                    |  |  |
| 13              | 120          | Frequenzum-<br>richter Unter-<br>temperatur<br>(Fehler) | Im Kühlkörper der Leistungseinheit<br>oder an der Leistungsplatine wurde<br>eine zu niedrige Temperatur<br>gemessen.                                                                                                    | Die Umgebungstemperatur ist<br>zu niedrig für den<br>Frequenzumrichter. Sorgen Sie<br>für Betriebstemperaturen<br>entsprechend der Spezifikatior                                                                                                    |  |  |

| Fehler-<br>code | Fehler<br>ID | Fehlername                                                              | Mögliche Ursache                                                                                                    | Abhilfemaßnahme                                                                                                    |  |  |
|-----------------|--------------|-------------------------------------------------------------------------|----------------------------------------------------------------------------------------------------|----------------------------------------------------------------------------------------------------|--|--|
|                 | 130          | Frequenzum-<br>richter Über-<br>temperatur<br>(Fehler, Kühl-<br>körper) |                                                                                                    |                                                                                                    |  |  |
| 14              | 131          | Frequenzum-<br>richter Über-<br>temperatur<br>(Warnung,<br>Kühlkörper)  | Im Kühlkörper der Leistungseinheit<br>oder an der Leistungsplatine wurde<br>eine zu hohe Temperatur gemessen.<br>HINWEIS.                                                                                                    | Istmenge und Iststromung<br>der Kühlluft überprüfen.<br>Kühlkörper auf Staub<br>überprüfen.<br>Umgebungstemperatur prüfen.<br>Sicherstellen, dass die                 |  |  |
|                 | 132          | Frequenzum-<br>richter Über-<br>temperatur<br>(Fehler, Platine)         | Kühlkörpertemperaturgrenzen sind<br>baugrößenspezifisch.                                                                                                    | Schaltfrequenz im Verhältnis<br>zur Umgebungstemperatur und<br>zur Motorlast nicht zu hoch ist.<br>Lüfter prüfen.                                                     |  |  |
|                 | 133          | Frequenzum-<br>richter Über-<br>temperatur<br>(Warnung, Pla-<br>tine)   |                                                                                                    |                                                                                                    |  |  |
| 15              | 140          | Motorblockie-<br>rung                                                   | Der Motor blockiert.                                                                                                    | Motor und Belastung prüfen.                                                                                                    |  |  |
| 16              | 150          | Motorübertem-<br>peratur                                                | Der Motor ist überlastet.                                                                                                    | Motorlast senken.<br>Falls der Motor nicht<br>überlastet ist,<br>Temperaturmodellparameter<br>prüfen (Parameter Gruppe 3.9:<br>Schutzfunktionen).                     |  |  |
| 17              | 160          | Motorunterlast                                                          | Die Motorlast ist zu gering.                                                                                                    | Belastung prüfen.<br>Parameter prüfen.<br>dU/dt- und Sinusfilter prüfen.                                                                                              |  |  |
| 19              | 180          | Überlastung<br>(Kurzzeitüber-<br>wachung)                               | Der Frequenzumrichter wird zu stark                                                                                                    | Last verringern.<br>Bemessung des                                                                                                    |  |  |
|                 | 181          | Überlastung<br>(Langzeitüber-<br>wachung)                               | belastet.                                                                                                    | Frequenzumrichters prüfen. Ist<br>er zu klein für die Last?                                                                                                    |  |  |
| 25              | 240<br>241   | Motorrege-<br>lungsfehler                                               | <ul> <li>Erscheint nur in kundenspezifischer<br/>Anwendung, wenn die Funktion benutzt<br/>wird.</li> <li>Winkellagen-Identifikation<br/>fehlgeschlagen.</li> <li>Läufer bewegt sich während der<br/>Identifikation</li> <li>Aktuell identifizierter Winkel passt<br/>nicht zum bestehenden Wert</li> </ul> | Fehler quittieren und<br>Frequenzumrichter neu<br>starten. Stromstärke für die<br>Identifikation erhöhen.<br>Weitere Informationen in<br>Fehlerspeicherquelle suchen. |  |  |

| Fehler-<br>code | Fehler<br>ID | Fehlername                    | Mögliche Ursache                                                                                                    | Abhilfemaßnahme                                                                                                    |  |  |
|-----------------|--------------|-------------------------------|----------------------------------------------------------------------------------------------------|----------------------------------------------------------------------------------------------------|--|--|
| 26              | 250          | Anlauf<br>verhindert          | Der Anlauf des Frequenzumrichters<br>wurde verhindert. Run Request ist ON,<br>wenn eine neue Software (Firmware<br>oder Anwendung),<br>Parametereinstellung oder sonst eine<br>Datei, die Auswirkungen auf den<br>Betrieb des Frequenzumrichters hat,<br>auf den Frequenzumrichter geladen<br>wurde. | Fehler quittieren und<br>Frequenzumrichter stoppen.<br>Die Software laden und den<br>Frequenzumrichter starten.                    |  |  |
| 29              | 280          | Atex-<br>Thermistor           | Der Atex-Thermistor hat<br>Übertemperatur festgestellt.                                                                                                    | Fehler quittieren. Thermistor<br>und Anschlüsse prüfen.                                                                            |  |  |
|                 | 290          | Safe Torque Off               | Das "STO" Signal A verhindert, dass<br>der Frequenzumrichter in den Zustand<br>BEREIT versetzt wird.                                                                                                    | Fehler quittieren und<br>Frequenzumrichter neu<br>starten.                                                                         |  |  |
|                 | 291          | Safe Torque Off               | Das "STO" Signal B verhindert, dass<br>der Frequenzumrichter in den Zustand<br>BEREIT versetzt wird.                                                                                                    | Signale von der Steuerkarte zu<br>Leistungseinheit und D-<br>Anschluss prüfen.                                                     |  |  |
|                 | 500          | Sicherheitskon-<br>figuration | Erscheint, wenn der Sicherheits-<br>Konfigurationsschalter installiert<br>wurde.                                                                                                    | Sicherheits-<br>Konfigurationsschalter von der<br>Steuerkarte entfernen.                                                           |  |  |
|                 | 501          | Sicherheitskon-<br>figuration | Zu viele STO-Optionskarten wurden im<br>Frequenzumrichter gezählt. Nur eine<br>wird unterstützt.                                                                                                    | Zusätzliche STO-Optionskarten<br>entfernen. Siehe Handbuch zur<br>BJ-Karte.                                                        |  |  |
|                 | 502          | Sicherheitskon-<br>figuration | STO-Optionskarte im falschen<br>Steckplatz installiert.                                                                                                    | STO-Optionskarte im richtigen<br>Steckplatz platzieren. Siehe<br>Handbuch zur BJ-Karte.                                            |  |  |
| 30              | 503          | Sicherheitskon-<br>figuration | Auf der Steuertafel fehlt der<br>Sicherheits-Konfigurationsschalter.                                                                                                    | Sicherheits-<br>Konfigurationsschalter an der<br>Steuerkarte installieren. Siehe<br>Handbuch zur BJ-Karte.                         |  |  |
|                 | 504          | Sicherheitskon-<br>figuration | Sicherheits-Konfigurationsschalter<br>wurde falsch an der Steuerkarte<br>installiert.                                                                                                    | Sicherheits-<br>Konfigurationsschalter am<br>richtigen Platz an der<br>Steuerkarte installieren. Siehe<br>Handbuch zur BJ-Karte.   |  |  |
|                 | 505          | Sicherheitskon-<br>figuration | Sicherheits-Konfigurationsschalter<br>wurde falsch an der STO-Optionskarte<br>installiert.                                                                                                    | Installation des Sicherheits-<br>Konfigurationsschalters auf der<br>STO-Optionskarte prüfen. Siehe<br>Handbuch zur BJ-Karte.       |  |  |
|                 | 506          | Sicherheitskon-<br>figuration | Kommunikation mit der STO-<br>Optionskarte wurde unterbrochen.                                                                                                    | Installation der STO-<br>Optionskarte prüfen. Siehe<br>Handbuch zur BJ-Karte.                                                      |  |  |
|                 | 507          | Sicherheitskon-<br>figuration | Hardware unterstützt STO-<br>Optionskarte nicht.                                                                                                    | Frequenzumrichter<br>zurücksetzen und neu starten.<br>Tritt der Fehler erneut auf,<br>nächste Vacon-Vertretung<br>benachrichtigen. |  |  |

| Fehler-<br>code | Fehler<br>ID                               | Fehlername                                                   | Mögliche Ursache                                                                                                    | Abhilfemaßnahme                                                                                                    |  |  |
|-----------------|--------------------------------------------|--------------------------------------------------------------|----------------------------------------------------------------------------------------------------|----------------------------------------------------------------------------------------------------|--|--|
|                 | 520                                        | Sicherheitsdia-<br>gnose                                     | Bauteilfehler auf STO-Optionskarte                                                                                                    | Frequenzumrichter<br>zurücksetzen und neu starten.<br>Tritt der Fehler erneut auf,<br>Optionskarte erneuern.                    |  |  |
|                 | 521                                        | Sicherheitsdia-<br>gnose                                     | ATEX-Thermistor Diagnosefehler.<br>Eingangsanschluss des ATEX-<br>Thermistors hat versagt.                                                                                                    |                                                                                                    |  |  |
| 30              | 522                                        | Sicherheitsdia-<br>gnose                                     | Kurzschluss in Eingangsanschluss des<br>ATEX-Thermistors.                                                                                                    | Eingangsanschluss des ATEX-<br>Thermistors prüfen.<br>Externen ATEX-Anschluss<br>prüfen.<br>Externen ATEX-Thermistor<br>prüfen. |  |  |
|                 | 530                                        | Safe Torque Off                                              | Not-Halt-Taster wurde angeschlossen,<br>oder anderer STO-Vorgang wurde<br>aktiviert.                                                                                                    | Wenn die STO-Funktion<br>aktiviert ist, befindet sich der<br>Frequenzumrichter im sicherer<br>Zustand.                          |  |  |
| 32              | 311                                        | Lüfterkühlung                                                | Lüfterdrehzahl folgt der Solldrehzahl<br>nicht genau genug. Der<br>Frequenzumrichter funktioniert jedoch<br>ordnungsgemäß. Dieser Fehler tritt<br>nur bei Frequenzumrichtern ab der<br>Baugröße MR7 auf.                                    | Fehler quittieren und neu<br>starten. Lüfter reinigen oder<br>erneuern.                                                         |  |  |
|                 | 312                                        | Lüfterkühlung                                                | Die Lüfter-Lebensdauer (50.000 h) ist<br>abgelaufen.                                                                                                    | Lüfter erneuern und<br>Betriebsstundenzähler für<br>Lüfter zurücksetzen.                                                        |  |  |
| 33              | 320                                        | Brand-Modus<br>aktiviert                                     | Der Brand-Modus des Frequen-<br>zumrichters ist aktiviert. Die<br>Schutzfunktionen des Frequen-<br>zumrichters werden nicht angewandt.<br>HINWEIS: Diese Warnung wird<br>automatisch rückgesetzt, wenn der<br>Brand-Modus deaktiviert wird. | Parametereinstellungen und<br>Signale prüfen. Einige der<br>Schutzfunktionen sind<br>deaktiviert.                               |  |  |
| 37              | <b>361</b> Gerät ersetzt<br>(gleicher Typ) |                                                              | Die Leistungseinheit wurde gegen eine<br>andere von entsprechender Größe<br>ausgetauscht.<br>Das Gerät ist betriebsbereit.<br>Parameter stehen bereits im<br>Frequenzumrichter zur Verfügung.                                               | Fehler quittieren.<br>HINWEIS: Der Frequen-<br>zumrichter führt nach dem<br>Rücksetzen ein Reboot durch.                        |  |  |
|                 | 362                                        | Gerät ersetzt<br>(gleicher Typ)<br>Gerät ist betriebsbereit. |                                                                                                    | Fehler quittieren. Die alten<br>Parametereinstellungen<br>werden verwendet.                                                     |  |  |
|                 | 363                                        | Gerät ersetzt<br>(gleicher Typ)                              | Wie ID362, aber bezogen auf Steckplatz<br>C.                                                                                                    | Siehe oben.                                                                                                    |  |  |
|                 | 364                                        | Gerät ersetzt<br>(gleicher Typ)                              | Wie ID362, aber bezogen auf Steckplatz<br>D.                                                                                                    | Siehe oben.                                                                                                    |  |  |
|                 | 365                                        | Gerät ersetzt<br>(aleicher Typ)                              | Siehe oben.                                                                                                    |                                                                                                    |  |  |

| Fehler-<br>code | Fehler<br>ID | Fehlername                               | Mögliche Ursache                                                                                                    | Abhilfemaßnahme                                                                                                    |  |  |
|-----------------|--------------|------------------------------------------|----------------------------------------------------------------------------------------------------|----------------------------------------------------------------------------------------------------|--|--|
| 38              | 372          | Gerät<br>angeschlossen<br>(gleicher Typ) | Eine Optionskarte wurde in Steckplatz<br>B hinzugefügt. Die Optionskarte war<br>zuvor in denselben Steckplatz<br>eingeführt. Das Gerät ist<br>betriebsbereit. | Das Gerät ist betriebsbereit.<br>Die alten<br>Parametereinstellungen<br>werden verwendet.                                                                                                    |  |  |
|                 | 373          | Gerät<br>angeschlossen<br>(gleicher Typ) | Wie ID372, aber bezogen auf<br>Steckplatz C.                                                                                                    | Siehe oben.                                                                                                    |  |  |
|                 | 374          | Gerät<br>angeschlossen<br>(gleicher Typ) | Wie ID372, aber bezogen auf<br>Steckplatz D.                                                                                                    | Siehe oben.                                                                                                    |  |  |
|                 | 375          | Gerät<br>angeschlossen<br>(gleicher Typ) | Wie ID372, aber bezogen auf<br>Steckplatz E.                                                                                                    | Siehe oben.                                                                                                    |  |  |
|                 | 382          | Gerät entfernt                           | Optionskarte aus Steckplatz A oder B<br>entfernt.                                                                                                    |                                                                                                    |  |  |
| 20              | 383          | Gerät entfernt                           | Wie ID380, aber bezogen auf<br>Steckplatz C.                                                                                                    | Das Gerät ist nicht länger                                                                                                    |  |  |
| 39              | 384          | Gerät entfernt                           | Wie ID380, aber bezogen auf<br>Steckplatz D.                                                                                                    | verfügbar. Fehler quittieren.                                                                                                    |  |  |
|                 | 385          | Gerät entfernt                           | Wie ID380, aber bezogen auf<br>Steckplatz E.                                                                                                    |                                                                                                    |  |  |
| 40              | 390          | Gerät<br>unbekannt                       | Unbekanntes Gerät angeschlossen<br>(Leistungseinheit/Optionskarte)                                                                                            | Das Gerät ist nicht länger<br>verfügbar. Tritt der Fehler<br>erneut auf, nächste Vacon-<br>Vertretung benachrichtigen.                                                                                                    |  |  |
| 41              | 400          | IGBT-<br>Temperatur                      | Die berechnete IGBT-Temperatur ist<br>zu hoch.<br>• Motorlast zu hoch<br>• Umgebungstemperatur zu hoch<br>• Hardwareausfall                                   | Parametereinstellungen<br>prüfen.<br>Istmenge und Istströmung der<br>Kühlluft überprüfen.<br>Umgebungstemperatur prüfen.<br>Kühlkörper auf Staub<br>überprüfen.<br>Sicherstellen, dass die<br>Schaltfrequenz im Verhältnis<br>zur Umgebungstemperatur und<br>zur Motorlast nicht zu hoch ist.<br>Lüfter prüfen.<br>Identifikation (Motor-<br>Meßvorgang) durchführen. |  |  |

| Fehler-<br>code | Fehler<br>ID | Fehlername                              | Mögliche Ursache                                                                                                    | Abhilfemaßnahme                                                                                                    |  |  |
|-----------------|--------------|-----------------------------------------|----------------------------------------------------------------------------------------------------|----------------------------------------------------------------------------------------------------|--|--|
| 44              | 431          | Gerät ersetzt<br>(anderer Typ)          | Leistungseinheit durch anderen Typ<br>ersetzt. Parameter stehen in den<br>Einstellungen nicht zur Verfügung.                                                                                                    | Fehler quittieren.<br>HINWEIS: Der<br>Frequenzumrichter führt nach<br>dem Rücksetzen ein Reboot<br>durch.<br>Parameter für die<br>Leistungseinheit erneut<br>einrichten. |  |  |
|                 | 433          | Gerät ersetzt<br>(anderer Typ)          | Die Optionskarte in Steckplatz C wurde<br>durch eine zuvor nicht im selben<br>Steckplatz vorhandene ersetzt. Es sind<br>keine Parametereinstellungen<br>gespeichert.                                                        | Fehler quittieren.<br>Optionskartenparameter<br>erneut einrichten.                                                                                                    |  |  |
|                 | 434          | Gerät ersetzt<br>(anderer Typ)          | Wie ID433, aber bezogen auf Steckplatz<br>D.                                                                                                    | Siehe oben.                                                                                                    |  |  |
|                 | 435          | Gerät ersetzt<br>(anderer Typ)          | Wie ID433, aber bezogen auf Steckplatz<br>E.                                                                                                    | Siehe oben.                                                                                                    |  |  |
|                 | 441          | Gerät<br>angeschlossen<br>(anderer Typ) | Leistungseinheit eines anderen Typs<br>hinzugefügt. Parameter stehen in den<br>Einstellungen nicht zur Verfügung.                                                                                                    | Fehler quittieren.<br>HINWEIS: Der<br>Frequenzumrichter führt nach<br>dem Rücksetzen ein Reboot<br>durch.<br>Parameter für die<br>Leistungseinheit erneut<br>einrichten. |  |  |
| 45              | 443          | Gerät<br>angeschlossen<br>(anderer Typ) | Optionskarte in Steckplatz C<br>hinzugefügt, die zuvor nicht im selben<br>Steckplatz war. Es sind keine<br>Parametereinstellungen gespeichert.                                                                              | Optionskartenparameter<br>erneut einrichten.                                                                                                    |  |  |
|                 | 444          | Gerät<br>angeschlossen<br>(anderer Typ) | Wie ID443, aber bezogen<br>auf Steckplatz D.                                                                                                    | Siehe oben.                                                                                                    |  |  |
|                 | 445          | Gerät<br>angeschlossen<br>(anderer Typ) | Wie ID443, aber bezogen<br>auf Steckplatz E.                                                                                                    | Siehe oben.                                                                                                    |  |  |
| 46              | 662          | Echtzeituhr                             | Batteriespannung der Echtzeituhr<br>zu niedrig, Batterie sollte erneuert<br>werden.                                                                                                    | Batterie erneuern.                                                                                                    |  |  |
| 47              | 663          | Software-<br>Update                     | Es wurde ein Update der<br>Frequenzumrichter-Software<br>durchgeführt (entweder das gesamte<br>Software-Paket oder eine Anwendung).                                                                                         | Keine Maßnahmen erforderlich.                                                                                                    |  |  |
| 50              | 1050         | Fehler: Al-<br>Signal                   | Mindestens eines der verfügbaren<br>analogen Eingangssignale ist auf unter<br>50 % des definierten<br>Mindestsignalbereichs gesunken.<br>Steuerkabel ist gebrochen oder hat<br>sich gelöst.<br>Signalquelle ist fehlerhaft. | Defekte Bauteile erneuern.<br>Analogeingangskreis prüfen.<br>Prüfen, ob der Parameter <i>AI1-</i><br><i>Signalbereich</i> korrekt<br>eingestellt ist.                    |  |  |

| Fehler-<br>code | Fehler<br>ID | Fehlername                                | Mögliche Ursache                                                                                                    | Abhilfemaßnahme                                                                                                    |  |  |
|-----------------|--------------|-------------------------------------------|----------------------------------------------------------------------------------------------------|----------------------------------------------------------------------------------------------------|--|--|
| 51              | 1051         | Fehler:<br>Externes Gerät                 | Das von Parameter P3.5.1.11 oder<br>P3.5.1.12 definierte digitale<br>Eingangssignal wurde aktiviert, um<br>eine Fehlersituation in einem externen<br>Gerät anzuzeigen. | Benutzerdefinierter Fehler.<br>Digitaleingänge/<br>Schaltschemata prüfen.                                                                                                    |  |  |
| 52              | 1052<br>1352 | Steuertafel,<br>Kommunika-<br>tionsfehler | Die Verbindung zwischen Steuertafel<br>und Frequenzumrichter ist<br>unterbrochen.                                                                                      | Steuertafelanschluss und<br>mögliches Steuertafelkabel<br>prüfen.                                                                                                    |  |  |
| 53              | 1053         | Feldbus,<br>Kommunika-<br>tionsfehler     | Die Kommunikationsverbindung<br>zwischen Feldbus-Master und<br>Feldbuskarte ist unterbrochen.                                                                          | Installation und Feldbus-<br>Master überprüfen.                                                                                                    |  |  |
|                 | 1354         | Steckplatz A<br>Fehler                    |                                                                                                    |                                                                                                    |  |  |
|                 | 1454         | Steckplatz B<br>Fehler                    |                                                                                                    | Karte und Steckplatz prüfen.<br>Wenden Sie sich an die nächste<br>Vacon-Vertretung.                                                                                                    |  |  |
| 54              | 1554         | Steckplatz C<br>Fehler                    | Optionskarte oder Steckplatz defekt                                                                                                    |                                                                                                    |  |  |
|                 | 1654         | Steckplatz D<br>Fehler                    |                                                                                                    |                                                                                                    |  |  |
|                 | 1754         | Steckplatz E<br>Fehler                    |                                                                                                    |                                                                                                    |  |  |
| 57              | 1057         | Identifikation                            | Identifikationslauf fehlgeschlagen                                                                                                    | Prüfen, ob der Motor an den<br>Frequenzumrichter<br>angeschlossen ist.<br>Sicherstellen, dass keine Last<br>an der Motorwelle anliegt.<br>Sicherstellen, dass der<br>Startbefehl nicht entfernt wird,<br>bevor der Identifikationslauf<br>abgeschlossen ist. |  |  |
|                 | 1063         | Fehler:<br>Erzwungener<br>Stopp           | Erzwungener Stopp aktiviert                                                                                                    | Grund für die Aktivierung des<br>erzwungenen Stopps suchen.<br>Wurde der Grund gefunden und                                                                                                    |  |  |
| 63              | 1363         | Warnung:<br>Erzwungener<br>Stopp          | Erzwungener Stopp aktiviert                                                                                                    | Korrekturmaßnahmen<br>ergriffen, den Fehler quittieren<br>und den Frequenzumrichter<br>neu starten. Siehe Parameter<br>P3.5.1.26 und<br>Parametergruppe 3.4.22.5.                                                                                            |  |  |
| 65              | 1065         | PC, Kommuni-<br>kationsfehler             | Die Verbindung zwischen PC und<br>Frequenzumrichter ist unterbrochen.                                                                                                  | Installation, Kabel und<br>Anschlussklemmen zwischen<br>PC und Frequenzumrichter<br>prüfen.                                                                                                    |  |  |

| Fehler-<br>code | Fehler<br>ID | Fehlername                                | Mögliche Ursache                                                                                                    | Abhilfemaßnahme                                                                                                    |  |  |
|-----------------|--------------|-------------------------------------------|----------------------------------------------------------------------------------------------------|----------------------------------------------------------------------------------------------------|--|--|
|                 | 1366         | Fehler: Ther-<br>mistoreingang 1          |                                                                                                    | Motorbelastung und Kühlung<br>prüfen.<br>Thermistorstromkreis<br>(Verdrahtung) prüfen.                                                                                       |  |  |
| 66              | 1466         | Fehler: Ther-<br>mistoreingang 2          | Am Thermistoreingang wurde ein                                                                                                    |                                                                                                    |  |  |
|                 | 1566         | Fehler: Ther-<br>mistoreingang 3          | festgestellt.                                                                                                    | wird der Thermistoreingang<br>nicht benutzt, so sind die<br>Klemmen zu überbrücken.<br>Wenden Sie sich an die nächste<br>Vacon-Vertretung.                                   |  |  |
|                 | 1301         | Warnung: War-<br>tungszähler 1            | Der Wartungszähler hat die<br>Warngrenze erreicht.                                                                                                    |                                                                                                    |  |  |
| 68              | 1302         | Fehler: War-<br>tungszähler 1             | Der Wartungszähler hat die<br>Fehlergrenze erreicht.                                                                                                    | Die erforderlichen<br>Wartungsarbeiten ausführen<br>und den Zähler zurücksetzen.                                                                                             |  |  |
|                 | 1303         | Warnung: War-<br>tungszähler 2            | Der Wartungszähler hat die<br>Warngrenze erreicht.                                                                                                    | Siehe Parameter B3.16.4 oder<br>P3.5.1.40.                                                                                                    |  |  |
|                 | 1304         | Fehler: War-<br>tungszähler 2             | Der Wartungszähler hat die<br>Warngrenze erreicht.                                                                                                    |                                                                                                    |  |  |
| 69              | 1310         |                                           | Für die Zuordnung von Feldbus-<br>Prozessdatenausgängen wird eine<br>nicht vorhandene ID-Nummer<br>verwendet.                                                               | Prüfen Sie die Parameter im<br>Menü zur Datenzuordnung für<br>den Feldbus (Kapitel 4.6).                                                                                     |  |  |
|                 | 1311         | Feldbus, Kom-<br>munikations-<br>fehler   | Ein oder mehrere Werte für Feldbus-<br>Prozessdatenausgänge können nicht<br>konvertiert werden.                                                                             | Der zugeordnete Wert gehört<br>möglicherweise einem nicht<br>definierten Typ an. Prüfen Sie<br>die Parameter im Menü zur<br>Datenzuordnung für den<br>Feldbus (Kapitel 4.6). |  |  |
|                 | 1312         |                                           | Überlauf beim Zuordnen und<br>Konvertieren von Werten für Feldbus-<br>Prozessdatenausgänge (16-Bit).                                                                        | Prüfen Sie die Parameter im<br>Menü zur Datenzuordnung für<br>den Feldbus (Kapitel 4.6).                                                                                     |  |  |
| 76              | 1076         | Start verhindert                          | Der Startbefehl ist aktiv und wurde<br>blockiert, um eine unbeabsichtigte<br>Drehung des Motors beim ersten<br>Einschalten zu verhindern.                                   | Frequenzumrichter<br>zurücksetzen, um den<br>Normalbetrieb<br>wiederherzustellen. Ob ein<br>Neustart erforderlich ist, hängt<br>von den<br>Parametereinstellungen ab.        |  |  |
| 77              | 1077         | →5 Anschlüsse                             | Die maximal von der Applikation<br>unterstützte Anzahl von 5 gleichzeitig<br>aktiven Feldbus- oder PC-Programm-<br>Verbindungen wurde überschritten.                        | Überzählige aktive Anschlüsse<br>entfernen.                                                                                                    |  |  |
| 100             | 1100         | Sanfter Anlauf,<br>Timeout                | Die Funktion Sanfter Anlauf im PID-<br>Regler hat die vorgesehene Zeitspanne<br>überschritten. Der gewünschte<br>Prozesswert wurde innerhalb dieser<br>Zeit nicht erreicht. | Der Grund könnte ein<br>Rohrbruch sein.<br>Prozess prüfen.<br>Parameter im Sanfter Anlauf-<br>Menü M3.13.8 prüfen.                                                           |  |  |
| 101             | 1101         | Fehler: Istwert-<br>überwachung<br>(PID1) | PID-Regler: Der Istwert hat die<br>Überwachungsgrenzen (P3.13.6.2,<br>P3.13.6.3) und, falls eingestellt, die<br>Verzögerung (P3.13.6.4) überschritten.                      | Prozess prüfen.<br>Parametereinstellungen,<br>Überwachungsgrenzen und<br>Verzögerung prüfen.                                                                                 |  |  |

| Fehler-<br>code | Fehler<br>ID | Fehlername                                  | Mögliche Ursache                                                                                                    | Abhilfemaßnahme                                                                                                    |  |  |  |
|-----------------|--------------|---------------------------------------------|----------------------------------------------------------------------------------------------------|----------------------------------------------------------------------------------------------------|--|--|--|
| 105             | 1105         | Fehler: Istwert-<br>überwachung<br>(ExtPID) | Externer PID-Regler: Der Istwert liegt<br>außerhalb der Überwachungsgrenzen<br>(P3.14.4.2, P3.14.4.3) und, falls<br>eingestellt, der Verzögerung<br>(P3.14.4.4). | Prozess prüfen.<br>Parametereinstellungen,<br>Überwachungsgrenzen und<br>Verzögerung prüfen.                                 |  |  |  |
| 109             | 1109         | Eingangsdruck-                              | Das Signal der<br>Eingangsdrucküberwachung<br>(P3.13.9.2) hat die Warngrenze<br>(P3.13.9.7) überschritten.                                                       | Prozess prüfen.<br>Parameter im Menü M3.13.9                                                                                 |  |  |  |
| 107             | 1409         | überwachung                                 | Das Signal der<br>Eingangsdrucküberwachung<br>(P3.13.9.2) hat die Fehlergrenze<br>(P3.13.9.8) überschritten.                                                     | Eingangsdrucksensor und<br>Anschlüsse prüfen.                                                                                |  |  |  |
|                 | 1315         | Tomporaturfah                               | Mindestens eines der gewählten<br>Temperatureingangssignale (P3.9.6.1)<br>hat die Warngrenze (P3.9.6.2) erreicht.                                                |                                                                                                    |  |  |  |
| 111             | 1316         | ler 1                                       | Mindestens eines der gewählten<br>Temperatureingangssignale (P3.9.6.1)<br>hat die Fehlergrenze (P3.9.6.3)<br>erreicht.                                           | Die Ursache für den<br>Temperaturanstieg suchen.<br>Temperatursensor und<br>Anschlüsse prüfen.<br>Prüfen, oh der             |  |  |  |
| 112             | 1317         | Temperaturfeh-                              | Mindestens eines der gewählten<br>Temperatureingangssignale (P3.9.6.5)<br>hat die Fehlergrenze (P3.9.6.6)<br>erreicht.                                           | Temperatureingang<br>festverdrahtet ist, wenn kein<br>Sensor angeschlossen ist.<br>Weitere Informationen siehe               |  |  |  |
|                 | 1318         | ler 2                                       | Mindestens eines der gewählten<br>Temperatureingangssignale (P3.9.6.5)<br>hat die Fehlergrenze (P3.9.6.7)<br>erreicht.                                           | Optionskartenhandbuch.                                                                                                    |  |  |  |
| 113             | 1113         | Pumpenlaufzeit                              | Im Multi-Pump-System hat<br>mindestens einer der<br>Pumpenlaufzeitzähler eine<br>benutzerdefinierte Warngrenze<br>überschritten                                  | Die erforderlichen<br>Wartungsarbeiten ausführen<br>und den Zähler sowie die<br>Warnung zurücksetzen. (Siehe<br>Kap. 4.15.4) |  |  |  |
| 113             | 1313         | Pumpenlaufzeit                              | Im Multi-Pump-System hat<br>mindestens einer der<br>Pumpenlaufzeitzähler eine<br>benutzerdefinierte Fehlergrenze<br>überschritten                                | Die erforderlichen<br>Wartungsarbeiten ausführen<br>und den Zähler sowie den<br>Fehler zurücksetzen. (Siehe<br>Kap. 4.15.4)  |  |  |  |
| 300             | 700          | Nicht                                       | Die verwendete Applikation wird nicht unterstützt.                                                                                                    | Applikation wechseln.                                                                                                    |  |  |  |
| 300             | 701          | unterstützt                                 | Optionskarte oder Steckplatz wird nicht unterstützt.                                                                                                    | Optionskarte entfernen.                                                                                                    |  |  |  |

## 10. ANHANG 1

## 10.1 STANDARDPARAMETERWERTE GEMÄSS DER AUSGEWÄHLTEN Applikation

Die Standardwerte der folgenden Parameter variieren je nach ausgewähltem Anwendungsassistenten.

|           |                                   | Werkeinst. |      |            |                                             |                                           |              |      |                          |
|-----------|-----------------------------------|------------|------|------------|---------------------------------------------|-------------------------------------------|--------------|------|--------------------------|
| Index     | Parameter                         | Norm       | НИАС | PID-Regler | Multi-Pump<br>(einzelner Frequenzumrichter) | Multi-Pump<br>(mehrere Frequenzumrichter) | Ein-<br>heit | ID   | Beschreibung             |
| P3.2.1    | Fernsteuerungsplatz               | 0          | 0    | 0          | 0                                           | 0                                         |              | 172  | 0 = Steuerg:Klemml.      |
| P3.2.2    | Ort/Fern                          | 0          | 0    | 0          | 0                                           | 0                                         |              | 211  | 0 = Fern                 |
| P3.2.6    | E/A A Ausw.                       | 2          | 2    | 2          | 2                                           | 2                                         |              | 300  | 2 = Vor-Rück (Flanke)    |
| P3.2.7    | E/A B Ausw.                       | 2          | 2    | 2          | 2                                           | 2                                         |              | 363  | 2 = Vor-Rück (Flanke)    |
|           |                                   |            |      |            |                                             |                                           |              |      |                          |
| P3.3.1.5  | E/A A Auswahl Sollwert            | 6          | 6    | 7          | 7                                           | 7                                         |              | 117  | 6 = AI1 + AI2<br>7 = PID |
| P3.3.1.6  | E/A B Auswahl Sollwert            | 4          | 4    | 4          | 4                                           | 4                                         |              | 131  | 4 = AI1                  |
| P3.3.1.7  | Betriebszeit<br>(Textsteuertafel) | 2          | 2    | 2          | 2                                           | 2                                         |              | 121  | 2 = Steuertafelsollwert  |
| P3.3.1.10 | Betriebszeit<br>(Textsteuertafel) | 3          | 3    | 3          | 3                                           | 3                                         |              | 122  | 3 = Feldbussollwert      |
|           |                                   |            |      |            |                                             |                                           |              |      |                          |
| P3.3.3.1  | Festdrehzahlmodus                 | 0          | 0    | 0          | 0                                           | 0                                         |              | 182  | 0 = Binär-Modus          |
| P3.3.3.3  | Festdrehzahl 1                    | 10.0       | 10.0 | 10.0       | 10.0                                        | 10.0                                      | Hz           | 105  |                          |
| P3.3.3.4  | Festdrehzahl 2                    | 15.0       | 15.0 | 15.0       | 15.0                                        | 15.0                                      | Hz           | 106  |                          |
| P3.3.3.5  | Festdrehzahl 3                    | 20.0       | 20.0 | 20.0       | 20.0                                        | 20.0                                      | Hz           | 126  |                          |
|           | T                                 |            |      |            | 1                                           | 1                                         | 1            |      |                          |
| P3.3.6.1  | Spülen Sollwert aktivieren        | 0          | 0    | 0          | 0                                           | 0                                         |              | 530  | 0 = Nicht aktiviert      |
| P3.3.6.2  | Spülen Sollwert                   | 0.0        | 0.0  | 0.0        | 0.0                                         | 50.0                                      |              | 1239 |                          |
|           | Chur Cinnal 14                    | 100        | 100  | 100        | 100                                         | 100                                       |              | (00  |                          |
| P3.5.1.1  | Strg-Signal IA                    | 100        | 100  | 100        | 100                                         | 100                                       |              | 403  |                          |
| P3.J.1.Z  | Strg Signal 1 P                   | 0          | 0    | 102        | 101                                         | 0                                         |              | 404  |                          |
| P3.5.1.4  | Stouerplatz E/A B erzwingen       | 0          | 0    | 105        | 101                                         | 0                                         |              | 423  |                          |
| P3 5 1 8  | Sollwert E/A B erzwingen          | 0          | 0    | 105        | 102                                         | 0                                         |              | 423  |                          |
| P3.5.1.9  | Umschaltung auf Feldbus-<br>Stro  | 0          | 0    | 0          | 0                                           | 0                                         |              | 411  |                          |
| P3.5.1.10 | Umschaltung auf                   | 0          | 0    | 0          | 0                                           | 0                                         |              | 410  |                          |
| P3.5 1 11 | Externer Fehler (Schließer)       | 102        | 102  | 101        | 0                                           | 105                                       |              | 405  |                          |
| P3.5.1.13 | Fehlerrückst. (Schließer)         | 105        | 105  | 102        | 0                                           | 103                                       |              | 414  |                          |

Tabelle 134. Standardparameterwerte gemäß Applikation

| P3.5.1.21  | Festdrehzahlwahl 0             | 103   | 103   | 104   | 0     | 0     |   | 419   |                              |
|------------|--------------------------------|-------|-------|-------|-------|-------|---|-------|------------------------------|
| P3.5.1.22  | Festdrehzahlwahl 1             | 104   | 104   | 0     | 0     | 0     |   | 420   |                              |
| P3.5.1.23  | Festdrehzahlwahl 2             | 0     | 0     | 0     | 0     | 0     |   | 421   |                              |
| P3.5.1.31  | Auswahl PID-Sollwert           | 0     | 0     | 0     | 0     | 102   |   | 1047  |                              |
| P3.5.1.36  | Spülen Sollwert<br>Aktivierung | 0     | 0     | 0     | 0     | 101   |   | 530   |                              |
| P3.5.1.42  | Pumpe 1 Interlock              | 0     | 0     | 0     | 103   | 0     |   | 426   |                              |
| P3.5.1.43  | Pumpe 2 Interlock              | 0     | 0     | 0     | 104   | 0     |   | 427   |                              |
| P3.5.1.44  | Pumpe 3 Interlock              | 0     | 0     | 0     | 105   | 0     |   | 428   |                              |
|            |                                |       |       |       |       |       |   |       |                              |
| P3.5.2.1.1 | Al1 Signalauswahl              | 100   | 100   | 100   | 100   | 100   |   | 377   |                              |
| P3.5.2.1.2 | Filterzeit Al1                 | 0.1   | 0.1   | 0.1   | 0.1   | 0.1   | s | 378   |                              |
| P3.5.2.1.3 | Al1 Signalbereich              | 0     | 0     | 0     | 0     | 0     |   | 379   | 0 = 0 bis 10 V / 0 bis 20 mA |
| P3.5.2.1.4 | Al1 kundspez.Min               | 0.0   | 0.0   | 0.0   | 0.0   | 0.0   |   | 380   |                              |
| P3.5.2.1.5 | Al1 kundspez.Max               | 100.0 | 100.0 | 100.0 | 100.0 | 100.0 |   | 381   |                              |
| P3.5.2.1.6 | AI1 Signalinversion            | 0     | 0     | 0     | 0     | 0     |   | 387   |                              |
|            |                                |       |       |       |       | 1     |   |       |                              |
| P3.5.2.2.1 | Al2 Signalauswahl              | 101   | 101   | 101   | 101   | 101   |   | 388   |                              |
| P3.5.2.2.2 | Filterzeit Al2                 | 0.1   | 0.1   | 0.1   | 0.1   | 0.1   | S | 389   |                              |
| P3.5.2.2.3 | AI2 Signalbereich              | 1     | 1     | 1     | 1     | 1     |   | 390   | 1 = 2 bis 10 V / 4 bis 20 mA |
| P3.5.2.2.4 | Al2 kundspez.Min               | 0.0   | 0.0   | 0.0   | 0.0   | 0.0   |   | 391   |                              |
| P3.5.2.2.5 | Al2 kundspez.Max               | 100.0 | 100.0 | 100.0 | 100.0 | 100.0 |   | 392   |                              |
| P3.5.2.2.6 | AI2 Signalinversion            | 0     | 0     | 0     | 0     | 0     |   | 398   |                              |
|            |                                |       |       |       |       |       |   |       |                              |
| P3.5.3.2.1 | R01 Funktion                   | 2     | 2     | 2     | 49    | 2     |   | 11001 | 2 = Betrieb                  |
| P3.5.3.2.4 | R02 Funktion                   | 3     | 3     | 3     | 50    | 3     |   | 11004 | 3 = Fehler                   |
| P3.5.3.2.7 | R03 Funktion                   | 1     | 1     | 1     | 51    | 1     |   | 11007 | 1 = Bereit                   |
|            |                                |       |       |       |       |       |   |       |                              |
| P3.5.4.1.1 | A01 Funktion                   | 2     | 2     | 2     | 2     | 2     |   | 10050 | 2 = Ausgangsfrequenz         |
| P3.5.4.1.2 | A01 Filterzeit                 | 1.0   | 1.0   | 1.0   | 1.0   | 1.0   | S | 10051 |                              |
| P3.5.4.1.3 | A01 Min. Signal                | 0     | 0     | 0     | 0     | 0     |   | 10052 |                              |
| P3.5.4.1.4 | A01 Min Skalier.               | 0.0   | 0.0   | 0.0   | 0.0   | 0.0   |   | 10053 |                              |
| P3.5.4.1.5 | A01 Max Skalier.               | 0.0   | 0.0   | 0.0   | 0.0   | 0.0   |   | 10054 |                              |
|            |                                |       |       |       |       |       |   |       |                              |
| P3.13.2.5  | Auswahl PID-Sollwert           | 0     | 0     | 0     | 0     | 0     |   | 1047  |                              |
| P3.13.2.6  | PID-Sollwertquelle 1           | -     | -     | 3     | 3     | 3     |   | 332   | 3 = Al1                      |
| P3.13.2.10 | PID-Sollwertquelle 2           | I     | I     | -     | -     | 1     |   | 431   | 1 = Sollwert 1 Steuertafel   |
|            |                                |       |       |       |       |       |   |       |                              |
| P3.13.3.1  | PID-Istwert, Auswahl           | -     | -     | 1     | 1     | 1     |   | 333   |                              |
| P3.13.3.3  | PID-Istwert Quelle             | -     | -     | 2     | 2     | 2     |   | 334   |                              |
|            |                                |       |       |       |       |       |   |       |                              |
| P3.15.1    | Multi-Pump-Modus               | -     | -     | -     | 0     | 2     |   | 1785  |                              |
| P3.15.2    | Anzahl Pumpen                  | 1     | 1     | 1     | 3     | 3     |   | 1001  |                              |
| P3.15.5    | Pumpe Interlocking             | -     | -     | -     | 1     | 1     |   | 1032  |                              |
| P3.15.6    | Autowechsel                    | -     | -     | -     | 1     | 1     |   | 1027  |                              |
| P3.15.7    | Autom. gewechselte Pumpen      | -     | -     | -     | 1     | 1     |   | 1028  |                              |
| P3.15.8    | Autowechselintervall           | -     | -     | -     | 48.0  | 48 0  | h | 1029  |                              |
|            | Adoweensetintervatt            |       |       |       |       |       |   |       |                              |

| P3.15.12 | Autowechsel-Pumpengrenze             | - | - | - | 1    | 3     |   | 1030 |  |
|----------|--------------------------------------|---|---|---|------|-------|---|------|--|
| P3.15.13 | Regelbereich                         | - | - | - | 10.0 | 10.0  | % | 1097 |  |
| P3.15.14 | Regelbereichverzögerung              | - | - | - | 10   | 10    | S | 1098 |  |
| P3.15.15 | Konst.<br>Produktionsgeschwindigkeit | - | - | - | -    | 100.0 | % | 1513 |  |

Tabelle 134. Standardparameterwerte gemäß Applikation

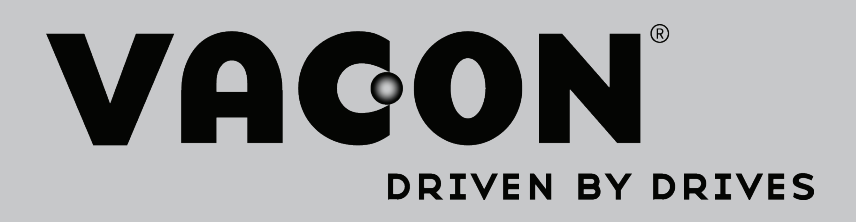

Find your nearest Vacon office on the Internet at:

www.vacon.com

Manual authoring: documentation@vacon.com

Vacon Plc. Runsorintie 7 65380 Vaasa Finland

Subject to change without prior notice © 2013 Vacon Plc.

Document ID:

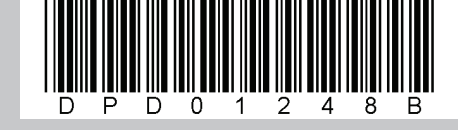

Rev. B